USER GUIDE

# Simplified Trips-on-Project Software Version 2.52 – 2.53

2.28.2024

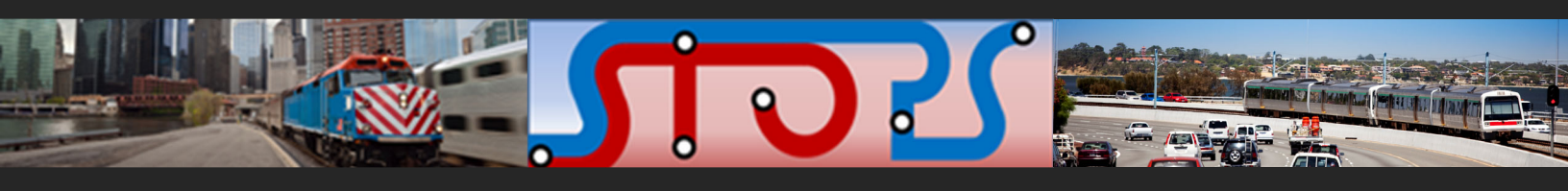

**Prepared for:** FEDERAL TRANSIT ADMINISTRATION

www.rsginc.com RSG

## **Table of Contents**

| 1.0 |     | ntroduction                                                                       | 1           |
|-----|-----|-----------------------------------------------------------------------------------|-------------|
|     | 1.1 | Version Release Information                                                       | 3           |
| 2.0 | ) ( | Overview of STOPS and Its Application                                             | 7           |
|     | 2.1 | STOPS Model Structure                                                             | 7           |
|     | 2.2 | Default Model Parameters                                                          | . 13        |
|     | -   | Transit Path-Building                                                             | . 13        |
|     | -   | Trip Table Development                                                            | . 16        |
|     | I   | Mode Choice                                                                       | . 17        |
|     | 2.3 | National Calibration/Validation of STOPS                                          | 20          |
|     | 2.4 | Suggested Application Approach                                                    | 23          |
|     | 2.5 | Input Data                                                                        | . 24        |
|     | 2.6 | Computer Resources                                                                | . 24        |
|     | 2.7 | Skill Requirements                                                                | 25          |
|     | 2.8 | Time Requirements                                                                 | 25          |
| 3.0 |     | NSTALLING STOPS SOFTWARE                                                          | 29          |
|     | 3.1 | Installation Steps                                                                | .29         |
|     | 3.2 | Specifying Automatic GIS Linkage                                                  | 31          |
| 4.0 |     | ntroduction to Kansas City Forecasting Example                                    | 38          |
| 5.0 |     | CENARIO SET-UP STEPS                                                              | 43          |
|     | 5.1 | Select or Create a Parameter File for a STOPS Run                                 | 47          |
|     | 5.2 | Edit the STOPS Parameter File                                                     | 51          |
|     | 5.3 | Assembling Input Census, MPO, and Route Counts                                    | 77          |
|     | I   | MPO Population/Employment File                                                    | 78          |
|     | I   | MPO Highway Skim File                                                             | . 80        |
|     | I   | Route Count File (Required for Calibration Types 11 and 12, Optional Otherwis     | se)<br>. 83 |
|     |     | Walk Shape File (Required for GTFS Connector Types 02 and 04, Not Used Otherwise) | . 85        |
|     | (   | Census Data for Each State                                                        | 86          |
|     | (   | Optional Adjustments to the Census Data                                           | 87          |
|     |     |                                                                                   |             |

|       | Fare Structure File (Optional, But Highly Recommended)                               | 89           |
|-------|--------------------------------------------------------------------------------------|--------------|
| 5.4   | Define the Forecast Year                                                             | 93           |
| 5.5   | List and Check GTFS Files                                                            | 96           |
| 5.6   | Testing GTFS Files and Preparing Station Inputs                                      | 100          |
| 5.7   | Specify Station Locations                                                            | 103          |
|       | Station File Editing For All Options                                                 | 109          |
| 5.8   | Specify Special Parameters (Rarely Used)                                             | 110          |
|       | Special Parameters for GTFPath (Rarely Used)                                         | 111          |
|       | Special Parameters for STOPS Demand Model (Rarely Used)                              | 113          |
| 6.0 I | Data Preparation Steps                                                               | 115          |
| 6.1   | Create Station Buffers                                                               | 116          |
| 6.2   | Define Districts, Station Groups, and Zonal Data                                     | 117          |
|       | District and Zonal Characteristics File                                              | 118          |
|       | Station Group Information                                                            | 121          |
|       | Completed District and Station Groups                                                | 122          |
| 6.3   | Create MPO-TAZ Equivalency and File and Generate Zonal Socioeconom<br>Forecasts      | ic<br>122    |
| 6.4   | Prepare Pedestrian Environment Data                                                  | 123          |
| 6.5   | Print Transit Path Trace for Selected Origin-Destination Zones (Optional).           | 123          |
| 7.0 I | Run STOPS Batch Steps                                                                | 127          |
| 8.0 I | Reporting Results                                                                    | 131          |
| 8.1   | Report Section 1 – Summary of Key Inputs                                             | 139          |
|       | Report Table 1.01 – Model Inputs and Parameters                                      | 139          |
|       | Report Table 1.02 – Station Listing                                                  | 140          |
|       | Report Table 1.03 – Route Count and Group Information                                | 141          |
|       | Report Table 1.04 – Assignment of GTFS Route_IDs to Route Groups                     | 142          |
| 8.2   | Report Section 2 – Summary of Existing Scenario Results Before Station C Calibration | Group<br>143 |
|       | Report Table 2.01 – Initial Calibration Statistics                                   | 143          |
|       | Report Tables 2.02 and 2.03 – District - Station Group Results                       | 146          |
|       | Report Table 2.04 – Station Group Boardings Prior to Adjustment                      | 146          |
|       | Report Table 2.05 – Station Group Factors                                            | 148          |
|       | Report Table 2.06 – Listing of Stop_IDs Not Found in Station File                    | 150          |

|     | F    | Report Table 2.07 – Type 10/12 Group-Level Calibration Summary –                                                                          |            |
|-----|------|----------------------------------------------------------------------------------------------------|------------|
|     | S    | Stations/Stops                                                                                                    | 151        |
|     | F    | Report Table 2.08 – Type 10/12 Group-Level Calibration Summary – Routes. <sup>2</sup>                                                     | 152        |
|     | 8.3  | Report Section 3 – Summary of Station Group Calibration Results                                                                           | 153        |
|     | F    | Report Tables 3.01, 3.02, and 3.03 – Linked Trips and Group-to-Group Riders<br>for Each Scenario                                          | hip<br>153 |
|     | F    | Report Tables 3.04, 3.05, 3.06 and 3.07 – Review of Impact of Station Group<br>Factoring on Build Scenario Trips and Project Linked Trips | 156        |
|     | 8.4  | Report Section 4 – Summary of Project Results for All Trip Types                                                                          | 163        |
|     | 8.5  | Report Section 5 – Summary of Project Results for Fixed Guideway Trips 7                                                                  | 168        |
|     | 8.6  | Report Section 6 – Summary of Project Results for Members of 0-Car<br>Households                                                          | 168        |
|     | 8.7  | Report Section 7 – Summary of Project Results for Fixed Guideway Trips Ma<br>by Members of 0-Car Households                               | de<br>168  |
|     | 8.8  | Section 8 – Summary of Impacts on Automobile Person Miles of Travel                                                                       | 169        |
|     | 8.9  | Report Section 9 – Comparison of Existing, No-Build and Build Station<br>Boardings by Station Mode of Access                              | 170        |
|     | 8.10 | Report Section 10 – Comparison of Existing, No-Build and Build Route Boardings by Route Mode of Access                                    | 171        |
|     | 8.11 | Report Section 11 – Summary of Trips by Submode, Access Mode, Auto Ownership, and Scenario                                                | 173        |
|     | 8.12 | Report Section 12 – Summary of CTPP Workers and Employees and MPO Estimates of Population and Employment by Scenario                      | 174        |
|     | 8.13 | Report Section 13 – Summary of Highway Time, Distance and Speed                                                                           | 175        |
|     | 8.14 | Report Section 14 – District-to-District Analysis of Gains and Losses Betweer No-Build and Build                                          | ר<br>177   |
|     | 8.15 | Report Section 15 – Detailed District-to-District Linked Trips and Selected Station-to-Station Flows                                      | 177        |
|     | 8.16 | Report Section 16 – GTFS Trip Group Boardings, Alightings, and Leave-Load                                                                 | ds<br>178  |
|     | 8.17 | Report Section 17 – PNR Circuity Statistics                                                                                               | 182        |
|     | 8.18 | Report Section 18 – Transportation System User Benefits                                                                                   | 183        |
| 9.0 | ) N  | /apping Results                                                                                                    | 187        |
|     | 9.1  | Mapping STOPS Trip and Time Results                                                                                                    | 187        |
|     | 9.2  | Map User Benefits                                                                                                    | 191        |

| 10.0 | Querying Zone-to-Zone Impedances and Trips                                                                 | . 194         |
|------|----------------------------------------------------------------------------------------------------|---------------|
| 11.0 | Calibration of Synthetic STOPS Model Applications                                                          | . 197         |
| 11   | 1.1 Overview of Calibration Process                                                                        | . 197         |
| 11   | .2 Calibration Metrics                                                                                     | . 198         |
| 11   | .3 Calibration Process and Record Keeping                                                                  | . 200         |
| 12.0 | Advanced STOPS Application Methods                                                                         | . 209         |
| 12   | 2.1 Introduction to the Trip Table Import Function                                                         | . 209         |
| 12   | 2.2 Incremental Application of STOPS                                                                       | . 212         |
| 12   | 2.3 Synthetic STOPS Supplemented by Special Generators (Type 1)                                            | . 215         |
| 12   | 2.4 Synthetic STOPS Supplemented by Special Generators (Type 2 Special Markets)                            | . 217         |
| 13.0 | Calibration of Incremental STOPS Model Applications                                                        | . 219         |
| 13   | 3.2 Impact of Calibration Approach and Service Assumptions on Estimates of<br>Project Ridership            | . 223         |
|      | Ridership for Different STOPS Model Modes (2017 Service Plan)                                              | . 223         |
|      | Ridership for the Actual 2018 Service Plan                                                                 | . 224         |
| 14.0 | Overview of GTFS Coding                                                                                    | . 227         |
| 14   | I.1 GTFS File Specifications                                                                               | . 230         |
|      | Calendar.txt (Required unless the calendar_dates file is provided)                                         | . 230         |
|      | Calendar_dates.txt (Optional unless the calendar.txt file is not provided then calendar_dates is required) | . 230         |
|      | Stops.txt (required)                                                                                       | . 231         |
|      | Routes.txt (required)                                                                                      | . 232         |
|      | Trips.txt (required)                                                                                       | . 233         |
|      | Stop_times.txt (required)                                                                                  | . 234         |
|      | Frequencies.txt (optional)                                                                                 | . 235         |
|      | Transfers.txt (optional)                                                                                   | . 236         |
|      | PNR.txt (optional STOPS extension to GTFS standard)                                                        | . 237         |
| 14   | I.2 Managing GTFS Files and Creating Project Scenarios in STOPS                                            | . 238         |
|      | Separate Sub-Directories for Representing Multiple GTFS Files                                              | . 238         |
|      | Simultaneous Processing of Multiple GTFS Files                                                             | . 239         |
| 14   | I.3 Using STOPS to Automatically Edit GTFS Files to Create Alternative Scena<br>(Editlist.txt file)        | rios<br>. 240 |

| Using Editlist                               |     |
|----------------------------------------------|-----|
| 14.4 Visualizing GTFS Data                   |     |
| 14.5 Obtaining GTFS Files                    | 250 |
| 15.0 Appendices                              | 251 |
| 15.1 State FIPS Codes                        | 251 |
| 15.2 Census MPO Codes                        | 253 |
| 15.3 CTPP 2000 Geography Types by MPO County |     |

## List of Figures

| Figure 1. Overview of STOPS Application                                                   |
|-------------------------------------------------------------------------------------------|
| Figure 2. STOPS Synthetic Calibration                                                     |
| Figure 3. STOPS Synthetic Application                                                     |
| Figure 4. Non-Work Trip Rate Adjustment                                                   |
| Figure 5. Mode and Access Choices (top of nesting structure)                              |
| Figure 6. Path Choices (bottom of nesting structure)                                      |
| Figure 7. Comparison of STOPS Ridership to Observed Ridership for Dynamic Validation Test |
| (v2.50 calibration)                                                                       |
| Figure 8. STOPS Program Setup Process                                                     |
| Figure 9. STOPS Main Menu When Opened the First Time                                      |
| Figure 10. STOPS Dialog to Select GIS Executable                                          |
| Figure 11. STOPS Main Menu After Selection of TransCAD GIS                                |
| Figure 12. Setting TransCAD Quick Start and Second Instance Warning Options               |
| Figure 13. STOPS Main Menu After Selection of ArcMap GIS35                                |
| Figure 14. STOPS Main Menu After Selection of ArcGIS Pro                                  |
| Figure 15. ArcGIS Pro Instruction Screen                                                  |
| Figure 16. Click "No" in TransCAD Map Save Configuration Dialog                           |
| Figure 17. Prospect MAX Station Definitions                                               |
| Figure 18. Initial STOPS Menu                                                             |
| Figure 19. Standard Windows File Selection Dialog Used in STOPS                           |
| Figure 20. Creating a New Folder and Folder Name                                          |
| Figure 21. Creating a New Parameter file                                                  |
| Figure 22. Edit Parameter Dialog for New Control File                                     |
| Figure 23. STOPS PNR Settings Parameter Screen Showing Default Values                     |
| Figure 24. Illustration of PNR Backtracking Score                                         |
| Figure 25. Default Relationship Between Utility and DenShr69                              |
| Figure 26. STOPS Calibration Settings Parameter Screen Showing Default Values             |
| Figure 27. STOPS Main Parameter Screen After Entry of KC Example74                        |
| Figure 28. STOPS PNR Settings Parameter Screen After Entry of KC Example                  |
| Figure 29. STOPS Calibration Settings Parameter Screen After Entry of KC Example          |
| Figure 30. STOPS Main Menu After Completion of Parameter File                             |

| Figure 31. Dialog Showing Required and Optional Files                                   | 78    |
|-----------------------------------------------------------------------------------------|-------|
| Figure 32 MPO Population Employment File for Kansas City                                | 80    |
| Figure 33. Sample Auto Skim File for Kansas City                                        | 82    |
| Figure 34. Sample Auto Skim File with Current and 20-Year Distance and Time             | 83    |
| Figure 35. Example Route Count File for Kansas City                                     | 85    |
| Figure 36 Example STOPS Fare Structure File                                             | 92    |
| Figure 37 STOPS Menu After All TAZ and CTPP Files Have Been Found                       | 93    |
| Figure 38. Year Definition File Dialog Before User Entries                              | 96    |
| Figure 39. Year Definition File After User Entries for Kansas City Example              | 96    |
| Figure 40. STOPS Main Menu Before GTFS Files Are Provided in the Proper Folders         | 98    |
| Figure 41. GTFS File Names and Locations for Existing Scenario                          | 99    |
| Figure 42. GTFS File Names and Locations for No-Build Scenario                          | 99    |
| Figure 43. GTFS File Names and Locations for Build Scenario                             | . 100 |
| Figure 44. Main Menu After All GTFS Files Loaded into Proper Folders                    | . 101 |
| Figure 45. First Confirmation of Test Step                                              | . 102 |
| Figure 46. Second Confirmation of Test Step                                             | . 102 |
| Figure 47. Option to Review Stop IDs                                                    | . 103 |
| Figure 48. Sample Stop_ID Listing from GTFS Test                                        | . 103 |
| Figure 49. Sample STOPSStationInputs.txt File                                           | . 108 |
| Figure 50. Sample Station file in GIS                                                   | . 110 |
| Figure 51. TransCAD Confirmation After Station Editing                                  | . 110 |
| Figure 52. Sample GTFPathOverride01.ctl File                                            | . 112 |
| Figure 53. Sample STOPSOverride.ctl File                                                | . 114 |
| Figure 54. STOPS Main Menu at the Beginning of Data Preparation                         | . 115 |
| Figure 55. Sample District System in Kansas City, KS (Before Districts Defined by User) | . 118 |
| Figure 56. Districts and Station Groups After User Definition                           | . 122 |
| Figure 57. Dialog to Select Origin and Destination Zones for Path Trace Printing        | . 124 |
| Figure 58. Path Trace Dialog with Origin and Destination Zones Entered                  | . 124 |
| Figure 59. Sample Path Trace Report                                                     | . 125 |
| Figure 60. STOPS Main Menu Before Batch Steps                                           | . 128 |
| Figure 61. Dialog to Select Batch Steps to Run                                          | . 130 |
| Figure 62. STOPS Main Menu After Completion of Batch Steps                              | . 133 |
| Figure 63. Example Report File and Index (Part 1)                                       | . 135 |
| Figure 64. Example Report File and Index (Part 2)                                       | . 136 |
| Figure 65. Example Report File and Index (Part 3)                                       | . 137 |
| Figure 66. Example Report File and Index (Part 4)                                       | . 139 |
| Figure 67. Report Table 1.01 – Run Parameters                                           | . 140 |
| Figure 68. Report Table 1.02 – Station Listing                                          | . 141 |
| Figure 69. Report Table 1.03 – Route Count and Group Information                        | . 142 |
| Figure 70. Report Table 1.04 – Assignment of GTFS Route_IDs to Route Groups             | . 143 |
| Figure 71. Report Table 2.01 – Initial Calibration Statistics (beginning)               | . 145 |
| Figure 72. Report Table 2.01 – Initial Calibration Statistics (Continuation)            | . 145 |
| Figure 73. Report Table 2.02 – Production District - Station Group Results              | . 146 |

| Figure 74. Report Table 2.04 – Station Group Boardings Prior to Station or Route Adjustment 148       |
|----------------------------------------------------------------------------------------------------|
| Figure 75. Report Table 2.05 – Station Group Boarding Factors                                         |
| Figure 76. Report Table 2.06 – Listing of Stop_IDs Not Found in Station File (Not From Pre-           |
| Calibration Run)                                                                                      |
| Figure 77. Report Table 2.07 – Group Calibration Summary-Stations/Stops (Not From Pre-                |
| Calibration Run)                                                                                      |
| Figure 78. Report Table 2.08 – Group Calibration Summary-Routes (Not From Pre-Calibration Run)<br>152 |
| Figure 79. Report Table 3.01 – Station Group Boardings (Final, After Adjustment) - Existing           |
| Scenario                                                                                              |
| Figure 80. Report Table 3.02 – Station Group Boardings (Final, After Adjustment) - No-Build           |
| Scenario                                                                                              |
| Figure 81, Report Table 3.03 – Station Group Boardings (Final, After Adjustment) - Build Scenario     |
|                                                                                                    |
| Figure 82. Report Table 3.04 – Station Group Utilization for Build Scenario (Left Side)               |
| Figure 83. Report Table 3.04 – Station Group Utilization for Build Scenario (Right Side)              |
| Figure 84, Report Table 3.05 – Station Group Utilization Added by Station Group Factors for Build     |
| Scenario (Left Side)                                                                                  |
| Figure 85, Report Table 3.05 – Station Group Utilization Added by Station Group Factors for Build     |
| Scenario (Right Side)                                                                                 |
| Figure 86, Report Table 3.06 – Group Utilization by Project Trips (Left Side)                         |
| Figure 87. Report Table 3.06 – Group Utilization by Project Trips (Right Side)                        |
| Figure 88. Report Table 3.07 – Group Utilization by Project Trips Added By Station Factors (Left      |
| Side)                                                                                                 |
| Figure 89. Report Table 3.07 – Group Utilization by Project Trips Added By Station Factors (Right     |
| Side)                                                                                                 |
| Figure 90, Report Table 4.01 – Linked Transit Trips (All Auto Ownership Levels) For Build Scenario    |
| (Left Side)                                                                                           |
| Figure 91 Report Table 4 01 – Linked Transit Trips (All Auto Ownership Levels) For Build Scenario     |
| (Right Side)                                                                                          |
| Figure 92 Report Table 4.02 – Incremental Linked Transit Trips (All Auto Ownership Levels) For        |
| Build Scenario (Left Side)                                                                            |
| Figure 93, Report Table 4.02 – Incremental Linked Transit Trips (All Auto Ownership Levels) For       |
| Build Scenario (Right Side)                                                                           |
| Figure 94 Report Table 4.03 – Linked District-to-District Project Trips (All Auto Ownership Levels)   |
|                                                                                                    |
| Figure 95 Report Table 4.03 – Linked District-to-District Project Trips (All Auto Ownership Levels)   |
| (Right Side)                                                                                          |
| Figure 96 Report Table 4.04 – Origin Station to Destination Station Project Trips                     |
| Figure 97 Report Table 8.01 – Incremental Automobile DMT                                              |
| Figure 98 Report Table 9.01 - Station Reardings by Mode of Access for Existing No Build and           |
| Build Sconarios                                                                                       |
|                                                                                                    |

| Figure 99. Report Table 10.01 – Comparison of Route Ridership by Scenario and Prod      | uction-End   |
|-----------------------------------------------------------------------------------------|--------------|
| Mode of Access                                                                          |              |
| Figure 100. Report Table 10.05 – Comparison of Route Ridership by Scenario and Proc     | duction-End  |
| Mode of Access                                                                          |              |
| Figure 101. Report Table 11.01 – Summary of Home-Based Work Linked Transit Trips        | by           |
| Submode, Access Mode, Auto Ownership, and Scenario                                      |              |
| Figure 102. Report Table 12.01 – Summary of District Level CTPP, Population, and Em     | ployment     |
|                                                                                         |              |
| Figure 103. Report Table 13.01 – Average District-to-District Highway Time for Existing | y Scenario   |
|                                                                                         |              |
| Figure 104. Report Table 1023.01 –Index for Existing Peak Assignment Results for Trip   | o Groups 179 |
| Figure 105. Report Table 1023.00002 –Existing Peak Assignment Results for Trip Grou     | ıp 5638494   |
| (Route 9-9th Street)                                                                    |              |
| Figure 106. Report Table 1029.01 – Trip Group Route-Level Ridership Summary             |              |
| Figure 107. Report Table 1030.01 – Trip Group Stop-Level Ridership Summary              |              |
| Figure 108. Report Table 1031.10 – PNR Circuity Statistics                              |              |
| Figure 109. Table 1032.17 – User Benefit ESRI Output Shape File Specification           |              |
| Figure 110. Dialog for Selecting Mapping Options                                        |              |
| Figure 111. Map of Project Trips to All Destinations                                    | 190          |
| Figure 112. Map of Walk Access Project Trips to the CBD                                 |              |
| Figure 113. Dialog to Select Production or Attraction User Benefits Map                 |              |
| Figure 114. Sample User Benefits Map                                                    | 193          |
| Figure 115. Using the Z2Z Query Function                                                | 195          |
| Figure 116. Example Z2Z Query Report                                                    |              |
| Figure 117. Main Parameter Screen After Synthetic Calibration                           |              |
| Figure 118. PNR Parameter Screen After Synthetic Calibration                            |              |
| Figure 119. Other Settings Parameter Screen After Synthetic Calibration                 |              |
| Figure 120. Zone Naming Convention and Impact on Trip Table Source                      |              |
| Figure 121. Example Imported Trip Table File                                            |              |
| Figure 122. CTPP Geography File LSAD_TRANS Coding for Incremental Mode                  |              |
| Figure 123. Sample Import Trip Table File for Incremental STOPS                         |              |
| Figure 124. Split Zone to Separate Special Market Area From CTPP Area                   |              |
| Figure 125. Sample Import Trip Table File for STOPS with Special Generators             |              |
| Figure 126. Parameter File for Base Incremental STOPS Run                               |              |
| Figure 127. Sample Trip File with Long Trip IDs                                         |              |
| Figure 128. Sample GTFS Calendar File                                                   |              |
| Figure 129. Sample Calendar_Dates File                                                  |              |
| Figure 130. Sample GTFS Stops File                                                      |              |
| Figure 131. Sample GTFS Routes File                                                     |              |
| Figure 132. Sample GTFS Trip File                                                       |              |
| Figure 133. Sample Stop_Times File                                                      |              |
| Figure 134. Sample GTFS Frequencies File                                                |              |
| Figure 135. Sample PNR File                                                             |              |

| Figure 136. Sample GTFS Editlist file                                        | 244 |
|------------------------------------------------------------------------------|-----|
| Figure 137. Output from GTFS Feed Validator                                  | 248 |
| Figure 138. GTFS Schedule Viewer Console Window                              | 249 |
| Figure 139. GTFS Schedule Viewer Window Showing Error in Route 12 Re-Routing | 250 |

## List of Tables

| Table 1. Default Trips per JTW Flow16                                                              |
|----------------------------------------------------------------------------------------------------|
| Table 2. Fixed Guideway-Only Path Choice Constants (in minutes of equivalent in-vehicle time) . 19 |
| Table 3. Bus-Only Path Choice Constants (in minutes of equivalent in-vehicle time)                 |
| Table 4. Fixed Guideway and Bus Path Choice Constants (in minutes of equivalent in-vehicle time)   |
|                                                                                                    |
| Table 5. Survey Data Sources for STOPS Static Calibration (v2.50)                                  |
| Table 6. Survey Data Sources for STOPS Dynamic Validation (v2.50)                                  |
| Table 7. Characteristics of Kansas City Example BRT and Local Service                              |
| Table 8. STOPS Directory Structure                                                                 |
| Table 9. Required Fields in Station File104                                                        |
| Table 10. GTFPathOverride File Numbers 111                                                         |
| Table 11. Clone_TAZ Coding in DistrictZone File121                                                 |
| Table 12. Summary Calibration Metrics                                                              |
| Table 13. Kansas City Synthetic Calibration Scorecard Part 1 203                                   |
| Table 14. Kansas City Synthetic Calibration Scorecard Part 2 204                                   |
| Table 15. Kansas City Synthetic Calibration Scorecard Part 3 205                                   |
| Table 16. Kansas City Incremental Calibration Scorecard Part 1 221                                 |
| Table 17. Kansas City Incremental Calibration Scorecard Part 2 222                                 |
| Table 18. Kansas City Incremental Calibration Scorecard Part 3                                     |
| Table 19. Comparison of Year 2017 Weekday Project Ridership Estimates by STOPS Mode and            |
| Service Plan                                                                                       |

This page intentionally blank

## 1.0 Introduction

The Simplified Trips-on-Project Software (STOPS) is a series of programs designed to quickly and accurately estimate transit project ridership using readily available census data, transit ridership and schedule information, and metropolitan planning organization forecasts of demographic growth.

This documentation covers versions 2.52 and 2.53. The only difference between these two versions is that version 2.53 now includes support for ArcGIS Pro in addition to the earlier capabilities which supported Arc Map and TransCAD GIS packages. This documentation is largely unchanged from that released for version 2.52 with the exception of a section describing how to use ArcGIS Pro with STOPS.

In its basic form, STOPS performs many of the same computations of transit levelof-service and market share found in model sets maintained by Metropolitan Planning Organizations (MPOs) throughout the United States. Like STOPS, these MPO models start by creating a zone-to-zone matrix of person trips stratified by purpose and socioeconomic class. These trips are then split into separate tables for each travel mode using a nested logit mode choice model. Each of the modespecific tables are assigned to specific transportation facilities (e.g., transit routes, stations, or bus stops<sup>1</sup>) to determine traveler volumes (i.e., ridership).

Key distinctions between the STOPS approach and conventional models include the following:

- Estimates of total origin-to-destination travel are derived from Census data or transit rider surveys rather than elaborate trip generation and destination choice procedures. This avoids the need to calibrate these sub-models to the degree of accuracy required to estimate transit ridership.
- Representations of transit levels-of-service are derived from timetable information, bypassing the need to develop detailed transit networks in the planning environment. Timetable information is already available at most agencies and is much more accurate than the representations of travel time and frequencies contained in typical planning networks.
- The model adjusts itself to represent current conditions using transit count data including system-wide unlinked trips, boardings by route, and boardings by station. If available, STOPS can also use total linked transit trips by auto ownership level and trip purpose to further refine its understanding of transit markets.

Although STOPS represents a significant simplification over existing procedures, it still requires careful development of input information that describes existing transit

<sup>&</sup>lt;sup>1</sup> MPO models also assign trips to roadway links. STOPS is a transit model and does not perform highway assignments.

ridership, existing transit schedules and future transit service scenarios. This document describes the process that should be followed to install STOPS, develop input data, and run the STOPS model to generate estimates of trips on transit projects.

STOPS Version 2.52 has four different operating modes that take advantage of varying levels of input information that may be available in any given metropolitan area. These operating modes are:

- Synthetic Mode. The synthetic mode of STOPS is most similar to typical regional models. In this mode of operation, STOPS develops a person trip table based on Census Transportation Planning Products (CTPP) Journey-to-Work (JTW) flows. STOPS then uses a conventional mode choice model to estimate the share of these trips using transit and tally up the number of transit trips using each transit station and route. In this mode, STOPS calibrates itself to match CTPP transit shares and ridership counts at the system-, route-, and station/stop-group level-of-detail.
- Incremental Mode. In regions where a detailed transit user survey exists, STOPS can have access to much more detailed transit travel information that are usually much better than person trip estimates developed from the CTPP. In the STOPS Incremental mode, transit trips are used to estimate calibration year person trips by dividing survey transit trips by the estimated transit share. Transit shares are obtained from a transit mode choice model calibrated to match CTPP shares. When this calibrated model is applied to the existing (calibration) transit networks, the resulting estimates of transit trips generally match the original survey closely<sup>2</sup>. When this model is applied to future scenarios, changes in transit ridership reflect the incremental impact of changes to future demographic assumptions and changes to transit levels-of-service related to the project.
- Special Markets Mode. In some cases, neither STOPS synthetic or STOPS incremental is feasible. This situation can happen in areas where 1) no suitable transit survey exists and 2).the project corridor has large special generators creating enough non-work transit trips that the CTPP JTW-based synthetic model is unable to fully represent the transit demand. The special markets version of STOPS works by combining synthetic STOPS in most portions of the area with data from a special markets survey (e.g., air passenger survey or university student survey) to develop a stronger sense of the demand for transit in specific areas. In the Special Markets Mode, TAZs are designated as special<sup>3</sup>

<sup>&</sup>lt;sup>2</sup> STOPS adjusts results to match counts in all application modes if count data are available and a count adjustment option is selected. If no adjustment is specified, STOPS matches the incremental trip table exactly except for zone-to-zone interchanges where no transit path is available. If count adjustments are selected, then the table is adjusted to match the input count data.

<sup>&</sup>lt;sup>3</sup> STOPS identifies zones with an alphanumeric identifier instead of a simple integer zone number used in some forecasting systems. If this identifier begins with a "\$" then STOPS uses survey data as

and all trips traveling to or from a "special" zones are based on survey records even if the other end of the trip is not a special markets zone.

• Special Markets Type 2 Mode. The Type 2 Special Markets mode is almost identical to the regular Special Markets mode, described above, except that survey data is used only for trips where both zones at the ends of a trips are labeled as "special zones". This capability is useful in situations where a comprehensive transit survey is available but that survey (or the underlying transit service) covers only a portion of the region to be modeled in STOPS. Zones covered by the transit survey can be lableled as "special" and zones that are outside of the survey/service area are not labeled as being special. With this coding only those trips occurring entirely within the "special" area (i.e., survey/transit service area) are based on survey data. Trips beginning and ending outside the survey area or trips between the survey and non-survey areas are treated as synthetic model trips.

The synthetic mode of STOPS is its simplest form and is how most new users are introduced to the software. Chapters 1.0 to 10.0 of this document describe how to use synthetic STOPS with only a brief mention of the incremental or special market options. These chapters describe how STOPS works, how to set up the software, how to assemble input data, how to run STOPS, and how to interpret results. Chapter 11.0 provides an introduction to the process used to calibrate a STOPS synthetic model for a specific project application. Chapter 12.0 describes how to use the incremental and special market versions of STOPS. Chapter 13.0 provides an example of the process used to calibrate the incremental version of STOPS.

#### 1.1 Version Release Information

This document describes STOPS version 2.52 and 2.53. As noted previously, 2.53 adds a new linkage to the ArcGIS Pro software package. Key changes in 2.52 as compared to earlier versions of the software include:

• Added the capability to use a specially-processed version of the 2012-2016 Census Transportation Planning Products (CTPP) journey-to-work data tables. Note that the current version of the STOPS parameters were revised for v2.51 and have not been changed for v2.52. Depending on the context, this documentation may refer to these parameters as the Version 2.51 parameters or the Version 2.51/2.52 parameters. In all cases, the Version

the foundation for demand (except when the Synthetic Mode is selected). In the Incremental Model, all zones are labeled with a "\$". In the first Special Markets Mode, all trips traveling to or from a zone labeled with a "\$" is treated as "special" (even if the other zone is not "special") and reads data from the survey. In the Type 2 Special Markets Mode, survey data is only used with both zones at the ends of the trip are labeled as "special"

2.51 and 2.52 parameters are identical—the only difference between Version 2.51 and 2.52 is the ability of the latter to utilize the 2012-2016 CTPP.

The prior version of STOPS (2.51) was never formally released but includes the following modifications (depending on the date of the executable):

- STOPS no longer requires a valid GTFS file name in File Set 1 for all three scenarios (existing, no-build and build). Now, the only requirement is that at least one non-blank file name be provided in any File Set (i.e., File Set 1 through File Set 20). This simplifies the coding process for cases where the existing, no-build, and build scenarios require a different calendar day. This happens most frequently when one GTFS file is used for calibration (the existing scenario) and a newer GTFS file is the basis for the no-build or build scenarios.
- New procedures and parameters for representing transit Park-and-Ride (PNR) travel were introduced. The default values of these parameters restrict the situations in which STOPS predicts large transit PNR markets to high density attraction locations with numerous transit trips made by carowning households, transit options that are time-competitive with driving, and involve little or no backtracking.
- New procedures and parameters for controlling calibration were introduced to better handle situations with limited transit data and to be more consistent between path-building and mode choice.
- Trips that involve use of both full fixed guideway (e.g., commuter rail, heavy rail or light rail transit) and partial fixed guideway (e.g., BRT or streetcar) are, by default, now treated as the lowest mode used during the journey rather than the highest mode. The change was made to address observations by FTA that STOPS overestimated partial fixed-guideway (BRT and streetcar) ridership in situations where these modes serve as feeders to full-fixed guideway systems.
- Optionally, STOPS v2.51 allows the user to describe the regional transit fare structure and use this information to affect how shortest transit paths are found and how users choose modes of travel<sup>4</sup>.
- STOPS now generates estimates of Transportation System User Benefits and can generate production- and attraction-zone summaries that can be used to assess the geographic distribution of mobility benefits and assist in the quality control process.

The previous version of STOPS was version 2.50. Key changes in 2.50 as compared to earlier versions of the software include:

 $<sup>^4</sup>$  This feature was added to later versions of v2.50 that were released after the v2.50 documentation was written

- STOPS was recalibrated to match ridership for projects that have opened since STOPS was first developed. The additional information on actual transit project ridership includes an expanded the range of project types and now includes information on ridership experience with additional inexpensive "BRT-lite" projects and major heavy rail extensions.
- STOPS has been updated to use the expanded memory capabilities of 64-bit operating systems. Other programs have been updated to reduce the required memory and, therefore, operate more reliably with current versions of Windows.
- Enhanced tools have been provided to update station files with new stop\_ids coded in existing, no-build, and build GTFS directories. These tools are included in Step 6, Specify Station Locations and can be used to create new station files or update existing files.
- A new GTFS editor, *GTFSed*, is now available to help users code new services in GTFS format. This program is also available from FTA and is described in a stand-alone user guide.

This page left intentionally blank

## 2.0 Overview of STOPS and Its Application

This section describes the STOPS model and provides guidance on its application. The focus in this chapter is on the synthetic STOPS operating mode. Incremental STOPS and the special market version of STOPS are described in Chapter 12.0.

## 2.1 STOPS Model Structure

STOPS is designed to estimate transit trips on a project using readily available data and procedures that are calibrated to match both local and national experience related to rail, bus, and BRT ridership and is designed to forecast project ridership in a wide range of situations including:

- A fixed guideway starter line
- An extension to an existing fixed guideway line
- A new line added to an existing fixed guideway system
- A gap-filler project in which a new segment connects two previously separated fixed guideway systems

To be able to measure project ridership in all of these situations, STOPS includes the capability to represent the transit system and the project definition so that trips can be identified that benefit from the investment in new fixed guideway transit services.

In the synthetic version of STOPS, person trip tables (i.e., the results of Steps 1 and 2 of traditional four-step models) are developed from the Census Transportation Planning Products (CTPP) Journey-to-Work (JTW) flows that are available on the FTA web site. Three sets of CTPP data are available:

- The Year 2000 Census Long Form
- The 2006-2010 American Community Survey
- The 2012-2016 American Community Survey

In all cases, the person trip tables are "grown" using demographic projections representing the CTPP Year<sup>5</sup> (the base for the adjustment) and four different application years—the current (calibration) year, the project opening year, a 10-year horizon year and a 20-year horizon year. Demographic projections are obtained from the local Metropolitan Planning Organization using the MPO's own system of Traffic Analysis Zones (TAZs). The user is able to define the year that best fits each of these descriptions.

<sup>&</sup>lt;sup>5</sup> The CTPP year for the Year 2000 Census CTPP is 2000. The CTPP year for the 2006-2010 ACS version of the CTPP JTW flows is assumed to be 2008; approximately mid-way between 2006 and 2010. The CTPP year for the 2012-2016 ACS is assumed to be 2015.

STOPS uses transit timetable data in General Transit Feed Specification (GTFS) format to develop zone-to-zone estimates of transit, access, and waiting times for three different network scenarios:

- Existing: represents current transit operations and is compared to current ridership counts to calibrate the STOPS application.
- No-build: represents transit services that will exist in the future without the project. In many cases, the transit schedules used for the existing scenario will be used without modification to represent the no-build scenario.
- Build: represents transit services that will exist in the future when the project is in operation.

A traditional nested logit mode choice model computes transit shares stratified by access mode (walk, kiss-and-ride, and park-and-ride) and sub-mode (fixed guideway-only, fixed guideway and bus, and bus-only). Trips are assigned to stations and routes based on the boarding station/stop, alighting station/stop, and routes used on each access and sub-mode path.

One unique feature of STOPS is that that each model run includes:

- A fully automated calibration run that establishes mode choice constants and other adjustments based on the current year and existing transit network.
- Two application ridership forecasts, representing the no-build and build scenarios for whatever horizon year is selected.

This multi-step aspect of STOPS is illustrated in Figure 1.

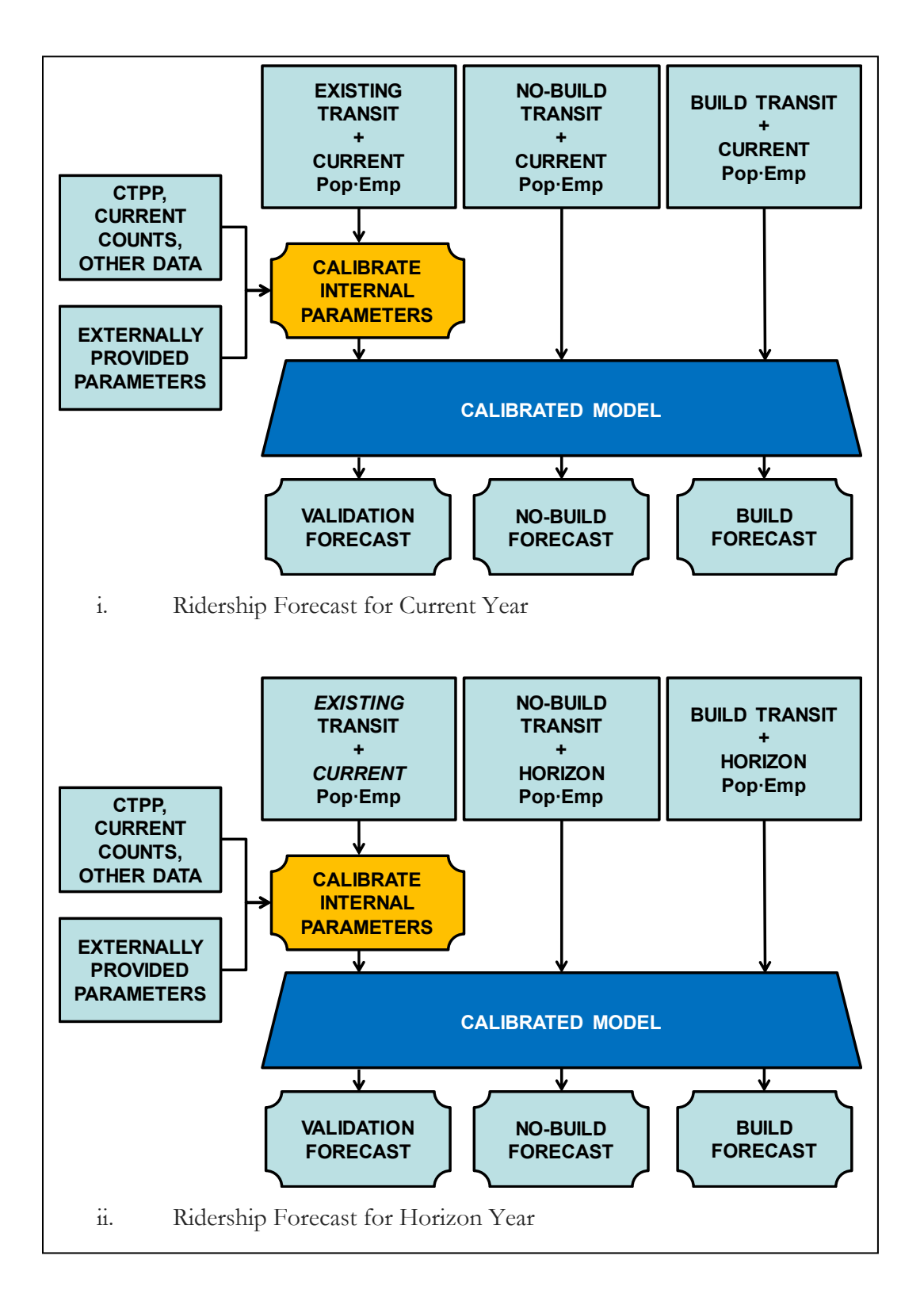

Figure 1. Overview of STOPS Application

An overview of the process used to calibrate STOPS in its simplest form (i.e., the synthetic mode) is presented in Figure 2. The key steps are as follows:

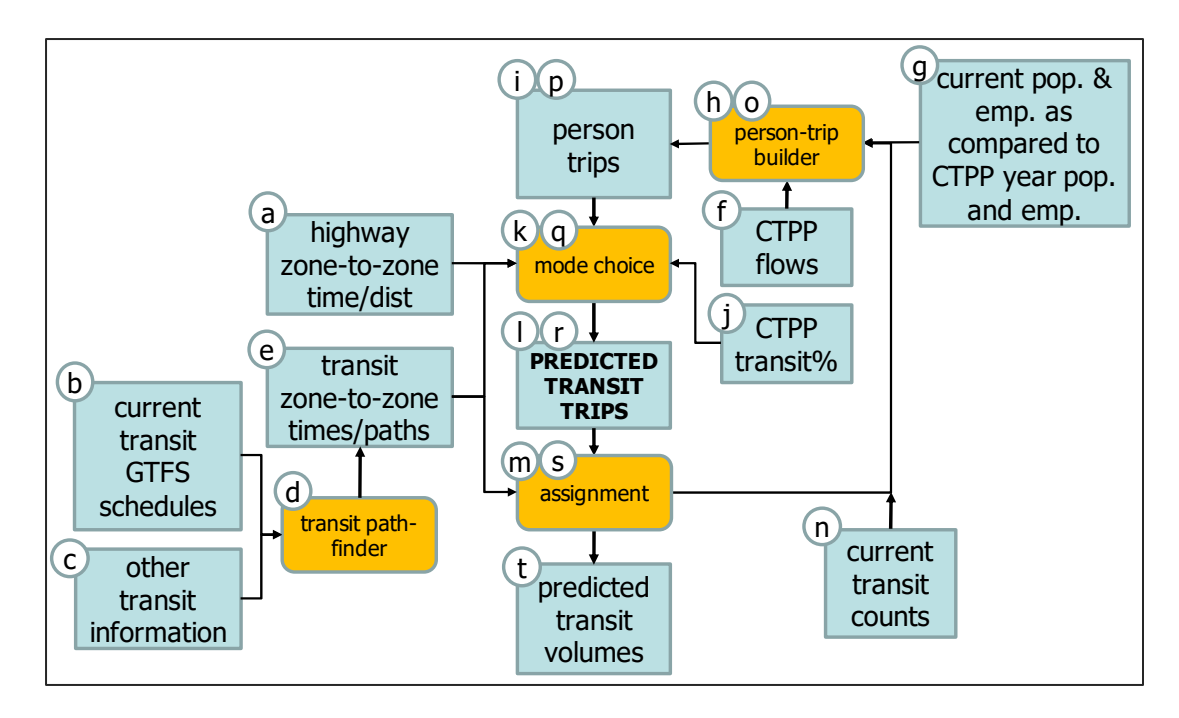

Figure 2. STOPS Synthetic Calibration

a) Highway zone-to-zone time and distance. Characteristics of the highway system are supplied to STOPS in the form of zone-to-zone matrices of highway times and distances for the current, opening year, 10-year horizon, and 20-year horizon. STOPS does not directly process information on highway attributes and instead relies on estimates of zone-to-zone highway travel times and distances obtained from regional travel forecasting model sets maintained by Metropolitan Planning Organizations (MPOs). Since MPO models might not use the same geographic (zone) system used in the CTPP, STOPS includes a procedure to convert MPO geography to CTPP geography<sup>6</sup>.

<sup>&</sup>lt;sup>6</sup> Note that STOPS allows (and requires) the user to provide separate Census and MPO zone system definitions in ESRI shape file format. STOPS builds the relationship between these files. Census and MPO boundaries may be identical, may nest within the other system or be independent of each other. All geographic files MUST be coded with longitude and latitude coordinates consistent with files prepared by the U.S. Census Bureau. Any geographic file obtained from an MPO that is specified in State Plane Coordinates must be converted to longitude and latitude coordinates prior to use with STOPS.

- b) Transit schedules. Descriptions of current and future transit services are supplied in the form of bus and rail schedule files in General Transit Feed Specification (GTFS) format.
- c) Other transit information. Additional transit network information including stations, park-and-ride locations, and walk networks are supplied by the user to supplement the schedule information contained in the GTFS files.
- d) Transit path finder. A transit path-finder named GTFPath processes schedule and other transit information to find the shortest zone-to-zone paths for each scenario (existing, no-build and build), two time periods (AM peak and midday), three access modes (walk, kiss-and-ride, and park-andride) and three paths (fixed guideway only, bus only, and both bus and fixed guideway together).
- e) Zone-to-zone transit times/paths. The results of the path-finding procedures are saved in a series of zone-to-zone matrices containing travel times by category (e.g., in-vehicle time, wait time, walk time) and path information (e.g., routes and transit vehicle trips used during the journey).
- f) CTPP flows. The Census Transportation Planning Products (CTPP) provides zone-to-zone estimates of workers by their place of work and place of employment.
- g) Current population and employment vs. CTPP year population and employment. The differences in population and employment are converted to home-end and employment-end growth factors for each zone.
- h) Person-trip builder (initial pass). STOPS builds estimates of person travel by starting with CTPP journey-to-work flows aged-up to the current year based on the relative growth in population and employment between the year of the CTPP and the current year. STOPS generates person trips from the current CTPP flows for three purposes: home-based work (HBW), homebased other (HBO), and non-home-based (NHB). Trips are generated based on simple trip rates, a distance decay function for non-work purposes, and a process that scales trip productions to match attractions for NHB travel.
- i) Person trips (initial pass). The results of the person trip-builder are stored in a series of zone-to-zone matrices containing trips for each scenario, purpose, and auto ownership category.
- j) CTPP transit%. The CTPP also provides an estimate of transit share for each residential zone and for each employment zone. This estimate is aggregated to user-defined districts for use in model calibration.
- k) Mode choice (initial pass). An initial version of the mode choice model reads the highway and transit zone-to-zone time matrices and the initial estimate of person trips to generate estimates of transit trips by purpose, auto ownership,

access mode, and path type. The model is calibrated for each user-defined district using transit shares from the CTPP.

- Predicted transit trips (initial pass). The outcome of mode choice is a zoneto-zone matrix of transit trips by purpose, auto ownership, access mode, and path type.
- m) Assignment (initial pass). Path information on station/stops and transit vehicle trips used for each journey are combined with transit trips to generate an initial estimate of ridership for each station, bus stop, and route.
- n) Transit count information is supplied by the user to provide additional information on transit ridership for each station, bus stop, and transit route.
- o) Person-trip builder (adjusted). STOPS compares the initial-pass assignment results to transit counts to determine where the initial estimates show too much or too little demand. Since the weakest element of the proceeding process is the person-trip builder, the discrepancy between modeled and observed ridership is resolved by factoring the person trip table up or down so that modeled ridership matches observed ridership.
- p) Person trips (adjusted). The results of the adjusted person-trip builder are stored as a refined estimate of zone-to-zone person trips.
- q) Mode choice (adjusted). The calibrated mode choice model from the previous iteration is used with the adjusted person-trip table to generate a revised estimate of zone-to-zone transit trips by purpose, automobile ownership, access mode, and path.
- r) Predicted transit trips (adjusted). The adjusted mode choice model generates a refined estimate of transit person trips that represents the information on travel demand from two sources: the CTPP and the transit count database.
- s) Assignment (adjusted). The adjusted transit trip table combined with the path information from GTFPath is used to generate a refined estimate of ridership by station, bus stop, and route.
- t) Predicted transit volumes. The output of the adjusted assignment is information on ridership by station, bus stop, and route for each trip purpose, auto ownership level, access mode, and path type.

In the application mode, a similar process is followed as illustrated in Figure 3. The principal distinction between the application and calibration approaches are:

• GTFS files reflecting the alternative service (e.g., the no-build, or build alternatives) are used rather than the existing service which is always used in the calibration case.

- Horizon year (current or future) population and employment are used rather than current year population and employment which are used in the calibration case.
- Modal constants that were saved during the calibration step are used in the mode choice model during application.
- Trip table adjustments (to match ridership counts) that were determined during the calibration step are used by the person trip builder during application.

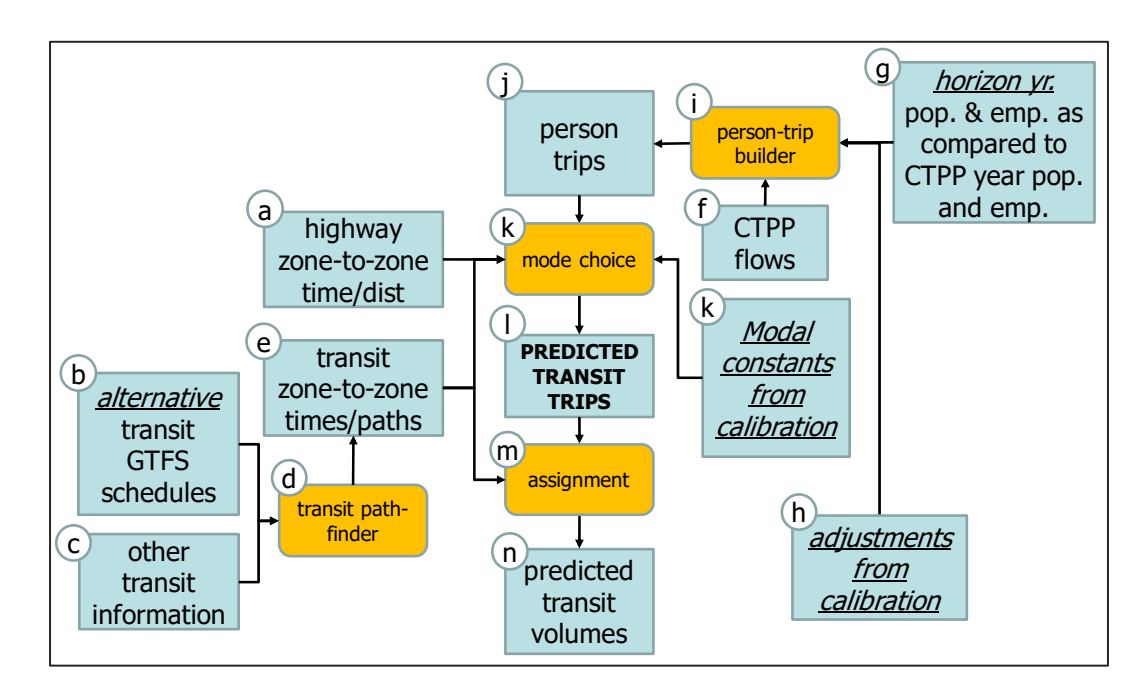

Figure 3. STOPS Synthetic Application

#### 2.2 Default Model Parameters

This section describes some of the key model parameters.

#### **Transit Path-Building**

Transit paths are built directly from transit schedule data provided in General Transit Feed Specification (GTFS) format. For the existing scenario, this information can generally be read directly from the transit agency's GTFS database with three potential exceptions.

- 1. If transit rider parking is available at one or more transit stops, then park-andride locations must be coded in "pnr.txt," a supplemental GTFS file that provides information on parking latitude/longitude, capture area, and other parkand-ride impedances
- 2. If some full fixed-guideway services such as LRT are coded as route\_type 0 (zero, defined in the GTFS standard as streetcar or tram) in the routes.txt file, then the user may elect to recode these routes as route\_type 1 (one, defined as subway or metro) so that these services get the full benefit of being a fixed guideway transit mode.
- 3. If a bus rapid transit (BRT) line is coded as route type 3 (the GTFS standard defines type 3 as bus), and it has significant fixed guideway attributes, then the user may elect to recode these routes as route\_type 0 (zero, defined as streetcar or tram but treated inside STOPS like a partial fixed guideway system).

Paths are built with a program named GTFPath.exe. Key path-building parameters include:

- Paths built: Separate paths are built for each combination of scenario (existing, no-build and build), time-of-day (AM peak and midday), access mode (walk, kiss-and-ride, and park-and-ride) and path type (fixed guidway-only paths, bus-only paths, and paths that can use both types of transit together).
- Path-finding criteria: Least weighted travel time required to arrive at the destination at a STOPS-selected arrival time (the "target time") between 8:00 AM and 9:00 AM for AM peak skims or between 1:00 PM and 2:00 PM for midday paths. Path weights are defined as:
  - 1.0 for bus in-vehicle time.
  - 0.8 for fixed guideway mode in-vehicle time. This weight can be adjusted by the user according to the "Full Fixed Guidway Setting" and the "Partial Fixed Guideway Setting" in the parameter file. The full fixed guideway setting applies to route\_types 1, 2, 4, 5, 6, and 7. The partial fixed guideway setting applies to route\_type 0. If the relevant fixed guideway setting is 1.0, then the default parameter applies (i.e., 0.8). If the setting is 1.2, then the in-vehicle time weight drops to 0.76. If the fixed guideway setting is 0.5, then the in-vehicle time weight increases to 0.9. If the fixed guideway setting is 0, then the weight is equal to 1.0.
  - Walk weight defaults to 1.5 but can be adjusted up or down by the Walk Weight setting in the parameter file. If the walk weight parameter is set to 2 (the maximum amount), then the walk path

weight is equal to 3.0. If the walk weight parameter is set to 0.5 (the minimum amount), then the walk path weight parameter is equal to 0.75.

- Wait weight is set to 1.0 and is not adjustable except by a special override procedure that can be provided by FTA staff, if required.
- Boarding penalty (assessed each time a new transit vehicle is boarded) is set to 5.0 minutes per boarding but can be adjusted up or down by the "Fraction of Transfer Penalty to Apply" setting in the parameter file. If the fraction is set to 1, then the default boarding penalty is applied. If the fraction is set to 2 (the maximum amount), then the boarding penalty is equal to 10.0 minutes per boarding. If the fraction is set to 0.0 (the minimum amount), then the boarding penalty is set to 0.
- Park-and-Ride and Kiss-and-Ride weights are set to 1.5 to balance between minimizing overall travel time and finding the nearest parkand-ride or kiss-and-ride lot to use.
- Walk access link generation: Defaults to all useful walk links within 1.0 straight-line miles of the zone centroid at a speed of 3 miles per hour. Optionally, if specified in the parameter file, STOPS can read a walk link file in ESRI shape file format (WalkLink.shp) and build connectors within 1.4 miles of distance walked on these links at 3 miles per hour.
- Kiss-and-Ride access link generation. Defaults to 3 straight-line miles at 25 mph. Optionally, speeds can be adjusted to match MPO-generated auto times from the zone-to-zone auto time file.
- Park-and-Ride access link generation. Defaults to 3 to 25 straight-line miles (depending on the PNR type coded in the pnr.txt file) at 25 mph. Optionally, speeds can be adjusted to match MPO-generated auto times from the zone-to-zone auto time file.
- Transfer link generation. Set at 0.25 straight-line miles for both transit-totransit transfers and park-and-ride lot to transit transfers. These links are traversed at 3 miles per hour.

Characteristics of the schedule-based path-builder include:

- Travel times are based on the departure and arrival time for the specific boarding and alighting locations and the specific buses/trains used for the trip.
- Transfer wait times are based on the difference between the arrival time of the incoming bus/train and the departure time of the outgoing bus/train.

- The absolute value of the difference between actual arrival time at a destination and the target arrival time is used in lieu of the initial waiting time. The traveler can arrive up to 30 minutes after the target arrival time or any amount of time before the target arrival time.
- Feasibility constrains paths—a rider cannot depart on a bus leaving a given bus stop before the traveler arrives at that stop.

#### **Trip Table Development**

In the synthetic version of STOPS, person trips are generated from the Census Transportation Planning Products datasets using the trip rates shown in Table 1. The initial estimates of home-based work (HBW) trips per journey-to-work (JTW) flow were obtained from NCHRP 716. Initial estimates of non-work trip making came from the ratio of work to non-work trips from the National Household Travel Survey. Non-work trip making was adjusted so that shorter zone-to-zone distances generate relatively more non-work trips and longer distances generate relatively fewer non-work trips based on information from NCHRP Report 365. The curve that shows the distance adjustments is shown in Figure 4. Finally, the default trip rates were adjusted to match the results of the transit survey database assembled for the STOPS development project.

The default trips rates that are used in STOPS can be revised by the user with information specific to each locality in the STOPS parameter file.

| Household Auto | Purpose            |                     |                                |  |
|----------------|--------------------|---------------------|--------------------------------|--|
| Ownership      | Home-Based<br>Work | Home-Based<br>Other | Non-Home<br>Based <sup>7</sup> |  |
| 0 Cars         | 1.64               | 6.58                | 3.45                           |  |
| 1 car          | 1.43               | 5.65                | 3.26                           |  |
|                |                    |                     |                                |  |

| Table | 1. | Default | Trips | per     | JTW | Flow |
|-------|----|---------|-------|---------|-----|------|
|       |    | Donadic |       | P • • • |     |      |

<sup>&</sup>lt;sup>7</sup> Applied to an adjusted version of the JTW in which productions have been rescaled to match the original attractions for that zone.

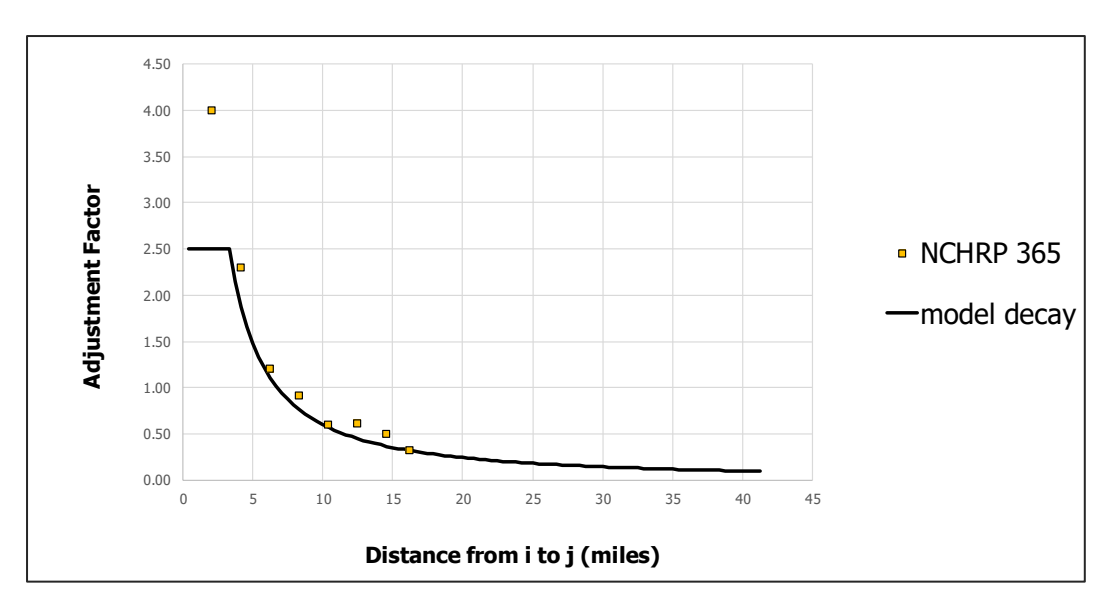

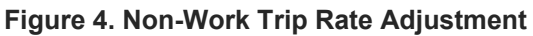

#### Mode Choice

STOPS uses a nested logit choice model to determine the share of trips using each transit access and path-choice option. The structure of the nested choice model is shown in Figure 5 and Figure 6. Mode choice coefficient values (and calibration sources) are as follows:

- Coefficient on in-vehicle time equals -0.03 and is based on a national calibration.
- Weights on other path characteristics are aligned with path-building weights and are based on a national calibration. Walk weights are user-adjustable.
- Local HBW constants by autos-owned are calibrated vs. CTPP shares (local)
- Access-mode constants by trip purpose and autos-owned are based on a national calibration and are user-adjustable.
- Path-type constants are based on the national calibration and are scaled by the fixed guideway setting (FGS)
- Nesting coefficients are based on the national calibration and are scaled by the FGS values

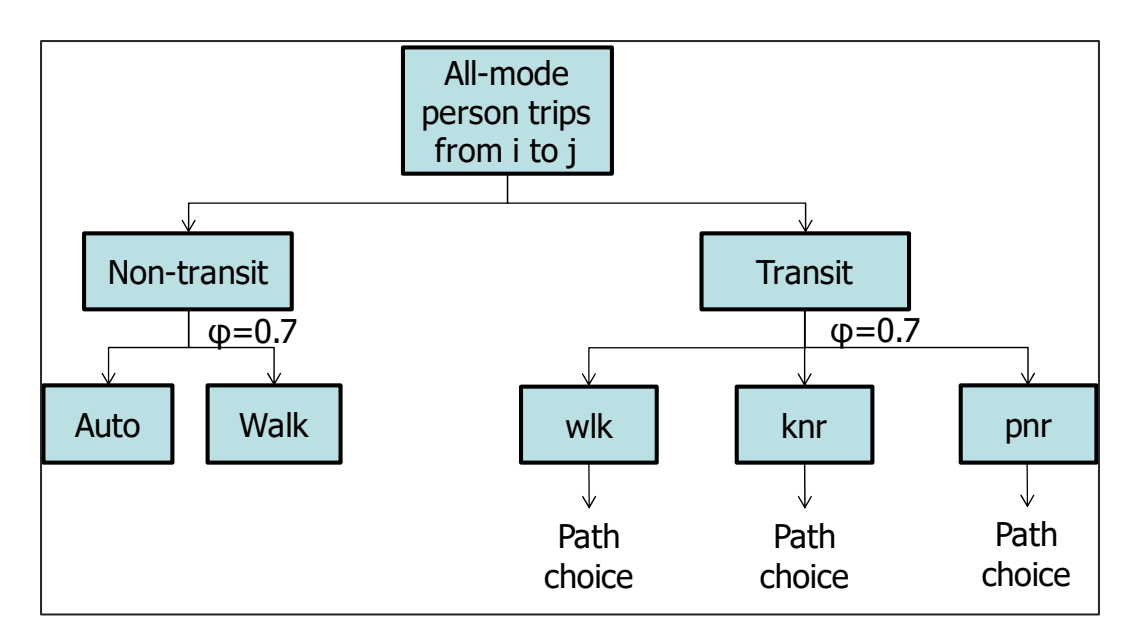

Figure 5. Mode and Access Choices (top of nesting structure)

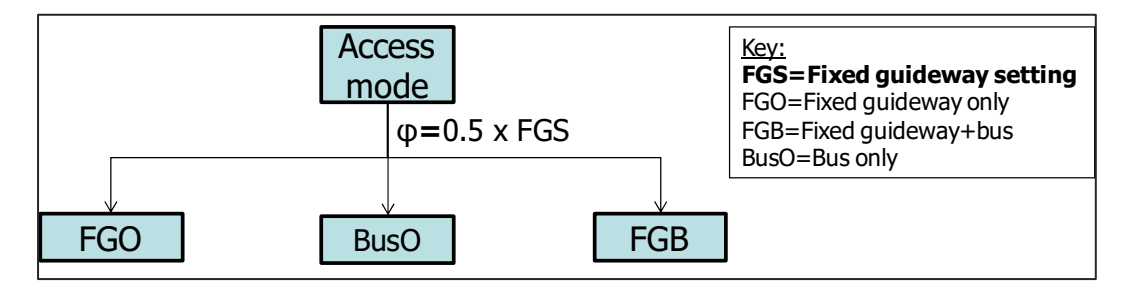

Figure 6. Path Choices (bottom of nesting structure)

STOPS includes a series of path-choice specific constants that affect traveler perceptions about each transit option above and beyond the time-related effects (invehicle time, waiting time, access time, egress time, and transfer time) that are outcomes of the path-finding process. Default constants for v2.52 are shown in Table 2 (Fixed Guideway Only), Table 3 (Bus Only), and Table 4 (Fixed Guideway and Bus path). These values are unchanged from v2.50 for the fixed guideway only and bus only paths. Trips using both fixed guideway and bus modes have a small correction to the constants which result in minor changes to ridership results obtained from v2.50.

#### Table 2. Fixed Guideway-Only Path Choice Constants (in minutes of equivalent invehicle time)

| Access Mode | Household Auto Ownership |       |         |  |  |  |
|-------------|--------------------------|-------|---------|--|--|--|
|             | 0 Car                    | 1 Car | 2+ Cars |  |  |  |
|             |                          |       |         |  |  |  |
|             |                          |       |         |  |  |  |
|             |                          |       |         |  |  |  |

#### Table 3. Bus-Only Path Choice Constants (in minutes of equivalent in-vehicle time)

| Access Mode   | Household Auto Ownership |       |         |  |  |  |
|---------------|--------------------------|-------|---------|--|--|--|
|               | 0 Car                    | 1 Car | 2+ Cars |  |  |  |
|               |                          |       |         |  |  |  |
| Kiss-and-Ride | 20                       | 20    | 20      |  |  |  |
|               |                          |       |         |  |  |  |

# Table 4. Fixed Guideway and Bus Path Choice Constants (in minutes of equivalent in-vehicle time)

| Access Mode   | Household Auto Ownership |       |         |  |  |  |  |
|---------------|--------------------------|-------|---------|--|--|--|--|
|               | 0 Car                    | 1 Car | 2+ Cars |  |  |  |  |
| Walk Access   | 0                        | 7.5   | 7.5     |  |  |  |  |
| Kiss-and-Ride | 15                       | 15    | 15      |  |  |  |  |
| Park-and-Ride | 15                       | 15    | 15      |  |  |  |  |

Notes: All constants are shown for a FG setting of 1.0. Values are adjusted up or down based on the value of the FG setting. Version 2.52 default constants are unchanged from version 2.50 (and 2.51) with the exception of a correction to a v2.50 error found with the fixed guideway and bus walk access constants which interchanged the constants for 0 car and 1 car households. Tests of the corrected constants show that this correction resulted in only small changes to model results.

Selected mode choice parameters can be adjusted by making changes to the parameter file. These include:

- Path choice constants and nesting coefficients are scaled up or down by the value of the full and partial fixed guideway settings
- Kiss-and-Ride usage can be adjusted by the "KNR Transit" parameter which scales the Kiss-and-Ride constants up or down. If the KNR Transit parameter is set to 1.0, STOPS will use the default parameter. If this parameter is greater than 1, then modeled KNR transit usage will increase. If this parameter is less than 1, then modeled KNR transit usage will decrease.
- Park-and-Ride usage can be adjusted as follows:
  - If the v2.50 parameters are retained, the PNR Transit parameter in the user interface controls the level of parking demand. If this parameter is set to 1.0, STOPS will use the default v2.50 value. If this parameter is greater than 1, then modeled PNR transit usage will increase. If this parameter is less than 1, then modeled PNR transit usage will decrease.
  - If the v2.51/v2.52 parameters are specified (the PNR screen in the user interface), then the user can adjust the impact of employment density/transit share and the quality of the PNR trip (compared to driving alone) as described later in this document.
  - In either case, the PNR penalty is an easy way to add a user-selected time penalty to all park-and-ride lots.
- The balance between park-and-ride to bus versus park-and-ride to fixed guideway can be adjusted with the "PNR Bus parameter". Increasing this parameter increases the penalty on parking and transferring to a bus (as opposed to a fixed guideway route) and therefore reduces the incidence of travelers parking and then riding a bus.

### 2.3 National Calibration/Validation of STOPS

STOPS was calibrated and validated using a multi-stage strategy:

- 1. Match survey estimates of transit ridership by purpose, access mode, path type, and household auto ownership from 8 cities with modern, high quality transit rider survey data. The purpose of this "static" calibration is to establish reasonable default parameters so that STOPS will generate reasonable results in cities without complete survey information. The cities used in the static calibration are presented in Table 5.
- 2. Test STOPS for a range of project applications by implementing STOPS to match transit ridership statistics available before the project was opened and then comparing STOPS estimates of project ridership against the ridership

that was actually attracted to the project. This "dynamic" validation establishes the effectiveness of STOPS in estimating the impact that building a project will have on the market for transit service. The cities used in the dynamic calibration are presented in Table 6. The comparison of modeled STOPS ridership to actual project ridership is presented in Figure 7.

3. Adjust selected parameters as part of the v2.51 update to better match parkand-ride demand patterns and BRT usage of newly opened projects

| Metro area        | Commuter<br>Rail | Heavy<br>Rail | Light Rail | Streetcar | BRT | Local Bus |
|-------------------|------------------|---------------|------------|-----------|-----|-----------|
| Atlanta           |                  | •             |            |           |     | •         |
| Charlotte         |                  |               | •          |           |     | •         |
| Denver            |                  |               | •          |           |     | •         |
| Kansas City       |                  |               |            |           |     | •         |
| Norfolk           |                  |               | •          |           |     | •         |
| Phoenix           |                  |               | •          |           |     | •         |
| Salt Lake<br>City | •                |               | •          |           | •   | •         |
| St. Louis         |                  |               | ٠          |           |     | ٠         |

#### Table 5. Survey Data Sources for STOPS Static Calibration (v2.50)

| Metro area                        | Commuter<br>Rail | Heavy<br>Rail | Light Rail | Streetcar | BRT |
|-----------------------------------|------------------|---------------|------------|-----------|-----|
| Norfolk                           |                  |               | •          |           |     |
| Orlando                           | •                |               |            |           |     |
| Nashville                         |                  |               |            |           | •   |
| Denver West                       |                  |               | •          |           |     |
| Phoenix NW                        |                  |               | •          |           |     |
| Phoenix Mesa                      |                  |               | •          |           |     |
| Grand Rapids                      |                  |               |            |           | •   |
| Seattle                           |                  |               |            | •         |     |
| NY 2 <sup>nd</sup> Ave.<br>Subway |                  | ٠             |            |           |     |
| DC Silver Line                    |                  | •             |            |           |     |
| DC Streetcar                      |                  |               |            | •         |     |

Table 6. Survey Data Sources for STOPS Dynamic Validation (v2.50)

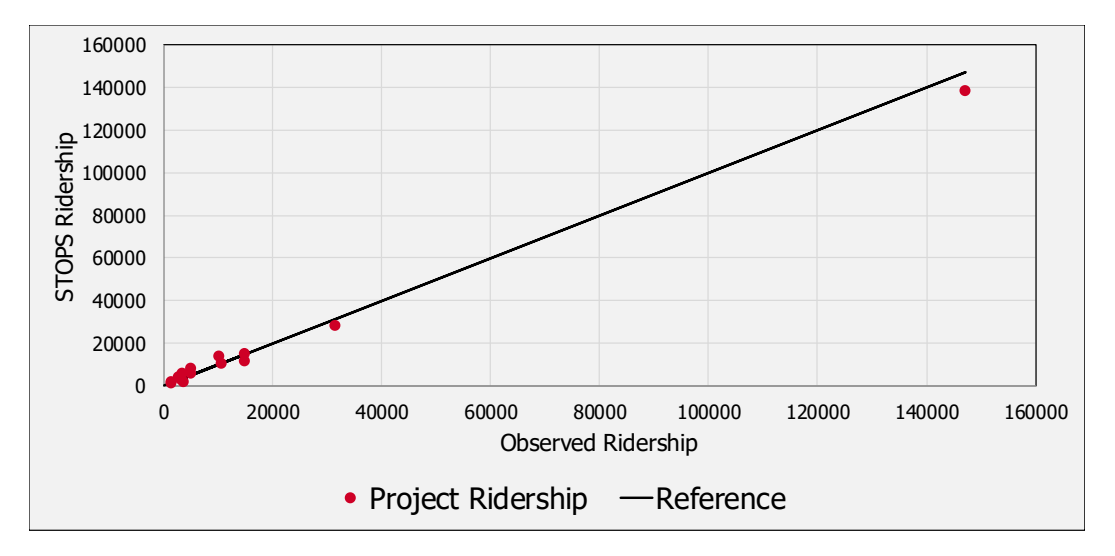

Figure 7. Comparison of STOPS Ridership to Observed Ridership for Dynamic Validation Test (v2.50 calibration)

#### 2.4 Suggested Application Approach

STOPS is designed to simplify the process of developing and applying travel forecasting procedures while maintaining much of the internal sophistication of regional travel forecasting models. Nevertheless, there are still a number of implementation and application steps that must be followed to successfully use STOPS to estimate fixed guideway transit ridership.

In order to streamline the process of applying STOPS, the user may wish to employ a step-by-step approach that breaks the STOPS application down into a series of simple tasks including:

- Implement STOPS on the user's computer.
- Run STOPS for the current year and existing transit services and test the local model calibration. This step tests the local calibration of STOPS with existing transit services and current socioeconomic conditions in the corridor. As mentioned above, STOPS is fundamentally organized around three separate transit service scenarios (1) the existing, (2) the no-build, and (3) the build conditions. A current year / existing transit scenario run can be created by configuring all three scenarios so that they represent the existing transit schedule.
- Determine the characteristics of transportation system if the project is not built (i.e., the no-build scenario). This scenario is used as a point of comparison for the purpose of computing incremental transportation impacts such as the change in VMT. After defining no-build schedules, STOPS can use the information in the no-build and build scenarios to confirm that the no-build is properly defined.

- Code the full project in the build network and run STOPS for the current year with all three scenarios—existing, no-build, and build. This step will generate current-year project ridership, a key input to the New Starts reporting process.
- If optional future year forecasts are desired, the user can develop future year demographic data and run STOPS for the forecast year.

#### 2.5 Input Data

STOPS is designed to make use of pre-existing data sources on transportation supply and demand for nearly all aspects of the ridership forecasting process. The only required information that must be created specifically for a STOPS application are transit timetables (in GTFS format) representing the no-build and build scenarios.

Data are obtained from four sources:

- Federal Transit Administration: The FTA STOPS website includes copies of the CTPP data used by STOPS. Data is organized by state, and users can download one or more states to represent travel patterns in their corridor. Data in each state file include geographic files in ESRI shape file format describing Census Traffic Analysis Zones, Block Groups, or Tracts (depending on the geographic unit of analysis of CTPP data in the project corridor), Census Blocks, and Parts I, II, and III of the CTPP.
- Local Transit Agencies. Transit timetables in GTFS format are used in STOPS to represent existing service. Transit count data are used to describe actual (observed) existing transit ridership. At a minimum STOPS requires an estimate of existing region-wide unlinked trips. Route-level and stop-level boardings and linked trips by purpose and auto ownership help to improve the calibration of the model.
- Metropolitan Planning Organizations. Geographic files in ESRI shape file format are used to describe the agency's traffic analysis zone system with information on zone number and current and forecast year population and employment by zone. MPOs also provide zone-to-zone estimates of AM peak single-occupant highway time and distance for the current and forecast year.
- Project Sponsors. Project definitions used in STOPS include station locations, station grade level (i.e., at-grade or grade-separated), station presence or absence of park-and-ride, and operating plan at a sufficient levelof-detail to synthesize a transit schedule for the new service.

#### 2.6 Computer Resources

STOPS is designed to run on a computer running a 32- or 64-bit version of Microsoft Windows Version 7 or above. At least 8 GB of installed memory is
required. STOPS takes advantage of multi-core processors and large models should be run on computers with 8 or more threads (4 cores) and 16 GB of installed memory. The display should have a resolution of 1024x768 pixels but higher resolution screens are strongly recommended.

STOPS generates large tables of zone-to-zone travel times and output summary files. The size of these files is related to the number of zones contained in the metropolitan area's Census Traffic Analysis Zone (TAZ) system and the number of different forecast years that are generated. In practice, the storage required for each scenario ranges from 20 GB to 100 GB. A USB external hard drive is recommended for storing scenario results and can also be used for running STOPS.

STOPS uses ESRI Shape files to describe the geographic relationships between Census TAZs (or block groups or tracts, depending on the availability of CTPP data), MPO TAZs, and station locations. The user should have access to Geographic Information System (GIS) software to update these files to define station locations and zonal district aggregations. Any GIS software that can read ESRI Shape files can be used; however, STOPS automates the linkage to three of the most common GIS packages used in transportation analysis and modeling: TransCAD Version 5.0 or later, ArcMap Version 10.1 or later, and ArcGIS Pro Version 3.2.0 or later.

#### 2.7 Skill Requirements

STOPS is designed for use by technical staff with a basic understanding of the principles of travel forecasting and model application. Skill requirements include:

- Experience using one or more GIS packages and the ability to create GIS layers in ESRI shape file format representing station locations and MPO zone systems.
- Understanding of the mechanics of travel forecasting including the concept of a "run", the types of data used as input to the travel forecasting process, and techniques for reviewing model outputs.
- Familiarity with the regional transit system including the different agencies providing service and the nature of the scheduled service in the region.
- Understanding of the regional transit markets. This understanding should include both traditional and non-traditional travel markets. The non-traditional transit markets will require careful additional attention with STOPS. These include commercial airports, events venues, universities and transit used for fringe parking.

#### 2.8 Time Requirements

STOPS is designed to dramatically reduce the time required to prepare forecasts of transit trips on a project. The traditional process required to prepare a fully

operational local transit forecasting model often exceeds a year if the full range of model development activities is required. These steps include a comprehensive transit passenger survey, model calibration, and refinements required to generate a reasonable representation of existing transit patterns while conforming to best practices regarding model structure and parameters.

In its most simple application mode, STOPS utilizes data from a variety of sources to represent travel flows and transit supply, bypassing the need to calibrate these challenging model elements. It utilizes relatively conventional procedures for estimating mode shares and then calibrates these results to match estimated hometo-work transit shares attracted to each zone (from the CTPP), local regional transit boardings (from the National Transit Database or other sources), and station- and route-level ridership data.

STOPS requires carefully-developed input information and this data takes time to obtain and prepare. In general, STOPS can be used in a mid-sized metropolitan area to generate estimates of project ridership within the following timeline:

- Prepare data and run model for current/existing conditions—1 to 2 weeks. In some regions, all information required to run STOPS is available on-line and 1 to 2 days are required to download the data files and reformat these data to the structure expected by STOPS. In other areas, these data must be obtained from transit agencies and MPOs and a greater amount of time will be required to request and obtain the needed input files.
- Developing data for build scenarios—1 to 2 weeks. The amount of time required to prepare a build scenario will depend on the complexity of the alternative. A new fixed guideway line that is introduced into a corridor with relatively minor changes to the local bus service can be coded in as little as a day. A more complex project in which a new fixed guideway line is integrated into an existing system with significant changes to feeder and/or competing bus lines could take up to a week to code.
- Running STOPS—3-8 hours. After the initial data preparation tasks are completed, STOPS can run unattended so the process of actually running of STOPS can occur overnight.
- Reviewing results 1 to 2 weeks. As is true of any forecasting application, the time spent reviewing results is a critical part of the process of generating ridership forecasts. At least a day should be anticipated for reviewing every aspect of the forecasting process including the characteristics of both the transportation supply and transit demand to make sure that every aspect of the model aligns with the intended definition of the project. STOPS may need to be re-run, if changes to the transportation supply, demographic forecasts, or calibration parameters are required. This process of code, run,

and review may need to be repeated several times over the course of several weeks to generate a final estimate of trips on a transit project.

# 3.0 INSTALLING STOPS SOFTWARE

This section describes the steps required to install STOPS on a new computer.

#### 3.1 Installation Steps

STOPS can be downloaded from the FTA STOPS web page. The downloaded file is named STOPSv2.52Install.zip . To install STOPS, create a directory on the computer where STOPS is to reside and copy the distribution file to this directory. Extract the contents of this zip file (STOPS\_setup.bat and STOPSPackage.dat) to this directory and then double click on STOPS\_\_setup.bat to complete the installation. The program extraction and setup process is illustrated in Figure 8. If the program is successfully installed, the STOPS program directory should have the application (STOPSMenu.exe) and two subdirectories (STOPSComponents and datatemplates). The user may want to create a short-cut to STOPSMenu.exe and copy it to the desktop for easy access to STOPS.

1. Copy the STOPS install zip file to a user-named folder that will hold the STOPS program. Unzip the contents -STOPSPackage.dat and STOPS-Setup.bat. When this is done, your folder will look like the following: STOPSApplication × ↑ Seagate Expansion Drive (E:) > STOPSApplication > Search STOPSApplication ¥ võ ~ Date modified Name Туре Size 🖈 Q STOPSv2.52Install 12/19/2022 9:59 AM Compressed (zipp... 13,586 KB STOPS-Setup 1/28/2022 5:25 PM Windows Batch File 3 KB L STOPSPackage 12/19/2022 9:59 AM DAT File 13.677 KB 曲 3 items 1 item selected 13.2 MB 2. Double-click on STOPS-Setup. If a security warning appears, select "Run". A command shell (window) will appear asking if you have a 64-bit operating system. Most users should answer "Y" or "y" and the "Enter" key to select the 64-bit version of STOPS. After confirming that it is OK to continue with a "Y" or "y" and then "Enter", STOPS will complete the installation process. C:\WINDOWS\system32\cmd.exe × :\STOPSApplication>echo off Do you have a 64-bit version of Windows? Type Y or y if you do...y Installing 64-bit version of STOPS OK? Type Y or y to continue...y 3. After successful implementation of STOPS, the application directory will look similar to the following folder: | 🖓 📙 🖛 | X Manage STOPSApplication Home Share View Application Tools 2 File 5 v 4 Name Date modified Type Size A Q STOPSv2.52Install 12/19/2022 9:59 AM Compressed (zipp... 13 586 KB STOPS-Setup 1/28/2022 5:25 PM Windows Batch File 3 KB J G STOPSPackage 12/19/2022 9:59 AM DAT File 13.677 KB STOPSMenu 12/19/2022 9:56 AM Application 2,682 KB 12/19/2022 10:25 ... File folder stopscomponents 12/19/2022 10:25 ... File folder datatemplates - -1 item selected 2.07 KB 6 items

Figure 8. STOPS Program Setup Process

A zip file (KC\_example252.zip) containing sample data is available on the FTA STOPS website. This zip file includes all of the information necessary to represent a real project in Kansas City, Missouri. This folder can be unzipped to a location on the user's computer (e.g., e:\STOPSRun\KC) and run to test the implementation of STOPS. The examples in this documentation are mostly based on the results of this project so the reader can run this sample set to generate many of the examples on a local computer.

### 3.2 Specifying Automatic GIS Linkage

After the STOPS software is installed on the computer it can be opened by double clicking on the STOPSMenu application (or the shortcut). The first time that STOPS is used after installation, the screen shown in Figure 9 appears.

| Initial STOPS Set-up Steps No GIS Selected                    |                 |                         |                   |                |                  |
|---------------------------------------------------------------|-----------------|-------------------------|-------------------|----------------|------------------|
| Select GIS Executable                                         |                 |                         | <b>- ^</b> u      | Indefined Op   | erating Mode     |
| Select Puthon Executable*                                     |                 |                         | <b>·</b>          | Indefined Imp  | oort Filename    |
| * - Only used for ArcGIS                                      |                 |                         | U                 | Indefined File | e Status         |
| Scenario Set-up Steps                                         |                 | STOPS Batch Steps-      |                   |                |                  |
| 1. Select/Create Parameter File                               |                 | Current Year            | Opening Year      | ○ 10 Yea       | ar O 20 Yea      |
| 2. Edit Parameter File                                        | Files Not Found | Not Defined Not De      | efined Not        | Defined        | Not Defined      |
| 3. List and Check TAZ and CTPP Files                          | Files Not Found | 11. Run Ba              | itch Steps        |                | Not Complete     |
| 4. Define Forecast Years                                      | Files Not Found | CTPP Ext                | ract              | Not Com        | plete            |
| 5. List and Check GTFS Files                                  | Files Not Found | 🔽 GTF Path              |                   | Not Com        | iplete           |
| 5a. EXST GTFS Test 5b. NOBL GTFS Test 5c. BLD GTFS Test       | Optional        | GTF Post                |                   | Not Com        | plete            |
| 6. Specify Station Locations                                  | Files Not Found | STOPS                   | precast Years     | Not Com        | iplete<br>iplete |
| Data Preparation Steps                                        |                 | STOPS Reporting         |                   |                |                  |
| 7. Create Station Buffers                                     | Files Not Found | 12                      | Report STOPS      | Results        |                  |
| 8. Define Districts, Station Groups, and Zonal Data           | Files Not Found | 13. Map STOPS Trip/     | Time Results      | 13a. Map       | User Benefits    |
| 9. Create MPO-TAZ Equivalency and Generate Zonal SE Forecasts | Files Not Found | 14. Z2Z Query From Zone |                   | To             |                  |
| 10. Prepare Pedestrian Environment Data                       | Files Not Found | Use these zones to      | generate detail w | vhen running   | STOPS            |
| Messages                                                      |                 |                         |                   |                |                  |
|                                                               |                 |                         |                   |                |                  |
|                                                               |                 |                         |                   |                |                  |
|                                                               |                 |                         |                   |                |                  |
|                                                               |                 |                         |                   |                |                  |

Figure 9. STOPS Main Menu When Opened the First Time

The message "No GIS Selected" appears at the top of the dialog box to remind the user that the automatic GIS linkage has not yet been defined. Until this is updated, that means that STOPS will prompt the user to manually edit station and district shape files.

To define an automatic GIS linkage, the user can click on the button "Select GIS Executable". When this is done, the standard Windows file selection box appears as shown in Figure 10.

Use the file selection dialog to identify the location of one of the two files shown below:

- TransCAD executable TCW.exe (typically located at C:\Program files (x86)\TransCAD\tcw.exe); or
- ArcMap executable ArcMap.exe (typically located at C:\Program files (x86)\ArcGIS10.4\bin\ArcMap.exe))
- ArcGIS Pro executable ArcGISPro.exe (typically located at C:\Program Files\ArcGIS\Pro\Bin

After the GIS executable is selected, the message at the top of the dialog changes to indicate that STOPS has been properly associated with one of the recognized GIS packages. Figure 11 shows the appearance of the Main Menu after STOPS is successfully associated with the TransCAD GIS package.

| Open                                                                                               |                                                   |                    |                          | ×      |
|----------------------------------------------------------------------------------------------------|---------------------------------------------------|--------------------|--------------------------|--------|
| $\leftarrow$ $\rightarrow$ $\checkmark$ $\uparrow$ $\square$ $\rightarrow$ This PC $\rightarrow$ L | ocal Disk (C:) > Program Files (x86) > TransCAD > | ٽ ~                | Search TransCAD          | م      |
| Organize 👻 New folder                                                                              |                                                   |                    |                          |        |
| 🧊 3D Objects                                                                                       | ^ Name                                            | Date modified      | Туре                     | Size ^ |
| E. Desktop                                                                                         | Template                                          | 8/11/2017 9:52 AM  | File folder              |        |
| 🗄 Documents                                                                                        | Tutorial                                          | 8/11/2017 9:53 AM  | File folder              |        |
| 🖶 Downloads                                                                                        | UpdateKey                                         | 8/11/2017 9:53 AM  | File folder              |        |
| b Music                                                                                            | CALIPERW                                          | 10/3/1997 3:03 PM  | Application              | 147    |
| Pictures                                                                                           | cc_Cobra                                          | 7/28/2006 10:34 AM | Application              | 24     |
| Videos                                                                                             | dcomperm                                          | 6/29/2006 5:13 PM  | Application              | 28     |
| " → Local Disk (C:)                                                                                | DownloadImage                                     | 11/12/2007 5:57 PM | Application              | 24     |
|                                                                                                    | 📧 Gbuild                                          | 4/8/2011 9:21 AM   | Application              | 72     |
|                                                                                                    | 📧 Gsearch                                         | 4/8/2011 9:21 AM   | Application              | 76     |
| Seagate Expansion Drive (E:)                                                                       | MOBILE62                                          | 9/24/2003 9:29 AM  | Application              | 1,268  |
| rsgshares (\\i-rsg.com) (Q:)                                                                       | I rscc                                            | 9/27/2011 10:24 AM | Application              | 400    |
| Seagate Expansion Drive (Er)                                                                       | Summit993                                         | 11/3/2004 1:31 PM  | Application              | 712    |
|                                                                                                    | tcw                                               | 9/27/2011 10:20 AM | Application              | 10,488 |
| 💣 Network                                                                                          | Terraserver                                       | 8/30/2006 2:41 PM  | Application              | 56 🗸   |
|                                                                                                    | ✓ <                                               |                    |                          | >      |
| File name: tcw                                                                                     |                                                   | ~                  | Executable files (*.exe) | ~      |
|                                                                                                    |                                                   |                    | Open                     | Cancel |

Figure 10. STOPS Dialog to Select GIS Executable

| nitial STOPS Set-up Steps<br>TransCAD GIS                                                                                                    |                                                                                                    |                                                   |
|----------------------------------------------------------------------------------------------------|----------------------------------------------------------------------------------------------------|---------------------------------------------------|
| Select GIS Executable C:\Program Files (x86)\TransCAD\tr<br>Select Python Executable*                                                                                                    | exe Undefined Operation Undefined Import Fundefined Import Fundefined File State                                                                                                    | ng Mode<br>Filename<br>Itus                       |
| cenario Set-up Steps                                                                                                    | STOPS Batch Steps                                                                                                    |                                                   |
| . Select/Create Parameter File 2. Edit Parameter File 6<br>2. Edit Parameter File 6<br>3. List and Check TAZ and CTPP Files 6<br>4. Define Forecast Years 6<br>5. List and Check GTFS Files 6<br>a. EXST GTFS Test 5b. NOBL GTFS Test 5c. BLD GTFS Test 6<br>6. Specify Station Locations 6 | Image: Constraint of the second second se | ) 20 Year<br>: Defined<br>Complete<br>e<br>e<br>e |
| ata Preparation Steps                                                                                                    | STOPS Reporting                                                                                                    |                                                   |
| 7. Create Station Buffers                                                                                                    | s Not Found 12. Report STOPS Results                                                                                                    |                                                   |
| 8. Define Districts, Station Groups, and Zonal Data                                                                                                    | s Not Found 13. Map STOPS Trip/Time Results 13a. Map User                                                                                                    | r Benefits                                        |
| . Create MPO-TAZ Equivalency and Generate Zonal SE Forecasts                                                                                                    | s Not Found 14. Z2Z Query From Zone To                                                                                                    |                                                   |
| 10. Prepare Pedestrian Environment Data                                                                                                    | s Not Found 🔲 Use these zones to generate detail when running STO                                                                                                    | )PS                                               |
| lessages                                                                                                    |                                                                                                    |                                                   |

Figure 11. STOPS Main Menu After Selection of TransCAD GIS

Before TransCAD can be used in STOPS, it must be configured to allow it to open without using the quick start window and without warning the user if there is a second instance of TransCAD running. This is done by opening TransCAD and selecting the Edit > Preferences menu option. Unclick the start up and second instance warning options as shown in Figure 12.

| User Preferences                                                                                                    | User Preferences                                                                                                    |
|----------------------------------------------------------------------------------------------------|----------------------------------------------------------------------------------------------------|
| Theme       Chart       Dataview       Matrix         Freehand/Layout       Logging       File Sharing       Network         System       Map       Label/Legend/Info       Locating         Units of Measurement       Map Units       Miles       Page Units       Inches         Paper Margins (Inches)       Top       0.25       Left       0.25       Right       0.25         Snap Tolerance       Screen       7       pixels       Vorld       25       Search Path         E:\C:\Program Files (x86)\TransCAD\Tab:C:\ccdata\F:\       E:\C:\ccdata\F:\       E:\C:\C:\ccdata\F:\       E:\C:\ccdata\F:\ | Theme       Chart       Dataview       Matrix         Freehand/Layout       Logging       File Sharing       Network         System       Map       Label/Legend/Info       Locating         Units of Measurement       Map Units       Page Units       Inches         Paper Margins (Inches)       Page Units       Inches       Inches         Top       0.25       Left       0.25       Right       0.25         Snap Tolerance       Screen       7       pixels       Search Path         E:\c:C\Program Files (x86)\TransCAD\Tab;C:\ccdata\;F:\       Files       Files |
| Startup<br>Initial Map or Workspace<br>File InitialMap.Map<br>Varn me when starting a second instance of TransCAD<br>Ordo/Redo<br>Maximum undo file size 500 megabytes<br>Remember edit actions Remember matrix edits<br>OK Cancel Reset                                                                                                    | Startup<br>Initial Map or Workspace<br>File InitialMap.Map<br>Usiplay the Quick Start window on Startup<br>Van me when starting a second instance of TransCAD<br>Vato/Redo<br>Maximum undo file size 500 megabytes<br>Remember edit actions Remember matrix edits<br>OK Cancel Reset                                                                                                    |
| Before                                                                                                    | After                                                                                                    |

Figure 12. Setting TransCAD Quick Start and Second Instance Warning Options

If the user selects ArcMap, then the python executable file should also be defined. This program is named pythonw.exe and is typically installed at

c:\python27\ArcGIS10.4\. When ArcMap is selected the appearance of the main menu is shown in Figure 13.

| DPS Main Menu-v2.52 - 12/19/2022                              |                 | – 🗆 X                                                      |
|---------------------------------------------------------------|-----------------|------------------------------------------------------------|
| Initial STOPS Set-up Steps                                    |                 |                                                            |
| Select GIS Executable C:\Program Files (x86)\ArcGIS\D         | esktop10.4\bin\ |                                                            |
| Select Python Executable* C:\Python27\ArcGIS10.4\python       | w.exe           |                                                            |
| * - Only used for ArcGIS                                      |                 |                                                            |
| Scenario Set-up Steps                                         |                 | STOPS Batch Steps                                          |
| 1. Select/Create Parameter File                               |                 |                                                            |
| 2. Edit Parameter File                                        | Files Not Found | Not Defined Not Defined Not Defined Not Defined            |
| 3. List and Check TAZ and CTPP Files                          | Files Not Found | 11. Run Batch Steps Not Complete                           |
| 4. Define Forecast Years                                      | Files Not Found | CTPP Extract Not Complete                                  |
| 5. List and Check GTFS Files                                  | Files Not Found | GTF Path Not Complete                                      |
| 5a. EXST GTFS Test 5b. NOBL GTFS Test 5c. BLD GTFS Test       | Optional        | GTF Post Not Complete  Prepare Forecast Years Not Complete |
| 6. Specify Station Locations                                  | Files Not Found | ✓ STOPS Not Complete                                       |
| Data Preparation Steps                                        |                 | STOPS Reporting                                            |
| 7. Create Station Buffers                                     | Files Not Found | 12. Report STOPS Results                                   |
| 8. Define Districts, Station Groups, and Zonal Data           | Files Not Found | 13. Map STOPS Trip/Time Results 13a. Map User Benefits     |
| 9. Create MPO-TAZ Equivalency and Generate Zonal SE Forecasts | Files Not Found | 14. Z2Z Query From To                                      |
| 10. Prepare Pedestrian Environment Data                       | Files Not Found | Use these zones to generate detail when running STOPS      |
| Messages                                                      |                 |                                                            |
| 1. STOPS Returned to Main Menu                                |                 |                                                            |
| Update File Stat                                              | us              | Exit                                                       |

Figure 13. STOPS Main Menu After Selection of ArcMap GIS

Similarly, if the user selects ArcGIS Pro, then the ArcGIS Pro/python environment batch file should be defined. This file is names propy.bat and is typically installed at c:\Program Files\ArcGIS\Pro\bin\Python\Scripts\. When ArcGIS Pro is selected, the appearance of the main menu is shown in Figure 14. STOPS Main Menu After Selection of ArcGIS ProFigure 14.

Please note that the ArcGISPro interface is slightly different from the ArcMap interface. Two key differences are:

- 1. The interface brings up an initial screen of instructions that guide the user to open up a map for viewing STOPS information. A typical initial instruction screen is shown in Figure 15.
- 2. ArcGIS Pro will ask the user if they want to save their edits if they leave the editing screen or close the ArcGIS Pro program. Be sure to answer "Yes" unless you want to revert back to the original data values.

| OPS Main Menu-v2.53 - 02/27/2024                                                                                                    |                                    | - 🗆 X                                                                                                    |
|----------------------------------------------------------------------------------------------------|------------------------------------|----------------------------------------------------------------------------------------------------|
| Initial STOPS Set-up Steps<br>ArcGIS Pro<br>Select GIS Executable<br>Select Python Executable*<br>C:\Program Files\ArcGIS\Pro\bin\<br>C:\Program Files\ArcGIS\Pro\bin\ | ArcGISPro.exe<br>Python\Scripts'   | Undefined Operating Mode<br>Undefined Import Filename<br>Undefined File Status                                        |
| Scenario Set-up Steps                                                                                                    |                                    | STOPS Batch Steps<br>© Current Year © Opening Year © 10 Year © 20 Year<br>Not Defined Not Defined Not Defined         |
| 2. Edit Parameter File     3. List and Check TAZ and CTPP Files     4. Define Forecast Years                                                                           | Files Not Found<br>Files Not Found | 11. Run Batch Steps Not Complete                                                                                      |
| 5. List and Check GTFS Files           5a. EXST GTFS Test         5b. NOBL GTFS Test         5c. BLD GTFS Test                                                         | Files Not Found<br>Optional        | CTPP Extract Not Complete     GTF Path Not Complete     GTF Post Not Complete     Prepare Forecast Years Not Complete |
| 6. Specify Station Locations     Data Preparation Steps     7. Create Station Buffers                                                                                  | Files Not Found                    | STOPS Reporting  12. Report STOPS Results                                                                             |
| 8. Define Districts, Station Groups, and Zonal Data                                                                                                    | Files Not Found                    | 13. Map STOPS Trip/Time Results 13a. Map User Benefits                                                                |
| 10. Prepare Pedestrian Environment Data                                                                                                    | Files Not Found                    | Use these zones to generate detail when running STOPS                                                                 |
| Messages                                                                                                    |                                    |                                                                                                    |
| Update File Statu                                                                                                    | 15                                 | Exit                                                                                                    |

Figure 14. STOPS Main Menu After Selection of ArcGIS Pro

| Solution Solution | ArcGISProStation (Command Search (Alt+Q)) ew Imagery Share Help                                                                                                    | Bill - RSG 🖤 🜻 ? — 🗆 🗙                                                                                                    |
|----------------------------------------------------------------------------------------------------|----------------------------------------------------------------------------------------------------|----------------------------------------------------------------------------------------------------|
| New New New Project                                                                                                    | Arrow         Rectangle         Andrew         Andrew         Andre | nal<br>Graphics and Text<br>Graphics and Text<br>Graphics And Text<br>Graphics And Text |
| Contents                                                                                                    | Interactions         Storps Station Edit Map           To View:         1. If the Catalog Pane is not already<br>displayed to the right of this message,<br>then click on the menu item: Select<br>View>Catalog Pane to display. Be sure<br>to select the Catalog Pane and NOT the<br>Catalog View.           2. Click on the Maps Category in the<br>Catalog View.           3. Double click on the Maps to display. In<br>this project, the map is named "STOPS<br>Station Editor".           4. Use Edit>Selection>Attributes to<br>select and edit station and zone<br>attributes.                                                                                                    | Catalog V 3 X<br>Project Portal Computer Favorites<br>Project Portal Computer Favorites<br>Project Portal Computer<br>Project Portal Computer Favorites<br>Project Portal Computer Favorites<br>Project Portal Computer<br>Project Portal Computer<br>Proje                                     |
|                                                                                                    | → 47% • 🕎 → 7.455,9987 II 🕄                                                                                                    | Catalog Element                                                                                                    |

Figure 15. ArcGIS Pro Instruction Screen

For all three GIS packages, the user interface sets up the environment for the user to edit and display various data files. When editing is complete, the user must terminate the GIS using a menu command or clicking on the red "X" at the upper right hand corner of the screen. In some cases, the GIS program will ask if it is OK to save the map (See Figure 16 for an example from TransCAD) or project (in the case of ArcGIS Pro. The user should click "No" to this question since STOPS regenerates this the map/project each time it is needed. In the case of ArcGIS Pro, be sure to carefully consider the difference between the question about saving your edits (generally answer "Yes", unless you want to revert to the earlier data) and saving the changes to the ArcGIS project (answer "No").

| Save Your Wo | rk               |                             | X            |
|--------------|------------------|-----------------------------|--------------|
| Do you want  | to save ch:<br>[ | anges to Map "S<br>Editor"? | TOPS Station |
| Yes          | No               | No to All                   | Cancel       |

Figure 16. Click "No" in TransCAD Map Save Configuration Dialog

As noted above, the Although the map, itself does not need to be saved, some GIS packages including ArcGIS Pro may ask you if you want to save your edits. You should answer this question with a "Yes" if you intend for your changes to the database to be saved for later use.

## 4.0 Introduction to Kansas City Forecasting Example

The remainder of this document will illustrate the STOPS setup, calibration, and results for a forecasting scenario set in Kansas City, Missouri. It is derived from project plans for a new BRT system along Prospect Avenue to be known as the Prospect Max. The new service was coded by FTA staff using project definitions as they existed in 2017. These plans were prepared after the formal project approval by FTA and, accordingly, are not the same as the official forecasts for the project. They are also not the same as the infrastructure or service plans actually implemented for the project. As such, all input data and results presented in this document are provided to illustrate the use of the STOPS program and interpretation of its results. They should not be used to evaluate the performance of the Prospect Max Project.

The BRT project is depicted on the map provided in Figure 17. The southern terminus of the BRT system is located on Prospect Avenue at 75<sup>th</sup> Street (i.e., the Prospect Transit Center). The BRT service travels north on Prospect Avenue and then west on 12th Street to its northern terminus in downtown Kansas City. The Prospect BRT largely replaces some of the existing local bus service on Prospect Avenue (i.e., the #71 Prospect).

The BRT project includes the purchase of 12 40-foot, low-floor compressed natural gas buses with special BRT design and branding. It also includes road work; transit signal priority and queue-jumps; intersection and sidewalk improvements; construction of 30 park and ride spaces; and communications and fare collection systems. Key characteristics of the BRT service plan and the #71 Prospect Local Bus are presented in Table 7. Service characteristics are provided for:

- Existing/No-Build as it existed in 2017
- Prospect BRT Project other Kansas City bus service as envisioned in 2017 and coded by FTA technical staff for this example
- Prospect BRT and other Kansas City bus service as actually operated in December 2019

As both the map and the service characteristic table show, the 2017 plan had fewer BRT stations and more local service than the 2019 service that was actually implemented. This change appears to reduce the cases in which travelers began or ended their trips some distance away from the project and would be dependent on the local bus service. As results of the modeling show (presented later in this document), this outcome leads to greater use of the BRT and a larger number of new transit riders.

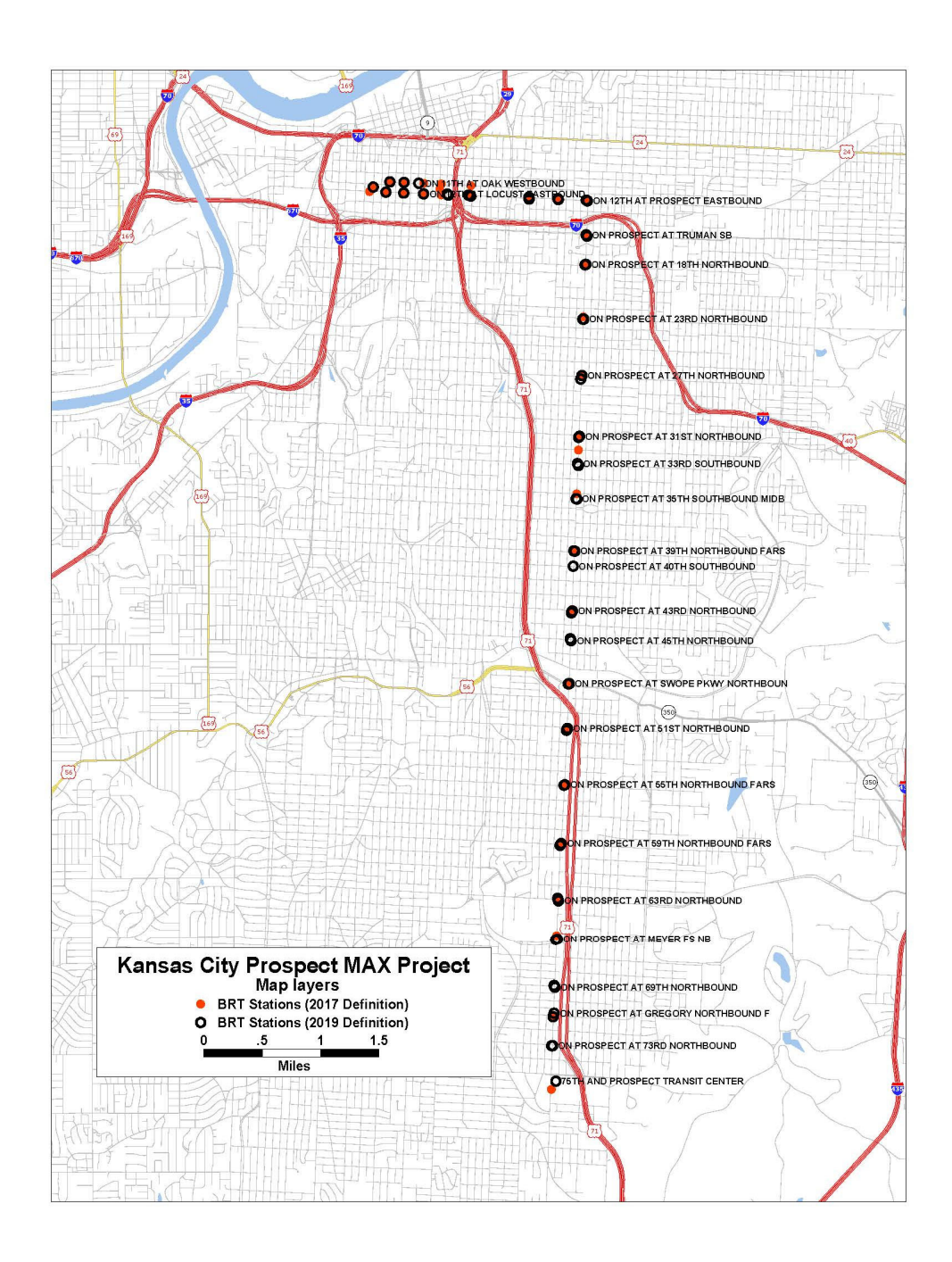

Figure 17. Prospect MAX Station Definitions

| Statistic                                                                                                | 2017 No-Build | 2017 Plan as                   | 2019 Schedule As               |
|----------------------------------------------------------------------------------------------------|---------------|--------------------------------|--------------------------------|
|                                                                                                    | Service       | Coded by FTA                   | Actually Operated              |
| Number of BRT                                                                                            |               | 26 NB                          | 29NB                           |
| Stations                                                                                                 |               | 26 SB                          | 30SB                           |
| BRT AM Peak Travel<br>Time 75 <sup>th</sup> /Prospect to<br>Wyandotte/11 <sup>th</sup> -12 <sup>th</sup> |               | 40 min NB<br>38 min SB         | 44 min NB<br>41 Min SB         |
| BRT Headway                                                                                              |               | 10 min peak<br>10 min off-peak | 10 min peak<br>10 min off-peak |
| 71 Prospect                                                                                              | #Stops=74-76  | #Stops=74                      | #Stops=62                      |
| (75 <sup>th</sup> /Prospect-                                                                             | HW=11         | HW=30                          | HW=60                          |
| Downtown)                                                                                                | TrvTime=44-46 | TrvTime=42                     | TrvTime=44                     |

#### Table 7. Characteristics of Kansas City Example BRT and Local Service

This page left intentionally blank

# 5.0 SCENARIO SET-UP STEPS

STOPS develops predictions of transit fixed guideway ridership based on the experiences of a wide variety of rapid transit, light rail transit, commuter rail, streetcar, and bus rapid transit systems built over the last 40 years in various cities across the United States. This experience is adapted to new settings according to:

- Trip-making characteristics in the corridor as represented in Census Transportation Planning Products (CTPP) Journey-to-Work (JTW) data sets from the 2006-2010 or 2012-2016 American Community Survey or from the Year 2000 Census long form.
- Information on the density of the street grid conveyed by Census Block definitions.
- Forecasted changes in population and employment from the census year<sup>8</sup> to the current year and future forecast years that are prepared by local Metropolitan Planning Organizations (MPOs). MPO data are also used to characterize travel times on the regional highway system.
- Characteristics of the transit system as represented by automated schedule data and supplemental information on station characteristics, park-and-ride locations, and existing ridership.

Each source of data must be understood and, in many cases, prepared for use by STOPS. This chapter describes the various input data and the steps that must be taken to set-up a STOPS scenario and generate forecasts of transit ridership.

At this stage in the process, the user needs to organize the analysis, collect data from FTA's STOPS webpage and/or FTA staff, obtain data on highway travel times and socioeconomic forecasts from the regional MPO, collect existing schedule data in GTFS format, and prepare information related to the transit project to be studied. In some cases (station locations and district definitions), STOPS, itself, is used to prepare input data. Other data (CTPP and Census Data) are downloaded and used "as-is." In other cases (GTFS scenario definitions), the user must create the input data using a text editor or a specialized GTFS editor such as GTFSed.

Before the user begins, several key decisions must be made based on the availability of Census data and local information that will streamline the process of setting up a STOPS run. These decisions include:

• What is the geographic scope? STOPS reads a user-developed station file<sup>9</sup> and processes all CTPP zones within 25 straight-line miles of any coded station or bus stop unless user-defined exceptions are coded. In general, the station file should have one record for each station or bus stop in the region and the model

<sup>&</sup>lt;sup>8</sup> Year 2012-2016, 2006-2010 or 2000, depending on which CTPP file is selected.

<sup>&</sup>lt;sup>9</sup> The STOPS station file can also include bus stops to represent all locations where travelers can board and alight from transit.

will encompass the entire metropolitan area. In most parts of the country, this is the simplest approach and fits within the STOPS capacity of 9,000 zones and 70,000 transit stops. In some areas (e.g., the Northeastern United States) metropolitan areas are interconnected into mega-regions which exceed the STOPS zone or transit stop limits. In these cases, the user must define a more limited geographic scope by coding a special value in the Census geography files<sup>10</sup>.

- What States and MPO regions are included in the project corridor? CTPP data are organized around states and/or MPO regions so the next step is to identify the states and MPO regions that are included in the modeled geographic region. In most cases, states and regions are obvious and this task is quite simple. If not, a state layer can be added to the GIS view showing stations and all states within 25 miles of a station or stop can be identified. MPO coverage can be determined by identifying the counties that are included in the buffer area and comparing this list to the MPO counties provided in Section 15.3.
- What CTPP version and geography type will be used in the analysis? STOPS supports the following CTPP versions and geography types<sup>11</sup>:
  - 2012-2016 CTPP from the American Community Survey (A2)
  - 2006-2010 CTPP from the American Community Survey (AC)
  - 2000 CTPP from the Year 2000 Census Long Form:
    - 1. Census Traffic Analysis Zones (TZ)
    - 2. Census Block Groups (BG)
    - 3. Census Tracts (TR) as the units of geographic analysis.
- What years will be modeled? STOPS allows the user to define up to four different application years.
  - The current year is used in the local calibration element of the model and may also be used for forecasting. The current year must be supported with information on zonal population and employment and optional information on regional transit boardings, regional linked transit trips, and fixed guideway station boarding counts.
  - Optional forecast years include: opening year, 10-year, and 20-year forecasts and (if defined) require just population and employment data for each MPO zone in the modeling area.

<sup>&</sup>lt;sup>10</sup> See the end of Section 5.3 (Optional Adjustments to the Census Data) for more information on how to limit the geographic scope of the analysis by using "XX" or "YY" in the LSAD field.
<sup>11</sup> Note that only one type of geography can be used in each scenario or model run. The ACS (type A2 or AC) are the most recent and have a consistent geography across the United States. In some cases, the smaller sample size of the ACS may be problematic. In areas with relatively modest growth, the greater sample associated with the Year 2000 Census may result in a stronger model. In the Year 2000 CTPP, Census Traffic Analysis Zones or Block Groups are the most detailed options but can only be used for situations where the entire corridor lies within a single MPO region and the Census Bureau collected information at the TZ or BG (either one but not both) level throughout the corridor. A county-by-county listing of MPO areas and geography types appears in Section 15.3. If all of these conditions are met, then users of the 2000 CTPP must select TR as the geography type.

- What are the definitions of the existing, no-build, and build scenarios? STOPS expects the user to define 3 distinct transportation scenarios<sup>12</sup>:
  - Existing scenario (EXST). The "EXST" scenario represents the existing transit system and is used with current year socioeconomic data to calibrate the local application of STOPS to observed current year ridership. The resulting calibration parameters are applied to all other scenarios.
  - No-build scenario (NOBL). The no-build scenario represents the future year network that is to be used for any statistic requiring information on incremental impacts of the project as compared to what would happen if the project were not built. Incremental statistics include changes in linked transit trips or vehicle miles of travel. The no-build scenario includes the existing system together with relevant transit elements that are already committed for construction and operation.
  - **Build scenario (BLD-).** The build scenario represents conditions after the project is constructed and in operation.
- How is automated schedule data structured in the corridor? STOPS uses data organized in General Transit Feed Specification (GTFS) format. Nearly every large transit agency in the United States has this data available and it is possible to convert manual schedule information into this format if GTFS files are not already available. In some cities with multiple transit operators, each transit operator creates its own separate GTFS files. STOPS allows the user to combine up to twenty independent datasets to make up a regional schedule. STOPS introduces two extensions to the specification to allow the user to code Park-and-Ride (PNR) locations and to introduce simple changes to the GTFS files to represent new services.

STOPS uses a predefined directory structure that is shown in Table 8. The STOPS project root directory can have any legal Windows name and can be a subdirectory to the drive's root directory or a subdirectory of any other folder. At the beginning of a run, the STOPS directory will only have one file, a parameter file, and a series of subdirectories. Both the parameter file and the directory structure are created by the STOPS program and no manual steps are required. The user may also copy data from another folder to serve as the starting point for a new run. If this is done, the user needs only to copy the inputs\ subdirectory and the parameter file. STOPS will add the required additional directories.

<sup>&</sup>lt;sup>12</sup> STOPS requires information on the service plan, station locations and station characteristics for each transportation scenario. STOPS can, however, accept the same files for each alternative if, for example, the EXST and NOBL scenarios are identical.

| Directory                                                                                                  | Example                                                                                                    | Contents                                                                                                    |
|----------------------------------------------------------------------------------------------------|----------------------------------------------------------------------------------------------------|----------------------------------------------------------------------------------------------------|
| STOPS project root                                                                                         | e:\STOPSRun\KC\                                                                                                    | Parameter (control) file                                                                                                    |
| Inputs                                                                                                    | e:\STOPSRun\KC\Inputs\                                                                                              | Input data.                                                                                                    |
| Logfiles                                                                                                   | e:\STOPSRun\KC\Logfiles\                                                                                            | STOPS program logfiles that<br>determine the completion status<br>of each step.                                                                                                    |
| GTFS subdirectories<br>of Inputs that contain<br>information for a<br>particular agency<br>and/or scenario | e:\STOPSRun\KC\Inputs\[Dir<br>1]\<br>e:\STOPSRun\KC\Inputs\[Dir<br>2]\<br>e:\STOPSRun\KC\Inputs\[Dir<br>3]\<br>Etc. | GTFS schedule data for agency<br>and scenario defined by Directory<br>1, Directory 2, Directory 3, etc.<br>Note these directories are not<br>created by STOPS; They are<br>created by the user when a new<br>GTFS file set is created for each<br>agency and/or scenario. [Dir 1],<br>[Dir 2], [Dir 3], etc., can be any<br>user-defined Windows-supported<br>subdirectory name. |
| Districts                                                                                                  | e:\STOPSRun\KC\Districts\                                                                                           | District definition                                                                                                    |
| Scratch                                                                                                    | e:\STOPSRun\KC\Scratch\                                                                                             | Temporary working files that can<br>be deleted by the user after each<br>STOPS run is complete and<br>checked.                                                                                                    |

Table 8. STOPS Directory Structure

The directory name is not strictly limited in length. However, the user should note that Windows may limit the length of file names (drive, directory, name, and extension) to 255 characters and many STOPS displays are not wide enough to display very long filenames. STOPS maximum suggested filename lengths are as follows:

- Maximum length of the control file name (including drive letter, colon, directory names, backslashes, filename, and extension) is 80 characters and fewer than 40 characters are recommended.
- Maximum length of individual GTFS subdirectory names (excluding the root directory or "inputs\") is 20 characters and fewer than 10 characters

are preferred. If more than 4 GTFS file sets are used, then even shorter directory names (i.e., 2-character codes) may be required.

STOPS periodically tests the lengths of key file names to confirm that the directory names will not generate file name lengths that are too long. Nevertheless, the user should keep file name lengths under these guidelines to minimize the chance of problems in later steps.

### 5.1 Select or Create a Parameter File for a STOPS Run

The STOPS menu screen (after the GIS software is selected) looks like the example shown in Figure 18. Each aspect of a STOPS run is labeled as "Files Not Found" or "Not Complete" at the beginning of a run. Each item on the left side of the menu (Set-up and Data Preparation Steps) will switch to "FILES FOUND!" when STOPS detects that the necessary files have been properly assembled.

| PS Main Menu-v2.52 - 12/19/2022                               |                 | - 0                                                                                |
|---------------------------------------------------------------|-----------------|------------------------------------------------------------------------------------|
| - Initial STOPS Set-up Steps                                  |                 |                                                                                    |
| Select GIS Executable C:\Program Files (x86)\TransCAD         | )\tcw.exe       | Undefined Operating Mode                                                           |
| Select Python Executable*                                     |                 | Undefined Import Filename                                                          |
| * - Only used for ArcGIS                                      |                 | ondenned rile status                                                               |
| Scenario Set-up Steps                                         |                 | STOPS Batch Steps                                                                  |
| 1. Select/Create Parameter File                               |                 |                                                                                    |
| 2. Edit Parameter File                                        | Files Not Found | Not Defined Not Defined Not Defined Not Defined                                    |
| 3. List and Check TAZ and CTPP Files                          | Files Not Found | 11. Run Batch Steps Not Complete                                                   |
| 4. Define Forecast Years                                      | Files Not Found | CTPP Extract Not Complete                                                          |
| 5. List and Check GTFS Files                                  | Files Not Found | GTF Path Not Complete                                                              |
| 5a. EXST GTFS Test 5b. NOBL GTFS Test 5c. BLD GTFS Test       | Optional        | GTF Post Not Complete                                                              |
| 6. Specify Station Locations                                  | Files Not Found | STOPS Not Complete                                                                 |
| Data Preparation Steps                                        |                 | STOPS Reporting                                                                    |
| 7. Create Station Buffers                                     | Files Not Found | 12. Report STOPS Results                                                           |
| 8. Define Districts, Station Groups, and Zonal Data           | Files Not Found | 13. Map STOPS Trip/Time Results 13a. Map User Benefits                             |
| 9. Create MPO-TAZ Equivalency and Generate Zonal SE Forecasts | Files Not Found | 14. Z2Z Query From Zone To                                                         |
| 10. Prepare Pedestrian Environment Data                       | Files Not Found | $\hfill\square$ Use these zones to generate detail when running <code>STOPS</code> |
| Messages                                                      |                 |                                                                                    |
|                                                               |                 |                                                                                    |
| Update File Sta                                               | tus             | Exit                                                                               |

Figure 18. Initial STOPS Menu

Please note that in some cases a "FILES FOUND!" status label does not necessarily mean that the file is ready for use. In many cases a user might defer data entry for one or more elements of a data file (e.g., GTFS file parameters before the GTFS files have been constructed). STOPS does not know if the various files have been fully populated with accurate data, only that the files appear to be complete and suitable for running STOPS. The user is responsible for completing data entry for files that are only partly populated.

On the right side of the main menu (Batch Steps), the label switches to "COMPLETE!" to indicate that the batch step successfully ran to completion and generated the necessary information to proceed to the next step.

To create or select an existing parameter file (also known as a "control" file) that will control a STOPS model run, click on "1. Select/Create Parameter File". This will open a standard windows dialog for selecting a file (see Figure 19). If the parameter file has been previously created, use the dialog to select the directory and filename containing the parameter file.

| Open                                                                                               |                                        |                             |                       | ×     |
|----------------------------------------------------------------------------------------------------|----------------------------------------|-----------------------------|-----------------------|-------|
| $\leftarrow$ $\rightarrow$ $\checkmark$ $\uparrow$ $\square$ $\rightarrow$ This PC $\rightarrow$ S | eagate Expansion Drive (E:) > STOPSRun | ٽ ~                         | Search STOPSRun       | Q     |
| Organize 🔻 New folder                                                                              |                                        |                             |                       | •     |
| Proposals - Documents (1)                                                                          | ^ Name                                 | Date modified               | Туре                  | Size  |
| 💻 This PC                                                                                          |                                        | No items match your search. |                       |       |
| 🧊 3D Objects                                                                                       |                                        |                             |                       |       |
| 📃 Desktop                                                                                          |                                        |                             |                       |       |
| 🔮 Documents                                                                                        |                                        |                             |                       |       |
| 🖶 Downloads                                                                                        |                                        |                             |                       |       |
| b Music                                                                                            |                                        |                             |                       |       |
| Pictures                                                                                           |                                        |                             |                       |       |
| 🚆 Videos                                                                                           |                                        |                             |                       |       |
| 🎬 Local Disk (C:)                                                                                  |                                        |                             |                       |       |
| 🚔 New Volume (D:)                                                                                  |                                        |                             |                       |       |
| Seagate Expansion Drive (E:)                                                                       |                                        |                             |                       |       |
| 素 rsgshares (\\i-rsg.com) (Q:)                                                                     |                                        |                             |                       |       |
| Seagate Expansion Drive (E:)                                                                       | v <                                    |                             |                       | >     |
| File name:                                                                                         |                                        | ~                           | Control files (*.ctl) | ~     |
|                                                                                                    |                                        |                             | Open Ca               | incel |

Figure 19. Standard Windows File Selection Dialog Used in STOPS

If this is the first time that you are using STOPS or if you are starting a new project, this dialog can be used to create a new folder (using the "New Folder" Button, see Figure 20) where the project will reside. Please note that just like all Windows applications, the "New Folder" Button creates the new folder at the location that is

highlighted in the body of the dialog so the user should first point to the main folder where the project should reside (e.g., e:\STOPSRun in this example) before pressing the "New Folder" button. The user should rename the folder to describe the project ("KC" in the example for "Kansas City"). Double click on the new folder to open it and then type the name of the desired parameter filename in the line labeled "File name:". It is not necessary to enter the file extension (".ctl"), just the name is required (ProspectBRT in the example). If this is a new file, then STOPS will ask you to confirm that you want to create a new parameter file. Click "Yes" to proceed or "No" to select another filename.

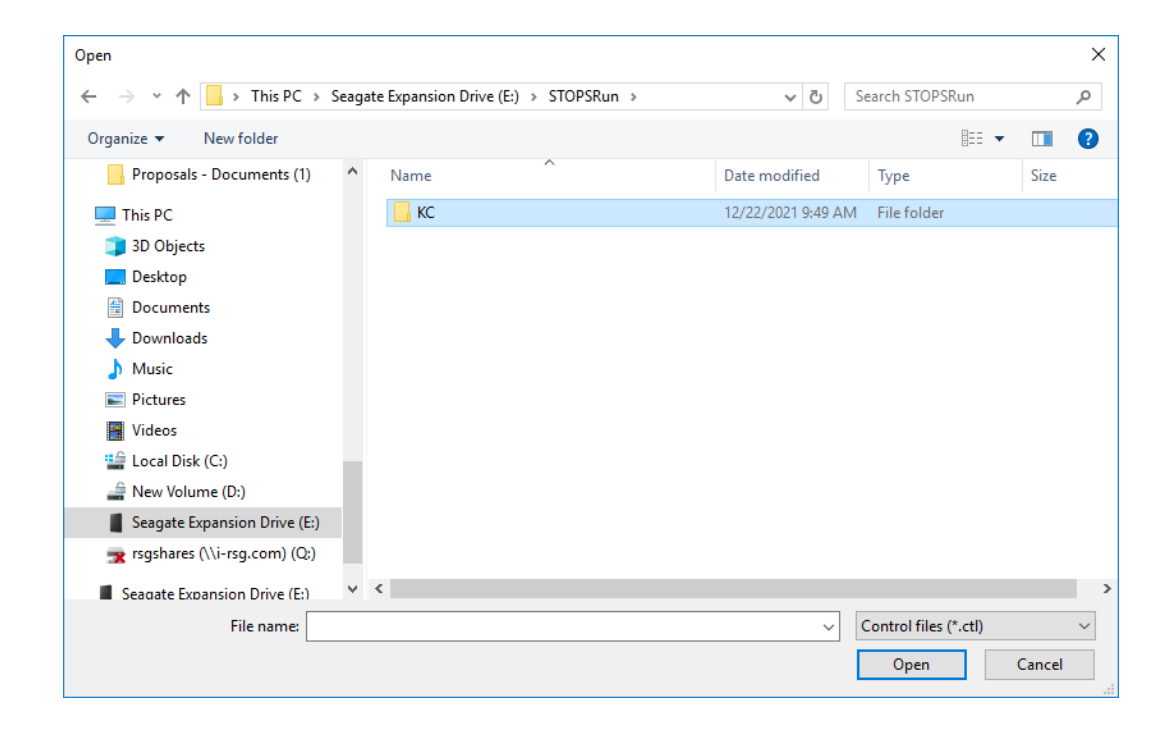

#### Figure 20. Creating a New Folder and Folder Name

If "Yes" is clicked, STOPS will ask the user if the new scenario should be created by copying another scenario. If "Yes" is clicked in response to this question, then a dialog will open that asks the user to select the control filename of the scenario to be copied. If "No" is clicked, then STOPS will create a blank scenario. This dialog is illustrated in Figure 21.

This action will result in STOPS creating the STOPS sub-directory structure that will provide a home for the STOPS input and output data files. All directories are created except those which relate to individual GTFS file sets which are manually created by the user as those files are prepared.

| Open                                                                |                                                                                                    |                                                                                                    |                    |                     |    |
|---------------------------------------------------------------------|----------------------------------------------------------------------------------------------------|----------------------------------------------------------------------------------------------------|--------------------|---------------------|----|
| $\leftarrow \rightarrow \land \uparrow \square \rightarrow$ This PC | → Seagate Expansion Drive (E:) → STOPSRun → KC                                                                                                    | v 0                                                                                                 | Search KC          |                     | 5  |
| Organiza - Newfolder                                                |                                                                                                    |                                                                                                    |                    | ica - mil           |    |
| Deserved Deserves                                                   | 1) A                                                                                                    | 5                                                                                                   |                    | · ·                 |    |
| Proposais - Documents (                                             | I) Name                                                                                                    | Date modified                                                                                       | lype               | Size                |    |
| This PC                                                             | Noit                                                                                                    | tems match your search.                                                                             |                    |                     |    |
| 3D Objects                                                          |                                                                                                    |                                                                                                    |                    |                     |    |
| Desktop                                                             |                                                                                                    |                                                                                                    |                    |                     |    |
| Documents                                                           |                                                                                                    |                                                                                                    |                    |                     |    |
| 👆 Downloads                                                         |                                                                                                    |                                                                                                    |                    |                     |    |
| b Music                                                             |                                                                                                    |                                                                                                    |                    |                     |    |
| E Pictures                                                          |                                                                                                    |                                                                                                    |                    |                     |    |
| Videos                                                              |                                                                                                    |                                                                                                    |                    |                     |    |
| 🏰 Local Disk (C:)                                                   |                                                                                                    |                                                                                                    |                    |                     |    |
| 🚔 New Volume (D:)                                                   |                                                                                                    |                                                                                                    |                    |                     |    |
| Seagate Expansion Drive                                             | (E:)                                                                                                    |                                                                                                    |                    |                     |    |
| 🛒 RSGShares (Q:)                                                    |                                                                                                    |                                                                                                    |                    |                     |    |
| Seagate Expansion Drive (                                           | .) v <                                                                                                    |                                                                                                    |                    |                     | t. |
| File name                                                           | ProspectBRT.ctl                                                                                                    | ~                                                                                                   | Control files (*.e | ctl)                |    |
|                                                                     |                                                                                                    |                                                                                                    |                    |                     |    |
|                                                                     |                                                                                                    |                                                                                                    |                    |                     |    |
| If the control file does                                            | not already exist, STOPS will confir                                                                                                    | m that it should                                                                                    | create a ne        | w file.             |    |
| If the control file does                                            | not already exist, STOPS will confir<br>Question                                                                                                    | m that it should                                                                                    | create a ne        | w file.             |    |
| If the control file does                                            | not already exist, STOPS will confir<br>Question<br>STOPS Control file : E\STOPSRun\KC\Pro<br>exist, OK to create?                                                                                                    | m that it should<br>spectBRT.ctl does not                                                           | create a ne        | w file.             |    |
| If the control file does                                            | not already exist, STOPS will confir<br>Question<br>STOPS Control file : E:\STOPSRun\KC\Pro<br>exist, OK to create?                                                                                                    | m that it should<br>spectBRT.ctJ does not<br>Yes <u>No</u>                                          | create a ne        | w file.             |    |
| If the control file does                                            | not already exist, STOPS will confir<br>Question<br>STOPS Control file : E:\STOPSRun\KC\Pro<br>exist, OK to create?                                                                                                    | m that it should<br>spectBRT.ctJ does not<br>Yes <u>No</u>                                          | create a ne        | w file.             |    |
| If the control file does                                            | not already exist, STOPS will confir<br>Question<br>STOPS Control file : E:\STOPSRun\KC\Pro<br>exist, OK to create?                                                                                                    | m that it should<br>spectBRT.ctJ does not<br>Yes <u>No</u>                                          | create a ne        | w file.             |    |
| If the control file does                                            | not already exist, STOPS will confir<br>Question<br>STOPS Control file : E\STOPSRun\KC\Pro<br>exist, OK to create?                                                                                                    | m that it should<br>spectBRT.ct/ does not<br>Yes <u>No</u>                                          | create a ne        | w file.             |    |
| If the control file does                                            | not already exist, STOPS will confir<br>Question<br>STOPS Control file : E\STOPSRun\KC\Pro<br>exist, OK to create?                                                                                                    | m that it should<br>spectBRT.ctJ does not<br>Yes <u>No</u>                                          | create a ne        | w file.             |    |
| If the control file does                                            | not already exist, STOPS will confir<br>Question<br>STOPS Control file : E\STOPSRun\KC\Pro<br>exist, OK to create?                                                                                                    | m that it should<br>spectBRT.ctJ does not<br>Yes <u>No</u>                                          | create a ne        | w file.             |    |
| If the control file does<br>If a new file is to be cre              | not already exist, STOPS will confir<br>Question<br>STOPS Control file : E\STOPSRun\KC\Pro<br>exist, OK to create?                                                                                                    | m that it should<br>spectBRT.ct/ does not<br>Yes <u>No</u><br>model set or cre                      | create a ne        | w file.<br>ile from |    |
| If the control file does<br>If a new file is to be cro<br>scratch.  | not already exist, STOPS will confir<br>Question<br>STOPS Control file : E\STOPSRun\KC\Pro<br>exist, OK to create?                                                                                                    | m that it should<br>spectBRT.ct/ does not<br>Yes <u>No</u><br>model set or cre                      | create a ne        | w file.<br>Ile from |    |
| If the control file does<br>If a new file is to be cro<br>scratch.  | not already exist, STOPS will confir<br>Question<br>STOPS Control file : E\STOPSRun\KC\Pro<br>exist, OK to create?                                                                                                    | m that it should<br>spectBRT.ctJ does not<br>Yes <u>No</u><br>model set or cre                      | create a ne        | w file.<br>Ile from |    |
| If the control file does<br>If a new file is to be cre<br>scratch.  | not already exist, STOPS will confir<br>Question<br>STOPS Control file : E\STOPSRun\KC\Pro<br>exist, OK to create?<br>eated, STOPS can copy and existing<br>Question                                                                                                | m that it should<br>spectBRT.ctJ does not<br>Yes <u>No</u><br>model set or cre                      | create a ne        | w file.<br>Ile from |    |
| If the control file does<br>If a new file is to be cro<br>scratch.  | not already exist, STOPS will confir<br>Question<br>STOPS Control file : E\STOPSRun\KC\Pro<br>exist, OK to create?                                                                                                    | m that it should<br>spectBRT.ctJ does not<br>Yes <u>No</u><br>model set or cre                      | create a ne        | w file.<br>Ile from |    |
| If the control file does<br>If a new file is to be cre<br>scratch.  | not already exist, STOPS will confir<br>Question<br>STOPS Control file : E\STOPSRun\KC\Pro<br>exist, OK to create?<br>eated, STOPS can copy and existing<br>Question<br>Question<br>Do you want to copy an existing STOI<br>means create a control file from scrat  | m that it should<br>spectBRT.ctJ does not<br>Yes No<br>model set or cre<br>x                        | create a ne        | w file.<br>Ile from |    |
| If the control file does<br>If a new file is to be cra<br>scratch.  | not already exist, STOPS will confir<br>Question<br>STOPS Control file : E\STOPSRun\KC\Pro<br>exist, OK to create?<br>eated, STOPS can copy and existing<br>Question<br>Question<br>Do you want to copy an existing STOP<br>means create a control file from scrate | m that it should<br>spectBRT.ctJ does not<br>Yes No<br>model set or cro<br>X<br>PS model set? ("No" | create a ne        | w file.<br>Ile from |    |
| If the control file does<br>If a new file is to be cre<br>scratch.  | not already exist, STOPS will confir<br>Question<br>STOPS Control file : E\STOPSRun\KC\Pro<br>exist, OK to create?<br>eated, STOPS can copy and existing<br>Question<br>Question<br>Do you want to copy an existing STOP<br>means create a control file from scrate | m that it should<br>spectBRT.ctJ does not<br>Yes No<br>model set or cro<br>X<br>PS model set? ("No" | create a ne        | w file.<br>Ile from |    |

Figure 21. Creating a New Parameter file

#### 5.2 Edit the STOPS Parameter File

In this step, the user opens the STOPS parameter file and enters the information that controls the operation of STOPS. This step begins by clicking on "2. Edit Parameter File" in the main menu. This action opens the parameter file dialog shown in Figure 22. As this figure shows, the dialog is mostly blank except for fields that have STOPS default values.

| iOPS Control File Editor - E:\STOPSRun\KC\ProspectBRT.ctl X                         |                                                             |                                                             |                                        |  |  |  |  |
|-------------------------------------------------------------------------------------|-------------------------------------------------------------|-------------------------------------------------------------|----------------------------------------|--|--|--|--|
| - Run Name                                                                          | System Name                                                 | STOPS Mode                                                  | Import File Name (in Inputs\)          |  |  |  |  |
|                                                                                     |                                                             | 1 (Synthetic)                                               | Browse                                 |  |  |  |  |
| Geography Type State 1 -                                                            |                                                             | ptional State 2 (blank if no state 2)                       | Optional State 3 (blank if no state 3) |  |  |  |  |
| ■ ■ ■ ■ ■ ■                                                                         |                                                             | · · · · · · · · · · · · · · · · · · ·                       | · · · · · · · · · · · · · · · · · · ·  |  |  |  |  |
| MPO Code                                                                            |                                                             | GTFS Connectors                                             | Project Trip Definition                |  |  |  |  |
|                                                                                     |                                                             | O0 (none selected)                                          | Station Boarding/Alighting Only        |  |  |  |  |
| GTF File Set 1                                                                      | Optional GTF File Set 2                                     | Optional GTF File Set 3                                     | Optional GTF File Set 4                |  |  |  |  |
| Existing Directory                                                                  | Existing Dir.                                               | Existing Dir.                                               | Existing Dir.                          |  |  |  |  |
| No-Bld Directory                                                                    | No-Bld Dir.                                                 | No-Bld Dir.                                                 | No-Bld Dir                             |  |  |  |  |
| Build Directory                                                                     | Build Dir.                                                  | Build Dir.                                                  | Build Dir.                             |  |  |  |  |
| Optional Suffix                                                                     | Optional Suffix                                             | Optional Suffix                                             | Optional Suffix                        |  |  |  |  |
| Schedule Day 12/19/2022 💌                                                           | Schedule Day 12/19/2022 💌                                   | Schedule Day 12/19/2022 -                                   | Schedule Day 12/19/2022 -              |  |  |  |  |
| Route ID Position* 1 💌 to 100 💌                                                     | Route ID Position* 1 💌 to 100 💌                             | Route ID Position* 1 💌 to 100 💌                             | Route ID Position* 1 💌 to 100 🗸        |  |  |  |  |
| Trip ID Position* 1 💌 to 100 💌                                                      | Trip ID Position* 1 💌 to 100 💌                              | Trip ID Position* 1 💌 to 100 💌                              | Trip ID Position* 1 💌 to 100 💌         |  |  |  |  |
| Stop ID Position* 1 💌 to 100 💌                                                      | Stop ID Position* 1 - to 100 -                              | Stop ID Position* 1 💌 to 100 🗸                              | Stop ID Position* 1 💌 to 100 💌         |  |  |  |  |
| < Previous page                                                                     | e of GTFS datasets                                          | Next page of GTFS datasets >                                |                                        |  |  |  |  |
| - STOPS Parameters                                                                  |                                                             |                                                             |                                        |  |  |  |  |
| 0-Car HH 1.6400                                                                     | 6.5800                                                      | 3.4                                                         | 500                                    |  |  |  |  |
| 1-Car HH 1.4300                                                                     | 5.6500                                                      | 3.2                                                         | 600                                    |  |  |  |  |
| 2-Car HH 1.5400                                                                     | 6.0400                                                      | 3.6                                                         | 800                                    |  |  |  |  |
| All-Car HH                                                                          | I                                                           |                                                             |                                        |  |  |  |  |
| Fraction of Transfer Penalty to Apply (0                                            | to 2, Default 1.0) 1.0000                                   | CTPP Calibration Approach 00 (no                            | ine selected) 🗨                        |  |  |  |  |
| Minutes of PNR penalty to add (0 to 20                                              | , Default 0.0) 0.0000                                       | Group Calibration Approach 00 (no                           | ne selected) 🔹                         |  |  |  |  |
| Full (Type not 0) Fixed Guideway Settings (1.0=Full to 0.0=None) 1.0000             |                                                             | Calibration Settings (Default to 1.0)                       |                                        |  |  |  |  |
| Partial (Type=0) Fixed Guideway Settings (1.0=Full to 0.0=None) 0.0000              |                                                             | Walk Weight KNR Transit PNR Transit PNR Bus Constant Factor |                                        |  |  |  |  |
| Ratio of Unlinked to Linked Transit Trip<br>(For computing trip targets when linked | s (1 to 2, Default 1.4): 1.4000<br>trips are not provided.) | 1.0000 1.0000 1.0000 1.0000 1.0000                          |                                        |  |  |  |  |
| lotes: * Optional character position Messa<br>lesignators for GTF ID Fields.        | ges:                                                        | PNR Settings Calib Settings                                 | Save and Exit Exit Without Saving      |  |  |  |  |

Figure 22. Edit Parameter Dialog for New Control File

Information entered into this screen includes:

- **Run Name.** A descriptive label that is included in the header of the STOPS report to help identify the model run. This parameter has no effect on STOPS processing or forecast results.
- **System Name.** A descriptive label that is included in the header of the STOPS report to help identify the transit system that is being

represented. This parameter has no effect on STOPS processing or forecast results.

- **STOPS Mode.** This parameter controls the type of model that STOPS uses to forecast transit ridership the options are:
  - 1 (Synthetic). This is the default mode and means that STOPS generates estimates of transit ridership from travel patterns contained in the CTPP, transit service characteristics from transit schedules, and transit usage obtained from count databases. This form of the model is most similar to conventional ridership forecasting procedures.
  - 2 (Special Markets). This mode is similar to the Synthetic Mode but adds travel demand estimates for special markets that are not wellrepresented by the CTPP JTW flows. Example special markets include air passengers and university students. When this option is selected, the user should also specify the Import File Name in the next block. The input data and processing associated with the Special Markets version of the model is described in Section 12.3.
  - 3 (Incremental). In this mode, the user provides an import file containing transit trip table information (and optionally, person travel information). STOPS uses this information to develop person trips and transit trips that closely match the input transit trips for the existing scenario. Forecasts for different years and transit scenarios represent the impact that incremental changes in population, employment, and transit levels-of-service have on transit ridership. The input data and processing associated with the incremental version of STOPS is described in Section 12.3.
  - 4 (Type 2 Special Markets). This mode is a variation of Mode 2 0 (Special Markets). The difference relates to the circumstances in which CTPP JTW flows or special market flows are used. In each case, TAZs which are included in the special market data base are identified with a "\$" in the TAZ name. The difference occurs in cases where a trip travels between a special zone and a regular zone. If "2 (Special Markets)" is selected, then trips between a special and non-special zone must be included in the special markets trip database. If "4 (Type 2 Special Markets" is selected then trips between a special zone and a regular zone are developed from CTPP data. The former approach is most applicable in cases where a special market survey was conducted covering all origin locations traveling to or from the special activity center (e.g., an airport or university coded with a "\$" in the TAZ name). The latter approach is applicable when a transit Origin-Destination survey was conducted in a portion of the region but the modeling area needs to be larger to

cover the project service area. In this case, TAZs in the transit survey area are coded with a "\$" in the TAZ name and TAZs outside of the survey area are coded with a "~" (i.e., not "\$") in the TAZ name. The input data and processing associated with this variation of Special Markets is described in Section 12.3.

- Import File Name. If STOPS mode 2, 3, or 4 (special markets, incremental, or Type 2 Special Markets) are selected, an import file name must be specified to indicate where the special market or transit trip tables are found. More about the nature of this file is presented in Chapter 12.0.
- **Geography Type.** The geography type options are:
  - o A2 Year 2012-2016 American Community Survey Zones
  - o AC Year 2006-2010 American Community Survey Zones
  - o BG Year 2000 Census Block Groups
  - o TR Year 2000 Census Tracts
  - o TZ Year 2000 Census CTTP Traffic Analysis Zones
- **States.** Up to three states that define the market area for the metropolitan transit system.
- •
- **MPO Code.** Select the MPO code that corresponds to the main MPO covering the modeling area.
- **GTFS connectors.** This drop-down box determines how access connectors are built in the path-building steps. The default 00 (none selected) or 01 (default) uses the original STOPS approach of building all connectors according to straight-line distances. Option 02 reads a user-provided street file (described in Section 5.3, Walk Shape File) to generate walk connectors. Option 03 uses MPO skims to develop a better estimate of Kiss-and-Ride and Park-and-Ride travel times. Option 04 combines Options 02 and 03.
- **Project Trip Definition.** By default, STOPS assumes that any transit trip boarding, alighting, or traveling through a new station/stop constitutes a project rider. This approach is appropriate for the majority of transit projects and makes the assumption that even through passengers (e.g., on a BRT route) will benefit from the improved speed and reliability associated with a new section of fixed guideway. For some projects (e.g., an infill commuter rail station on an existing line), this assumption is not appropriate. In these cases, the project trip definition

can be set to include new station boardings and alightings only. This change is made by clicking on the box labeled "Station Boarding/Alighting Only."

- **GTFS schedule files.** Up to 20 (4 per page) GTFS files that, together, describe the transit services available in the STOPS modeling area. Each column grouping is designed to represent a separate operator. The first three rows represent the GTFS file directory<sup>13</sup> for the existing, no-build, and build scenarios. Each grouping also shows information on:
  - Suffix. The suffix is an optional 1-character string that is used in the event that different GTFS files use duplicate stop, trip, or route IDs. STOPS adds an ampersand "&" and the character coded in the suffix end of these ID fields to create a unique identifier for each GTFS file and each stop, trip, or route.
  - **Schedule Day.** This field defines the exact day to use from the selected GTFS schedule.
  - Route, Trips and Stop ID positions. STOPS assumes that nearly all ID fields will be 25 characters or less<sup>14</sup>. If any of the GTFS IDs are longer than this limit, STOPS will truncate the ID to be 25 (including the &suffix) characters. This action may cause a duplicate ID error. The Route, Trips, and Stop ID position fields helps resolve the problem by providing the option to define a substring of the ID in which a unique 25-character ID is defined. For instance, if the Route positions are defined as 26 and 50, then STOPS will translate the route ID as follows:
    - Route ID in GTFS file: MetroTransitAuthorityRoute 17x
    - STOPS translation: 17X

<sup>&</sup>lt;sup>13</sup> See Chapter 14.0 for a discussion of GTFS coding requirements. The GTFS standard uses different directories for each individual GTFS file set. For very large organizations such as the Metropolitan Transportation Authority in New York, separate directories may be used for each mode (e.g., subway, commuter rail, and bus) and each geographic area (e.g., each county or other subarea). In other cities, each independent agency will have its own GTFS dataset. At the opposite end of the spectrum, some areas have a single combined GTFS file set that includes all regional transit operators. The user is responsible for understanding how local agencies have structured their GTFS files and providing the relevant files to STOPS so that it has a comprehensive understanding of the entire regional transit system.

<sup>&</sup>lt;sup>14</sup> If a suffix is specified, then the maximum ID length is 23 characters

- **Previous and Next Page of GTFS datasets.** These buttons allow the user to scroll through the GTFS datasets in groups of four. STOPS allows users to code up to 20 GTFS file sets.
- **STOPS Parameters.** This block presents the following information:
  - HBW, HBO, and NHB Trips/JTW by Auto Ownership. These fields are pre-populated with STOPS defaults for the number of person trips by purpose that are generated for each Census Journeyto-Work record. These default values are based on analyses of the surveys used in the original STOPS calibration. If better local information exists, the user can enter these values on the parameter screen and STOPS will generate person trips according to this refined local information. Each time STOPS runs, it checks to see that each of these values lies within the range of 0.001 and 20. If not, then STOPS resets these trip rates back to the defaults shown in the example.
  - HBW, HBO, and NHB Linked Transit Goals. If a local survey is available, the user can code linked transit person trip targets by purpose or by auto ownership level for the calibration year. If this information is coded, STOPS calibrates the mode choice model for each purpose and auto ownership level to match these person-trip targets. If these values are not coded, STOPS generates its own estimate of transit linked trips based on the unlinked trip targets entered on the "Define Forecast Years" dialog. STOPS then proceeds with the calibration as above.
  - Fraction of Transfer Penalty to Apply. This parameter allows the user to specify how much of the nationally-calibrated boarding penalty to apply in the particular case being modeled. This value can range from 0 to 2 with a default of 1.0. When this parameter is 1, the full boarding penalty (5 minutes) is applied during path building. When the value is 0.5, only 50 percent of the penalty is applied. The first time that STOPS is run in a new area, this parameter should be set to 1.0. As initial runs are made, the modeled ratio of unlinked-to-linked trips should be compared to local information from surveys or farebox registers. The penalty should be increased if the unlinked-to-linked trip ratio is too high (i.e., too many transfers). The penalty should be decreased if this ratio is too low.
  - **Fixed Guideway Settings.** STOPS employs several mechanisms to represent the fact that fixed guideway systems can attract higher

levels of ridership than would be predicted on the basis of its service characteristics alone. This higher level of ridership occurs because fixed guideway systems are often more visible to occasional travelers, may be more reliable, and may offer important amenities such as protection from the weather while waiting. Within STOPS, all of these factors are combined into a single parameter (the "setting," known in earlier versions of STOPS as the "visibility factor") that was calibrated using survey results from several cities across the United States. Two settings are available: one for full fixed guideway facilities such as LRT, commuter rail, and rail rapid transit, and a second for partial fixed guideway systems such as streetcars and some BRT lines. STOPS distinguishes partial fixed guideway systems from full fixed guideway systems based on the route type field coded in the GTFS schedule files (in the file routes.txt). Partial fixed guideway systems are coded with route\_type equal to zero. Full fixed guideway systems are coded with a route\_type equal to 1, 2, 4, 5, 6, or 7. (The remaining route\_type, 3, is used for bus routes, which are not considered by STOPS to be a fixed guideway mode. The value coded for the fixed guideway setting defines the proportion of the fixed guideway benefit to apply. In most regions, the following FG settings should be used:

- Full Fixed Guideway (most LRT, commuter rail and heavy rail systems): 1.0
  - Partial Fixed Guideway:
    - If partial fixed guideway applies to BRT: 0.1
    - If partial fixed guideway applies to streetcar: 0.3
    - If partial fixed guideway applies to both BRT and streetcar, contact FTA staff for assistance.

In metropolitan areas with existing fixed guideway services, the Fixed Guideway settings above can be confirmed by:

- 1. Running STOPS with Group Calibration turned off (i.e., set the Group Calibration Approach to 0 as described below).
- 2. Comparing modeled fixed guideway ridership to counted fixed guideway ridership.
- 3. Confirming that any mismatches are not the result of large zones, data errors, or other modeling problems.
- 4. Adjusting fixed guideway settings to improve the correspondence between modeled and actual ridership<sup>15</sup>.

<sup>&</sup>lt;sup>15</sup> Note that the recommended fixed guideway settings have worked well in forecasting BRT, streetcar and LRT ridership in a wide range of situations. Adjustments to the default values will be closely reviewed during FTA project reviews to confirm that higher values are truly warranted rather than being a means to correct to some other problem in the STOPS application.

- **Ratio of Unlinked to Linked Transit Trips.** This parameter controls how STOPS estimates the regional linked transit trip targets if the purpose- and auto ownership-specific linked transit trips described above are not entered. This ratio must be between the values of 1.0 and 2.0 and defaults to 1.4. If linked trip targets are not specified for each purpose, then the regional number of unlinked transit trips (entered in Step 4) are divided by this ratio to generate an estimate of linked trips as part of the mode choice model calibration process in the STOPS phase of Step 11.
- CTPP Calibration Approach. By default, STOPS calibrates itself to match district-level transit shares from the CTPP for each attraction district. The default calibration approach does not force STOPS to match production district shares since this might unrealistically constrain STOPS in rapidly growing regions where the nature of outlying (typically more residential) areas change rapidly. Many projects, however, are in more stable areas where the nature of travel is less likely to change (except in response to the project, itself). In such cases, this field allows the user to select option 2 Production and Attraction calibration. Otherwise, either option 0 (none selected) or option 1 (Attraction District Only) will cause STOPS to apply the default approach of calibrating to Attraction Districts only.
- **Group Calibration Approach.** STOPS has the option of reading station/stop- or route-level count data and using this information to refine the model calibration. This parameter allows the user to select the calibration approach. Options include:
  - 00 None Selected (<u>Default and recommended for the</u> <u>initial STOPS run</u>) this run does not do any group calibration.
  - 01 No Group Calibration (same as option 00)
  - 06 Static Group Calibration (Obsolete) Adjusts station group ridership outputs for each origin-destination pair in the Existing scenario and applies the same result to all scenarios based on origin and destination zone numbers.
  - 07 District Ks-limited (Obsolete) Adjusts mode choice production and attraction constants to match counts to

maximum extent possible. Maximum and minimum adjustment constants are limited in scale.

- 08 District Ks-full (Obsolete) Adjusts mode choice production and attraction constants to match counts to maximum extent possible. Maximum and minimum adjustment constants are not limited in scale.
- 09 Full Group Calibration (Obsolete) Adjusts station group ridership outputs for each origin-destination pair in the Existing scenario and applies the same result to all scenarios based on station group usage.
- 10 OD Adjustment (<u>Recommended after initial STOPS</u> <u>Run is complete in cases where full bus and fixed</u> <u>guideway stop/station count data are available</u>)</u> This option adjusts the person OD trip table based on a comparison of modeled and observed stop/station group ridership.
- 11 OD Adjustment Route <u>(Recommended after initial</u> <u>STOPS Run is complete in cases where full bus and</u> <u>fixed guideway stop/station count data are NOT</u> <u>available</u>) This option adjusts the person OD trip table based on a comparison of modeled and observed route-level ridership.
- 12 OD Adjustment Route and Stop (<u>Recommended</u> <u>after initial STOPS Run is complete in cases where full</u> <u>bus and fixed guideway stop/station count data are</u> <u>available but route level ridership results still require</u> <u>adjustment</u>) This option adjusts the person OD trip table based on a comparison of modeled and observed stop/station group ridership and route level ridership.

Note: As indicated above, the initial runs of STOPS that are precursors to the calibration process (i.e., "Pre-Calibration Runs") should disable count-based adjustment by selecting types "00" or "01". This prevents STOPS from adjusting all results to match counted values. Such an adjustment before calibration is complete can mask data errors or poor representation of traveler choices. Only after the calibration process is approaching completion, should types "10", "11", or "12" be enabled. Most of the example reports shown in Chapter 8.0 present results of the Initial / Pre-Calibration run and are similar

to the results that users would obtain when running the Kansas City example that is provided by FTA with STOPS. The process used to calibrate the Kansas City model to better represent the transit market in that region is described in Section 11.0.

- **Calibration Settings.** This section contains several adjustment parameters that define how important different components of time are to the path-finding and demand models. Each adjustment is designed as a factor between 0.0 and 2.0 (or 0.5 and 2 for some settings) that either turn up or turn down the importance of the time component to the traveler. In each case, a value of 1.0 is used to indicate that the default value of the underlying parameter should be used. The following parameters are defined:
  - Walk Weight. The walk weight setting is multiplied by 1.5 to generate the estimate of perceived impedance of each minute of walking as compared to time spent traveling in a transit vehicle. A walk weight setting of 1.0 (the default) results in walking being 1.5 times as onerous as riding in a bus. Setting this parameter of 0.67 means that each minute of walking is equivalent to 1.0 minutes of riding in a bus (i.e., 1.5 x 0.67). Setting this parameter to 2.0 means that each minute of walking is equivalent to 3.0 minutes of riding in a bus (i.e., 1.5 x 2.0). The resulting weight on walk time is used during both the path-finding and mode choice steps in STOPS.
  - KNR Transit. The KNR Transit Setting affects how much of the nationally-calibrated KNR constants are applied to KNR trips in the mode choice element of STOPS. The default for the KNR Transit Setting is 1.0 which uses the nationally-calibrated constants without adjustment. To increase KNR usage, set the KNR Transit Setting to a value greater than 1. The upper limit on this setting is 2.0, which multiplies the KNR constants by 0.25. This has the effect of reducing the absolute value of these negative constants and increasing transit KNR usage. The lower limit on this setting is 0.0, which multiples the KNR constants by 1.75. This has the effect of increasing the absolute value of these negative constants and decreasing the absolute value of these negative constants and decreasing the absolute value of these negative constants and decreasing KNR usage.
  - PNR Density (This parameter is operational only when the more detailed PNR Settings, discussed below, are left unadjusted). When the PNR settings developed for v2.51 are unspecified, then the PNR Density Factor scales the nationally-

calibrated effect of employment density on PNR utilization up or down. This parameter affects the mode choice model only. If the PNR Density is set to 1.0, then the national-calibrated impact of density on PNR usage is applied with out modification. A value of 2 (the upper limit of this parameter) doubles the effect and a value of 0.5 (the lower limit) reduces the effect of density on PNR usage by 50 percent. Note that the PNR density applies to all types of PNR usage (i.e., fixed-guideway only, fixed-guideway and bus, and bus only).

- **PNR Bus.** The PNR Bus Penalty Setting scales the nationally-calibrated PNR-to-bus constants up or down. If a value of 1.0 is used, then the nationally-calibrated PNR-to-bus constants are used. When the PNR Bus setting is greater than zero, then the magnitude of the constants is increased. These constants are negative so the result is fewer PNR-to-bus trips. Conversely, a PNR Bus setting that is less than zero will increase PNR-to-bus trips. The PNR Bus Penalty Setting must be between 0 and 2.0.
- Auto Time Adjustment. This section contains an additive constant and a multiplicative factor that can be used to adjust the zone-to-zone automobile time from the MPO model to more accurately reflect observed congested highway travel times. The constant ("a") and factor are ("b") are typically estimated by comparing MPO and observed highway travel time and conducting a regression analysis to determine parameters that adjust the MPO times to minimize the difference. Adjusted highway times are estimated with the following equation:

#### Adjusted\_Highway\_Time = a + b × MPO\_Highway\_Time

Two parameters are defined:

- Auto Time Constant. The Auto Time Constant is the additive portion of the adjustment (i.e., "a"). The Auto Time Constant defaults to 0.0 minutes (no adjustment) and must be in the range between -10.0 and +10.0 minutes).
- **Auto Time Factor.** The Auto Time Factor is the multiplicative portion of the adjustment (i.e., "b"). The Auto Time Factor defaults
to 1.0 (no adjustment) and must be in the range between 0.5 and 2.0).<sup>16</sup>

**PNR Settings.** STOPS version 2.51 introduced a new array of optional parameters designed to better represent the nature of the park-and-ride (PNR) to transit market. These parameters are accessed by clicking on the "PNR Settings Button". When this button is pressed, the screen shown in Figure 23 appears. If no PNR Settings have previously been defined, all values are initialized to "-99.99". This value is used to indicate that STOPS should not make use of the new version 2.51/2.52 parameters and rely, instead, on the v2.50 parameters (including the PNR Transit Setting on the main parameter screen). Clicking the "Load Version 2.51/2.52 Parameters" button will replace all parameter values with the Version 2.51/2.52 default values of all parameters.

The PNR settings screen has two sections. The first section (PNR Density, Backtracking and Circuity Patterns) controls how STOPS determines the best markets for PNR to transit. This process works by assessing the attraction zone's PNR potential as measured by the product of employment density and transit share for auto-owning households<sup>17</sup>. This product, called "DenShr" throughout this discussion, is adjusted based on whether the PNR transit trip is competitive with drive-all-theway (i.e., Automobile) mode. For PNR trips that are circuitous in comparison to the automobile trip or involve significant backtracking, the impact of a high DenShr on PNR usage is reduced or eliminated.

The second section, Penalty on Short PNR trips reduces the PNR utility for trips that are specified as being too short to be likely users of the PNR-to-transit mode.

Parameters included on the PNR Setting screen include :

• **Maximum Effective Employment Density.** This parameter sets a cap on the number of employees per square mile used in the DenShr

<sup>&</sup>lt;sup>16</sup> Auto time adjustments are typically a product of a process to check a sample of current highway travel times from the MPO skim files against travel time collected from on-line mapping databases or other information on observed travel times. FTA has developed a spreadsheet that helps guide the user through the process of confirming highway travel times which can be obtained directly from FTA.

<sup>&</sup>lt;sup>17</sup> The product of employment density and transit share, referred to as "DenShr" throughout this discussion is designed to represent the observation that PNR to transit is most likely for trips to attraction zones that have a relatively high employment density and high transit shares among car owning households. Central Business Districts often combine both of these attributes. Suburban employment centers may have high density but low transit shares for car-owning households. Highly urban areas outside the downtown may have high transit shares but lower densities. The two latter cases are less likely to have large PNR markets.

computation. It establishes the point at which employment density is as high as needed to identify the attraction location as a very highdensity area (i.e., a Central Business District) and any density beyond that point adds little to the likelihood of using the PNR access mode. When using this capability in v2.51 or v2.52, this parameter defaults to 20,000 employees per square mile and can be coded as any value between 15,000 employees per square mile and 30,000 employees per square mile.

- Maximum Effective Transit Share. This parameter sets a cap on the transit share of 1 and 2+ car households that is another component of the DenShr variable. It establishes the point at which transit share by car-owning households is high enough to identify the attraction location as a very high transit use area (by car-owning households) and thus attract a significant share of PNR-to-transit trips. Any transit share beyond this point contributes little to increasing the likelihood of using the PNR access mode. When using this capability in v2.51 or v2.52, this parameter defaults to 25 percent transit and can be coded as any value between 5 and 50 percent.
- Maximum Contribution of Circuity. In STOPS, circuity is defined 0 as the ratio of excess PNR time<sup>18</sup> to automobile drive-all-the-way. A circuity value of 0.0 means that the weighted access and transit invehicle time is less than or equal to automobile time. A circuity value of 1.0 means that the weighted PNR access and transit time is twice as long as the automobile time. This parameter defines the maximum effect that a high level of circuity (defined below) will have reducing the utility associated with the DenShr variable. The v2.51/2.52default of 0.8 means that, at most, 80 percent of the utility associated with density and transit share percent are lost for highly circuitous trips (i.e., 20 percent of the density/share effect remains). This parameter can range from 0.0 (circuity has no effect on demand, needed when the auto times are not sufficiently accurate to compute circuity) to 1.0 (circuity can completely reduce density/transit share effects).
- %Circuity Where Density Effects Start to Drop (and End). These two parameters define the meaning of low and high levels of circuity. The default start value (0) means that the decay in PNR demand begins as soon as the weighted PNR access plus in-vehicle time exceeds the time to drive all the way. This value can range from 0 to 0.25. At the high end of the range, this parameter means that the decay in demand begins when the PNR excess time exceeds 25

<sup>&</sup>lt;sup>18</sup> Excess PNR time equals weighted PNR access+in-vehicle transit time minus auto time. This quantity is constrained so that it is never less than zero.

percent of the auto time. The end parameter defines the point at which the maximum effect of circuity is reached. This value defaults to 1.0 meaning that the full effect of circuity on density and transit share is reached when the PNR Excess Time equals 100 percent of the auto time (i.e., weight PNR access and in-vehicle time is twice as long as the auto drive all the way time). The end limits can range from 0.5 (PNR excess time equals half of the auto time) to 1.5 (PNR excess time equals 1.5 times the auto time).

- **Transit Time Factor in Circuity.** This parameter affects the computation of weighted PNR access plus in-vehicle time. The default (0.8) means that 80 percent of the in-vehicle time is used for computing weighted PNR access plus in-vehicle time. Coded values can range from 0.8 to 1.0, the latter meaning that 100 percent of in-vehicle time is considered in this computation.
- Maximum Contribution of Backtracking. In addition to the circuity computation, STOPS also has a procedure that limits the attractiveness of a PNR trip that doesn't move towards the ultimate destination. This is done by computing a "backtracking score" based the relative locations of the production zone, the PNR lot, and the attraction zone as represented by latitude and longitude<sup>19</sup>. Figure 24 illustrates the backtracking values for different potential productions zones (the different colored locations) for a PNR lot located 5 miles from the attraction zone for the trip. In this case, the no-backtrack area<sup>20</sup> is approximately 5 miles wide for zones that are 1 mile further away from the destination zone than the PNR lot. At this distance, PNR trips can backtrack by up to 0.2 miles without being penalized by the backtrack process. The transition area<sup>21</sup> (a backtracking score greater than 0 but less than 1.0) is approximately 0.3 miles wide.

The shape broadens as the distance increases. For instance, when the PNR lot is 10 miles from the destination zone, the no-backtrack area is approximately 6.5 miles wide and backtracks of up to 0.4 miles are not penalized. The transition area in this case is up to 0.7 miles wide.

<sup>&</sup>lt;sup>19</sup>Circuity and Backtracking adjustments are similar measures of the likelihood of making a specific PNR trip. Circuity is dependent on accurate estimates of auto travel times which may not be available in all regions. Backtracking is independent of travel time but may prevent travelers from using an option that saves considerable travel time but involves travel away from the attraction zone. The contribution of each should be established by careful calibration against existing survey data. The ranges of allowable circuity and backtracking values is designed so that at least one of these two factors will reduce PNR utility by at least 75 percent for very indirect PNR-to-transit trips. <sup>20</sup> Specifically, zones which would have a backtrack score of 0.0

<sup>&</sup>lt;sup>21</sup> In this context, the transition zone represents areas with a backtrack score greater than 0.0 but less than 1.0.

The shape of backtracking area is fixed and cannot be adjusted in the user interface. The effect that the backtracking score has on PNR-totransit demand is controlled by the "Maximum Contribution of Backtracking" parameter. This parameter defaults to 1.0 in Version 2.51/2.52. This value means that the utility associated with DenShr is reduced by 100 percent when the backtracking score reaches 1.0. The parameter value can be coded in the range of 0.75 to 1.0. At the low end of the range (0.75), 75 percent of the utility is reduced with a backtracking score of 1.0. In all cases, a backtracking score of 0 results in no adjustment to the utility. Utility impacts for backtracking scores between 0 and 1 are interpolated between these extremes.

- **Limit on sum of All PNR Constants.** This parameter is used by Ο STOPS as a check on the combined effect of all path and mode choice constants affecting the PNR-to-transit mode. In most cases, the sum total of all constants should be less positive (or more negative) than the value of the constants assigned to the automobile mode. The default value of 0.0 applies this test and adjusts the PNRto-transit constants to pass this test. This value can be coded as low as -1.0 utiles to reflect a situation where PNR-to-transit is viewed less favorably than the automobile model (beyond the effects of time and cost on mode choice). It can also be set as high as 1.0 utiles. This higher value could be useful in places where the cost or difficulty of parking in downtown areas is sufficiently high to generate more PNR demand than predicted by the default value. The maximum value of this parameter is equivalent to 33.3 minutes of inconvenience finding parking (and walking from the parking facility to the destination) or, alternatively, \$13 per day to park<sup>22</sup>.
- Apply Auto Time Factor to PNR. When checked, this option is used to add the auto time factor (main parameter screen) to the PNR access time to fully represent the time adjustments made to the highway travel time skims.
- **Apply Future Auto Times to PNR.** When checked, this option is used adjust the PNR access time by the anticipated growth in zone-to-zone highway travel times. This is only an approximation since the future and base highway times used for this adjustment are obtained from the production-to-attraction zone table and might not be fully applicable to the zone-to-PNR portion of the trip.
- **Breakpoint Density\*Share Product (DenShr).** This series of parameters, in conjunction with the next item, define the utilities that

<sup>&</sup>lt;sup>22</sup> At the default value of time of \$12 per hour, 33.3 minutes of delay per trip is equivalent to \$6.66 per trip or \$13.32 per day assuming that parking service two trips—the inbound and the outbound trip.

are assigned to different levels of DenShr. Specifically, this parameter defines six different values (breakpoints) of DenShr that will be associated with seven different utilities in the next section. Breakpoint 1 represents the lowest breakpoint value of DenShr and Breakpoint 6 represents the highest value. The user interface provides the opportunity to make limited adjustments to the breakpoint values if needed to better match observed PNR usage data.

- Utility for DenShr Breakpoints. The utility attached to each  $\cap$ breakpoint is coded in these seven parameter boxes. The utility assigned to breakpoint 1 is typically the lowest value and defaults to 0.5. The value assigned to trips with a DenShr greater than breakpoint 6 is the highest utility and defaults to 3.5 (equivalent to 106 minutes). The utility for DenShr values greater than breakpoint 6 can be as high as 5.5 minutes (183 minutes). Figure 25 shows the default values for the breakpoints and the associated utilities. Most destinations zones outside of an activity center or highly urbanized area<sup>23</sup> will have DenShr's that are less than 20 and a very low PNR utility of 0.5. Moderately urban areas may have a DenShr value of 100<sup>24</sup> and would have a PNR utility of 2.0. CBD areas could have a DenShr value of 5000<sup>25</sup>. The default utility value for these areas equals 3.5 and can be as high as 5.5. The positive contribution of utility in high density/high transit share areas overcomes the highly negative general constant assigned to the PNR Transit model (-2.5 to -5.9, depending on trip purpose and auto ownership). Together, these constant values work together to create a situation where PNR Transit is unlikely except in cases where employment density is high, car-owning transit share is high and the trip is not circuitous and does not involve backtracking. The limit on the sum of all PNR constants prevents STOPS from being overly generous in even in areas highly favorable to PNR usage.
- Compute Short Time on the Basis of Auto Time (vs. Transit Time). This parameter determines how short time is defined. If checked this box indicates that "short" is defined in terms of automobile time. Otherwise total transit in-vehicle time (IVTT) is used to define short trips. The advantage of automobile time is that it is independent of transit path and will not vary among transit

<sup>&</sup>lt;sup>23</sup> Such areas may have employment densities less than 1,000 employees per square mile and carowning transit shares less than 2 percent leading to a DenShr less than 20.

<sup>&</sup>lt;sup>24</sup> For instance, areas with 1,000 employees per square mile and a car-owning transit share of 10 percent.

<sup>&</sup>lt;sup>25</sup> CBDs can have employment densities of 20,000 employees per square mile and a car owning transit share of 25 percent or more leading to a DenShr value of 5,000

alternatives. In particular, it will not change if two alternatives have similar overall travel times but one has more access time and another has more in-vehicle time. By contrast, using transit time may better reflect the unlikelihood of a short ride on transit following a long drive to a PNR lot. However, this measure can be very unstable particularly if an alternative features a PNR lot near to a large activity center. When the version 2.51/2.52 defaults are loaded, this parameter defaults to being checked (i.e., using automobile times for determining short PNR penalties).

 Breakpoint Times and Utilities. Similar to the breakpoints for DenShr, STOPS allows users to code 3 breakpoints and 4 utilities to define the effect of short trips. The version 2.51 defaults subtract 2.0 utiles (equivalent to adding 67 minutes of travel time) for auto trip times less than 10. Any trip with an auto time over 15 minutes has no short IVTT penalty. Short PNR penalties for automobile times between 10 and 15 minutes are interpolated.

| More STOPS Settings - v2.51/2.52 Park and Ride Parameters                                                                                                    |                                                                                                    |                                                                                                    |                                                                                                  |                                                                                                    | ×                                                                                                    |
|----------------------------------------------------------------------------------------------------|----------------------------------------------------------------------------------------------------|----------------------------------------------------------------------------------------------------|--------------------------------------------------------------------------------------------------|----------------------------------------------------------------------------------------------------|----------------------------------------------------------------------------------------------------|
| PNR Density, Backtracking, and Circuity Parameters (with 2.51/<br>Max. Effective Employ. Density (2000, 15000 to 30000)<br>Max Effective Transit Share (.25, .05 to .50)<br>Maximum Contribution of Circuity (0.8, 0.0 to 1.0)<br>%Circuity Where Density Effects Start Drop (0.0, 0.0 to 0.25)<br>%Circuity Where Density Effects End i.e., =0 (1.0, 0.5 to 1.5)<br>Transit Time Factor in Circuity (0.8, 0.8 to 1.0)<br>Maximum Contribution of Bactracking (1.0, 0.75 to 1.0)<br>Limit on Sum of All PNR Constants (0.0, -1.0. to +1.0) | 2.52 default , min value to ma<br>-99.99<br>-99.99<br>-99.99<br>-99.99<br>-99.99<br>-99.99<br>-99.99<br>-99.99<br>-99.99<br>-99.99<br>-99.99 | ax value)[-99.99 means use Ve<br>Breakpoint Density*Share P<br>BP1: (15, 0 to 20)<br>BP2: (25, 20 to 50)<br>BP3: (100, 50 to 200)<br>BP4: (400, 200 to 500)<br>BP5: (1000, 500 to 2500)<br>BP6: (5000, 2500 to 10000)<br>Exceeds BP6 | rsion 2.50 defaul<br>roduct (DenShr)<br>-99.99<br>-99.99<br>-99.99<br>-99.99<br>-99.99<br>-99.99 | t)<br>Utility for DenShr<br>(0.5, 0.0 to 2.0)<br>(1.0,0.0 to 3.0)<br>(2.0, 0.0 to 4.0)<br>(2.5, 0.5 to 4.5)<br>(3,0, 1.0 to 5.0)<br>(3.5, 1.5 to 5.5)<br>(3.5, 1.5 to 5.5) | Breakpoints<br>-99.99<br>-99.99<br>-99.99<br>-99.99<br>-99.99<br>-99.99<br>-99.99<br>-99.99<br>-99.99 |
| Apply Auto Time Factor to PNR Apply Future Aut Penalty on Short PNR Trips (with 2.51/2.52 default , min value to     Compute Short Time on Basis of Auto Time (vs. Transit Time)                                                                                                    | se Version 2.50 default]<br>Breakpoint Times (in Minutes<br>BP1: (5, 0 to 10)<br>BP2: (10, 10 to 15)<br>BP3: (15,15 to 30)                   | )<br>-99.99<br>-99.99<br>-99.99                                                                                                    | Utilites for Time Br<br>(-2, -3 to -1)<br>(-2, -2.5 to 0)<br>(0, -1.0 to 0)                      | eakpoints<br>-99.99<br>-99.99<br>-99.99                                                                                                    |                                                                                                    |
|                                                                                                    |                                                                                                    |                                                                                                    |                                                                                                  | (0, -1.0 to 0)                                                                                                    | -39.99                                                                                                |
|                                                                                                    |                                                                                                    |                                                                                                    |                                                                                                  |                                                                                                    |                                                                                                    |
|                                                                                                    | Load Version 2.5                                                                                                    | 1/2.52 Parameters                                                                                                    | Return                                                                                           | to Main Parameter S                                                                                                    | creen                                                                                                 |

Figure 23. STOPS PNR Settings Parameter Screen Showing Default Values

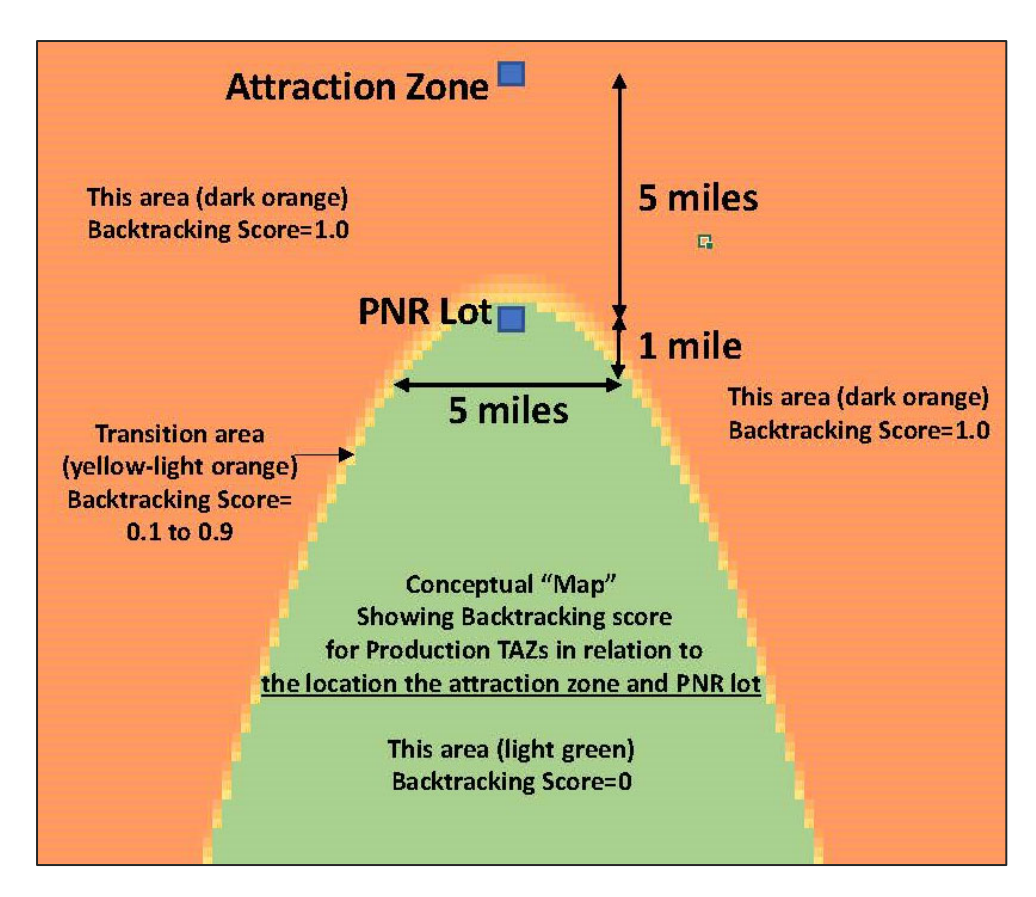

Figure 24. Illustration of PNR Backtracking Score

#### Utility vs. DenShr (Low Values) 3 2.5 2 Utility 1.5 1 BP DenShr Utility 0.5 1 15 0.5 0 2 25 1 0 50 100 150 200 2 50 300 3 50 400 450 3 100 2 Density\*Transit Share (DenShr) 4 400 2.5 5 1000 3 3.5 6 5000 Utility vs. DenShr (All Values) 7 3.5 4 3.5 3 2.5 Utility 2 1.5 1 0.5 0 0 6000 1000 2000 3000 4000 5000 7000 8000 Density\*Transit Share (DenShr)

#### SIMPLIFIED TRIPS-ON-PROJECT SOFTWARE VERSION 2.52 – 2.53 Federal Transit Administration

Figure 25. Default Relationship Between Utility and DenShr

**Calib (Calibration) Settings.** This section contains new parameters for Version 2.51 (and 2.52) that control how the STOPS calibration operates and establishes limits on maximum and minimum calibrated constants. These limits are important in cases where limited transit data and services are available and the calibration process would result in extremely high or low constant values in an attempt to match ridership data given limited transit supply. These extreme values can be problematic when future transit service is introduced to these areas and lead to unrealistically high or low estimates of transit demand. This page also includes other adjustments to the model calibration and application that improve the reliability of STOPS forecasts. Figure 26 presents the Calib Settings page when it is first accessed. Most values are coded with "-99.99" which tells STOPS to apply the older version 2.50 standards. These values can be updated to the Version 2.51.2.52 defaults by clicking on the "Load Version 2.51 Parameters" button. This page includes the following parameters:

- **Full FG factor only if NO partial FG.** If checked (the Version 2.51 default), this parameter treats trips that include both full and partial fixed guideway (FG) services<sup>26</sup> as a partial FG trip. When unchecked, STOPS considers these trips to be full fixed guideway. In most new applications, this box should be checked as considering mixed FG trips like partial FG appears to do a much better job representing actual usage of partial FG systems in cases where they serve as a feeder to a full FG system.<sup>27</sup>
- Minimum and Maximum Values of District Constants. This section allows the user to set the minimum and maximum values of the transit constants, stratified by auto ownership levels and by trip purpose. The default values were established based on typical minimum and maximum values observed for districts with sufficient data and transit service to generate realistic constant values in the survey database used for STOPS calibration. These values can be adjusted within a limited range to improve calibration in other regions
- Variables Defining Districts with Too Little Data to Reliably Compute Constants. This section provides a series of controls that STOPS can use to create reasonable transit constants in places with too few existing transit trips to successfully calibrate these values. It works by developing a "typical" constant for places with enough data to compute a constant that also has a low transit share<sup>28</sup>. This constant can be adjusted by a multiplier to increase or decrease the generic constant. The parameters included in this section include:

<sup>&</sup>lt;sup>26</sup> In STOPS, full fixed guideway (FG) services are specified with a GTFS route\_type of 1, 2, or 4 and above. These route types are typically assigned to LRT, rapid transit, commuter rail, and ferry services. Partial FG services are assigned a GTFS route\_type of 0. This route type is typically assigned to streetcar or BRT services. In many cases, the official regional GTFS file assigns route\_type 3 (defined as bus) to BRT routes or route\_type 0 to LRT routes. When this happens, the user consider recoding route\_types to be consistent with the STOPS treatment of full and partial FG services.

<sup>&</sup>lt;sup>27</sup> In Version 2.51/2.52, the ability to fall back to the earlier (v2.50 or before) has been retained to reduce problems associated with changing forecasts for a project that is already underway. In cases where BRT or streetcar projects feed LRT or rapid transit projects, users should strongly consider selecting this option even if it results in changes to estimates of ridership since earlier estimates could be unrealistically high.

<sup>&</sup>lt;sup>28</sup> The presumption is that districts without enough transit trips today to calibrate a transit constant are also areas with low transit shares. If the area is a high transit share district with little data, then a better remedy is to consolidate districts with similar characteristics to allow successful district calibration.

- Largest Share for a District to be Considered Low Share. This parameter holds the transit share that defines the boundary between being a low transit share and other areas. The v2.51.2.52 defaults for this parameter range from 0.07 (7 percent transit share) to 0.01, depending on auto ownership and whether the standard is being applied to a production or attraction zone.
- Constant Multiplier for Low Share Application. This parameter scales the effect of the calibrated low-share constant up or down prior to application in a district with an insufficient number of transit trips to calibrate its own constants. This is not a straight factor. Instead, positive constants are multiplied by this parameter and negative constants are divided by this multiplier. This value defaults to 1.0 (no impact on the constants). It can be as low as 0.1 (positive calibrated constants are applied at one-tenth the calibrated value, negative calibrated constants are applied at 10 times the calibrated value). It can be as high as 1.5 meaning that positive constants are applied at 1.5 times the calibrated low-share value and negative constants are applied at 0.67 times the calibrated value)
- Least Trips to be Enough for Calibration. This parameter defines the fewest number of transit trips necessary to calibrate a district constant. In v2.51/2.52, this value defaults to 15 and can be coded between 1 and 50.
- Override to Bus and FG+Bus PNR Bias Constants. These parameters allow the user to update the bus and fixed guideway-bus constants on PNR to the v2.51/2.52 default of 20 minutes for bus-only trips and 15 minutes for fixed guideway-bus trips. The user can also specify other values for these constants that range between 0 and 30 minutes.
- **Other Adjustments.** This section defines other miscellaneous adjustments to STOPS parameters. Included in this section are the following:
  - Count Factor Limit. This parameter controls the maximum trip adjustment made by STOPS in response to count data. In v2.50, the default was 5.0 which meant that trip adjustment factors could range from 1/5 to 5. In v2.51/2.52, the default has been reduced to 1.5 (from 1/1.5=0.67 to 1.5). In many applications, including incremental models, this tighter factor results in a model transit trip table that is closer to the original survey table while also still maintaining a good

match to counts. In cases where 1.5 is inadequate to achieve good comparisons to counts, this value can be manually adjusted up to the v2.50 standard of 5.0. Experience shows that 1.5 is often sufficient for incremental applications to work well. Synthetic applications typically require 3 to 5.

- KNR Const Multipliers for Fixed Guideway Only (FGO) and Fixed Guideway Bus (FGB). In some cases the v2.50 estimate of the KNR bias constant for fixed guideway trips (FGO and FGB) have needed adjustment to account for actual ridership behavior. This adjustment allows these negative constants to be adjusted to have less of a negative impact. The v2.51/2.52 default for this parameter is 0.7 and can be coded between 0.5 and 1.0.
- Auto Time at Which Extra Impedance Begins to Accrue. STOPS allows users to code a time at which the automobile mode (i.e., auto all-the-way) becomes perceived as being too long for efficient use of time and each minute beyond that point accrues impedance more rapidly than before that point. This factor sets the time in minutes that defines this transition point. It defaults to 20 minutes and can range from 15 to 90 minutes.
- Weight of Auto Time Beyond the Accrual Point. This parameter specifies how automobile travel times beyond the accrual point (set in the previous control) are weighed. It defaults to 1.25 and can range from 1.0 to 2.5). At the default values, these two parameters mean that auto time up to 20 minutes are treated as an impedance of 20 minutes. Times beyond 20 minutes are weighted by 1.25 so a 30 minute time will be treated like 20+(30-20)\*1.25=32.5 minutes.
- Minimize Path-Building and Demand Model Inconsistencies. This check box activates procedures to minimize the inconsistencies between path-building and demand (mode choice) modeling<sup>29</sup>. Principal actions are to:
  - Add the minimum of the bus and fixed-guideway bus PNR biases to the path-building criteria so that the best path reflects the preferences of travelers for full fixed guideway over partial fixed guideway and for partial fixed guideway over bus as used in the mode choice model.

<sup>&</sup>lt;sup>29</sup> In most cases, users will want to check this box since internal model consistency is almost always appropriate. It is checked whenever the user loads the Version 2.51/2.52 parameters but is left unchecked when earlier (2.50) parameters are selected to maintain backwards compatibility with earlier versions of STOPS.

• Consider best weighted travel times (including constants) when PNR paths are used by KNR trips.

| More STOPS Settings - v2.51/2.52      | Constant Calibration a      | nd Misc.             |                       |                         |                        |                         | ×           |
|---------------------------------------|-----------------------------|----------------------|-----------------------|-------------------------|------------------------|-------------------------|-------------|
| Full FG factor only if NO partial F   | -G                          |                      |                       |                         |                        |                         |             |
|                                       |                             |                      |                       |                         |                        |                         |             |
| Minimum and Maximum Values of D       | istrict Constants (with 2.5 | 51/2.52 default , m  | nin value to max valu | ie)[-99.99 meai         | ns use Version 2.50 de | fault]                  |             |
|                                       | 0-C                         | ar HH                | 1-C                   | ar HH                   | 2+(                    | Car HH                  |             |
| HBW-Minimum Constant                  | (-2.4, -3 to -2)            | -99.99               | (-3.0, -4 to -2)      | -99.99                  | (-7.8, -9 to -5)       | -99.99                  |             |
| Maximum Constant                      | (4.5,4 to 5)                | -99.99               | (3.5, 3 to 4)         | -99.99                  | (2.5, 2 to 3)          | -99.99                  |             |
| HBO-Minimum Constant                  | (-2.4, -3 to -2)            | -99.99               | (-3.0, -4 to -2)      | -99.99                  | (-7.8, -9 to -5)       | -99.99                  |             |
| Maximum Constant                      | (4.5,4 to 5)                | -99.99               | (3.5, 3 to 4)         | -99.99                  | (2.5, 2 to 3)          | -99.99                  |             |
| NHB-Minimum Constant                  | (-2.4, -3 to -2)            | -99.99               | (-3.0, -4 to -2)      | -99.99                  | (-7.8, -9 to -5)       | -99.99                  |             |
| Maximum Constant                      | (4.5,4 to 5)                | -99.99               | ( 3.5, 3 to 4)        | -99.99                  | ( 2.5, 2 to 3)         | -99.99                  |             |
| -Variables Defining Districts With To | o Little Data to Relaibly ( | ompute Constants     | s (with 2.51/2.52 de  | fault , min value       | e to max value)[-99.90 | means use Version 2     | 50 default1 |
| fundates benning bisares marre        |                             |                      | 0-Car HH              | idait y mini vala       | 1-Car HH               | 2+C                     | ar HH       |
| Largest share for a district to be    | "Low Share" - Production    | (.07, .01 to .10)    | -99,99                | (.03, .01 to            | .03) -99.99            | (.02, .01 to .03)       | -99.99      |
|                                       | Attraction                  | (.05, .01 to .10)    | -99.99                | (.02, .01 to            | .03) -99.99            | (.01, .01 to .03)       | -99.99      |
| Constant Multplier for Low Share      | Application - Production    | (1.0, .1 to 1.5)     | -99.99 <              | Applied to All C        | ar HHs                 |                         |             |
|                                       | Attraction                  | (1.0, .1 to 1.5)     | -99.99 <              | Applied to All C        | ar HHs                 |                         |             |
| Least Trips to be Enough for Calib    | oration                     | (15, 1 to 50)        | -99.99 <              | Applied to All C        | ar HHs                 |                         |             |
|                                       |                             |                      |                       |                         |                        |                         |             |
| Overides to Bus and FG+Bus PNR        | Bias Constants (with 2.5)   | l/2.52 default , mir | n value to max value  | e)[-99.99 means         | s use Version 2.50 def | ault]                   | or UU       |
| Minutes of Bias-Bus                   |                             | (20, 0 to 30)        |                       | (20.0                   | to 30)                 | (20, 0 to 30)           |             |
| Minutes of Dias Fixed Cuideway I      | Pue                         | (15, 0 to 30)        | -99.99                | (15.0)                  | to 50) [-00.00         | (15, 0 to 30)           | -00.00      |
| Minutes of blas-Fixed Guideway+       | bus                         | (15, 0 to 50)        | -99.99                | (15,01                  | 10 30) [-99.99         | (15, 0 to 50)           | -55.55      |
| Note: In Version 2.5, all Bus-PNF     | R Bias Values=20 minutes    | All FGB-Bus value    | es were 15 minutes (  | (both in compar         | ison to FG-Only trips) |                         |             |
| Other Adjustments (with 2.51/2.5      | 2 default , min value to m  | ax value)[-99.99 r   | means use Version 2   | .50 default] —          |                        |                         |             |
| Count Factor Limit (1.5, 1.0 to 5     | .0) -99.99 KM               | IR Const Multiplier  | FGO (0.7, .5 to 1.0   | ) -99.99                | KNR Const Multipli     | er-FGB (0.7, .5 to 1.0  | ) -99.99    |
| Auto Time at Which Extra Impeda       | ance Begins to Accrue (20   | , 15 to 90) -99.     | 99 W                  | eight of Auto T         | ime Beyond Accrual Po  | oint (1.25, 1.0 to 2.50 | ) -99.99    |
| Minimize Path-Building and De         | emand Model Inconsistenc    | ies                  | Г                     | Strictly adher          | e to GTFS Frequency    | Specification           |             |
|                                       |                             |                      |                       |                         |                        |                         |             |
|                                       |                             |                      | Load Version 2 51/2   | 57 Parameter            |                        | eturn to Main Paramet   | er Screen   |
|                                       |                             |                      | 2000 10:001 2:01/2    | and a north of the ters | ^                      |                         | a oacen     |

Figure 26. STOPS Calibration Settings Parameter Screen Showing Default Values

An example of the parameter dialog after control information is entered for the Kansas City example is presented in Figure 27 (main parameter screen), Figure 28 (PNR parameters), and Figure 29 (calibration parameters). After all information is entered into this screen, the user should click Save and Exit to save this information to the control file. Figure 30 shows the STOPS main menu after this step is complete. As needed, the user can return to the Edit Parameter File step to make any necessary corrections or updates.

| Run Name                                                                               | System Name                                              | STOPS Mode                                   |                                         |
|----------------------------------------------------------------------------------------|----------------------------------------------------------|----------------------------------------------|-----------------------------------------|
| Prospect MAX - NTI Course Example                                                      | Kansas City                                              | 1 (Synthetic)                                | Brow                                    |
| Geography Type State 1                                                                 |                                                          | - Optional State 2 (blank if no state 2)     | Optional State 3 (blank if no state 3)— |
| AC (ACS 2010) 🗨 KS (20-K                                                               | ansas) 💌                                                 | MO (29-Missouri)                             | Not Defined 🗨                           |
| MPO Code                                                                               |                                                          | GTFS Connectors                              | Project Trip Definition                 |
| 3761 (MO-Kansas City [Mid-America Reg                                                  | ional Council])                                          | ▼ 04 Walk, PNR, and K ▼                      | Station Boarding/Alighting Only         |
| iTF File Set 1                                                                         | Optional GTF File Set 2                                  | Optional GTF File Set 3                      | Optional GTF File Set 4                 |
| Existing Directory DEC17\                                                              | Existing Dir.                                            | Existing Dir.                                | Existing Dir.                           |
| No-Bld Directory DEC17\                                                                | No-Bld Dir.                                              | No-Bld Dir.                                  | No-Bld Dir                              |
| Build Directory DEC17BLD\                                                              | Build Dir.                                               | Build Dir.                                   | Build Dir.                              |
| Optional Suffix                                                                        | Optional Suffix                                          | Optional Suffix                              | Optional Suffix                         |
| chedule Day 12/13/2017 💌                                                               | Schedule Day 11/28/2017 💌                                | Schedule Day 11/28/2017 -                    | Schedule Day 11/28/2017                 |
| Route ID Position* 1 💌 to 10 💌                                                         | Route ID Position* 1 - to 100                            | ▼ Route ID Position* 1 ▼ to 100 ▼            | Route ID Position* 1 💌 to 100           |
| rip ID Position* 1 💌 to 9 💌                                                            | Trip ID Position* 1 - to 100                             | ▼ Trip ID Position* 1 ▼ to 100 ▼             | Trip ID Position* 1 💌 to 100            |
| Stop ID Position* 1 💌 to 10 💌                                                          | Stop ID Position* 1 - to 100                             | ▼ Stop ID Position <sup>×</sup> 1 ▼ to 100 ▼ | Stop ID Position* 1 💌 to 100            |
| < Previous page                                                                        | of GTFS datasets                                         | Next page of 0                               | iTFS datasets >                         |
| STOPS Parameters<br>HBW Trips/ITW                                                      | HBW/Linked Transit HBD Trins                             | //TW/ HB0 Linked Transit Goal NHB            | Trips/ITW/ NHB Linked Transit G         |
| 0.Car HH 1.6400                                                                        | 6253.0000 6.5800                                         | 8996.0000 3.4                                | 1500 2740.0000                          |
| 1-Car HH 1.4300                                                                        | 4259.0000 5.6500                                         | 4638.0000 3.3                                | 2600 1753.0000                          |
| 2-Car HH 1.5400                                                                        | 4101.0000 6.0400                                         | 4341.0000 3.0                                | 800 1516.0000                           |
| All-Car HH                                                                             | 14616.0000                                               | 17975.0000                                   | 6004.0000                               |
| Fraction of Transfer Penalty to Apply (0 to                                            | o 2, Default 1.0) 1.0000                                 | CTPP Calibration Approach 01 At              | raction District Only 🗸                 |
| Minutes of PNR penalty to add (0 to 20,                                                | Default 0.0) 0.0000                                      | Group Calibration Approach 00 (no            | one selected)                           |
| Full (Type not 0) Fixed Guideway Setting                                               | s (1.0=Full to 0.0=None) 1.0000                          | Calibration Settings (Default to 1.0)        |                                         |
| Partial (Type=0) Fixed Guideway Settings                                               | s (1.0=Full to 0.0=None) 0.1000                          | Walk Weight KNB Transit PNB Trans            | t PNR Bus Constant Factor               |
| Ratio of Unlinked to Linked Transit Trips<br>(For computing trip targets when linked t | (1 to 2, Default 1.4): 1.4000<br>rips are not provided.) | 1.0000 1.0000 1.0000                         | 1.0000 0.0000 1.2700                    |

Figure 27. STOPS Main Parameter Screen After Entry of KC Example

| More STOPS Settings - v2.51/2.52 Park and Ride Parameters                                                                                                    |                                                                                                    |                                                                                                    |                                                                                                    |                                                                                                    | ×                                                            |
|----------------------------------------------------------------------------------------------------|----------------------------------------------------------------------------------------------------|----------------------------------------------------------------------------------------------------|----------------------------------------------------------------------------------------------------|----------------------------------------------------------------------------------------------------|--------------------------------------------------------------|
| PNR Density, Backtracking, and Circuity Park and Kide Parameters<br>PNR Density, Backtracking, and Circuity Parameters (with 2.51)<br>Max. Effective Employ. Density (20000, 15000 to 30000)<br>Max Effective Transit Share (.25, .05 to .50)<br>Maximum Contribution of Circuity (0.8, 0.0 to 1.0)<br>%Circuity Where Density Effects Start Drop (0.0, 0.0 to 0.25)<br>%Circuity Where Density Effects End i.e., =0 (1.0, 0.5 to 1.5)<br>Transit Time Factor in Circuity (0.8, 0.8 to 1.0)<br>Maximum Contribution of Bactracking (1.0, 0.75 to 1.0)<br>Limit on Sum of All PNR Constants (0.0, -1.0. to +1.0)<br>I Apply Auto Time Factor to PNR I Apply Future Auto | 2.52 default , min value to m<br>20000.0000<br>0.2500<br>0.8000<br>1.0000<br>1.0000<br>0.8000<br>1.0000<br>0.0000<br>0.0000<br>0.0000<br>0.0000<br>0.0000<br>0.0000 | ax value)[-99.99 means use V<br>Breakpoint Density*Share F<br>BP1: (15, 0 to 20)<br>BP2: (25, 20 to 50)<br>BP3: (100, 50 to 200)<br>BP4: (400, 200 to 500)<br>BP5: (1000, 500 to 2500)<br>BP6: (5000, 2500 to 10000<br>Exceeds BP6 | ersion 2.50 defau<br>Product (DenShr)<br>15.0000<br>25.0000<br>100.0000<br>400.0000<br>1000.0000<br>0) 5000.0000 | t)<br>Utility for DenShr I<br>(0.5, 0.0 to 2.0)<br>(1.0,0.0 to 3.0)<br>(2.0, 0.0 to 4.0)<br>(2.5, 0.5 to 4.5)<br>(3,0, 1.0 to 5.0)<br>(3.5, 1.5 to 5.5)<br>(3.5, 1.5 to 5.5) | Breakpoints 0.5000 1.0000 2.0000 2.5000 3.0000 3.5000 3.5000 |
| Penalty on Short PNR Trips (with 2.51/2.52 default , min value t                                                                                                    | o max value)[-99.99 means u                                                                                                    | Ise Version 2.50 default]<br>Breakpoint Times (in Minute:<br>BP1: (5, 0 to 10)<br>BP2: (10, 10 to 15)<br>BP3: (15, 15 to 30)                                                                                                    | s)<br>5.0000<br>10.0000<br>15.0000                                                                               | Utilites for Time Br<br>(-2, -3 to -1)<br>(-2, -2.5 to 0)<br>(0, -1.0 to 0)<br>(0, -1.0 to 0)                                                                                | eakpoints<br>-2.0000<br>-2.0000<br>0.0000<br>0.0000          |
|                                                                                                    | Load Version 2.5                                                                                                    | 1/2.52 Parameters                                                                                                    | Return                                                                                                    | to Main Parameter S                                                                                                    | creen                                                        |

Figure 28. STOPS PNR Settings Parameter Screen After Entry of KC Example

| ✓ Full PG factor only if ND partial PG         Minimum and Maximum Values of District Constants (with 2.51/2.52 default, min value to max value)[-99.99 means use Version 2.50 default]         U-Car HH       2-Car HH         HBW Minimum Constant       (-2,4,-3 to -2)         (-2,4000)       (-3,0, 4 to -2)         (-3,0, 4 to -2)       -3.0000         (-2,8,-9 to -5)       -7.8000         Maximum Constant       (-2,4,-3 to -2)         (-2,4000)       (-3,0, 4 to -2)         (-3,0, 4 to -2)       -3.0000         Maximum Constant       (-2,4,-3 to -2)         (-2,4000)       (-3,0, 4 to -2)         (-3,0, 4 to -2)       -3.0000         (-7,8, -9 to -5)       -7.8000         Maximum Constant       (-2,4, -3 to -2)         (-2,4, -3 to -2)       -2.4000         (-3,0, 4 to -2)       -3.0000         (-7,8, -9 to -5)       -7.8000         Maximum Constant       (-2,4, -3 to -2)         (-2,4, -3 to -2)       -2.4000         (-3,0, 4 to -2)       -3.0000         (-2,5, 2 to -3)       2.5000             Variables Defining Districts With Too Little Data to Relabily Compute Constants (with 2.51/2.52 default, min value to max value)[-99.99 means use Version 2.50 default]         Occar HH <t< th=""><th>More STOPS Settings - v2.51/2.52 Constant Calibration a</th><th>nd Misc.</th><th></th><th></th><th></th><th>×</th></t<>                                                                                                    | More STOPS Settings - v2.51/2.52 Constant Calibration a         | nd Misc.                       |                                                                         |                                  |                                 | ×             |
|----------------------------------------------------------------------------------------------------|-----------------------------------------------------------------|--------------------------------|-------------------------------------------------------------------------|----------------------------------|---------------------------------|---------------|
| Minimum and Maximum Values of District Constants (with 2.51/2.52 default, min value to max value)[-99.99 means use Version 2.50 default]            OCar HH                                                                                                    | ▼ Full FG factor only if NO partial FG                          |                                |                                                                         |                                  |                                 |               |
| HBW Himmum Constant       (-2,4,-3 to -2)       -2,4000       (-3,0,-4 to -2)       -3,0000       (-7,8,-9 to -5)       -7,8000         Maximum Constant       (-4,5,4 to 5)       4,5000       (-3,5,3 to -4)       -3,0000       (-7,8,-9 to -5)       -7,8000         Maximum Constant       (-2,4,-3 to -2)       -2,4000       (-3,0,-4 to -2)       -3,0000       (-7,8,-9 to -5)       -7,8000         Maximum Constant       (-2,4,-3 to -2)       -2,4000       (-3,0,-4 to -2)       -3,0000       (-7,8,-9 to -5)       -7,8000         Maximum Constant       (-2,4,-3 to -2)       -2,4000       (-3,0,-4 to -2)       -3,0000       (-2,7,8,-9 to -5)       -7,8000         Maximum Constant       (-2,4,-3 to -2)       -2,4000       (-3,0,-4 to -2)       -3,0000       (2,5, 2 to -3)       2,5000         Variables Defining Districts With Too Little Data to Reliably Compute Constants (with 2,51/2,52 default, min value to max value)[-9.99 means use Version 2.50 default]       -0,200       (-2,0,1 to .0.3)       0.0200       (0,1,0,1 to .0.3)       0.0200         Constant Multplier for Low Share Application - Production       (10,.1 to 1.5)       1.0000       -Applied to AII Car HHs       -4Car HH         Least Trips to be Enough for Calibration       (15, 1 to 50)       15.0000       (20, 0 to 30)       20.0000       (15, 0 to 30)       20.0000 </td <td>Minimum and Maximum Values of District Constants (with 2.5</td> <td>51/2.52 default , min<br/>ar HH</td> <td>value to max value<br/>1-Car</td> <td>)[-99.99 means use Version<br/>HH</td> <td>n 2.50 default]<br/>2+Car HH</td> <td></td>                                                                                                    | Minimum and Maximum Values of District Constants (with 2.5      | 51/2.52 default , min<br>ar HH | value to max value<br>1-Car                                             | )[-99.99 means use Version<br>HH | n 2.50 default]<br>2+Car HH     |               |
| Maximum Constant       (4.5, 4 to 5)       4.5000       (3.5, 3 to 4)       3.5000       (2.5, 2 to 3)       2.5000         HBO-Minimum Constant       (-2,4, -3 to -2)       -2.4000       (3.0, 4 to -2)       -3.0000       (-7,8, -9 to -5)       -7.8000         Maximum Constant       (4.5, 4 to 5)       4.5000       (3.5, 3 to 4)       3.5000       (2.5, 2 to 3)       2.5000         NHB-Minimum Constant       (-2,4, -3 to -2)       -2.4000       (3.0, 4 to -2)       -3.0000       (-7,8, -9 to -5)       -7.8000         Maximum Constant       (-2,4, -3 to -2)       -2.4000       (3.0, 4 to -2)       -3.0000       (-7,8, -9 to -5)       -7.8000         Maximum Constant       (-4,5, 4 to 5)       4.5000       (3.5, 3 to 4)       3.5000       (2.5, 2 to 3)       2.5000         Variables Defining Districts With Too Little Data to Relabily Compute Constants (with 2.51/2.52 default, min value to max value)[-99.99 means use Version 2.50 default]       -0-Car HH       1-Car HH       2+Car HH         Largest share for a district to be 'Low Share'' - Production (10, 7, 01 to .10)       0.0700       (03, 01 to .03)       0.0200       (01, .01 to .03)       0.0200         Constant Multplier for Low Share Application - Production (10, .1 to 1.5)       1.0000 <applied all="" car="" hhs<="" td="" to="">       -2+Car HH         Least Trips to be Enough for Calibration</applied>                                                                                                    | HBW-Minimum Constant (-2, 4, -3 to -2)                          | -2 4000                        | (-3.0, -4 to -2)                                                        | -3.0000 (-7.8, -                 | 9 to -5) -7.8000                |               |
| HBO-Minimum Constant       (2.4, -3 to -2)       (2.4000)       (3.0, -4 to -2)       (3.0000)       (-7.8, -9 to -5)       -7.8000         Maximum Constant       (4.5, 4 to 5)       4.5000       (3.5, 3 to 4)       3.5000       (2.5, 2 to 3)       2.5000         NHB-Minimum Constant       (-2.4, -3 to -2)       -2.4000       (3.0, 4 to -2)       -3.0000       (-7.8, -9 to -5)       -7.8000         Maximum Constant       (-2.4, -3 to -2)       -2.4000       (3.5, 3 to 4)       3.5000       (2.5, 2 to 3)       2.5000         Variables Defining Districts With Too Little Data to Relabily Compute Constants (with 2.51/2.52 default, min value to max value)[-99.99 means use Version 2.50 default]       0-Car HH       1-Car HH       2+Car HH         Largest share for a district to be 'Low Share* - Production (07, 01 to .10)       0.0700       (03, 01 to .03)       0.0200       (.01, 01 to .03)       0.0200         Constant Multplier for Low Share Application - Production (10, .1 to 1.5)       1.0000 <applied all="" car="" hhs<="" td="" to="">       2+Car HH         Least Trips to be Enough for Calibration       (15, 1 to 50)       15.0000       <applied all="" car="" hhs<="" td="" to="">       2+Car HH         Minutes of Blas-Bus       (20, 0 to 30)       20.0000       (20, 0 to 30)       20.0000       (15, 0 to 30)       15.0000         Noteri to be Enough for Calibration</applied></applied>                                                                                                    | Maximum Constant (4.5, 4 to 5)                                  | 4 5000                         | (3.5, 3 to 4)                                                           | 3.5000 (2.5.                     | 2 to 3) 2.5000                  |               |
| Maximum Constant         (4,5,4 to 5)         4.5000         (3,5,3 to 4)         3.5000         (2,5,2 to 3)         2.5000           NHB-Minimum Constant         (2,4,-3 to -2)         2.4000         (3,5,3 to 4)         3.5000         (7,8,9 to 5)         7.8000           Maximum Constant         (4,5,4 to 5)         4.5000         (3,5,3 to 4)         3.5000         (7,8,9 to 5)         7.8000           Maximum Constant         (4,5,4 to 5)         4.5000         (3,5,3 to 4)         3.5000         (2,5,2 to 3)         2.5000           Variables Defining Districts With Too Little Data to Relably Compute Constants (with 2.51/2.52 default, min value to max value)[-99.99 means use Version 2.50 default]         0-Car HH         1-Car HH         2+Car HH           Largest share for a district to be 'Low Share' -Production         (07, 01 to .10)         0.0700         (03, 01 to .03)         0.0200         (001, 01 to .03)         0.0200           Constant Multplier for Low Share Application -Production         (10, .1 to 1.5)         1.0000 <applied all="" car="" hhs<="" td="" to="">         2+Car HH           Least Trips to be Enough for Calibration         (15, 1 to 50)         15.0000         (20, 0 to 30)         20.0000         (20, 0 to 30)         20.0000         (20, 0 to 30)         20.0000         (20, 0 to 30)         20.0000         (20, 0 to 30)         20.0000         <t< td=""><td>HBO-Minimum Constant (-2.4, -3 to -2)</td><td>-2.4000</td><td>(-3.0, -4 to -2)</td><td>-3.0000 (-7.8</td><td>-9 to -5) -7.8000</td><td></td></t<></applied>                                                                                                    | HBO-Minimum Constant (-2.4, -3 to -2)                           | -2.4000                        | (-3.0, -4 to -2)                                                        | -3.0000 (-7.8                    | -9 to -5) -7.8000               |               |
| NHB-Minimum Constant       (-2,4, -3 to -2)       2-4000       (-3,0, -4 to -2)       -3.0000       (-7,8, -9 to -5)       -7.8000         Maximum Constant       (-4,5, 4 to 5)       4.5000       (-3,5, 3 to 4)       3.5000       (-2,5, 2 to 3)       2.5000         Variables Defining Districts With Too Little Data to Reliably Compute Constants (with 2.51/2.52 default, min value to max value)[-99.99 means use Version 2.50 default]       0-Car HH       1-Car HH       2+Car HH         Largest share for a district to be 'Low Share'' - Production       (.07, .01 to .10)       0.0700       (.03, .01 to .03)       0.0200       (.01, .01 to .03)       0.0200         Constant Multplier for Low Share Application - Production       (1.0, .1 to 1.5)       1.0000 <applied all="" car="" hhs<="" td="" to="">           Least Trips to be Enough for Calibration       (15, 1 to 50)       15.0000       <applied all="" car="" hhs<="" td="" to="">       2+Car HH         Overides to Bus and FG+Bus PNR Bias Constants (with 2.51/2.52 default, min value to max value)[-99.99 means use Version 2.50 default]           Overides to Bus and FG+Bus PNR Bias Constants (with 2.51/2.52 default, min value to max value)[-99.99 means use Version 2.50 default]           Overides to Bus and FG+Bus PNR Bias Values=20 minutes.       (15, 0 to 30)       15.0000       (15, 0 to 30)       15.0000         Minutes of Bias-Fixed Guideway +Bus       (15,</applied></applied>                                                                                                    | Maximum Constant (4.5, 4 to 5)                                  | 4 5000                         | (3.5, 3 to 4)                                                           | 3 5000 (2.5                      | 2 to 3) 2 5000                  |               |
| Initial matrix       (2,1, 5, 5, 6, 2)       2, 1, 6, 0, 2, 3, 1, 6, 2, 2, 1, 0, 3, 1, 1, 2, 0, 1, 1, 0, 2, 1, 1, 0, 0, 1, 0, 1, 1, 0, 1, 0, 1, 0, 1, 0, 1, 0, 1, 0, 1, 0, 1, 0, 1, 0, 1, 0, 1, 0, 1, 0, 1, 0, 1, 0, 1, 0, 1, 0, 1, 0, 1, 0, 1, 0, 1, 0, 1, 0, 1, 0, 1, 0, 1, 0, 1, 0, 1, 0, 1, 0, 1, 0, 1, 0, 1, 0, 1, 0, 1, 0, 1, 0, 1, 0, 0, 0, 0, 0, 0, 0, 0, 0, 0, 0, 0, 0,                                                                                                    | NHB-Minimum Constant (-2.43.to2)                                | -2.4000                        | (-3.0 -4 to -2)                                                         | -3.0000 (-7.8 -                  | 9 to -5) -7 8000                |               |
| Variables Defining Districts With Too Little Data to Relaibly Compute Constants (with 2.51/2.52 default, min value to max value)[-99.99 means use Version 2.50 default]         0-Car HH       1-Car HH       2+Car HH         Largest share for a district to be "Low Share" - Production (.07, .01 to .10)       0.0700       (.03, .01 to .03)       0.0300       (.02, .01 to .03)       0.0200         Constant Multplier for Low Share Application - Production (10, .1 to 1.5)       1.0000 <applied all="" car="" hhs<="" td="" to="">          Least Trips to be Enough for Calibration       (15, 1 to 50)       15.0000       <applied all="" car="" hhs<="" td="" to="">          Overides to Bus and FG+Bus PNR Bias Constants (with 2.51/2.52 default, min value to max value)[-99.99 means use Version 2.50 default]           Overides to Bus and FG+Bus PNR Bias Constants (with 2.51/2.52 default, min value to max value)[-99.99 means use Version 2.50 default]          Overides to Bus and FG+Bus PNR Bias Constants (with 2.51/2.52 default, min value to max value)[-99.99 means use Version 2.50 default]          Overides to Bus and FG+Bus PNR Bias Values=20 minutes. All FGB-Bus values were 15 minutes (both in comparison to FG-Only trips)          Other Adjustments (with 2.51/2.52 default, min value to max value)[-99.99 means use Version 2.50 default]          Count Factor Limit (1.5, 1.0 to 5.0)       1.5000       KNR Const Multiplier-FGB (0.7, .5 to 1.0)       0.7000         Note: In Version 2.51/2.52 default, m</applied></applied>                                                                                                    | Maximum Constant (45.4 to 5)                                    | 2.1000                         | (3.5, 7 to 2)                                                           | 3.5000 (7.5,                     | 3 to 3) 7.0000                  |               |
| Variables Defining Districts With Too Little Data to Relably Compute Constants (with 2.51/2.52 default , min value to max value)[-99.99 means use Version 2.50 default]         0-Car HH       1-Car HH       2+Car HH         Largest share for a district to be "Low Share" - Production (.07, .01 to .10)       0.0700       (.03, .01 to .03)       0.0300       (.02, .01 to .03)       0.0200         Constant Multplier for Low Share Application - Production (1.0, .1 to 1.5)       1.0000 <applied all="" car="" hhs<="" td="" to="">          Least Trips to be Enough for Calibration       (10, .1 to 1.5)       1.0000       <applied all="" car="" hhs<="" td="" to="">         Least Trips to be Enough for Calibration       (15, 1 to 50)       15.0000       <applied all="" car="" hhs<="" td="" to="">         Overides to Bus and FG+Bus PNR Bias Constants (with 2.51/2.52 default , min value to max value)[-99.99 means use Version 2.50 default]       2+Car HH         Minutes of Bias-Bus       (20, 0 to 30)       20.0000       (20, 0 to 30)       20.0000         Minutes of Bias-Fixed Guideway +Bus       (15, 0 to 30)       15.0000       (15, 0 to 30)       15.0000         Note: In Version 2.5, all Bus-PNR Bias Values =20 minutes. All FGB-Bus values were 15 minutes (both in comparison to FG-Only trips)       0.7000         Other Adjustments (with 2.51/2.52 default , min value to max value)[-99.99 means use Version 2.50 default]       0.7000         Count Factor Limit (1.5, 1.0 to 5.0)       1.5000       KNR Cons</applied></applied></applied>                                                                                                    | Haxinan constant (4.3, 4 to 3)                                  | 4.5000                         | ( 3.3, 3 10 4)                                                          | 3.5000 (2.3,                     | 2 (0 5) 2.5000                  |               |
| 0-Car HH         1-Car HH         2+Car HH           Largest share for a district to be "Low Share" - Production (.07, .01 to .10)         0.0700         (.03, .01 to .03)         0.0300         (.02, .01 to .03)         0.0200           Attraction (.05, .01 to .10)         0.0500         (.02, .01 to .03)         0.0200         (.01, .01 to .03)         0.0200           Constant Multplier for Low Share Application - Production (1.0, .1 to 1.5)         1.0000 <applied all="" car="" hhs<="" td="" to="">            Attraction (1.0, .1 to 1.5)         1.0000         <applied all="" car="" hhs<="" td="" to="">             Least Trips to be Enough for Calibration         (15, 1 to 50)         15.0000         <applied all="" car="" hhs<="" td="" to="">           Overides to Bus and FG+Bus PNR Bias Constants (with 2.51/2.52 default , min value to max value)[-99.99 means use Version 2.50 default]         -           Overides to Bias-Bus         (20, 0 to 30)         20.0000         (20, 0 to 30)         20.0000           Minutes of Bias-Fixed Guideway +Bus         (15, 0 to 30)         15.0000         (15, 0 to 30)         15.0000           Note: In Version 2.5, all Bus-PNR Bias Values=20 minutes. All FGB-Bus values were 15 minutes (both in comparison to FG-Only trips)         Other Adjustments (with 2.51/2.52 default , min value to max value)[-99.99 means use Version 2.50 default]         0.7000         KNR Const Multiplier-FGB (0.7, .5 to 1.0)         0.7000</applied></applied></applied>                                                                                                    | Variables Defining Districts With Too Little Data to Relaibly C | Compute Constants (v           | with 2.51/2.52 defa                                                     | ult , min value to max value     | e)[-99.99 means use Version 3   | 2.50 default] |
| Largest share for a district to be "Low Share" - Production (.07, .01 to .10)       0.0700       (.03, .01 to .03)       0.0300       (.02, .01 to .03)       0.0200         Attraction (.05, .01 to .10)       0.0500       (.02, .01 to .03)       0.0200       (.01, .01 to .03)       0.0100         Constant Multplier for Low Share Application - Production (1.0, .1 to 1.5)       1.0000 <applied all="" car="" hhs<="" td="" to="">         Attraction (1.0, .1 to 1.5)       1.0000       <applied all="" car="" hhs<="" td="" to="">         Least Trips to be Enough for Calibration       (15, 1 to 50)       15.0000       <applied all="" car="" hhs<="" td="" to="">         Overides to Bus and FG+Bus PNR Bias Constants (with 2.51/2.52 default, min value to max value)[-99.99 means use Version 2.50 default]       -Car HH       2+Car HH         Minutes of Bias-Bus       (20, 0 to 30)       20.0000       (20, 0 to 30)       20.0000       (20, 0 to 30)       20.0000         Note: In Version 2.5, all Bus PNR Bias Values=20 minutes. All FGB-Bus values were 15 minutes (both in comparison to FG-Only trips)       0.7000       NNR Const Multiplier-FGB (0.7, .5 to 1.0)       0.7000         Other Adjustments (with 2.51/2.52 default, min value to max value)[-99.99 means use Version 2.50 default]       Count Factor Limit (1.5, 1.0 to 5.0)       1.5000       KNR Const Multiplier-FGB (0.7, .5 to 1.0)       0.7000         Auto Time at Which Extra Impedance Begins to Accrue (20, 15 to 90)       20.0000       Weight of Auto Time Beyond A</applied></applied></applied>                                                                                                    |                                                                 | 0-0                            | Car HH                                                                  | 1-Car HH                         | 2+0                             | Car HH        |
| Attraction       (.05, .01 to .10)       0.0500       (.02, .01 to .03)       0.0200       (.01, .01 to .03)       0.0100         Constant Multplier for Low Share Application - Production       (1.0, .1 to 1.5)       1.0000 <applied all="" car="" hhs<="" td="" to="">         Attraction       (1.0, .1 to 1.5)       1.0000       <applied all="" car="" hhs<="" td="" to="">         Least Trips to be Enough for Calibration       (15, 1 to 50)       15.0000       <applied all="" car="" hhs<="" td="" to="">         Overides to Bus and FG+Bus PNR Bias Constants (with 2.51/2.52 default, min value to max value)[-99.99 means use Version 2.50 default]       -Car HH       2+Car HH         Minutes of Bias-Bus       (20, 0 to 30)       20.0000       (20, 0 to 30)       20.0000         Minutes of Bias-Fixed Guideway +Bus       (15, 0 to 30)       15.0000       (15, 0 to 30)       15.0000         Note: In Version 2.5, all Bus PNR Bias Values=20 minutes. All FGB-Bus values were 15 minutes (both in comparison to FG-Only trips)       Other Adjustments (with 2.51/2.52 default, min value to max value)[-99.99 means use Version 2.50 default]       Count Factor Limit (1.5, 1.0 to 5.0)       0.7000         Auto Time at Which Extra Impedance Begins to Accrue (20, 15 to 90)       20.0000       Weight of Auto Time Beyond Accrual Point (1.25, 1.0 to 2.50)       1.2500         If Minimize Path-Building and Demand Model Inconsistencies       If Strictly adhere to GTFS Frequency Specification</applied></applied></applied>                                                                                                    | Largest share for a district to be "Low Share" - Production     | (.07, .01 to .10)              | 0.0700                                                                  | (.03, .01 to .03) 0              | 0.0300 (.02, .01 to .03)        | 0.0200        |
| Constant Multplier for Low Share Application - Production (1.0, .1 to 1.5) 1.0000 <applied all="" car="" hhs<br="" to="">Attraction (1.0, .1 to 1.5) 1.0000 <applied all="" car="" hhs<br="" to="">Least Trips to be Enough for Calibration (15, 1 to 50) 15.0000 <applied all="" car="" hhs<br="" to="">Overides to Bus and FG+Bus PNR Bias Constants (with 2.51/2.52 default , min value to max value)[-99.99 means use Version 2.50 default]<br/>O-Car HH 1-Car HH 2+Car HH<br/>Minutes of Bias-Bus (20, 0 to 30) 20.0000 (20, 0 to 30) 20.0000 (20, 0 to 30) 20.0000 (20, 0 to 30) 20.0000 (15, 0 to 30) 15.0000 (15, 0 to 30) 15.0000 (15, 0 to 30) 15.0000 (15, 0 to 30) 15.0000 (0.5, 0 to 30) 15.0000 (0.5, 0 to 30) 1.2500 (0.5, 0 to 5.0) 1.2500 (0.5, 0 to 5.0) 1.2500 (0.5, 0 to 5.0) 1.2500 (0.5, 0 to 5.0) 1.2500 (0.5, 0 to 5.0) 1.2500 (0.5, 0 to 5.0) 1.2500 (0.5, 0 to 5.0) 1.2500 (0.5, 0 to 5.0) 1.2500 (0.5, 0 to 5.0) 1.2500 (0.5, 0 to 5.0) 1.2500 (0.5, 0 to 5.0) 1.2500 (0.5, 0 to 5.0) 1.2500 (0.5, 0 to 5.0) 1.2500 (0.5, 0 to</applied></applied></applied> | Attraction                                                      | (.05, .01 to .10)              | 0.0500                                                                  | (.02, .01 to .03) 0              | 0.0200 (.01, .01 to .03)        | 0.0100        |
| Attraction       (1.0, .1 to 1.5)       1.0000 <applied all="" car="" hhs<="" td="" to="">         Least Trips to be Enough for Calibration       (15, 1 to 50)       15.0000       <applied all="" car="" hhs<="" td="" to="">         Overides to Bus and FG+Bus PNR Bias Constants (with 2.51/2.52 default , min value to max value)[-99.99 means use Version 2.50 default]       0-Car HH       1-Car HH       2+Car HH         Minutes of Bias-Bus       (20, 0 to 30)       20.0000       (20, 0 to 30)       20.0000       (20, 0 to 30)       20.0000         Minutes of Bias-Fixed Guideway +Bus       (15, 0 to 30)       15.0000       (15, 0 to 30)       15.0000       (15, 0 to 30)       15.0000         Note:       In Version 2.5, all Bus PNR Bias Values=20 minutes. All FGB-Bus values were 15 minutes (both in comparison to FG-Only trips)       Other Adjustments (with 2.51/2.52 default , min value to max value)[-99.99 means use Version 2.50 default]       Count Factor Limit (1.5, 1.0 to 5.0)       1.5000       KNR Const Multiplier-FGB (0.7, .5 to 1.0)       0.7000         Auto Time at Which Extra Impedance Begins to Accrue (20, 15 to 90)       20.0000       Weight of Auto Time Beyond Accrual Point (1.25, 1.0 to 2.50)       1.2500         If Minimize Path-Building and Demand Model Inconsistencies       If Strictly adhere to GTFS Frequency Specification       1.2500</applied></applied>                                                                                                    | Constant Multplier for Low Share Application - Production       | (1.0, .1 to 1.5)               | 1.0000 <a< td=""><td>pplied to All Car HHs</td><td></td><td></td></a<>  | pplied to All Car HHs            |                                 |               |
| Least Trips to be Enough for Calibration       (15, 1 to 50)       15.0000 <applied all="" car="" hhs<="" td="" to="">         Overides to Bus and FG+Bus PNR Bias Constants (with 2.51/2.52 default , min value to max value)[-99.99 means use Version 2.50 default]       0-Car HH       1-Car HH       2+Car HH         Minutes of Bias-Bus       (20, 0 to 30)       20.0000       (20, 0 to 30)       20.0000       (20, 0 to 30)       20.0000         Minutes of Bias-Bus       (20, 0 to 30)       20.0000       (20, 0 to 30)       20.0000       (15, 0 to 30)       15.0000         Minutes of Bias-Fixed Guideway +Bus       (15, 0 to 30)       15.0000       (15, 0 to 30)       15.0000       (15, 0 to 30)       15.0000         Note:       In Version 2.5, all Bus-PNR Bias Values=20 minutes. All FGB-Bus values were 15 minutes (both in comparison to FG-Only trips)       Other Adjustments (with 2.51/2.52 default , min value to max value)[-99.99 means use Version 2.50 default]       Count Factor Limit (1.5, 1.0 to 5.0)       1.5000       KNR Const Multiplier-FGB (0.7, .5 to 1.0)       0.7000         Auto Time at Which Extra Impedance Begins to Accrue (20, 15 to 90)       20.0000       Weight of Auto Time Beyond Accrual Point (1.25, 1.0 to 2.50)       1.2500         If Minimize Path-Building and Demand Model Inconsistencies       If Strictly adhere to GTFS Frequency Specification       2.500</applied>                                                                                                    | Attraction                                                      | (1.0, .1 to 1.5)               | 1.0000 <a< td=""><td>pplied to All Car HHs</td><td></td><td></td></a<>  | pplied to All Car HHs            |                                 |               |
| Overides to Bus and FG+Bus PNR Bias Constants (with 2.51/2.52 default, min value to max value)[-99.99 means use Version 2.50 default]           0-Car HH         1-Car HH         2+Car HH           Minutes of Bias-Bus         (20, 0 to 30)         20.0000         (20, 0 to 30)         20.0000           Minutes of Bias-Fixed Guideway+Bus         (15, 0 to 30)         15.0000         (15, 0 to 30)         15.0000           Note: In Version 2.5, all Bus-PNR Bias Values=20 minutes. All FGB-Bus values were 15 minutes (both in comparison to FG-Only trips)         Other Adjustments (with 2.51/2.52 default, min value to max value)[-99.99 means use Version 2.50 default]         Count Factor Limit (1.5, 1.0 to 5.0)         1.5000         KNR Const Multiplier-FGB (0.7, .5 to 1.0)         0.7000           Auto Time at Which Extra Impedance Begins to Accrue (20, 15 to 90)         20.0000         Weight of Auto Time Beyond Accrual Point (1.25, 1.0 to 2.50)         1.2500           If Minimize Path-Building and Demand Model Inconsistencies         If Strictly adhere to GTFS Frequency Specification                                                                                                    | Least Trips to be Enough for Calibration                        | (15, 1 to 50)                  | 15.0000 <a< td=""><td>pplied to All Car HHs</td><td></td><td></td></a<> | pplied to All Car HHs            |                                 |               |
| Overides to Bus and FG+Bus PNR Bias Constants (with 2.51/2.52 default , min value to max value)[-99.99 means use Version 2.50 default]           0-Car HH         1-Car HH         2+Car HH           Minutes of Bias-Bus         (20, 0 to 30)         20.0000         (20, 0 to 30)         20.0000           Minutes of Bias-Fixed Guideway +Bus         (15, 0 to 30)         15.0000         (15, 0 to 30)         15.0000         (15, 0 to 30)         15.0000           Note:         In Version 2.5, all Bus-PNR Bias Values=20 minutes. All FGB-Bus values were 15 minutes (both in comparison to FG-Only trips)         Other Adjustments (with 2.51/2.52 default , min value to max value)[-99.99 means use Version 2.50 default]         Count Factor Limit (1.5, 1.0 to 5.0)         1.5000         KNR Const Multiplier-FGB (0.7, .5 to 1.0)         0.7000           Auto Time at Which Extra Impedance Begins to Accrue (20, 15 to 90)         20.0000         Weight of Auto Time Beyond Accrual Point (1.25, 1.0 to 2.50)         1.2500           If Minimize Path-Building and Demand Model Inconsistencies         If Strictly adhere to GTFS Frequency Specification         Detext to this Reserved a fact of the comparison of the second accrual Point (1.25, 1.0 to 2.50)         1.2500                                                                                                    |                                                                 |                                |                                                                         |                                  |                                 |               |
| U-Car HH         1-Car HH         1-Car HH         2+Car HH           Minutes of Bias-Bus         (20, 0 to 30)         20.0000         (20, 0 to 30)         20.0000           Minutes of Bias-Fixed Guideway +Bus         (15, 0 to 30)         15.0000         (15, 0 to 30)         20.0000           Note: In Version 2.5, all Bus-PNR Bias Values =20 minutes. All FGB-Bus values were 15 minutes (both in comparison to FG-Only trips)         0         15.0000         (15, 0 to 30)         15.0000           Other Adjustments (with 2.51/2.52 default , min value to max value)[-99.99 means use Version 2.50 default]         0         0         0.7000         KNR Const Multiplier-FGB (0.7, .5 to 1.0)         0.7000           Auto Time at Which Extra Impedance Begins to Accrue (20, 15 to 90)         20.0000         Weight of Auto Time Beyond Accrual Point (1.25, 1.0 to 2.50)         1.2500           If Minimize Path-Building and Demand Model Inconsistencies         If Strictly adhere to GTFS Frequency Specification         0                                                                                                    | Overides to Bus and FG+Bus PNR Bias Constants (with 2.5)        | L/2.52 default , min v         | alue to max value)                                                      | -99.99 means use Version         | 2.50 default]                   |               |
| Imitates of blas-bus         (20, 0 to 30)         (20, 0000         (20, 0 to 30)         (20, 0000         (20, 0 to 30)         (20, 0 to 30)         (10, 0 to 30)         (10, 0 to 30)         (10, 0 to                                                                                                    | Minutes of Disa Dua                                             | (20. 0 to 20)                  | Car HH                                                                  | 1-Car HH                         | 2+(                             | Lar HH        |
| Minutes of Bias-Fixed Guideway+Bus       (15, 0 to 30)       15.0000       (15, 0 to 30)       15.0000         Note: In Version 2.5, all Bus-PNR Bias Values=20 minutes. All FGB-Bus values were 15 minutes (both in comparison to FG-Only trips)       Other Adjustments (with 2.51/2.52 default , min value to max value)[-99.99 means use Version 2.50 default]         Count Factor Limit (1.5, 1.0 to 5.0)       1.5000       KNR Const Multiplier-FGB (0.7, .5 to 1.0)       0.7000         Auto Time at Which Extra Impedance Begins to Accrue (20, 15 to 90)       20.0000       Weight of Auto Time Beyond Accrual Point (1.25, 1.0 to 2.50)       1.2500         If Minimize Path-Building and Demand Model Inconsistencies       If Strictly adhere to GTFS Frequency Specification                                                                                                    | Minutes of blas-bus                                             | (20, 0 to 30)                  | 20.0000                                                                 | (20, 0 to 30) 20                 | (20, 0 to 50)                   | 20.0000       |
| Note: In Version 2.5, all Bus-PNR Bias Values=20 minutes. All FGB-Bus values were 15 minutes (both in comparison to FG-Only trips)         Other Adjustments (with 2.51/2.52 default , min value to max value)[-99.99 means use Version 2.50 default]         Count Factor Limit (1.5, 1.0 to 5.0)       1.5000       KNR Const Multiplier-FGO (0.7, .5 to 1.0)       0.7000         Auto Time at Which Extra Impedance Begins to Accrue (20, 15 to 90)       20.0000       Weight of Auto Time Beyond Accrual Point (1.25, 1.0 to 2.50)       1.2500         If Minimize Path-Building and Demand Model Inconsistencies       If Strictly adhere to GTFS Frequency Specification                                                                                                    | Minutes of Bias-Fixed Guideway+Bus                              | (15, 0 to 30)                  | 15.0000                                                                 | (15, 0 to 30)   1                | 5.0000 (15, 0 to 30)            | 15.0000       |
| Other Adjustments (with 2.51/2.52 default , min value to max value)[-99.99 means use Version 2.50 default]         Count Factor Limit (1.5, 1.0 to 5.0)       1.5000       KNR Const Multiplier-FGO (0.7, .5 to 1.0)       0.7000         Auto Time at Which Extra Impedance Begins to Accrue (20, 15 to 90)       20.0000       Weight of Auto Time Beyond Accrual Point (1.25, 1.0 to 2.50)       1.2500         Image: Strictly adhere to GTFS Frequency Specification       Image: Strictly adhere to GTFS Frequency Specification       0.2000                                                                                                    | Note: In Version 2.5, all Bus-PNR Bias Values=20 minutes        | All FGB-Bus values             | were 15 minutes (b                                                      | oth in comparison to FG-On       | nly trips)                      |               |
| Count Factor Limit (1.5, 1.0 to 5.0)         1.5000         KNR Const Multiplier-FGO (0.7, .5 to 1.0)         0.7000         KNR Const Multiplier-FGB (0.7, .5 to 1.0)         0.7000           Auto Time at Which Extra Impedance Begins to Accrue (20, 15 to 90)         20.0000         Weight of Auto Time Beyond Accrual Point (1.25, 1.0 to 2.50)         1.2500           Image: Minimize Path-Building and Demand Model Inconsistencies         Image: Strictly adhere to GTFS Frequency Specification                                                                                                    | Other Adjustments (with 2.51/2.52 default , min value to m      | ax value)[-99.99 mea           | ans use Version 2.5                                                     | 0 default]                       |                                 |               |
| Auto Time at Which Extra Impedance Begins to Accrue (20, 15 to 90) 20.0000 Weight of Auto Time Beyond Accrual Point (1.25, 1.0 to 2.50) 1.2500                                                                                                    | Count Factor Limit (1.5, 1.0 to 5.0) 1.5000 KM                  | IR Const Multiplier-FG         | GO (0.7, .5 to 1.0)                                                     | 0.7000 KNR Cons                  | st Multiplier-FGB (0.7, .5 to 1 | .0) 0.7000    |
| Minimize Path-Building and Demand Model Inconsistencies                                                                                                    | Auto Time at Which Extra Impedance Begins to Accrue (20         | , 15 to 90) 20.00              | 000 We                                                                  | ght of Auto Time Beyond A        | Accrual Point (1.25, 1.0 to 2.5 | i0) 1.2500    |
|                                                                                                    | Minimize Path-Building and Demand Model Inconsistence           | ies                            | $\overline{\mathbf{v}}$                                                 | Strictly adhere to GTFS Fre      | equency Specification           |               |
| Lond Version 2 (1/2) 52 Desembles                                                                                                    |                                                                 |                                |                                                                         |                                  |                                 |               |
| Load Version 2.51/2.52 Parameters Return to Main Parameter Screen                                                                                                    |                                                                 | Lo                             | ad Version 2.51/2.                                                      | 52 Parameters                    | Return to Main Parame           | eter Screen   |

Figure 29. STOPS Calibration Settings Parameter Screen After Entry of KC Example

| - Initial STOPS Set-up Steps                                                                                                    |                                                                   | ,                                                                                                    |
|----------------------------------------------------------------------------------------------------|-------------------------------------------------------------------|----------------------------------------------------------------------------------------------------|
| Select GIS Executable C:\Program Files (x86)\TransCAD' Select Python Executable                                                                                  | \tcw.exe                                                          |                                                                                                    |
| Comparing Setup Steps                                                                                                    |                                                                   | - STOPS Ratch Steps                                                                                                    |
| Select/Create Parameter File     E:\STOPSRun\KC\ProspectBRT     2. Edit Parameter File                                                                           | .ctl<br>FILES FOUND!                                              | ○ Current Year ○ Opening Year ○ 10 Year ○ 20 Year<br>Not Defined Not Defined Not Defined Not Defined                                                                                                    |
| 3. List and Check TAZ and CTPP Files                                                                                                    | Files Not Found                                                   | 11. Bun Batch Steps Not Complete                                                                                                    |
| 4. Define Forecast Years           5. List and Check GTFS Files           5a. EXST GTFS Test           5b. NOBL GTFS Test           6. Specify Station Locations | Files Not Found<br>Files Not Found<br>Optional<br>Files Not Found | Image: CTPP Extract       Not Complete         Image: GTF Path       Not Complete         Image: GTF Post       Not Complete         Image: Prepare Forecast Years       Not Complete         Image: STOPS       Not Complete |
| Data Preparation Steps                                                                                                    |                                                                   | C STOPS Reporting                                                                                                    |
| 7. Create Station Buffers                                                                                                    | Files Not Found                                                   | 12. Report STOPS Results                                                                                                    |
| 8. Define Districts, Station Groups, and Zonal Data                                                                                                    | Files Not Found                                                   | 13. Map STOPS Trip/Time Results 13a. Map User Benefits                                                                                                    |
| 9. Create MPO-TAZ Equivalency and Generate Zonal SE Forecasts                                                                                                    | Files Not Found                                                   | 14. Z2Z Query From To                                                                                                    |
| 10. Prepare Pedestrian Environment Data                                                                                                    | Files Not Found                                                   | Use these zones to generate detail when running STOPS                                                                                                    |
| Messages<br>1. STOPS Returned to Main Menu                                                                                                    |                                                                   |                                                                                                    |
| Update File State                                                                                                    | st.                                                               | Exit                                                                                                    |

Figure 30. STOPS Main Menu After Completion of Parameter File

# 5.3 Assembling Input Census, MPO, and Route Counts

This section discusses the process of assembling all input census, MPO, and route count data that are used by STOPS for forecasting project transit ridership.

A listing of required and optional files that correspond to the user selections in the parameter file can be generated by clicking on "3. List and Check TAZ and CTPP files." When this is done, the screen shown in Figure 31 appears. Each file is described in the subsections that follow.

| t Files and Status                                                                                                    |   |
|----------------------------------------------------------------------------------------------------|---|
|                                                                                                    |   |
| MPO/Population/Employment File: E: \STOPSRun \KC\Inputs\MPO3761TAZPopEmp.shpDoes NOT Exist                                                                                                  |   |
| *** Note: This file must have coordinates coded in decimal longtidues and latitudes. MPO files in state plane coordinates must be converted<br>to longitude/latitude prior to use in STOPS. |   |
| MPO Highway Skim File: E:\STOPSRun\KC\Inputs\STOPS_PATH_Auto_Skim.csvDoes NOT Exist                                                                                                    |   |
| Route Count File: E:\\$TOPSRun\KC\Inputs\Route_Counts.txtDoes NOT Exist                                                                                                    |   |
| *** Note: The route count file is required for calibration types 11 and 12 and is optional otherwise                                                                                        |   |
| Walk Shape File: E:\STOPSRun\KC\Inputs\WalkLinks.shpDoes NOT Exist                                                                                                    |   |
| Fare Structure File: E:\STOPSRun\KC\Inputs\STOPS_fare_structure.ctlDoes NOT Exist                                                                                                    |   |
| *** Note: The fare structure file is optional. If absent, no fares are used in determining shortest paths or transit demand                                                                 |   |
| - State 1                                                                                                    |   |
| CTDP TAZ File: F-\STOPSRun\KC\Innuts\AC20_d00_shnDoes NOT Evist                                                                                                    |   |
| Census Block Boundary File: E:\STOPSRun\KC\Inouts\CensusBlocks KS.shpDoes NOT Exist                                                                                                    |   |
| CTPP Part 1: E:\STOPSRun\KC\Inputs\KS_ctpp1_t030_t046.ACSDoes NOT Exist                                                                                                    |   |
| CTPP Part 2: E:\STOPSRun\KC\Inputs\KS_ctpp2_t001_t017.ACSDoes NOT Exist                                                                                                    |   |
| CTPP Part 3: E:\\$TOP\$Run\KC\Inputs\KS_ctpp3_sumlv140.ACSDoes NOT Exist                                                                                                    |   |
| State 2                                                                                                    |   |
| CTPP TAZ File: E:\STOPSRun\KC\Inputs\AC29_d00.shpDoes NOT Exist                                                                                                    |   |
| Census Block Boundary File: E:\STOPSRun\KC\Inputs\CensusBlocks_MO.shpDoes NOT Exist                                                                                                    |   |
| CTPP Part 1: E:\STOPSRun\KC\Inputs\MO_ctpp1_t030_t046.ACSDoes NOT Exist                                                                                                    |   |
| CTPP Part 2: E:\STOPSRun\KC\Inputs\MO_ctpp2_t001_t017.ACSDoes NOT Exist                                                                                                    |   |
| CTPP Part 3: E: \STOPSRun \KC\Inputs\MO_ctpp3_sumIv140.ACSDoes NOT Exist                                                                                                    |   |
| State 3                                                                                                    | _ |
| CTPP TAZ File:                                                                                                    |   |
| Census Block Boundary File:                                                                                                    |   |
| CTPP Part 1 File:                                                                                                    |   |
| CTPP Part 2 File:                                                                                                    |   |
| CTPP Part 3 File:                                                                                                    |   |
| ОК                                                                                                    |   |
|                                                                                                    |   |

Figure 31. Dialog Showing Required and Optional Files

#### **MPO Population/Employment File**

The MPO population/employment file is an ESRI shape file that conveys information about the MPO zone geography<sup>30</sup> and MPO estimates of existing and future population and employment.

This file should be constructed using a GIS package (e.g., TransCAD, ArcMap, or ArcGIS Pro) and saved as an ESRI shape file. Its name must match the STOPS-generated file name specified in the "TAZ and CTPP Files" Dialog. (MPO3761TAZPopEmp.shp in the Kansas City example). Coordinates must be expressed as degrees of longitude and latitude. It must, at a minimum, include the fields described below. Other fields may exist in this file (and will be ignored) although some field names ("District") are not allowed.

- Required geographic information
  - o Boundary of each zone in the MPO modeling system.

<sup>&</sup>lt;sup>30</sup> STOPS uses two sets of zone geography—census zones and MPO zones. Census zones are used to understand the location of census and CTPP JTW data. These same zones are also used to develop zone-level matrices of transit impedances. All STOPS results are expressed in terms of Census zones. STOPS uses MPO zones to understand MPO-provided data such as zone-to-zone highway times and distances and zone-level projections of population and employment. STOPS overlays census and MPO zones to determine how the two different zone systems relate to one another.

- Coordinate system
  - o Decimal degrees of longitude and latitude
- Required data fields
  - Model TAZ zone number (integer<sup>31</sup>). Any user-selected field name.
  - o Census<sup>32</sup> Year Population (numeric<sup>33</sup>). Any user-selected field name.
  - Census Year Employment (numeric). Any user-selected field name.
  - Current Year Population (numeric). Any user-selected field name.
  - o Current Year Employment (numeric). Any user-selected field name.
- Optional data fields
  - Opening Year Population (numeric). Any user-selected field name.
  - Opening Year Employment (numeric). Any user-selected field name.
  - o 10-Year Horizon Population (numeric). Any user-selected field name.
  - 10-Year Horizon Employment (numeric). Any user-selected field name.
  - o 20-Year Horizon Population (numeric). Any user-selected field name.
  - 20-Year Horizon Employment (numeric). Any user-selected field name.

In some cases, MPOs will provide a TAZ layer with a coordinate system other than longitude and latitude. This can be easily checked in either TransCAD, Arc Map, or ArcGIS Pro by opening the shape file and observing whether or not coordinates are reported in degrees of longitude and latitude. If the coordinates are reported in some other system (e.g., state plane feet or meters), then the file must be converted to use latitude and longitude.

The MPO zone file for the Kansas City example is shown in Figure 32. Fields in this file include:

- TAZ10. The zone number assigned to each area in the MPO forecasting model
- POP2015, POP2017, POP2023, etc. Population estimates for 2015, 2017 and various other years
- EMP2015, EMP2017, EMP2023, etc. Employment estimates for 2010, 2017 and various other years

<sup>&</sup>lt;sup>31</sup> All integer fields must be 10 or fewer characters wide.

<sup>&</sup>lt;sup>32</sup> Census Year is 2000 for the Year 2000 CTPP (Geography type BG, TR, or TZ), 2008 for the 2006 to 2010 ACS CTPP (Geography type AC), and 2015 for the 2012-2106 ACS CTPP (Geography Type A2)

<sup>&</sup>lt;sup>33</sup> Numeric fields may be real or integers and must be 20 or fewer characters wide.

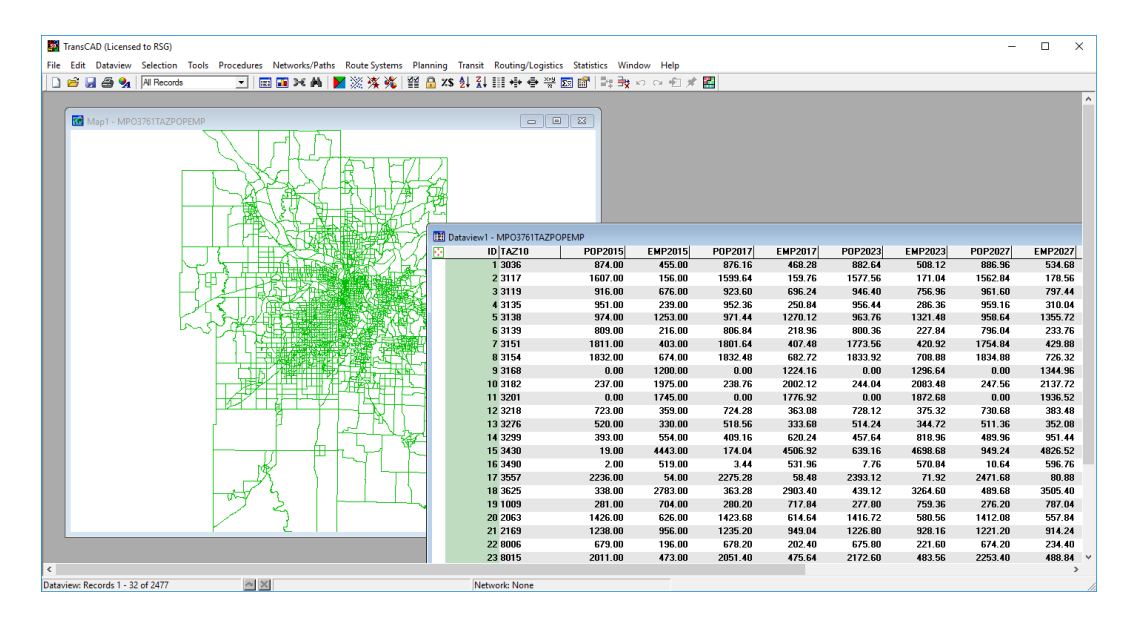

Figure 32 MPO Population Employment File for Kansas City

#### **MPO Highway Skim File**

The MPO auto time matrix is obtained by extracting zone-to-zone current year (and horizon years, if available) AM peak period automobile travel times and distances from the regional travel demand forecasting model and saving this information in a comma-separated value (.csv) file. Its name must match the STOPS-generated file name specified in the "TAZ and CTPP Files" Dialog. (STOPS\_PATH\_Auto\_Skim.csv).

The file is organized with one line for each origin-destination zone pair containing the following fields in the order presented below:

- Integer<sup>34</sup> origin zone number from the travel model
- Integer destination zone number
- Real automobile distance for the current year (in miles)
- Real automobile time for the current year (in minutes)
- Real automobile distance for the opening year (in miles)
- Real automobile time for the opening year (in minutes)
- Real automobile distance for the mid-range forecast year (10-year forecast) (in miles)
- Real automobile time for the mid-range forecast year (10-year forecast) (in minutes)

<sup>&</sup>lt;sup>34</sup> Integer fields must be less than 10 characters wide and real number fields must be less than 20 characters wide. Numbers in the origin and destination zone fields must match the zone numbers in the TAZ field used in the MPO population/employment file.

- Real automobile distance for the long-range forecast year (20-year forecast) (in miles)
- Real automobile time for the long-range forecast year (20-year forecast) (in minutes)

If highway travel time data for the opening or forecast years are not available, then these fields may be left empty by coding consecutive commas. Commas after the last real data field may be left off. Any times or distances that are left blank or set to zero are given the same time or distance values that were entered for the current year.

A portion of a Kansas City auto time matrix file appears in Figure 33. This example shows the format for the case in which auto highway time information is only available for the current year. The first row shows that the trip from zone 101 to zone 101 is 0.0 miles long and takes 3.26 minutes. Since future year information is not included in this file, all analysis years are assumed to use the same information.

Figure 34 shows an example automobile skim file for a case where current and 20year horizon information are available. As this example shows, empty fields (two consecutive commas) appear for distances and times for the opening year and 10year horizon slots. In the first row, travel time in the base year is 3.26 minutes and in the 20-year forecast, the travel time is 3.27 minutes.

| <b>%</b> 🗅                                                                                                    | h 🗄 👘                                                                                                    | - 🔊                                                                                                    | = <b>[</b> Ω] =                                                 | [E:\STO     | PSRun\KC\In | puts\STOP      | S_PATH_A  | uto_Skim. | .csv] - Ult      | raEdit 64-bi         | t      | —        |                     | ×       |   |
|----------------------------------------------------------------------------------------------------|----------------------------------------------------------------------------------------------------|----------------------------------------------------------------------------------------------------|-----------------------------------------------------------------|-------------|-------------|----------------|-----------|-----------|------------------|----------------------|--------|----------|---------------------|---------|---|
| File                                                                                                    | Home                                                                                                    | Edit                                                                                                    | Format                                                          | t View      | Coding      | Project        | Layou     | t Wi      | ndow             | Advanced             | 1      | ^        | 😮 * s               | upport  | • |
| Select                                                                                                    | Save                                                                                                    | Delete                                                                                                    | Word S<br>wrap c                                                | ABC         | Move<br>up  | Column<br>mode |           | ₽         | lnsert<br>item ▼ | Insert<br>template • | *<br>* | Sort     | 0101<br>Hex<br>mode | 01<br>I |   |
| Open F                                                                                                    | les                                                                                                    |                                                                                                    |                                                                 |             |             |                |           |           |                  |                      |        |          |                     |         |   |
| Open F           Image: Control of the second second secon | TOPSRun<br>01,101,01,02,<br>01,101,03,<br>01,105,<br>01,105,<br>01,106,<br>01,105,<br>01,106,<br>01,107,<br>01,108,<br>01,108,<br>01,109,<br>01,110,<br>01,111,<br>01,111,<br>01,111,<br>01,111,<br>01,112,<br>01,112,<br>01,112,<br>01,112,<br>01,112,<br>01,112,<br>01,112,<br>01,112,<br>01,112,<br>01,112,<br>01,112,<br>01,112,<br>01,112,<br>01,112,<br>01,112,<br>01,112,<br>01,112,<br>01,112,<br>01,113,<br>01,113,<br>01,113,<br>01,113,<br>01,113,<br>01,112,<br>01,113,<br>01,112,<br>01,113,<br>01,112,<br>01,113,<br>01,111,<br>01,112,<br>01,112,<br>01,112,<br>01,112,<br>01,113,<br>01,111,<br>01,112,<br>01,112,<br>01,123,<br>01,124,<br>01,123,<br>01,123,<br>01,123,<br>01,123,<br>01,123,<br>01,123,<br>01,123,<br>01,123,<br>01,123,<br>01,123,<br>01,123,<br>01,123,<br>01,123,<br>01,123,<br>01,123,<br>01,123,<br>01,123,<br>01,123,<br>01,123,<br>01,123,<br>01,123,<br>01,123,<br>01,123,<br>01,133,<br>01,133,<br>01, | <pre>\KC\Input<br/>1.0<br/>0.00,3.1<br/>25.50,3<br/>221.65,20<br/>29.25,33<br/>48.05,44<br/>49.82,45<br/>61.43,55<br/>67.56,79<br/>85.64,99<br/>84.76,99<br/>90.08,83<br/>99.11,10<br/>94.27,99<br/>91.88,83<br/>99.11,10<br/>94.27,99<br/>91.88,85<br/>99.11,10<br/>94.27,99<br/>91.88,85<br/>99.11,10<br/>94.27,99<br/>91.88,85<br/>99.11,10<br/>94.27,99<br/>91.88,85<br/>99.11,10<br/>94.27,99<br/>91.88,85<br/>99.11,10<br/>94.27,99<br/>91.88,85<br/>99.11,10<br/>94.27,99<br/>91.88,85<br/>99.11,10<br/>94.27,99<br/>95.38,74<br/>95.38,74<br/>95.38,74<br/>95.55,40,55<br/>51.57,45<br/>35.53,45<br/>21.55,53,45</pre> | Las STOPS_P<br>                                                 | PATH_Auto_S | skim.csv    |                | <u>9</u>  | . 6,0,    |                  |                      | .8     |          |                     |         |   |
| 35 1<br>36 1<br>37 1<br>38 1<br>39 1<br>40 1<br>41 1<br>42                                                                                                    | 01,1002<br>01,1003<br>01,1004<br>01,1005<br>01,1006<br>01,1007<br>01,1008<br>01,1009                                                                                                    | ,47.66,4<br>,50.93,5<br>,50.71,5<br>,51.54,4<br>,52.17,4<br>,51.57,4<br>,52.42,5<br>,53.25,5                                                                                                    | 44.0<br>50.0<br>50.0<br>49.2<br>49.5<br>49.20<br>51.75<br>53.26 |             |             | _              |           |           |                  |                      |        |          |                     | ~       |   |
| For Help                                                                                                    | press F1                                                                                                    |                                                                                                    | Ln 42. Col                                                      | 121.00      | 05 1252     | (ANSL - Lat    | in I) 🔻 N | highligh  | hting 💌          | Mod: 4/1/2           | 019.2  | 57:59 PM | File size           | : 24331 |   |

Figure 33. Sample Auto Skim File for Kansas City

| 🚱 🗋 🚞 🗒 🖶 🕶 🖍 🕫                                                                                                    | [E:\STOPSRun\                                                                                                    | KC\Inputs\STOP                                                          | S_PATH_Auto_Sk | im.csv] - UltraE | dit 64-bit —                                                                                                    |                                                                                                    | ×         |
|----------------------------------------------------------------------------------------------------|----------------------------------------------------------------------------------------------------|-------------------------------------------------------------------------|----------------|------------------|----------------------------------------------------------------------------------------------------|----------------------------------------------------------------------------------------------------|-----------|
| File Home Edit Form                                                                                                    | nat View Codi                                                                                                    | ng Project                                                              | Layout         | Window A         | Advanced                                                                                                    | <b>∧ 🕜 ⊤</b>                                                                                                    | Support * |
| Copy V Cut V<br>Paste                                                                                                    | Find & Coto                                                                                                    | $\begin{array}{c} \bullet \\ \bullet \\ \bullet \\ \bullet \end{array}$ | Bookmarks      | FTP<br>S         | Show in Copy<br>default app path/nam                                                                                                    | ×<br>■])<br>ne 🔯                                                                                                    |           |
| Open Files                                                                                                    |                                                                                                    |                                                                         |                |                  |                                                                                                    |                                                                                                    |           |
| E:\STOPSRun\KC\Inputs\STOP                                                                                                    | S_PATH_Auto_Skim.csv                                                                                                    | 40 5                                                                    | 0 (0           | 20               |                                                                                                    |                                                                                                    | ×         |
| 1 101,101,0.00,3.26,,,,,<br>2 101,102,25.50,30.59,,<br>3 101,103,21.65,20.33,,<br>4 101,104,29.25,39.34,,<br>5 101,105,48.05,42.36,,<br>6 101,106,49.82,42.76,,<br>7 101,107,61.43,57.94,,<br>8 101,108,67.56,79.62,,<br>9 101,109,85.64,94.61,,<br>101,111,90.88,83.33,,<br>101,111,90.88,83.63,,<br>101,112,79.88,74.69,,<br>101,112,91.88,83.63,,<br>101,115,94.27,91.04,,<br>101,115,94.27,91.04,,<br>101,112,67.86,78.29,,<br>101,112,67.86,78.06,,<br>2 101,120,75.33,83.00,,<br>2 101,122,67.80,76.66,,<br>2 101,122,67.80,76.66,,<br>2 101,122,67.80,76.66,,<br>2 101,125,69.94,73.81,,<br>2 101,125,69.94,73.81,,<br>2 101,125,69.94,73.81,,<br>2 101,126,67.81,79.12,,<br>2 101,128,60.33,70.18,,<br>2 101,129,56.40,52.92,,<br>3 101,132,35.53,43.67,,<br>3 101,130,51.57,42.68,,<br>3 101,130,51.57,42.68,,<br>3 101,130,51.57,42.68,,<br>3 101,131,36.61,52.17,,<br>3 101,132,35.53,43.67,,<br>3 101,130,47.65,44.65,<br>3 101,100,51.98,47.81,<br>3 101,100,51.98,47.81,<br>3 101,100,51.59,47.81,<br>3 101,100,51.59,47.81,<br>3 101,100,51 | 0.000,3.27<br>,,,25.50,30.88<br>,,21.65,20.50<br>,,29.25,39.51<br>,,48.05,42.54<br>,,49.82,43.12<br>,,50.85,52<br>,,64.95,52<br>,,64.95,52<br>,,90.08,84.24<br>,,79.88,75.58<br>,,99.13,105.32<br>,,90.08,84.24<br>,,79.88,75.58<br>,,99.13,105.32<br>,,94.29,93.11<br>,,91.88,100.26<br>,,89.70,95.02<br>,,75.75,72.29<br>,,75.35,85.04<br>,,60.91,63.64<br>,,60.91,63.64<br>,,60.91,63.64<br>,,60.91,63.64<br>,,60.91,75.14<br>,,60.87,7.29<br>,,68.31,68.51<br>,,71.84,60.51<br>,,63.8,67.12<br>,,53.92,70.46<br>,,49.38,53.07<br>,,44.55,41.42<br>,,36.61,52.43<br>,,35.53,43.99<br>,,22.56,26.00<br>,,51.96,84.12<br>,,47.66,44.33 |                                                                         |                |                  |                                                                                                    |                                                                                                    |           |
| 37 101,1003,50.93,50.01,<br>37 101,1004,50.71,50.01,<br>38 101,1005,51.54,49.20,<br>39 101,1006,52.17,49.55,                                                                                                    | ,,,,50.93,50.31<br>,,,,50.71,50.31<br>,,,,51.54,49.52<br>,,,,52.17,49.87                                                                                                    |                                                                         |                |                  |                                                                                                    | P(-)         W. MA, MA, MA, MA, MA, MA, MA, MA, MA, MA,                                                                                                    |           |
| 40 101,1007,51.57,49.20,<br>41 101,1008,52.42,51.75,<br>42 101,1009,53,25,53.26.                                                                                                    | ,,,,51.57,49.52<br>,,,,52.42,52.07                                                                                                    |                                                                         |                |                  | 100         10007         100.0         100.0           100         100.0         100.0         100.0         100.0           100         100.0         100.0         100.0         100.0         100.0           100         100.0         100.0         100.0         100.0         100.0         100.0         100.0         100.0         100.0         100.0         100.0         100.0         100.0         100.0         100.0         100.0         100.0         100.0         100.0         100.0         100.0         100.0         100.0         100.0         100.0         100.0         100.0         100.0         100.0         100.0         100.0         100.0         100.0         100.0         100.0         100.0         100.0         100.0         100.0         100.0         100.0         100.0         100.0         100.0         100.0         100.0         100.0         100.0         100.0         100.0         100.0         100.0         100.0         100.0         100.0         100.0         100.0         100.0         100.0         100.0         100.0         100.0         100.0         100.0         100.0         100.0         100.0         100.0         100.0         100.0 | Max         Max         Max <td></td> |           |
| <                                                                                                    | ,,,,,                                                                                                    |                                                                         |                |                  |                                                                                                    |                                                                                                    | ×         |
| For Help, press F1 Ln 33, 4                                                                                                    | Col 26, C0 DOS 1                                                                                                    | 1252 (ANSI - Lati                                                       | n I) 💌 No high | lighting 💌 M     | od: 4/1/2019 2:57:59 PN                                                                                                    | 1 File si                                                                                                    | ze: 24331 |

Figure 34. Sample Auto Skim File with Current and 20-Year Distance and Time

# Route Count File (Required for Calibration Types 11 and 12, Optional Otherwise)

The route count file is used for Calibration Types 11 and 12 to adjust the STOPS model so that it replicates ridership on a route-by-route basis. The file is named route\_counts.txt and is organized as a text file with a header row showing the defined fields separated by commas. Data records follow the header record. Fields that must appear in this file include:

• Route\_id. The first 25 characters of the GTFS route\_id. If a GTFS suffix was specified in the parameter file, then the last 2 characters of the route\_id are an ampersand ("&") followed by the suffix. If the route\_id

is longer than 23 characters, the &suffix appears in character positions 24 and 25 even if it overwrites portions of the original route\_id.

- Group. A user-defined integer between 1 and 999 indicating how the routes should be summarized. In most cases, each route will be assigned its own route group unless two routes share a market and should be calibrated together.
- Ridership. The average daily ridership for the route.

The file can also have two optional fields:

- Route\_long\_name. This field shows the full name of the route associated with each route\_id.
- Group\_name. This field shows the name that will be assigned to each route group in the STOPS report.

Figure 35 presents an example route count file for Kansas City. Since the control file doesn't specify any suffixes for GTFS files used in the STOPS run, the ampersand and suffix are not required. If the control file assigned the suffix "K" to the KCATA GTFS files, then "&K" would have been added to all route\_ids. For instance, the first data record would have been coded as "1&K" so that STOPS could properly associate the daily ridership on this route (4,357.51) with KCATA Route 1.

| 🚱 🗋 🔚 🖶 • 🖍 • 📢 =                                        | [E:\STOPSRun\K                                                                                                    | C\Inputs\route_count            | s.txt] - UltraEdit 64 | -bit —                               |                   |
|----------------------------------------------------------|----------------------------------------------------------------------------------------------------|---------------------------------|-----------------------|--------------------------------------|-------------------|
| File Home Edit Format V                                  | iew Coding                                                                                                    | Project Layout                  | Window A              | Advanced                             | ▲ 🕜 ▼ Support ▼   |
| Paste                                                    | A<br>A<br>Goto ⊖                                                                                                    | C ←<br>→ Bookmarks              |                       | Show in Copy<br>default app path/nan | ×<br>■]:<br>ne ⊡⊠ |
| Open Files                                               |                                                                                                    |                                 |                       |                                      |                   |
| Open Files<br>EL\STOPSRun\KC\Inputs\route_counts.tx<br>0 | t<br>,Ridership,Grou<br>5,Rt1<br>77323,Rt11<br>t12<br>5<br>t23<br>Rt24<br>Rt27<br>t28<br>Rt31<br>,Rt32<br>Rt39<br>0029,Rt40<br>7<br>,Rt51<br>Rt55<br>Rt63<br>1<br>Rt75<br>59,Rt77<br>t101<br>102k<br>t104<br>106<br>.16694,Rt107<br>08<br>280458,Rt110<br>13k<br>019245,Rt121<br>25,Rt129 | <u>,,,,50,,,,,,60</u><br>p_Name |                       |                                      |                   |
| 42 133, Vivion/Antioch, 41, 298.8627                     | 538,Rt133                                                                                                    |                                 |                       |                                      | ~                 |
|                                                          |                                                                                                    |                                 |                       |                                      | >                 |
| Ln 57, Col 28, C0                                        | DOS 1252 (A                                                                                                    | NSI - Latin I) 💌 No h           | ighlighting 💌 M       | od: 11/2/2018 3:12:56 P              | M File size: 3085 |

Figure 35. Example Route Count File for Kansas City

# Walk Shape File (Required for GTFS Connector Types 02 and 04, Not Used Otherwise)

The path building component of STOPS (GTF Path) is able to generate zone-towalk connector links using two different techniques—straight line distances (the default) or by walking along links defined in a street database. In some cases, straight-line connectors are sufficiently precise to generate good estimates of walk access to the transit system. In many other cases, the presence of waterways, highways, or other barriers mean that straight-line connectors would not be a realistic representation of access to the transit system. In such cases, the user can provide a ESRI shape file with all street and other walkway links that can be used for

walk access to transit. This file is required if GTFS Connector Option 02 or 04 is selected. When used, this file is named WalkLinks.shp.

A field named "LENGTH" must be present in the walk link database associated with the shape file and must contain the link distance in miles. This value is used by STOPS to estimate the walk time required to traverse the link assuming an average walk speed of 3 miles per hour. If an integer "DIR" field appears in the file, the following codes are used:

- 0 (default) = travelers can walk along this link in both directions
- 1 = one-way walk link in the direction that the link is coded
- 2 = travelers can walk along this link in both directions (same as 0)
- -1 = one-way walk link in the direction opposite to the direction that the link is coded.

This file can be prepared by the user from locally-available street databases. The file must be saved in ESRI shape file format with latitude and longitude coordinates.

# **Census Data for Each State**

Census data to support the STOPS analysis are identified in the TAZ and CTPP file listing. The exact file names depend on which version of the Census is being used (2006-2010 ACS or 2000 long form) and on the selected Geography Type. All Year 2000 files are in the original Census format. The ACS files (files that begin with "AC" or "A2") have been specially prepared by FTA for STOPS and are only available from FTA. File names are as follows:

- CTPP boundary files in ESRI shape file format. These filenames begin with a prefix of AC or A2 (2006-2010 or 2012-2016 ACS, respectively), TZ (TAZ from 2000 CTPP), BG (Block Group from 2000 Census) or TR (Tract from the 2000 Census) followed by the two-digit numeric FIPS state code (see Section 15.1 for definitions) and a name denoting a CTPP boundary file. For the Kansas City example, Missouri ACS zones are in the file named: AC29\_d00.shp
- CTPP Part I files begin with the Alpha FIPS state code following by a string that defines the file type. ACS files have a ".ACS" or ".AC2" extension (2006-2010 or 2012-2016 ACS, respectively). The Year 2000 Census files have a ".DAT" extension. For the Kansas City example, Missouri CTPP Part I data are in the file named: MO\_ctpp1\_t030\_t046.ACS.
- CTPP Part II files begin with the Alpha FIPS state code following by a string that defines the file type. ACS files have a ".ACS" or ".AC2" extension (2006-2010 or 2012-2016 ACS, respectively). The Year 2000 Census files have a ".DAT" extension. For the Kansas City example,

Missouri CTPP Part II data are in the file named: MO\_ctpp2\_t030\_t046.ACS.

- CTPP Part III files are organized differently depending on the CTPP version and geography type. Options are:
  - ACS: Name is structured as the Alpha state code followed by "\_ctpp3\_sumlv140.ACS" or "\_ctpp3\_sumlv140.AC2" (2006-2010 or 2012-2016 ACS, respectively)
  - Tracts from CTPP 2000: Name is structured as the Alpha state code followed by "\_ctpp3\_sumlv140.DAT"
  - TAZs or Block Groups: MPO designation (MPO3761 in Kansas City) following by "\_ctpp3\_sumlv944.DAT". Note in this case, only the first state has a Part III file identified since the MPO file includes all trips within its area regardless of the state of residence of the traveler.

# **Optional Adjustments to the Census Data**

In most situations, the Census data obtained from the FTA STOPS website can be used without alteration. In some cases, however, the user may wish to adjust these files to improve the performance of STOPS. These changes are made using a GIS package to make adjustments to the census block or TAZ boundary files in ESRI shape file format. Potential adjustments include:

- Edit the state block boundary files to exclude all blocks outside of the STOPS analysis area. The state-level block files are often quite large and include detailed block data for areas of the state outside of the metropolitan area being modeled. STOPS processing speeds may be noticeably improved by updating the block shape file to delete these blocks. This editing step is optional and users should take care to delete only those blocks that are well beyond the limits of the regional transit service area. If there is any doubt whether a block is or is not part of a metropolitan area, then the blocks should be left in the data set.
- Providing a User-Name to Zones in the CTPP Geographic Files.
  The CTPP Zone Shape files include an empty field named
  LSAD\_TRANS which can be filled with a user-defined name up to 6
  characters long. This name, in conjunction with the FIPS state and
  county codes, is used in all subsequent processing. This capability may
  be used to give one or more zones a more easily remembered name for
  use in the zone or path query options. In two cases, a user name is
  required in LSAD\_TRANS:
  - When zones are split (see below), an alternate name must be specified so that each zone is uniquely identified.

- When import trip table data is used (Incremental and Special Generator STOPS modes), some or all zones must be given a special name that controls how the trips are to be used. If the first character of the zone name in LSAD\_TRANS is coded as a "\$", the zone is identified as being a special zone and trips to and from this location are obtained from the imported trip table rather than the CTPP. A tilde ("~") in the first character position means that the zone uses CTPP records but the import file can use a shorter version of the zone identification. See Section 12.1 for more detail<sup>35</sup>.
- **Splitting CTPP Geography.** In some cases, the CTPP geography will be too coarse to support detailed analysis of transit ridership potential. To improve (to some degree) the geographic precision of the model, STOPS allows users to split Census geography. This is done by using a GIS package to edit the census boundary files in ESRI shape file format (i.e., split large zones into several smaller zones). The user must take care to ensure that the original FIPS state, county, and TAZ (or tract or block group) designations appear in each split zone. That way, STOPS knows to associate the proper CTPP Journey-to-Work records with each of the split zones. CTPP Journey-to-Work flows are allocated to split zones based on:
  - The relative population and employment of underlying MPO zones (if the MPO zone system has detail comparable to the split zones); or
  - The relative area of each split zone

The user is responsible for assigning a new and unique zone identifier (up to 6 characters) for each split zone and coding this identifier in the LSAD\_TRANS field.

**Controlling the Geographic Extent of the Analysis.** Special coding can also be used to control the geographic extent of the analysis. By default, STOPS processes all CTPP zones within 25 miles of a coded station/bus stop in the station file. In some cases, this rule extends the STOPS analysis into nearby regions that are not served by the modeled transit agency. To limit STOPS to a specific service area for the modeled transit agencies, STOPS allows users to enter special codes in the LSAD field of the Census geographic files. These codes are defined as follows:

<sup>&</sup>lt;sup>35</sup> Travel between a "\$" zone and a "~" zone may come from either the CTPP or the import file depending on the STOPS mode. For Mode 2-Special markets, these trips originate from the import file. For 4-Type 2 Special Markets, these trips originate from the CTPP. For 3-Incremental, no travel is assumed to occur.

- <blank>: The default value which tells STOPS to include the zone and trips as long as the zone centroid is within 25 miles of an active station or stop.
- YY: Include this zone in the STOPS analysis area but only process CTPP Journey-to-Work trips that travel to/or from a zone coded with a blank in LSAD. If both ends have "YY" in LSAD, then do not process any CTPP trips for this zone-to-zone interchange<sup>36</sup>.
- XX : Exclude this zone from the STOPS analysis

#### Fare Structure File (Optional, But Highly Recommended)

STOPS allows users to code a simplified representation of a region's transit fare system. This file must be located in the inputs\ directory and is named "STOPS\_fare\_structure.ctl." Figure 36 presents the STOPS\_fare\_structure.ctl for the Kansas City example. The first 26 rows of this table are comments (noted by "!" in the first character of each line) and are shown here and in the example file to illustrate the range of available fare structure controls. Fare structure parameters and syntax are as follows:

Value-of-Time. The value-of-time (VOT) control sets the value-of-time in dollars per hour. Typically the VOT ranges between \$6 and \$18/hour with \$12/hour being most common. In cases where a region has a range of fares, the VOT can be calibrated by starting with the default estimate (e.g., \$12/hour) and comparing modeled ridership (before count-based adjustment) to counted ridership. If higher-fare routes are systematically over-predicted then the VOT should be updated to a lower value. If higher-fare routes are systematically under-predicted then the VOT should be higher. STOPS can be run iteratively with adjustments to VOT until modeled and observed ridership match. Syntax is as follows:

VOT=xxxx.xx Where:

<sup>&</sup>lt;sup>36</sup> This capability is most useful when modeling a suburban carrier that serves a local market in the suburbs and also carries commuters into the central city. The suburban zones would have a blank in LSAD and the central city zones would be coded with "YY" in LSAD. This tells STOPS to estimate transit trips for suburb-suburb, suburb-city, and city-suburb trips but not city-city. GTFS files should be provided for both the suburban carrier and for urban transit system since suburban commuters may transfer to the urban system to reach their final destination. The number of coded unlinked trips for calibration would be set to the ridership on the suburban carrier plus an allowance for the estimated number of boardings that suburban customers will make when transferring to or from the urban transit system.

xxxx.xx is the value-of-time in dollars per hour

• **Default Boarding Fare.** The default boarding fare specifies the boarding fare in dollars for all GTFS route\_types and routes, in dollars. This specification should appear at or near the beginning of the file so that subsequent commands (i.e., the TypeBoardFare and the RouteBoardFare command) can be used to override this default for specific route\_types and routes. If the default boarding fare is not specified, then any service not covered by a later boarding fare command is assumed to be free to board. Syntax is as follows

DefaultBoardFare= xxxx.xx

Where xxxx.xx=default boarding fare in dollars

• **Boarding Fare for Specific Route\_Types.** The TypeBoardFare command specifies the boarding fare for specific combinations of GTFS route\_type and GTFS file. Syntax is as follows:

TypeBoardFare= t,ss,xxxx.xx

Where:

t=GTFS route\_type that is affected by this control. If a legal GTFS route\_type appears, the fare coded on this control applies only to routes coded with that route\_type (one digit number between 0 and  $7^{37}$ ). If this field is left blank, then this control applies to all route\_types.

ss=STOPS suffix for the GTFS file specified with an ampersand followed by a letter. If no ampersand or suffix is coded, this control applies to all GTFS files. If an ampersand appears without another character, (e.g., "&") this control applies only to those GTFS files with a blank suffix. An ampersand followed by a letter (e.g., "&A") means that this control applies only to GTFS files specified with that letter as its suffix.

xxxx.xx is the boarding fare in dollars

• **Boarding Fare for Specific Routes.** The TypeBoardFare command specifies the boarding fare for specific combinations of GTFS route\_id and GTFS file. Syntax is as follows:

RouteBoardFare= r,ss,xxxx.xx

Where:

r=GTFS route\_id that is affected by this control. If a GTFS route\_id appears, the fare coded on this control applies only to routes

<sup>&</sup>lt;sup>37</sup> At present, STOPS recognizes only the original route\_type specifications.

coded with that route\_id. If this field is left blank, then this control applies to all route\_ids. Unlike many other STOPS commands, route\_ids in the fare structure file are coded just as they appear in the routes.txt GTFS file (i.e., without any "&" and suffix). Any suffixes that apply to the control are applied in the next field.

ss=STOPS suffix for the GTFS file specified with an ampersand followed by a letter. If no ampersand or suffix is coded, this control applies to all GTFS files. If an ampersand appears without another character, (e.g., "&") this control applies only to those GTFS files with a blank suffix. An ampersand followed by a letter (e.g., "&A") means that this control applies only to GTFS files specified with that letter as its suffix.

xxxx.xx is the boarding fare in dollars

• **Transfer Fares.** Two types of transfer fares can be coded: 1) Absolute ("ABS") transfer fares are always 0 or positive and represent the cost to make the transfer. A coded value of 0.00 means that there is no cost to board the second vehicle. A coded value of 0.50 means that there is a flat \$0.50 charge to board the second vehicle. 2) Incremental ("INC") transfers are always 0 or negative and represent the discount from the normal boarding fare for the service. A value of -1.00 means that the user saves \$1.00 off of the normal boarding cost.

Syntax:

XferFareABS= t1,ss1,t2,ss2,qqqqq.qq (Absolute)

XferFareINC= t1,ss1,t2,ss2,qqqqq.qq (Incremental)

Where:

t1=route\_type for the service from which the trip transfers<sup>38</sup>

ss1=suffix for the service from which the trip transfers

t2=route\_type for the service from which the trip transfers

ss2=suffix for the service to which the trip transfers

qqqq.qq=coded transfer charge in dollars

• **Zone Fares.** Control allows specification of zone fare surcharges that are applied in addition to any boarding fare that applies to the service. Zone fares are not affected by transfer fares so it may be necessary to code published fare tables in two parts. The first board could be the base cost of the service which is coded as a boarding fare and the extra cost above the

<sup>&</sup>lt;sup>38</sup> From and to route\_types and suffixes are coded according to the same rules as apply to boarding fares. As above, when these fields are left blank, they apply to all services.

base fare can be coded using the zone fare command. Zone fares can be developed separately for each GTFS file or applied to all GTFS files (like the other commands described above). Zone fares refer to the fare zone field in the STOPS station file (described later in this chapter). Syntax is as follows:

ZoneFare= ss,yy,zz,xxxx.xx

Where:

ss=STOPS suffix following the same rules that apply to boarding fares

yy=fare zone, 01-99, for the station where the boarding occurred

zz=fare zone, 01-99, for the station where the trip alights

xxxx.xx is the fare zone-to-fare zone charge in dollars

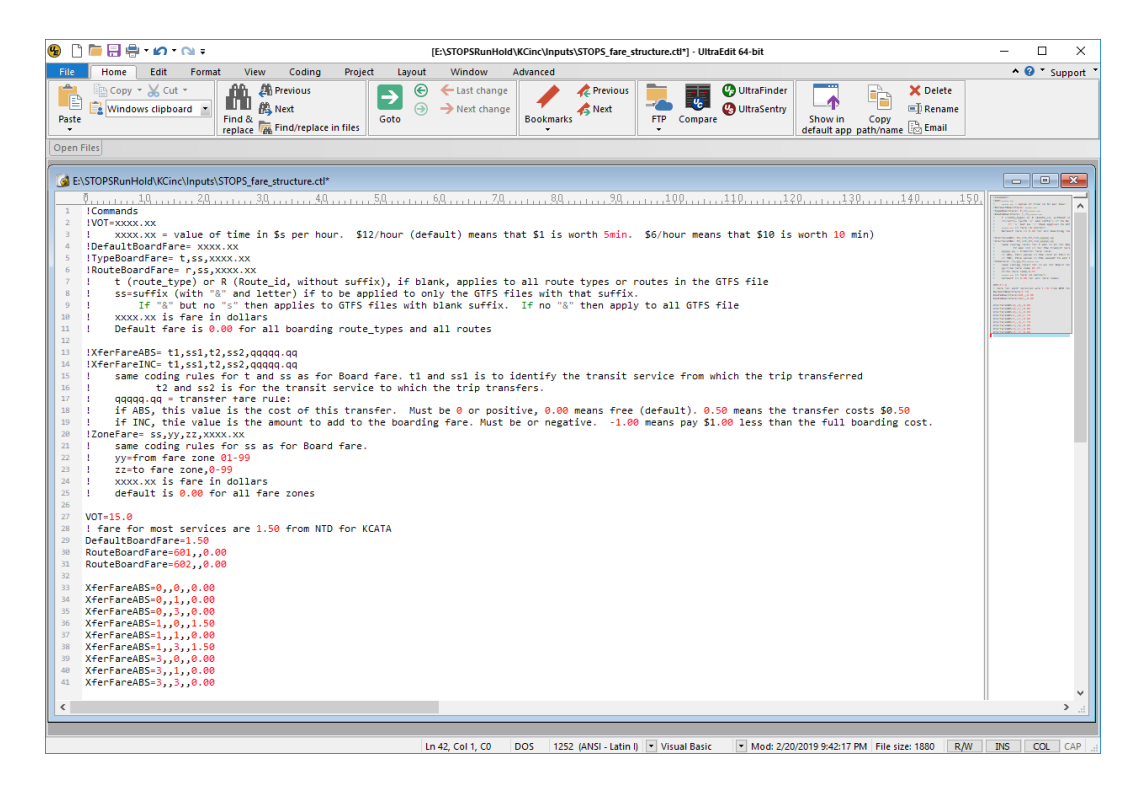

Figure 36 Example STOPS Fare Structure File

# 5.4 Define the Forecast Year

When all files containing the census, TAZ and other related information have been defined, the status for Step 3 "List and Check TAZ and CTPP Files" changes to "FILES FOUND!" as shown in Figure 37.

| Initial STOPS Set-up Steps      | T 040 010                         |                 |                                           |                      |
|---------------------------------|-----------------------------------|-----------------|-------------------------------------------|----------------------|
| Select GIS Evecutable           | FransLAD GIS                      |                 | SYNTH                                     | HETIC                |
|                                 | C. V Togram Files (xoo) (Transcar | D ((CW.EXE      |                                           | 12110                |
| Select Python Executable*       |                                   |                 |                                           |                      |
| * - Only used for ArcGIS        |                                   |                 |                                           |                      |
| Scenario Set-up Steps           |                                   |                 | STOPS Batch Steps                         |                      |
| 1. Select/Create Parameter File | E:\STOPSRun\KC\ProspectBR         | T.ctl           |                                           | 10 Year 🔘 20 Year    |
| 2. Edit Pa                      | rameter File                      | FILES FOUND!    | Not Defined Not Defined Not Defin         | ied Not Defined      |
| 3. List and Check               | TAZ and CTPP Files                | FILES FOUND!    | 11. Run Batch Steps                       | Not Complete         |
| 4. Define Fo                    | precast Years                     | Files Not Found | CTPP Extract N                            | lot Complete         |
| 5. List and Ch                  | eck GTFS Files                    | Files Not Found | GTF Path                                  | lot Complete         |
|                                 | orro r. d. r. pup orro r          |                 | GTF Post N                                | lot Complete         |
| DALEXSTUTESTEST DD. NUBL        | GIFS Test DC. BLD GIFS Test       | Uptional        | Prepare Forecast Years N                  | lot Complete         |
| 6. Specify St                   | ation Locations                   | Files Not Found | STOPS N                                   | lot Complete         |
| Data Preparation Steps          |                                   |                 | STOPS Reporting                           |                      |
| 7. Create S                     | tation Buffers                    | Files Not Found | 12. Report STOPS Resu                     | lts                  |
| 8. Define Districts, Statio     | n Groups, and Zonal Data          | Files Not Found | 13. Map STOPS Trip/Time Results 13.       | a. Map User Benefits |
| 9. Create MPO-TAZ Equivalency   | and Generate Zonal SE Forecasts   | Files Not Found | 14. Z2Z Query From Zone                   | Το                   |
| 10. Prepare Pedestr             | ian Environment Data              | Files Not Found | Use these zones to generate detail when i | running STOPS        |
| Messages                        |                                   |                 |                                           |                      |
| 1. STOPS Returned to Main N     | fenu                              |                 |                                           |                      |

Figure 37 STOPS Menu After All TAZ and CTPP Files Have Been Found

The next step is to define the Forecast Years. This is done by clicking on "4. Define Forecast Years". If this is the first time you have clicked on this option, STOPS will ask if it can create a new year definition control file. If the user answers "Yes", then the screen shown in Figure 38 appears.

This dialog defines each of the analysis years, variables in the MPO zone layer file, and other related ridership information. Most items relate to the MPO zone layer file described in Section 5.3 – MPO Population/Employment File. The user must identify the field names in this file that correspond to the different data items used by STOPS to adjust CTPP trips to represent future years. Field names are selected using drop down lists containing the available field names in the MPO zone data file. Year fields are character strings that should contain the year numbers that are used

in reports and file names to identify the year being modeled. The unlinked trip field is a numeric quantity that is entered by the user and read by STOPS as part of its self-calibration routine. The following data are entered in this dialog:

- Numeric TAZ Field Name (required). The field in the MPO zone layer file containing the numeric MPO TAZ number used to identify origins and destinations in the auto skim file. Note that this field must be coded as an integer in the database file that is part of the ESRI shape file.
- CTPP Year (2015, 2008 or 2000 depending on the CTPP version selected in the Parameter File) Population Field Name (required). The field in the TAZ layer file containing the MPO estimate of CTPP Year population.
- CTPP Year (2015, 2008 or 2000) Employment Field Name (required). The field in the TAZ layer file containing the MPO estimate of CTPP Year employment.
- Current Year (required). A four-digit number identifying the current year for the model calibration and application.
- Current Population Field Name (required). The field in the TAZ layer file containing the MPO estimate of current year population.
- Current Employment Field Name (required). The field in the TAZ layer file containing the MPO estimate of current year employment.
- Current Year Regional Transit Unlinked Transit Trips (weekday transit boardings, optional in STOPS but required by FTA for Capital Investment Grant (CIG) reporting). If this number is entered, then STOPS will self-calibrate to match the number of regional transit boardings. STOPS will adjust the modeled number of unlinked trips traveling within the 25-mile corridor and using the coded GTFS services to match this entry. It is very important that the coded number reflect both the geographic corridor definition and the GTFS systems included in the model run. If a significant portion of transit operations included in the GTFS inputs serve areas outside of the 25-mile corridor radius then any trips occurring in whole or in part outside of the corridor should be

excluded from the unlinked trip estimate. Likewise, travel on smaller operators that are not represented by the GTFS files should be excluded from the estimate of regional ridership.

- Optional Years and Field Names for Opening Year, 10-Year, and 20-Year Forecasts. STOPS allows definition of up to 3 additional years that represent the project opening year, a medium-term horizon year, and a long-term horizon year. These entries are optional.
- Growth Factor Geography. This radio button selection indicates whether STOPS will factor trips on a zone-by-zone basis or on a districtby-district basis. Generally, zone-level factoring is preferred unless the estimates of zone-level population and employment are not consistent between years and should not be used for updating the CTPP. Districtlevel factoring will generate much more consistent growth between the zones in the corridor while zone-level factoring will show greater differences in growth among zones. The decision of which to use depends on the nature of the MPO forecasts. If the MPO estimates of zone-specific growth assumptions are thought to be representative of future plans, then zone factoring should be used. If the zonal variation is thought to represent spurious differences in data sources then district factoring should be used.
  - Skip smoothing of future year special market trips. If checked, this box indicates that STOPS should not attempt to smooth trips in the survey trip database to be consistent with population and employment estimates in the MPO file. Instead, the survey trip table will be factored according to the relative number of base and forecast year residents and employees, without any checks to confirm that the trips per resident/employment are consistent. Checking this box means that the user has high confidence with the survey trip inputs to STOPS and does not wish for them to be smoothed to match socioeconomic projections.

Figure 39 shows the Year Definition Dialog after information for the Kansas City example is entered.

| Forecast Year Parameters                                                                                                    |                                                                                                    |                                                                                                    |                                                                                  |                                                                            |                         | ×  |
|----------------------------------------------------------------------------------------------------|----------------------------------------------------------------------------------------------------|----------------------------------------------------------------------------------------------------|----------------------------------------------------------------------------------|----------------------------------------------------------------------------|-------------------------|----|
|                                                                                                    | Numer                                                                                                    | ric TAZ Field Name*                                                                                                   | •                                                                                |                                                                            |                         |    |
|                                                                                                    | CTPP Year**                                                                                                    | Current Year***                                                                                                    | Opening Year                                                                     | 10-Year Forecast                                                           | 20-Year Forecast        |    |
| Year                                                                                                    | 2008                                                                                                    |                                                                                                    |                                                                                  |                                                                            |                         |    |
| Population/Household Field Name                                                                                                    | <b>_</b>                                                                                                    | <b>_</b>                                                                                                    | <b>_</b>                                                                         | <b>_</b>                                                                   | •                       |    |
| Employment Field Name                                                                                                    | <b>_</b>                                                                                                    | •                                                                                                    | <b>_</b>                                                                         | <b>_</b>                                                                   | -                       |    |
| * NOTE: Numeric TAZ field<br>STOPS<br>** NOTE: ACS CTPP Year<br>population/household and<br>required to run STOPS<br>*** NOTE: Current year n<br>household field and emplo-<br>to run STOPS | is required to run<br>(2008) field names for<br>employment are<br>umber, population/<br>yment field are required | Weekday Uhlinked<br>Regional Bus and Rail<br>Transit Trips (blank = do<br>not calibrate to regional<br>transit trips) | Growth Factor G<br>© Zone<br>© District<br>Glistrict<br>Skip smoot<br>and future | eography<br>hing of future special market tr<br>population and employement | ips based on trip rates | J  |
|                                                                                                    |                                                                                                    |                                                                                                    |                                                                                  | [                                                                          | OK Cano                 | el |

Figure 38. Year Definition File Dialog Before User Entries

| Forecast Year Parameters                                                                                                    |           |                                                                                                    |                                                                                                    |           |           | ×  |
|----------------------------------------------------------------------------------------------------|-----------|----------------------------------------------------------------------------------------------------|----------------------------------------------------------------------------------------------------|-----------|-----------|----|
|                                                                                                    |           |                                                                                                    |                                                                                                    |           |           |    |
| Year                                                                                                    | 2008      | 2017                                                                                                    | 2023                                                                                                    | 2027      | 2037      |    |
| Population/Household Field Name                                                                                                    | POP2015 - | POP2017 -                                                                                                    | POP2023 -                                                                                                    | POP2027 - | POP2037 - |    |
| Employment Field Name                                                                                                    | EMP2015 - | EMP2017 -                                                                                                    | EMP2023 💌                                                                                                    | EMP2027 - | EMP2037 💌 |    |
| * NOTE: Numeric TAZ field is required to run<br>STOPS<br>*** NOTE: ACS CTPP Year (2008) field names for<br>population/household and employment are<br>required to run STOPS<br>*** NOTE: Current year number, population/<br>household field and employment field are required<br>to run STOPS |           | Weekday Unlinked<br>Regional Bus and Rail<br>Transit Trips (blank = do<br>not calibrate to regional<br>transit trips)<br>\$3600 | Growth Factor Geography<br>C Zone<br>C District<br>Skip smoothing of future special market trips based on trip rates<br>and future population and employement |           |           |    |
|                                                                                                    |           |                                                                                                    |                                                                                                    |           | OK Can    | el |

Figure 39. Year Definition File After User Entries for Kansas City Example

#### 5.5 List and Check GTFS Files

The next step in the scenario set-up process is to place the required transit schedule files in General Transit Feed Specification (GTFS) format in the proper folders. At the beginning of this step, the main menu appears as shown in Figure 40. The user
can click on "5. List and Check GTFS Files" to obtain a complete list of GTFS file names and locations. STOPS shows the GTFS file names separately for the Existing, No-Build, and Build scenarios as shown in Figure 41, Figure 42, and Figure 43. If a scenario has more than 4 GTFS file sets, STOPS will show additional screens so that all GTFS file names are identified to the user.

All GTFS files are organized as subfolders to the inputs\ folder in the STOPS run directory. Each GTFS file set (e.g., each agency or each operating division) appears in a separate subfolder. In each of these subfolders the following files must be defined:

- Agency.txt. Information on the agency operating the GTFS file set.
- Calendar.txt or calendar\_dates.txt. At least one of these files must exist (both files are also allowed). Together, these files define a series of "service\_id" records. Each service\_id is given a starting and ending date and the days-of-the-week that the service operates. Calendar\_dates is used to override the standard definitions to account for service changes on holidays or other special cases.
- Routes.txt defines the different routes operated by the agency. From the perspective of STOPS, one of the most important pieces of information in the routes.txt file is the route\_type. STOPS uses this field to distinguish bus routes (type 3) from streetcar or other fixed guideway systems operating in mixed traffic (type 0) and all other fixed guideway routes (types 1, 2, 4, 5, 6, and 7).
- Trips.txt. Defines a series of transit vehicle trips. Information in the trips.txt file includes the trip\_id that identifies the trip, the route\_id that identifies the route name and route type, and the service\_id that identifies the days that this trip operates.
- Stops.txt. Defines all bus stops and transit stations in the system. This file defines the stop\_id and the name, and the latitude and longitude of each bus stop or rail station.
- Stop\_times.txt. Defines the time at which each trip arrives and departs from each stop. This file, optionally, can include information on whether boardings or alightings are prohibited at the stop.
- Freqencies.txt. Instead of defining separate trips and stop\_time records for each bus trip, GTFS allows agencies to create an optional frequencies.txt file the describes how user-selected trips are repeated over the course of the day. This capability is most helpful for services which are operated on a set frequency or headway over a period of time.

The GTFS directories may also include two optional files which are extensions to the GTFS standard:

- PNR.txt. This file is an extension to the original GTFS specification and defines locations with park-and-ride facilities. PNR records include the latitude and longitude of the facility, the ability of the facility to attract users from a large or small area, and the generalized cost of using the facility (both dollar and time costs) expressed in terms of minutes.
- Editlist.txt. Another extension of the original GTFS specification that gives a series of programmatic overrides to simplify the process of coding alternatives.

A more complete description of the GTFS standard and its usage in STOPS is presented in Section 14.0.

| IPS Main Menu-v2.52 - 12/19/2022                              |                 | - 0                                                             |
|---------------------------------------------------------------|-----------------|-----------------------------------------------------------------|
| Initial STOPS Set-up Steps     TransCAD GIS                   |                 |                                                                 |
| Select GIS Executable C:\Program Files (x86)\TransCAD         | )\tcw.exe       |                                                                 |
| Select Python Executable*                                     |                 |                                                                 |
| * - Only used for ArcGIS                                      |                 |                                                                 |
| Scenario Set-up Steps                                         |                 | STOPS Batch Steps                                               |
| 1. Select/Create Parameter File E:\STOPSRun\KC\ProspectBR1    | T.ctl           | € Current Year ○ Opening Year ○ 10 Year ○ 20 Year               |
| 2. Edit Parameter File                                        | FILES FOUND!    | 2017 2023 2027 2037                                             |
| 3. List and Check TAZ and CTPP Files                          | FILES FOUND!    | 11. Run Batch Steps Not Complete                                |
| 4. Define Forecast Years                                      | FILES FOUND!    | CTPP Extract                                                    |
| 5. List and Check GTFS Files                                  | Files Not Found | GTF Path Not Complete                                           |
| 5a. EXST GTFS Test 5b. NOBL GTFS Test 5c. BLD GTFS Test       | Optional        | GTF Post                                                        |
| 6. Specify Station Locations                                  | Files Not Found | ✓ STOPS Not Complete                                            |
| Data Preparation Steps                                        |                 | STOPS Reporting                                                 |
| 7. Create Station Buffers                                     | Files Not Found | 12. Report STOPS Results                                        |
| 8. Define Districts, Station Groups, and Zonal Data           | Files Not Found | 13. Map STOPS Trip/Time Results 13a. Map User Benefits          |
| 9. Create MPO-TAZ Equivalency and Generate Zonal SE Forecasts | Files Not Found | 14. Z2Z Query From Zone To                                      |
| 10. Prepare Pedestrian Environment Data                       | Files Not Found | $\square$ Use these zones to generate detail when running STOPS |
| - Messages                                                    |                 |                                                                 |
| 1. STOPS Returned to Main Menu                                |                 |                                                                 |
| Update File Sta                                               | tus             | Exit                                                            |

Figure 40. STOPS Main Menu Before GTFS Files Are Provided in the Proper Folders

| GTES Files and Status - **E                                                                                                    | cisting Scenario** Page1                                                                                                    |                                                                                                    | × |
|----------------------------------------------------------------------------------------------------|----------------------------------------------------------------------------------------------------|----------------------------------------------------------------------------------------------------|---|
| STOPS upon computerized                                                                                                    | echadula data in GTES format. Most transit anaexias maintain schadula data in G                                                                                                    | EC format for existing conditions. These files can be edited in a text editor and displayed                                                                                                    |   |
| using a variety of technique<br>with a prefix (Up to 40 cha<br>The following is a list of file                                       | so include that in a format. Host can be applied and a solution of a local cade in a<br>solution of the solution of the solution of the solution of the solution of the solution of the solution of the<br>aracters; e.g., 'Metro\', or 'CountyBus\') added to the standard GTFS file names. I<br>as based on the prefixes coded in the control file.                                                                                                    | To find the exactly domains there in the carbon becaute in a carbon and dispected<br>in To finds, STOP allows the user to combine up to 20 separate CITFS file sets. Each is coded<br>in most cases, the prefix will end with a "\" to place the GTFS files in a unique subdirectory. |   |
|                                                                                                    | GTFS Fileset 1                                                                                                    | GTFS Fileset 2                                                                                                    |   |
| Agency<br>Calendar<br>Routes<br>Trips<br>Stops<br>Stop_times<br>Frequencies (optional)<br>PNR (recommended)*<br>Editlist (optional)* | E: \STOPSRun \KC \inputs \DEC 17\agency.txtExists<br>E: \STOPSRun \KC \inputs \DEC 17\agency.txtExists<br>E: \STOPSRun \KC \inputs \DEC 17\ordsres.txtExists<br>E: \STOPSRun \KC \inputs \DEC 17\ordsres.txtExists<br>E: \STOPSRun \KC \inputs \DEC 17\ordsres.txtExists<br>E: \STOPSRun \KC \inputs \DEC 17\ordsres.txtExists<br>E: \STOPSRun \KC \inputs \DEC 17\ordsres.txtExists<br>E: \STOPSRun \KC \inputs \DEC 17\ordsres.txtExists<br>E: \STOPSRun \KC \inputs \DEC 17\ordsres.txtExists<br>E: \STOPSRun \KC \inputs \DEC 17\ordsres.txtExists<br>E: \STOPSRun \KC \inputs \DEC 17\ordsres.txtExists<br>E: \STOPSRun \KC \inputs \DEC 17\ordsres.txtExists<br>E: \STOPSRun \KC \inputs \DEC 17\ordsres.txtExists |                                                                                                    |   |
|                                                                                                    | GTFS Fileset 3                                                                                                    | GTFS Fileset 4                                                                                                    |   |
| Agency<br>Calendar<br>Routes<br>Trips<br>Stops<br>Stop_times<br>Frequencies (optional)<br>PNR (recommended)*<br>Editlist (optional)* |                                                                                                    |                                                                                                    |   |
| * STOPS extension to Gen                                                                                                    | eral Transit Feed Specification standard OK                                                                                                    | ]                                                                                                    |   |

Note: shows display after files are present in the proper folder

#### Figure 41. GTFS File Names and Locations for Existing Scenario

| GTFS Files and Status - **N                                                                                                    | lo-Build Scenario**, Page1                                                                                                    |                                                                                                    | × |
|----------------------------------------------------------------------------------------------------|----------------------------------------------------------------------------------------------------|----------------------------------------------------------------------------------------------------|---|
| STOPS uses computerized<br>using a variety of techniqu<br>with a prefix (Up to 40 cha<br>The following is a list of file             | schedule data in GTFS format. Most transit agencies maintain schedule data in<br>scs. Since a metropolitan area may have multiple transit operators with indivdu<br>arcters; e.g., Metrol', or 'CountyBus') addet to the standard GTFS file name<br>as based on the prefixes coded in the control file.                                                                                                    | GTFS format for existing conditions. These files can be edited in a text editor and displayed<br>al GTFS files, STOPS allows the user to combine up to 20 separate GTFS file sets. Each is coded<br>s. In most cases, the prefix will end with a "\" to place the GTFS files in a unique subdirectory. |   |
|                                                                                                    | GTFS Fileset 1                                                                                                    | GTFS Fileset 2                                                                                                    |   |
| Agency<br>Calendar<br>Routes<br>Trips<br>Stops<br>Stop_times<br>Frequencies (optional)<br>PNR (recommended)*<br>Editiist (optional)* | E: [STOPSRun]KC inputs]/EC17/agency.btExists<br>E: [STOPSRun]KC inputs]/EC17/agency.btExists<br>E: [STOPSRun]KC inputs]/EC17/aputs.btExists<br>E: [STOPSRun]KC inputs]/EC17/aptop.btExists<br>E: [STOPSRun]KC inputs]/EC17/aptop.btExists<br>E: [STOPSRun]KC inputs]/EC17/aptop.tms.btExists<br>E: [STOPSRun]KC inputs]/EC17/aptop.tms.btExists<br>E: [STOPSRun]KC inputs]/EC17/aptop.tms.btExists<br>E: [STOPSRun]KC inputs]/EC17/aptop.tms.btExists<br>E: [STOPSRun]KC inputs]/EC17/aptop.tms.btExists<br>E: [STOPSRun]KC inputs]/EC17/aptop.tms.btDoes NOT Exist<br>E: [STOPSRun]KC inputs]/EC17/aptop.tms.btDoes NOT Exist |                                                                                                    |   |
|                                                                                                    | GTFS Fileset 3                                                                                                    | GTFS Fileset 4                                                                                                    |   |
| Agency<br>Calendar<br>Routes<br>Trips<br>Stops<br>Stop_times<br>Frequencies (optional)<br>PNR (recommended)*<br>Editist (optional)*  |                                                                                                    |                                                                                                    |   |
| * STOPS extension to Gen                                                                                                    | eral Transit Feed Specification standard OK                                                                                                    |                                                                                                    | _ |

Note: shows display after files are present in the proper folder

#### Figure 42. GTFS File Names and Locations for No-Build Scenario

| GTFS Files and Status - **Bu                                                                                                    | uild Scenario**, Page1                                                                                                    |                                                                                                    | $\times$ |
|----------------------------------------------------------------------------------------------------|----------------------------------------------------------------------------------------------------|----------------------------------------------------------------------------------------------------|----------|
| STOPS uses computerized<br>using a variety of techniqu<br>with a prefix (Up to 40 cha<br>The following is a list of file             | schedule data in GTFS format. Most transit agencies maintain schedule data in GTFS<br>es. Since a metropolitan area may have multiple transit operators with indivdual GTF<br>racters; e.g., Metro or 'CountyBus\') added to the standard GTFS file names. In n<br>s based on the prefixes coded in the control file.                                                                                                    | format for existing conditions. These files can be edited in a text editor and displayed<br>files, STOPS allows the user to combine up to 20 separate GTFS file sets. Each is coded<br>ost cases, the prefix will end with a "\" to place the GTFS files in a unique subdirectory. |          |
|                                                                                                    | GTFS Fileset 1                                                                                                    | GTFS Fileset 2                                                                                                    |          |
| Agency<br>Calendar<br>Routes<br>Trips<br>Stops<br>Stop_times<br>Frequencies (optional)<br>PNR (recommended)*<br>Editist (optional)   | E:\STOPSRun\WC\inputs\DEC178LD\agency.txtExists<br>E:\STOPSRun\WC\inputs\DEC178LD\agency.txtExists<br>E:\STOPSRun\WC\inputs\DEC178LD\rightarrow.tExists<br>E:\STOPSRun\WC\inputs\DEC178LD\rightarrow.tExists<br>E:\STOPSRun\WC\inputs\DEC178LD\rightarrow.tExists<br>E:\STOPSRun\WC\inputs\DEC178LD\stop.txtExists<br>E:\STOPSRun\WC\inputs\DEC178LD\stop.txtExists<br>E:\STOPSRun\WC\inputs\DEC178LD\stop.txtExists<br>E:\STOPSRun\WC\inputs\DEC178LD\stop.txtExists<br>E:\STOPSRun\WC\inputs\DEC178LD\stop.txtExists<br>E:\STOPSRun\WC\inputs\DEC178LD\stop.txtExists<br>E:\STOPSRun\WC\inputs\DEC178LD\stop.txtExists |                                                                                                    |          |
|                                                                                                    | GTFS Fileset 3                                                                                                    | GTFS Fileset 4                                                                                                    |          |
| Agency<br>Calendar<br>Routes<br>Trips<br>Stops<br>Stop_times<br>Frequencies (optional)<br>PNR (recommended)*<br>Editlist (optional)* |                                                                                                    |                                                                                                    |          |
| * STOPS extension to Gene                                                                                                    | eral Transit Feed Specification standard OK                                                                                                    |                                                                                                    |          |

Note: shows display after files are present in the proper folder

#### Figure 43. GTFS File Names and Locations for Build Scenario

## 5.6 Testing GTFS Files and Preparing Station Inputs

When all GTFS files are copied to the proper directories, the screen appears as shown in Figure 44.

| nitial STOPS Set-up Steps       |                                 |                 |                                                            |                        |
|---------------------------------|---------------------------------|-----------------|------------------------------------------------------------|------------------------|
|                                 | TransCAD GIS                    |                 |                                                            |                        |
| Select GIS Executable           | C:\Program Files (x86)\TransCAD | )\tcw.exe       |                                                            | SYNTHETIC              |
| Select Python Executable*       |                                 |                 |                                                            |                        |
| * - Only used for ArcGIS        |                                 |                 |                                                            |                        |
| Scenario Set-up Steps           |                                 |                 | STOPS Batch Steps                                          |                        |
| 1. Select/Create Parameter File | E:\STOPSRun\KC\ProspectBR1      | F.etl           | Current Year O Opening Yea                                 | r 🔿 10 Year 🔿 20 Year  |
| 2. Edit Pa                      | rameter File                    | FILES FOUND!    | 2017 2023 20                                               | 027 2037               |
| 3. List and Check               | TAZ and CTPP Files              | FILES FOUND!    | 11. Run Batch Steps                                        | Not Complete           |
| 4. Define Fo                    | precast Years                   | FILES FOUND!    | CTPP Extract                                               | Not Complete           |
| 5. List and Ch                  | eck GTFS Files                  | FILES FOUND!    | 🔽 GTF Path                                                 | Not Complete           |
| 5a. EXST GTFS Test 5b. NOBL     | GTFS Test 5c. BLD GTFS Test     | Optional        | GTF Post                                                   | Not Complete           |
| 6. Specify St.                  | ation Locations                 | Files Not Found | <ul> <li>Prepare Forecast Years.</li> <li>STOPS</li> </ul> | Not Lomplete           |
| Data Preparation Steps          |                                 |                 | STOPS Reporting                                            |                        |
| 7. Create S                     | tation Buffers                  | Files Not Found | 12. Report STOP                                            | S Results              |
| 8. Define Districts, Statio     | n Groups, and Zonal Data        | Files Not Found | 13. Map STOPS Trip/Time Results                            | 13a. Map User Benefits |
| 9. Create MPO-TAZ Equivalency   | and Generate Zonal SE Forecasts | Files Not Found | 14. Z2Z Query From Zone                                    | To                     |
| 10. Prepare Pedestr             | ian Environment Data            | Files Not Found | Use these zones to generate detail                         | I when running STOPS   |
| Messages                        |                                 |                 |                                                            |                        |
| 1. STOPS Returned to Main N     | 1enu                            |                 |                                                            |                        |

#### Figure 44. Main Menu After All GTFS Files Loaded into Proper Folders

The next step is to test these files to:

- Confirm that the GTFS files can be successfully read by STOPS and contain no errors such as duplicate ID fields, unreadable numeric information, or other coding that violates the GTFS standard.
- Provide a listing of stations and stops that can be helpful in the next step, preparing a station file.
- Generate an output GTFS directory combining all of the input GTFS files in one location.

This step is accomplished by clicking:

- "5a. EXST GTFS Test" all GTFS files for the Existing Scenario
- "5b. NOBL GTFS Test" all GTFS files for the No-Build Scenario
- "5c. BLD GTFS Test" all GTFS files for the Build Scenario

If you are planning on using the GTFS files to prepare the starting station file, then all three GTFS test steps should be run. It is always possible to add stations later if the build stations have not been defined or if the build alternative test is not run.

When each test step is run, STOPS will confirm that the user wants to run the operation with the dialogs shown in Figure 45 and Figure 46<sup>39</sup>. To run the test, click "Yes" in response to both confirmation questions. Next, a dialog box appears that asks the user to confirm the scenarios to run. The user should accept STOPS's defaults and click "OK."

Each test step generates a complete output GTFS file in the GTFSOutput folder. This folder has 6 sub folders for the peak and off-peak periods, and for the existing, no-build, and build GTFS schedules.

This step also gives the user the option to see all stop\_ids used in each run as shown in Figure 47. If the user clicks Yes, then STOPS opens the report shown in Figure 48. The information in this report can be used by STOPS to develop the initial version of the station file as described in the next step.

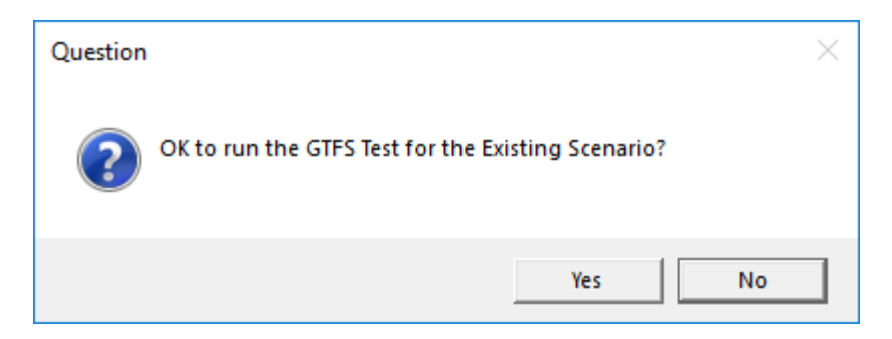

Figure 45. First Confirmation of Test Step

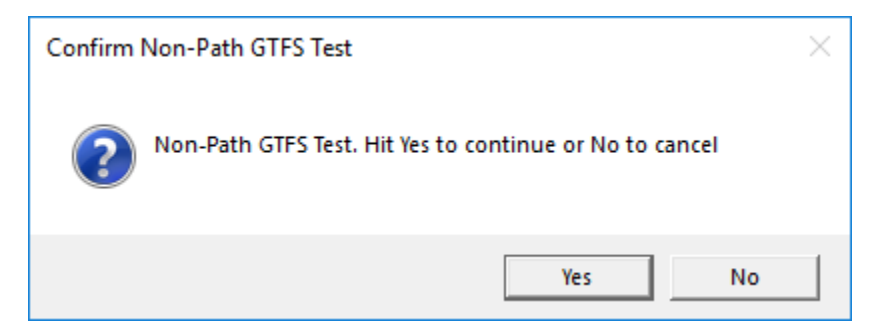

Figure 46. Second Confirmation of Test Step

<sup>&</sup>lt;sup>39</sup> Later in the STOPS setup process when enough information is available to generate a test path, the second confirmation will change to ask if the user wishes to build a test path. See Section 6.5 for more information.

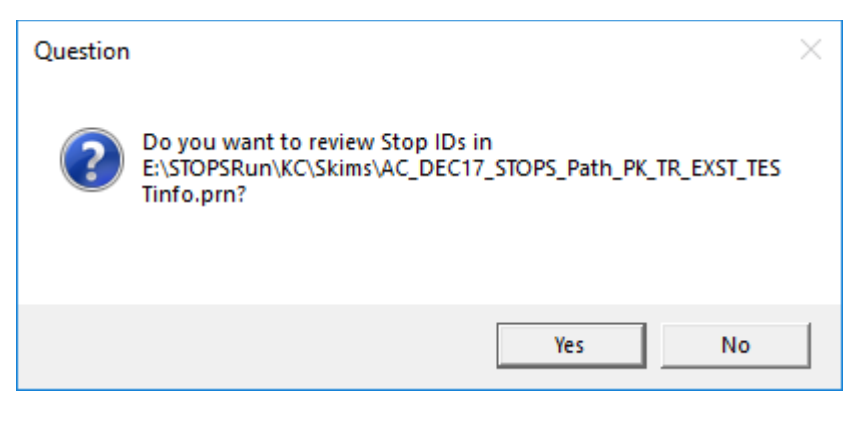

Figure 47. Option to Review Stop IDs

|           |            |                                          |           |             |                           | _ |  |
|-----------|------------|------------------------------------------|-----------|-------------|---------------------------|---|--|
| Edit F    | Format \   | /iew Help                                |           |             |                           |   |  |
| ath-v2.5  | 51 - 10/27 | /2021                                    |           |             |                           |   |  |
| tem Name: | Kansas C   | ity                                      |           |             |                           |   |  |
| h Name:   | 1-Peak T   | R R                                      |           |             |                           |   |  |
|           |            |                                          |           |             |                           |   |  |
| ting of S | Stop IDs - | Fixed Guideway followed by bus           |           |             |                           |   |  |
| or Bus? S | STOP_ID    | Name                                     | Latitude  | Longitude   | Driginal Stop_ID (25char) |   |  |
| G 1       | 1200129    | ON 12TH AT LOCUST EASTBOUND              | 39.099667 | -94.577591  | 1200129                   |   |  |
| G 1       | 13         | ON 51ST AT MAIN WB                       | 39.034927 | -94.587196  | 13                        |   |  |
| ·G 10     | 1600       | RIVER MARKET NORTH ON 3RD ST AT GRAND WB | 39.110256 | -94.581436  | 1600                      |   |  |
| G 10      | 1601       | RIVER MARKET WEST ON DELAWARE AT 4TH ST  | 39.108498 | -94.584305  | 1601                      |   |  |
| -G 10     | 1602       | NORTH LOOP ON MAIN AT 7TH ST SB          | 39.105591 | -94.583160  | 1602                      |   |  |
| -G 10     | 1603       | LIBRARY ON MAIN AT 9TH ST SB             | 39.103138 | -94.583145  | 1603                      |   |  |
| G 10      | 1684       | METRO CENTER ON MAIN AT 12TH ST SB       | 39.099670 | -94.583252  | 1684                      |   |  |
| G 10      | 1605       | POWER & LIGHT ON MAIN AT 14TH ST SB      | 39.096840 | -94.583389  | 1605                      |   |  |
| G 10      | 1686       | KAUFFMAN CENTER ON MAIN AT 16TH ST SB    | 39.094296 | -94.583519  | 1696                      |   |  |
| G 10      | 1607       | CRUSSRUADS ON MAIN AT 19TH ST SB         | 39.0901/9 | -94.583/10  | 1007                      |   |  |
| G 1       | 1608       | CROSSPOADS ON MATN AT 19TH ST NR         | 39.084606 | -94.5840/6  | 1000                      |   |  |
| 6 1       | 1610       | VALLEEMAN CENTER ON MATH AT 15TH ST ND   | 20.004720 | 04 5033557  | 1005                      |   |  |
| 6 1       | 1611       | POWER & LIGHT ON MAIN AT 14TH ST NR      | 39 097092 | -94 583237  | 611                       |   |  |
| -G 1      | 1612       | METRO CENTER ON MATN AT 12TH ST NS       | 39,100033 | -94 583892  | 1612                      |   |  |
| -G 1      | 1613       | LIBRARY ON MAIN AT 9TH ST NB             | 39,103329 | -94,583023  | 1613                      |   |  |
| G 1/      | 1614       | NORTH LOOP ON MAIN AT 7TH ST NB          | 39.105415 | -94.582893  | 1614                      |   |  |
| G 1/      | 1615       | CITY MARKET ON WALNUT AT 5TH ST EB       | 39.108444 | -94.581749  | 1615                      |   |  |
| G 1       | 17301      | ON WYANDOTTE BETWEEN 11TH AND 12TH SB    | 39.100456 | -94.585579  | 17301                     |   |  |
| G 2       | 2161       | ON E 96TH PLACE EASTBOUND                | 38.950397 | -94.525322  | 2161                      |   |  |
| G 2       | 25002      | ON 12TH BETWEEN BALTIMORE AND MAIN EB    | 39.099899 | -94.583733  | 25002                     |   |  |
| G 2       | 25018      | ON CHARLOTTE BETWEEN 23RD AND 24TH SOUTH | 39.084450 | -94.574783  | 25018                     |   |  |
| -G 2'     | 25025      | ON TROOST AT LINWOOD SOUTHBOUND          | 39.068504 | -94.571480  | 25025                     |   |  |
| -G 2      | 25032      | ON TROOST AT 39TH SOUTHBOUND             | 39.055866 | -94.572189  | 25032                     |   |  |
| -G 2      | 25036      | ON TROOST AT 43RD SOUTHBOUND             | 39.048737 | -94.572617  | 25036                     |   |  |
| -G 2      | 25040      | ON TROOST AT CLEAVER II SOUTHBOUND       | 39.041790 | -94.572990  | 25040                     |   |  |
| -G 2      | 25047      | ON TROOST AT 55TH SOUTHBOUND             | 39.027294 | -94.573830  | 25047                     |   |  |
| G 25      | 25065      | ON TROOST AT GREGORY SOUTHBOUND          | 38.998859 | -94.5/5356  | 25065                     |   |  |
| G 2       | 250/1      | ON TROOST AT 7648 TROOST SOUTHBOUND NEAR | 38.988029 | -94.5/5890  | 25071                     |   |  |
| u 2:      | 15075      | ON TROOST AT 91ST SOUTHBOUND NEARSTDE    | 20.983486 | -34.5/6111  | 100/0                     |   |  |
| G 2       | 5670       | ON TROOST AT DESTDENT AVE SOUTHDOUND NER | 30.3013/1 | - 04 576400 | 10070                     |   |  |
| 6 2       | 5888       | ON TROOST AT 84TH SOUTHROUND             | 38,975155 | -94.576538  | 25880                     |   |  |
| -G 2      | 25081      | ON TROOST AT 86TH TERR SOUTHBOUND        | 38,970589 | -94,576759  | 25081                     |   |  |
| G 2       | 25082      | ON TROOST AT 8700 SOUTHBOUND             | 38,969135 | -94,576805  | 25082                     |   |  |

Figure 48. Sample Stop\_ID Listing from GTFS Test

## 5.7 Specify Station Locations

The last step in the scenario set-up process is to create a station location file. This file is an ESRI shape file and must, at a minimum, have one point for each existing or future fixed guideway station in the regional transit system. Ideally, this file will also include a record for each bus stop in the system since these additional records will allow the demand models to use bus stop-level ridership count information during the calibration phase, resulting in a stronger model.

The station file can be developed in one of four ways:

- 1. Manually copy a station file from another setup and edit in a GIS package to represent the current scenarios.
- 2. Prepare an input station data text file with a text editor and then import this table into the station file.
- 3. Use the GTFS tests (run in the previous step) to generate a starting station file. This file is then edited in a GIS package to add additional information for each stop.
- 4. Use STOPS to generate a partially-populated table of rail stations and then complete the table in a GIS package.

No matter which of these options is selected, the STOPS station file must include the following fields:

| Field Name | Data Type | Width | Description                                                                                                    |
|------------|-----------|-------|----------------------------------------------------------------------------------------------------|
| STATIONSEQ | Integer   | 6     | A sequence number used to sort the stations for reporting in STOPS.                                                                                                    |
| STATION    | Character | 35    | Station name.                                                                                                    |
| STAT_CODE  | Character | 9     | A shorter code used for some reporting.                                                                                                    |
| STAT_GRP   | Integer   | 8     | A number group number (generally 1 to 50, but<br>may be as high as 250) used for aggregating stops<br>for calibration purposes.                                                                                                    |
| GRP_NAME   | Character | 6     | The name of the station group. Only one station in<br>each group needs to be named. If more than one<br>station in a group is given a non-blank name, then<br>STOPS will use the last grp_name to label the<br>group in reports. To avoid confusion, users should<br>ensure that either 1) only one station in a group is<br>given a group name or 2) all stations in a group are<br>given the same group name. |
| DAILYBOARD | Integer   | 8     | Number of daily boardings counted at this station<br>or stop. If no riders use this stop in the count<br>period, code a zero. If ridership is unknown for<br>this station or stop and is also unknown for every<br>other station in this group, code a 0. For special                                                                                                    |

#### Table 9. Required Fields in Station File

| Field Name | Data Type | Width | Description                                                                                                    |
|------------|-----------|-------|----------------------------------------------------------------------------------------------------|
|            |           |       | cases where ridership is known for other stations in<br>the group but not this particular station, code a<br>number less than 0 (e.g., -1). A negative number<br>flags STOPS to add its own estimate of ridership at<br>this station prior to performing station group<br>calibration.                                                                                                    |
| STOP_ID1   | Character | 25    | Up to 4 GTFS STOP_IDs that represent this                                                                                                    |
| STOP_ID2   | Character | 25    | station or stop. Up to 25 characters can be used.<br>If the GTFS file uses a GTFS suffix, then an                                                                                                    |
| STOP_ID3   | Character | 25    | ampersand and the suffix is added to the end of the GTFS STOPS_ID. The total length, including the                                                                                                    |
| STOP_ID4   | Character | 25    | suffix, is limited to 25 characters.                                                                                                    |
| STOPSTYPE  | Integer   | 6     | <ul> <li>Code to indicate usage of this station:</li> <li>0 = not used in this STOPS run</li> <li>1= At grade station/ no PNR</li> <li>2= At-grade station/ PNR</li> <li>3= One grade level up or down/ no PNR. Adds</li> <li>0.5 minutes of access/egress time</li> <li>4= One grade level up or down/ PNR. Adds 0.5 minutes of access/egress time</li> <li>5= Two grade levels up or down/ no PNR. Adds</li> <li>1.0 minutes of access/egress time</li> <li>6= Two grade levels up or down/ PNR. Adds</li> <li>1.0 minutes of access/egress time</li> <li>7= Three grade levels up or down/ no PNR. Adds</li> <li>1.5 minutes of access/egress time</li> </ul> |
| NEWSTATION | Integer   | 8     | Code to identify stations/stops associated with a<br>project. Codes are:<br>0=Not a project station<br>1=New (project) station                                                                                                    |

| Field Name | Data Type   | Width | Description                                                                                                    |
|------------|-------------|-------|----------------------------------------------------------------------------------------------------|
|            |             |       | <ul> <li>2=[Rarely Used] Indicates stations on one side of a project to represent run-through trips<sup>40</sup>. STOPS now does this computation automatically.</li> <li>3=[Rarely Used] Indicates stations on the other side of a project to represent run-through trips.</li> <li>STOPS now does this computation automatically.</li> <li>4=Station that is not a project station but should still be reported in station-to-station matrices</li> </ul> |
| WALK_PEN   | Real Number | 10.2  | Additional (penalty) time (in minutes) to add to all<br>centroid-to-station walk access/egress links. This<br>penalty is added to the times already computed<br>from horizontal separation (latitude and longitude)<br>and vertical separation (STOPSTYPE). This<br>penalty may represent actual walking times or other<br>contributors to impedance (e.g., fare or perceptions<br>of the service).                                                         |
| KNR_PEN    | Real Number | 10.2  | Similar to WALK_PEN but applied to centroid-to-<br>station kiss-and-ride access/egress connections                                                                                                    |
| PNR_PEN    | Real Number | 10.2  | Similar to WALK_PEN but applied to centroid-to-<br>station park-and-ride access/egress connections                                                                                                    |
| SAMEGTFX   | Real Number | 10.2  | Similar to WALK_PEN but applied to stop-to-stop transfer links <u>generated by STOPS</u> when the stops appear in the same GTFS file <sup>41</sup> .                                                                                                    |

<sup>&</sup>lt;sup>40</sup> Earlier versions of STOPS used New Station type 3 and 4 for any case where a project bridges a gap between two existing transit services. In this case, project trips may include travelers who do not board or alight at a project station but just pass through. Starting with STOPS v1.50, STOPS automatically detects person trips that cross a gap as long as the train or bus makes a station stop at one or more stations coded as type 1. If a train or bus does not stop at a new station, the user could code a dummy station on the new segment and set the GTFS pickup and dropoff code to 1 to prevent passengers from boarding or alighting at that station. Alternatively, the user could use Newstation codes 3 and 4 on either side of the gap.

<sup>&</sup>lt;sup>41</sup>Note that if a transfer link connects two stops with a non-zero value of SAMEGTFX, then both SAMEGTFS time values are added to the link. Transfers made at a single stop\_id location do not require a connecting link and SAMEGTFX times are not added to the transfer. Transfer links obtained from the optional GTFS transfers.txt file are presumed to represent a realistic estimate of the transfer time and are not further adjusted by adding SAMEGTFX or grade-separation times.

| Field Name | Data Type   | Width | Description                                                                                                    |
|------------|-------------|-------|----------------------------------------------------------------------------------------------------|
| DIFFGTFX   | Real Number | 10.2  | Similar to WALK_PEN but applied to stop-to-stop<br>transfer links when the stops appear in the different<br>GTFS files.                                                                                       |
| FAREZONE   | Integer     | 2     | Mandatory if fare structure file contains zone fares.<br>Optional otherwise. Contains a fare zone<br>designation between 0 and 99. (0 used to indicate<br>that zone fares do not apply to this station/stop). |

The details regarding each option for preparing the station file are described below.

#### Station File Preparation Option 1: Copy the Station File from Another Scenario

In cases where a region is creating a new STOPS setup from a pre-existing STOPS run, then it is often easiest to copy the STOPSSTATIONS shape files<sup>42</sup> from the old inputs\ directory to the new inputs\ directory. If this option is desired, the user should copy the station file into the new directory prior to running Step 6, Specify Station Locations. As long as a STOPSSTATIONS.SHP file exists in the inputs\ subdirectory, Step 6 will open the existing the station shape file and use the selected GIS executable to create a map with the station file. The user can then use GIS editing tools to add, delete and modify the stations and stops required for the new STOPS run.

## Station File Preparation Option 2: Import Station Text File

If the STOPSSTATIONS.SHP file is not in the inputs directory when Step 6 is clicked, STOPS looks to see if the inputs\ directory has a file named "STOPSStationInputs.txt." If so, the user is asked if STOPS should read this file and use it to create a new STOPSTATIONS.SHP file.

A sample of the import station text file is shown in Figure 49.

This file begins with a header record describing the fields that appear in the file, followed by one record for each station to be added to the station file. The fields can be in any order as long as the header and the data records are consistent. The latitude and longitude fields are required and must appear in the file. Other fields are optional and if they are omitted from the header or left blank in the data records, the

<sup>&</sup>lt;sup>42</sup> Shape files are contained in a set of windows files with the same file name but different extensions. At a minimum, those extensions are .shp, .shx, and .dbf. Other extensions may also be present. All files with the STOPSSTATIONS name must be copied.

shape file field will be created but these data items will be left blank for later editing with a GIS.

Data fields have the same names and contents as described for the ESRI shape file. The names are not case sensitive and will be converted to all capitals as part of the process that creates the shape file.

| G:\STOPSRun\KCb\Inputs\STOPSStationInputs.txt                                                                                                    | _ <b>_</b> <del>_</del>            |
|----------------------------------------------------------------------------------------------------|------------------------------------|
| Ū,, 10,, 20,, 30,, 40,, 50,, 60,, 70,, 80,, 90,, 100,, 110,, 120,, 130,, 140,                                                                                       |                                    |
| 1 longitude, latitude, stationseq, station, stat_code, stat_grp, grp_name, dailyboard, stop_id1, stop_id2, stop_id3, stop_id4, stopstype, newstation, walk_pen, KNN | R_pen, PNR_pen, SameGTFX, DiffGTFX |
| 2 -94.557282,38.990782,0,"Prospect 475th MAX","Psp475th",10,,,"501",,,,1,1,,,,,                                                                                     | E.                                 |
| 94.556900,38.998032,1,"Prospect & Gregory", "Psp&Greg",10,,0,"554","502",,,1,1,0,0,0,0,0                                                                            |                                    |
| 4 -94.556408,39.008020,2,"Prospect & Meyer","Psp&Meyer",10,"ECClub",0,"553","503",,,1,1,0,0,0,0,0                                                                   |                                    |
| 5 -94.556151,39.012466,3,"Prospect & 63rd", "Psps63rd",10,,0,"552","504",,,1,1,0,0,0,0,0                                                                            |                                    |
| e -94.555779,39.019319,4, "Prospect & 59th", "Psp&59th", 10,,0, "551", "506",,,1,1,0,0,0,0,0                                                                        |                                    |
| 7 -94.555187,39.026521,5,"Prospect & 55th","Psp&55th",10,,0,"507","550",,,1,1,0,0,0,0,0                                                                             |                                    |
| 94.554737, 39.033752, 6, "Prospect & Sist", "Psps5ist", 10, ,0, "508", "549", , , 1, 1, 0, 0, 0, 0, 0                                                               |                                    |
| 9-94.554452,39.038985,7, "Prospect & Swope", "Psp&Swope", 10,,0, "509", "548",,,11,0,0,0,0,0                                                                        |                                    |
| 10 -94.553988,39.048229,8,"Prospect & 43rd", "Pspe43rd",5,,0,"547","510",,,1,1,0,0,0,0,0                                                                            |                                    |
| 11 -94.553609,39.055439,9,"Prospect & 39th", "Psps39th", 9,,0,"511","546",,,1,1,0,0,0,0,0                                                                           |                                    |
| 12 -94.553210,39.062634,10,"Frospect & 35th", Psps35th",9,,0,"512","545",,1,1,0,0,0,0,0                                                                             |                                    |
| 13 -94.552938,39.060052,11,"Frospect & Linwood", Preptinka, 9,0,"544,"513",,,1,0,0,0,0                                                                              |                                    |
| 14 -94.552538,39.106988,12,"Frospect & Sist", "Preparation," (J, 555", 556",,,1,1,0,0,0,0,0)                                                                        |                                    |
| 10 -94.552409,59.0/104,13, "Frospect & Z/thm," Prepaz/thm,"5,0, 545", 514",,,,,,,,,,,,,,,,,,,,,,,,,,,,,,,,,,,,                                                      |                                    |
| 10 -94.552100,59.00000131, Frospect & 2510, Fspezora, 6, 0, 542, 515, ,,,1,1,0,0,0,0,0                                                                              |                                    |
|                                                                                                    |                                    |
| 10 -94.351396,39.094/26,10, "Frospect & Ituman", "FSp&Ituman", 51/", 11/", 11/", 10,0,0,0                                                                           |                                    |
|                                                                                                    | <b>T</b>                           |
|                                                                                                    | ► 4                                |
|                                                                                                    |                                    |

Figure 49. Sample STOPSStationInputs.txt File

#### Station File Preparation Option 3: Create Station File from GTFS

If Step 6, doesn't find the STOPSSTATIONS file in the inputs directory and if the import file does not exist, the GTFS files identified in the parameter file can be used to generate an initial version of the station file. This can only be done after the GTFS files have been identified in the parameter file and tested with Steps 5a, 5b, and 5c. These testing steps generate a special file that contains sufficient information for STOPS to generate a shape file representing all transit stops and stations with information on location, station name and stop\_id. After this station file is created, the user must use a GIS package to enter the required information for all other fields.

# Station File Preparation Option 4: Generate a Partial Rail Station File and Manually Add Stations and Stops

If Step 6, doesn't find the STOPSSTATIONS file in the inputs directory and if no other option was selected, then STOPS can create a blank station file using a national database of rail stations. The user can then supplement the data in this file using the selected GIS executable.

## **Station File Editing For All Options**

After the file has been created, STOPS will ask the user the following question each time Step 6 is clicked:

StationFile <directory>\Inputs\STOPSStations.shp already exists. Do you want to check output of steps 5a/5b/5c to see if new stations should be added?

If the answer to this question is "Yes" then STOPS will keep all records in the existing STOPSStation file as long as the sequence number is greater than -99. Then, STOPS will look in all of the GTFPath test runs to identify any new STOP\_IDs that should be added. All newly added STOPS IDs will be given a sequence of -1 to make the new records easy to find for final editing in a GIS package.

Since STOPS does not copy records coded with a sequence number of -99 or less, this is an easy way to remove unused station ids from the station file (as long as the stop\_id does not appear in any of the GTFS files).

If the answer is "No", then STOPS goes straight to the GIS package to allow manual editing of the file. No matter which option is selected, STOPS uses the selected GIS executable to open the shape file and allows users to add, delete, or modify stations. An example of the station map and underlying database are shown in Figure 50.

Depending on which technique was used to create the station file, the user may have to populate any field that is empty or has obsolete information. The station file is a critical input to STOPS and must be carefully completed with data that describe:

- The station and stop names that are to be reported in the summary report.
- The grouping of stations and stops for purposes of calibration and reporting.
- The GTFS stop\_ids (up to 4) that, together, should be treated as a station.
- Boarding counts to indicate the ridership (boardings) attracted to each station or bus stop.
- The STOPS\_type and newstation values to indicate whether the station is to be used, the degree of grade separation and whether the station is new to the project.
- Any additional time penalties that are required to represent impedances associated with the station.

If you are using TransCAD to edit stations, then STOPS created an editable TransCAD geographic database from the ESRI shape file that is used as the input to STOPS. After the user closes TransCAD, STOPS asks if it is OK to copy this file back to the ESRI shape file format. Click "Yes" to copy this data back to ESRI

Shape File format or "No" to skip this step and lose the changes entered into TransCAD. This dialog is shown in Figure 51.

|                                                                                       |                               |                       |                                  |                                     | - v       |
|---------------------------------------------------------------------------------------|-------------------------------|-----------------------|----------------------------------|-------------------------------------|-----------|
| Manscap (Licensed to K50)                                                             |                               |                       |                                  | _                                   | u ~       |
| File Edit Dataview Selection Tools Procedures Networks/Paths Route Systems Planning T | Fransit Routing/Logistics Sta | tistics Window H      | Help                             |                                     |           |
| 🔄 🗋 🗃 🛃 🖓 🛛 All Records 💿 🖃 🖬 🎜 🦋 🖓 🕍 🔒 ZS 💈                                          | 🎗 🏹 🏢 🕂 🕂 🏘 🐺 🖾 🖞             | n or 🌿 👬              | 4 🖈 🔛                            |                                     |           |
|                                                                                       |                               |                       |                                  |                                     |           |
| r                                                                                     |                               |                       |                                  |                                     |           |
| Map1 - STOPS Station Editor                                                           | -                             |                       |                                  |                                     |           |
| ・・・・・・・・・・・・・・・・・・・・・・・・・・・・・・・・・・・                                                   | h                             |                       |                                  |                                     |           |
|                                                                                       |                               |                       |                                  |                                     |           |
|                                                                                       |                               |                       |                                  |                                     |           |
|                                                                                       |                               |                       |                                  |                                     |           |
|                                                                                       | Dataview1 - STOPS Stations    |                       |                                  |                                     |           |
|                                                                                       | ID Longitude                  | Latitude [LATI]       | TUDE:1] [LONGITUDE:1] STATIONSEQ | STATION                             | STAT_CODE |
|                                                                                       | 4294 -95006836                | 38764942 38           | 1.764942 -95.006836 -1           | ON E MAIN OTDEET NG EG AT CENTED ED |           |
|                                                                                       | 4230 -34327003                | 36610351 36           | 011050 94 927215 1               | ON W MAIN AT CENTED WD              |           |
|                                                                                       | 4297 .94897682                | 38812077 38           | 1912077 -94 997692 -1            | ON E SANTA EE ST AT 175TH ST / GARD |           |
|                                                                                       | 4296 -94898132                | 38836514 38           | 836514 94 898132 1               | ON NEW CENTURY PARKWAY AT LENEXA PA |           |
|                                                                                       | 4233 -94834328                | 38858215 38           | 858215 -94 834328 -1             | COURTESY ON LONE FLM BOAD AT 149TH  |           |
|                                                                                       | 4255 -94843819                | 38864674 38           | .864674 -94.843819 -1            | ON S ROBINSON AT OLD 56 HWY SB      |           |
|                                                                                       | 4254 -94843697                | 38864643 38           | .864643 -94.843697 -1            | ON ROBINSON AT OLD 56 HIGHWAY       |           |
|                                                                                       | 4201 -94835556                | 38886574 38           | .886574 -94.835556 -1            | WAL-MART PARK & RIDE AT K-7 & SANTA |           |
|                                                                                       | 4165 -94835464                | 38886616 38           | .886616 -94.835464 -1            | WAL-MART PARK & RIDE AT K-7 & SANTA |           |
|                                                                                       | 4231 -94828590                | 38854450 38           | .854450 -94.828590 -1            | COURTESY ON W 151ST AT OLATHE MEDIC |           |
|                                                                                       | 4232 -94825310                | 38854446 38           | .854446 -94.825310 -1            | ON W 151ST ST AT OLATHE MEDICAL CEN |           |
|                                                                                       | 4234 -94824890                | 38854668 38           | 1.854668 -94.824890 -1           | COURTESY ON W 151ST OLATHE MEDICAL  |           |
|                                                                                       | 4235 -94805161                | 38854836 38           | 1.854836 -94.805161 -1           | COURTESY ON W 151ST AT S MAHAFFIE S |           |
|                                                                                       | 4236 -94805122                | 38855061 38           | 1.855061 -94.805122 -1           | COURTESY ON W 151ST AT MAHAFFIE ST  |           |
| └──────┴┶┶ <u>┥</u> ┥┥┥┥┍╌ <u>┍╶</u> ╆┼╫╫╫╫╖╷ ╢╺                                      | 4237 -94797455                | 38854450 38           | .854450 -94.797455 -1            | ON W 151ST AT S RIDGEVIEW RD EB     |           |
|                                                                                       | 4238 -94797775                | 38854671 38           | .8546/1 -94./9///5 -1            | UN W 1515T ST AT RIDGEVIEW RD WB    |           |
|                                                                                       | 4233 -34763233                | 30054531 30           | 054531 -34.763233 -1             | COURTEST ON W 15151 AT 5 LINDENWOOD |           |
|                                                                                       | 4240 -34783343                | 20059600 20           | 059630 94.703343 1               | COURTEST ON & 19131 AT 3 LINDENWOOD |           |
|                                                                                       | 4241 -34707011                | 38854652 38           | 1954652 .94 777634 .1            | ON W 151ST AT S MURJEN BOAD ER      |           |
|                                                                                       |                               |                       |                                  |                                     |           |
|                                                                                       |                               | STOPS Stations Select | tion x                           |                                     |           |
| עלוי-יויקהבירו וובן ג'ג'אלאליג'וביי בו                                                | भ । राम्स                     |                       |                                  |                                     |           |
|                                                                                       | r i ku                        | e e e A R             |                                  |                                     |           |
|                                                                                       |                               | Selection             | • •                              |                                     |           |
| <                                                                                     |                               |                       | 10                               |                                     | >         |
| Dataview: Records 1 - 21 of 4598 🛛 🖉 🔟                                                | Network: None                 | 14 44 PP PI 00        | or u ni                          |                                     | 1         |

Figure 50. Sample Station file in GIS

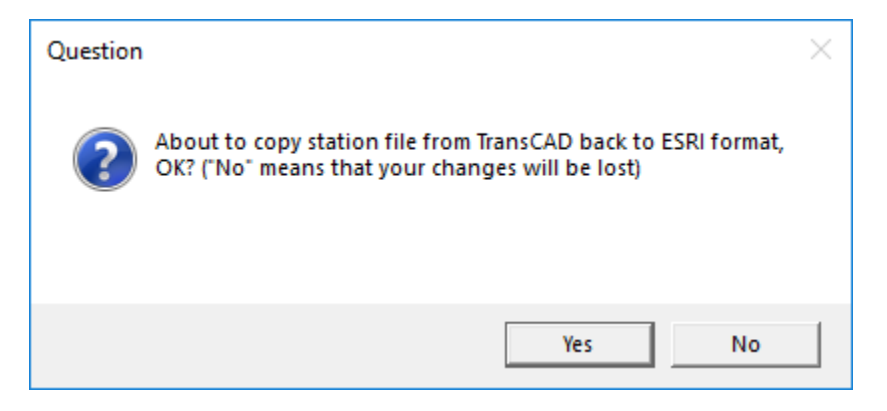

Figure 51. TransCAD Confirmation After Station Editing

## 5.8 Specify Special Parameters (Rarely Used)

The STOPS user interface provides a mechanism for users to adjust standard STOPS parameters to improve the representation of transit service and demand in a

metropolitan area beyond those provided in the User Interface and discussed in Section 5.2. Additional controls affecting development of shortest transit paths and the STOPS demand model can be specified using a series of override files. In most cases, no overrides are necessary and these files will not be created<sup>43</sup>. these files will be updated based on guidance from FTA regarding the resolution of a modeling issue. In these cases, FTA will supply all required information regarding the syntax and meaning of the command. In limited cases, the user may recognize a problem with the STOPS defaults and propose a solution.

#### Special Parameters for GTFPath (Rarely Used)

Special Parameters for GTFPath are coded in a series of files located in the inputs\ directory and named "GTFPathOverride01.ctl", "GTFPathOverride02.ctl" through "GTFPathOverride18.ctl". The two digit file numbers (at the end of the body of the filename and before the ".ctl") relate to the scenario, path type, and time period as shown in Table 10.

| Path Type                                    | Exis | sting    | No-Build |          | Build |          |  |
|----------------------------------------------|------|----------|----------|----------|-------|----------|--|
|                                              | Peak | Off Peak | Peak     | Off Peak | Peak  | Off Peak |  |
| General Transit<br>(Bus + Fixed<br>Guideway) | 01   | 02       | 07       | 08       | 13    | 14       |  |
| Fixed Guideway<br>Only                       | 03   | 04       | 09       | 10       | 15    | 16       |  |
| Bus Only                                     | 05   | 06       | 11       | 12       | 17    | 18       |  |

Table 10. GTFPathOverride File Numbers

These files are optional. If any of the 18 possible GTFPath override files does not exist, then no overrides for that combination of path, time period, and scenario are applied.

<sup>&</sup>lt;sup>43</sup> The override files described in this section are optional. When they exist they are given specific names described later in this chapter and appear in the inputs\ subdirectory. The contents of each file are appended to the end of the control files developed by the STOPS user interface. When reading STOPS control files, the last record in the file with a particular parmater name is the one that affects the operation of the program. As a result appending the override file resets parameter values to those specified in that file. If no override file is provided, then the parameters specified in the STOPS user interface are the ones used in the operation of the program.

GTFPathOverride commands are usually not needed and should be reviewed by FTA staff. The most common suggested parameter relates to the need to adjust the assumed peak or midday arrival times to better coincide with the most common times of travel. If the peak arrival time needed to be changed from the default of 8:00 am to 7:30 am, then GTFPathOverride01.ctl could be created using the as shown in Figure 52.

| [ 🚳 E | E:\STOPSRun\KC\Inputs\gtfpathoverride01.ctl | - • × |
|-------|---------------------------------------------|-------|
| 1     | 0 <u>10.⊤</u> 203040<br>ArrivalHR=07        |       |
| 2     | ArrivalMIN=30                               |       |
|       |                                             |       |
|       |                                             |       |
| <     |                                             | ×     |

Figure 52. Sample GTFPathOverride01.ctl File

Since this change would likely apply to all peak period files, GTFPath Override files similar to this example would be created for all odd file numbers between 01 and 17.

GTFPath Override commands that are occassionally coded include:

• ArrivalHR and ArrivalMIN. Set the desired base time (coded in 24-hour or military time format). Default is 08:00 for peak paths and 13:00 for offpeak paths. For example to reset the arrive time to 07:30, code the following:

```
ArrivalHR=07
```

ArrivalMIN=30

nTimeSamples and SampleTimeRange. By default, STOPS builds 7 paths at different times over a range of 51 minutes and then selects which path to use for any particular zone-to-zone interchange based on the zone sequence numbers. This mimics a random selection of time for each interchange while always using the same selection for all model runs using that zone system. The nTimeSamples command can be used to change the number of time samples from the default value of 7 to any value greater than 1. Please note that the running time of the pathbuilder is proportional to this value so any number of time samples greater than 7 could significantly increase the running time of the model. The time range default of 51 can be reset using the SampleTimeRange command. To increase the number of sample to 13 over a 111 minute time range, code the following commands:

```
nTimeSamples=13
SampleTimeRange=111
```

• MaxTripMIN. By default, STOPS paths as long as 180 minutes of weighted travel time. This limit can be increased with the MaxTripMIN command. For example, to increase the maximum weighted travel time to 250 minutes, code:

MaxTripMIN=250

• Walk Speed. By default, STOPS assumes that travelers can walk at 3 miles per hour. The Walk Speed command can change this assumption. For example, to change the walk speed to 2.5 miles per hours, code:

WalkSpeed=2.5

• XferLimit. By default, STOPS builds stop-to-stop transfer links between all stops located within 0.25 miles of one another. These connections are made between stops located in any GTFS fileset and do not require walk network links<sup>44</sup>. Transfer links are also built between PNR lots and transit stops (in this case transferring from car to transit) and are controlled by the same distance limit. Occasionally, this standard must be reduced to prevent particularly egregious cases of STOPS creating impossible transfer links (i.e., across a small river or it must be increased to represent places where a large PNR lot is more than 0.25 miles from its associated transit station. For example, to change th XferLimit to 0.33, code:

XferLimit=0.33

Other GTFPath commands may be suggested by FTA in response to specific problems but are not advised for use without guidance from FTA.

## Special Parameters for STOPS Demand Model (Rarely Used)

Special parameters for the STOPS demand model are coded in an optional override file located in the inputs directory and named STOPSoverride.ctl. If this file does not exist, no overrides are applied. If the file does exist, then the contents of the override file are appended to the default control file, overriding previously coded values (in STOPS, if commands are duplicated, the last command read is the operative command). An example STOPSoverride.ctl file

<sup>&</sup>lt;sup>44</sup> Walk links are typically built from block-level street files which are generally too coarse to represent walk opportunities between bus stops.

| 🤞 E                      | \STOPSRun\KC\Inputs\STOPSoverride.ctl                                                                                                    | - • •                                                                                                    |
|--------------------------|----------------------------------------------------------------------------------------------------|----------------------------------------------------------------------------------------------------|
| 103<br>104<br>105        | 0710                                                                                                    |                                                                                                    |
| 100<br>107<br>108<br>109 | University Area<br>AggregateProdCalibrationDistrict=10,14,45                                                                                       | <ul> <li>Appropriet contraction to a strategic new searcher in a synthesis of the synthesis of the synth</li></ul> |
| 110<br>111<br>112<br>113 | <pre>I Outside Loop and adjoining areas AggregateProdCalibrationDistrict=6,16,17,20,21,22,24,25,-28,29,30,31,-32,-33,-44,-46,-53 I Carv Area</pre> |                                                                                                    |
| 114<br>115<br>116        | AggregateProdCalibrationDistrict=11,12,13,26,27                                                                                                    |                                                                                                    |
| 117                      | AggregateProdCalibrationDistrict=35,52                                                                                                    |                                                                                                    |

#### Figure 53. Sample STOPSOverride.ctl File

Generally, users should not use the STOPSOverride.ctl file without guidance from FTA staff concerning a particular problem with the standard application. Several of the more commonplace commands include:

• Aggregate Districts for Calibration. As will be discussed later in this document, STOPS allows users to define up to 99 districts (numbered 1 to 99). These districts are used for reporting of district-to-district trip tables and as the aggregation basis for calibrating mode choice constants. Occasionally, a user needs more detailed districts for reporting (e.g., districts that respect jurisdictional boundaries) that are too fine for calibrating the model (e.g., have too few transit trips and/or person trips to reliably estimate transit shares and constants). When this happens, districts can be aggregated for calibration purposes using the AggregateProdCalibrationDistrict (aggregations used for constants related to trip productions) and AggregateAttrCalibrationDistrict (aggregations used for constants related to trip attractions). Each command includes the keyword given above followed by a list of districts to sum into a single aggregate district. The new aggregate district is saved to the district number for the first listed district. For example, to aggregate production districts 10, 14, and 45 and save in district 10 (and cause districts 14 and 45 to be empty for calibration purposes) the user can code:

AggregateProdCalibrationDistrict=10,14,45

If the user wishes the same aggregations for Attractions, then the following line would be added (along with the previous line):

```
AggregateAttrCalibrationDistrict=10,14,45
```

Other commands are available for handling special issues but require guidance from FTA regarding their proper use.

## 6.0 Data Preparation Steps

In the previous chapter, the user defined the STOPS run and prepared input information that will be used to estimate project ridership. If every initial set-up step was successfully completed, then the STOPS Main Menu should show the status as being "FILES FOUND!" through Step 6 as shown in Figure 54.

| Initial STOPS Set-up Steps<br>TransCAD GIS                                                                                                    |                                                                       |                                                                                                    |
|----------------------------------------------------------------------------------------------------|-----------------------------------------------------------------------|----------------------------------------------------------------------------------------------------|
| Select GIS Executable C:\Program Files (x86)\TransCAU Select Python Executable* * • Only used for ArcGIS                                                          | D\tcw.exe                                                             | SYNTHETIC                                                                                                    |
| Scenario Set-up Steps                                                                                                    |                                                                       | STOPS Batch Steps                                                                                                    |
| 1. Select/Create Parameter File     2. Edit Parameter File     3. List and Check TAZ and CTPP Files     4. Define Forecast Years     5. List and Check GTFS Files | T.ctl<br>FILES FOUND!<br>FILES FOUND!<br>FILES FOUND!<br>FILES FOUND! | Current Year C Opening Year C 10 Year C 20 Year 2017 2023 2027 2037      I1. Run Batch Steps Not Complete      IV CTPP Extract |
| 5a. EXST GTFS Test 5b. NOBL GTFS Test 5c. BLD GTFS Test<br>6. Specify Station Locations                                                                           | Optional<br>FILES FOUND!                                              | Prepare Forecast Years Not Complete     STOPS Not Complete                                                                     |
| Data Preparation Steps                                                                                                    | 4                                                                     | STOPS Reporting                                                                                                    |
| 7. Create Station Buffers                                                                                                    | Files Not Found                                                       | 12. Report STOPS Results                                                                                                    |
| 8. Define Districts, Station Groups, and Zonal Data                                                                                                    | Files Not Found                                                       | 13. Map STOPS Trip/Time Results 13a. Map User Benefits                                                                         |
| 9. Create MPO-TAZ Equivalency and Generate Zonal SE Forecasts                                                                                                    | Files Not Found                                                       | 14. Z2Z Query From Zone To                                                                                                    |
| 10. Prepare Pedestrian Environment Data                                                                                                    | Files Not Found                                                       | $\hfill\square$ Use these zones to generate detail when running STOPS                                                          |
| Messages  1. STOPS Returned to Main Menu                                                                                                    |                                                                       |                                                                                                    |

#### Figure 54. STOPS Main Menu at the Beginning of Data Preparation

This chapter describes the next round of STOPS preparation steps, focusing on additional data that is required to generate estimates of project boardings. Four steps must be accomplished to complete data preparation and are described in the remainder of this chapter.

These steps are different from the steps in Chapter 5.0 (Scenario Set-up) in a very important way. In the previous Chapter, the steps involve setting up the model run and the steps need not be accomplished sequentially<sup>45</sup>. The user may go back and forth between editing stations, specifying parameters, and coding GTFS scenarios until all files are fully defined.

<sup>&</sup>lt;sup>45</sup> Unless GTFS stop\_ids are used to create the station file. In that case, GTFS files must be created and identified in the parameter file and steps 5a, 5b, and 5c must be run before Step 6 is run.

Beginning with this section, STOPS steps are sequential. Any change to an earlier step may affect downstream steps. If it becomes necessary to recode a data item in an earlier step (including Scenario Setup), then all later elements of Data Preparation generally should be re-run to ensure that all data is properly updated throughout STOPS. Some key exceptions to this general rule are as follows:

1. If the station file is updated but without changing the station time penalties), the user only needs to re-run the STOPS step (last option in Step 11) as long as the station file revisions do not affect the geographic scope of the project. This may happen if the user updates station groups, group names, or ridership. If the user adds a new station within the geographic range of existing stations, the user need only re-run the STOPS step.

2. Likewise, if the District file is updated, then the user need only re-run the STOPS step.

## 6.1 Create Station Buffers

This step is a completely automated process that builds a series of buffers around the stations that were specified in the station shape file and compares them to the CTPP geography file(s) selected in the parameter file. The principal result is a file containing a listing of each CTPP zone (AC, TZ, BG, or TR) to be included in the modeling file. This program also creates a blank district file in ESRI shape format that is pre-populated with district=99 (i.e., unknown district) or whatever districts were assigned after an earlier run of this program. The next section has more information about the process of defining districts.

The step is initiated by clicking on "7. Create Station Buffers". This command will call the program "StatBuffZone" which runs for several minutes without any need for user intervention. When done, the program will return to the STOPS Main Menu.

It is possible that you will receive an error message that says:

"Error: Duplicate zone names found. Split Zones (or duplicate zones form the original census files) must have alternate name specified in LSAD\_TRANS field of CTPP Zone File.

A follow-up message will direct you to a file that contains a list of duplicate names.

When this happens, open up your census geography file and code a unique override zone label in the LSAD\_TRANS field. (see the discussion on split zones in Section 5.3, Optional Adjustments to the Census Data, for a more complete discussion of this process). As long as the LSAD\_TRANS value is unique, it can be any 6-

character string. When all necessary changes have been made, re-run the Create Stations Buffer step. Once all duplicates have been resolved, the error message will not be generated and this step will be labeled with "FILES FOUND!"

## 6.2 Define Districts, Station Groups, and Zonal Data

In this step, users define a series of zone and station aggregations that STOPS uses for calibration and reporting. Optionally, the user can also define additional zonal information that helps STOPS understand "greenfield" development areas and "brownfield" redevelopment sites. The information defined in this step includes:

- Districts, which are groups of one or more zones<sup>46</sup> that are used by STOPS to aggregate travel data to a level suitable for model calibration and reporting. Depending on the type of growth factoring selected by the user, districts also define the unit of geographic analysis used to update the base year CTPP to represent current and forecast year population and employment. Districts should be defined that represent groups of similar geographic areas along the project and other key transit markets. Districts should represent areas with levels of walk and drive accessibility to stations that are relatively close to one-another and share similar levels of transit service.
- Station groups, which are aggregations of stations or bus stops used for calibration. In most cases, station groups are defined according to the geographic district in which the station is located.
- Optional zone-related inputs include information on whether the zone should be cloned from another nearby location to reflect the fact that the area is expected to change substantially in the coming years.

Figure 55 shows the District and Station Group screen for the Kansas City example before any districts or station groups are defined<sup>47</sup>.

<sup>&</sup>lt;sup>46</sup> In this section, the word "zone" will be used to describe any of the geography types (A2, AC, TZ, BG, or TR)

<sup>&</sup>lt;sup>47</sup> The Kansas City example provided by FTA has districts and station groups pre-populated so the initial screen looks like the example provided in Figure 56 when running the FTA example.

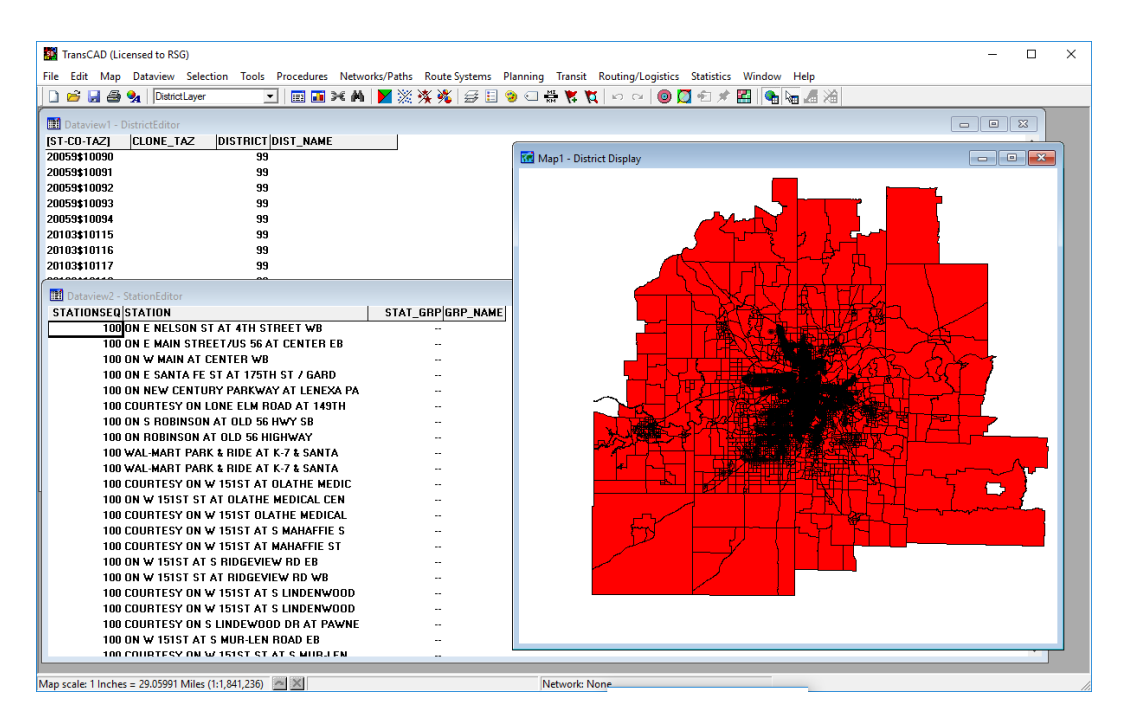

## Figure 55. Sample District System in Kansas City, KS (Before Districts Defined by User)

This process begins when the user clicks on "8. Define Districts, Station Groups, and Zonal Data." This causes STOPS to open a map with:

- District and Zonal Characteristics File
- Station File

The adjustments that the user must make to each of these files is described in the sections that follow.

#### **District and Zonal Characteristics File**

Districts and zonal characteristics are defined in an ESRI shape file located in the Districts\ folder. This file is named AC\_DistrictZone.shp<sup>48</sup> and contains one record for each zone in the modeling area. This file is created in Step 7, Create Station Buffers. The first time Step 7 is run, STOPS generates a "starter" district file with all districts set to "99" (defined as the "Other" district). If Step 7 is re-run, then it copies all previously defined districts over the new DistrictZone file

The user is responsible for updating all elements of this file except for the zone name found in the first field. The contents of the file are as follows:

<sup>&</sup>lt;sup>48</sup> This is the name when the ACS version of the CTPP is used. When the Year 2000 CTPP is the basis for the zone file, the first two letters for the district file will be "TZ", "TR", or "BG" depending on which geography type was specified in the parameter file.

- ST-CO-TAZ the full name of the TAZ (or block group or tract). This field is the full name of each zone as is prepopulated in the data file and should not be changed. This name is used by STOPS in all subsequent steps to describe the zone. Any user interactions that require a zone number will use this number. These interactions include: the imported trip table (see special rules for zones beginning with "\$" or "~" in Section 12.1); the path trace options in Steps 5a, 5b, and 5c; and the Z2Z query option.
- **DISTRICT District number (required and entered for every zone).** This integer must be between 1 and 98 and is used to identify the geographic district used for data summarization and mapping. District 99 is a special value used by STOPS to identify zones that have not been assigned to any district. This is the initial value of the district field before the user has defined districts. After the user has established district definitions, no zones should be left in district 99.

Typical districts might include the CBD and a system of wedge-shaped districts that relate to key transportation corridors radiating outward from the CBD. The wedges may also be segmented by the characteristics of the area (e.g., urban, suburban, and exurban).

- DIST\_NAME Description (required but entered only <u>once</u> for each district—most zones left blank). This district name field serves two purposes:
  - Assigns a name to each district. This field is used to assign a short name to each District. The names can have as many as 18 characters. However, the district-to-district reports in STOPS only show the first 6 characters in the district headings so it is generally preferred to limit the district name to 6 characters.
  - Identifies the middle of each district for path reporting purposes. The most representative zone in each district should be the only zone with a non-blank DIST\_NAME. STOPS automatically generates trace messages for any zone (up to a preset limit) with a non-blank DIST\_NAME. Users should take care to only provide DIST\_NAME for one zone per district. Otherwise, the path reporting feature is disabled.
- **CLONE\_TAZ CloneTAZ** (optional and only coded in cases where a zone completely changes its character). When forecasting the CTPP JTW into the future, STOPS grows demand according the relative size of base year<sup>49</sup> and forecast year population and employment in each zone or district. In areas with existing development and growth that reflects "more of the same", this is sufficient to generate a reasonable estimate of future travel. This approach is less successful in areas that are projected to change

<sup>&</sup>lt;sup>49</sup> 2008 or 2000 depending on which version of the CTPP (2006-2010 ACS or Year 2000 Long Form, respectively) is being used in STOPS

their character dramatically (e.g., from farm land to suburban activity center). The zone cloning process is a mechanism for overcoming this problem by allowing the user to tell STOPS that an undeveloped or re-developing zone will become more like another nearby zone (that already had development at the time of the CTPP). The process for specifying clones is as follows:

- **Step 1.** Define and name a clone group. A clone group is a series of one or more "donor" zones that establish the travel patterns that existed at the time of the CTPP that should be transferred to one or more "recipient" zones. In regions with multiple redevelopment areas, multiple clone groups can be defined. Each should be given a 4-character name (e.g., GRPA, GRPB, or GRPC)
- Step 2. For each zone in the DistrictZone file that is either a donor or recipient, enter a code into the CLONE\_TAZ field that is defined as follows: <group that this zone contributes to as a donor>,<group that the zone borrows from as a recipient>. In some cases, the zone only contributes to a clone group. In that case, CLONE\_TAZ is blank after the comma. In other cases, the zone only receives from a clone group. In this case, CLONE\_TAZ is blank before the comma. When a zone contributes to and borrows from a group, then CLONE\_TAZ is non-blank before and after the comma. When the zone is not involved with the cloning process, the entire CLONE\_TAZ field is left blank.

Example: assume that zone "08012 1201" "the borrower zone" had an employment of 10 in 2008 but is expected to have 2,000 employees in 2015. Assume another "borrower zone" is Zone "08012 1204, which had no employment in 2008. Also assume that zones "08012 1202" and "08012 1203" (the "contributor" zones) are nearby and together had a Year 2008 employment of 10,000. In that case, the user might define clone Clone Group A in which zones "08012 1201", "08012 1202" and "08012 1203". The coding of Clone\_TAZ for this situation is shown in Table 11.

| ST-CO-TAZ  | CLONE_TAZ |
|------------|-----------|
| 08012 1201 | GRPA,GRPA |
| 08012 1202 | GRPA,     |
| 08012 1203 | GRPA,     |
| 08012 1204 | ,GRPA     |

| Table 11 | Clone_ | TAZ | Coding in | n DistrictZone | File |
|----------|--------|-----|-----------|----------------|------|
|----------|--------|-----|-----------|----------------|------|

Hint: Clone "donor" zones should be selected that had development patterns in the CTPP Year similar to what the "borrower" zone will have in the forecast years. If the borrower zone will have dense employment and no population then the donor zones should be a set of nearby zone(s) that had significant employment levels in the CTPP Year. If the borrower zone will have little employment but significant population in the future then the donor zones should be a set of nearby zone(s) with significant population in the CTPP Year but little employment. If the borrower zone will have significant levels of population and employment in the future, then the clone group should have donor zones with significant levels of population and employment in the CTPP Year. It is also important that the borrower and donor zones be near to one another since the trip patterns (including the other end of each trip) will be copied from the donor zones to the borrower zones.

The total population or employment of the donor zones need not match those values for the borrower zones. After cloning, STOPS will adjust the trips to and from each borrower

zone to match the future year population and employment.

#### **Station Group Information**

Station groups are the other principal aggregation used in STOPS for controlling the calibration process. The initial definition of station groups should be consistent with the geographic districts that contain each stop. Step 8 can be used to update station group definitions since both the station and DistrictZone layers are present in the same GIS map. GIS tools such as posting an area attribute to a point attribute can be used to ensure that all station groups are defined according to the district that contains them.

Depending on the particular needs of the application, different station group coding schemes can also be employed. Station groups can be any value up to 250 (as compared to district values of up to 98) so that more detailed station groups can be defined if needed to refine the calibration of STOPS.

## **Completed District and Station Groups**

Figure 56 shows the appearance of the district and station group coding after the user defines these items.

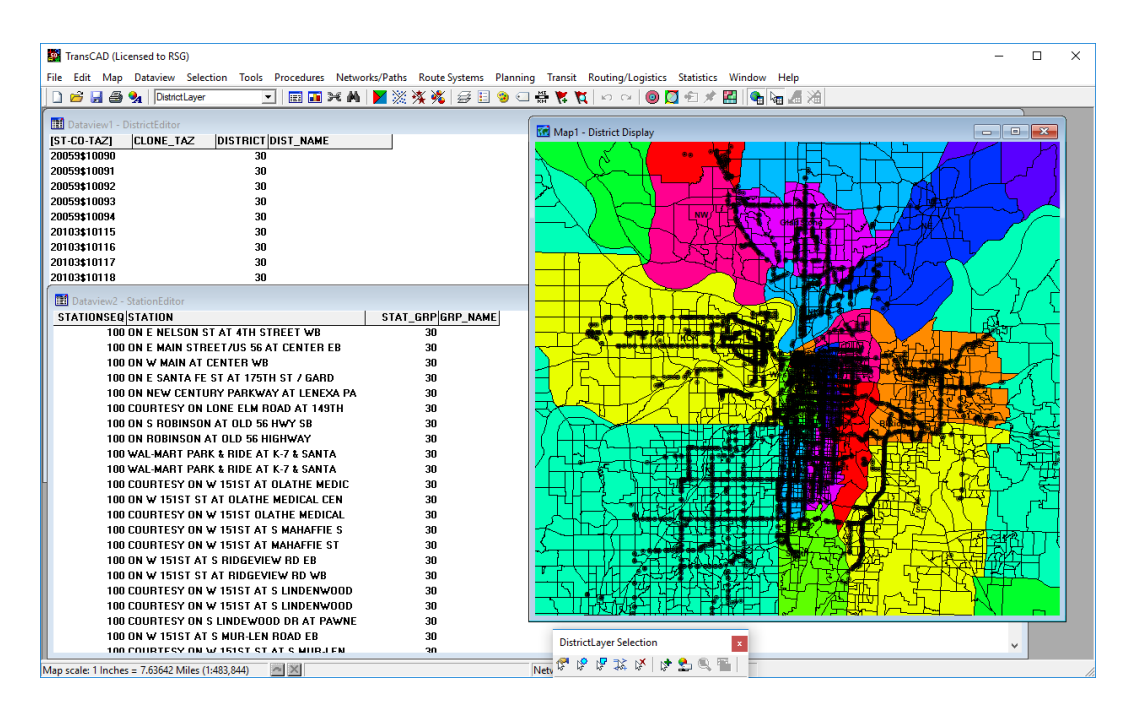

Figure 56. Districts and Station Groups After User Definition

## 6.3 Create MPO-TAZ Equivalency and File and Generate Zonal Socioeconomic Forecasts

This is a fully automated step that (1) creates an equivalency file between the CTPP geography and the MPO zone system and (2) generates a file with one record for each unit of CTPP geography containing MPO forecasts of population and employment for each year defined in the forecast year parameter file. *It is important that this program be re-run any time the MPO zone file or the forecast year definitions are changed.* 

This step is initiated by clicking on "9. Create MPO-TAZ Equivalency and Generate Zonal SE Forecasts". This procedure will start a program that will run for several minutes and return to the STOPS Main Menu. No user actions are required during this process.

## 6.4 Prepare Pedestrian Environment Data

This is a fully automated step that generates an estimate of the number of Census blocks contained in each unit of CTPP geography. This statistic is used to provide an indication of the completeness of the street grid in a zone which is often indicative of the walkability of an area. This step is initiated by clicking on "10. Prepare Pedestrian Environment Data". This action will start a program that will run for several minutes and return to the STOPS Main Menu.

## 6.5 Print Transit Path Trace for Selected Origin-Destination Zones (Optional)

When all of the data preparation tasks are complete, STOPS can generate transit paths for a user-selected origin and destination zone pair. This capability can be helpful prior to a STOPS run to confirm that the GTFS coding for each alternative is working as intended. This step can also be used after the run is complete to investigate specific paths that are of interest.

The path tracing option is invoked by clicking on Step 5a, 5b, or 5c (existing, nobuild and build scenarios, respectively). These steps were previously described in Section 5.5 before the setup and data preparation steps were complete. At that time in the process, STOPS just checks the transit networks to confirm that the GTFS schedules are coded properly. Once all of the data preparation steps are complete, centroids and station penalties have been defined and, with this information, STOPS can generate full transit paths and a path trace report.

When path tracing is possible, the GTFS tests in steps (5a, 5b, and 5c) will open the dialog box shown Figure 57. If the user leaves one or both zone fields blank, STOPS will only test the GTFS schedules, just like the earlier process. If the user codes an entry in both zones, as shown in Figure 58, STOPS will generate a path trace for the selected zone pair. Note that the zone identifications must be the full STOPS zone name, which is structured as state code+county code+TAZ.

| Select Test Paths                                                           |                                                                            | × |
|-----------------------------------------------------------------------------|----------------------------------------------------------------------------|---|
|                                                                             |                                                                            |   |
| Build Scenario                                                              |                                                                            |   |
| To build a full set of test paths fo<br>zone name in the origin and desti   | or a single O-D zone pair, enter a non-blank<br>ination zone boxes, below. |   |
| If either field is left blank, the test<br>for the peak and off-peak period | st will just run the fixed guideway+bus path<br>s.                         |   |
| Origin Zone:                                                                | 1                                                                          |   |
| Destination Zone:                                                           |                                                                            |   |
|                                                                             |                                                                            |   |
|                                                                             |                                                                            |   |
|                                                                             | OK Cancel                                                                  |   |

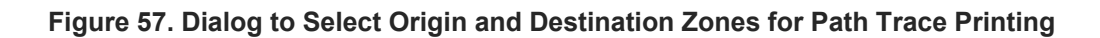

| Select Test Paths                                                        |                                                                              | $\times$ |
|--------------------------------------------------------------------------|------------------------------------------------------------------------------|----------|
|                                                                          |                                                                              |          |
| Build Scenario                                                           |                                                                              |          |
| To build a full set of test paths f<br>zone name in the origin and des   | for a single O-D zone pair, enter a non-blank<br>tination zone boxes, below. |          |
| If either field is left blank, the te<br>for the peak and off-peak perio | est will just run the fixed guideway+bus path<br>ds.                         |          |
| Origin Zone:                                                             | 29095\$22044                                                                 |          |
| Destination Zone:                                                        | 29095\$21903                                                                 |          |
|                                                                          |                                                                              |          |
|                                                                          |                                                                              |          |
|                                                                          | OK Cancel                                                                    |          |

Figure 58. Path Trace Dialog with Origin and Destination Zones Entered

After a confirmation screen, STOPS runs the transit path-builder and generates six path files:

- 2 time periods--PK or OP (peak/off peak)
- 3 path type—TR, FG or BS (best transit, Fixed Guideway Only and Bus only)

STOPS will ask the user if it should open each of these files for review. If the user answers "Yes", the path file will be opened in Notepad for display. A snapshot of one of these files appears in Figure 59.

| AC_DEC17BLD_STOPS_Path_PK_TR_BLDTESTpath - Notepad                                                                                                  | -                                                |           |
|----------------------------------------------------------------------------------------------------|--------------------------------------------------|-----------|
| File Edit Format View Help                                                                                                    |                                                  |           |
|                                                                                                    |                                                  | ^         |
| Walk Path for record Zone - 29095\$22044-to-Zone - 29095\$21903 to arrive at 8:00:00 - Org 39.024811, -94.557610 - Dest 39.103916, -94.579506       |                                                  |           |
| Time sample 1, departure time: 7:23:35 , arrival time: 8:02:58 , TARGET arrival time: 8:00:00                                                       |                                                  |           |
| Findi 11K Count 40/91 OUL OF 3200000<br>E Walk to Proceed & Eth NP 7:03:2E, 7:00:00 (70 15 world min link, 2000 honde                               | - 7706 534                                       | Ce. 1 50  |
| 2, 2, 9, 771, 771 .11th & Trons to MB                                                                                                    | - 7735, Far                                      | re= 1.50, |
| 3. Walk to                                                                                                    | = 3748, Far                                      | ce= 1.50. |
| 2,5536991 ,25~25 ,ON 11TH AT OAK WESTBOUND , 7:56:00- 7:58:00 Wait= 2.98/ 0.00 ( 43.45 wghtd min, link 5857, bnode                                  | <ul> <li>3809, Far</li> </ul>                    | re= 1.50, |
| 1,Walk to , , , , , , , , , , , , , , , , , ,                                                                                                    | <ul> <li>1435, Far</li> </ul>                    | re= 0.00, |
|                                                                                                    |                                                  |           |
|                                                                                                    |                                                  |           |
| KNR Access Path for record Zone - 29095\$22044-to-Zone - 29095\$21903 to arrive at 8:00:00 - Org 39.024811, -94.557610 - Dest 39.103916, -94.579506 |                                                  |           |
| Time Sample 1, departure time: 7:25:25 , arrival time: 7:59:31 , TARGET arrival time: 8:00:00                                                       |                                                  |           |
| Findi link count 40/91 out of 3200000 AN TROOFT AT FETH AN TROOF AT FETH AN TROOF AT FETH AN TROOF AT FETH AN                                       | 5201 53V                                         | 1 50      |
| ) (0) (0) (0) (0) (0) (0) (0) (0) (0) (0                                                                                                    | - 7192 Ear                                       | C= 1.50,  |
| 1. Walk to                                                                                                    | = 1435, Far                                      | c= 0.00,  |
|                                                                                                    | ,                                                |           |
|                                                                                                    |                                                  |           |
| PNR Access Path for record Zone - 29095\$22044-to-Zone - 29095\$21903 to arrive at 8:00:00 - Org 39.024811, -94.557610 - Dest 39.103916, -94.579506 |                                                  |           |
| Time sample 1, departure time: 7:38:53 , arrival time: 8:00:45 , TARGET arrival time: 8:00:00                                                       |                                                  |           |
| Final link count 40791 out of 3200000                                                                                                    |                                                  |           |
| 3, PNR TO , , , , , , , , , , , , , , , , , ,                                                                                                    | = 4633, Far                                      | 'e= 0.00, |
| 2,5229945 ,601~601 ,LISKARY UN MAIN AI 91H 51 NB , 7:55:00 Walt= 0.77/ 0.00 ( 17.71 Wghtd min, 11nK 8872, 0000                                      | <ul> <li>4638, Far</li> <li>4638, Far</li> </ul> | re= 0.00, |
| 1,Wark (U ), ,2UNC - 22003621303 ,/156100-8100145 (/.15 Wgnta min, 11NE 50, Dhode                                                                   | = 1435, Far                                      | e= 0.00,  |
| 1                                                                                                    |                                                  | ~         |
|                                                                                                    |                                                  |           |

Figure 59. Sample Path Trace Report

This page intentionally blank

## 7.0 Run STOPS Batch Steps

After all set-up and data preparation steps are finished, the STOPS Main Menu should indicate "FILES FOUND!" for all steps in the left hand column (see Figure 60). The next step is to run the batch steps. This part of the STOPS process may take between one and twelve hours depending on the speed of the computer, the number of regional zones, and the complexity of the regional transit system.

This step is performed by:

- 1. Selecting a year to model (any of the previously defined years: Current, Opening Year, 10-Year Forecast or 20-Year Forecast)
- 2. Clicking on "11. Run Batch Steps"

The user can optionally select which batch steps are run using the check boxes. STOPS defaults to running all of the following steps:

1. CTPP Extract. This step calls the *CTPPExtract* program which reads the CTPP files and prepares an output dataset with one record for each zone-to-zone pair containing the number of CTPP JTW flows. This file also contains space for later posting of zone-to-zone travel times and other data. A separate zone-to-zone file is created for each scenario (existing, no-build, and build). Until travel time data is posted (in GTF Post, below), these three files are identical to one-another. If STOPS is configured for special markets or as an incremental transit model, CTPP Extract also prepares these files for later processing.

Hint: This step can be skipped if CTPP Extract has already been run and nothing in the parameter file, special market/transit trip table, or station ESRI shape file<sup>50</sup> has changed. The advantage of not re-running CTPP Extract is that if the GTF Path file can be skipped, the GTF Post step can also be skipped, saving considerably on STOPS execution times. This will frequently occur when the user wishes to re-run STOPS with a different forecast year or if the user wishes to change clone zones or other socioeconomic data.

<sup>&</sup>lt;sup>50</sup> If the only changes to the station file are updates to the station group, group name, or number of boardings, CTPP Extract can still be skipped. If new stations are added to the station file, CTPP Extract can be skipped as long as the location of any new stations are close enough to existing stations that the geographic extent of the analysis is not changed.

| TransCAD GIS Select GIS Executable C:\Program Files (x86)\TransCAD | D\tcw.exe    | si and a si a si a si a si a si a si a si a s          | NTHETIC                          |
|--------------------------------------------------------------------|--------------|--------------------------------------------------------|----------------------------------|
| Select Python Executable*                                          |              |                                                        |                                  |
| * - Only used for ArcGIS                                           |              |                                                        |                                  |
| Scenario Set-up Steps                                              |              | STOPS Batch Steps                                      |                                  |
| 1. Select/Create Parameter File E:\STOPSRun\KC\ProspectBR          | T.ctl        | <ul> <li>Current Year</li> <li>Opening Year</li> </ul> | ◯ 10 Year ◯ 20 Year              |
| 2. Edit Parameter File                                             | FILES FOUND! | 2017 2023 2027                                         | 2037                             |
| 3. List and Check TAZ and CTPP Files                               | FILES FOUND! | 11. Run Batch Steps                                    | Not Complete                     |
| 4. Define Forecast Years                                           | FILES FOUND! | CTPP Extract                                           | . Not Complete                   |
| 5. List and Check GTFS Files                                       | FILES FOUND! | 🔽 GTF Path                                             | . Not Complete                   |
| 5a EXST GTES Test 5b NOBL GTES Test 5c BLD GTES Test               | <br>Optional | GTF Post                                               | Not Complete                     |
| Sa. EXST GTFS TEST SD. NOBE GTFS TEST SC. BED GTFS TEST Optional   |              | Prepare Forecast Years                                 | Not Complete                     |
| 6. Specity Station Locations                                       | FILES FOUND! | I∕ STUPS                                               | <ul> <li>Not Complete</li> </ul> |
| Data Preparation Steps                                             |              | STOPS Reporting                                        |                                  |
| 7. Create Station Buffers                                          | FILES FOUND! | 12. Report STOPS F                                     | Results                          |
| 8. Define Districts, Station Groups, and Zonal Data                | FILES FOUND! | 13. Map STOPS Trip/Time Results                        | 13a. Map User Benefits           |
| 9. Create MPO-TAZ Equivalency and Generate Zonal SE Forecasts      | FILES FOUND! | 14. Z2Z Query From<br>Zone                             | То                               |
| 10. Prepare Pedestrian Environment Data                            | FILES FOUND! | 🔲 Use these zones to generate detail w                 | hen running STOPS                |
|                                                                    |              |                                                        |                                  |
| 1 STOPS Polymod to Main Monu                                       |              |                                                        |                                  |
| 1. STOLS Healines to Main Merid                                    |              |                                                        |                                  |
|                                                                    |              |                                                        |                                  |
|                                                                    |              |                                                        |                                  |

Figure 60. STOPS Main Menu Before Batch Steps

- 2. GTF Path. This step calls the *GTFPath* program which reads the GTFS files and generates estimates of zone-to-zone transit travel times. This program is called 18 times—once for each combination of:
  - i. Peak (PK) and off-peak (OP) times-of-day
  - ii. All transit (TR), fixed guideway transit only (FG), and bus transit only (BS) service type combinations
  - iii. Existing (EXST), no-build (NOBL), and build (BLD-) scenarios

Hint: The GTF Path step can be skipped if GTF Path has already been run for the current zone system, the current definition of GTFS subdirectories, and if the contents of the GTFS subdirectories have not been changed since GTF Path was originally run. This could save considerable processing time and is most useful if the user wishes to rerun STOPS with a different forecast year or for a different set of clone zones or SE data.

3. GTF Post. This step calls *GTFPost* which reads each zone-to-zone JTW flow file and posts the appropriate travel times to each record.

Hint: The GTF Post step can be skipped if GTF Post has already been run for the current set of skims and CTPP Extract tables. Skipping this step will save considerable time. It needs to be re-run only after CTPP Extract is re-run (since that program clears the posting) and any time the GTF Path skims are updated.

- 4. Prepare Forecast Years. This step calls the program that reads each zone-tozone JTW flow file (with posted time estimates) and grows the file to represent the user-selected forecast year.
- 5. Run STOPS. This step calls *STOPS*, the program that generates estimates of fixed guideway ridership for each scenario for the year specified at the beginning of this phase.

After the user selects the steps to run, STOPS will ask for confirmation that it is OK to run Batch steps. If the user clicks "OK", STOPS gives the user the opportunity to de-select the current, no-build, or build elements of CTPP Extract, GTF Path, GTF Post, and preparing forecast years (see Figure 61). The option to de-select these steps is only active if STOPS detects the presence of the appropriate files generated by an earlier run. It is the responsibility of the user to confirm that these earlier results are still correct for the intended run. The de-select option is provided since in many analyses, the existing and no-build runs are unchanged from earlier runs and skipping these steps can save considerable time.

No user action is required during the remainder of the process. A series of similar windows will open that describe the progress of each step. When all steps are done, the program returns to the main menu.

STOPS can be re-run for each of the defined years by selecting each one of the radio buttons (Current, Opening Year, 10 Year and 20 Year) and re-running the batch processes. As suggested in the hints above, after the first run is complete, the user can save considerable processing time by unchecking "CTPP Extract", "GTFPath", and GTFPost". Unless the user changes the GTFS directories or edits the GTFS files, the only steps that differ from year-to-year are the steps associated with "Prepare Forecast Years" and "STOPS".

| Select Scenarios and Co                                                                     | nfirm Run                                      |                                                  | $\times$ |
|---------------------------------------------------------------------------------------------|------------------------------------------------|--------------------------------------------------|----------|
| CTPP Extract: ** TO E<br>NOTE: Options are n<br>CTPP Extract for a so<br>for that scenario. | BE RUN **<br>ew in 2.50. As<br>cenario, you mu | always, if you rerun<br>Ist also re-run GTF Post |          |
| Current                                                                                     | No-Build                                       | 🔽 Build                                          |          |
| GTF Path: ** TO BE R                                                                        | UN **                                          |                                                  |          |
| Current                                                                                     | ▼ No-Build                                     | Puild                                            |          |
| GTF Post: ** TO BE R                                                                        | UN **                                          |                                                  |          |
| Current                                                                                     | No-Build                                       | Build                                            |          |
| Prepare Forecast Yea                                                                        | rs: ** TO BE RL                                | JN **                                            |          |
| Current                                                                                     | ▼ No-Build                                     | Build                                            |          |
| Run STOPS: ** TO BE                                                                         | RUN **                                         |                                                  |          |
| ОК                                                                                          | ]                                              | Cancel                                           |          |

Figure 61. Dialog to Select Batch Steps to Run

## 8.0 Reporting Results

When STOPS is finished with the batch processing steps, the STOPS Main Menu will show that all steps are complete as shown in Figure 62. Once this milestone has been achieved, the user can open the a report describing STOPS results. This chapter describes the contents of the STOPS results report. Most of the examples shown here are results of the initial run generated by the initial (pre-calibration) parameter file described in Section 5.2. Some reports are dependent on data or later calibration steps that are different from the conditions represented in the pre-calibration Kansas City example. These examples are identified in the caption as "Not from Pre-Calibration Run."

| nitial STOPS Set-up Steps                                        | TransCAD GIS                    |              |                                       |                        |  |
|------------------------------------------------------------------|---------------------------------|--------------|---------------------------------------|------------------------|--|
| Select GIS Executable                                            | C:\Program Files (x86)\TransCA  | D\tcw.exe    | SY SY                                 | NTHETIC                |  |
| Select Python Executable*                                        | ,                               |              |                                       |                        |  |
| * - Only used for ArcGIS                                         | 1                               |              |                                       |                        |  |
| cenario Set-up Steps                                             |                                 |              | STOPS Batch Steps                     |                        |  |
| 1. Select/Create Parameter File                                  | E:\STOPSRun\KC\ProspectBR       | T.ctl        | Current Year C Opening Year           | ◯ 10 Year ◯ 20 Year    |  |
| 2. Edit Pa                                                       | rameter File                    | FILES FOUND! | 2017 2023 2027                        | 2037                   |  |
| 3. List and Check                                                | TAZ and CTPP Files              | FILES FOUND! | 11. Run Batch Steps                   | COMPLETE!              |  |
| 4. Define Fo                                                     | precast Years                   | FILES FOUND! | CTPP Extract                          | . COMPLETE!            |  |
| 5. List and Ch                                                   | eck GTFS Files                  | FILES FOUND! | GTF Path COMPLETE!                    |                        |  |
| 5a. EXST GTFS Test 5b. NOBL GTFS Test 5c. BLD GTFS Test Optional |                                 | Optional     | GTF Post COMPLETE!                    |                        |  |
| 6. Specify Sta                                                   | ation Locations                 | FILES FOUND! | I STOPS COMPLETEI                     |                        |  |
| Data Preparation Steps                                           |                                 |              | STOPS Reporting                       |                        |  |
| 7. Create S                                                      | tation Buffers                  | FILES FOUND! | 12. Report STOPS R                    | lesults                |  |
| 8. Define Districts, Statio                                      | n Groups, and Zonal Data        | FILES FOUND! | 13. Map STOPS Trip/Time Results       | 13a. Map User Benefits |  |
| 9. Create MPO-TAZ Equivalency                                    | and Generate Zonal SE Forecasts | FILES FOUND! | 14. Z2Z Query From<br>Zone            | То                     |  |
| 10. Prepare Pedestr                                              | ian Environment Data            | FILES FOUND! | Use these zones to generate detail wh | nen running STOPS      |  |
| Messages                                                         |                                 |              |                                       |                        |  |
| 1. STOPS Returned to Main M                                      | lenu                            |              |                                       |                        |  |
| PS Main Menu-v2.52 - 12/19/202  | 2                               |              | – 🗆 ×                                                                 |
|---------------------------------|---------------------------------|--------------|-----------------------------------------------------------------------|
| Initial STOPS Set-up Steps      | TransCAD GIS                    |              |                                                                       |
| Select GIS Executable           | C:\Program Files (x86)\TransCAE | O\tow.exe    |                                                                       |
| Select Python Executable*       |                                 |              |                                                                       |
| * - Only used for ArcGIS        |                                 |              |                                                                       |
| Scenario Set-up Steps           |                                 |              | STOPS Batch Steps                                                     |
| 1. Select/Create Parameter File | E:\STOPSRun\KC\ProspectBR       | T.ctl        |                                                                       |
| 2. Edit Par                     | ameter File                     | FILES FOUND! | 2017 2023 2027 2037                                                   |
| 3. List and Check T             | AZ and CTPP Files               | FILES FOUND! | 11. Run Batch Steps COMPLETE!                                         |
| 4. Define Fo                    | recast Years                    | FILES FOUND! | CTPP Extract COMPLETE!                                                |
| 5. List and Che                 | eck GTFS Files                  | FILES FOUND! | GTF Path COMPLETE!                                                    |
| 5a. EXST GTFS Test 5b. NOBL     | GTFS Test 5c. BLD GTFS Test     | Optional     | GTF Post COMPLETE!                                                    |
| 6. Specify Sta                  | ation Locations                 | FILES FOUND! | STOPS COMPLETE!                                                       |
| Data Preparation Steps          |                                 |              | STOPS Reporting                                                       |
| 7. Create St                    | ation Buffers                   | FILES FOUND! | 12. Report STOPS Results                                              |
| 8. Define Districts, Station    | n Groups, and Zonal Data        | FILES FOUND! | 13. Map STOPS Trip/Time Results 13a. Map User Benefits                |
| 9. Create MPO-TAZ Equivalency   | and Generate Zonal SE Forecasts | FILES FOUND! | 14. Z2Z Query From To                                                 |
| 10. Prepare Pedestri            | an Environment Data             | FILES FOUND! | $\hfill\square$ Use these zones to generate detail when running STOPS |
| Messages                        |                                 |              |                                                                       |
| 1. STOPS Returned to Main M     | lenu                            |              |                                                                       |
|                                 | Update File Sta                 | tus          | Exit                                                                  |

Figure 62. STOPS Main Menu After Completion of Batch Steps

The STOPS results are found in the "reports\" subdirectory in a text file with a name that indicates the nature of the run represented in the report. In the Kansas City example, this file is named:

### AC\_DEC17#DEC17#DEC17BLD\_STOPSY2017Results.PRN

This filename has the following components:

- Whether the analysis was conducted at the 2012-2016 ACS TAZ, 2006-2010 ACS TAZ, Census 2000 TAZ, Block Group, or Tract Level ("A2", "AC", "TZ", "BG", "TR"). "AC" in the Kansas City example denoting use of the 2006-2010 ACS TAZ system.
- Underscore ("\_") as a separator.

- The GTFS subdirectory name (or names separated by a hyphen) that make up the Existing Scenario. "*DEC17*" in the Kansas City example<sup>51</sup>.
- "#" as a separator.
- The GTFS subdirectory name (or names separated by a hyphen) that make up the No-Build Scenario. "*DEC17*" in the Kansas City example.
- "#" as a separator.
- The GTFS subdirectory name (or names separated by a hyphen) that make up the Build Scenario. *"DEC17BLD"* in the Kansas City example Underscore "\_" as a separator.
- "STOPS".
- The Analysis Year. Y2017.
- Results.prn".

The report can be opened by clicking on "12. Report STOPS Results". STOPS will open up a notepad window and display the report for the selected year. The beginning of this report is shown in Figure 63, Figure 64, Figure 65, and Figure 66. These four figures show the STOPS report table of contents that describe the 18 sections of the report and the tables that are provided in each section. In Sections 1 to 14, the table title and table number are provided. This allows the user to find the table name of interest and then search for the table in the body of the report. The easiest way to find the proper table is to use a search string that begins with a blank followed by the table number that is desired. To find table "2.04", search on " 2.04".

The index in Section 15 also shows table numbers. Every report in listed Section 15 is a matrix of either district-to-district or station-to-station trips in productionattraction format. The index, itself, is a matrix. Each column represents the type of trip that is being reported:

- Transit Trips
  - o Transit Path Type
    - FGO Fixed guideway only
    - FGB Fixed guideway and bus on the same path
    - BUS Bus only
    - TRN Any transit (sum of FGO, FGB, and Bus)
    - FG Any fixed guideway (sum of FGO and FGB)
  - o Access Mode
    - WLK Walk
    - KNR Kiss-and-ride
    - PNR Park-and-ride

<sup>&</sup>lt;sup>51</sup> In 2014, KCATA and Johnson County transit GTFS schedules were contained in separate files located in directories named "*KCATAoct14*" and "JOEXIST." In this case, the existing GTFS portion of the file name would contain "KCATAoct14-JOEXIST".

| AC_DEC17#DEC17#DEC17BLD_STOPSY2017Results - Notepad                                                                                                    |              |      |                                  | - | × |
|----------------------------------------------------------------------------------------------------|--------------|------|----------------------------------|---|---|
| File Edit Format View Help                                                                                                    |              |      |                                  |   |   |
| Program STOPS - FTA Simplified Trips-on-Project Software<br>Version: STOPS-V2.52 - 12/12/2022<br>Run: Prospect MAX - NTI Course Example<br>System: Kansas City |              |      | Page 1<br>12/19/2022<br>12:57:58 |   | ^ |
| TABLE OF CONTENTS                                                                                                    |              |      |                                  |   |   |
|                                                                                                    |              |      |                                  |   |   |
| SECTION 1: SUMMARY OF KEY INPUTS                                                                                                    |              |      |                                  |   |   |
| Run Parmameters: 1.01                                                                                                    |              |      |                                  |   |   |
| Station Listing: 1.02                                                                                                    |              |      |                                  |   |   |
| Assignment of GTFS Route_IDs to Route Groups: 1.04                                                                                                    |              |      |                                  |   |   |
|                                                                                                    |              |      |                                  |   |   |
| Initial Calibration Statistics: 2.01                                                                                                    | BRATION      |      |                                  |   |   |
| Iter. 1 Station Groups by Production District: 2.02                                                                                                    |              |      |                                  |   |   |
| Iter. 1 Station Groups by Attraction District: 2.03                                                                                                    | 2 84         |      |                                  |   |   |
| Station Group Boarding Factor for Application to Later Iterations:                                                                                             | 2.05         |      |                                  |   |   |
| Listing of Stop_ids not found in station file:                                                                                                    | 2.06         |      |                                  |   |   |
| SECTION 3: SUMMARY OF STATION GROUP CALIBRATION RESULTS                                                                                                    |              |      |                                  |   |   |
| Station Group-Station Group Accumulators                                                                                                    |              |      |                                  |   |   |
| Station Group to Station Group Ridership-Existing:                                                                                                    | 3.01         |      |                                  |   |   |
| Station Group to Station Group Ridership-Build:                                                                                                    | 3.03         |      |                                  |   |   |
| Station Station Assumulations                                                                                                    |              |      |                                  |   |   |
| Station Group to Station Group Build Trips:                                                                                                    | 3.04         |      |                                  |   |   |
| Station Group to Station Group Build Trips (Added by Station Factors):                                                                                         | 3.05         |      |                                  |   |   |
| Station Group to Station Group Project Trips:                                                                                                    | 3.06         |      |                                  |   |   |
| Station Group to Station Group Project Trips (Added by Station Factors)                                                                                        | 3.07         |      |                                  |   |   |
| SECTION 4: SUMMARY OF PROJECT RESULTS                                                                                                    |              |      |                                  |   |   |
| Weekday Linked District-to-District Transit Trips, Build, All Trips:                                                                                           | 4.01         |      |                                  |   |   |
| Weekday Linked District-to-District Project Trips, Build, All Trips;                                                                                           | 4.03         |      |                                  |   |   |
| Weekday Unlinked Station-to-Station Project Trips, Build, All Trips:                                                                                           | 4.04         |      |                                  |   |   |
| SECTION 5: SUMMARY OF PROJECT RESULTS FOR TRIPS ON FIXED GUIDEWAY (FG) MO                                                                                      | DES          |      |                                  |   |   |
| Weekday Linked District-to-District Transit Trips, Build, FG Trips:                                                                                            | 5.01         |      |                                  |   |   |
| Weekday Incremental Linked Dist-to-Dist Transit Trips, Build, FG Trips:                                                                                        | 5.02         |      |                                  |   |   |
| Weekday Unlinked Station-to-Station Project Trips, Build, FG Trips:                                                                                            | 5.04         |      |                                  |   |   |
|                                                                                                    |              |      |                                  |   |   |
| Weekday Linked District-to-District Transit Trins, Build, All Trins by                                                                                         | 0 Car HH:    | 6.01 |                                  |   |   |
| Weekday Incremental Linked Dist-to-Dist Transit Trips, Build, All Trips                                                                                        | by 0 Car HH: | 6.02 |                                  |   |   |
| Weekday Linked District-to-District Project Trips, Build, All Trips by                                                                                         | 0 Car HH:    | 6.03 |                                  |   |   |
| weekuay unlinked station-to-station Project Trips, Build, All Trips by                                                                                         | e car HH:    | 6.04 |                                  |   | ~ |
| < .                                                                                                    |              |      |                                  |   | > |

Figure 63. Example Report File and Index (Part 1)

| AC_DEC17#DEC17#DEC17BLD_STOPSY2017Results - Notepad                                                                                                    |                                                                                                 | - | ×  |
|----------------------------------------------------------------------------------------------------|-------------------------------------------------------------------------------------------------|---|----|
| File Edit Format View Help                                                                                                    |                                                                                                 |   |    |
| SECTION 7: SUMMARY OF PROJECT RESULTS FOR TRIPS ON FIXED GUIDEMAY (FG) MODES BY 0-CAR HH<br>Weekday Linked District-to-District Transit Trips, Build, FG Trips by 0 car HH:<br>Weekday Linked District-to-District Project Trips, Build, FG Trips by 0 car HH:<br>Weekday Linked District-to-Station Project Trips, Build, FG Trips by 0 car HH:                                                                                                    | 7.01<br>7.02<br>7.03<br>7.04<br>7.04                                                            |   | ^  |
| SECTION 8: SUMMARY OF IMPACTS ON AUTOMOBILE PERSON MILES OF TRIPS<br>Incremental District-to-District Vehicle PMT: 8.01                                                                                                    |                                                                                                 |   |    |
| SECTION 9: COMPARISON OF EXISTING, NO-BUILD AND BUILD STATION BOARDINGS BY STATION MODE<br>Average Weekday Station Boardings by Mode of Access: 9.01                                                                                                    | OF ACCESS                                                                                       |   |    |
| SECTION 10: COMPARISON OF EXISTING, NO-BUILD AND BUILD ROUTE PERFORMANCE BOARDINGS BY<br>Average weekday Route Boardings by Station Group and Zone (Production-End) Access Type:<br>Average weekday Route Boardings by Station Group and Zone (Production-End) Access Type<br>Peak Route-Level Trips, Wiles, and Hours:<br>Off-Peak Route-Level Trips, Wiles, and Hours:<br>Average weekday Route-Roardings by Route Access Type:<br>Average weekday Route-Roardings by Route Access Type:<br>Average weekday Route-Roardings by Route Access Type:                                                                                                    | THE MODE OF ACCESS & OPERATING STATISTICS<br>10.01<br>10.03<br>10.03<br>10.04<br>10.05<br>10.06 |   |    |
| SECTION 11: SUMWARY OF TRIPS BY SUBMODE, ACCESS MODE, AUTO OWNERSHIP, AND SCENARIO<br>Home-Based Work: 11.01<br>Home-Based Other: 11.02<br>Non-Home Based: 11.03<br>Total: 11.04                                                                                                    |                                                                                                 |   |    |
| SECTION 12: SUMMARY OF CTPP WORKERS AND EMPLOYEES AND MPO ESTIMATES OF POPULATION AND EM<br>SE Summary: 12.01                                                                                                    | PLOYMENT BY SCENARIO                                                                            |   |    |
| SECTION 13: SUMMARY OF HIGHWARY TIME, DISTANCE AND SPEED<br>Existing Time: 13.01<br>No-Build Time: 13.02<br>Build Time: 13.03<br>Existing Distance: 13.04<br>No-Build Distance: 13.06<br>Build Distance: 13.06<br>Existing Speed: 13.06<br>Existing Speed: 13.09                                                                                                    |                                                                                                 |   |    |
| SECTION 14: DISTRICT TO DISTRICT ANALYSIS OF GAINS AND LOSSES BETWEEN NO-BUILD AND BUILD                                                                                                    | walk KNR PNR All Acc                                                                            |   |    |
| Build Trips for Interchanges with Zero No-Build Trips (Gain):<br>Build Trips for Interchanges with Non-Zero No-Build Trips and SX Gain vs. No-Build:<br>Build Trips for Interchanges with No Significant Change vs. No-Build:<br>No-Build Trips for Interchanges Nut PC Do Build Trips (Gain):<br>No-Build Trips for Interchanges with Non-Zero Build Trips (Gain):<br>No-Build Trips for Interchanges with Non-Zero Build Trips and SX Gain vs. No-Build:<br>No-Build Trips for Interchanges with Non-Zero Build Trips and SX Gain vs. No-Build:<br>No-Build Trips for Interchanges with Non-Zero Build Trips and SX Gain vs. No-Build:<br>No-Build Trips for Interchanges with No Significant Change vs. Build: | $\begin{array}{cccccccccccccccccccccccccccccccccccc$                                            |   | \$ |
| <                                                                                                    |                                                                                                 |   | >  |

Figure 64. Example Report File and Index (Part 2)

| AC_D    | EC17#D  | EC17#DE | C17BLD_S  | STOPSY20 | 17Result | s - Notep | ad       |          |          |          |         |          |         |          |          |         |          |         |        |        |        | -      |         |
|---------|---------|---------|-----------|----------|----------|-----------|----------|----------|----------|----------|---------|----------|---------|----------|----------|---------|----------|---------|--------|--------|--------|--------|---------|
| e Edit  | Form    | at Vie  | w Help    |          |          |           |          |          |          |          |         |          |         |          |          |         |          |         |        |        |        |        |         |
| TTON 15 | • DETA  |         | STRICT-TO | DISTRIC  | TITNEE   | TRTPS A   |          | TED STAT | TON-STAT | TON FLOW | s       |          |         |          |          |         |          |         |        |        |        |        |         |
| GO=Fixe | d Guid  | eway On | ly, FGB=F | ixed Gui | deway+BL | is, BUS=B | us Only, | TRN=A11  | Transit  | , FG=A11 | Fixed G | uideway, | AllMode | =All Per | son Trip | s Input | to Model |         |        |        |        |        |         |
| NARIO F | PURPOSE | CARS    | FGO-WLK   | FGO-KNR  | FGO-PNR  | FGO-A11   | FGB-WLK  | FGB-KNR  | FGB-PNR  | FGB-All  | BUS-WLK | BUS-KNR  | BUS-PNR | BUS-All  | TRN-WLK  | TRN-KNR | TRN-PNR  | TRN-All | FG-WLK | FG-KNR | FG-PNR | FG-All | AllMode |
|         |         |         |           |          |          |           |          |          |          |          |         |          |         |          |          |         |          |         |        |        |        |        |         |
| sting   | HBW     | 0       | 15.01     | 16.01    | 17.01    | 18.01     | 19.01    | 20.01    | 21.01    | 22.01    | 23.01   | 24.01    | 25.01   | 26.01    | 27.01    | 28.01   | 29.01    | 30.01   | 31.01  | 32.01  | 33.01  | 34.01  | 35.01   |
| trict   |         | 1       | 36.01     | 37.01    | 38.01    | 39.01     | 40.01    | 41.01    | 42.01    | 43.01    | 44.01   | 45.01    | 46.01   | 47.01    | 48.01    | 49.01   | 50.01    | 51.01   | 52.01  | 53.01  | 54.01  | 55.01  | 56.01   |
| *****   |         | 2       | 57.01     | 58.01    | 59.01    | 60.01     | 61.01    | 62.01    | 63.01    | 64.01    | 65.01   | 66.01    | 67.01   | 68.01    | 69.01    | 70.01   | 71.01    | 72.01   | 73.01  | 74.01  | 75.01  | 76.01  | 77.01   |
| ked     | upo     | A11     | /8.01     | 100.01   | 101 01   | 102 01    | 102 01   | 104 01   | 105 01   | 105.01   | 107 01  | 100 01   | 100 01  | 110 01   | 111 01   | 112 01  | 112 01   | 114 01  | 115 01 | 116 01 | 117 01 | 110 01 | 110 01  |
| nc      | noo     | 1       | 120.01    | 121 01   | 122 01   | 122.01    | 124 01   | 125 01   | 126 01   | 127 01   | 120 01  | 129 01   | 120 01  | 121 01   | 122 01   | 122.01  | 124 01   | 125 01  | 126 01 | 127 01 | 120 01 | 120.01 | 149 91  |
|         |         | 2       | 141 01    | 142 81   | 143 01   | 144 01    | 145 01   | 146 01   | 147 01   | 148 01   | 149 01  | 150 01   | 151 01  | 152 01   | 153 01   | 154 01  | 155 01   | 156 81  | 157 01 | 158 01 | 159 01 | 160.01 | 161 01  |
|         |         | A11     | 162.01    | 163.01   | 164.01   | 165.01    | 166.01   | 167.01   | 168.01   | 169.01   | 170.01  | 171.01   | 172.01  | 173.01   | 174.01   | 175.01  | 176.01   | 177.01  | 178.01 | 179.01 | 180.01 | 181.01 | 182.01  |
|         | NHB     | 0       | 183.01    | 184.01   | 185.01   | 186.01    | 187.01   | 188.01   | 189.01   | 190.01   | 191.01  | 192.01   | 193.01  | 194.01   | 195.01   | 196.01  | 197.01   | 198.01  | 199.01 | 200.01 | 201.01 | 202.01 | 203.01  |
|         |         | 1       | 204.01    | 205.01   | 206.01   | 207.01    | 208.01   | 209.01   | 210.01   | 211.01   | 212.01  | 213.01   | 214.01  | 215.01   | 216.01   | 217.01  | 218.01   | 219.01  | 220.01 | 221.01 | 222.01 | 223.01 | 224.01  |
|         |         | 2       | 225.01    | 226.01   | 227.01   | 228.01    | 229.01   | 230.01   | 231.01   | 232.01   | 233.01  | 234.01   | 235.01  | 236.01   | 237.01   | 238.01  | 239.01   | 240.01  | 241.01 | 242.01 | 243.01 | 244.01 | 245.01  |
|         |         | A11     | 246.01    | 247.01   | 248.01   | 249.01    | 250.01   | 251.01   | 252.01   | 253.01   | 254.01  | 255.01   | 256.01  | 257.01   | 258.01   | 259.01  | 260.01   | 261.01  | 262.01 | 263.01 | 264.01 | 265.01 | 266.01  |
|         | ALL     | 0       | 267.01    | 268.01   | 269.01   | 270.01    | 271.01   | 272.01   | 273.01   | 274.01   | 275.01  | 276.01   | 277.01  | 278.01   | 279.01   | 280.01  | 281.01   | 282.01  | 283.01 | 284.01 | 285.01 | 286.01 | 287.01  |
|         |         | 1       | 288.01    | 289.01   | 290.01   | 291.01    | 292.01   | 293.01   | 294.01   | 295.01   | 296.01  | 297.01   | 298.01  | 299.01   | 300.01   | 301.01  | 302.01   | 303.01  | 304.01 | 305.01 | 306.01 | 307.01 | 308.01  |
|         |         | 2       | 309.01    | 310.01   | 311.01   | 312.01    | 313.01   | 314.01   | 315.01   | 316.01   | 317.01  | 318.01   | 319.01  | 320.01   | 321.01   | 322.01  | 323.01   | 324.01  | 325.01 | 326.01 | 327.01 | 328.01 | 329.01  |
|         |         | ALL     | 330.01    | 331.01   | 332.01   | 333.01    | 334.01   | 335.01   | 336.01   | 337.01   | 338.01  | 339.01   | 340.01  | 341.01   | 342.01   | 343.01  | 344.01   | 345.01  | 346.01 | 347.01 | 348.01 | 349.01 | 350.01  |
| sting   | HBW     | 0       | 15.02     | 16.02    | 17.02    | 18.02     | 19.02    | 20.02    | 21.02    | 22.02    | 23.02   | 24.02    | 25.02   | 26.02    | 27.02    | 28.02   | 29.02    | 30.02   | 31.02  | 32.02  | 33.02  | 34.02  |         |
| -Sta    |         | 1       | 36.02     | 37.02    | 38.02    | 39.02     | 40.02    | 41.02    | 42.02    | 43.02    | 44.02   | 45.02    | 46.02   | 47.02    | 48.02    | 49.02   | 50.02    | 51.02   | 52.02  | 53.02  | 54.02  | 55.02  |         |
| 81      |         | 411     | 57.02     | 30.02    | 59.02    | 00.02     | 01.02    | 02.02    | 03.02    | 07.02    | 05.02   | 00.02    | 67.02   | 00.02    | 00.02    | /0.02   | /1.02    | /2.02   | /3.02  | 74.02  | /5.02  | /6.02  |         |
| ws      | upo.    |         | /0.02     | 100.02   | 101.02   | 102.02    | 102.02   | 104.02   | 105 02   | 106.02   | 107.02  | 100.02   | 100.02  | 110.02   | 111 02   | 112.02  | 112.02   | 114 02  | 115 02 | 116 02 | 117 02 | 110 02 |         |
|         | ньо     | 1       | 120.02    | 121 82   | 122 82   | 123 82    | 124 82   | 125 82   | 126 82   | 127 82   | 128 82  | 129 82   | 130 02  | 131 82   | 132 82   | 133 82  | 134 82   | 135 82  | 136.02 | 137 82 | 138 82 | 139 82 |         |
|         |         | 2       | 141.02    | 142.02   | 143.02   | 144.02    | 145.02   | 146.02   | 147.02   | 148.02   | 149.02  | 150.02   | 151.02  | 152.02   | 153.02   | 154.02  | 155.02   | 156.02  | 157.02 | 158.02 | 159.02 | 160.02 |         |
|         |         | AII     | 162.02    | 163.02   | 164.02   | 165.02    | 166.02   | 167.02   | 168.02   | 169.02   | 170.02  | 171.02   | 172.02  | 173.02   | 174.02   | 175.02  | 176.02   | 177.02  | 178.02 | 179.02 | 180.02 | 181.02 |         |
|         | NHB     | 0       | 183.02    | 184.02   | 185.02   | 186.02    | 187.02   | 188.02   | 189.02   | 190.02   | 191.02  | 192.02   | 193.02  | 194.02   | 195.02   | 196.02  | 197.02   | 198.02  | 199.02 | 200.02 | 201.02 | 202.02 |         |
|         |         | 1       | 204.02    | 205.02   | 206.02   | 207.02    | 208.02   | 209.02   | 210.02   | 211.02   | 212.02  | 213.02   | 214.02  | 215.02   | 216.02   | 217.02  | 218.02   | 219.02  | 220.02 | 221.02 | 222.02 | 223.02 |         |
|         |         | 2       | 225.02    | 226.02   | 227.02   | 228.02    | 229.02   | 230.02   | 231.02   | 232.02   | 233.02  | 234.02   | 235.02  | 236.02   | 237.02   | 238.02  | 239.02   | 240.02  | 241.02 | 242.02 | 243.02 | 244.02 |         |
|         |         | A11     | 246.02    | 247.02   | 248.02   | 249.02    | 250.02   | 251.02   | 252.02   | 253.02   | 254.02  | 255.02   | 256.02  | 257.02   | 258.02   | 259.02  | 260.02   | 261.02  | 262.02 | 263.02 | 264.02 | 265.02 |         |
|         | ALL     | 0       | 267.02    | 268.02   | 269.02   | 270.02    | 271.02   | 272.02   | 273.02   | 274.02   | 275.02  | 276.02   | 277.02  | 278.02   | 279.02   | 280.02  | 281.02   | 282.02  | 283.02 | 284.02 | 285.02 | 286.02 |         |
|         |         | 1       | 288.02    | 289.02   | 290.02   | 291.02    | 292.02   | 293.02   | 294.02   | 295.02   | 296.02  | 297.02   | 298.02  | 299.02   | 300.02   | 301.02  | 302.02   | 303.02  | 304.02 | 305.02 | 306.02 | 307.02 |         |
|         |         | 2       | 309.02    | 310.02   | 311.02   | 312.02    | 313.02   | 314.02   | 315.02   | 316.02   | 317.02  | 318.02   | 319.02  | 320.02   | 321.02   | 322.02  | 323.02   | 324.02  | 325.02 | 326.02 | 327.02 | 328.02 |         |
|         |         | ALL     | 330.02    | 331.02   | 332.02   | 333.02    | 334.02   | 335.02   | 336.02   | 337.02   | 338.02  | 339.02   | 340.02  | 341.02   | 342.02   | 343.02  | 344.02   | 345.02  | 346.02 | 347.02 | 348.02 | 349.02 |         |
| BUILD   | HBW     |         | 351.01    | 352.01   | 353.01   | 354.01    | 355.01   | 356.01   | 357.01   | 358.01   | 359.01  | 360.01   | 361.01  | 362.01   | 363.01   | 364.01  | 365.01   | 366.01  | 367.01 | 368.01 | 369.01 | 3/0.01 | 3/1.01  |
| urice   |         | 2       | 202 01    | 204 01   | 205 01   | 206 01    | 207 01   | 200 01   | 200 01   | 400 01   | 401 01  | 402 01   | 102.01  | 404 01   | 405 01   | 100 01  | 407 01   | 400 01  | 400 01 | 410 01 | 411 01 | 412 01 | 412 01  |
| trict   |         | 411     | 414 91    | 415 01   | 416 01   | 417 01    | 418 81   | 419 81   | 420 01   | 421 01   | 422 01  | 402.01   | 405.01  | 425 01   | 405.01   | 400.01  | 428 01   | 429 81  | 405.01 | 431 01 | 432 01 | 412.01 | 415.01  |
| ked     | HRO     | â       | 435 01    | 436 .01  | 437.01   | 438 01    | 439.01   | 449 91   | 441.01   | 442 01   | 443 01  | 444 01   | 445 01  | 446 01   | 447 01   | 448 01  | 449 01   | 458 81  | 451 01 | 452 01 | 453 01 | 454 01 | 455 .01 |
| DS      |         | 1       | 456.01    | 457.01   | 458.01   | 459.01    | 460.01   | 461.01   | 462.01   | 463.01   | 464.01  | 465.01   | 466.01  | 467.01   | 468.01   | 469.01  | 470.01   | 471.01  | 472.01 | 473.01 | 474.01 | 475.01 | 476.01  |
|         |         | 2       | 477.01    | 478.01   | 479.01   | 480.01    | 481.01   | 482.01   | 483.01   | 484.01   | 485.01  | 486.01   | 487.01  | 488.01   | 489.01   | 490.01  | 491.01   | 492.01  | 493.01 | 494.01 | 495.01 | 496.01 | 497.01  |
|         |         | A11     | 498.01    | 499.01   | 500.01   | 501.01    | 502.01   | 503.01   | 504.01   | 505.01   | 506.01  | 507.01   | 508.01  | 509.01   | 510.01   | 511.01  | 512.01   | 513.01  | 514.01 | 515.01 | 516.01 | 517.01 | 518.01  |
|         | NHB     | 0       | 519.01    | 520.01   | 521.01   | 522.01    | 523.01   | 524.01   | 525.01   | 526.01   | 527.01  | 528.01   | 529.01  | 530.01   | 531.01   | 532.01  | 533.01   | 534.01  | 535.01 | 536.01 | 537.01 | 538.01 | 539.01  |
|         |         | 1       | 540.01    | 541.01   | 542.01   | 543.01    | 544.01   | 545.01   | 546.01   | 547.01   | 548.01  | 549.01   | 550.01  | 551.01   | 552.01   | 553.01  | 554.01   | 555.01  | 556.01 | 557.01 | 558.01 | 559.01 | 560.01  |
|         |         | 2       | 561.01    | 562.01   | 563.01   | 564.01    | 565.01   | 566.01   | 567.01   | 568.01   | 569.01  | 570.01   | 571.01  | 572.01   | 573.01   | 574.01  | 575.01   | 576.01  | 577.01 | 578.01 | 579.01 | 580.01 | 581.01  |
|         |         | A11     | 582.01    | 583.01   | 584.01   | 585.01    | 586.01   | 587.01   | 588.01   | 589.01   | 590.01  | 591.01   | 592.01  | 593.01   | 594.01   | 595.01  | 596.01   | 597.01  | 598.01 | 599.01 | 600.01 | 601.01 | 602.01  |
|         | ALL     | 0       | 603.01    | 604.01   | 605.01   | 606.01    | 607.01   | 608.01   | 609.01   | 610.01   | 611.01  | 612.01   | 613.01  | 614.01   | 615.01   | 616.01  | 617.01   | 618.01  | 619.01 | 620.01 | 621.01 | 622.01 | 623.01  |
|         |         | 1       | 624.01    | 625.01   | 626.01   | 627.01    | 628.01   | 629.01   | 630.01   | 631.01   | 632.01  | 633.01   | 634.01  | 635.01   | 636.01   | 637.01  | 638.01   | 639.01  | 640.01 | 641.01 | 642.01 | 643.01 | 644.01  |
|         |         | 2       | 645.01    | 646.01   | 647.01   | 648.01    | 649.01   | 650.01   | 651.01   | 652.01   | 653.01  | 654.01   | 655.01  | 656.01   | 657.01   | 658.01  | 659.01   | 660.01  | 661.01 | 662.01 | 663.01 | 664.01 | 665.01  |
|         |         | ALL     | 666.01    | 66/.01   | 668.01   | 669.01    | 6/0.01   | 6/1.01   | 6/2.01   | 6/3.01   | 6/4.01  | 6/5.01   | 6/6.01  | 6//.01   | 6/8.01   | 6/9.01  | 680.01   | 681.01  | 682.01 | 683.01 | 684.01 | 685.01 | 686.01  |

Figure 65. Example Report File and Index (Part 3)

- All Any access mode (sum of WLK, KNR, and PNR)
- Total Person Trips
  - All Mode The estimate of person trips used to generate the estimate of transit trips.

The rows in the Section 15 index represent the statistic, trip purpose, and auto ownership levels that are included in each table:

- Statistic
  - o Scenario
    - Existing
    - No-build
    - Build
  - o Matrix Type
    - District-to-district linked trips
    - Station-to-station total flows
  - o Other
    - Incrmtl. Incremental (Build-No-Build) district-to-district linked trips
    - Linked Trips on project district-to-district table of linked trips that use the project

- Station-to-station project flows. Station usage by project trips
- Trip Purpose
  - HBW Home-based work
  - HBO Home-based other
  - o NHB Non-home based
  - o ALL All trip purposes (sum of HBW, HBO, and NHB)
- Household Auto Ownership
  - $\circ \quad 0 0$  cars in the household
  - $\circ$  1 1 car in the household
  - 2-2 or more cars in the household
  - All All households (sum of 0, 1, and 2)

Section 16 contains a series of reports showing assigned transit ridership on each trip group<sup>52</sup> in the GTFS. Information reported for each trip group includes boardings, alightings, leave load (i.e., riders on board the vehicle as it leave each stop). Separate reports are presented for the peak and off-peak periods for the existing, no-build, and build scenarios.

Section 17 presents statistics describing the outcomes of the PNR circuity process. These results can be useful in tailoring the PNR circuity computations to the region.

Section 18 presents information on the mobility benefits of the project as measured by Transportation System User Benefits. This capability equivalent to running FTA's *Summit* program, providing both district-to-district estimates of user-benefits and data files that can be used to map benefits at the TAZ level-of-detail.

<sup>&</sup>lt;sup>52</sup> Trip groups are a STOPS term used to describe groups of GTFS trips that serve identical series of stop\_ids in exactly the same order. This structure allows reporting that is more aggregate than individual trips without the loss of information that would result from reporting ridership by route.

| AC_DEC17#DEC17#DEC17BLD_STOPSY2017Results - Notepad                                                                                                    |                                          | - | × |
|----------------------------------------------------------------------------------------------------|------------------------------------------|---|---|
| File Edit Format View Help                                                                                                    |                                          |   |   |
| SECION 16: GTF5 TRIP GROUP BOARDINGS, ALIGHTINGS, LEAVE-LOADS BY LINK<br>SCENER: Period Table No.<br>Existing Peek 1823-01                                                                                                    |                                          |   | ^ |
| Existing Off-Fe 1024.01<br>No-Build Peak 1025.01<br>No-Build Off-Fe 1026.01<br>Build Off-Fe 1028.01<br>Build Off-Fe 1028.01                                                                                                    |                                          |   |   |
| Route Summary 1029.01<br>Station Summary 1030.01                                                                                                    |                                          |   |   |
| SECTION 17: PME CIRCUITY STATISTICS<br>DISTRICT.DISTRICT Average PME Circuity utility Effect For Y2017 EXISTING-Fixed Guideway Only<br>DISTRICT.DISTRICT Average PME Circuity utility Effect for Y2017 EXISTING-BUS<br>DISTRICT.DISTRICT Average PME Circuity utility Effect for Y2017 IO-BUID-Fixed Guideway Only<br>DISTRICT.DISTRICT Average PME Circuity Utility Effect for Y2017 No-BUID-Fixed Guideway Only<br>DISTRICT.DISTRICT Average PME Circuity Utility Effect for Y2017 NO-BUID-Fixed Guideway Only<br>DISTRICT.DISTRICT Average PME Circuity Utility Effect for Y2017 NO-BUID-Fixed Guideway Only<br>DISTRICT.DISTRICT Average PME Circuity Utility Effect for Y2017 NDLD-Fixed Guideway.PME<br>DISTRICT.DISTRICT Average PME Circuity Utility Effect for Y2017 NDLD-Fixed Guideway.PME<br>DISTRICT.DISTRICT Average PME Circuity Utility Effect for Y2017 DULD-Fixed Guideway.PME<br>DISTRICT.DISTRICT Average PME Circuity Utility Effect for Y2017 DULD-Fixed Guideway.PME<br>DISTRICT.DISTRICT Average PME Circuity Utility Effect for Y2017 DULD-Fixed Guideway.PME |                                          |   |   |
| SECTION 18: TRANSPORTATION SYSTEM USER BENEFITS<br>User Benefit Analysis for Home-Based Work-0 car HH trips<br>User Benefit Analysis for Home-Based Work-1 car HH trips                                                                                                    | 1032.01<br>1032.02<br>1032.02            |   |   |
| User Benefit Analysis for Nome-Based Work-All car HH trips<br>User Benefit Analysis for Nome-Based Work-All car HH trips<br>User Benefit Analysis for Nome-Based Wiher-1 car HH trips                                                                                                    | 1832.04<br>1832.05<br>1832.05            |   |   |
| user Benefit Analysis for Nome-Based Uther-2+ Car HM Trips<br>User Benefit Analysis for Nom-Ame Based-B car HH trips<br>User Benefit Analysis for Non-Home Based-2 car HH trips<br>User Benefit Analysis for Non-Home Based-2 Lac HH trips                                                                                                    | 1932.09<br>1932.09<br>1932.10            |   |   |
| User Benefit Analysis for Non-Home Based-2+ car HH trips<br>User Benefit Analysis for Non-Home Based-All car HH trips<br>User Benefit Analysis for All Purposes-0 car HH trips<br>User Benefit Analysis for All Purposes-1 car HH trips                                                                                                    | 1892.11<br>1892.12<br>1892.13<br>1892.14 |   |   |
| User Benefit Analysis for All Purposes-2- car HH trips<br>User Benefit Analysis for All Purposes-All Car HH trips<br>Definition of Output User Benefit ESRI Shapefile                                                                                                    | 1032.15<br>1032.16<br>1032.17            |   |   |
| <                                                                                                    |                                          |   | > |

Figure 66. Example Report File and Index (Part 4)

Each report section is described in the paragraphs below.

## 8.1 Report Section 1 – Summary of Key Inputs

Section 1 of the STOPS report file presents a summary of key inputs that were used in this STOPS run.

#### **Report Table 1.01 – Model Inputs and Parameters**

Table 1.01 provides a summary of key model and run parameters including:

- Years for the demand matrices that are associated with the base, no-build, and build scenarios
- Key STOPS model coefficients
- Key parameters associated with each scenario
- Overview of input base-year transit trip tables (if incremental version of STOPS is used)
- Overview of input special market trip table (if special market trips were provided)

A sample of the run parameters in Section 1 is shown in Figure 67.

| C_DEC1/#DEC1/#DEC1/BLD_SIOPSY201/Results - Notepad                                                                       |         | _ | × |
|----------------------------------------------------------------------------------------------------|---------|---|---|
| File Edit Format View Help                                                                                               |         |   |   |
| Program STOPS - FTA Simplified Trips-on-Project Software Pag                                                             |         |   | ^ |
| Version: STOPS-v2.52 - 12/12/2022 12/                                                                                    | 19/2022 |   |   |
| Run: Prospect MAX - NTI Course Example 1                                                                                 | 2:57:58 |   |   |
| System: Kansas City                                                                                                    |         |   |   |
| SECTION 1: SUMMARY OF KEY INPUTS                                                                                         |         |   |   |
|                                                                                                    |         |   |   |
| Program STOPS _ FT& Simplified Trins_on_Project Software Pag                                                             |         |   |   |
| Version: STOPS-v2.52 - 12/12/2022 12/                                                                                    | 19/2022 |   |   |
| Run: Prospect MAX - NTI Course Example 1                                                                                 | 2:57:58 |   |   |
| System: Kansas City                                                                                                    |         |   |   |
| Table 1.01                                                                                                    |         |   |   |
| Run Parameters                                                                                                    |         |   |   |
| Base Year: 1 - 2017                                                                                                    |         |   |   |
| No-Build Year: 1 - 2017                                                                                                  |         |   |   |
| Build Year: 1 - 2017                                                                                                    |         |   |   |
| Control Filename: E:\STOPSRun\KC\scratch\STOPSCt1.ct1                                                                    |         |   |   |
| Output Report Filename: E:\STOPSRun\KC\Reports\AC_DEC17#DEC17#DEC17BLD_STOPSY2017Results.prn                             |         |   |   |
| Output Utility Filename: E:\STOPSRun\KC\Reports\AC_DEC17#DEC17#DEC17BLD_STOPSY2017Utilities.p                            |         |   |   |
| Output Data Filename: E:\STOPSRun\KC\OutputData\AC_DEC17#DEC17#DEC17BLD_STOPSY2017Results.asc                            |         |   |   |
| Input Pop & Emp Filename: E:\STOPSRun\KC\OutputData\AC_STOPSGrowthFactors.asc                                            |         |   |   |
| Output Pop & Emp Filename: E:\STOPSRun\KC\Reports\AC_DEC17#DEC17#DEC17BLD_STOPSY2017PopEmp.asc                           |         |   |   |
| Bounds on NHB Decay: 0.000 0.000                                                                                         |         |   |   |
| Access Walk Weight 1.500                                                                                                 |         |   |   |
| Egress Walk Weight 1.500                                                                                                 |         |   |   |
| Auto Time Year Use auto time for year of scenario (default)                                                              |         |   |   |
| Auto OVTT boundary&factor: 20.000 1.250                                                                                  |         |   |   |
| Cap on first and xfer wait: 1.000 1.000                                                                                  |         |   |   |
| Min.on first and Xfer Walt: 0.750 0.750                                                                                  |         |   |   |
| Boarding Penalty: 5.000                                                                                                  |         |   |   |
| IVIT CONTICUENT: -0.030                                                                                                  |         |   |   |
| Nest COETT NON-ITAINSLE: 0.700                                                                                           |         |   |   |
| Access Net Coefficients as coded                                                                                         |         |   |   |
| Access Rest Coefficients is course                                                                                       |         |   |   |
| Nest Coeff / Walk-HallSlt. 0.000                                                                                         |         |   |   |
| Nest Coeff - DNR_Transit: 0.500                                                                                          |         |   |   |
| Access Net Coefficients after Adjustment for EG Discount_Other                                                           |         |   |   |
| Nest Coeff Walk-Transit: 0.500                                                                                           |         |   |   |
| Nest Coeff KNR-Transit: 0.500                                                                                            |         |   |   |
| Nest Coeff PNR-Transit: 0.500                                                                                            |         |   |   |
| HBW Trips/JTW flow (0,1,2+ Car HH): 1.640 1.430 1.540                                                                    |         |   |   |
| HBO Trips/JTW flow (0,1,2+ Car HH): 6.580 5.650 6.040                                                                    |         |   |   |
| NHB Trips/JTW attr (0,1,2+ Car HH): 3.450 3.260 3.680                                                                    |         |   |   |
| Coded Transit trip adjustment to CTPP to account for differences in transit usage for different purposes and autos owned |         |   |   |
| HBW Transit Trip adjustment (0,1,2+ Car HH): 1.260 1.050 0.810                                                           |         |   |   |
| HBO Transit Trip adjustment (0,1,2+ Car HH): 1.360 0.790 0.660                                                           |         |   |   |
| NHB Transit Trip adjustment (0,1,2+ Car HH): 1.350 0.790 0.620                                                           |         |   | ~ |
|                                                                                                    |         |   | > |

Figure 67. Report Table 1.01 – Run Parameters

### **Report Table 1.02 – Station Listing**

Table 1.02 contains a summary of the input station information that was used in this this model run (example shown in Figure 68). This table reports the name, station group, counted ridership, station time penalties, and stop\_ids for each station in the input station shape file.

| A Cite                                               | C_DEC17#E                                                             | DEC17#DEC17BLD_STOP                                                                         | SY2017Resu           | lts - Notepad |      |           |            |         |        |        |                 |                           |            |        | -   | ×    |
|------------------------------------------------------|-----------------------------------------------------------------------|---------------------------------------------------------------------------------------------|----------------------|---------------|------|-----------|------------|---------|--------|--------|-----------------|---------------------------|------------|--------|-----|------|
| File<br>Program<br>Versio<br>Run:<br>System<br>Table | Edit Form<br>m STOPS -<br>n: STOPS-<br>Prospect<br>: Kansas (<br>1.02 | nat View Help<br>FTA Simplified Trips<br>/2.52 - 12/12/2022<br>t MAX - NTI Course Ex<br>ity | -on-Project<br>ample | Software      |      |           |            |         |        |        | Pag<br>12/<br>1 | e 4<br>19/2022<br>2:57:58 |            |        |     | ^    |
| Statio<br>S2S#                                       | n Listing<br>Sequence                                                 | for Scenario 3: Y20<br>Station Name                                                         | 17 BUILD<br>Code     | Group         | Туре | New/Exist | BoardCount | WalkPen | KNRPen | PNRPen | SameGTFS        | DiffGTFS                  | GTF STOP1  | GTF ST | OP2 |      |
| 1                                                    | 6                                                                     | Prospect &75th MAX                                                                          | Psp&75th             | 10-ECClub     | 1    | N         | 6          | 0.00    | 0.00   | 0.00   | 0.00            | 0.00                      | 99501      |        |     | <br> |
| 2                                                    | 1                                                                     | RIVER MARKET NORTH O                                                                        | 3rd&Grand            | 2-NCBD        | 2    | 3         | 424        | 0.00    | 0.00   | 0.00   | 0.00            | 0.00                      | 1600       |        |     |      |
| 3                                                    | 1                                                                     | Prospect & Gregory                                                                          | Psp&Greg             | 10-ECClub     | 1    | N         | 9          | 0.00    | 0.00   | 0.00   | 0.00            | 0.00                      | 99554      | 99502  |     |      |
| 4                                                    | 2                                                                     | RIVER MARKET WEST ON                                                                        | DelW&4th             | 2-NCBD        | 1    | 3         | 383        | 0.00    | 0.00   | 0.00   | 0.00            | 0.00                      | 1601       | 00503  |     |      |
| 6                                                    | 2                                                                     | NORTH LOOP ON MATN A                                                                        | MN&7thcp             | 1-CRD         | 1    | 2         | 0          | 0.00    | 0.00   | 0.00   | 0.00            | 0.00                      | 1692       | 33505  |     |      |
| 7                                                    | 3                                                                     | Prospect & 63rd                                                                             | Psp&63rd             | 10-ECClub     | î    | Ň         | 6          | 0.00    | 0.00   | 0.00   | 0.00            | 0.00                      | 99552      | 99504  |     |      |
| 8                                                    | 4                                                                     | LIBRARY ON MAIN AT 9                                                                        | MN&9thSB             | 1-CBD         | 1    | 3         | 274        | 0.00    | 0.00   | 0.00   | 0.00            | 0.00                      | 1603       |        |     |      |
| 9                                                    | 4                                                                     | Prospect & 59th                                                                             | Psp&59th             | 10-ECClub     | 1    | N         | 9          | 0.00    | 0.00   | 0.00   | 0.00            | 0.00                      | 99551      | 99506  |     |      |
| 10                                                   | 5                                                                     | METRO CENTER ON MAIN                                                                        | MN&12thSB            | 1-CBD         | 1    | 3         | 261        | 0.00    | 0.00   | 0.00   | 0.00            | 0.00                      | 1604       |        |     |      |
| 11                                                   | 5                                                                     | Prospect & 55th                                                                             | Psp&55th             | 10-ECClub     | 1    | N         | 0          | 0.00    | 0.00   | 0.00   | 0.00            | 0.00                      | 99507      | 99550  |     |      |
| 12                                                   | 6                                                                     | POWER & LIGHT ON MAI                                                                        | MN&14thSB            | 1-CBD         | 1    | 3         | 361        | 0.00    | 0.00   | 0.00   | 0.00            | 0.00                      | 1605       | 00540  |     |      |
| 14                                                   | 2                                                                     | PROSPECE & SISE<br>VALIEEMAN CENTER ON M                                                    | MNR1c+hcp            | 2-CrwnCt      | 1    | 2         | 01         | 0.00    | 0.00   | 0.00   | 0.00            | 0.00                      | 1696       | 33243  |     |      |
| 15                                                   | 7                                                                     | Prospect & Swope                                                                            | Psp&Swope            | 10-ECClub     | î    | Ň         |            | 0.00    | 0.00   | 0.00   | 0.00            | 0.00                      | 99589      | 99548  |     |      |
| 16                                                   | 8                                                                     | CROSSROADS ON MAIN A                                                                        | MN&19thSB            | 3-CrwnCt      | 1    | 3         | 184        | 0.00    | 0.00   | 0.00   | 0.00            | 0.00                      | 1607       |        |     |      |
| 17                                                   | 8                                                                     | Prospect & 43rd                                                                             | Psp&43rd             | 5-Plaza       | 1    | N         | 0          | 0.00    | 0.00   | 0.00   | 0.00            | 0.00                      | 99547      | 99510  |     |      |
| 18                                                   | 9                                                                     | Prospect & 39th                                                                             | Psp&39th             | 9-Emidtw      | 1    | N         | 0          | 0.00    | 0.00   | 0.00   | 0.00            | 0.00                      | 99511      | 99546  |     |      |
| 19                                                   | 9                                                                     | UNION STATION ON MAI                                                                        | UNSTATION            | 3-CrwnCt      | 2    | 3         | 1311       | 0.00    | 0.00   | 0.00   | 0.00            | 0.00                      | 1608       |        |     |      |
| 52                                                   | -1                                                                    | Pershing & Grand                                                                            |                      | 3-CrwnCt      | 1    | E         | 9          | 0.00    | 0.00   | 0.00   | 0.00            | 0.00                      | place_prgr |        |     |      |
| 20                                                   | 10                                                                    | CROSSROADS ON MAIN A                                                                        | MN&19THNB            | 3-CrwnCt      | 1    | 3         | 356        | 0.00    | 0.00   | 0.00   | 0.00            | 0.00                      | 1609       | 00545  |     |      |
| 22                                                   | 11                                                                    | KAUEEMAN CENTER ON M                                                                        | MN&16thNB            | 3-CrwnCt      | 1    | 3         | 171        | 0.00    | 0.00   | 0.00   | 0.00            | 0.00                      | 1610       | 55545  |     |      |
| 23                                                   | 11                                                                    | Prospect & Linwood                                                                          | Prsn&Linw            | 9-Emidtw      | 1    | Ň         |            | 0.00    | 0.00   | 0.00   | 0.00            | 0.00                      | 99544      | 99513  |     |      |
| 24                                                   | 12                                                                    | POWER & LIGHT ON MAI                                                                        | MN&14thNB            | 1-CBD         | 1    | 3         | 226        | 0.00    | 0.00   | 0.00   | 0.00            | 0.00                      | 1611       |        |     |      |
| 25                                                   | 12                                                                    | Prospect & 31st                                                                             | Prsp&31st            | 9-Emidtw      | 1    | N         | 9          | 0.00    | 0.00   | 0.00   | 0.00            | 0.00                      | 99555      | 99556  |     |      |
| 26                                                   | 13                                                                    | METRO CENTER ON MAIN                                                                        | MN&12thNB            | 1-CBD         | 1    | 3         | 292        | 0.00    | 0.00   | 0.00   | 0.00            | 0.00                      | 1612       |        |     |      |
| 27                                                   | 13                                                                    | Prospect & 27th                                                                             | Prsp&27th            | 9-Emidtw      | 1    | N         | 9          | 0.00    | 0.00   | 0.00   | 0.00            | 0.00                      | 99543      | 99514  |     |      |
| 28                                                   | 14                                                                    | LIBRARY ON MAIN AT 9                                                                        | MN&9thNB             | 1-CBD         | 1    | 3         | 160        | 0.00    | 0.00   | 0.00   | 0.00            | 0.00                      | 1613       | 00545  |     |      |
| 29                                                   | 14                                                                    | Prospect & 23rd                                                                             | PSp&23rd             | 8-ECBD        | 1    | N         | 6          | 0.00    | 0.00   | 0.00   | 0.00            | 0.00                      | 99542      | 99515  |     |      |
| 31                                                   | 15                                                                    | Prospect & 18th                                                                             | Psn&18th             | 8-FCBD        | 1    | Ň         | 9          | 0.00    | 0.00   | 0.00   | 0.00            | 0.00                      | 99541      | 99516  |     |      |
| 32                                                   | 16                                                                    | Prospect & Truman                                                                           | Psp&Trumn            | 8-ECBD        | î    | Ň         | 6          | 0.00    | 0.00   | 0.00   | 0.00            | 0.00                      | 99540      | 99517  |     |      |
| 33                                                   | 16                                                                    | CITY MARKET ON WALNU                                                                        | WAL&5thEB            | 2-NCBD        | 1    | 3         | 384        | 0.00    | 0.00   | 0.00   | 0.00            | 0.00                      | 1615       |        |     |      |
| 34                                                   | 17                                                                    | 12th & Prospect                                                                             | 12th&Psp             | 8-ECBD        | 1    | N         | 0          | 0.00    | 0.00   | 0.00   | 0.00            | 0.00                      | 99539      | 99518  |     |      |
| 52                                                   | 17                                                                    | Union Station NB                                                                            | UnStatNB             | 3-CrwnCt      | 2    | E         | 0          | 0.00    | 0.00   | 0.00   | 0.00            | 0.00                      | 199        |        |     |      |
| 35                                                   | 18                                                                    | 12th & Brooklyn                                                                             | 12th&Brkl            | 8-ECBD        | 1    | N         | 0          | 0.00    | 0.00   | 0.00   | 0.00            | 0.00                      | 99519      | 99538  |     |      |
| 52                                                   | 18                                                                    | 27th & Main NB                                                                              | MN&27thNB            | 3-CrwnCt      | 1    | E         | 9          | 0.00    | 0.00   | 0.00   | 0.00            | 0.00                      | 200        |        |     |      |
| 52                                                   | 19                                                                    | 12th & Woodland                                                                             | PERSHood1            | S-CrWNCT      | 1    | E N       | 0          | 0.00    | 0.00   | 0.00   | 0.00            | 0.00                      | 201        | 99527  |     |      |
| 37                                                   | 20                                                                    | 12th & Troost                                                                               | 12th&Troo            | 1-CBD         | 1    | N         | e<br>8     | 0.00    | 0.00   | 0.00   | 0.00            | 0.00                      | 99535      | 55557  |     |      |
| 52                                                   | 20                                                                    | 31st & Main SB                                                                              | MN&31stSB            | 4-Midtow      | 1    | E         | 6          | 0.00    | 0.00   | 0.00   | 0.00            | 0.00                      | 204        |        |     |      |
| 38                                                   | 21                                                                    | 11th & Troost                                                                               | 11th&Troo            | 1-CBD         | 1    | Ň         | e          | 0.00    | 0.00   | 0.00   | 0.00            | 0.00                      | 99522      |        |     |      |
| 52                                                   | 21                                                                    | 31st & Main NB                                                                              | MN&31stNB            | 4-Midtow      | 1    | E         | 0          | 0.00    | 0.00   | 0.00   | 0.00            | 0.00                      | 205        |        |     | ~    |
| 1                                                    |                                                                       |                                                                                             |                      |               |      |           |            |         |        |        |                 |                           |            |        |     | >    |

Figure 68. Report Table 1.02 – Station Listing

#### **Report Table 1.03 – Route Count and Group Information**

If the user provided information on counted route ridership, STOPS summarizes these inputs in Table 1.03. An example is presented in Figure 69. Information provided in this report includes the GTFS route\_id, the route\_name, the group that was assigned to this route for calibration, and the route ridership.

| AC DEC17#DEC        | 17#DEC17BLD_STOPSY2017Results - Notepad |       |             |            | _ |   | ×    |
|---------------------|-----------------------------------------|-------|-------------|------------|---|---|------|
|                     | notepia                                 |       |             |            |   | _ |      |
| File Edit Format    | View Help                               |       |             |            |   |   |      |
|                     |                                         |       |             |            |   |   | ~    |
| Program STOPS - FT/ | A Simplified Trips-on-Project Software  |       |             | Page 5     |   |   | - 14 |
| Run: Prospect M     | AX - NTT Course Example                 |       |             | 12/13/2022 |   |   |      |
| System: Kansas City | V                                       |       |             | 12.57.56   |   |   |      |
| Table 1.03          | ,                                       |       |             |            |   |   |      |
|                     |                                         |       |             |            |   |   |      |
| Toput Poute Count   | and Group Information                   |       |             |            |   |   |      |
| RouteID             | Route Name                              | Group | Rider Count |            |   |   |      |
|                     |                                         |       |             |            |   |   |      |
| 1                   | Main Street MAX                         | 1     | 4537.51     |            |   |   |      |
| 2                   | Troost MAX                              | 2     | 5099.75     |            |   |   |      |
| 9                   | 9th Street                              | 3     | 449.24      |            |   |   |      |
| 10                  | Woodland/Brooklyn                       | 4     | 0.00        |            |   |   |      |
| 11                  | Northeast-Westside                      | 5     | 1239.28     |            |   |   |      |
| 12                  | 12th Street                             | 6     | 1038.41     |            |   |   |      |
| 15                  | Truman Rd                               | 7     | 494.27      |            |   |   |      |
| 23                  | 23rd Street                             | 8     | 181.24      |            |   |   |      |
| 24                  | Independence                            | 9     | 2995.83     |            |   |   |      |
| 25                  | Troost                                  | 10    | 1246.82     |            |   |   |      |
| 27                  | 27th Street                             | 11    | 706.23      |            |   |   |      |
| 28                  | Blue Ridge                              | 12    | 1210.31     |            |   |   |      |
| 31                  | 31st Street                             | 13    | 3073.64     |            |   |   |      |
| 32                  | Linwood Link                            | 14    | 40.16       |            |   |   |      |
| 35                  | 35th Street                             | 15    | 1072.31     |            |   |   |      |
| 39                  | 39th Street                             | 16    | 2647.38     |            |   |   |      |
| 40                  | Crossroads-Plaza                        | 17    | 120.10      |            |   |   |      |
| 47                  | Broadway                                | 18    | 1643.25     |            |   |   |      |
| 51                  | Ward Parkway                            | 19    | 139.40      |            |   |   |      |
| 55                  | 55th Street                             | 20    | 291.74      |            |   |   |      |
| 57                  | Wornall                                 | 21    | 619.03      |            |   |   |      |
| 63                  | 63rd Street                             | 22    | 732.33      |            |   |   |      |
| 71                  | Prospect                                | 23    | 4912.98     |            |   |   |      |
| /5                  | /sth Street                             | 24    | 611.24      |            |   |   |      |
| //                  | casino cruiser                          | 25    | 651.32      |            |   |   |      |
| 85                  | Paseo                                   | 26    | 1305.89     |            |   |   | ~    |
| <                   |                                         |       |             |            |   |   | > .: |

Figure 69. Report Table 1.03 – Route Count and Group Information

#### Report Table 1.04 – Assignment of GTFS Route\_IDs to Route Groups

If input route information was provided, then Report Table 1.04 summarizes the linkage that STOPS makes between the two input files with route information:

- GTFS trip file. These are the actual routes operated on the calendar day selected for the STOPS analysis. These trips are reported in the transit impedance files used by STOPS to estimate ridership.
- Route count file. This is the information provided by the user and previously summarized in Report Table 1.03.

An example of Report Table 1.04 is shown in Figure 70. When the GTFS Trip File and the Route Count File use consistent route\_ids, each route from the trip file is linked to a route from the count file and the sum of the counted ridership matches the number provided in Table 1.03.

| /// A  | C_DEC17#DEC17#DEC17BLD_     | STOPSY2017Results - Notepad |       |       |         |             |                  | - 🗆 | ×     |
|--------|-----------------------------|-----------------------------|-------|-------|---------|-------------|------------------|-----|-------|
| File   | Edit Format View Help       |                             |       |       |         |             |                  |     |       |
|        |                             |                             |       |       |         |             |                  |     | ^     |
| Progra | am STOPS - FTA Simplified 1 | Trips-on-Project Software   |       |       |         |             | Page 6           |     |       |
| Pup:   | Prospect MAX - NTL Cours    | 22<br>se Evample            |       |       |         |             | 12/19/2022       |     |       |
| Syster | n: Kansas City              | SC EXample                  |       |       |         |             | 12.57.56         |     |       |
| Table  | 1.04                        |                             |       |       |         |             |                  |     |       |
|        |                             |                             |       |       |         |             |                  |     |       |
| Accia  | ment of GIES Route IDs to   | Route Groups                |       |       |         |             |                  |     |       |
| A3316  | mene of diffs Rouce_103 to  | Nouce of oups               |       |       |         |             |                  |     |       |
|        | Routes                      | s from Trip File in GTFS    |       |       |         | Routes from | n Count File     |     |       |
|        | Bouto id                    | Douto long pres             | Caoua | Count |         |             | Douto o          |     |       |
|        | ROULE_IU                    | Koule_long_name             | Group | count | Routein |             | Koute_n          | ame |       |
| 1      | 1                           | MMAX-Main Street MAX        | 1     | 4538. | 1       |             | Main Street MAX  |     |       |
| 2      | 10                          | 10-Woodland/Brooklyn        | 4     | 0.    | 10      | i i         | woodland/Brookly | n   |       |
| 3      | 101                         | 101-State Ave               | 27    | 1994. | 101     | 2           | State Ave        |     |       |
| 4      | 102k                        | 102-Central Ave - UGT       | 28    | 0.    | 102k    | (           | Central Ave - UG | г   |       |
| 5      | 103k                        | 103-3rd - Fairfax           | 29    | 0.    | 103k    | 3           | Brd - Fairfax    |     |       |
| 6      | 104                         | 104-Argentine               | 30    | 420.  | 104     | 4           | Argentine        |     |       |
| 7      | 106                         | 106-Quindaro                | 31    | 1049. | 106     | (           | Quindaro         |     |       |
| 8      | 107                         | 107-7th Street/Parallel     | 32    | 659.  | 107     | 7           | 7th Street/Paral | lel |       |
| 9      | 108                         | 108-Indiana                 | 33    | 1390. | 108     | 1           | Indiana          |     |       |
| 10     | 11                          | 11-Northeast-Westside       | 5     | 1239. | 11      | 1           | Northeast-Westsi | de  |       |
| 11     | 113k                        | 113k-Leavenworth Road       | 35    | 0.    | 113k    | L           | Leavenworth Road |     |       |
| 12     | 115k                        | 115-Kansas Avenue           | 36    | 0.    | 115k    | •           | (ansas Avenue    |     |       |
| 13     | 116k                        | 116-West Parallel           | 37    | 0.    | 116k    | •           | vest Parallel    |     |       |
| 14     | 12                          | 12-12th Street              | 6     | 1038. | 12      | 1           | 12th Street      |     |       |
| 15     | 121                         | 121-Cleveland-Antioch       | 38    | 567.  | 121     | (           | Cleveland-Antioc | h   |       |
| 16     | 129                         | 129-Boardwalk/KCI           | 39    | 753.  | 129     | E           | Boardwalk/KCI    |     |       |
| 17     | 133                         | 133-Vivion/Antioch          | 41    | 299.  | 133     | ١           | /ivion/Antioch   |     |       |
| 18     | 136                         | 136-Boardwalk/Antioch       | 43    | 46.   | 136     | E           | Boardwalk/Antioc | n   |       |
| 19     | 15                          | 15-Truman Rd                | 7     | 494.  | 15      | 1           | Fruman Rd        |     |       |
| 20     | 2                           | TMAX-Troost MAX             | 2     | 5100. | 2       | 1           | Froost MAX       |     |       |
| 21     | 201                         | 201-North Oak               | 45    | 1004. | 201     |             | North Oak        |     |       |
| 22     | 23                          | 23-23rd Street              | 8     | 181.  | 23      | 2           | 23rd Street      |     |       |
| 23     | 235                         | 235-Winnwood/Gracemor       | 48    | 0.    | 235     |             | vinnwood/Gracemo | r   | ~     |
| <      |                             |                             |       |       |         |             |                  |     | > .:: |

Figure 70. Report Table 1.04 – Assignment of GTFS Route\_IDs to Route Groups

### 8.2 Report Section 2 – Summary of Existing Scenario Results Before Station Group Calibration

Section 2 summarizes STOPS results for the existing scenario before the station group calibration process begins. The information in this section provides an indication of how well STOPS can calibrate itself to local conditions using just CTPP estimates of attraction district transit share, regional unlinked trips, and linked trips by purpose (if provided). This information can be helpful in determining how well STOPS understands the particular markets being modeled and may provide an indication that additional refinement to the inputs are required before STOPS is used to forecast project ridership.

#### **Report Table 2.01 – Initial Calibration Statistics**

Table 2.01 (see Figure 71) provides a summary of the user-provided HBW linked transit trip targets as compared to estimated CTPP person trip tables (as adjusted by special market/transit trip table inputs). In the event that the user did not provide any estimate of HBW linked trips, STOPS infers the linked HBW trips from total unlinked transit trips using CTPP estimates of the HBW transit mode share.

Next, Table 2.01 presents a district summary of HBW transit and total trip targets for each production and attraction district (bottom section of Figure 71) followed by

the results of the district calibration in Figure 72. District calibration results include computed district-level trips and the resulting mode-specific constants.

Trip targets and calibration results for HBO and NHB purposes are also provided.

Since the district level calibration is only one of several calibration steps, these results are preliminary and are only useful for understanding the degree to which the district-level calibration achieved the trip goals.

The information in these tables are used to confirm that:

- 1. The calibration process worked properly and that sufficient data exists to calibrate mode-specific constants in places with significant numbers of transit trips; and
- 2. Areas with few transit trips were assigned a transit constant that is consistent with the characteristics of the place.

If problems are found in the Section 2 reports, adjustments can be made in Step 2. This is done by clicking on the button "2. Edit Parameter File" on the STOPS main menu and then clicking the "Calib Settings" button to change parameters related to identifying districts with too few trips to perform calibration. Changes can also be made by defining aggregate calibration districts as discussed in the section on the STOPS override file capability.

When districts are aggregated, Table 2.01 shows trip statistics for both the original and aggregate districts. Constants are shown for aggregate districts only.

| AC_DEC                                                                           | C17#DEC17#DE                                                                                         | C17BLD_ST                                                        | OPSY2017Res                                                                 | ults - Notepa                                              | ad                          |                            |                               |                          |                          |                       |                            |               |          |           |         | _       |         | ×     | - |
|----------------------------------------------------------------------------------|----------------------------------------------------------------------------------------------------|------------------------------------------------------------------|-----------------------------------------------------------------------------|------------------------------------------------------------|-----------------------------|----------------------------|-------------------------------|--------------------------|--------------------------|-----------------------|----------------------------|---------------|----------|-----------|---------|---------|---------|-------|---|
| File Edit                                                                        | Format View                                                                                          | v Help                                                           |                                                                             |                                                            |                             |                            |                               |                          |                          |                       |                            |               |          |           |         |         |         |       |   |
| Program STO<br>Version: ST<br>Run: Pro<br>System: Kan<br>Table 2                 | PS - FTA Simp<br>OPS-v2.52 - 1<br>Ispect MAX - N<br>Isas City<br>2.01                                | lified Tri<br>2/12/2022<br>TI Course                             | ips-on-Proje<br>Example                                                     | ct Software                                                |                             |                            |                               |                          |                          |                       | Page<br>12/19/20<br>12:57: | 8<br>22<br>58 |          |           |         |         |         |       | ^ |
| Maximum zo<br>Maximum wo<br>Initial Ca<br>Regional C<br>Regional C<br>Transit bo | nal density i<br>ork transit sh<br>llibration Sta<br>TPP all-mode<br>TPP transit t<br>varding target | n database<br>are used f<br>tistics -<br>trips (conv<br>: 53600. | e: 41<br>For PNR comp<br>PURPOSE Hom<br>overted to t<br>verted to tr<br>.00 | 091.47<br>utations 0.<br>e-Based Wor<br>rips):<br>ips): 14 | 433<br>k<br>12927<br>613.00 | 40.29                      |                               |                          |                          |                       |                            |               |          |           |         |         |         |       |   |
| Home-Based<br>Home-Based<br>Auto owner                                           | lWork Li<br>lWork Ad<br>ship:0carH                                                                   | nked trip<br>Ij CTPP lir<br>H                                    | target<br>nked transit                                                      | trips                                                      | 14616.00 (<br>14613.00 (    | Input, if<br>CTPP adjus    | entered by u<br>ted by specia | ser. Other<br>al market/ | wise infer<br>transit tr | red from<br>ip inputs | unlinked t<br>, if any)    | rips)         |          |           |         |         |         |       |   |
| Home-Based<br>Home-Based                                                         | Work In<br>Work CT                                                                                   | put linked<br>PP linked                                          | trip targe<br>transit tri                                                   | t 625<br>ps 625                                            | 3.00 (Inpu<br>3.00 (CTPP    | it, if ente<br>adjusted I  | red by user.<br>by special ma | Otherwise<br>arket/tran  | e zero)<br>nsit trip i   | nputs, if             | any)                       |               |          |           |         |         |         |       |   |
| Home-Based<br>Home-Based                                                         | Work In<br>Work CT                                                                                   | put linked<br>PP linked                                          | f trip targe<br>transit tri                                                 | t 425<br>ps 425                                            | 9.00 (Inpu<br>9.00 (CTPP    | rt, if enter<br>adjusted I | red by user.<br>by special ma | Otherwise<br>arket/tran  | e zero)<br>Nsit trip i   | nputs, if             | any)                       |               |          |           |         |         |         |       |   |
| Auto owner<br>Home-Based<br>Home-Based<br>CTPP adjus                             | ship: 2+ car<br> Work Ir<br> Work CT<br>tment factor                                                 | HH<br>put linked<br>PP linked<br>1.00                            | d trip targe<br>transit tri<br>902                                          | t 410<br>ps 410                                            | 1.00 (Inpu<br>1.00 (CTPP    | it, if ente<br>adjusted    | red by user.<br>by special ma | Otherwise<br>arket/tran  | e zero)<br>Isit trip i   | nputs, if             | any)                       |               |          |           |         |         |         |       |   |
| District-L                                                                       | evel Calibrat.<br>Transit                                                                            | ion Target                                                       | ts Home-Base                                                                | d Work<br>Transit                                          | (adjustmen                  | ts by cars                 | owned: 1.00                   | 00 1.000                 | 1.000)<br>Juctions       | Produ                 | ction Shar                 | P             | All-Mode | Est. Attr | actions | Attract | ion Sha | re    |   |
| District                                                                         | 0-car                                                                                                | 1-car                                                            | 2+car                                                                       | 0-car                                                      | 1-car                       | 2+car                      | 0-car                         | 1-car                    | 2+car                    | 0-car                 | 1-car 2                    | +car          | 0-car    | 1-car     | 2+car   | 0-car 1 | -car 2  | +car  |   |
|                                                                                  |                                                                                                    |                                                                  |                                                                             |                                                            |                             |                            |                               |                          |                          |                       |                            |               |          |           |         |         |         |       |   |
| Original Di                                                                      | stricts                                                                                              |                                                                  |                                                                             |                                                            |                             |                            |                               |                          |                          |                       |                            |               |          |           |         |         |         |       |   |
| 1 CBD                                                                            | 40.3                                                                                                 | 11.4                                                             | 7.5                                                                         | 1068.4                                                     | 815.7                       | 1587.6                     | 588.1                         | 1240.7                   | 1329.3                   | 0.069                 | 0.009 0.                   | 666           | 7535.8   | 8531.1    | 37978.4 | 0.142   | 0.096   | 0.042 |   |
| 2 NCBD                                                                           | 13.9                                                                                                 | 82.8                                                             | 5.0                                                                         | 100.7                                                      | 18.0                        | 6.0                        | 358.2                         | 1201.6                   | 612.6                    | 0.039                 | 0.069 0.                   | 668           | 771.8    | 823.4     | 2858.3  | 0.130   | 0.022   | 0.002 |   |
| 3 CrwnC                                                                          | 112.9                                                                                                | 16.7                                                             | 0.6                                                                         | 543.3                                                      | 419.5                       | 423.7                      | 338.3                         | 862.1                    | 625.9                    | 0.334                 | 0.019 0.                   | 001           | /1/7.5   | 4200 5    | 36221.0 | 0.076   | 0.048   | 0.012 |   |
| 4 M10T0                                                                          | /2/.8                                                                                                | 377.5                                                            | 88.9                                                                        | 4/0.8                                                      | 3/6.2                       | 141.0                      | 2560.3                        | 3/30.3                   | 5293.2                   | 0.284                 | 0.101 0.                   | 000           | 3263.8   | 4590.5    | 10041 4 | 0.144   | 0.086   | 0.008 |   |
| 5 F1020                                                                          | 13.8                                                                                                 | 62.5                                                             | 5.3                                                                         | 49.3                                                       | 146.0                       | 38.3                       | 507.1                         | 630.8                    | 1145.4                   | 0.027                 | 0.009 0.                   | 005           | 1291.8   | 1691.0    | 5220.1  | 0.042   | 0.055   | 0.000 |   |
| 7 CClub                                                                          | 224.2                                                                                                | 273.3                                                            | 236.0                                                                       | 592.4                                                      | 147.0                       | 107.6                      | 4642.5                        | 5542.1                   | 22937.1                  | 0.048                 | 0.049 0.                   | 010           | 4556.6   | 5040.8    | 21767.1 | 0.130   | 0.029   | 0.005 |   |
| 8 ECBD                                                                           | 820.1                                                                                                | 335.0                                                            | 75.8                                                                        | 381.9                                                      | 182.3                       | 85.1                       | 1586.6                        | 1694.8                   | 3610.2                   | 0.517                 | 0.198 0.                   | 021           | 2079.3   | 2627.1    | 7580.6  | 0.184   | 0.069   | 0.011 |   |
| 9 Emidt                                                                          | 502.9                                                                                                | 428.7                                                            | 105.1                                                                       | 163.6                                                      | 43.5                        | 33.4                       | 1389.0                        | 3016.2                   | 3017.0                   | 0.362                 | 0.142 0.                   | 035           | 555.8    | 682.9     | 1994.0  | 0.294   | 0.064   | 0.017 |   |
| 10 SPrsp                                                                         | 806.7                                                                                                | 464.2                                                            | 264.4                                                                       | 371.8                                                      | 117.5                       | 41.0                       | 2511.5                        | 4480.4                   | 7577.8                   | 0.321                 | 0.104 0.                   | 035           | 2044.6   | 2451.5    | 8461.8  | 0.182   | 0.048   | 0.005 |   |
| 11 EInd                                                                          | 367.3                                                                                                | 237.2                                                            | 188.9                                                                       | 182.1                                                      | 67.5                        | 122.2                      | 2396.1                        | 2963.8                   | 8220.2                   | 0.153                 | 0.080 0.                   | 023           | 3398.8   | 4164.1    | 17234.5 | 0.054   | 0.016   | 0.007 |   |
| 12 EastS                                                                         | 246.5                                                                                                | 198.1                                                            | 41.8                                                                        | 64.9                                                       | 89.7                        | 17.9                       | 1187.5                        | 2448.7                   | 3325.6                   | 0.208                 | 0.081 0.                   | 013           | 1285.2   | 1659.3    | 5465.7  | 0.050   | 0.054   | 0.003 |   |
| 13 Swope                                                                         | 17.1                                                                                                 | 14.0                                                             | 68.4                                                                        | 145.6                                                      | 188.7                       | 67.3                       | 395.0                         | 541.8                    | 1284.7                   | 0.043                 | 0.026 0.                   | 053           | 1132.0   | 1625.1    | 5769.4  | 0.129   | 0.116   | 0.012 |   |
| 14 BlRid                                                                         | 137.2                                                                                                | 20.7                                                             | 209.1                                                                       | 14.2                                                       | 0.0                         | 65.1                       | 1794.1                        | 2199.3                   | 8683.7                   | 0.076                 | 0.009 0.                   | 024           | 1314.4   | 1074.9    | 6851.6  | 0.011   | 0.000   | 0.010 | ~ |
| <                                                                                |                                                                                                    |                                                                  |                                                                             |                                                            |                             |                            |                               |                          |                          |                       |                            |               |          |           |         |         |         | >     |   |

Figure 71. Report Table 2.01 – Initial Calibration Statistics (beginning)

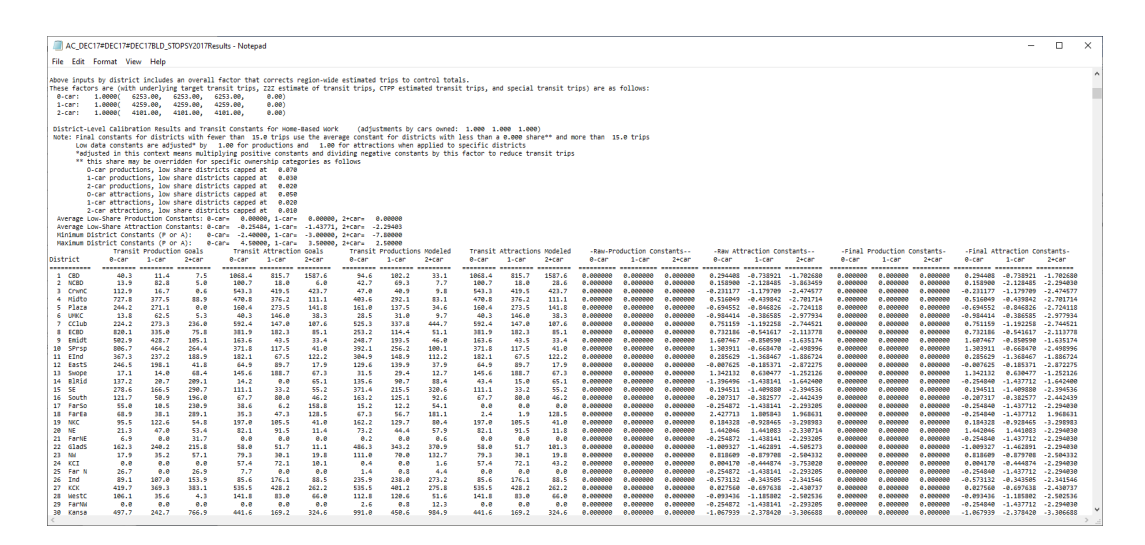

Figure 72. Report Table 2.01 – Initial Calibration Statistics (Continuation)

### Report Tables 2.02 and 2.03 - District - Station Group Results

Table 2.02 (Figure 73), provides a listing of trips by production district and station group. Table 2.03 provides a similar table for trips by attraction district. Together, these two tables can be useful in determining the relationship between districts and station groups. If stations and districts are coded with similar geographic definitions, then the majority of trips will appear on the diagonal where the district sequence number equals the station group sequence. If significant numbers of trips are off of this diagonal and if the distance between the districts and groups is large, then either a different district/station group coding convention was used or there is a problem with one or more district or station codes.

Note: If calibration Types 7 or 8 are selected, Tables 2.02 and 2.03 are repeated 5 more times for each iteration of the district calibration process.

| AC_DEC                                                           | 17#DEC1                                          | 7#DEC17                                  | BLD_STC                               | OPSY201                            | 7Results             | - Notep            | ad                              |           |        |        |        |         |        |        |        |                        |                    |        |        |        |   |         |        |        |      |        |              |        | -      |        | ×     |
|------------------------------------------------------------------|--------------------------------------------------|------------------------------------------|---------------------------------------|------------------------------------|----------------------|--------------------|---------------------------------|-----------|--------|--------|--------|---------|--------|--------|--------|------------------------|--------------------|--------|--------|--------|---|---------|--------|--------|------|--------|--------------|--------|--------|--------|-------|
| File Edit                                                        | Format                                           | view 1                                   | нер                                   |                                    |                      |                    |                                 |           |        |        |        |         |        |        |        |                        |                    |        |        |        |   |         |        |        |      |        |              |        |        |        |       |
| Program STO<br>Version: ST<br>Run: Pro<br>System: Kan<br>Table 2 | PS - FTA<br>OPS-v2.52<br>spect MAD<br>sas City   | Simplif<br>- 12/1<br>- NTI               | ied Trip<br>2/2022<br>Course B        | ps-on-P<br>Example                 | roject S             | ioftware           |                                 |           |        |        |        |         |        |        |        | Page<br>12/19/<br>12:5 | 9<br>2022<br>57:58 | -      |        |        |   |         |        |        |      |        |              |        |        |        |       |
| Production<br>Total Estim<br>Total Targe<br>Expected ad          | District<br>ated Unli<br>t Unlinke<br>Justment   | - Stati<br>nked Tr<br>d Trips<br>for unl | on Group<br>ips Befo<br>=<br>inked tr | p Resul<br>ore Adj<br>rips=        | ts - Ite<br>ustment= | ration<br>51<br>53 | 1<br>722.31<br>600.00<br>1.0363 |           |        |        |        |         |        |        |        |                        |                    |        |        |        |   |         |        |        |      |        |              |        |        |        |       |
| Ridership a<br>Mode: 0 M<br>Mode: 1 M<br>Mode: 3 M               | t station<br>odeled ri<br>odeled ri<br>odeled ri | is with<br>dership<br>dership<br>dership | counts 1<br>: 71<br>: 51<br>: 410     | by mode<br>15.96<br>54.87<br>07.23 |                      |                    |                                 |           |        |        |        |         |        |        |        |                        |                    |        |        |        |   |         |        |        |      |        |              |        |        |        |       |
| District                                                         | CBD                                              | NCBD                                     | crwnct /                              | Midtow                             | Plaza u              | мкс с              | Club                            | ECBD      | Emidtw | ECClub | EInd E | astsi s | NODE   | BlRidg | SE     | South                  |                    | FarEa  | NKC    | NE     | G | ladst N | и в    | CI     | Ind  | NCBD   | WestcB       |        | 0000   | North  | Total |
|                                                                  |                                                  |                                          |                                       |                                    |                      |                    |                                 |           |        |        |        |         | ·····  |        |        |                        |                    |        |        |        |   |         |        |        |      |        |              |        |        |        |       |
| 1 CBD<br>2 NCBD                                                  | 944                                              | 425                                      | 34<br>20                              | 13                                 | 9                    | 6                  | 1                               | 13        | 0<br>0 | 2      | 1      | 0       | e<br>0 | 1      | 9<br>0 | e<br>0                 | e<br>0             | e<br>0 | e<br>6 | e<br>0 | 8 | 0       | e<br>0 | e<br>0 | 0    | 8      | 3 1<br>9 0   | e<br>0 | e<br>0 | 9<br>0 | 1085  |
| 3 CrwnC                                                          | 16                                               | 3                                        | 337                                   | 78                                 | 1                    | 0                  | 0                               | 5         | 15     | 11     | 8      | 4       | 0      | e      | 9      | 0                      | 6                  | 9      | e      | e      | e | 0       | 0      | 8      | 0    | e (    | 8 1          | 0      | 6      | e      | 479   |
| 4 Midto                                                          | 115                                              | 6                                        | 402                                   | 2937                               | 136                  | 16                 | 164                             | 4         | 106    | 73     | 8      | 2       | 1      | 6      | 1      | 0                      | 9                  | 9<br>8 | 6      | 8      | 8 | 1       | 8      | 8      | 0    | 8      | 4 36<br>2 25 | 9      | 2      | 9      | 3930  |
| 6 UMKC                                                           | 6                                                | 4                                        | 10                                    | 31                                 | 29                   | 171                | 51                              | ē         | 0      | 25     | ē      | 0       | 0      | ē      | ē      | 0                      | ē                  | ē      |        | ē      | ē | ē       | ē      | ē      | 0    | 0      | 1 0          | 0      | ē      | ē      | 334   |
| 7 CCLUb                                                          | 76                                               | 146                                      | 688                                   | 226                                | 275                  | 145                | 2813                            | 1 1 1 2 1 |        | 627    | 1      | 0       | 3      | 1      | 13     | 17                     | 9                  | 9      | 9      | 9      | 9 | 0       | 0      | 8      | 9    | 9      | 7 16         | 9      | 32     | 8      | 5008  |
| 9 Emidt                                                          | 65                                               | 10                                       | 68                                    | 176                                | 25                   | 2                  | 13                              | 43        | 1982   | 66     | 9      | 34      | 18     | 2      | 2      | ě                      | e                  | ě      | é      | e      | ě | ě       | ě      | ê      | ě    | 2 1    | 7 7          | ě      | ě      | e      | 2552  |
| 10 SPrsp                                                         | 26                                               | 83                                       | 106                                   | 93                                 | 76                   | 112                | 280                             | 11        | 171    | 2283   | 18     | 7       | 123    | 4      | 14     | 3                      | 6                  | 9      | e      | 6      | 0 | 0       | 0      | 8      | 0    | 1 :    | 2 0          | 0      | 4      | 9      | 3426  |
| 11 EInd                                                          | 334                                              | 55                                       | 173                                   | 47                                 | 10                   | 0                  | 8                               | 60        | 17     | 15     | 1909   | 71      | - 6    | 3      | 9      | 0                      | 0                  | 0      | 6      |        | 9 | 13      |        | 0      | 0    | 14     | 5 4          | 0      | 1      | 0      | 2748  |
| 13 Swope                                                         | 7                                                | 6                                        | 19                                    | 4                                  | 10                   | ő                  | 13                              | 15        | 7      | 57     | 100    | 11      | 177    | 20     | 7      | ő                      |                    | ő      | ě      | ě      | ő | ő       | ő      | 0      | ő    | 0      | 2 0          | ő      | ĕ      | ő      | 337   |
| 14 BlRid                                                         | 79                                               | 91                                       | 16                                    | 33                                 | 28                   | 0                  | 5                               | 4         | 19     | 6      | 8      | 47      | 8      | 703    | 31     | 0                      | 8                  | 9      | e      | . 6    | 8 | 0       | 0      | 8      | 9    | 54 :   | 1 1          | 0      | 1      | 9      | 1145  |
| 15 SE                                                            | 208                                              | 149                                      | 26                                    | 27                                 | 12                   | 4                  | 69                              | 2         | 8      | 135    | 4      | 37      |        | 347    | 1560   | 103                    | 0                  | 2      | 6      |        | 0 | 1       | 0      | 0      | 0    | 44     | 3 0          | 0      | 5      | 9      | 2765  |
| 17 FarSo                                                         | 20                                               | e                                        | 4                                     | 6                                  | 9                    | ē                  | 1                               | e         | e      |        | 6      | ě       | 2      | 2      | 66     | 38                     | 6                  | 9      | 6      | e      | e | ē       | e      | 6      | ē    | 8 1    | 8 8          | é      | 1      | e      | 144   |
| 18 FarEa                                                         | 80                                               | 1                                        | 38                                    | 3                                  | 1                    | 0                  | 2                               | 1         | 0      | 5      | 4      | 0       | 0      | 7      | 62     | 1                      | 0                  | 225    | 6      | . 0    | 0 | 0       | 0      | 0      | 0 1  | 77 :   | 1 0          | 0      | 3      | 0      | 621   |
| 19 NKC                                                           | 159                                              | 167                                      | 62                                    | 5                                  | 8                    | 0                  | 2                               | 9         | 0      | 1      | 32     | 2       | 0      | 8      | 9      | 9                      | 9                  | 9      | 984    | 122    | 9 | 103     | 3      | 8      | 0    | 2      | 5 0          | 9      | 1      | 9      | 1541  |
| 21 FarNE                                                         |                                                  | 103                                      | 8                                     | ė                                  | ê                    | ě                  | ê                               | e         | e      | ě      | e      | ě       | ě      | 6      | ě      | ē                      | 6                  | e      | 6      | 152    | e | 0       | é      | 8      | e    | ē i    | 8 8          | ē      | ė      | e      | 1     |
| 22 GladS                                                         | 233                                              | 701                                      | 121                                   | 15                                 | 3                    | 0                  | 3                               | 1         | 0      | 2      | 42     | 3       | 2      | 1      | 0      | 0                      | 0                  | 0      | 173    | 3      | 0 | 2270    | 143    | 13     | 0    | 1 2    | 9 9          | 0      | 6      | 2      | 3770  |
| 23 NW                                                            | 78                                               | 147                                      | 19                                    | 2                                  | 9                    | 0                  | 1                               | 1         | 0      | 1      | 2      | 0       | 0      | 9      | 9      | 9                      | 9                  | 9      | 8      | 6      | 9 | 139     | 351    | 15     | 0    | 0 1    | 6 0          | 0      | 1      | 9      | 792   |
| 25 Far N                                                         | ě                                                | ő                                        | ő                                     | ĕ                                  | ő                    | ő                  | ě                               | ő         | ő      | ő      | ő      | ő       | ě      |        | ő      | ő                      | ě                  | ő      | é      | ě      | ő | 10      | ê      |        | ő    | 0      |              | ő      | ĕ      | ő      | 12    |
| 26 Ind                                                           | 197                                              | 239                                      | 14                                    | 30                                 | 8                    | 0                  | 3                               | 12        | 6      | 8      | 91     | 8       | 0      | 228    | 24     | 0                      | 8                  | 28     | e      | 6      | 8 | 7       | 0      | 8      | 0 21 | 81 3   | з ө          | 0      | 4      | 9      | 3003  |
| 27 KCK                                                           | 386                                              | 192                                      | 200                                   | 66                                 | 10                   | 1                  | 10                              | 0         | 2      | 10     | 1      | 0       | 0      | 1      | 0      | 0                      | 0                  | 0      | 2      |        | 0 | 18      | 0      | 0      | 0    | 2 415  | 3 59         | 0      | 97     | 0      | 5216  |
| 29 FarNW                                                         | 2                                                |                                          |                                       | 6                                  | é                    | ê                  | 6                               | e         |        | ė      | e      | ē       | ė      | 6      | ě      | e                      | e                  | e      | e      | e      | ě | 24      | ĕ      | ē      | ē    | ē 1    | 3 9          | ő      | ě      | 9      | 28    |
| 30 Kansa                                                         | 270                                              | 239                                      | 325                                   | 63                                 | 96                   | 33                 | 694                             | 9         | 1      | 108    | 3      | 0       | 1      | 2      | 17     | 137                    | 0                  | 0      | e      | 0      | 9 | 0       | 0      | 8      | 0    | 3 10   | 9 10         | 0      | 3237   | 9      | 5360  |
| 31 North                                                         | 35                                               | 38                                       | 16                                    | 1                                  | 9                    | 0                  | 1                               | 8         | 0      | 0      | 6      | 0       | 0      | 8      | 0      | 9                      | 0                  | 9      | 1      | 1      | 8 | 200     | 14     | 21     | 0    | 2      | 1 0          | 0      | 1      | 51     | 398   |
| 33 BAS33                                                         | e                                                | ē                                        | ē                                     | e                                  | a                    | ē                  | ē                               | e         | e      | e      | e      | ē       | ē      | e      | ě      | e                      | e                  | e      | e      | e      | e | ě       | ē      | é      | ě    | ě      | e e          | ē      | e      | ē      | ě     |
| Total                                                            | 4141                                             | 2933                                     | 3173                                  | 4564                               | 1719                 | 522                | 4489                            | 1502      | 2645   | 3583   | 2335   | 1119    | 406    | 1338   | 1836   | 1055                   | 0                  | 248    | 1236   | 141    | 9 | 2911    | 514    | 52     | 0 24 | 44 442 | 5 760        | 0      | 3442   | 53     | 53599 |
| <                                                                |                                                  |                                          |                                       |                                    |                      |                    |                                 |           |        |        |        |         |        |        |        |                        |                    |        |        |        |   |         |        |        |      |        |              |        |        |        | > .:  |

Figure 73. Report Table 2.02 – Production District - Station Group Results

#### Report Table 2.04 – Station Group Boardings Prior to Adjustment

Table 2.04<sup>53</sup> is shown in Figure 74 and presents the station group-to-station group ridership for the existing scenario and current year prior to group calibration. The table should be carefully reviewed by the user to confirm that STOPS has a good initial understanding of the ridership market for the project corridor and to confirm that there are no obvious errors in the input information supplied to STOPS.

<sup>&</sup>lt;sup>53</sup> The station group-to-station group ridership tables before station calibration appears as Tables 2.04 except for Group Calibration Types 07 and 08. This table appears as Tables 2.16 for Group Calibration Types 07 and 08.

This table shows station group-to-station group ridership and sums the STOPS estimate in the row and column labeled "TOTAL". For use in assessing the reasonableness of this total, the total counted station group ridership (coded by the user in the station file) is shown in the row and column labeled "COUNT". STOPS also shows the calibration target for the station group calibration in the row and column labeled "GOAL". Generally, the count and the goal are equal except in cases where a station has a missing count denoted in the station file with a ridership value less than zero. When this happens, STOPS increases the ridership for this station group by the amount of pre-calibration ridership for that station so that the remaining stations will calibrate to the correct values.

One important use of Table 2.04 is to compare the initial pre-station group calibration results shown in the "TOTAL" row of Table 2.04 to the user-provided counts shown in the "COUNTS" and "GOAL" rows to confirm that the model appears to reflect the same patterns as the counts. This review should focus on big picture observations (i.e., does the largest modeled ridership occur in the same groups that have the largest counts) rather than a strict review of percentage differences.

As shown in the Kansas City example, the model properly represents the fact that the CBD is, by far, the most important attraction location and other major attraction locations include Midtown, Crown Center, and Country Club. The East Midtown attraction group is lower than is desirable and might deserve additional review. Nevertheless, all areas have sufficient numbers of transit trips so that the last calibration step can correct volumes to match route and/or station group counts.

Another important use of this table is to establish that the regional ridership estimated by STOPS is relatively close to the expected value before region-wide adjustment factors are applied. This is determined by reviewing the number labeled as "Regional Calibration" (1.04 in this example). In general, when this number is lower than 0.9 or higher than 1.1, it is likely that there is a problem with the STOPS setup that must be addressed. Potential problems include:

- Problems with the specification of regional geography
- Incorrect regional unlinked trips control total (entered in "4. Define Forecast Years")
- Problem with GTFS files including improper selection of the GTFS Day for one or more of GTFS file sets used for the existing scenario
- Need for supplemental special markets data when the modeling area includes universities, airports, or other non-standard land-uses that attract a substantial number of transit trips

In this case, the factor is well within the range of 0.9 to 1.1. In this case, the model appears to be working reasonably well but requires additional tuning. The process of updating model parameters to fully match demand (i.e., calibration) is discussed in Section 11.0 (synthetic models) and Section 13.0 (incremental models).

| A_C_DEC17#DEC17#DEC |       | I                                                                                                    | × |
|----------------------------------------------------------------------------------------------------|-------|----------------------------------------------------------------------------------------------------|---|
| Program STUDS - FTA Simplified Trips-on-Project Software     Page 11       Version: STODS-V.S.S 12/12/12022     12/15/2022       Aug: Prospect May. VIT. Course Example     12/57/50       System: Kinask City     12/57/50       System: Kinask City     12/57/50                                                                                                    |       |                                                                                                    | ^ |
| Station Group Bandlage France to Adjustment<br>Seconds 1 : Vall Statis<br>Man Linket transit trigs: 3929.45<br>Hau unlinket transit trigs: 51469.40<br>Target unlinket transit trigs: 51469.40                                                                                                    |       |                                                                                                    |   |
| origini crea de l'illeni a construir de la construir de la constru                                                                                                    | u cou | NNT                                                                                                    |   |
| 1     1     1     1     1     1     1     1     1     1     1     1     1     1     1     1     1     1     1     1     1     1     1     1     1     1     1     1     1     1     1     1     1     1     1     1     1     1     1     1     1     1     1     1     1     1     1     1     1     1     1     1     1     1     1     1     1     1     1     1     1     1     1     1     1     1     1     1     1     1     1     1     1     1     1     1     1     1     1     1     1     1     1     1     1     1     1     1     1     1     1     1     1     1     1     1     1     1     1     1     1     1     1     1     1     1     1                                                                                                        |       | 20553<br>1680<br>4353<br>1887<br>540<br>2336<br>4051<br>2417<br>4051<br>2117<br>1330<br>419<br>550<br>419<br>550<br>419<br>550<br>161<br>162<br>151<br>1651<br>1651<br>1651<br>1651<br>1651<br>16 |   |
| ζ                                                                                                    |       |                                                                                                    | > |

Figure 74. Report Table 2.04 – Station Group Boardings Prior to Station or Route Adjustment

### **Report Table 2.05 – Station Group Factors**

Table 2.05 shows the station group-to-station group adjustment factors that are computed during the station group calibration process. These factors show the results of an Iterative Proportional Fitting (IPF) process in which the station group-to-station group table shown in Table 2.04 are balanced to the station group goals. Table 2.05 presents the ratio of the factored estimate of ridership to the original values of station group ridership presented in Table 2.04.

An example of Table 2.05 is presented in Figure 75. These ratios show whether the initial estimates of ridership are or are not close to the counted ridership. Factors close to 1.0 indicate that the station group calibration process is relatively modest. Factors greater than 2.0 or less than 0.5 indicate that more significant adjustments are required. Users should review these cases to determine whether all input information is being properly interpreted by STOPS and whether additional adjustments are required.

| AC_DEC              | 7#DEC17  | #DEC17        | BLD_STO  | DPSY201 | 7Results | - Note  | pad    |      |        |        |      |        |       |        |      |        |      |       |      |      |      |        |       |        |      |       |      |        | -    |      |       |
|---------------------|----------|---------------|----------|---------|----------|---------|--------|------|--------|--------|------|--------|-------|--------|------|--------|------|-------|------|------|------|--------|-------|--------|------|-------|------|--------|------|------|-------|
| ile Edit I          | ormat    | View          | Help     |         |          |         |        |      |        |        |      |        |       |        |      |        |      |       |      |      |      |        |       |        |      |       |      |        |      |      |       |
|                     |          |               |          |         |          |         |        |      |        |        |      |        |       |        |      |        |      | -     |      |      |      |        |       |        |      |       |      |        |      |      |       |
| rogram STOP         | S - FTA  | Simplif       | ied Tri  | ps-on-P | roject   | Softwar | e      |      |        |        |      |        |       |        |      | Page   | 12   |       |      |      |      |        |       |        |      |       |      |        |      |      |       |
| Pros                | PS-V2.52 | - 12/1<br>NTT | 2/2022   | Evannla |          |         |        |      |        |        |      |        |       |        |      | 12/19/ | 2022 |       |      |      |      |        |       |        |      |       |      |        |      |      |       |
| /stem: Kans         | as City  |               | course   | example |          |         |        |      |        |        |      |        |       |        |      |        |      |       |      |      |      |        |       |        |      |       |      |        |      |      |       |
| able 2.             | 85       |               |          |         |          |         |        |      |        |        |      |        |       |        |      |        |      |       |      |      |      |        |       |        |      |       |      |        |      |      |       |
| tation Grou         | p Boardi | ng Fact       | or for   | Applica | tion to  | Later   | Iterat | ions |        |        |      |        |       |        |      |        |      |       |      |      |      |        |       |        |      |       |      |        |      |      |       |
| rigin Group         | Dest     | 2 101         | Group-   | 4       | e        | 6       | 7      | 8    |        | 10     | 11   | 12     | 13    | 14     | 15   | 16     | 17   | 18    | 19   | 20   | 21   | 22     | 23    | 24     | 25   | 26    | 27   | 28     | 29   | 30   | 31    |
| ABAIL GLOUP         | CBD      | NCBD          | CrwnCt I | Midtow  | Plaza    | имкс    | cclub  | ECBD | Emidtw | ECClub | EInd | EastSi | Swope | BlRidg | SE   | South  | 1/   | FarEa | NKC  | NE   | 21   | GladSt | NN 23 | KCI 27 |      | Ind I | NCBD | WestCB |      | 0000 | North |
|                     |          |               |          |         |          |         |        |      |        |        |      |        |       |        |      |        |      |       |      |      |      |        |       |        |      |       |      |        |      |      |       |
| 1-CBD :             | 2.02     | 1.14          | 1.41     | 1.93    | 1.41     | 1.23    | 0.71   | 1.60 | 2.24   | 1.68   | 1.43 | 2.01   | 1.09  | 1.67   | 1.17 | 0.97   | 1.00 | 0.74  | 0.67 | 0.97 | 1.00 | 0.90   | 0.58  | 1.52   | 1.00 | 0.54  | 1.28 | 0.57   | 1.00 | 0.80 | 0.23  |
| 2-NCBD :            | 1.14     | 0.64          | 0.80     | 1.09    | 0.80     | 0.69    | 0.40   | 0.90 | 1.26   | 0.95   | 0.81 | 1.00   | 0.61  | 1.00   | 1.00 | 1.00   | 1.00 | 1.00  | 0.38 | 0.55 | 1.00 | 0.51   | 1.00  | 1.00   | 1.00 | 0.30  | 0.72 | 0.32   | 1.00 | 1.00 | 1.00  |
| 3-Crwnct:           | 1.41     | 0.80          | 0.99     | 1.34    | 0.98     | 0.86    | 0.50   | 1.12 | 1.56   | 1.1/   | 1.00 | 1.40   | 0.76  | 1.1/   | 0.81 | 0.68   | 1.00 | 0.52  | 0.4/ | 0.68 | 1.00 | 0.63   | 0.41  | 1.00   | 1.00 | 0.38  | 0.90 | 0.40   | 1.00 | 0.56 | 0.16  |
| S-Plaza :           | 1.41     | 6.88          | 8.98     | 1.34    | 8.98     | 8.86    | 8.58   | 1.12 | 1.56   | 1.17   | 1.68 | 1.48   | 8.76  | 1.17   | 8.81 | 8.68   | 1.00 | 1.66  | 1.68 | 1.68 | 1.66 | 1.68   | 1.68  | 1.68   | 1.68 | 1.60  | 1.68 | 8.48   | 1.00 | 8.56 | 1.68  |
| 6-UMKC :            | 1.23     | 0.69          | 0.86     | 1.17    | 0.86     | 0.74    | 0.43   | 0.97 | 1.00   | 1.02   | 1.00 | 1.22   | 0.66  | 1.02   | 0.71 | 0.59   | 1.00 | 1.00  | 1.00 | 1.00 | 1.00 | 1.00   | 1.00  | 1.00   | 1.00 | 1.00  | 1.00 | 0.35   | 1.00 | 0.48 | 1.00  |
| 7-CClub :           | 0.71     | 0.40          | 0.50     | 0.68    | 0.50     | 0.43    | 0.25   | 1.00 | 1.00   | 0.59   | 1.00 | 1.00   | 0.38  | 1.00   | 0.41 | 0.34   | 1.00 | 1.00  | 1.00 | 1.00 | 1.00 | 1.00   | 1.00  | 1.00   | 1.00 | 1.00  | 0.45 | 0.20   | 1.00 | 0.28 | 1.00  |
| 8-ECBD :            | 1.60     | 0.90          | 1.12     | 1.52    | 1.12     | 0.97    | 1.00   | 1.27 | 1.77   | 1.33   | 1.14 | 1.59   | 0.86  | 1.00   | 1.00 | 1.00   | 1.00 | 1.00  | 1.00 | 0.77 | 1.00 | 1.00   | 1.00  | 1.00   | 1.00 | 0.43  | 1.00 | 0.45   | 1.00 | 1.00 | 0.18  |
| 9-Emidtw:           | 2.24     | 1.26          | 1.56     | 2.13    | 1.56     | 1.00    | 1.00   | 1.77 | 2.47   | 1.86   | 1.58 | 2.22   | 1.20  | 1.85   | 1.00 | 1.00   | 1.00 | 1.00  | 8.74 | 1.00 | 1.00 | 0.99   | 1.00  | 1.00   | 1.00 | 1.00  | 1.42 | 0.63   | 1.00 | 1.00 | 1.00  |
| 10-ECCIUD:          | 1.68     | 0.95          | 1.1/     | 1.60    | 1.1/     | 1.02    | 1.00   | 1.33 | 1.86   | 1.40   | 1.19 | 1.6/   | 0.90  | 1.39   | 1.00 | 1 00   | 1.00 | 1.00  | 0.56 | 1.00 | 1.00 | 0.75   | 1.00  | 1.00   | 1.00 | 0.38  | 1.00 | 0.47   | 1.00 | 1.66 | 1.00  |
| 12-EastSi:          | 2.01     | 1.00          | 1.40     | 1.92    | 1.40     | 1.22    | 1.00   | 1.59 | 2.22   | 1.67   | 1.43 | 2.00   | 1.08  | 1.67   | 1.16 | 1.00   | 1.00 | 1.00  | 0.40 | 0.03 | 1.00 | 0.89   | 1.00  | 1.00   | 1.00 | 1.00  | 1.28 | 0.57   | 1.00 | 1.00 | 1.00  |
| 13-Swope :          | 1.09     | 0.61          | 8.76     | 1.03    | 0.76     | 0.66    | 0.38   | 0.86 | 1.28   | 0.90   | 0.77 | 1.08   | 0.58  | 0.90   | 0.63 | 0.52   | 1.00 | 1.00  | 0.36 | 1.00 | 1.00 | 0.48   | 1.00  | 1.00   | 1.00 | 1.00  | 1.00 | 1.00   | 1.00 | 0.43 | 1.00  |
| 14-BlRidg:          | 1.67     | 1.00          | 1.17     | 1.59    | 1.17     | 1.02    | 1.00   | 1.00 | 1.85   | 1.39   | 1.00 | 1.67   | 0.90  | 1.38   | 0.96 | 0.81   | 1.00 | 1.00  | 1.00 | 1.00 | 1.00 | 1.00   | 1.00  | 1.00   | 1.00 | 0.45  | 1.00 | 1.00   | 1.00 | 1.00 | 1.00  |
| 15-SE :             | 1.17     | 1.00          | 0.81     | 1.11    | 0.81     | 0.71    | 0.41   | 1.00 | 1.00   | 0.97   | 1.00 | 1.16   | 0.63  | 0.96   | 0.67 | 0.56   | 1.00 | 1.00  | 1.00 | 1.00 | 1.00 | 1.00   | 1.00  | 1.00   | 1.00 | 0.31  | 1.00 | 1.00   | 1.00 | 0.46 | 1.00  |
| 16-South :          | 0.97     | 1.00          | 0.68     | 0.93    | 0.68     | 0.59    | 0.34   | 1.00 | 1.00   | 0.81   | 1.00 | 1.00   | 0.52  | 0.81   | 0.56 | 0.47   | 1.00 | 1.00  | 1.00 | 1.00 | 1.00 | 1.00   | 1.00  | 1.00   | 1.00 | 1.00  | 0.62 | 0.27   | 1.00 | 0.38 | 1.00  |
| 17- :<br>19.carca : | 9.74     | 1.00          | 0.52     | 1.00    | 1.00     | 1.00    | 1.00   | 1.00 | 1.00   | 1.00   | 1.00 | 1.00   | 1.00  | 1.00   | 1.00 | 1.00   | 1.00 | 0.27  | 1.00 | 1.00 | 1.00 | 1.00   | 1.00  | 1.00   | 1.00 | 0.20  | 1.00 | 1.00   | 1.00 | 1.00 | 1.00  |
| 19-NKC :            | 0.67     | 0.38          | 0.47     | 0.64    | 1.00     | 1.00    | 1.00   | 1.00 | 0.74   | 0.56   | 0.48 | 0.67   | 0.36  | 1.00   | 1.00 | 1.00   | 1.00 | 1.00  | 0.22 | 0.32 | 1.00 | 0.30   | 0.19  | 1.00   | 1.00 | 1.00  | 1.00 | 1.00   | 1.00 | 1.00 | 1.00  |
| 20-NE :             | 0.97     | 0.55          | 0.68     | 0.92    | 1.00     | 1.00    | 1.00   | 0.77 | 1.00   | 1.00   | 0.69 | 0.97   | 1.00  | 1.00   | 1.00 | 1.00   | 1.00 | 1.00  | 0.32 | 0.47 | 1.00 | 0.43   | 1.00  | 1.00   | 1.00 | 1.00  | 1.00 | 1.00   | 1.00 | 1.00 | 0.11  |
| 21- :               | 1.00     | 1.00          | 1.00     | 1.00    | 1.00     | 1.00    | 1.00   | 1.00 | 1.00   | 1.00   | 1.00 | 1.00   | 1.00  | 1.00   | 1.00 | 1.00   | 1.00 | 1.00  | 1.00 | 1.00 | 1.00 | 1.00   | 1.00  | 1.00   | 1.00 | 1.00  | 1.00 | 1.00   | 1.00 | 1.00 | 1.00  |
| 22-GladSt:          | 0.90     | 0.51          | 0.63     | 0.86    | 1.00     | 1.00    | 1.00   | 1.00 | 0.99   | 0.75   | 0.64 | 0.89   | 0.48  | 1.00   | 1.00 | 1.00   | 1.00 | 1.00  | 0.30 | 0.43 | 1.00 | 0.40   | 0.26  | 0.68   | 1.00 | 1.00  | 1.00 | 1.00   | 1.00 | 1.00 | 0.10  |
| 23-NW :             | 0.58     | 1.00          | 0.41     | 0.55    | 1.00     | 1.00    | 1.00   | 1.00 | 1.00   | 1.00   | 1.00 | 1.00   | 1.00  | 1.00   | 1.00 | 1.00   | 1.00 | 1.00  | 0.19 | 1.00 | 1.00 | 0.26   | 0.17  | 0.44   | 1.00 | 1.00  | 1.00 | 1.00   | 1.00 | 1.00 | 1.00  |
| 24-KCI :            | 1.52     | 1.00          | 1.00     | 1.00    | 1.00     | 1.00    | 1.00   | 1.00 | 1.00   | 1.00   | 1.00 | 1.00   | 1.00  | 1.00   | 1.00 | 1.00   | 1.00 | 1.00  | 1.00 | 1.00 | 1.00 | 0.68   | 0.44  | 1.15   | 1.00 | 1.00  | 1.00 | 1.00   | 1.00 | 1.00 | 0.17  |
| 26-Ind :            | 8,54     | 0.30          | 0.38     | 1.00    | 1.00     | 1.00    | 1.00   | 0.43 | 1.00   | 1.00   | 0.38 | 1.00   | 1.00  | 0.45   | 0.31 | 1.00   | 1.00 | 0.20  | 1.00 | 1.00 | 1.00 | 1.00   | 1.00  | 1.00   | 1.00 | 0.14  | 1.00 | 1.00   | 1.00 | 1.00 | 1.00  |
| 27-NCBD :           | 1.28     | 0.72          | 0.90     | 1.22    | 1.00     | 1.00    | 0.45   | 1.00 | 1.42   | 1.00   | 1.00 | 1.28   | 1.00  | 1.00   | 1.00 | 0.62   | 1.00 | 1.00  | 1.00 | 1.00 | 1.00 | 1.00   | 1.00  | 1.00   | 1.00 | 1.00  | 0.82 | 0.36   | 1.00 | 0.51 | 1.00  |
| 28-WestCB:          | 0.57     | 0.32          | 0.40     | 0.54    | 0.40     | 0.35    | 0.20   | 0.45 | 0.63   | 0.47   | 0.40 | 0.57   | 1.00  | 1.00   | 1.00 | 0.27   | 1.00 | 1.00  | 1.00 | 1.00 | 1.00 | 1.00   | 1.00  | 1.00   | 1.00 | 1.00  | 0.36 | 0.16   | 1.00 | 0.22 | 1.00  |
| 29- :               | 1.00     | 1.00          | 1.00     | 1.00    | 1.00     | 1.00    | 1.00   | 1.00 | 1.00   | 1.00   | 1.00 | 1.00   | 1.00  | 1.00   | 1.00 | 1.00   | 1.00 | 1.00  | 1.00 | 1.00 | 1.00 | 1.00   | 1.00  | 1.00   | 1.00 | 1.00  | 1.00 | 1.00   | 1.00 | 1.00 | 1.00  |
| 30-JOCO :           | 0.80     | 1.00          | 0.56     | 1.00    | 0.56     | 0.48    | 0.28   | 1.00 | 1.00   | 0.66   | 1.00 | 1.00   | 0.43  | 1.00   | 0.46 | 0.38   | 1.00 | 1.00  | 1.00 | 1.00 | 1.00 | 1.00   | 1.00  | 1.00   | 1.00 | 1.00  | 0.51 | 0.22   | 1.00 | 0.31 | 1.00  |
| 31-North :          | 0.23     | 1.00          | 0.16     | 1.00    | 1.00     | 1.00    | 1.00   | 0.18 | 1.00   | 1.00   | 1.00 | 1.00   | 1.00  | 1.00   | 1.00 | 1.00   | 1.00 | 1.00  | 1.00 | 0.11 | 1.00 | 0.10   | 1.00  | 0.17   | 1.00 | 1.00  | 1.00 | 1.00   | 1.00 | 1.00 | 1.00  |

Figure 75. Report Table 2.05 – Station Group Boarding Factors

Two calibration methodologies (Type 6 and 9) also use these factors in adjusting all STOPS outputs.

Calibration Type 6, computes station group-to-station group factors for each zoneto-zone interchange for each access mode (walk, KNR, and PNR) and each transit path type (fixed guideway only, bus only and all transit). These factors are fixed as constant and used to adjust all output transit trip estimates for the existing, no-build, and build case. This calibration technique is currently obsolete and should only be used to maintain consistency with prior STOPS runs.

Calibration Type 9 is similar in operation to Type 6 except that the factors are not fixed for each zone-to-zone interchange and, instead, change for the no-build and build alternatives depending on the station groups used in each scenario. Calibration Type 9 is also obsolete and should only be used to maintain consistency with prior STOPS runs.

If calibration types 10, 11, or 12 are used, then the station calibration process is discussed below in Report Tables 2.07 and 2.08.

#### Report Table 2.06 – Listing of Stop\_IDs Not Found in Station File

Table 2.06 presents a list of all stop\_ids that are present in the GTFS schedule files and appear in the transit paths that are read by STOPS, but were *not* found in the station file<sup>54</sup>. Figure 76 presents a sample report for an earlier version of the Kansas City run. In this example, APC counts were not available for The Jo, so many of the missing stop\_ids are bus stops for that system (any stop with the "&J" suffix). A few KCATA stop\_ids are also shown. These are stops which KCATA counted as individual stations but later consolidated into a single bus stop. An example of a consolidated bus stop is "11002\_merged\_71000178". The list presented in Table 2.06 should be carefully reviewed and any station for which APC counts are available should be added to the station file. If the station file is updated to add missing stop\_ids and no other changes are made, then the STOPS step can be re-run without running any other data preparation or batch step.

| AC_KCATAoct14-JOEXIST#KCATAoct14-JOEXIST#KCATAoct14bld-JOEXIST_STOPSY2014Results - Notepad                                                                                                    |                       | - | ×   |
|----------------------------------------------------------------------------------------------------|-----------------------|---|-----|
| File Edit Format View Help                                                                                                    |                       |   |     |
| Version: STOPS-V2.50 - 05/23/2018<br>Run: Prospect MAX<br>System: KCATA<br>Table 2.06                                                                                                    | 6/22/2018<br>11:11:45 |   | ^   |
| Listing of Stop_ids not found in station file                                                                                                    |                       |   |     |
| <pre>WARNING: 143 GFTS station(5) were missing from station input<br/>Note the scenario shows the first scenario with the missing stop_id, where 1=existing, 2=no-build, and 3=build<br/>1: scenario1, GFTS Station_ID=168th &amp; Metcalf NB<br/>2: scenario1, GFTS Station_ID=168th &amp; Metcalf NB<br/>3: scenario1, GFTS Station_ID=168th &amp; Metcalf SB<br/>4: scenario1, GFTS Station_ID=168th &amp; Metcalf SB<br/>5: scenario1, GFTS Station_ID=168th &amp; Metcalf<br/>5: scenario1, GFTS Station_ID=168th &amp; Metcalf<br/>5: scenario1, GFTS Station_ID=168th &amp; Metcalf<br/>5: scenario1, GFTS Station_ID=11884 &amp; Metcalf<br/>5: scenario1, GFTS Station_ID=11884 &amp; Metcalf<br/>5: scenario1, GFTS Station_ID=11884 &amp; Metcalf<br/>5: scenario1, GFTS Station_ID=11884 &amp; Metcalf<br/>1: scenario1, GFTS Station_ID=1188th &amp; Metcalf<br/>1: scenario1, GFTS Station_ID=1188th &amp; Metcalf<br/>1: scenario1, GFTS Station_ID=118th &amp; Metcalf<br/>1: scenario1, GFTS Station_ID=118th &amp; Metcalf MB<br/>1: scenario1, GFTS Station_ID=118th &amp; Metcalf MB<br/>1: scenario1, GFTS Station_ID=118th &amp; Metcalf MB<br/>1: scenario1, GFTS Station_ID=128th &amp; Metcalf MB<br/>1: scenario1, GFTS Station_ID=128th &amp; Metcalf MB<br/>1: scenario1, GFTS Station_ID=128th &amp; Metcalf MB<br/>1: scenario1, GFTS Station_ID=128th &amp; Metcalf MB<br/>1: scenario1, GFTS Station_ID=128th &amp; Me</pre> |                       |   |     |
| 25: scenario=1, GTFS Station_ID=129th & Metcalf NB<br>26: scenario=1, GTFS Station_ID=129th & Metcalf SB<br>27: scenario=1, GTFS Station_ID=129th & Cherry 192                                                                                                    |                       |   |     |
| 2: scenario1, off5 station_LD=12tH & deraid Blvd<br>2: scenario1, off5 station_LD=12tH & deraid Blvd<br>2: scenario1, off5 station_LD=12tH & Weshington<br>3: scenario1, off5 station_LD=13tH & Metcalf RB<br>3: scenario1, off5 station_LD=13tH & Metcalf SB<br>2: scenario1, off5 station_LD=13tH & Metcalf SB                                                                                                    |                       |   |     |
| 33: scenario=1, GTFS Station_ID=135th & Metcalf<br>34: scenario=1, GTFS Station_ID=135th & Metcalf SB                                                                                                    |                       |   | ~   |
| ٢                                                                                                    |                       |   | > . |

Note: this example was from an earlier implementation of the Kansas City example. The current example includes all GTFS stops in the station database and the current version of 2.06 shows no missing stations.

# Figure 76. Report Table 2.06 – Listing of Stop\_IDs Not Found in Station File (Not From Pre-Calibration Run)

<sup>&</sup>lt;sup>54</sup> The station file can and should include bus stops if automated passenger count data is available.

## Report Table 2.07 – Type 10/12 Group-Level Calibration Summary – Stations/Stops

When calibration type 10 or 12 is selected, Report Table 2.07 presents a summary of the process that adjusts person trips so that modeled stop group ridership matches counted stop group ridership. Figure 77 presents an example of Table 2.07 that shows the initial STOPS estimate of pre-group calibration ridership, the station/stop group counts, the target ridership for the group<sup>55</sup>, and the resulting post-group calibration estimate of ridership. This example report is not from the pre-calibration run shown elsewhere in this chapter. As discussed in Section 5.2, pre-calibration runs of STOPS should select group calibration types of 0 or 1 ("none selected" or "No Group Calibration") so that model results clearly show how well the model is representing the market for transit. As calibration is finalized, count adjustment can be enabled (types 11, 12, or 13) to finalize the development of the STOPS application. More on the calibration approach is discussed in Section 11.0.

| File Ec                                 | KCATAoct14<br>lit Format | -JOEXIST#KC<br>View He | CATAoct14-J<br>Ip | DEXIST#KCATAoct14 | d-JOEXIST_STOPSY2015Results - Notepad | - | × |
|-----------------------------------------|--------------------------|------------------------|-------------------|-------------------|---------------------------------------|---|---|
| Program                                 | STOPS - FT               | A Simplifie            | d Trips-on-       | Project Software  | Page 14<br>12/3/2021                  |   | ' |
| Run:                                    | Prospect M               | ax                     |                   |                   | 9:53:04                               |   |   |
| System:                                 | KCATA                    |                        |                   |                   |                                       |   |   |
| Table                                   | 2.07                     |                        |                   |                   |                                       |   |   |
| Type 10/                                | 12 Group-Le              | evel Calibra           | ation Summa       | ry-Stations/Stops |                                       |   |   |
| .,,,,,,,,,,,,,,,,,,,,,,,,,,,,,,,,,,,,,, | Pre-Group                |                        |                   | Post-Group        |                                       |   |   |
| Station/                                | Calib.                   | Station/               | Station/          | Calib.            |                                       |   |   |
| Stop                                    | Model                    | Stop                   | Stop              | Model             |                                       |   |   |
| GRP                                     | Boardings                | Count                  | Target            | Boardings         |                                       |   |   |
|                                         |                          |                        |                   |                   |                                       |   |   |
| 1                                       | 10506.01                 | 11103.00               | 11103.00          | 9560.16           |                                       |   |   |
| 2                                       | 360.41                   | 363.00                 | 363.00            | 339.86            |                                       |   |   |
| 3                                       | 3471.95                  | 2393.00                | 2393.00           | 3138.07           |                                       |   |   |
| 4                                       | 6356.68                  | 8820.00                | 8820.00           | 6473.14           |                                       |   |   |
| 5                                       | 2353.33                  | 2373.00                | 2373.00           | 2035.07           |                                       |   |   |
| 6                                       | 799.12                   | /41.00                 | 741.00            | 843.04            |                                       |   |   |
|                                         | 4/5/.35                  | 2104.00                | 2104.00           | 3437.74           |                                       |   |   |
| 8                                       | 3161.98                  | 30/7.00                | 3077.00           | 2950.92           |                                       |   |   |
| 10                                      | 2527.55                  | 5047.00                | 5047.00           | 2/02.1/           |                                       |   |   |
| 11                                      | 2729 97                  | 2422.00                | 2422.00           | 2514 07           |                                       |   |   |
| 12                                      | 912.64                   | 1950.00                | 1950.00           | 997.38            |                                       |   |   |
| 13                                      | 917.54                   | 666.00                 | 666.00            | 755.89            |                                       |   |   |
| 14                                      | 1011.97                  | 1431.00                | 1431.00           | 973.09            |                                       |   |   |
| 15                                      | 2602.81                  | 1724.00                | 1724.00           | 1802.56           |                                       |   |   |
| 16                                      | 1265.51                  | 576.00                 | 576.00            | 811.59            |                                       |   |   |
| 17                                      | 0.00                     | 0.00                   | 0.00              | 0.00              |                                       |   |   |
| 18                                      | 162.79                   | 105.00                 | 105.00            | 112.23            |                                       |   |   |
| 19                                      | 1465.58                  | 549.00                 | 549.00            | 1024.80           |                                       |   |   |
| 20                                      | 260.94                   | 193.00                 | 193.00            | 246.77            |                                       |   |   |
| 21                                      | 0.00                     | 0.00                   | 0.00              | 0.00              |                                       |   |   |
| 22                                      | 1173.69                  | 1093.00                | 1093.00           | 873.40            |                                       |   |   |
| 23                                      | 451.65                   | 234.00                 | 234.00            | 300.07            |                                       |   |   |
| 24                                      | 151.11                   | 171.00                 | 171.00            | 150.10            |                                       |   |   |
| 25                                      | 0.00                     | 0.00                   | 0.00              | 0.00              |                                       |   |   |
| 26                                      | 756.98                   | 524.00                 | 524.00            | 832.60            |                                       |   |   |
| 27                                      | 4823.08                  | 4443.00                | 4443.00           | 4809.67           |                                       |   |   |
| 28                                      | 1280.77                  | 651.00                 | 651.00            | 1151.53           |                                       |   |   |
| 29                                      | 1224.62                  | 0.00                   | 0.00              | 0.00              |                                       |   |   |
| 30                                      | 1224.63                  | 13,00                  | 244.93            | 17.44             |                                       |   |   |
| 51                                      | 25.85                    | 13.00                  | 13.00             | 17.44             |                                       |   | ` |
| /                                       |                          |                        |                   |                   |                                       |   |   |

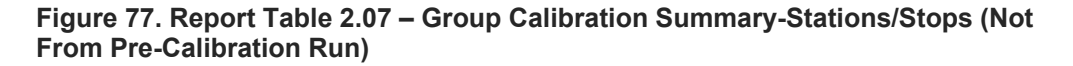

<sup>&</sup>lt;sup>55</sup> Counted ridership plus any adjustment for stations with unknown ridership.

# Report Table 2.08 – Type 10/12 Group-Level Calibration Summary – Routes

When calibration type 11 or 12 is selected, Report Table 2.08 presents a summary of the process that adjusts person trips so that modeled route group ridership matches counted route group ridership. Figure 78 presents an example of Table 2.08 that shows the initial estimate of pre-group calibration ridership, the route group counts, the target ridership for the route group, and the resulting post-group calibration estimate of ridership.

This report summarizes the initial boardings, the count, the target and the resulting calibrated estimate of ridership by route. Like Table 2.07, this example is not from the pre-calibration run shown elsewhere in this chapter. As discussed in Section 5.2, pre-calibration runs of STOPS should select group calibration types of 0 or 1 ("none selected" or "No Group Calibration") so that model results clearly show how well the model is representing the market for transit. As calibration is finalized, count adjustment can be enabled (types 11, 12, or 13) so that modeled and counted ridership match closely while also minimizing the adjustments introduced by the count-based factoring approach. More detail on the calibration process is discussed in Section 11.0.

| 14 |                                             |                                                                                    |                         |              |             |              |                                  |   | <br>  |
|----|---------------------------------------------|------------------------------------------------------------------------------------|-------------------------|--------------|-------------|--------------|----------------------------------|---|-------|
|    | <u> </u>                                    | C_KCATAoct14-JOEXIST                                                               | F#KCATAoct1             | 4-JOEXIST#K  | CATAoct14bl | d-JOEXIST_S  | OPSY2015Results - Notepad        | - | ×     |
|    | File                                        | Edit Format View                                                                   | Help                    |              |             |              |                                  |   |       |
|    | Progra<br>Versio<br>Run:<br>Syster<br>Table | am STOPS - FTA Simpli<br>on: STOPS-v2.51 - 10/<br>Prospect MAX<br>n: KCATA<br>2.08 | fied Trips-(<br>30/2021 | on-Project S | oftware     |              | Page 15<br>12/23/2021<br>9:53:04 |   | ^     |
|    |                                             |                                                                                    |                         |              |             |              |                                  |   |       |
|    | туре :                                      | 10/12 Group-Level Cal                                                              | ibration Sur            | mmary-Routes |             | Death Course |                                  |   |       |
|    |                                             | (Route long name                                                                   | Calib                   |              |             | Calib        |                                  |   |       |
|    | Route                                       | for first route in                                                                 | Model                   | Route        | Route       | Model        |                                  |   |       |
|    | GRP                                         | this route group)                                                                  | Boardings               | Count        | Target      | Boardings    |                                  |   |       |
|    |                                             |                                                                                    |                         |              |             |              |                                  |   |       |
|    | 1                                           | Rt12                                                                               | 694.23                  | 1176.69      | 1176.69     | 650.03       |                                  |   |       |
|    | 2                                           | Rt15                                                                               | 574.23                  | 638.65       | 638.65      | 610.71       |                                  |   |       |
|    | 3                                           | RT24                                                                               | 1791.05                 | 3788.12      | 3788.12     | 2028.28      |                                  |   |       |
|    |                                             | RL25                                                                               | 1340.55                 | 1629.14      | 1629.14     | 1358.51      |                                  |   |       |
|    | 2                                           | pt 27                                                                              | 071 51                  | 1222 40      | 1222 40     | 070.02       |                                  |   |       |
|    | 7                                           | Rt2R                                                                               | 2198.67                 | 1429.00      | 1429.00     | 1771.88      |                                  |   |       |
|    | 8                                           | Rt30                                                                               | 2075.55                 | 1266.23      | 1266.23     | 1733.92      |                                  |   |       |
|    | 9                                           | Rt31                                                                               | 918.30                  | 3683.81      | 3683.81     | 1123.87      |                                  |   |       |
|    | 10                                          | Rt32                                                                               | 356.09                  | 66.45        | 71.22       | 312.26       |                                  |   |       |
|    | 11                                          | Rt35                                                                               | 1625.75                 | 1265.39      | 1265.39     | 1544.00      |                                  |   |       |
|    | 12                                          | Rt38                                                                               | 667.06                  | 332.62       | 332.62      | 440.39       |                                  |   |       |
|    | 13                                          | Rt39                                                                               | 1477.28                 | 3417.53      | 3417.53     | 1517.86      |                                  |   |       |
|    | 14                                          | Rt47                                                                               | 2065.18                 | 1997.43      | 1997.43     | 1987.51      |                                  |   |       |
|    | 15                                          | RT51                                                                               | 2408.00                 | 605.70       | 605.70      | 1916.12      |                                  |   |       |
|    | 17                                          | RL54                                                                               | 2880.50                 | 705 00       | 705 00      | 2555.17      |                                  |   |       |
|    | 10                                          | Ptmay                                                                              | E100 /9                 | F201 11      | F201 11     | 4612 27      |                                  |   |       |
|    | 19                                          | Rt71                                                                               | 2841.17                 | 6620.91      | 6620.91     | 3009.70      |                                  |   |       |
|    | 20                                          | Rt101                                                                              | 1642.92                 | 2289.99      | 2289.99     | 1886.03      |                                  |   |       |
|    | 21                                          | Rt102                                                                              | 211.21                  | 97.51        | 97.51       | 158.54       |                                  |   |       |
|    | 22                                          | Rt103                                                                              | 383.35                  | 0.00         | 0.00        | 346.66       |                                  |   |       |
|    | 23                                          | Rt104                                                                              | 479.94                  | 517.46       | 517.46      | 454.84       |                                  |   |       |
|    | 24                                          | Rt105                                                                              | 316.99                  | 100.69       | 100.69      | 243.53       |                                  |   |       |
|    | 25                                          | Rt106                                                                              | 809.86                  | 1533.35      | 1533.35     | 979.75       |                                  |   |       |
|    | 26                                          | Rt107                                                                              | 809.98                  | 778.13       | 778.13      | 725.97       |                                  |   |       |
|    | 2/                                          | Rt108                                                                              | 1668.83                 | 1/2/.04      | 1/2/.04     | 1/53.05      |                                  |   |       |
|    | 20                                          | p+110                                                                              | 2150.50                 | 122 02       | 122 02      | 427 79       |                                  |   |       |
|    | 30                                          | N CAAV                                                                             | 9.99                    | 0.00         | A23.03      | -37.79       |                                  |   |       |
|    | 31                                          | Rt115                                                                              | 332.06                  | 0.00         | 0.00        | 235.53       |                                  |   |       |
|    | 32                                          | Rt116                                                                              | 110.93                  | 0.00         | 0.00        | 115.09       |                                  |   | ~     |
|    | /                                           |                                                                                    |                         |              |             |              |                                  |   |       |
|    |                                             |                                                                                    |                         |              |             |              |                                  |   | · · · |

Figure 78. Report Table 2.08 – Group Calibration Summary-Routes (Not From Pre-Calibration Run)

# 8.3 Report Section 3 – Summary of Station Group Calibration Results

Section 3 summarizes the results of the station group calibration process and its effects on the final estimate of ridership for three cases: the existing, no-build, and build scenarios.

# Report Tables 3.01, 3.02, and 3.03 – Linked Trips and Group-to-Group Ridership for Each Scenario

Tables 3.01, 3.02, and 3.03 (Figure 79, Figure 80, and Figure 81) show the final<sup>56</sup> estimate of regional linked trips, unlinked trips, and group-to-group ridership for the existing, no-build, and build scenarios, respectively. In the Kansas City example, the regional transit system serves 40,696 daily linked transit trips in both the existing and no-build cases (i.e., shown both Figure 79 (existing) and Figure 80 (no-build). These trips result in 53,600 daily transit boardings (unlinked trips) in both scenarios.

The linked and unlinked trip estimates are the same for the existing and no-build scenarios because:

- This particular report shows results for the current year for all alternatives. A different forecast year can be selected with the year radio buttons on the main menu. If the year is changed, the user need only re-run the last two batch steps (Prepare Forecast Years and STOPS) to generate a revised forecast. If this is done, then the no-build will reflect the new forecast year. The existing scenario is always linked to the current year.
- 2. In the Kansas City example, the no-build scenario is identical to the existing scenario (i.e., has the same set of GTFS files describing no-build services as were used to describe existing services).

The build scenario shows that according to the as-yet uncalibrated model, the project will increase daily linked transit trips to 40,742 (46 incremental linked trips) and increase unlinked transit trips to 53,682 (82 incremental unlinked trips). As will be shown in Chapter 11.0, the calibration process will adjust the model to more completely represent the market for transit in Kansas City. These same tables in the

<sup>&</sup>lt;sup>56</sup> In this context, final means after any count-based factoring is complete. In this test case, count based factoring was not enabled so the final estimate matches earlier estimates of ridership. Later in the calibration process, count-based factoring will be enabled and the final results will differ from earlier estimates of ridership.

calibrated version of the model show a greater increase in Build linked and unlinked trips as compared to the existing or no-build cases.

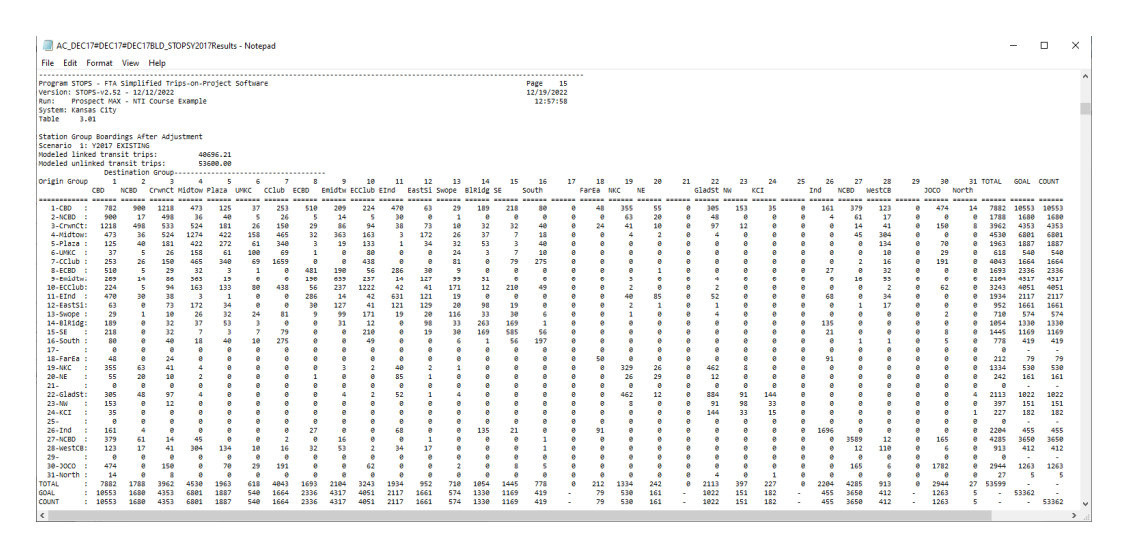

# Figure 79. Report Table 3.01 – Station Group Boardings (Final, After Adjustment) - Existing Scenario

Note: In the reported model run, count-based adjustment was not enabled resulting in final, after adjustment results matching pre-adjustment results

| AC_DEC1                                                                                                    | 7#DEC1                                                                                                    | 7#DEC17                                                                                         | BLD_ST                                      | DPSY201                                                                                                    | 7Results                                                                                                    | - Note                                                                                                    | pad                                                                                                    |                                                                                                    |                                                                                                    |                                                                                                    |                                                                                                    |                                                                                                    |                                                                                                    |                                                                                                    |                                                                                                    |                                                                                                    |                                         |                                          |                                                                                                    |                                                                                       |                                         |                                                                                                    |                                                                                                    |                                          |                                         |                                                                                                    |                                                                                                    |                                                                                                    |                                         | -                                                                                                    |                                          | ×                                                                                                    |
|----------------------------------------------------------------------------------------------------|----------------------------------------------------------------------------------------------------|-------------------------------------------------------------------------------------------------|---------------------------------------------|----------------------------------------------------------------------------------------------------|----------------------------------------------------------------------------------------------------|----------------------------------------------------------------------------------------------------|----------------------------------------------------------------------------------------------------|----------------------------------------------------------------------------------------------------|----------------------------------------------------------------------------------------------------|----------------------------------------------------------------------------------------------------|----------------------------------------------------------------------------------------------------|----------------------------------------------------------------------------------------------------|----------------------------------------------------------------------------------------------------|----------------------------------------------------------------------------------------------------|----------------------------------------------------------------------------------------------------|----------------------------------------------------------------------------------------------------|-----------------------------------------|------------------------------------------|----------------------------------------------------------------------------------------------------|---------------------------------------------------------------------------------------|-----------------------------------------|----------------------------------------------------------------------------------------------------|----------------------------------------------------------------------------------------------------|------------------------------------------|-----------------------------------------|----------------------------------------------------------------------------------------------------|----------------------------------------------------------------------------------------------------|----------------------------------------------------------------------------------------------------|-----------------------------------------|----------------------------------------------------------------------------------------------------|------------------------------------------|----------------------------------------------------------------------------------------------------|
| File Edit F                                                                                                    | 10553                                                                                                    | View 1<br>1680                                                                                  | Help<br>4353                                | 6801                                                                                                    | 1887                                                                                                    | 540                                                                                                    | 1664                                                                                                    | 2336                                                                                                    | 4317                                                                                                    | 4051                                                                                                    | 2117                                                                                                    | 1661                                                                                                    | 574                                                                                                    | 1330                                                                                                    | 1169                                                                                                    | 419                                                                                                    | ·                                       | 79                                       | 530                                                                                                    | 161                                                                                   | •                                       | 1022                                                                                                    | 151                                                                                                 | 182                                      |                                         | 455                                                                                                | 3650                                                                                                    | 412                                                                                                    | •                                       | 1263                                                                                                    | 5                                        | •                                                                                                    |
| Program STOP<br>Version: STO<br>Run: Pros<br>System: Kans<br>Table 3.4                                                                                                    | S - FTA<br>PS-v2.53<br>pect MAD<br>as City<br>82                                                                                                    | Simplif<br>2 - 12/1<br>K - NTI (                                                                | ied Tri<br>2/2022<br>Course                 | ps-on-Pi<br>Example                                                                                                    | roject :                                                                                                    | Softwar                                                                                                    | e                                                                                                    |                                                                                                    |                                                                                                    |                                                                                                    |                                                                                                    |                                                                                                    |                                                                                                    |                                                                                                    |                                                                                                    | Page<br>12/19/2<br>12:57                                                                                                    | 16<br>022<br>:58                        |                                          |                                                                                                    |                                                                                       |                                         |                                                                                                    |                                                                                                    |                                          |                                         |                                                                                                    |                                                                                                    |                                                                                                    |                                         |                                                                                                    |                                          |                                                                                                    |
| Station Grou<br>Scenario 2:<br>Modeled link<br>Modeled unli                                                                                                    | p Boardi<br>Y2017 M<br>ed trans<br>nked tra<br>Dest                                                                                                    | ings Aft<br>NO-BUILD<br>sit trip:<br>ansit tr:<br>tination                                      | er Adju<br>s:<br>ips:<br>Group-             | stment<br>40<br>53                                                                                                    | 696.21<br>600.00                                                                                                    |                                                                                                    |                                                                                                    |                                                                                                    | -                                                                                                    |                                                                                                    |                                                                                                    |                                                                                                    |                                                                                                    |                                                                                                    |                                                                                                    |                                                                                                    |                                         |                                          |                                                                                                    |                                                                                       |                                         |                                                                                                    |                                                                                                    |                                          |                                         |                                                                                                    |                                                                                                    |                                                                                                    |                                         |                                                                                                    |                                          |                                                                                                    |
| Origin Group                                                                                                    | CBD 1                                                                                                    | NCBD 2                                                                                          | 3<br>CrwnCt                                 | 4<br>Midtow I                                                                                                    | 5<br>Plaza (                                                                                                    | мкс 6                                                                                                    | 7<br>CClub                                                                                                    | ECBD 8                                                                                                    | 9<br>Emidtw                                                                                                    | 10<br>ECClub 6                                                                                                    | 11<br>Ind                                                                                                    | 12<br>EastSi S                                                                                                    | 13<br>wope                                                                                                    | 14<br>BlRidg S                                                                                                    | 15<br>E                                                                                                    | 16<br>South                                                                                                    | 17<br>F                                 | 18<br>FarEa N                            | 19<br>IKC N                                                                                                    | 20<br>IE                                                                              | 21                                      | 22<br>SladSt N                                                                                              | 23<br>N K                                                                                           | 24<br>CI                                 | 25<br>I                                 | nd 1                                                                                               | NCBD 1                                                                                                    | 28<br>WestCB                                                                                                    | 29<br>J                                 | 30<br>0C0 NG                                                                                                    | 31 TC<br>orth                            | TAL                                                                                                    |
| 1-680 :<br>2-NCED :<br>3-CrumCt:<br>4-NitiOux<br>5-Plaza :<br>6-UM9C :<br>3-CCLub :<br>8-CEOD :<br>5-EEOD :<br>5-EEOD :<br>11-ECOL<br>11-ECOL | 782<br>9000<br>1218<br>473<br>1255<br>37<br>253<br>510<br>289<br>224<br>470<br>63<br>299<br>289<br>218<br>80<br>0<br>48<br>355<br>555<br>55<br>55<br>55<br>55<br>55<br>55<br>6<br>305<br>153<br>135<br>35<br>0<br>161<br>1379<br>1379<br>1379<br>1679<br>1679<br>1679<br>1790<br>1790<br>1790<br>1790<br>1790<br>1790<br>1790<br>17 | 9007<br>4988<br>409 56 54 5<br>300 100000<br>63200 48000<br>480004<br>100000<br>480004<br>61700 | 1218 498 498 498 498 498 498 498 498 498 49 | 473<br>524<br>12742<br>1588<br>4655<br>363<br>1726<br>37<br>7<br>18<br>0<br>4<br>2<br>0<br>4<br>0<br>0<br>0<br>0<br>4<br>5<br>30<br>4<br>0<br>0<br>0<br>0<br>0<br>4<br>5<br>2<br>4<br>0<br>0<br>0<br>0<br>0<br>0<br>0<br>0<br>0<br>0<br>0<br>0<br>0<br>0<br>0<br>0<br>0<br>0 | 125<br>400<br>181<br>4222<br>261<br>340<br>133<br>19<br>133<br>1<br>34<br>40<br>0<br>0<br>0<br>0<br>0<br>0<br>0<br>0<br>0<br>0<br>0<br>0<br>0<br>0<br>0<br>0<br>0 | 37<br>5 266 266<br>611 100<br>699 1 0<br>800<br>0<br>0<br>0<br>0<br>0<br>0<br>0<br>0<br>0<br>0<br>0<br>0<br>0<br>0<br>0<br>0<br>0 | 253<br>266<br>150<br>465<br>340<br>69<br>1659<br>0<br>0<br>438<br>0<br>0<br>438<br>0<br>0<br>81<br>0<br>79<br>275<br>0<br>0<br>0<br>0<br>0<br>0<br>0<br>0<br>0<br>0<br>0<br>0<br>0<br>0<br>0<br>0<br>0<br>0<br>0 | 510<br>529<br>32<br>481<br>490<br>5265<br>30<br>90<br>80<br>80<br>80<br>80<br>80<br>80<br>80<br>80<br>80<br>80<br>80<br>80<br>80 | 2009<br>14<br>86<br>363<br>19<br>0<br>0<br>0<br>0<br>0<br>190<br>639<br>9<br>237<br>127<br>99<br>131<br>127<br>9<br>9<br>13<br>1<br>19<br>0<br>0<br>0<br>0<br>0<br>0<br>0<br>0<br>0<br>0<br>0<br>0<br>0 | 224<br>5<br>94<br>1633<br>808<br>4388<br>56<br>237<br>1222<br>42<br>41<br>171<br>12<br>210<br>0<br>0<br>2<br>0<br>0<br>0<br>0<br>0<br>0<br>0<br>0<br>0<br>0<br>0<br>0<br>0 | 470<br>388<br>3<br>1<br>0<br>0<br>0<br>286<br>6<br>214<br>4<br>22<br>6<br>31<br>1<br>21<br>1<br>29<br>0<br>0<br>0<br>0<br>0<br>0<br>0<br>0<br>0<br>0<br>0<br>0<br>0<br>0<br>0<br>0<br>0<br>0 | 63<br>0<br>73<br>1722<br>9<br>0<br>0<br>0<br>0<br>0<br>0<br>0<br>0<br>0<br>1<br>0<br>0<br>0<br>1<br>0<br>0<br>0<br>0<br>0<br>1<br>0<br>0<br>0<br>0<br>0<br>0<br>0<br>0<br>0<br>0<br>0<br>0<br>0 | 29<br>10<br>26<br>32<br>24<br>81<br>81<br>99<br>99<br>171<br>19<br>10<br>116<br>33<br>30<br>6<br>0<br>0<br>1<br>0<br>0<br>4<br>0<br>0<br>0<br>0<br>0<br>0<br>0<br>0<br>0<br>0<br>0<br>0<br>0<br>0 | 189<br>0<br>32<br>37<br>53<br>3<br>0<br>31<br>12<br>0<br>9<br>8<br>33<br>263<br>169<br>0<br>0<br>0<br>0<br>0<br>0<br>0<br>0<br>0<br>0<br>0<br>0<br>0 | 218<br>9<br>32<br>7<br>3<br>7<br>79<br>9<br>210<br>9<br>210<br>9<br>9<br>8<br>9<br>9<br>9<br>9<br>9<br>9<br>9<br>9<br>9<br>9<br>9<br>9<br>9 | 80<br>40<br>40<br>120<br>275<br>0<br>49<br>0<br>6<br>49<br>0<br>6<br>1<br>56<br>197<br>0<br>0<br>0<br>0<br>0<br>0<br>0<br>0<br>0<br>0<br>0<br>0<br>0 | 6 8 8 8 8 8 8 8 8 8 8 8 8 8 8 8 8 8 8 8 | 48 0 4 0 0 0 0 0 0 0 0 0 0 0 0 0 0 0 0 0 | 355<br>63<br>41<br>4<br>9<br>8<br>8<br>9<br>8<br>9<br>8<br>9<br>8<br>9<br>8<br>9<br>8<br>9<br>8<br>9<br>8<br>9<br>9<br>8<br>8<br>9<br>8<br>8<br>9<br>8<br>8<br>9<br>8<br>8<br>9<br>8<br>9<br>8<br>8<br>9<br>8<br>8<br>9<br>8<br>8<br>9<br>8<br>8<br>9<br>8<br>8<br>9<br>8<br>9<br>8<br>8<br>9<br>9<br>8<br>9<br>8<br>9<br>9<br>9<br>9<br>9<br>9<br>9<br>9<br>9<br>9<br>9<br>9<br>9<br>9<br>9<br>9<br>9<br>9<br>9<br>9 | 55<br>210<br>2 0 0 0 1 0 0 5 1 0 0 0 0 0 0 26 9 0 2 0 0 0 0 0 0 0 0 0 0 0 0 0 0 0 0 0 | *************************************** | 305<br>497<br>400042<br>521400004622<br>8841<br>4622<br>8841<br>8841<br>40000<br>8841<br>400000000000000000 | 153<br>22<br>8<br>8<br>8<br>8<br>8<br>8<br>8<br>8<br>8<br>8<br>8<br>8<br>8<br>8<br>8<br>8<br>8<br>8 | 35 0 0 0 0 0 0 0 0 0 0 0 0 0 0 0 0 0 0 0 | 6 8 6 8 6 8 6 8 6 8 8 8 8 8 8 8 8 8 8 8 | 161<br>4<br>0<br>0<br>0<br>0<br>0<br>0<br>0<br>0<br>0<br>0<br>0<br>0<br>0<br>0<br>0<br>0<br>0<br>0 | 379<br>14<br>45<br>0<br>0<br>2<br>0<br>16<br>0<br>0<br>1<br>0<br>0<br>0<br>0<br>0<br>0<br>0<br>0<br>0<br>0<br>0<br>0<br>0<br>0 | 123<br>17<br>41<br>304<br>10<br>134<br>10<br>32<br>53<br>2<br>34<br>17<br>0<br>0<br>0<br>0<br>0<br>0<br>0<br>0<br>0<br>0<br>0<br>0<br>0<br>0<br>0<br>0<br>0<br>0 | 600000000000000000000000000000000000000 | 474<br>9<br>150<br>70<br>29<br>191<br>0<br>62<br>0<br>8<br>5<br>0<br>0<br>0<br>0<br>0<br>0<br>0<br>0<br>0<br>0<br>0<br>0<br>0<br>0<br>0<br>0<br>0 | 14 0 8 0 0 0 0 0 0 0 0 0 0 0 0 0 0 0 0 0 | 7882<br>3962<br>44530<br>1963<br>46530<br>1963<br>4643<br>1693<br>2104<br>3243<br>952<br>2104<br>3243<br>952<br>2104<br>3243<br>952<br>212<br>1334<br>242<br>0<br>0<br>2113<br>397<br>2212<br>1334<br>2212<br>2213<br>397<br>2220<br>4<br>2252<br>913<br>913<br>920<br>913<br>913<br>920<br>913<br>913<br>920<br>913<br>913<br>913<br>913<br>913<br>913<br>913<br>913<br>913<br>913 |
| 31-North :<br>TOTAL :                                                                                                    | 14<br>7882                                                                                                    | 0<br>1788                                                                                       | 8<br>3962                                   | 0<br>4530                                                                                                    | 0<br>1963                                                                                                    | 0<br>618                                                                                                    | 0<br>4843                                                                                                    | 0<br>1693                                                                                                    | 0<br>2104                                                                                                    | 0<br>3243                                                                                                    | 0<br>1934                                                                                                    | 0<br>952                                                                                                    | 0<br>710                                                                                                    | 0<br>1054                                                                                                    | 0<br>1445                                                                                                    | 0<br>778                                                                                                    | 0                                       | 0<br>212                                 | 0<br>1334                                                                                                    | 0<br>242                                                                              | 0                                       | 4<br>2113                                                                                                   | 0<br>397                                                                                            | 1<br>227                                 | 0                                       | 0<br>2284                                                                                          | 0<br>4285                                                                                                    | 0<br>913                                                                                                    | 0                                       | 0<br>2944                                                                                                    | 0<br>27 5                                | 27                                                                                                    |

# Figure 80. Report Table 3.02 – Station Group Boardings (Final, After Adjustment) - No-Build Scenario

Note: In the reported model run, count-based adjustment was not enabled resulting in final, after adjustment results matching pre-adjustment results

| AC_DEC17#DEC17#DEC17BLD_STOPSY2017Results                                                                                                    | - Notepad                                                 | X                                                           |
|----------------------------------------------------------------------------------------------------|-----------------------------------------------------------|-------------------------------------------------------------|
| File Edit Format View Help                                                                                                    |                                                           |                                                             |
| Program STOPS - FTA Simplified Trips-on-Project S<br>Version: STOPS-v2.52 - 12/12/2022<br>Run: Prospect MAX - NTI Course Example<br>System: Karassa City<br>Table 3.03                                                                                                    | Software                                                  | Page 12<br>12/19/2022<br>12/19/188                          |
| Station Group Boardings After Adjustment<br>Scenario 3: Y207 BUILD<br>Modeled linked transit trips: 40741.60<br>Modeled unlinked transit trips: 53681.76                                                                                                    |                                                           |                                                             |
| Origin Group 1 2 3 4 5                                                                                                    | 6 7 8 9 10 11 12 13 14 15                                 | 16 17 18 19 20 21 22 23 24 25 26 27 28 29 30 31 TOTAL       |
| CBD NCBD CrwnCt Midtow Plaza U                                                                                                    | UMKC CClub ECBD Emidtw ECClub EInd EastSi Swope BlRidg SE | South FarEa NKC NE GladSt NW KCI Ind NCBD WestCB JOCO North |
| $\begin{array}{c c c c c c c c c c c c c c c c c c c $                                                                                                    | $ \begin{array}{cccccccccccccccccccccccccccccccccccc$     | $ \begin{array}{c ccccccccccccccccccccccccccccccccccc$      |
| 26-Ind     :     162     4     0     0     0       27-wCBD     :     379     60     14     44     0       28-wiestCB:     122     17     41     303     134       29-     0     0     0     0     31     347       31-worth     :     7     0     149     0     70       31-worth     :     14     0     9     0     0     10       01-with     :     784     1780     3951     4478     1379 | $\begin{array}{cccccccccccccccccccccccccccccccccccc$      | $ \begin{array}{c ccccccccccccccccccccccccccccccccccc$      |

# Figure 81. Report Table 3.03 – Station Group Boardings (Final, After Adjustment) - Build Scenario

Note: In the reported model run, count-based adjustment was not enabled resulting in final, after adjustment results matching pre-adjustment results

# Report Tables 3.04, 3.05, 3.06 and 3.07 – Review of Impact of Station Group Factoring on Build Scenario Trips and Project Linked Trips

This section presents a series of 4 reports that, together, illustrate the impact that station group factoring had on build scenario and project ridership<sup>57</sup>. The following tables are presented:

- Table 3.04 Group-to-Group Unlinked Transit Trips for Build Scenario. Example shown in Figure 82 and Figure 83 (left and right side of the table, respectively). This table shows the same statistic as Table 3.03 (unlinked transit trips for the build scenario) but formatted and aggregated like the following tables (3.05, 3.06, and 3.07) for easier comparison.
- Table 3.05 Group-to-Group Build Unlinked Transit Trips (Trips added by Group Factors). Example shown in Figure 84 and Figure 85 (left and right side of the table, respectively).
- Table 3.06 Group-to-Group Project Unlinked Transit Trips. Example shown in Figure 86 and Figure 87 (left and right side of the table, respectively).
- Table 3.07 Station-to-Station Project Unlinked Transit Trips (Trips added by Group Factors). Example shown in Figure 88 and Figure 89 (left and right side of the table, respectively).

Together these tables show that in the build scenario in 2015, transit stop\_ids included in the station database will attract a total of 53,464 transit boardings (Table 3.04). None of these trips are the result of station or route count factoring as shown in Table 3.05<sup>58</sup>.

Of greater interest is the fact that project trips will account for 2,535 transit boardings on all services<sup>59</sup> as shown in Table 3.06. None of these trips are the result of station and route factors as shown in Table 3.07. As will be discussed in Chapter 11.0, when count-based adjustment is enabled near the conclusion of the calibration process, Table 3.07 will show non-zero trip adjustments. When these adjustments are a relatively small proportion of total project riders (i.e., less than 10 to 20 percent), the model is well-calibrated and the count-based adjustment is having a

<sup>&</sup>lt;sup>57</sup> In the reported model run, group factoring was not enabled and as a result all reported numbers of trips added by group factoring are equal to zero.

<sup>&</sup>lt;sup>58</sup> Table 3.05 will always be zero when the run is made with count-based factoring type 00 or 01 (neither option results in count-based factoring). If factoring type 10, 11, or 12 were selected (as would happen later in the calibration process) this table would have many non-zero entries. Ideally, the number of trips generated by count-based factoring is under 10 to 20 percent of all transit trips for the model to be considered well calibrated.

<sup>&</sup>lt;sup>59</sup> Unlinked trips (boardings) by made project trips at any station or stop. This number will always be higher than linked trips on the project since the unlinked trip number includes trips boarding and alighting on the project and, for any of these trips that transfer to or from the project, trips on connecting transit routes. It can also include trips transferring between project routes in cases where a transfer is required within the project system to complete a trip.

modest effect. Larger percentages indicate that the count-based adjustment is having a material effect and further research is warranted to determine whether the forecasts are or are not plausible.

| AC_DEC       | 17#DEC17#   | DEC17BLD   | _STOPSY20                               | )17Results -     | Notepad    |            |            |        |        |        |      |            |       |        | -         |        | ×            |
|--------------|-------------|------------|-----------------------------------------|------------------|------------|------------|------------|--------|--------|--------|------|------------|-------|--------|-----------|--------|--------------|
| File Eult    | Format v    | new Help   |                                         |                  |            |            |            |        |        |        |      |            |       |        |           |        |              |
| Program STOP | PS - FTA S  | implified  | Trips-on-                               | Project So       | ftware     |            |            |        |        |        | 1    | Page 18    |       |        |           |        | ^            |
| Version: STO | OPS-V2.52   | - 12/12/20 | 22                                      |                  |            |            |            |        |        |        |      | 12/19/2022 |       |        |           |        |              |
| Run: Pros    | spect MAX · | - NTI Cour | se Exampl                               | .e               |            |            |            |        |        |        |      | 12:57:58   |       |        |           |        |              |
| Table 3      | .04         |            |                                         |                  |            |            |            |        |        |        |      |            |       |        |           |        |              |
|              |             |            |                                         |                  |            |            |            |        |        |        |      |            |       |        |           |        |              |
| ***** AVG WE | EEKDAY GROU | UP UTILIZA | TION BY B                               | UILD TRANS       | IT TRIPS ( | Transit tr | ips) ***** | ****** |        |        |      |            |       |        |           |        |              |
| Station to S | Station MOD | DEL Summar | y for Sce                               | nario 3:         | Y2017 BUIL | 0          |            |        |        |        |      |            |       |        |           |        |              |
| All Purposes | CPD         | SIT AII AC | Cess All                                | Car HH<br>Midtow | Plaza      | UMKC       | cclub      | ECRD   | Emidtw | scclub | ETod | FactSi     | Swone | plpidg | <b>CE</b> | South  |              |
|              |             |            |                                         |                  |            |            |            |        |        |        |      |            |       |        |           |        |              |
| CBD          | 772         | 890        | 1208                                    | 474              | 130        | 36         | 245        | 503    | 199    | 251    | 467  | 62         | 22    | 188    | 215       | 80     | ,            |
| NCBD         | 890         | 17         | 502                                     | 36               | 40         | 5          | 25         | 5      | 14     | 4      | 30   | 0          | 1     | 0      | 0         | 0      | ,            |
| CrwnCt       | 1208        | 502        | 533                                     | 517              | 179        | 25         | 147        | 33     | 100    | 89     | 38   | 73         | 10    | 31     | 32        | 40     | 1            |
| Plaza        | 4/4         | 36         | 179                                     | 1246             | 418        | 159        | 451        | 30     | 362    | 1/0    | 3    | 169        | 25    | 36     | 2         | 18     |              |
| UMKC         | 36          | 5          | 25                                      | 159              | 61         | 100        | 68         | 1      | 6      | 76     | â    | 9          | 23    | 3      | 7         | 10     |              |
| CClub        | 245         | 25         | 147                                     | 451              | 336        | 68         | 1667       | ē      | 0      | 442    | 0    | ē          | 81    |        | 79        | 275    | ;            |
| ECBD         | 503         | 5          | 33                                      | 30               | 9          | 1          | 0          | 496    | 199    | 85     | 299  | 29         | 9     | 0      | 0         | 0      | )            |
| Emidtw       | 199         | 14         | 100                                     | 362              | 22         | 0          | 0          | 199    | 574    | 257    | 13   | 131        | 97    | 36     | 0         | 0      | 1            |
| ECClub       | 251         | 4          | 89                                      | 170              | 140        | 76         | 442        | 85     | 257    | 1286   | 40   | 43         | 187   | 11     | 212       | 50     |              |
| Elnu         | 467         | 30         | 38                                      | 169              | 24         | 0          | 0          | 299    | 13     | 40     | 623  | 118        | 18    | 9      | 19        | 0      |              |
| Swope        | 22          | 1          | 10                                      | 25               | 32         | 23         | 81         | 25     | 97     | 187    | 110  | 12/        | 115   | 32     | 30        | 6      |              |
| BlRidg       | 188         | 0          | 31                                      | 36               | 52         | 3          | 0          | 0      | 36     | 11     | 0    | 98         | 32    | 263    | 168       | 1      | 1            |
| SE           | 215         | 0          | 32                                      | 7                | 3          | 7          | 79         | 0      | 0      | 212    | 0    | 19         | 30    | 168    | 585       | 56     | ¥.,          |
| South        | 80          | 0          | 40                                      | 18               | 40         | 10         | 275        | 0      | 0      | 50     | 0    | 0          | 6     | 1      | 56        | 197    | 1            |
| 52052        | 0           | 0          | 0                                       | 0                | 0          | 0          | 0          | 0      | 0      | 0      | 0    | 0          | 9     | 0      | 0         | 0      | <u>.</u>     |
| NKC          | 357         | 63         | 41                                      | 4                | ő          | 0<br>A     |            | e e    | 2      | 1      | 29   | 2          | 1     | 0      |           | 0<br>0 |              |
| NE           | 56          | 19         | 10                                      | 2                | ĕ          | ĕ          | ĕ          | 1      | ē      | ē      | 84   | 1          | ē     | ĕ      | ě         | ĕ      | j.           |
|              | 0           | 0          | 0                                       | 0                | 0          | 0          | 0          | 0      | 0      | 0      | 0    | 0          | 0     | 0      | 0         | 0      | )            |
| GladSt       | 308         | 48         | 95                                      | 4                | 0          | 0          | 0          | 0      | 4      | 2      | 52   | 1          | 4     | 0      | 0         | 0      | ,            |
| NW           | 153         | 0          | 12                                      | 0                | 0          | 0          | 0          | 0      | 0      | 0      | 0    | 0          | 0     | 0      | 0         | 0      | 1            |
| KCI          | 35          |            |                                         | 0                | 6          |            | 0          | 0      | 0      | 6      |      |            | 0     | 0      | 0         |        |              |
| Ind          | 162         | 4          | ě                                       | ē                | ĕ          | ē          | ē          | 26     | ē      | ě      | 68   | ĕ          | ē     | 135    | 21        | ě      |              |
| NCBD         | 379         | 60         | 14                                      | 44               | 0          | 0          | 2          | 0      | 17     | 0      | 0    | 1          | 0     | 0      | 0         | 1      |              |
| WestCB       | 122         | 17         | 41                                      | 303              | 134        | 10         | 16         | 31     | 54     | 3      | 32   | 17         | 0     | 0      | 0         | 1      | 1            |
|              | 0           | 0          | 0                                       | 0                | 0          | 0          | 9          | 0      | 0      | 0      | 0    | 0          | 0     | 0      | 0         | 0      | 1            |
| JOCO         | 477         | 0          | 149                                     | 0                | 70         | 29         | 191        | 0      | 0      | 62     | 0    | 0          | 2     | 0      | 8         | 5      | 1            |
| Total        | 7851        | 1780       | 3950                                    | 4477             | 1979       | 611        | 4024       | 1756   | 2081   | 3410   | 1926 | 946        | 713   | 1054   | 1441      | 779    |              |
|              |             | 2700       | ,,,,,,,,,,,,,,,,,,,,,,,,,,,,,,,,,,,,,,, |                  |            |            |            |        |        |        |      |            |       |        |           |        | $\checkmark$ |
| <            |             |            |                                         |                  |            |            |            |        |        |        |      |            |       |        |           | >      | ×            |

Figure 82. Report Table 3.04 – Station Group Utilization for Build Scenario (Left Side)

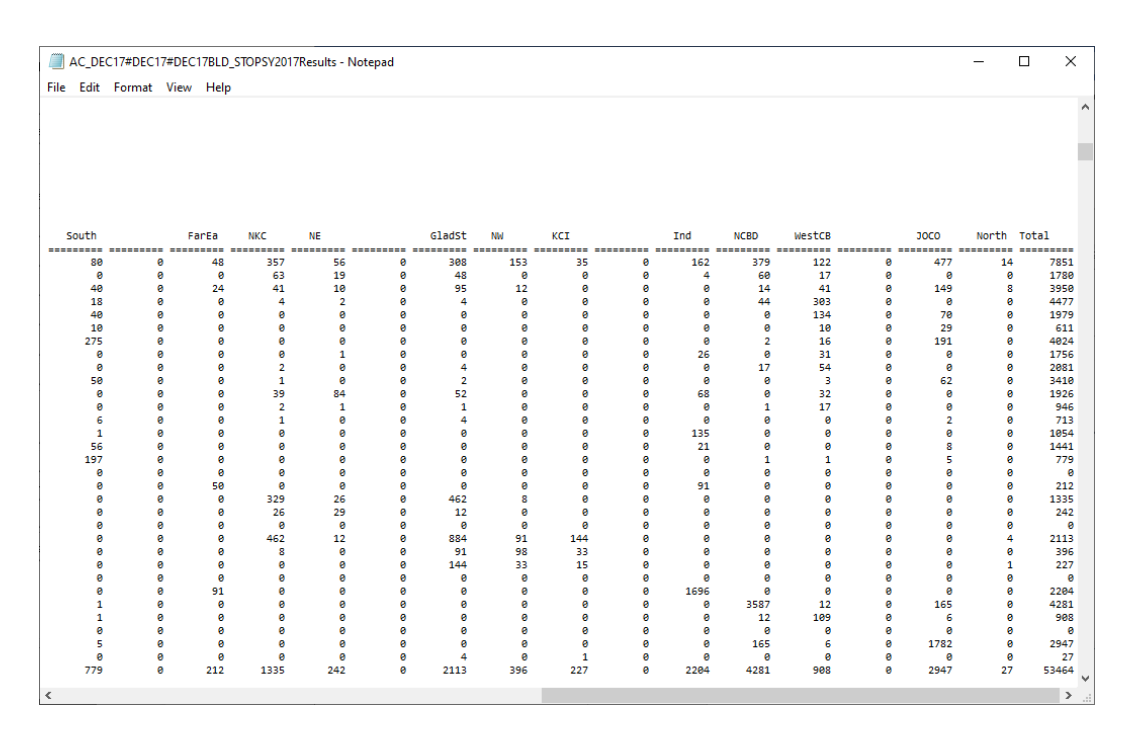

Figure 83. Report Table 3.04 – Station Group Utilization for Build Scenario (Right Side)

| AC_DEC17       | #DEC17#DE   | C17BLD_S<br>v Help | TOPSY201   | 7Results - N | lotepad    |           |           |            |            |          |      |           |       |        | -  |         | ×    |
|----------------|-------------|--------------------|------------|--------------|------------|-----------|-----------|------------|------------|----------|------|-----------|-------|--------|----|---------|------|
| Program STOPS  | - FTA Simp  | lified Tr          | ips-on-Pr  | oject Sof    | tware      |           |           |            |            |          | F    | age 19    |       |        |    |         | ^    |
| Version: STOP  | S-V2.52 - 1 | 2/12/2022          | 2          |              |            |           |           |            |            |          | 1    | 2/19/2022 |       |        |    |         |      |
| Run: Prosp     | ect MAX - N | TI Course          | e Example  |              |            |           |           |            |            |          |      | 12:57:58  |       |        |    |         |      |
| Table 3.0      | 5           |                    |            |              |            |           |           |            |            |          |      |           |       |        |    |         |      |
| ***** AVG WEEK | KDAY GROUP  | UTILIZATI          | ION BY BUT | LD TRANSI    | T TRIPS (T | ransit tr | ips added | by station | n factors) | ******** | **   |           |       |        |    |         |      |
| Station to Sta | ation MODEL | Summary            | for Scena  | ario 3:Y     | 2017 BUILD | )         |           |            |            |          |      |           |       |        |    |         |      |
| All Purposes / | AII TRANSIT | CRD                | CrwnCt     | Midtow       | Plaza      | LIMKC     | cclub     | ECRD       | Fmidtw     | ECC1ub   | ETnd | FastSi    | Swone | BlRidg | SE | Sout    | rh - |
|                |             |                    |            |              |            |           |           |            |            |          |      |           |       |        |    | ======= |      |
| CBD            | 0           | 0                  | 0          | 0            | 0          | 0         | 0         | 0          | 0          | 0        | 0    | 0         | 0     | 0      | e  |         | 0    |
| NCBD           | 0           | 0                  | 0          | 0            | 0          | 0         | 0         | 0          | 0          | 0        | 0    | 0         | 0     | 0      | e  |         | 0    |
| CrwnCt         | 0           | 0                  | 0          | 0            | 0          | 0         | 0         | 0          | 0          | 0        | 0    | 0         | 0     | 0      | e  |         | 0    |
| Midtow         | 9           | 0                  | 0          | 0            | 0          | 0         | 0         | 0          | 0          | 0        | 0    | 0         | 0     | 9      | 6  |         | 0    |
| Plaza          | 0           | 0                  | 0          | 9            | 0          | 0         | 9         |            | 0          |          | 0    | 0         |       | 0      | 6  |         | 0    |
| CClub          | å           | å                  | Å          | 8            | å          | å         | å         | é          | e e        | e e      | å    | ě         | å     | e e    |    |         | å    |
| ECBD           | ĕ           | ĕ                  | ĕ          | ě            | ě          | ĕ         | ĕ         | ĕ          | ĕ          | ĕ        | ĕ    | ĕ         | ě     | ĕ      | ĕ  |         | ĕ    |
| Emidtw         | 0           | 0                  | 0          | 0            | 0          | 0         | 9         | 0          | 0          | 0        | 9    | 0         | 0     | 0      | e  |         | 0    |
| ECClub         | 0           | 0                  | 0          | 0            | 0          | 0         | 0         | 0          | 0          | 0        | 0    | 0         | 0     | 0      | e  |         | 0    |
| EInd           | 0           | 0                  | 0          | 0            | 0          | 0         | 0         | 0          | 0          | 0        | 0    | 0         | 0     | 0      | e  |         | 0    |
| EastSi         | 0           | 0                  | 0          | 0            | 0          | 0         | 0         | 0          | 0          | 0        | 0    | 0         | 0     | 0      | e  |         | 0    |
| Swope          | 9           | 0                  | 0          | 0            | 0          | 0         |           | 0          | 0          | 0        | 0    | 9         | 0     | 0      | 6  |         | 0    |
| BIRIOG         | 0           | 0                  |            | 0            | 0          |           | 0         | 0          | 0          | 0        | 0    | 0         | 0     | 0      |    |         | 0    |
| South          | 0           | 0                  | 0          | 0            | 0          | 0         | 0         | 0          | 0          | 0        | 0    | 0         | 0     | 0      | 0  |         | 0    |
| Joach          | é           | ě                  | ě          | ě            | ě          | ě         | ě         | ĕ          | é          | ě        | ă    | é         | é     | e e    | é  |         | ē    |
| FarEa          | ē           | ē                  | 0          | e            | ē          | 0         |           | ē          | e          | ē        | ē    | ē         |       | ē      | e  |         | 0    |
| NKC            | 9           | 0                  | 0          | 0            | 0          | 0         | 0         | 0          | 0          | 0        | 0    | 9         | 0     | 0      | e  |         | 0    |
| NE             | 0           | 0                  | 0          | 0            | 0          | 0         | 9         | 0          | 0          | 0        | 9    | 0         | 0     | 0      | e  |         | 0    |
|                | 9           | 0                  | 0          | 0            | 0          | 0         | 0         | 0          | 0          | 0        | 0    | 0         | 0     | 0      | 6  |         | 0    |
| GladSt         | 0           | 0                  | 0          | 0            | 0          | 0         | 0         | 0          | 0          | 0        | 0    | 0         | 0     | 0      | 6  |         | 0    |
| NW             | 8           |                    | 0          | 9            | 9          | 0         | 9         |            | 6          | 6        | 9    | 8         | 9     | 6      | 6  |         | 8    |
| NC1            | 8           | å                  | Å          | 6            | e e        | e e       | e e       |            |            |          | e e  |           | e e   |        |    |         | Å    |
| Ind            | ĕ           | ĕ                  | ĕ          | e            | é          | é         | e         | é          | e          | 8        | e    | e         | e     | e      | e  |         | ĕ    |
| NCBD           | ē           | é                  | ē          | ē            | ē          | ē         | ē         | ē          | ē          | ē        | ē    | ē         | ē     | ē      | ē  |         | 0    |
| WestCB         | 0           | 0                  | 0          | 0            | 0          | 0         | 0         | 0          | 0          | 0        | 0    | 0         | 0     | 0      | e  |         | 0    |
|                | 0           | 0                  | 0          | 0            | 0          | 0         | 0         | 0          | 0          | 0        | 0    | 0         | 0     | 0      | e  |         | 0    |
| 3000           | 0           | 0                  | 0          | 0            | 0          | 0         | 0         | 0          | 0          | 0        | 0    | 0         | 0     | 0      | e  |         | 0    |
| North          | 6           | 0                  | 0          | 0            | 0          | 0         | 0         | 0          | 0          | 0        | 0    | 0         | 0     | 0      | 6  |         | 0    |
| IOCAL          | 9           | 9                  | 0          | 0            | 0          | 0         | 9         | 0          | 0          | 9        | 0    | 0         | 0     | 0      | 6  |         | ° ~  |
| <              |             |                    |            |              |            |           |           |            |            |          |      |           |       |        |    |         | > .  |

Figure 84. Report Table 3.05 – Station Group Utilization Added by Station Group Factors for Build Scenario (Left Side)

| A  | C_DEC | C17#DEC17<br>Format | 7#DEC17BLI<br>View Hel | D_STOPSY20 | )17Results - | Notepad |        |    |     |        |     |      |        |   |      | -     |       | ×   |
|----|-------|---------------------|------------------------|------------|--------------|---------|--------|----|-----|--------|-----|------|--------|---|------|-------|-------|-----|
|    |       |                     |                        |            |              |         |        |    |     |        |     |      |        |   |      |       |       |     |
|    |       |                     |                        |            |              |         |        |    |     |        |     |      |        |   |      |       |       | - 6 |
|    |       |                     |                        |            |              |         |        |    |     |        |     |      |        |   |      |       |       | - 5 |
|    |       |                     |                        |            |              |         |        |    |     |        |     |      |        |   |      |       |       |     |
|    |       |                     |                        |            |              |         |        |    |     |        |     |      |        |   |      |       |       |     |
|    |       |                     |                        |            |              |         |        |    |     |        |     |      |        |   |      |       |       |     |
| So | outh  |                     | FarEa                  | NKC        | NE           |         | GladSt | NW | KCI |        | Ind | NCBD | WestCB |   | 3000 | North | Total |     |
|    |       |                     |                        |            |              |         |        |    |     |        |     |      |        |   |      |       |       |     |
|    | 0     | 0                   | 0                      | 6          | 0            | 0       | 0      | 0  | 0   | 0      | 0   | 0    | 0      | 0 | 0    | 6     |       | 0   |
|    | 6     | 9                   | 9                      | 6          | 9            | 0       | 0      | 0  | 0   | 0      | 0   | 0    | 0      | 0 | 9    | 6     |       | 0   |
|    | ē     | e                   | e                      | e          | ē            | ě       | ē      | ē  | ő   | ě      | ē   | ē    | ő      | ē | ē    | e     |       | ē   |
|    | 0     | 0                   | 9                      | 6          | 0            | 0       | 0      | 0  | 0   | 0      | 0   | 0    | 0      | 0 | 0    | e     | ,     | 0   |
|    | 0     | 0                   | 0                      | 6          | 0            | 0       | 0      | 0  | 0   | 0      | 0   | 0    | 0      | 0 | 0    | e     |       | 0   |
|    | 0     | 0                   | 9                      | 6          | 9            | 0       | 0      | 0  | 0   | 0      | 0   | 0    | 0      | 0 | 9    | 6     |       | 0   |
|    | ě     | 9                   | 9                      | 6          |              | 9       | 9      | 9  | 0   | 0<br>0 | 9   | 9    | 0      | 9 | 9    | 6     |       | é   |
|    | ē     | 0                   |                        | e          | . 0          | 0       | 0      | 0  | 0   | 0      | 0   | 0    | 0      | 0 | 9    | e     |       | 0   |
|    | 0     | 0                   | 0                      | 6          | 0            | 0       | 0      | 0  | 0   | 0      | 0   | 0    | 0      | 0 | 0    | e     | ,     | 0   |
|    | 0     | 0                   | 9                      | 6          | 0            | 0       | 0      | 0  | 0   | 0      | 0   | 0    | 0      | 0 | 0    | 6     |       | 0   |
|    | 8     | 0                   | 9                      | 6          | 9            | 0       | 0      | 0  | 0   | 0      | 0   | 0    | 0      | 6 | 9    | 6     |       | 8   |
|    | ĕ     | ē                   | e                      | ē          | e            | ē       | ē      | ē  | ő   | ē      | ē   | ē    | ē      | ě | ē    | ē     |       | ĕ   |
|    | 0     | 0                   | 9                      | 6          | 0            | 0       | 0      | 0  | 0   | 0      | 0   | 0    | 0      | 0 | 0    | e     | ,     | 0   |
|    | 0     | 0                   | 0                      | 6          | 0            | 0       | 0      | 0  | 0   | 0      | 0   | 0    | 0      | 0 | 0    | e     |       | 0   |
|    | 0     | 9                   | 9                      | 9          | 9            | 9       | 9      | 9  | 0   | 0      | 9   | 9    | 0      | 9 | 9    | 6     |       | 0   |
|    | ē     | 6                   |                        | e          |              | 0       | e      | 9  | 0   | e      | 0   | 9    | 0      | ē | ē    | e     |       | ē   |
|    | 0     | 0                   | 0                      | e          | 0            | 0       | 0      | 0  | 0   | 0      | 0   | 0    | 0      | 0 | 0    | e     |       | 0   |
|    | 0     | 0                   | 9                      | 6          | 0            | 0       | 0      | 0  | 0   | 0      | 0   | 0    | 0      | 0 | 0    | e     | ,     | 0   |
|    | 0     | 0                   | 9                      | 6          | 0            | 0       | 0      | 0  | 0   | 0      | 0   | 0    | 0      | 9 | 9    | 6     |       | 0   |
|    | 6     | 6                   | 6                      | 6          | 6            | 9       | 6      | 9  | 0   | 8      | 6   | 9    | 0      | 6 | 9    | 6     |       | 6   |
|    | ē     | ē                   | e                      | e          | e            | ē       | ē      | ē  | ē   | ě      | ē   | ē    | ě      | ē | ē    | e     | ,     | ē   |
|    | 0     | 0                   | 0                      | e          | 0            | 0       | 0      | 0  | 0   | 0      | 0   | 0    | 0      | 0 | 0    | e     | ,     | 0   |
|    | 0     | 0                   | 9                      | 6          | 0            | 0       | 0      | 0  | 0   | 0      | 0   | 0    | 0      | 0 | 0    | e     |       | 0   |
|    | 9     | 9                   | 9                      | 6          | 9            | 9       | 9      | 9  | 9   | 0      | 9   | 9    | 0      | 9 | 9    | 6     |       | 8   |
|    | ē     | e                   |                        | e          |              | 0       | 0      | 6  | e   | e      | 0   | 9    | e      | ē | ē    | e     |       | ē   |
|    | 0     | 0                   | 9                      | e          | 0            | 0       | 0      | 0  | 0   | 0      | 0   | 0    | 0      | 0 | 0    | e     | ,     | 0   |
|    |       |                     |                        |            |              |         |        |    |     |        |     |      |        |   |      |       |       |     |

# Figure 85. Report Table 3.05 – Station Group Utilization Added by Station Group Factors for Build Scenario (Right Side)

| AC_DE                                                            | C17#DEC17#DE<br>Format View                                             | C17BLD_S                         | STOPSY20                                 | 17Results -                                | Notepad                             |                       |       |      |        |        |      |                                   |       |        | -  |      | × |
|------------------------------------------------------------------|-------------------------------------------------------------------------|----------------------------------|------------------------------------------|--------------------------------------------|-------------------------------------|-----------------------|-------|------|--------|--------|------|-----------------------------------|-------|--------|----|------|---|
| Program STC<br>Version: ST<br>Run: Pro<br>System: Kar<br>Table : | DPS - FTA Simp<br>TOPS-v2.52 - 1<br>Dspect MAX - N<br>Isas City<br>3.06 | lified T<br>2/12/202<br>TI Cours | rips-on-<br>2<br>e Exampl                | Project So<br>e                            | ftware                              |                       |       |      |        |        |      | Page 20<br>12/19/2022<br>12:57:58 |       |        |    |      | ^ |
| ***** AVG W<br>Station to<br>All Purpose                         | VEEKDAY GROUP<br>Station MODEL<br>es All Transit<br>CBD N               | UTILIZAT<br>Summary<br>All Acc   | ION BY P<br>for Sce<br>ess All<br>CrwnCt | ROJECT TRI<br>nario 3:<br>car HH<br>Midtow | PS (Project<br>Y2017 BUILI<br>Plaza | t trips)<br>D<br>UMKC | CClub | ECBD | Emidtw | ECClub | EInd | EastSi                            | Swope | BlRidg | SE | Sout | h |
|                                                                  |                                                                         |                                  |                                          |                                            |                                     |                       |       |      |        |        |      |                                   |       |        |    |      |   |
| CBD                                                              | 34                                                                      | 6                                | 8                                        | 8                                          | 13                                  | 0                     | 3     | 83   | 84     | 78     | 11   | 0                                 | 0     | 2      | 7  |      | 1 |
| NCBD                                                             | 6                                                                       | 0                                | 0                                        | 0                                          | 0                                   | 0                     | 0     | 0    | 0      | 0      | 0    | 0                                 | 0     | 0      | 0  |      | 0 |
| CrwnCt                                                           | 8                                                                       | 9                                | 9                                        | 9                                          |                                     | 9                     | 6     | 2    | 70     | 8      | 9    | 8                                 | 6     | 8      |    |      | 8 |
| Plaza                                                            | 13                                                                      | Å                                | ő                                        |                                            | ő                                   | 0<br>0                | 2     | 7    | 11     |        | 0    |                                   |       |        | ő  |      | å |
| UMKC                                                             | 6                                                                       | ē                                | ĕ                                        | ē                                          | ĕ                                   | ě                     | ē     | é    | 6      | 2      | ě    | e                                 | e     | ĕ      | ĕ  |      | ĕ |
| CClub                                                            | 3                                                                       | 0                                | 0                                        | 2                                          | 0                                   | 0                     | 12    | 0    | 0      | 37     | 0    | 0                                 | 0     | 0      | 0  |      | 4 |
| ECBD                                                             | 83                                                                      | 0                                | 2                                        | 1                                          | 7                                   | 0                     | 0     | 45   | 99     | 55     | 35   | 0                                 | 0     | 0      | 0  |      | 0 |
| Emidtw                                                           | 84                                                                      | 0                                | 7                                        | 79                                         | 11                                  | 0                     | 0     | 99   | 102    | 105    | 1    | 36                                | 0     | 16     | 0  |      | 0 |
| ECClub                                                           | 78                                                                      | 0                                | 0                                        | 4                                          | 33                                  | 2                     | 37    | 55   | 105    | 326    | 0    | 1                                 | 40    | 6      | 10 |      | 0 |
| EInd                                                             | 11                                                                      | 0                                | 0                                        | 0                                          | 0                                   | 0                     | 0     | 35   | 1      | 0      | 0    | 0                                 | 0     | 0      | 0  |      | 0 |
| EastS1                                                           | 9                                                                       | 0                                | 0                                        | 9                                          | 0                                   | 0                     | 0     | 0    | 36     | 1      | 0    | 0                                 | 9     | 2      | 0  |      | 0 |
| Swope                                                            | 9                                                                       | 0                                |                                          | 0                                          |                                     | 0                     | 6     |      | 16     | 40     | 0    | 6                                 | 0     | 0      | 0  |      | 0 |
| BINIUS                                                           | 2 7                                                                     | Å                                |                                          |                                            |                                     | 0                     |       |      | 10     | 10     |      | 2                                 |       | 1      | 1  |      | 0 |
| South                                                            | 1                                                                       | ĕ                                | ĕ                                        | ă                                          | ě                                   | , e                   | 4     | ă    |        | 10     | , a  |                                   |       | â      | é  |      | ĕ |
|                                                                  | 0                                                                       | ē                                |                                          | ē                                          | ē                                   |                       | e     | ē    | ē      | ē      | ē    |                                   | ē     | ē      | ē  |      | 0 |
| FanEa                                                            | 1                                                                       | 0                                | 0                                        | 9                                          | 0                                   | 0                     | 0     | 0    | 0      | 9      | 0    | 0                                 | 0     | 0      | 0  |      | 0 |
| NKC                                                              | 12                                                                      | 0                                | 0                                        | 9                                          | 0                                   | 0                     | 0     | 0    | 0      | 9      | 0    | 0                                 | 0     | 0      | 0  |      | 0 |
| NE                                                               | 3                                                                       | 0                                | 0                                        | 9                                          | 0                                   | 0                     | 0     | 0    | 0      | 9      | 0    | 0                                 | 9     | 0      | 0  |      | 0 |
|                                                                  | 0                                                                       | 0                                | 0                                        | 0                                          | 0                                   | 0                     | 0     | 0    | 0      | 0      | 0    | 0                                 | 0     | 0      | 0  |      | 0 |
| GladSt                                                           | 10                                                                      | 0                                | 0                                        | 9                                          | 0                                   | 0                     | 0     | 0    | 0      | 9      | 0    | 0                                 | 9     | 0      | 0  |      | 0 |
| NW                                                               | 2                                                                       |                                  |                                          | 0                                          |                                     |                       |       |      | 0      |        | 0    | 0                                 |       |        |    |      | 0 |
| NC1                                                              |                                                                         | 0                                | 0                                        | 0                                          | 0                                   | 0                     | 0     | 0    | 0      | 0      | 0    | 9                                 | 0     | 0      | 0  |      | 0 |
| Ind                                                              | 5                                                                       | é                                | â                                        | 6                                          | ő                                   | 6                     | 6     | 5    | e      | 6      | 6    | 6                                 | 6     | 1      | ő  |      | 6 |
| NCBD                                                             | 14                                                                      | 1                                | ĕ                                        | ē                                          | ě                                   | ē                     | ē     | ē    | 4      | ē      | ě    |                                   | ē     | ē      | ě  |      | ĕ |
| WestCB                                                           | 4                                                                       | 0                                | 0                                        | 9                                          | 0                                   | 0                     | 9     | 1    | 10     | 2      | 0    | 0                                 | 0     | 0      | 0  |      | 0 |
|                                                                  | 0                                                                       | 0                                | 0                                        | 0                                          | 0                                   | 0                     | 0     | 0    | 0      | 0      | 0    | 0                                 | 0     | 0      | 0  |      | 0 |
| 30C0                                                             | 6                                                                       | 0                                | 0                                        | 9                                          | 0                                   | 0                     | 1     | 0    | 0      | 14     | 0    | 0                                 | 0     | 0      | 0  |      | 0 |
| North                                                            | 1                                                                       | 0                                | 0                                        | 0                                          | 0                                   | 0                     | 0     | 0    | 0      | 9      | 0    | 0                                 | 0     | 0      | 0  |      | 0 |
| Total                                                            | 396                                                                     | 7                                | 17                                       | 95                                         | 65                                  | 3                     | 59    | 333  | 552    | 714    | 46   | 39                                | 41    | 30     | 26 |      | 5 |
| <                                                                |                                                                         |                                  |                                          |                                            |                                     |                       |       |      |        |        |      |                                   |       |        |    |      | > |

Figure 86. Report Table 3.06 – Group Utilization by Project Trips (Left Side)

| AC_DE | C17#DEC17 | #DEC17BLD<br>View Helt | _STOPSY20 | 17Results - | Notepad |        |    |     |   |     |      |        |   |      | -     |       | ×               |
|-------|-----------|------------------------|-----------|-------------|---------|--------|----|-----|---|-----|------|--------|---|------|-------|-------|-----------------|
|       |           |                        | -         |             |         |        |    |     |   |     |      |        |   |      |       |       | ^               |
|       |           |                        |           |             |         |        |    |     |   |     |      |        |   |      |       |       |                 |
|       |           |                        |           |             |         |        |    |     |   |     |      |        |   |      |       |       |                 |
|       |           |                        |           |             |         |        |    |     |   |     |      |        |   |      |       |       |                 |
|       |           |                        |           |             |         |        |    |     |   |     |      |        |   |      |       |       |                 |
| South |           | FarEa                  | NKC       | NE          |         | GladSt | NW | KCI |   | Ind | NCBD | WestCB |   | 3000 | North | Total |                 |
| 1     | 0         | 1                      | 12        | 3           |         | 10     | 2  | 1   | 0 | 5   | 14   | 4      | 0 | 6    | 1     | 39    | 36              |
| 0     | 0         | 0                      | 0         | 0           | 0       | 0      | 0  | 0   | 0 | 0   | 1    | 0      | 0 | 0    | 0     |       | 7               |
| 0     | 0         | 9                      | 0         | 0           | 0       | 0      | 0  | 0   | 0 | 9   | 0    | 0      | 0 | 0    | 9     | 1     | .7              |
| e     | ě         | ē                      | ě         | ē           | ē       | ě      | ē  | ē   | ē | ē   | ĕ    | ĕ      | ē | ē    | ē     | é     | 55              |
| 0     | 0         | 0                      | 0         | 0           | 0       | 0      | 0  | 0   | 0 | 0   | 0    | 0      | 0 | 0    | 0     |       | 3               |
| 4     | 0         | 0                      | 0         | 0           | 0       | 0      | 0  | 9   | 0 | 0   | 0    | 0      | 0 | 1    | 9     | -     | i9              |
|       | 8         | 9                      | 0         | 9           | 0       | 8      | 0  | 0   | 0 | 5   | 0    | 10     | 8 | 8    | 9     | 53    | 33              |
|       | ě         | ĕ                      | ě         | ě           | ĕ       | ě      | ĕ  | ē   | ĕ | ĕ   | ē    | 2      | ě | 14   | ē     | 71    | 4               |
| 0     | 0         | 0                      | 0         | 0           | 0       | 0      | 0  | 0   | 0 | 0   | 0    | 0      | 0 | 0    | 0     | 4     | 16              |
| 0     | 0         | 0                      | 0         | 0           | 0       | 0      | 0  | 0   | 0 | 0   | 0    | 0      | 0 | 0    | 0     |       | <i>i</i> 9      |
| 8     | 9         | 9                      | 9         | 9           |         | 9      | 9  | 9   | 6 | 6   | 9    | 9      | 9 | 9    | 9     | 4     | 1               |
|       | e         | é                      | 0         | 9           | ő       | 0      | e  | e   | ő | é   | é    | ø      | 0 | e    | e     |       | 26              |
| 9     | 0         | 0                      | 0         | 0           | 0       | 0      | 0  | 0   | 0 | 0   | 0    | 0      | 0 | 0    | 0     |       | 5               |
| 0     | 0         | 0                      | 0         | 0           | 0       | 0      | 0  | 0   | 0 | 0   | 0    | 0      | 0 | 0    | 0     |       | 0               |
| 0     | 9         | 0                      | 0         | 9           | 9       | 0      | 0  | 9   | 0 | 9   | 0    | 0      | 9 | 9    | 9     |       | 1               |
| 6     | 0         | ě                      | 0         | 9           | ő       | e      | e  | e   | ő | ē   | ē    | ő      | e | ē    | e     |       | 3               |
| 0     | 0         | 0                      | 0         | 0           | 0       | 0      | 0  | 0   | 0 | 0   | 0    | 0      | 0 | 0    | 0     |       | 0               |
| 0     | 0         | 0                      | 0         | 0           | 0       | 1      | 0  | 0   | 0 | 0   | 0    | 0      | 0 | 0    | 0     | 1     | 1               |
| 0     | 9         | 0                      | 0         | 0           | 0       | 0      | 0  | 9   | 0 | 0   | 0    | 0      | 0 | 9    | 9     |       | 2               |
| e     | e         | ě                      | 0         | 9           | ő       | ő      | ē  | e   | ő | ē   | ě    | ő      | e | ē    | ē     |       | ê               |
| 0     | 0         | 0                      | 0         | 0           | 0       | 0      | 0  | 0   | 0 | 2   | 0    | 0      | 0 | 0    | 0     | 1     | 12              |
| 0     | 0         | 0                      | 0         | 0           | 0       | 0      | 0  | 0   | 0 | 0   | 8    | 0      | 0 | 0    | 0     |       | 16              |
| 0     | 9         | 0                      | 0         | 9           | 0       | 9      | 0  | 9   | 0 | 9   | 0    | 0      | 9 | 9    | 9     | 1     | 8               |
|       | 6         | ě                      | 0         | 6           | ě       | 0      | ě  | 6   | ě | é   | ě    | 0      | 6 | 1    |       | 2     | 21              |
| 0     | e         | 0                      | e         | 0           | 0       | e      | 0  | 0   | 0 | e   | 0    | 0      | e | e    | e     |       | 1               |
| 5     | 0         | 1                      | 12        | 3           | 0       | 11     | 2  | 1   | 0 | 12  | 26   | 18     | 0 | 21   | 1     | 253   | <sup>15</sup> 🗸 |
| <     |           |                        |           |             |         |        |    |     |   |     |      |        |   |      |       |       | >               |

Figure 87. Report Table 3.06 – Group Utilization by Project Trips (Right Side)

| AC_DEC17      | 7#DEC17#DE<br>ormat Viev | C17BLD_S   | TOPSY201  | 7Results - | Notepad    |            |             |           |             |        |      |            |        |        | -  |       | ×    |
|---------------|--------------------------|------------|-----------|------------|------------|------------|-------------|-----------|-------------|--------|------|------------|--------|--------|----|-------|------|
| Program STOPS | - FTA Simp               | lified Tr  | rips-on-P | roject So  | ftware     |            |             |           |             |        |      | Page 21    |        |        |    |       | ^    |
| Version: STOP | S-V2.52 - 1              | 2/12/2022  | 2         |            |            |            |             |           |             |        |      | 12/19/2022 |        |        |    |       |      |
| Run: Prosp    | ect MAX - N              | ITI Course | e Example |            |            |            |             |           |             |        |      | 12:57:58   |        |        |    |       |      |
| Table 3.0     | 7                        |            |           |            |            |            |             |           |             |        |      |            |        |        |    |       |      |
| ***** AVG WEE | KDAY GROUP               | UTILIZATI  | LON BY PR | OJECT TRI  | PS (Projec | t trips ad | Ided by sta | tion fact | ors) ****** | ****** |      |            |        |        |    |       |      |
| Station to St | ation MODEL              | . Summary  | for Scen  | ario 3:    | Y2017 BUIL | D          |             |           |             |        |      |            |        |        |    |       |      |
| All Purposes  | CRD N                    | CRD        | CrwnCt    | Midtow     | Plaza      | LIMKC      | cclub       | ECRD      | Emidtw      | ECC1ub | ETnd | FastSi     | Swone  | BlRidg | SE | South | h    |
|               |                          |            |           |            |            |            |             |           |             |        |      |            |        |        |    |       |      |
| CBD           | 0                        | 0          | 0         | 0          | 0          | 0          | 0           | 0         | 0           | 0      | 0    | 0          | 0      | 9      | 0  |       | 0    |
| NCBD          | 0                        | 0          | 0         | 0          | 0          | 0          | 0           | 0         | 0           | 0      | 0    | 0          | 0      | 0      | 0  |       | 0    |
| CrwnCt        | 0                        | 0          | 0         | 0          | 0          | 0          | 0           | 0         | 0           | 0      | 0    | 0          | 0      | 0      | 0  |       | 0    |
| Midtow        | 0                        | 0          | 0         | 9          | 0          | 0          | 9           | 0         | 0           | 9      | 0    | 0          | 0      | 9      | 0  |       | 0    |
| Plaza         | 0                        | 0          | 0         | 9          | 0          | 6          | 9           | 0         |             | 9      | 0    | 0          | 9      | 0      | 0  |       | 0    |
| CClub         | é                        | Å          | å         |            | å          | 6          |             | å         | é           | å      | 0    | e e        | å      | e<br>0 | å  |       | å    |
| ECBD          | ĕ                        | ĕ          | ĕ         | ĕ          | ě          | ĕ          | ě           | ő         | ĕ           | ě      | ě    | ĕ          | ĕ      | ĕ      | ě  |       | ĕ    |
| Emidtw        | 0                        | 0          | 0         | 9          | 0          | 0          | 0           | 0         | 0           | 0      | 0    | 0          | 0      | 9      | 0  |       | 0    |
| ECClub        | 0                        | 0          | 0         | 0          | 0          | 0          | 0           | 0         | 0           | 0      | 0    | 0          | 0      | 9      | 0  |       | 0    |
| EInd          | ø                        | 0          | 0         | 0          | 0          | 0          | 0           | 0         | 0           | 0      | 0    | 0          | 0      | 9      | 0  |       | 0    |
| EastSi        | 0                        | 0          | 0         | 0          | 0          | 0          | 0           | 0         | 0           | 0      | 0    | 0          | 0      | 9      | 0  |       | 0    |
| Swope         | 0                        | 0          | 0         | 9          | 0          | 0          | 9           | 0         | 0           | 0      | 0    | 9          | 0      | 9      | 0  |       | 0    |
| BIRIOG        | 0                        | 0          |           | 0          | 0          | 0          |             | 0         |             | 0      | 0    | 0          | 0      | 0      | 0  |       | 8    |
| South         |                          | à          | 6         | 0          |            | 0          |             |           | 0           | 0      |      | 0          | 0      | 0      |    |       | à    |
| 50000         | ő                        | ē          | ĕ         | ě          | ő          | ē          | ĕ           | ő         | ě           | ě      | ő    | ő          | é      | e e    | ő  |       | ē    |
| FarEa         | ē                        | 0          | 0         | e          | 0          | ē          |             | 0         | ē           |        | ē    | ē          | 0      | ē      | 0  |       | ē    |
| NKC           | 0                        | 0          | 0         | 0          | 0          | 0          | 0           | 0         | 0           | 0      | 0    | 0          | 0      | 9      | 0  |       | 0    |
| NE            | 0                        | 0          | 0         | 9          | 0          | 0          | 0           | 0         | 0           | 0      | 0    | 0          | 9      | 9      | 0  |       | 0    |
|               | 0                        | 0          | 0         | 0          | 0          | 0          | 0           | 0         | 0           | 0      | 0    | 0          | 0      | 9      | 0  |       | 0    |
| GladSt        | 0                        | 0          | 0         | 0          | 0          | 0          | 0           | 0         | 0           | 0      | 0    | 0          | 0      | 0      | 0  |       | 0    |
| NW            | 0                        | 9          | 0         | 9          | 0          | 6          | 9           | 0         |             | 9      | 0    | 6          | 9      | 9      | 0  |       | 8    |
| NC1           | 8                        | Å          | å         | 6          | å          | 0          | e<br>0      | 0         |             | 0<br>0 | 0    |            | 0<br>0 | 0      | 0  |       | å    |
| Ind           | ĕ                        | ē          | ĕ         | ě          | ě          | ĕ          | ē           | ě         | ĕ           | ē      | ő    | e          | ě      | e      | ě  |       | ĕ    |
| NCBD          | 0                        | ē          | ē         | ē          | ē          | ē          | ē           | ē         | ē           | ē      | ē    | ē          | ē      | ē      | ē  |       | 0    |
| WestCB        | 0                        | 0          | 0         | 0          | 0          | 0          | 0           | 0         | 0           | 0      | 0    | 0          | 0      | 0      | 0  |       | 0    |
|               | 0                        | 0          | 0         | 0          | 0          | 0          | 0           | 0         | 0           | 0      | 0    | 0          | 0      | 0      | 0  |       | 0    |
| 3000          | 0                        | 0          | 0         | 0          | 0          | 0          | 0           | 0         | 0           | 0      | 0    | 0          | 0      | 0      | 0  |       | 0    |
| North         | 0                        | 0          | 0         | 9          | 0          | 0          | 0           | 0         | 0           | 0      | 0    | 0          | 0      | 0      | 0  |       | 0    |
| local         | 0                        | 6          | 6         | 9          | 0          | 0          | 0           | 0         | 0           | 6      | 0    | 0          | 0      | 9      | 0  |       | ° 🗸  |
| <             |                          |            |           |            |            |            |             |           |             |        |      |            |        |        |    |       | > .: |

# Figure 88. Report Table 3.07 – Group Utilization by Project Trips Added By Station Factors (Left Side)

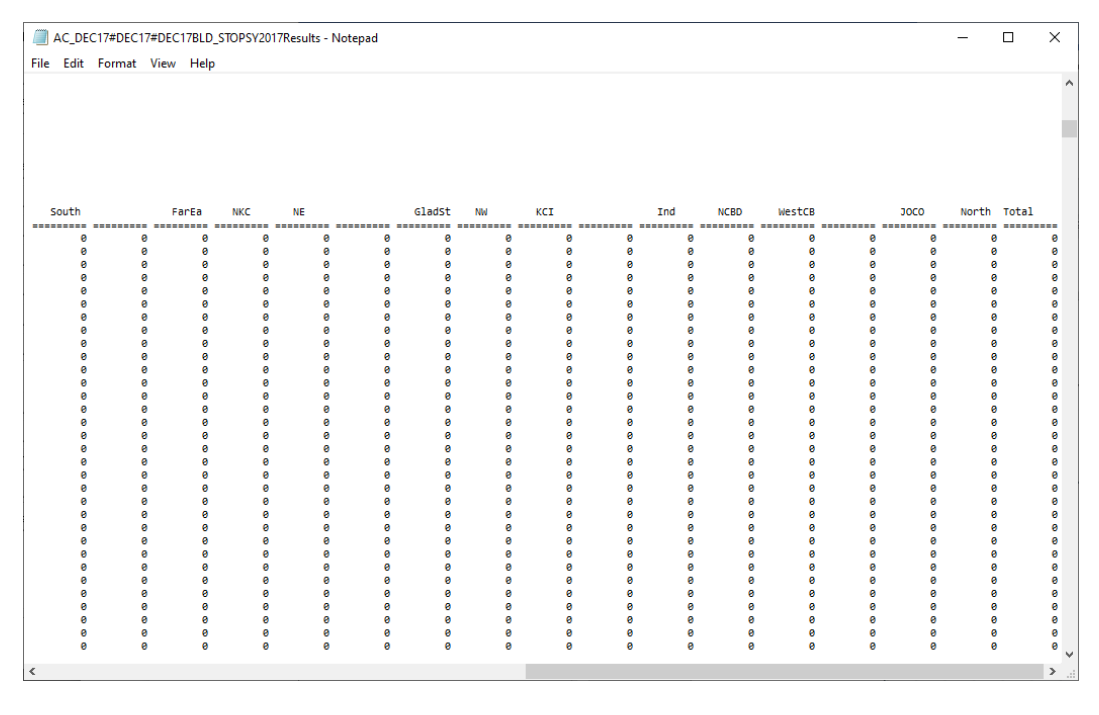

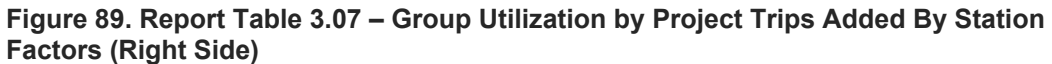

# 8.4 Report Section 4 – Summary of Project Results for All Trip Types

Section 4 of the report presents ridership statistics for the build scenario for trips made by members from all household types using all modes of transit. Table 4.01 (Figure 90 and Figure 91) presents district-to-district linked transit trip flows (in production/attraction format) for all transit trips in the Build scenario in the forecast year. In this example, the Kansas City Transit system will attract 40,741 daily linked transit trips in the build alternative. This total is the same (within the limits of rounding) as reported at the top of Table 3.03<sup>60</sup>.

| AC                 | _DEC17#DE  | C17#DEC1                | 17BLD_STO            | PSY2017R   | esults - No | otepad    |       |      |       |       |      |       |                |             |     |       | -     |       | × |
|--------------------|------------|-------------------------|----------------------|------------|-------------|-----------|-------|------|-------|-------|------|-------|----------------|-------------|-----|-------|-------|-------|---|
| File E             | dit Form   | at View                 | Help                 |            |             |           |       |      |       |       |      |       |                |             |     |       |       |       |   |
| Program<br>Version | STOPS - F  | TA Simpli<br>2.52 - 12/ | fied Trip<br>12/2022 | os-on-Prog | ject Softı  | ware      |       |      |       |       |      |       | Page<br>12/19/ | 23<br>/2022 |     |       |       |       | ^ |
| Run:               | Prospect   | MAX - NTI               | Course E             | Example    |             |           |       |      |       |       |      |       | 12:5           | 57:58       |     |       |       |       |   |
| System:            | Kansas Ci  | ity                     |                      |            |             |           |       |      |       |       |      |       |                |             |     |       |       |       |   |
| Table              | 4.01       |                         |                      |            |             |           |       |      |       |       |      |       |                |             |     |       |       |       |   |
|                    |            |                         |                      |            |             |           |       |      |       |       |      |       |                |             |     |       |       |       |   |
| *** WEE            | KDAY LINKE | D TRANSIT               | TRIPS (/             | All Transi | lt/All car  | r HH) *** |       |      |       |       |      |       |                |             |     |       |       |       |   |
| All Duo            |            | Terresit (              | . Summary            | TOP Scene  | ario 3: 1   | 1201/ BUI | LD    |      |       |       |      |       |                |             |     |       |       |       |   |
| Tdist              | CBD CBD    | NCRD                    | CrwnC                | Midto      | Plaza       | UMKC      | cc1ub | ECRD | Emidt | SPren | ETnd | Facts | Swone          | eleid       | SE  | South | FarSo | FarFa |   |
|                    |            |                         |                      |            |             |           |       |      |       |       |      |       | smope          |             |     |       |       |       |   |
| CBD                | 583        | 41                      | 178                  | 38         | 11          | 2         | 7     | 28   | 13    | 1     | 0    | 0     | 18             | 1           | 1   | 2     | 0     | 0     |   |
| NCBD               | 147        | 18                      | 114                  | 28         | 7           | 23        | 20    | 40   | 0     | 0     | 2    | 0     | 0              | 1           | 0   | 0     | 0     | 0     |   |
| CrwnC              | 152        | 3                       | 108                  | 24         | 26          | 0         | 5     | 7    | 41    | 9     | 13   | 0     | 0              | 0           | 6   | 0     | 0     | 0     |   |
| Midto              | 470        | 55                      | 475                  | 625        | 288         | 112       | 128   | 199  | 91    | 177   | 22   | 48    | 100            | 7           | 3   | 5     | 0     | 8     |   |
| Plaza              | 105        | 44                      | 217                  | 202        | 105         | 65        | 111   | 35   | 0     | 62    | 13   | 22    | 94             | 1           | 1   | 6     | 0     | 0     |   |
| UMKC               | 14         | 0                       | 20                   | 50         | 9           | 73        | 47    | 13   | 7     | 18    | 1    | 5     | 1              | 0           | 1   | 1     | 0     | 0     |   |
| CCTUD              | 974        | 64                      | 411                  | 495        | 318         | 180       | 656   | 25   | 25    | 232   | 2/   | 28    | //             | 10          | 55  | 140   |       | 9     |   |
| ECBD               | 288        | 20                      | 121                  | 264        | 2/          | 12        | 56    | 172  | 23    | 18    | 53   | 32    | 40             | 12          | 4   | 10    |       | 1     |   |
| SPren              | 370        |                         | 145                  | 267        | 129         | 44        | 312   | 79   | 155   | 703   | 22   | 42    | 146            | 19          | 46  | 46    | å     | à     |   |
| EInd               | 362        | 62                      | 230                  | 96         | 25          | 2         | 75    | 410  | 52    | 39    | 280  | 22    | 12             | 9           | 11  | 8     | ē     | ē     |   |
| EastS              | 232        | 5                       | 109                  | 106        | 109         | 38        | 19    | 90   | 42    | 38    | 74   | 35    | 34             | 39          | 12  | 2     | 0     | 0     |   |
| Swope              | 28         | 14                      | 8                    | 28         | 4           | 0         | 12    | 15   | 0     | 13    | 24   | 8     | 88             | 0           | 4   | 2     | 0     | 0     |   |
| BlRid              | 115        | 4                       | 61                   | 49         | 43          | 6         | 23    | 36   | 17    | 23    | 24   | 41    | 51             | 76          | 71  | 5     | 0     | 14    |   |
| SE                 | 425        | 10                      | 140                  | 76         | 42          | 20        | 140   | 57   | 26    | 193   | 24   | 36    | 142            | 97          | 231 | 48    | 0     | 15    |   |
| South              | 81         | 1                       | 75                   | 53         | 35          | 41        | 162   | 7    | 0     | 98    | 5    | 2     | 48             | 4           | 42  | 166   | 0     | 0     |   |
| FarSo              | 45         | 0                       | 8                    | 2          | 2           | 1         | 6     | 2    | 1     | 2     | 2    | 1     | 3              | 1           | 3   | 3     | 0     | 0     |   |
| Farea              | 102        | 2                       | 33                   | 9          | 8           | 2         | 10    | 12   | 2     | 5     | 14   | 4     |                | 10          | 11  | 3     | 9     | 99    |   |
| NE                 | 222        | 11                      | 47                   | 12         |             | 2         | 2     | 12   | 2     | ĉ     | 14   | 1     | 1              | 4           | 1   | 1     | Å     |       |   |
| EacNE              | 1          | â                       | 6                    | 13         |             | ă         | 6     | 12   |       | 6     |      | â     |                |             |     |       | ă     |       |   |
| GladS              | 766        | 17                      | 182                  | 87         | 43          | 8         | 20    | 40   | 5     | 14    | 77   | 10    | 11             | 3           | 3   | 3     | ē     | ē     |   |
| NW                 | 215        | 2                       | 57                   | 15         | 7           | 1         | 6     | 6    | 5     | 5     | 17   | 4     | 8              | 1           | 1   | ē     | 0     | ē     |   |
| KCI                | 2          | 0                       | 0                    | 0          | 0           | 0         | 0     | 0    | 0     | 0     | 0    | 0     | 0              | 0           | 0   | 0     | 0     | 0     |   |
| Far N              | 2          | 0                       | 1                    | 0          | 0           | 0         | 0     | 0    | 0     | 0     | 0    | 0     | 0              | 0           | 0   | 0     | 0     | 0     |   |
| Ind                | 246        | 8                       | 136                  | 38         | 23          | 4         | 27    | 32   | 5     | 17    | 68   | 30    | 18             | 82          | 103 | 4     | 0     | 403   |   |
| КСК                | 349        | 9                       | 207                  | 72         | 48          | 7         | 33    | 100  | 21    | 13    | 20   | 15    | 17             | 2           | 2   | 4     | 0     | 2     |   |
| WestC              | 258        | 0                       | 123                  | 165        | 153         | 25        | 43    | 33   | 4     | 38    | 29   | 4     | 9              | 0           | 7   | 1     | 0     | 0     |   |
| FarNW              | 12         | 1                       | 1                    | 1 1 1 1    | 0           |           | 0     | 0    | 0     | 0     |      |       | 0              | 0           | 0   |       | 0     | 0     |   |
| North              | 1038       | 13                      | 362                  | 143        | 221         | 33        | 2/5   | 41   |       | 36    | 10   | 15    | 4/             | 1           | 35  | 60    | 0     | 3     |   |
| Other              | 100        |                         | 6                    | é          | 9           |           | é .   | 9    | é     | 9     | 10   |       | é .            | 6           | 6   |       | ő     |       |   |
| Total              | 8190       | 468                     | 3763                 | 3213       | 1737        | 710       | 2243  | 2067 | 882   | 1926  | 975  | 503   | 1155           | 388         | 662 | 524   | ő     | 547   |   |
|                    |            |                         |                      |            |             |           |       |      |       |       |      |       |                |             |     |       |       |       | ~ |
| <                  |            |                         |                      |            |             |           |       |      |       |       |      |       |                |             |     |       |       | 1     | > |

Figure 90. Report Table 4.01 – Linked Transit Trips (All Auto Ownership Levels) For Build Scenario (Left Side)

<sup>&</sup>lt;sup>60</sup> Note that the remainder of Table 3.03 shows unlinked trips. The matrix component of that table shows station group-to-station group unlinked trips while this table (Table 4.01) shows district-to-district linked transit trips.

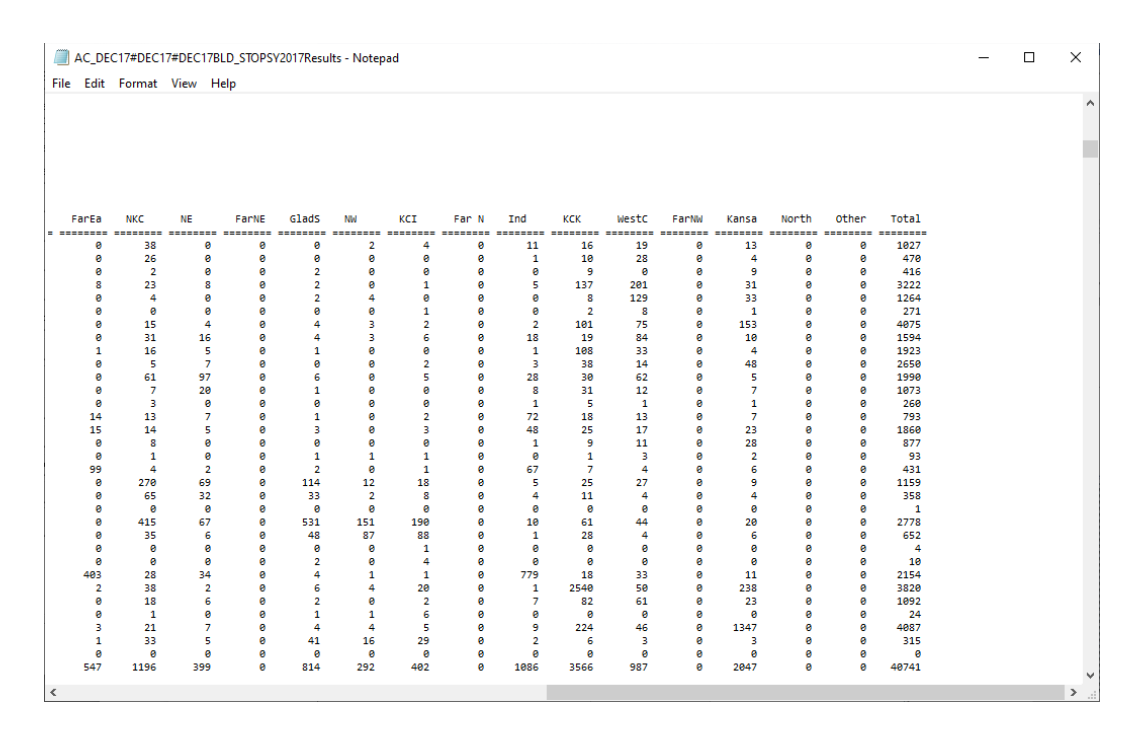

Figure 91. Report Table 4.01 – Linked Transit Trips (All Auto Ownership Levels) For Build Scenario (Right Side)

Table 4.02 presents the number of incremental linked transit trips (build – no-build). As shown in Figure 92 and Figure 93 the project results in 45 more linked transit trips than existed for the no-build scenario<sup>61</sup>

<sup>&</sup>lt;sup>61</sup> This outcome is from the pre-calibration model run and should not be reported outside of the technical review process. This value represents both the increases in ridership resulting from the project and decreases in ridership that may result from a reduction in local bus service.

| <u> </u>                                      | _DEC17#DE                                                     | EC17#DEC                                  | 17BLD_STO                                      | PSY2017R                                    | esults - No                        | otepad                         |                        |           |                    |       |      |       |                        |                      |        |       | -      |      | × |
|-----------------------------------------------|---------------------------------------------------------------|-------------------------------------------|------------------------------------------------|---------------------------------------------|------------------------------------|--------------------------------|------------------------|-----------|--------------------|-------|------|-------|------------------------|----------------------|--------|-------|--------|------|---|
| File I                                        | Edit Form                                                     | at View                                   | Help                                           |                                             |                                    |                                |                        |           |                    |       |      |       |                        |                      |        |       |        |      |   |
| Program<br>Version<br>Run:<br>System<br>Table | m STOPS - F<br>n: STOPS-v2<br>Prospect<br>: Kansas C2<br>4.02 | FTA Simpl<br>2.52 - 12<br>MAX - NT<br>ity | lified Trip<br>2/12/2022<br>TI Course E        | os-on-Proj<br>Example                       | ect Soft                           | ware                           |                        |           |                    |       |      |       | Page<br>12/19/<br>12:5 | 24<br>(2022<br>57:58 |        |       |        |      | ^ |
| *** WEE<br>Distric<br>All Pur<br>Idist        | EKDAY INCRE<br>ct to Distr<br>rposes All<br>CBD               | EMENTAL L<br>rict MODE<br>Transit<br>NCBD | INKED TRAM<br>L Summary<br>All Access<br>CrwnC | ISIT TRIPS<br>for Scena<br>All car<br>Midto | (All Tr<br>rio 3: '<br>HH<br>Plaza | ansit/All<br>Y2017 BUI<br>UMKC | car HH)<br>LD<br>CClub | (VS. NO-B | UILD) ***<br>Emidt | SPrsp | EInd | EastS | Swope                  | BlRid                | SE     | South | FarSo  | FarE | a |
|                                               |                                                               |                                           |                                                |                                             |                                    |                                |                        |           |                    |       |      |       |                        |                      |        |       |        |      |   |
| CBD                                           | 0                                                             | 0                                         | 0                                              | 0                                           | 0                                  | 0                              | 0                      | 0         | 0                  | 0     | 0    | 0     | 0                      | 0                    | 0      | 0     | 0      | (    | 0 |
| NCBD                                          | 0                                                             | 0                                         | 9                                              | 0                                           | 0                                  | 0                              | 0                      | 0         | 0                  | 0     | 0    | 0     | 0                      | 0                    | 0      | 0     | 0      |      | 8 |
| Midto                                         | 0                                                             | 9                                         | 9                                              | 9                                           | 9                                  | 0                              | 0                      | 9         | -2                 | 0     | 9    | 0     | 9                      | 9                    | 9      | 9     | 9      |      | 0 |
| Plaza                                         | e                                                             | e                                         | 1                                              | -1                                          | e                                  | e                              | e                      | 2         | é                  | -1    | e    | é     | e                      | e                    | 6      | e     | e      |      | ĕ |
| UMKC                                          | 0                                                             | ē                                         | 0                                              | ē                                           | ē                                  | 0                              | 0                      | ē         | 0                  | 1     | ē    | 0     | e                      | ē                    | ē      | 0     | 0      |      | ē |
| CClub                                         | 9                                                             | 0                                         | 0                                              | 0                                           | 0                                  | 0                              | 0                      | 0         | 0                  | -1    | 0    | 0     | 0                      | 0                    | 0      | 0     | 0      |      | 0 |
| ECBD                                          | -2                                                            | 0                                         | 0                                              | 0                                           | 0                                  | 0                              | 3                      | -4        | 1                  | 4     | 0    | 1     | 2                      | 0                    | 0      | 0     | 0      | (    | 0 |
| Emidt                                         | -2                                                            | -2                                        | 2                                              | -2                                          | 0                                  | 0                              | 0                      | 1         | -5                 | 3     | 1    | 0     | 2                      | 0                    | 1      | 0     | 0      | (    | 0 |
| SPrsp                                         | 9                                                             | 0                                         | 3                                              | -1                                          | -1                                 | 0                              | 1                      | 1         | 0                  | 4     | 1    | 1     | 7                      | 1                    | 0      | 0     | 0      |      | 9 |
| Eind                                          | 0                                                             |                                           | 0                                              |                                             | 9                                  | 9                              | 9                      | -1        | 3                  | 1     | 9    | 0     | 9                      |                      |        | 9     | 0      |      | 0 |
| Swone                                         |                                                               |                                           |                                                |                                             |                                    |                                |                        | -2        |                    |       |      | ő     |                        | ő                    |        |       |        |      | 0 |
| BlRid                                         |                                                               |                                           | ă                                              | , e                                         |                                    | ă                              | e e                    |           | -1                 |       | , e  | , e   | e e                    |                      | e e    | ă     |        |      | e |
| SE                                            | 0                                                             | ē                                         | ē                                              | 0                                           | ē                                  | ē                              | ē                      | ē         | ē                  | ē     | ē    | ē     | ē                      | ē                    | ē      | ē     | 0      |      | e |
| South                                         | 0                                                             | 0                                         | 0                                              | 0                                           | 0                                  | 0                              | 0                      | 0         | 0                  | 0     | 0    | 0     | 0                      | 0                    | 0      | 9     | 0      |      | 0 |
| FarSo                                         | 0                                                             | 0                                         | 0                                              | 0                                           | 0                                  | 0                              | 0                      | 0         | 0                  | 0     | 0    | 0     | 0                      | 0                    | 0      | 0     | 0      | (    | 0 |
| FarEa                                         | 0                                                             | 0                                         | 0                                              | 0                                           | 0                                  | 0                              | 0                      | 0         | 0                  | 0     | 0    | 0     | 0                      | 0                    | 0      | 9     | 0      | (    | 0 |
| NKC                                           | 0                                                             | 0                                         | 0                                              | 0                                           | 0                                  | 0                              | 0                      | 0         | 0                  | 0     | 0    | 0     | 0                      | 0                    | 0      | 0     | 0      |      | 0 |
| NE                                            | -1                                                            | 0                                         | 0                                              | 0                                           | 9                                  | 9                              | 0                      | 9         | 0                  | 9     | 0    | 0     | 9                      | 0                    | 0      | 9     | 0      |      | 8 |
| Glads                                         | 0                                                             | 0                                         | 0                                              | 0                                           | 0                                  | 0                              | 0                      | 0         | 0                  | 0     | 0    | 0     | 0                      | 0                    | 0      | 0     | 0      |      | 0 |
| NW                                            | ě                                                             | ē                                         | ă                                              | ě                                           | ě                                  | ă                              | ě                      | ě         | ě                  | ě     | ě    | ě     | ě                      | ě                    | ě      | ě     | ě      |      | ē |
| KCI                                           | ĕ                                                             | ě                                         | ě                                              | ě                                           | ĕ                                  | ĕ                              | ĕ                      | ě         | ĕ                  | ě     | ě    | ĕ     | ě                      | ĕ                    | ě      | ĕ     | ĕ      |      | ĕ |
| Far N                                         | 0                                                             | 0                                         | 0                                              | 0                                           | 0                                  | 0                              | 0                      | 0         | 0                  | 0     | 0    | 0     | 0                      | 0                    | 0      | 0     | 0      |      | 0 |
| Ind                                           | 0                                                             | 0                                         | 0                                              | 0                                           | 0                                  | 0                              | 0                      | 0         | 0                  | 0     | 0    | 1     | 0                      | 0                    | 0      | 0     | 0      |      | 0 |
| КСК                                           | 0                                                             | 0                                         | 0                                              | 0                                           | 0                                  | 0                              | 0                      | -2        | -1                 | 0     | 0    | 0     | 0                      | 0                    | 0      | 0     | 0      |      | 0 |
| WestC                                         | 0                                                             | 0                                         | 0                                              | 0                                           | 0                                  | 0                              | 0                      | -1        | 0                  | 0     | 0    | 0     | 0                      | 0                    | 0      | 0     | 0      |      | 9 |
| FarNW                                         | 0                                                             | 0                                         | 0                                              | 0                                           | 0                                  | 0                              | 0                      | 0         | 0                  | 0     | 0    | 0     | 0                      | 0                    | 0      | 0     | 0      |      | 9 |
| North                                         | 0                                                             | 9                                         | 1                                              | 0                                           |                                    | 9                              | 9                      | 9         | 0                  | 9     | 6    | 0     | 6                      | 9                    |        | 9     | 0      |      | 0 |
| Other                                         | à                                                             | 0<br>A                                    | p p                                            | Å                                           | 0<br>A                             | a                              | a .                    | a         | a                  | 0     | e e  | a .   | e<br>e                 | a                    | 0<br>A | a     | 0<br>A |      | ñ |
| Total                                         | 6                                                             | -2                                        | 5                                              | -4                                          | 1                                  | ő                              | 5                      | e         | -4                 | 16    | 3    | 3     | 12                     | 1                    | 2      | ē     | ő      |      | ē |
| <                                             | -                                                             | -                                         | -                                              |                                             | -                                  | -                              | -                      | -         |                    |       | -    | -     |                        | -                    | -      |       | -      |      | > |

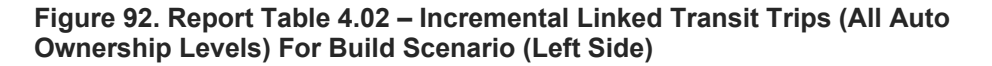

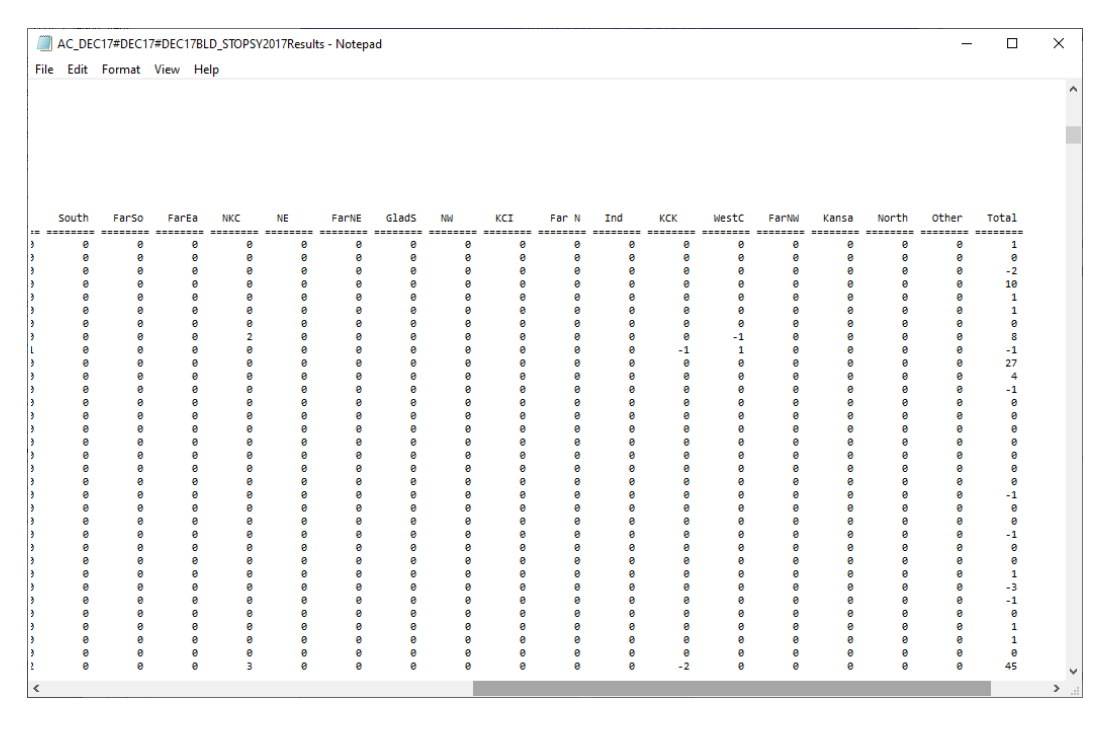

Figure 93. Report Table 4.02 – Incremental Linked Transit Trips (All Auto Ownership Levels) For Build Scenario (Right Side)

Table 4.03 presents the district-to-district linked transit flows for just those trips that use the project at some point during the journey. As shown in the example in Figure 94 and Figure 95, the Kansas City BRT is expected to attract 1,511 linked project trips<sup>62</sup>. Major attraction locations include the Kansas City CBD (District 1), and other districts near the CBD such as Midtown, the East CBD, East Midtown, and South Prospect. Note that the number reported in Table 4.03 is "linked trips on project," which is a key measure of mobility and cost-effectiveness in the FTA project evaluation process once the model calibration process is complete.

| AC_[                                                             | DEC17#DE                                                             | C17#DEC1                                              | 17BLD_STO                                | PSY2017R                       | esults - No                 | otepad                   |               |      |       |       |      |       |                        |                    |     |       | -     |       | ×                                       |
|------------------------------------------------------------------|----------------------------------------------------------------------|-------------------------------------------------------|------------------------------------------|--------------------------------|-----------------------------|--------------------------|---------------|------|-------|-------|------|-------|------------------------|--------------------|-----|-------|-------|-------|-----------------------------------------|
| File Ed<br>Program 9<br>Version:<br>Run: F<br>System: F<br>Table | IT Forma<br>STOPS - F<br>STOPS-v2<br>Prospect I<br>Kansas Ci<br>4.03 | AT View<br>TA Simpli<br>1.52 - 12/<br>MAX - NTI<br>ty | Help<br>fied Trip<br>12/2022<br>Course E | s-on-Pro                       | ject Soft                   | vare                     |               |      |       |       |      |       | Page<br>12/19/<br>12:5 | 25<br>2022<br>7:58 |     |       |       |       | ^                                       |
| *** WEEKI<br>District<br>All Purpo                               | DAY LINKE<br>to Distr<br>oses All                                    | D TRANSIT<br>ict MODEL<br>Transit A                   | TRIPS ON<br>Summary                      | PROJECT<br>for Scen<br>All car | (All Tran<br>ario 3:1<br>HH | nsit/All (<br>72017 BUIL | ar HH)**<br>D |      |       |       |      |       | _                      |                    |     |       |       |       |                                         |
| Idist                                                            | CBD                                                                  | NCBD                                                  | Crwnc                                    | Midto                          | Plaza                       | UMKC                     | CCIUD         | ECBD | Emidt | SPrsp | EIND | Easts | swope                  | BIR1d              | SE  | South | Farso | Farea |                                         |
| CBD                                                              | 0                                                                    | 0                                                     | 0                                        | 0                              | 0                           | 0                        | 0             | 2    | 2     | 1     | 0    | 0     | 5                      | 0                  | 0   | 0     | 0     | 0     | , I                                     |
| NCBD                                                             | 0                                                                    | 0                                                     | 0                                        | 0                              | 0                           | 0                        | 0             | 1    | 0     | 0     | 0    | 0     | 0                      | 0                  | 0   | 0     | 0     | 0     | 6 - E                                   |
| CrwnC                                                            | 0                                                                    | 0                                                     | 0                                        | 0                              | 0                           | 0                        | 0             | 0    | 2     | 0     | 0    | 0     | 0                      | 0                  | 1   | 0     | 0     | 0     |                                         |
| Plaza                                                            | 12                                                                   | 0                                                     | 9                                        | 9                              | 1                           | 9                        | 9             | 52   | 9     | 21    | 2    | 9     | 1                      | 2                  | 9   | 9     | 0     | 9     |                                         |
| LINKC                                                            | 15                                                                   | 6                                                     | é                                        | 9                              | 0                           | 6                        | 6             | 2    | 6     | 5     |      | 8     | é                      | 0                  | 6   | 9     | 6     | 6     |                                         |
| CClub                                                            | ē                                                                    | ē                                                     | ě                                        | ĕ                              | ē                           | ě                        | ē             | 2    | 6     | 6     | ě    | ĕ     | 1                      | ĕ                  | ē   | ē     | ĕ     | ē     | ,                                       |
| ECBD                                                             | 38                                                                   | 0                                                     | 5                                        | 32                             | 4                           | 0                        | 25            | 16   | 15    | 17    | 1    | 5     | 17                     | 1                  | 2   | 0     | 0     | 0     | (                                       |
| Emidt                                                            | 106                                                                  | 5                                                     | 4                                        | 61                             | 3                           | 0                        | 13            | 50   | 18    | 55    | 12   | 7     | 14                     | 2                  | 4   | 3     | 0     | 0     | с с с с с с с с                         |
| SPrsp                                                            | 87                                                                   | 1                                                     | 6                                        | 26                             | 23                          | 2                        | 31            | 22   | 42    | 135   | 3    | 16    | 30                     | 9                  | 4   | 1     | 0     | 0     |                                         |
| Eind                                                             | 0                                                                    | 0                                                     | 1                                        | 0                              | 1                           | 0                        | 1             | 9    | 28    | 17    | 0    | 4     | 1                      | 0                  | 1   | 2     | 0     | 0     |                                         |
| EdSLS                                                            | 1                                                                    | 0                                                     | 0                                        | 0                              | 0                           | 0                        | 1             | 1/   | 4     |       | 0    | 0     | 1                      | 0                  | 0   | 0     | 0     | 0     |                                         |
| BlRid                                                            | 1                                                                    | ě                                                     | ă                                        | ĕ                              | ă                           | ă                        | 1             | ŝ    | 1     | 11    | 6    | ă     | ě                      | ă                  | e e | ă     | ă     | e e   |                                         |
| SE                                                               | 1                                                                    | 0                                                     | 0                                        | 0                              | 0                           | 0                        | 0             | 11   | 7     | 7     | 2    | 0     | 0                      | 0                  | 0   | 0     | 0     | 0     | ,                                       |
| South                                                            | 0                                                                    | 0                                                     | 0                                        | 0                              | 0                           | 0                        | 0             | 1    | 0     | 3     | 0    | 0     | 1                      | 0                  | 0   | 0     | 0     | 0     | (                                       |
| FarSo                                                            | 0                                                                    | 0                                                     | 0                                        | 0                              | 0                           | 0                        | 0             | 1    | 1     | 0     | 0    | 0     | 0                      | 0                  | 0   | 0     | 0     | 0     | с., с., с., с., с., с., с., с., с., с., |
| FarEa                                                            | 1                                                                    | 0                                                     | 0                                        | 0                              | 0                           | 0                        | 0             | 1    | 1     | 1     | 0    | 1     | 0                      | 0                  | 0   | 0     | 0     | 0     |                                         |
| NKC                                                              | 9                                                                    | 9                                                     | 9                                        | 9                              | 9                           | 9                        | 9             | 8    | 9     | 3     | 9    |       | 8                      | 9                  | 9   | 9     |       | 9     |                                         |
| FacNE                                                            | Ä                                                                    |                                                       |                                          | , e                            |                             |                          | e e           | 6    | , A   | 6     | , e  | , e   | e e                    | ă                  |     |       | Ä     |       |                                         |
| GladS                                                            | ē                                                                    | ē                                                     | ē                                        | 1                              | ē                           | ē                        | ē             | 7    | 1     | 4     | ē    | ē     | ē                      | ē                  | ē   | ē     | ø     | ē     | ,                                       |
| NW                                                               | 1                                                                    | 0                                                     | 0                                        | 0                              | 0                           | 0                        | 0             | 1    | 2     | 1     | 0    | 0     | 0                      | 0                  | 0   | 0     | 0     | 0     | (                                       |
| KCI                                                              | 0                                                                    | 0                                                     | 0                                        | 0                              | 0                           | 0                        | 0             | 0    | 0     | 0     | 0    | 0     | 0                      | 0                  | 0   | 0     | 0     | 0     | 1 de 1                                  |
| Far N                                                            | 0                                                                    | 0                                                     | 0                                        | 0                              | 0                           | 0                        | 0             | 0    | 0     | 0     | 0    |       | 0                      | 0                  | 0   | 0     | 0     | 0     |                                         |
| Ind                                                              | 0                                                                    | 0                                                     | 3                                        |                                |                             | 0                        |               | 2    | 6     | 8     | 0    | 6     |                        |                    | 0   | 0     | 0     | 8     |                                         |
| Westc                                                            | 3                                                                    | 6                                                     |                                          | ă                              | 0                           | 6                        | e e           | 11   | 4     |       | e e  | Å     | , S                    | , a                | 6   | 6     | Å     | 6     |                                         |
| FarNW                                                            | ē                                                                    | ē                                                     | ē                                        | ē                              | ē                           | ē                        | ē             | ē    | ė     | ē     | ē    | ē     | ē                      | ē                  | ē   | ē     | ø     | ē     |                                         |
| Kansa                                                            | 0                                                                    | 0                                                     | 1                                        | 0                              | 0                           | 0                        | 0             | 5    | 1     | 6     | 0    | 0     | 1                      | 0                  | 0   | 0     | 0     | 0     | 1 de 1                                  |
| North                                                            | 1                                                                    | 0                                                     | 0                                        | 0                              | 0                           | 0                        | 0             | 1    | 0     | 1     | 0    | 0     | 0                      | 0                  | 0   | 0     | 0     | 0     | 1 de 1                                  |
| Other                                                            | 9                                                                    | 0                                                     | 0                                        | 0                              | 0                           | 0                        | 0             | 0    | 0     | 0     | 0    | 0     | 0                      | 0                  | 0   | 0     | 0     | 0     |                                         |
| IOTAL                                                            | 263                                                                  | 6                                                     | 23                                       | 124                            | 34                          | 3                        | 73            | 250  | 137   | 327   | 28   | 43    | 77                     | 15                 | 12  | 6     | 0     | 0     |                                         |
|                                                                  |                                                                      |                                                       |                                          |                                |                             |                          |               |      |       |       |      |       |                        |                    |     |       |       |       | ~                                       |
| <                                                                |                                                                      |                                                       |                                          |                                |                             |                          |               |      |       |       |      |       |                        |                    |     |       |       |       | >:                                      |

Figure 94. Report Table 4.03 – Linked District-to-District Project Trips (All Auto Ownership Levels) (Left Side)

<sup>&</sup>lt;sup>62</sup> The model results reported in this section are for the initial or pre-calibration run. Project ridership will be substantially affected by the improvements introduced by the model calibration process and should not be reported outside of the technical review process until model calibration is complete.

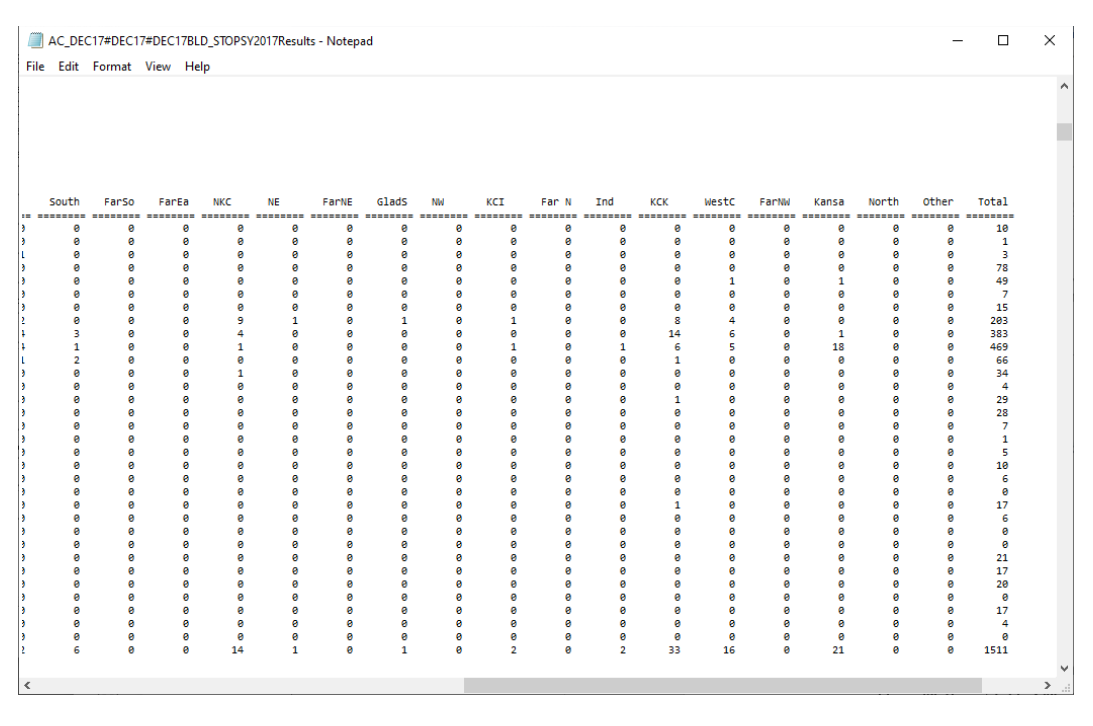

Figure 95. Report Table 4.03 – Linked District-to-District Project Trips (All Auto Ownership Levels) (Right Side)

The next table, (Table 4.04 shown in Figure 96) shows the origin (boarding) and destination (alighting) station for project trips. This report includes just stations for which Newstation is set to 1 or above. In the Kansas City example, all project stations were set with a Newstation of 1. All other stations are set with a New Station of 0. This coding, which is typical practice, results in a table which sums to 1,524 station-to-station project unlinked trips. This is slightly higher than the project linked trips due to a small number of project-to-project transfers as riders navigate the end-of-line loop in downtown Kansas City.

In some cases, users may wish to see how project riders connect to other transit stations in the system. This can be accomplished by setting Newstation equal to 4 for those other stops in the station file. When this is done, the sum of all boardings and alightings in this table will equal project linked trips, plus all transfers made by project riders to the other transit stops included in the list.

| AC_DE                                                                                                    | C17#DEC17#<br>Format V                                                                                                    | DEC17BLD | )_STOPSY2<br>p | 017Results | - Notepad |   |    |   |   |   |    |   |    |   | -       |    | ×   |
|----------------------------------------------------------------------------------------------------|----------------------------------------------------------------------------------------------------|----------|----------------|------------|-----------|---|----|---|---|---|----|---|----|---|---------|----|-----|
| Program ST<br>Version: S<br>Run: Pr<br>System: Ka<br>Table                                                                                                    | Program STOPS - FTA Simplified Trips-on-Project Software Page 26<br>Version: STOPS-V2.52 12/12/2022 12/19/2022<br>Dit: Prospect MXX - NTI Course Example 12:57:56<br>Space Action Course Example 4.04 |          |                |            |           |   |    |   |   |   |    |   |    |   |         |    | ^   |
| ***** AVG WERKDAY STATION UTILIZATION BY PROJECT TRIPS (All Transit/All car HH) **********************************                                                                                                    |                                                                                                    |          |                |            |           |   |    |   |   |   |    |   |    |   | MN&19th | SB |     |
|                                                                                                    |                                                                                                    |          |                |            |           |   |    |   |   |   |    |   |    |   |         |    |     |
| Psp&75th                                                                                                    | 0                                                                                                    | 0        | 1              | 0          | 14        | 0 | 10 | 9 | 9 | 0 | 24 | 0 | 1  | 9 | 1       |    | 0   |
| 3rd&Grand                                                                                                    | 9                                                                                                    | 0        | 0              | 0          | 9         | 0 | e  | 0 | 0 | 3 | 0  | 0 | 0  | 9 | 0       |    | 0   |
| Psp&Greg                                                                                                    | 1                                                                                                    | 0        | 0              | 0          | 9         | 0 | 6  | 0 | 1 | 9 | 4  | 0 | 1  | 9 | 1       |    | 0   |
| Delw&4th                                                                                                    | 0                                                                                                    | 0        | 0              | 0          | 0         | 0 | 6  | 0 | 0 | 9 | 0  | 0 | 0  | 0 | 0       |    | 0   |
| Psp&Meyer                                                                                                    | 14                                                                                                    | 0        | 0              | 0          | 0         | 0 | 1  | 0 | 0 | 0 | 3  | 0 | 0  | 0 | 1       |    | 0   |
| MN&7thSB                                                                                                    | 0                                                                                                    | 0        | 0              | 0          | 0         | 0 | 9  | 0 | 0 | 9 | 0  | 0 | 0  | 9 | 0       |    | 0   |
| Psp&63rd                                                                                                    | 10                                                                                                    | 0        | 6              | 0          | 1         | 0 | e  | 9 | 3 | 9 | 10 | 0 | 44 | 9 | 8       |    | 0   |
| MN&9thSB                                                                                                    | 0                                                                                                    | 0        | 0              | 0          | 0         | 0 | e  | 9 | 0 | 9 | 0  | 0 | 0  | 9 | 0       |    | 0   |
| Psp&59th                                                                                                    | 9                                                                                                    | 0        | 1              | 0          | 0         | 0 | 3  | 0 | 0 | 9 | 3  | 0 | 0  | 0 | 2       |    | 0   |
| MN&12thSB                                                                                                    | 0                                                                                                    | 3        | 0              | 0          | 0         | 0 | 9  | 0 | 0 | 0 | 0  | 0 | 0  | 0 | 0       |    | 1   |
| Psp&55th                                                                                                    | 24                                                                                                    | 0        | 4              | 0          | 3         | 0 | 10 | 0 | 3 | 0 | 0  | 0 | 0  | 0 | 0       |    | 0   |
| MN&14thSB                                                                                                    | 0                                                                                                    | 0        | 0              | 0          | 0         | 0 | e  | 9 | 0 | 9 | 0  | 0 | 0  | 9 | 0       |    | 0   |
| Psp&51st                                                                                                    | 1                                                                                                    | 0        | 1              | 0          | 0         | 0 | 44 | 9 | 0 | 9 | 0  | 0 | 0  | 9 | 9       |    | 0   |
| MN&16ThSB                                                                                                    | 0                                                                                                    | 0        | 0              | 0          | 9         | 0 | 6  | 9 | 0 | 9 | 0  | 0 | 0  | 9 | 0       |    | 0   |
| Psp&swope                                                                                                    | 1                                                                                                    | 0        | 1              | 0          | 1         | 0 | 8  | 0 | 2 | 9 | 0  | 0 | 0  | 9 | 0       |    | 0   |
| MN&19thSB                                                                                                    | 0                                                                                                    | 0        | 0              | 0          | 0         | 0 | 6  | 0 | 0 | 1 | 0  | 0 | 0  | 9 | 0       |    | 0   |
| Psp&43rd                                                                                                    | 1                                                                                                    | 9        | 1              | 0          | 1         | 6 | 8  | 6 | 2 | 6 | 0  | 0 | 4  | 6 | 1       |    | 0   |
| Рѕразэтп                                                                                                    | 2                                                                                                    | 9        | 3              | 9          | 1         | 6 | 8  | 6 | 6 | 9 | 3  | 0 | 1  | 6 | 9       |    | 0   |
| UNSTATION                                                                                                    | 9                                                                                                    | 0        | 9              | 9          | 9         | 6 | 9  | 6 | 8 | 9 | 9  | 0 | 6  | 9 | 9       |    | 0   |
| MN&19ThNB                                                                                                    | 9                                                                                                    | 0        | 6              | 0          | 0         | 9 | 9  | 9 | 0 | 9 | 0  | 0 | 0  | 9 | 9       |    | 0   |
| PSpasstn                                                                                                    | 3                                                                                                    |          | 2              | 0          | 1         | 6 | 8  | 6 | 3 | 0 | 5  | 0 | 6  | 0 | 3       |    | 0   |
| MW&16TNNB                                                                                                    | 9                                                                                                    | 0        | 0              | 0          | 0         | 0 | 6  | 9 | 0 | 0 | 0  | 0 | 0  | 9 | 0       |    | 8   |
| Prisp&L1nW                                                                                                    | 1                                                                                                    |          | 1              | 9          | 1         | 6 | 8  | 6 | 0 | 6 | 1  | 6 | 1  | 9 | 5       |    | 8   |
| MN&14LTINB                                                                                                    |                                                                                                    |          |                |            | 6         | 6 |    | 6 | 6 |   |    |   |    | 9 |         |    | 8   |
| Prspasist                                                                                                    | 3                                                                                                    | 9        | 1              | 8          | 6         | 6 | 5  | 6 | 6 | 9 | 5  | 0 | 3  | 9 | 2       |    | 0   |
| MN&12thNB                                                                                                    | 0                                                                                                    |          | 9              | 9          | 0         | 6 | 6  | 6 | 6 | 0 | 0  | 0 |    | 0 | 0       |    | 0   |
| Prsp&2/th                                                                                                    | 1                                                                                                    | 0        | 6              | 9          | 0         | 6 | 1  | 6 | 2 | 9 | 9  | 0 | 1  | 9 | 0       |    | 0   |
| PINGSENNB                                                                                                    | 9                                                                                                    | 0        | 9              | 9          | 9         | 6 | 6  | 6 | 0 | 6 | 9  | 0 | 6  | 9 | 9       |    | 8   |
| PSpe23rd                                                                                                    | 1                                                                                                    |          | 9              | 9          | 1         | 6 | 2  | 6 | 1 | 6 | 9  | 6 | 6  | 8 | 1       |    | 8   |
| PROPERTY AND A DECKET AND A DECKET AND A DEC | 6                                                                                                    | 0        | 9              | 9          | 9         | 6 | 6  | 9 | 8 | 9 | 0  | 0 | 6  | 8 | 8       |    | 0   |
| r spainth                                                                                                    | 1                                                                                                    | 0        | 0              | 9          | 9         | 9 | 1  | 9 | 8 | 9 | 1  | 0 | 1  | 9 | 9       |    | 0   |
| PSpairumn                                                                                                    | 1                                                                                                    |          | 1              | 9          | 0         | 6 | 9  | 9 | 0 | 9 | 9  | 0 | 1  | 9 | 2       |    | 0 4 |
| WALQSTREB                                                                                                    | 9                                                                                                    | 0        | 6              | 9          | 0         | 6 | 6  | 6 | 0 | 6 | 0  | 0 | 6  | 9 | 0       |    | 0 V |
| <                                                                                                    |                                                                                                    |          |                |            |           |   |    |   |   |   |    |   |    |   |         |    | 2.1 |

Figure 96. Report Table 4.04 – Origin Station to Destination Station Project Trips

# 8.5 Report Section 5 – Summary of Project Results for Fixed Guideway Trips

Section 5 repeats the tables in Section 4 but includes just those trips that are attracted to the fixed guideway portion of the system.

# 8.6 Report Section 6 – Summary of Project Results for Members of 0-Car Households

Section 6 repeats the tables in Section 4 but includes just those that are made by members of 0-car households only.

# 8.7 Report Section 7 – Summary of Project Results for Fixed Guideway Trips Made by Members of 0-Car Households

Section 7 repeats the tables in Section 4 but includes just those that are made on fixed guideway modes by members of 0-car households only.
# 8.8 Section 8 – Summary of Impacts on Automobile Person Miles of Travel

Section 8 summarizes the impact of the transit project on automobile person miles of travel. This section has just one table, 8.01 (see Figure 97), which presents the incremental (build minus no-build) estimate of automobile person miles of travel that are a result of the project. Negative numbers in this table mean that the no-build automobile person miles are greater than the build person miles (i.e., that the project reduces person-miles of automobile travel). The information reported here includes the change in automobile miles of travel for both the automobile mode (i.e., auto drive-all-the-way) and for driving portion of park-and-ride and kiss-and-ride transit trips.

Results are displayed on a district-to-district (production/attraction) basis. This statistic can be converted to vehicle miles of travel saved by the project by using locally-derived estimates of vehicle occupancy to convert person miles to vehicle miles.

Once the model is fully calibrated, this table provides information on automobile person- (and after conversion, vehicle-) miles of travel which is used as part of the environmental benefits portion of the FTA project evaluation process.

| AC_<br>File Ec                                  | _DEC17#DE                                                | C17#DEC1<br>t View                        | 17BLD_STO<br>Help                | PSY2017Re           | esults - No | otepad     |          |           |          |       |      |       |                       |                      |     |            | -     |       | ×        |
|-------------------------------------------------|----------------------------------------------------------|-------------------------------------------|----------------------------------|---------------------|-------------|------------|----------|-----------|----------|-------|------|-------|-----------------------|----------------------|-----|------------|-------|-------|----------|
| Program<br>Version:<br>Run:<br>System:<br>Table | STOPS - F<br>STOPS-v2<br>Prospect /<br>Kansas Ci<br>8.01 | TA Simpli<br>.52 - 12/<br>MAX - NTI<br>ty | fied Trip<br>12/2022<br>Course E | s-on-Proj<br>xample | iect Softı  | vare       |          |           |          |       |      |       | Page<br>12/19,<br>12: | 43<br>/2022<br>57:58 |     |            |       |       | ^        |
| District                                        | t to Distr                                               | ict Incre                                 | mental WE                        | EKDAY AUT           | OMOBILE F   | PMT Summar | y for Sc | enario 3: | Y2017 BL | ILD   |      |       |                       |                      |     |            |       |       |          |
| Idist                                           | CBD                                                      | NCBD                                      | CrwnC                            | Midto               | Plaza       | ИМКС       | CClub    | ECBD      | Emidt    | SPrsp | EInd | EastS | Swope                 | BlRid                | SE  | South      | FarSo | FarEa | 1        |
| CBD                                             | 0                                                        | 0                                         | 0                                | 0                   | 0           | 0          | 0        | 0         | -1       | -1    | 0    | 0     | -3                    | 0                    | 0   | 0          | 0     | e     | 3        |
| NCBD                                            | ø                                                        | 0                                         | 0                                | ø                   | ē           | ē          | ē        | 2         | ē        | ē     | ē    | ē     | ē                     | 0                    | 0   | ē          | ē     | e     | 3        |
| CrwnC                                           | 0                                                        | 0                                         | 0                                | 0                   | 0           | 0          | 0        | 0         | 3        | 0     | 0    | 0     | 0                     | 0                    | -1  | 0          | 0     | 6     | •        |
| Midto                                           | 0                                                        | 0                                         | 0                                | 0                   | 0           | 0          | 0        | -22       | 0        | -18   | -4   | 0     | 0                     | -1                   | 0   | 0          | 0     | 0     | 9        |
| Plaza                                           | -1                                                       | 0                                         | -3                               | 2                   | 0           | 0          | 0        | -12       | 0        | 1     | 0    | 0     | 0                     | 0                    | 0   | 0          | 0     | 0     |          |
| UMKC                                            | 0                                                        | 0                                         | 0                                | 0                   | 0           | 0          | 0        | -3        | 0        | -2    | 0    | 0     | 0                     | 0                    | 0   | 0          | 0     | 0     |          |
| CCTUD                                           |                                                          | 9                                         | 9                                | 6                   | 9           | 0          | 9        | -3        | -1       |       | -1   |       |                       | 9                    | 6   | 9          | 0     | 9     |          |
| ECBD                                            | 6                                                        | 6                                         | 1                                | 2                   | -2          |            | -30      | 8         | -5       | -3/   | 11   | -3    | - 32                  | -1                   | -4  |            |       | 6     | ,        |
| SPren                                           | -77                                                      | 2                                         | -21                              | 2                   | -1          | -2         | -6       | - 20      | - 3      | -14   | -11  | -6    | -10                   | -12                  | -0  | - 5        | 0     | 0     | à        |
| ETnd                                            | -//                                                      | 2                                         | -21                              | a .                 | -2          | -2         | - 2      | -20       | -14      | -11   | -0   | -0    | -22                   | -12                  | - 2 | -2         | å     | 6     | à        |
| Fasts                                           | -2                                                       | ě                                         | â                                | Å                   | 6           | ĕ          | -1       | 11        | -1       | -2    | ă    | - A   | -1                    | Å                    | -2  | - <u>-</u> | ă     | é     | à        |
| Swone                                           | -1                                                       | ĕ                                         | ă                                | ĕ                   | ă           | ă          | -1       | -1        | â        | 1     | ด้   | ă     |                       | ă                    | ĕ   | ă          | ă     | ē     | à        |
| BlRid                                           | 3                                                        |                                           | ē                                | ē                   | -2          | ē          | ē        | 4         | 6        | -2    | -3   |       | ē                     | ē                    | ē   |            |       | e     | à        |
| SE                                              | -1                                                       | 0                                         | 0                                | 0                   | 0           | 0          | -1       | -9        | 1        | -1    | -3   | 0     | 0                     | 0                    | 0   | 0          | 0     | e     | 3        |
| South                                           | 0                                                        | 0                                         | 0                                | 0                   | e           | 0          | e        | -2        | 0        | 3     | 0    | 0     | 0                     | 0                    | 0   | 0          | 0     | e     | 3        |
| FarSo                                           | 1                                                        | 0                                         | 0                                | 0                   | 0           | 0          | 0        | -2        | 0        | 0     | 9    | 0     | 0                     | 0                    | 0   | 0          | 0     | 6     | 3        |
| FarEa                                           | 2                                                        | 0                                         | 2                                | 0                   | 0           | 0          | 0        | -5        | -2       | 0     | 0    | 0     | 0                     | 0                    | 0   | 0          | 0     | 6     | 3        |
| NKC                                             | 0                                                        | 0                                         | 0                                | 0                   | 0           | 0          | 0        | -3        | 0        | 1     | 0    | 0     | 1                     | 0                    | 0   | 0          | 0     | 6     | 3        |
| NE                                              | 11                                                       | 0                                         | 0                                | 0                   | 0           | 0          | 0        | -3        | 0        | -2    | 0    | 0     | 9                     | 0                    | 0   | 0          | 0     | 0     | ,        |
| FarNE                                           | 0                                                        | 0                                         | 0                                | 0                   | 0           | 0          | 0        | 0         | 0        | 0     | 9    | 0     | 0                     | 0                    | 0   | 0          | 0     | 0     | \$       |
| GladS                                           | 0                                                        | 0                                         | 0                                | 0                   | -1          | 0          | 0        | -3        | 1        | -3    | 0    | 0     | 0                     | 0                    | 0   | 0          | 0     | 0     | \$       |
| NW                                              | -1                                                       | 0                                         | 0                                | 0                   | 0           | 0          | 0        | 1         | 7        | 0     | 9    | 0     | 3                     | 0                    | 0   | 0          | 0     | 0     | 9        |
| KCI                                             | 0                                                        | 0                                         | 0                                | 0                   | 0           | 0          | 0        | 0         | 0        | 0     | 9    | 0     | 9                     | 0                    | 0   | 0          | 0     | 0     | 3        |
| Far N                                           | 0                                                        | 0                                         | 0                                | 0                   | 0           | 0          | 0        | 0         | 0        | 0     | 0    | 0     | 0                     | 0                    | 0   | 0          | 0     | 0     | 2        |
| Ind                                             | 2                                                        | 0                                         | 0                                | 0                   | 0           | 0          | 0        | 0         | -1       | -3    | 0    | -11   | 1                     | 9                    | 0   | 9          | 0     | 9     |          |
| KCK                                             | 0                                                        | 0                                         | 2                                | 0                   | 0           | 0          | 0        | 6         | 5        | -1    | 9    | -1    | -2                    | 0                    | 0   | 0          | 0     | 0     | 2        |
| westC                                           | 0                                                        | 0                                         | 0                                | 0                   | 0           | 0          | 0        | 6         | -1       | 1     | -1   | 0     | 0                     | 0                    | 0   | 0          | 0     | 0     |          |
| Farnw                                           | 6                                                        | 6                                         | 6                                | 6                   | 0           | 0          | 0        | 0         | 0        | 0     | 0    | 0     | 0                     | 0                    | 0   | 0          | 0     | 0     | 2        |
| Nonth                                           | 0                                                        | 9                                         | -8                               | 6                   | 9           | 0          | 9        | -9        | 0        | -6    | -1   | 0     | 9                     | 9                    | 9   | 9          | 0     | 9     |          |
| Othon                                           | -5                                                       |                                           | 0                                |                     | 0           | 6          |          | 2         |          | -3    | 0    |       | 0                     |                      | 6   |            |       | 6     | <u>.</u> |
| Total                                           | 63                                                       | 10                                        | 21                               | 11                  | 6           |            | 42       | 70        |          | 102   | 21   | 22    | 64                    | 14                   | 17  | 6          | 0     | 0     | ,        |
| IOCAL                                           | -65                                                      | 10                                        | -31                              | 11                  | -5          | -2         | -43      | -/9       | 2        | -102  | -51  | -23   | -04                   | -14                  | -1/ | -5         | 0     | 0     | · ~      |
| <                                               |                                                          |                                           |                                  |                     |             |            |          |           |          |       |      |       |                       |                      |     |            |       |       | >        |

Figure 97. Report Table 8.01 – Incremental Automobile PMT

# 8.9 Report Section 9 – Comparison of Existing, No-Build and Build Station Boardings by Station Mode of Access

Section 9 of the report presents a side-by-side comparison of station boardings stratified by mode of access. This section has one table, 9.01 (shown in Figure 98), which shows the station boardings by mode of access for each station in the station database. Boardings are shown for the existing, no-build, and build scenarios.

This table represents the mode-of-access for trips <u>boarding</u> at each particular station<sup>63</sup>. A similar number of trips will alight at each station over the course of a day and use a similar mode-of-egress to reach their destination. Because this table represents boardings, the estimates of PNR trips are similar to the number of vehicles entering the station complex each day seeking a parking place. This estimate needs only to be adjusted for vehicle occupancy and parking turnover to estimate the necessary number of spaces required at the station to meet the parking demand.

<sup>&</sup>lt;sup>63</sup> As distinguished from a production-attraction mode-of-access report which show the number of production-end trips using a station stratified by the mode choice mode-of-access.

| AC_DEC17#DEC17#DEC                                                                                                    | 17BLD_STOPSY2017Result                                          | s - Notepad      | ł                        |        |     |      |     |           |                            |                |      |     |         |      | -   |      | ×   |
|----------------------------------------------------------------------------------------------------|-----------------------------------------------------------------|------------------|--------------------------|--------|-----|------|-----|-----------|----------------------------|----------------|------|-----|---------|------|-----|------|-----|
| File Edit Format View                                                                                                 | Help                                                            |                  |                          |        |     |      |     |           |                            |                |      |     |         |      |     |      |     |
|                                                                                                    |                                                                 |                  |                          |        |     |      |     |           |                            |                |      |     |         |      |     |      |     |
| Program STOPS - FTA Simpl<br>Version: STOPS-v2.52 - 12<br>Run: Prospect MAX - NT<br>System: Kansas City<br>Table 9.01 | ified Trips-on-Project<br>2/12/2022<br>I Course Example         | Software         |                          |        |     |      |     |           | Page<br>12/19/20<br>12:57: | 45<br>22<br>58 |      |     |         |      |     |      |     |
| ***** AVG WEEKDAY STATION<br>Comparison of Station Boa<br>All Purposes All Transit                                    | UTILIZATION (All Trans<br>Indings by Scenario for<br>All car HH | it/All ca<br>468 | r HH) ****<br>4 Stations | ****** |     |      |     |           |                            |                |      |     |         |      |     |      |     |
|                                                                                                    |                                                                 |                  | 2017 EXIS                | TING   |     |      |     | Y2017 NO- | BUILD                      |                |      |     | Y2017 B | JILD |     |      |     |
| Stop_id1                                                                                                    | station Name                                                    | WLK              | KNR                      | PNR    | XFR | ALL  | WLK | KNR       | PNR                        | XFR            | ALL  | WLK | KNR     | PNR  | XFR | ALL  |     |
|                                                                                                    |                                                                 |                  |                          |        |     |      |     |           |                            |                |      |     |         |      |     |      |     |
| 99501                                                                                                    | Prospect &75th MAX                                              | 9                | 0                        | 8      | 0   | 0    | 9   | 9         | 0                          | 0              | 0    | 19  | 3       | 6    | 68  | 9    | 1   |
| 1600                                                                                                    | RIVER MARKET NORTH O                                            | 143              | 922                      | 53     | 26  | 1144 | 143 | 922       | 53                         | 26             | 1144 | 143 | 921     | 53   | 26  | 114  | 3   |
| 99554                                                                                                    | Prospect & Gregory                                              | 9                | 0                        | 0      | 0   | 0    | 0   | 9         | 0                          | 0              | 0    | 30  | 1       | 9    | 9   | 3    | 2   |
| 1601                                                                                                    | RIVER MARKET WEST ON                                            | 16               | 8                        | 0      | 14  | 38   | 16  | 8         | 0                          | 14             | 38   | 16  | 8       | 6    | 14  | 3.   | 7   |
| 99553                                                                                                    | Prospect & Meyer                                                | 0                | 0                        | 0      | 0   | 0    | 0   | 0         | 0                          | 0              | 0    | 28  | 1       | 0    | 9   | 2    | 9   |
| 1602                                                                                                    | NORTH LOOP ON MAIN A                                            | 120              | 1                        | 9      | 8   | 129  | 120 | 1         | 0                          | 8              | 129  | 119 | 1       | 0    | 8   | 12   | 9   |
| 99552                                                                                                    | Prospect & 63rd                                                 | 0                | 0                        | 9      | 0   | 0    | 0   | 0         | 0                          | 0              | 0    | 130 | 1       | 6    | 33  | 16   | 3   |
| 1603                                                                                                    | LIBRARY ON MAIN AT 9                                            | 334              | 1                        | 8      | 81  | 417  | 334 | 1         | 0                          | 81             | 417  | 332 | 1       | 0    | 76  | 41/  | 8   |
| 99551                                                                                                    | Prospect & 59th                                                 | 0                | 0                        | 0      | 0   | 0    | 0   | 0         | 0                          | 0              | 0    | 47  | 1       | 0    | 9   | 4    | 8   |
| 1604                                                                                                    | METRO CENTER ON MAIN                                            | 315              | 1                        | 9      | 44  | 360  | 315 | 1         | 0                          | 44             | 360  | 313 | 1       | 0    | 46  | 364  | 8   |
| 99507                                                                                                    | Prospect & 55th                                                 | 0                | 8                        | 8      | 0   | 0    | 0   | 0         | 0                          | 0              | 0    | 58  | 1       | 0    | 16  | 7    | 5   |
| 1605                                                                                                    | POWER & LIGHT ON MAI                                            | 298              | 1                        | 0      | 0   | 299  | 298 | 1         | 0                          | 0              | 299  | 297 | 1       | 0    | 9   | 29   | 9   |
| 99508                                                                                                    | Prospect & 51st                                                 | 0                | 0                        | 9      | 0   | 0    | 0   | 0         | 0                          | 0              | 0    | 70  | 9       | 0    | 1   | 7    | 1   |
| 1606                                                                                                    | KAUFFMAN CENTER ON M                                            | 114              | 8                        | 8      | 1   | 115  | 114 | 0         | 0                          | 1              | 115  | 111 | 0       | 6    | 1   | 11   | 3   |
| 99509                                                                                                    | Prospect & Swope                                                | 0                | 0                        | 0      | 0   | 0    | 0   | 0         | 0                          | 0              | 0    | 13  | 1       | 0    | 28  | 4    | 1   |
| 1607                                                                                                    | CROSSROADS ON MAIN A                                            | 198              | 3                        | 9      | 8   | 209  | 198 | 3         | 0                          | 8              | 209  | 198 | 3       | 0    | 8   | 20   | 9   |
| 99547                                                                                                    | Prospect & 43rd                                                 | 0                | 8                        | 8      | 0   | 0    | 0   | 0         | 0                          | 0              | 0    | 42  | 2       | 6    | 8   | 4    | 4   |
| 99511                                                                                                    | Prospect & 39th                                                 | 0                | 0                        | 9      | 0   | 0    | 0   | 0         | 0                          | 0              | 0    | 47  | 3       | 0    | 55  | 10   | 5   |
| 1608                                                                                                    | UNION STATION ON MAI                                            | 424              | 606                      | 196    | 88  | 1313 | 424 | 606       | 196                        | 88             | 1313 | 422 | 603     | 196  | 94  | 131/ | 4   |
| place prgr                                                                                                    | Pershing & Grand                                                | 0                | 8                        | 8      | 0   | 0    | 0   | 0         | 0                          | 0              | 0    | 9   | 0       | 6    | 8   |      | 8   |
| 1609                                                                                                    | CROSSROADS ON MAIN A                                            | 157              | 2                        | 9      | 12  | 172  | 157 | 2         | 0                          | 12             | 172  | 158 | 2       | 0    | 11  | 17   | 1   |
| 99512                                                                                                    | Prospect & 35th                                                 | 9                | 0                        | 9      | 0   | 0    | 0   | 9         | 0                          | 0              | 0    | 49  | 1       | e    | 41  | 9    | 1   |
| 1610                                                                                                    | KAUFFMAN CENTER ON M                                            | 112              | 1                        | 9      | 3   | 115  | 112 | 1         | 0                          | 3              | 115  | 112 | 1       | 0    | 3   | 11/  | 6   |
| 99544                                                                                                    | Prospect & Linwood                                              | 0                | 0                        | 9      | 0   | 0    | 0   | 0         | 0                          | 0              | 0    | 49  | 1       | 0    | 9   | 5/   | 8   |
| 1611                                                                                                    | POWER & LIGHT ON MAI                                            | 178              | 0                        | 9      | 0   | 178  | 178 | 9         | 0                          | 0              | 178  | 178 | 0       | e    | 9   | 17   | 8   |
| 99555                                                                                                    | Prospect & 31st                                                 | 9                | 0                        | 9      | 0   | 0    | 9   | 9         | 9                          | 0              | 0    | 21  | 9       | 9    | 55  | 7    | 6   |
| 1612                                                                                                    | METRO CENTER ON MAIN                                            | 367              | 1                        | 0      | 30  | 397  | 367 | 1         | 0                          | 30             | 397  | 365 | 1       | 0    | 19  | 38   | 4   |
| 99543                                                                                                    | Prospect & 27th                                                 | 9                | ē                        | 0      | 0   | 0    | 0   | ē         | e                          | 0              | 0    | 38  | e       | 0    | 13  | 5    | 2   |
| 1613                                                                                                    | LIBRARY ON MAIN AT 9                                            | 214              | 0                        | 9      | 27  | 241  | 214 | 9         | 9                          | 27             | 241  | 213 | 9       | 9    | 25  | 23   | 8   |
| 99542                                                                                                    | Prospect & 23rd                                                 | 0                | 0                        | 0      | 0   | 0    | 0   | 0         | 0                          | 0              | 0    | 30  | 1       | 0    | 10  | 4    | 8   |
| 1614                                                                                                    | NORTH LOOP ON MAIN A                                            | 25               | ē                        | 0      | 0   | 26   | 25  | ē         | ē                          | ē              | 26   | 25  | 0       | ē    | 9   | 2    | 5   |
| 99541                                                                                                    | Prosnect & 18th                                                 | A                |                          |        |     | 9    | 9   | A         | A                          | A              | 6    | 36  | 1       | A    | 2   | 3    | 9 Y |
| <                                                                                                    |                                                                 |                  |                          |        |     |      |     |           |                            |                |      |     |         |      |     |      | >   |

Figure 98. Report Table 9.01 – Station Boardings by Mode of Access for Existing, No-Build, and Build Scenarios

# 8.10 Report Section 10 – Comparison of Existing, No-Build and Build Route Boardings by Route Mode of Access

Section 10 begins with two tables (10.01 and 10.02) which shows usage of each route by production-end mode of access.<sup>64</sup> Table 10.01 (shown in Figure 99) presents a condensed table with one line in the report for each route. Table 10.02 presents an expanded table with routes broken out by station groups so that the contribution of each station group to each route can be understood. Table 10.01 and 10.02 break out mode-of-access according to the access mode used to leave the production-end of the trip (i.e., walk, kiss-and-ride, or park-and-ride).

Tables 10.03 and 10.04 summarize route-level operating statistics (revenue vehicle miles and vehicle hours) by alternative and analysis time period.

Table 10.05 (shown in Figure 100) presents route-level ridership by scenario and for project trips stratified by mode-of-access at the time the route was boarded (i.e., walk, kiss-and-ride, park-and-ride and transfer). This structure separates the trips

<sup>&</sup>lt;sup>64</sup>Production-end mode-of-access is the access mode used to connect home to the first transit station/stop used during the trip and consists of walk, kiss-and-ride, and park-and-ride modes. Since production-end mode-of-access represents just the first transit mode, it does not include transfers. To see the route ridership stratified by the access mode at that particular route, (i.e., including transfers), see report table 10.05.

that arrive at the stop/station directly from the production zone (i.e., walk, kiss-and-ride, and park-and-ride) from those that had previously ridden another transit service (transfers).

| AC_DEC17#DEC1                                                                         | 17#DEC17BLD_STOPSY2017Results - Not                                            | epad                       |                          |        |      |      |             |                        |                    |      |            |     | -    |       | ×       |
|---------------------------------------------------------------------------------------|--------------------------------------------------------------------------------|----------------------------|--------------------------|--------|------|------|-------------|------------------------|--------------------|------|------------|-----|------|-------|---------|
| File Edit Format                                                                      | View Help                                                                      |                            |                          |        |      |      |             |                        |                    |      |            |     |      |       |         |
| Program STOPS - FTA<br>Version: STOPS-v2.5<br>Run: Prospect MA<br>System: Kansas City | Simplified Trips-on-Project Softwa<br>2 - 12/12/2022<br>X - NTI Course Example | ire                        |                          |        |      |      |             | Page<br>12/19/<br>12:5 | 47<br>2022<br>7:58 |      |            |     |      |       | ŕ       |
| Table 10.01                                                                           |                                                                                |                            |                          |        |      |      |             |                        |                    |      |            |     |      |       | - 8     |
| ***** AVG WEEKDAY R<br>Comparison of Route<br>Total Transit Trips                     | OUTE UTILIZATION ZONE BY (PRODUCTIOn<br>Boardings by Scenario and Zone (Pro-   | N-END) ACCE<br>oduction-En | SS TYPE **<br>d) Mode-of | Access |      |      |             |                        |                    |      |            |     |      |       |         |
|                                                                                       |                                                                                |                            | Y2017 EXIS               | TING   |      |      | Y2017 NO-BU | JILD                   |                    |      | Y2017 BUIL | D   |      |       |         |
| Route TD                                                                              | Poute Name                                                                     | Count                      | MLK                      | KNR    | PNP  | A1 1 | MLK         | KNR                    | PNP                | A1 1 | NI K       | KNR | PNP  | AL 1  | 1 I I   |
| NOUCE_ID                                                                              | NOUCE INdia                                                                    | count                      | WER                      | NNR    | FIRE | ALL  | WER         | NNR                    | FBR                | ALL  | WER        | NAR | FINA | ALL   |         |
| 1                                                                                     | MMAX-Main Street MAX                                                           | 4537                       | 3434                     | 440    | 181  | 4055 | 3434        | 440                    | 181                | 4055 | 3401       | 437 | 180  | 4019  | 9       |
| 10                                                                                    | 10-Woodland/Brooklyn                                                           | 9                          | 169                      | 9      | 2    | 180  | 169         | 9                      | 2                  | 180  | 170        | 9   | 2    | 181   | 1       |
| 101                                                                                   | 101-State Ave                                                                  | 1994                       | 1387                     | 143    | 24   | 1555 | 1387        | 143                    | 24                 | 1555 | 1387       | 143 | 24   | 1555  | 5       |
| 102k                                                                                  | 102-Central Ave - UGT                                                          | 9                          | 258                      | 16     | 2    | 275  | 258         | 16                     | 2                  | 275  | 257        | 16  | 2    | 275   | 5       |
| 103k                                                                                  | 103-3rd - Fairfax                                                              | 9                          | 220                      | 42     | 5    | 267  | 220         | 42                     | 5                  | 267  | 219        | 42  | 5    | 266   | 6       |
| 104                                                                                   | 104-Argentine                                                                  | 420                        | 496                      | 26     | 1    | 523  | 496         | 26                     | 1                  | 523  | 493        | 26  | 1    | 521   | 1       |
| 106                                                                                   | 106-Quindaro                                                                   | 1049                       | 523                      | 22     | 2    | 547  | 523         | 22                     | 2                  | 547  | 522        | 22  | 2    | 546   | 6       |
| 107                                                                                   | 107-7th Street/Parallel                                                        | 659                        | 918                      | 60     | 7    | 985  | 918         | 60                     | 7                  | 985  | 918        | 60  | 7    | 986   | 6       |
| 108                                                                                   | 108-Indiana                                                                    | 1390                       | 1253                     | 44     | 3    | 1301 | 1253        | 44                     | 3                  | 1301 | 1251       | 43  | 4    | 1298  | 8       |
| 11                                                                                    | 11-Northeast-Westside                                                          | 1239                       | 1332                     | 70     | 16   | 1417 | 1332        | 70                     | 16                 | 1417 | 1325       | 69  | 16   | 1416  | 9       |
| 113k                                                                                  | 113k-Leavenworth Road                                                          | 9                          | 154                      | 12     | 1    | 167  | 154         | 12                     | 1                  | 167  | 154        | 12  | 1    | 167   | 7       |
| 115k                                                                                  | 115-Kansas Avenue                                                              | 9                          | 173                      | 43     | 4    | 220  | 173         | 43                     | 4                  | 220  | 173        | 43  | 4    | 226   | 9       |
| 116k                                                                                  | 116-West Parallel                                                              | 9                          | 156                      | 13     | 1    | 169  | 156         | 13                     | 1                  | 169  | 156        | 13  | 1    | 169   | 9       |
| 12                                                                                    | 12-12th Street                                                                 | 1038                       | 538                      | 14     | 3    | 555  | 538         | 14                     | 3                  | 555  | 513        | 13  | 3    | 525   | 9       |
| 121                                                                                   | 121-Cleveland-Antioch                                                          | 567                        | 1226                     | 98     | 13   | 1337 | 1226        | 98                     | 13                 | 1337 | 1222       | 97  | 13   | 1332  | 2       |
| 129                                                                                   | 129-Boardwalk/KCI                                                              | 753                        | 868                      | 214    | 168  | 1250 | 868         | 214                    | 168                | 1250 | 865        | 213 | 168  | 1246  | 6       |
| 133                                                                                   | 133-Vivion/Antioch                                                             | 298                        | 578                      | 98     | 26   | 701  | 578         | 98                     | 26                 | 701  | 578        | 98  | 26   | 702   | 2       |
| 136                                                                                   | 136-Boardwalk/Antioch                                                          | 46                         | 185                      | 10     | 2    | 197  | 185         | 10                     | 2                  | 197  | 185        | 10  | 2    | 197   | <u></u> |
| 15                                                                                    | 15-Truman Kd                                                                   | 494                        | 435                      | 1/     | 2    | 455  | 435         | 1/                     | 2                  | 455  | 486        | 1/  | 2    | 505   | 5       |
| 2                                                                                     | IMAX-IPOOST MAX                                                                | 2633                       | 2554                     | 365    | 143  | 3062 | 2554        | 365                    | 143                | 3062 | 2480       | 359 | 142  | 2981  | 1       |
| 201                                                                                   | 201-NOTCH Oak                                                                  | 1004                       | 1197                     | 141    | 23   | 1362 | 1197        | 141                    | 23                 | 1362 | 1198       | 141 | 23   | 1364  | 2       |
| 23                                                                                    | 23-23ru Street                                                                 | 181                        | 148                      | 13     | 2    | 163  | 148         | 13                     | 2                  | 163  | 165        | 13  | 2    | 1/5   | 9       |
| 200                                                                                   | 255-withiw000/Gracellor                                                        | 257                        | 73                       | 77     | 11   | /3   | 73          | 77                     | 11                 | /3   | 73         | 77  | 11   | /1    | 2       |
| 250                                                                                   | 24- Independence                                                               | 2995                       | 929                      | 54     | 11   | 1009 | 929         | 54                     | 11                 | 1009 | 919        | 53  | 11   | 997   | 7       |
| 243                                                                                   | 242-Riverside-Antioch                                                          | 2555                       | 293                      | 32     | 10   | 237  | 203         | 32                     | 13                 | 227  | 203        | 32  | 13   | 227   | -       |
| 25                                                                                    | 25-Troost                                                                      | 1246                       | 624                      | 22     | 40   | 696  | 624         | 22                     | 40                 | 686  | 613        | 22  | 40   | £37   | Ś       |
| 251                                                                                   | 251-TMC Lakewood                                                               | 33                         | 76                       | 11     | 0    | 88   | 76          | 11                     | -0                 | 88   | 76         | 11  | -10  | 3/3   | 8       |
| 27                                                                                    | 27-27th Street                                                                 | 706                        | 316                      | 14     | 3    | 334  | 316         | 14                     | 3                  | 334  | 358        | 14  | 4    | 376   | 6       |
| 28                                                                                    | 28-Blue Ridge                                                                  | 1210                       | 1065                     | 284    | 136  | 1405 | 1965        | 284                    | 136                | 1405 | 1961       | 284 | 136  | 1402  | 2       |
|                                                                                       | and and the second                                                             | 1110                       | 1000                     | 204    | 100  | 1400 | 1005        | 204                    | 100                | 1403 | 1001       | 204 | 100  | 1.401 | -       |
| 301                                                                                   | 301-Green Route                                                                | 0                          | 328                      | 37     | 2    | 368  | 328         | 37                     | 2                  | 368  | 328        | 37  | 2    | 365   | 8       |

Figure 99. Report Table 10.01 – Comparison of Route Ridership by Scenario and Production-End Mode of Access

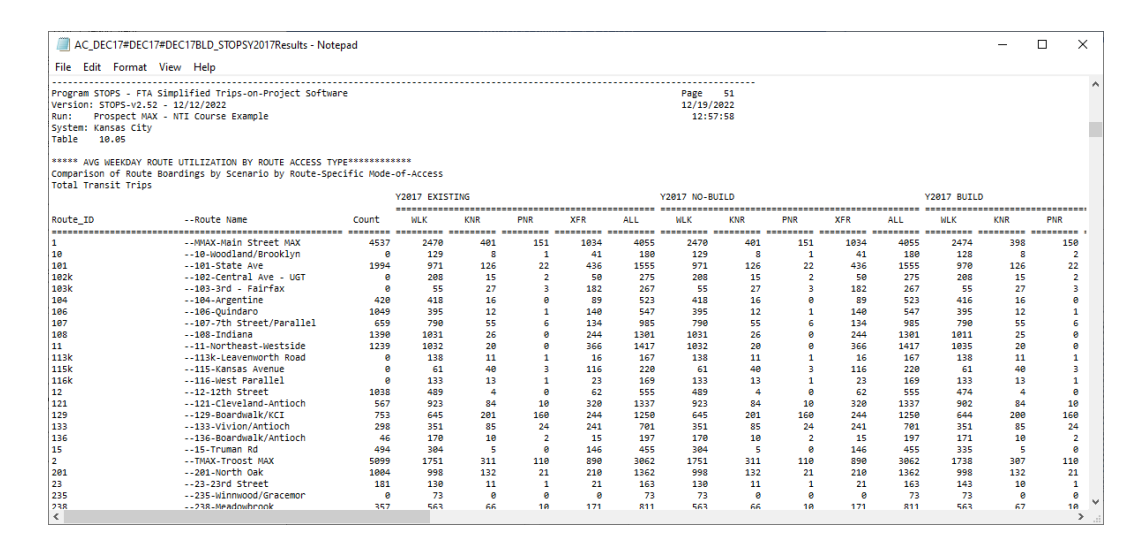

Figure 100. Report Table 10.05 – Comparison of Route Ridership by Scenario and Production-End Mode of Access

# 8.11 Report Section 11 – Summary of Trips by Submode, Access Mode, Auto Ownership, and Scenario

Section 11 presents a summary of linked transit trips by submode, access mode and auto ownership for each scenario (existing, no-build, and build) and for build trips that are identified as linked trips using the project. Four tables are provided:

- Table 11.01: home-based work trips (sample shown in Figure 101)
- Table 11.02: home-based other trips
- Table 11.03: non-home based trips
- Table 11.04: all-purpose trips

All model results (including access mode) are presented in production/attraction format.

Linked trips are reported in separate columns for the existing, no-build, and build scenarios. The last column group reports project trips which are defined as any build trips boarding, alighting, or passing through<sup>65</sup> a new station.

<sup>&</sup>lt;sup>65</sup> Trips passing through a new station are included as project trips unless the parameter file box labeled "Project Trip Definition – Station Boarding/Alighting Only" is checked. In that case, project trips include just those trips boarding or alighting at a new station at some point during the trip.

| File Edit Format View Help<br>Program STOPS - FTA Simplified Trips-on-Project Software<br>Version: STOPS-v2 50 - 12/12/2022                                                                                                    | Page 54<br>12/19/2022<br>12:57:58 |
|----------------------------------------------------------------------------------------------------|-----------------------------------|
| Program STOPS - FTA Simplified Trips-on-Project Software<br>Version: STOPS-v2 50 - 12/12/2022                                                                                                    | Page 54<br>12/19/2022<br>12:57:58 |
| Run: Prospect MAX - NTI Course Example<br>System: Kansas City<br>Table 11.01                                                                                                    |                                   |
| SUMMARY OF TRIPS BY SUBMODE, ACCESS MODE, AUTO OWNERSHIP, AND SCENARIO<br>Purpose Home-Based Work<br>STOPS Model Application Model Application AFTER Station Roarding Calibration                                                                                                    |                                   |
| Y2017 EXISTING Y2017 NO-BUILD Y2017 BUILD Y2017 BUILD                                                                                                    |                                   |
| HH Cars Sub-mode Access mode   Model Survey   Model Survey   Model Survey   Project Survey                                                                                                    |                                   |
|                                                                                                    |                                   |
| 0 car H Fixed Guideway Only Walk Access 576 0 576 0 674 0 99 0                                                                                                    |                                   |
| 0 car H Fixed Guideway Only KNR Access   352 0  352 0  355 0  4 0                                                                                                    |                                   |
| 0 car H Fixed Guideway Only FNR ACCESS 04 0 00 0 0 0 0 0                                                                                                    |                                   |
| e car h Fixed duideway only All Access   354 e  554 e  1655 e  162 e                                                                                                    |                                   |
| 0 car H Fixed Guidewav+Bus Walk Access   808 0  808 0  935 0  173 0                                                                                                    |                                   |
| 0 car H Fixed Guideway+Bus KNR Access 79 0 79 0 83 0 7 0                                                                                                    |                                   |
| 0 car H Fixed Guideway+Bus PNR Access 2 0 2 0 2 0 0 0                                                                                                    |                                   |
| 0 car H Fixed Guideway+Bus All Access   890 0  890 0  1020 0  180 0                                                                                                    |                                   |
|                                                                                                    |                                   |
| 0 car H Bus Only Walk Access 4274 0 4274 0 4055 0 0 0                                                                                                    |                                   |
| 0 car H Bus Only KNR Access 293 0 293 0 286 0 0 0                                                                                                    |                                   |
| 0 car H Bus Only PNR Access 22 0 22 0 22 0 0 0                                                                                                    |                                   |
| 0 car H Bus Only All Access   4590 0  4590 0  4364 0  0 0                                                                                                    |                                   |
| a can 4 All Transit Walk Access   ECER AL ECER AL ECER AL 272 AL                                                                                                    |                                   |
| 0 Car H All Transit Walk ACCESS   5050 0  5050 0  5050 0  5004 0  2/2 0                                                                                                    |                                   |
|                                                                                                    |                                   |
|                                                                                                    |                                   |
|                                                                                                    |                                   |
| 0 car H All Fixed Guideway Walk Access   1384 0  1384 0  1609 0  272 0                                                                                                    |                                   |
| 0 car H All Fixed Guideway KNR Access 431 0 431 0 438 0 10 0                                                                                                    |                                   |
| 0 car H All Fixed Guideway PNR Access 8 0 8 0 8 0 0 0                                                                                                    |                                   |
| 0 car H All Fixed Guideway All Access   1824 0  1824 0  2055 0  282 0                                                                                                    |                                   |
|                                                                                                    |                                   |
| 1 car H Fixed Guideway Only Walk Access   401 0  401 0  450 0  50 0                                                                                                    |                                   |
| 1 car H Fixed Guideway Only KNR Access 401 0 401 0 404 0 4 0                                                                                                    |                                   |
| 1 car H Fixed Guideway Only PNR Access 122 0 122 0 122 0 0 0                                                                                                    |                                   |
| 1 car H Fixed Guideway Only All Access   924 0  924 0  976 0  54 0                                                                                                    |                                   |
| A con ll Fined Guidenmullure, ll 14 Accore la 270 al 270 al 457 al 60 al                                                                                                    |                                   |
| 1 com Fixed Guidewaysbus WDIX ALLESS   378 0  378 0  457 0  92 0 <br>1 com Eixed Guidewaysbus WDIX ALLESS   578 0  578 0  457 0  92 0                                                                                                    |                                   |
| C THE STATE STATE | >                                 |

Figure 101. Report Table 11.01 – Summary of Home-Based Work Linked Transit Trips by Submode, Access Mode, Auto Ownership, and Scenario

# 8.12 Report Section 12 – Summary of CTPP Workers and Employees and MPO Estimates of Population and Employment by Scenario

Section 12 has one table, 12.01 (shown in Figure 102), which presents a district-level summary of the CTPP and the population and employment projections that were used to grow the CTPP to represent current and horizon years. The CTPP columns report the workers (the number of employed persons living in each district) and employment (employed persons working in each district). The MPO columns report the CTPP year (2015, 2008, or 2000, depending on CTPP version) estimates of population and employment and also show the estimates/forecasts for the existing,

no-build, and build scenarios that were used to create the demand tables for each scenario.

| AC_[                 | DEC17#DE   | C17#DEC17  | 7BLD_STOR | PSY2017Re  | sults - Note | pad       |          |          |           |        | _ | -   |         | × |     |
|----------------------|------------|------------|-----------|------------|--------------|-----------|----------|----------|-----------|--------|---|-----|---------|---|-----|
| File Edi             | it Forma   | t View     | Help      |            |              |           |          |          |           |        |   |     |         |   |     |
|                      |            |            |           |            |              |           |          |          |           |        |   |     |         |   | ~   |
| Program S            | STOPS - FI | TA Simplif | fied Trip | s-on-Proje | ect Softwa   | re        |          |          |           |        |   | Pag | e 59    |   |     |
| Version:             | STOPS-V2   | .52 - 12/1 | 2/2022    |            |              |           |          |          |           |        |   | 12/ | 19/2022 |   |     |
| Run: F               | Prospect / | MAX - NTI  | Course E  | kample     |              |           |          |          |           |        |   | 1   | 2:57:58 |   |     |
| System: H            | Kansas Cit | сy         |           |            |              |           |          |          |           |        |   |     |         |   |     |
| Table                | 12.01      |            |           |            |              |           |          |          |           |        |   |     |         |   |     |
| SUMMARY (            | DE DISTRIO |            | TPP. POP  | ILATTON.   |              | MENT      |          |          |           |        |   |     |         |   |     |
| STOPS M              | odel Appli | ication Mo | del Appl  | ication A  | TER Stati    | on Boardi | ng Calib | ration   |           |        |   |     |         |   |     |
|                      |            |            |           |            |              |           |          |          |           |        |   |     |         |   |     |
|                      | Y200       | B CTPP     | ,         | MPO        | POPULATIO    | N         |          | MPO EI   | IPLOYMENT |        |   |     |         |   |     |
|                      |            |            |           |            |              |           |          |          |           |        |   |     |         |   |     |
|                      |            |            | CTPP      | Existing   | No-Build     | Build     | CTPP     | Existing | No-Build  | Build  |   |     |         |   |     |
| District             | Workers    | Emplymnt   | Y2008     | 2017       | 2017         | 2017      | Y2008    | 2017     | 2017      | 2017   |   |     |         |   |     |
| 1 000                |            | 200000     |           | C100       | 6106         | C100      |          | 27010    | 27016     | 37010  |   |     |         |   |     |
| 1-CBD                | 2566       | 28060      | 5582      | 5195       | 2777         | 5196      | 3/533    | 3/916    | 3/916     | 3/916  |   |     |         |   |     |
| 2-000                | 1471       | 2601       | 2000      | 4649       | 4649         | 4649      | 2102     | 22262    | 22262     | 22262  |   |     |         |   |     |
| 4-Midto              | 8752       | 12771      | 19013     | 19279      | 19279        | 19279     | 17617    | 17598    | 17598     | 17598  |   |     |         |   |     |
| 5-Plaza              | 4350       | 13069      | 7770      | 7808       | 7808         | 7808      | 24150    | 24266    | 24266     | 24266  |   |     |         |   |     |
| 6-UMKC               | 1403       | 5084       | 3959      | 3954       | 3954         | 3954      | 6385     | 6397     | 6397      | 6397   |   |     |         |   |     |
| 7-CClub              | 23101      | 15880      | 40686     | 40924      | 40924        | 40924     | 19234    | 19287    | 19287     | 19287  |   |     |         |   |     |
| 8-ECBD               | 5246       | 7878       | 16727     | 16730      | 16730        | 16730     | 9207     | 9190     | 9190      | 9190   |   |     |         |   |     |
| 9-Emidt              | 5914       | 2120       | 17587     | 17125      | 17125        | 17125     | 1809     | 1804     | 1804      | 1804   |   |     |         |   |     |
| 10-SPrsp             | 11221      | 7786       | 31449     | 30647      | 30647        | 30647     | 9980     | 10016    | 10016     | 10016  |   |     |         |   |     |
| 11-EInd              | 10125      | 16202      | 28815     | 28352      | 28352        | 28352     | 17640    | 17586    | 17586     | 17586  |   |     |         |   |     |
| 12-EastS             | 5445       | 5405       | 14099     | 13854      | 13854        | 13854     | 7934     | 7911     | 7911      | 7911   |   |     |         |   |     |
| 13-Swope             | 1661       | 4755       | 4046      | 4006       | 4006         | 4006      | 4817     | 5352     | 5352      | 5352   |   |     |         |   |     |
| 14-BIR10             | 8816       | 6424       | 21/65     | 218/8      | 218/8        | 218/8     | 10347    | 10285    | 10285     | 10285  |   |     |         |   |     |
| 15-Seuth             | 10500      | 900/0      | 41620     | 15/504     | 15/504       | /1600     | 20176    | 20220    | 20220     | 20220  |   |     |         |   |     |
| 17-EarSo             | 63641      | 35476      | 123654    | 125905     | 125985       | 125985    | 32784    | 33899    | 33899     | 33899  |   |     |         |   |     |
| 18-FarEa             | 74632      | 40289      | 137423    | 139353     | 139353       | 139353    | 37344    | 37754    | 37754     | 37754  |   |     |         |   |     |
| 19-NKC               | 13100      | 25071      | 28032     | 28395      | 28395        | 28395     | 29946    | 30488    | 30488     | 30488  |   |     |         |   |     |
| 20-NE                | 19116      | 24622      | 44336     | 44558      | 44558        | 44558     | 31921    | 32633    | 32633     | 32633  |   |     |         |   |     |
| 21-FarNE             | 23959      | 12896      | 26322     | 27056      | 27056        | 27056     | 8233     | 8584     | 8584      | 8584   |   |     |         |   |     |
| 22-GladS             | 49398      | 19791      | 100561    | 102468     | 102468       | 102468    | 23444    | 24656    | 24656     | 24656  |   |     |         |   |     |
| 23-NW                | 19368      | 11495      | 40969     | 41949      | 41949        | 41949     | 14957    | 15337    | 15337     | 15337  |   |     |         |   |     |
| 24-KCI               | 281        | 12271      | 733       | 883        | 883          | 883       | 12867    | 13429    | 13429     | 13429  |   |     |         |   |     |
| 25-Far N             | 16778      | 5471       | 19302     | 20724      | 20724        | 20724     | 3363     | 3700     | 3700      | 3700   |   |     |         |   |     |
| 26-INd               | 39736      | 27943      | 97948     | 98326      | 98326        | 98326     | 33385    | 33460    | 33460     | 33460  |   |     |         |   |     |
| 27-KCK               | 62110      | 53164      | 156382    | 15/952     | 15/952       | 15/952    | 88161    | 90836    | 90836     | 90836  |   |     |         |   |     |
| 20-WESTC<br>29-EarNM | 6794       | 4501       | 1432      | 14762      | 14762        | 14762     | 4361     | 4529     | 4529      | 4529   |   |     |         |   |     |
| 30-Kansa             | 401951     | 333980     | 699066    | 716066     | 716066       | 716066    | 348054   | 359195   | 359195    | 359195 |   |     |         |   |     |
| 31-North             | 24503      | 6527       | 56857     | 60672      | 60672        | 60672     | 7942     | 8793     | 8793      | 8793   |   |     |         |   |     |
| 32-Other             | 0          | 0          | 0         | 0          | 0            | 0         | 0        | 0        | 0         | 0      |   |     |         |   |     |
| Total                | 1000897    | 844414     | 1973778   | 2009167    | 2009167      | 2009167   | 972863   | 996991   | 996991    | 996991 |   |     |         |   |     |
| Total of             | zonal dat  | tabase ind | luding u  | nassigned  | districts    |           |          |          |           |        |   |     |         |   |     |
| DB Total             | 1000897    | 844414     | 1973778   | 2009167    | 2009167      | 2009167   | 972863   | 996992   | 996992    | 996992 |   |     |         |   | 5   |
|                      |            |            |           |            |              |           |          |          |           |        |   |     |         |   | Ť., |
| < .                  |            |            |           |            |              |           |          |          |           |        |   |     |         | 2 | 1.1 |

Figure 102. Report Table 12.01 – Summary of District Level CTPP, Population, and Employment

#### 8.13 Report Section 13 – Summary of Highway Time, Distance and Speed

Section 13 reports highway times, distances and speeds for each district-to-district pair. The following tables are provided:

• Table 13.01 – Existing scenario, district-to-district highway time (in minutes)

- Table 13.02 No-build scenario, district-to-district highway time (in minutes)
- Table 13.03 Build scenario, district-to-district highway time (in minutes)
- Table 13.04 Existing scenario, district-to-district highway distance (miles)
- Table 13.05 No-Build scenario, district-to-district highway distance (miles)
- Table 13.06 Build scenario, district-to-district highway distance (miles)
- Table 13.07 Existing scenario, district-to-district highway speed (mph)
- Table 13.08 No-Build scenario, district-to-district highway speed (mph)
- Table 13.09 Build scenario, district-to-district highway speed (mph)

A sample report (existing scenario highway time) is shown in Figure 103.

|       | AC_DEC17 | 7#DEC1 | 17#DEC1 | 17BLD_STO | PSY2017Re  | sults - No | tepad    |           |          |            |       |      |       | - [   | I X   |
|-------|----------|--------|---------|-----------|------------|------------|----------|-----------|----------|------------|-------|------|-------|-------|-------|
| File  | Edit E   | ormat  | View    | Help      |            |            |          |           |          |            |       |      |       |       |       |
|       |          |        |         |           |            |            |          |           |          |            |       |      |       |       |       |
| Progr | am STOPS | - FTA  | Simpli  | fied Trip | s-on-Proie | ct Softw   | are      |           |          |            |       |      |       | Page  | 61    |
| Versi | on: STOP | S-v2.5 | 2 - 12/ | 12/2022   |            |            |          |           |          |            |       |      |       | 12/19 | /2022 |
| Run:  | Prosp    | ect MA | X - NTI | Course E  | xample     |            |          |           |          |            |       |      |       | 12:   | 57:58 |
| Syste | m: Kansa | s City | r       |           |            |            |          |           |          |            |       |      |       |       |       |
| Table | 13.0     | 1      |         |           |            |            |          |           |          |            |       |      |       |       |       |
| *** 1 |          |        |         | UNAV TTME |            | EOP 704    | E TO 700 |           |          | . TOTOC 88 |       |      |       |       |       |
| Distr | ict to D | istric | t Highw | av Tmneda | nce Summar | v for So   | enario   | 1 · V2017 | EXISTING | - IKIFS    |       |      |       |       |       |
| Tdist | CBD      | )      | NCBD    | CrwnC     | Midto      | Plaza      | UMKC     | CClub     | ECBD     | Emidt      | SPrsn | FInd | Fasts | Swope | BlRid |
|       |          |        |         |           |            |            |          |           |          |            |       |      |       |       |       |
| CBD   | 1        | .1     | 1.5     | 4.8       | 8.4        | 12.7       | 11.4     | 22.2      | 3.8      | 12.8       | 13.0  | 0.0  | 0.0   | 15.4  | 12.1  |
| NCBD  | 3        | .6     | 1.0     | 6.1       | 8.9        | 13.5       | 14.0     | 21.5      | 6.5      | 0.0        | 0.0   | 7.7  | 0.0   | 0.0   | 14.2  |
| CrwnC | 5        | .8     | 7.2     | 1.2       | 8.1        | 10.3       | 0.0      | 14.9      | 5.0      | 5.3        | 12.4  | 13.9 | 0.0   | 0.0   | 0.0   |
| Midto | 9        | .0     | 10.6    | 6.5       | 2.3        | 5.6        | 6.1      | 13.9      | 9.2      | 8.7        | 9.7   | 15.4 | 10.7  | 10.9  | 16.5  |
| Plaza | 9        | .9     | 13.1    | 8.2       | 5.3        | 2.2        | 3.3      | 7.4       | 10.8     | 0.0        | 7.2   | 15.3 | 11.2  | 9.1   | 18.0  |
| UMKC  | 11       | .9     | 0.0     | 11.2      | 8.7        | 4.1        | 1.3      | 9.3       | 12.1     | 6.6        | 6.6   | 18.1 | 11.0  | 9.1   | 17.7  |
| CClub | 18       | .1     | 19.6    | 17.5      | 11.9       | 8.4        | 7.7      | 4.2       | 19.4     | 16.2       | 8.6   | 27.7 | 19.6  | 14.2  | 23.0  |
| ECBD  | 7        | .1     | 6.5     | 9.1       | 10.9       | 13.1       | 17.7     | 19.7      | 2.4      | 10.2       | 15.8  | 10.1 | 8.8   | 17.1  | 14.0  |
| Emidt | 9        | .1     | 9.1     | 8.8       | 7.3        | 9.9        | 11.1     | 20.0      | 8.6      | 2.3        | 11.8  | 14.0 | 7.4   | 10.8  | 12.3  |
| SPrsp | 15       | .5     | 14.9    | 14.1      | 12.8       | 12.3       | 9.9      | 9.1       | 15.3     | 11.1       | 4.0   | 21.6 | 16.2  | 7.6   | 18.4  |
| EInd  | 11       | .2     | 11.1    | 12.7      | 16.6       | 19.6       | 20.8     | 27.3      | 7.6      | 12.3       | 21.8  | 4.4  | 13.5  | 19.8  | 15.6  |
| Easts | 11       | .9     | 13.6    | 11.1      | 11.0       | 13.3       | 12.8     | 19.9      | 10.4     | 6.6        | 11.1  | 12.5 | 2.2   | 5.7   | 8.6   |
| Swope | 12       | .0     | 12.8    | 11.3      | 14.0       | 8.9        | 0.0      | 15.4      | 15.2     | 0.0        | 6.1   | 15.5 | 7.9   | 1.6   | 13.6  |
| BIR10 | 17       | .0     | 19.7    | 17.7      | 21.9       | 23.8       | 19.6     | 27.0      | 14.8     | 13.8       | 20.1  | 17.3 | 12.3  | 14.8  | 3.7   |
| SE    | 25       | .8     | 26.9    | 26.3      | 28.4       | 26.8       | 25.9     | 25.1      | 23.2     | 23.4       | 18.6  | 24.7 | 19.5  | 16.6  | 14.3  |
| South | 2/       | -4     | 28.5    | 26.5      | 25.6       | 24.6       | 22.6     | 16.7      | 26.5     | 25.3       | 16./  | 29.0 | 22.0  | 15.4  | 19.8  |
| Farso | 40       |        | 20.0    | 45.1      | 744.0      | 45.4       | 39.5     | 45.5      | 4/.4     | 30.4       | 39.1  |      | 37.2  | 35.2  | 24.4  |
| NKC   | 10       |        | 90.2    | 12.0      | 16 5       | 20.4       | 10.0     | 25.6      | 10.9     | 27.9       | 21.1  | 12.6 | 25.5  | 20.0  | 20.5  |
| NE    | 21       | .1     | 10 7    | 22 5      | 24.7       | 20.4       | 26.0     | 49.4      | 22.2     | 20.0       | 21.1  | 10.0 | 22.9  | 22.0  | 26.0  |
| EacNE | 15       |        | 8 2     | 10.8      | 23.4       | 15 7       | 18 1     | 10.7      | 19.5     | 16 1       | 7.8   | 14 1 | 13.2  | 9.4   | 13.4  |
| Glads | 18       |        | 16.9    | 21.5      | 23.8       | 27.2       | 27.6     | 35.3      | 19.7     | 25.3       | 27.7  | 19.5 | 25.0  | 31.1  | 27.7  |
| NW    | 20       | .2     | 17.6    | 22.6      | 26.4       | 28.9       | 26.2     | 35.6      | 21.1     | 26.1       | 30.4  | 23.2 | 26.9  | 32.8  | 33.8  |
| KCI   | 23       | .1     | 0.0     | 33.4      | 34.3       | 0.0        | 0.0      | 0.0       | 32.3     | 0.0        | 0.0   | 0.0  | 0.0   | 0.0   | 0.0   |
| Far N | 17       | .6     | 39.3    | 34.0      | 30.9       | 32.8       | 0.0      | 33.6      | 21.8     | 0.0        | 20.1  | 20.1 | 16.0  | 18.7  | 0.0   |
| Ind   | 24       | .0     | 24.1    | 25.2      | 29.0       | 30.8       | 32.0     | 35.0      | 20.2     | 23.3       | 30.9  | 19.5 | 18.1  | 23.6  | 12.5  |
| КСК   | 16       | .4     | 20.6    | 17.3      | 18.7       | 19.2       | 20.8     | 28.2      | 18.6     | 17.0       | 28.6  | 23.3 | 23.2  | 29.0  | 26.8  |
| Westo | . 9      | .7     | 0.0     | 7.9       | 4.4        | 4.7        | 7.8      | 9.3       | 9.0      | 13.4       | 15.0  | 16.3 | 16.0  | 14.9  | 0.0   |
| FarNW | 35       | .7     | 39.6    | 37.4      | 39.5       | 43.0       | 41.4     | 60.6      | 37.2     | 0.0        | 61.6  | 38.7 | 0.0   | 23.5  | 48.9  |
| Kansa | 27       | .8     | 24.6    | 27.8      | 28.2       | 28.7       | 30.4     | 23.9      | 29.0     | 37.2       | 29.8  | 37.0 | 32.5  | 32.7  | 36.4  |
| North | 25       | .4     | 21.7    | 27.7      | 29.0       | 36.1       | 33.1     | 39.2      | 26.8     | 30.1       | 36.6  | 23.9 | 29.6  | 31.6  | 32.9  |
| Other | . 0      | .0     | 0.0     | 0.0       | 0.0        | 0.0        | 0.0      | 0.0       | 0.0      | 0.0        | 0.0   | 0.0  | 0.0   | 0.0   | 0.0   |
| Total | . 21     | .1     | 18.9    | 21.1      | 18.1       | 20.0       | 17.3     | 18.0      | 17.4     | 12.0       | 15.1  | 22.9 | 20.0  | 19.8  | 18.3  |
|       |          |        |         | _         |            |            |          |           |          |            |       |      |       |       | ~     |
| <     |          |        |         |           |            |            |          |           |          |            |       |      |       |       | >     |

Figure 103. Report Table 13.01 – Average District-to-District Highway Time for Existing Scenario

# 8.14 Report Section 14 – District-to-District Analysis of Gains and Losses Between No-Build and Build

Section 14 provides a number of tables that help the user understand the degree to which the project appears to change the level of transit coverage or reduce service to existing customers. Each table shows linked transit trips on a district-to-district basis. The following tables are provided:

- Table 14.01. Build Walk Access Transit Trips on Interchanges with Significant Transit Gain (>5%) and Zero No-Build trips. This table shows the number of build transit trips occurring in situations where no one uses transit in the no-build (presumably because no transit is provided). The presence of trips in this category suggests a change in transit service coverage has occurred.
- Table 14.02. Build Walk Linked Transit Trips on Interchanges with Significant Transit Gain (>5%) and Non-Zero No-Build trips. This table is the shows cases where transit grows significantly off of a non-zero base. Generally, trips in this table will be located in geographic proximity to the project or other service enhancements. If not, this table may help the user understand where unintended changes were made to the transit system.
- Table 14.03 Build Walk Access Linked Transit Trips on Interchanges with Significant Transit Loss (>5%). This table shows the number of build trips occurring in places where the number of transit linked trips declines between the no-build and build scenarios.
- Table 14.04 Build Walk Access Linked Transit Trips on Interchanges with no-significant change in transit. This table shows the remaining linked transit trips in the build alternative for cases where the project had little impact on ridership.
- Tables 14.05 through 14.08 repeat Tables 14.01-14.04 but shows no-build trips in the same categories.

These eight tables are repeated in Tables 14.09-14.16 for KNR trips, in Tables 14.17-14.24 for PNR trips, and 14.25-14.32 for All Access Mode trips.

# 8.15 Report Section 15 – Detailed District-to-District Linked Trips and Selected Station-to-Station Flows

Section 15 provides a complete set of district-to-district linked trips for each combination of scenario, access mode, auto ownership, trip purpose, and submode. The index provided at the top of the report provides the table number for each condition. For some cases, station-to-station or project trips are also reported.

# 8.16 Report Section 16 – GTFS Trip Group Boardings, Alightings, and Leave-Loads by Link

Section 16 presets transit trip assignment information for each GTFS Trip Group<sup>66</sup> active in each scenario (Existing, No-Build, and Build) and each time period (peak and off-peak). Assignment results for each combination of scenario and time period begin with an index of trip groups. These index tables are:

- Existing Scenario, Peak Period: Table 1023.01
- Existing Scenario, Off-Peak Period: Table 1024.01
- No-Build Scenario, Peak Period: Table 1025.01
- No-Build Scenario, Off-Peak Period: Table 1026.01
- Build Scenario, Peak Period: Table 1027.01
- Build Scenario, Off-Peak Period: Table 1028.01

Figure 104 shows the beginning of the index for existing, peak assignment results. It includes route (GTFS route\_id), the trip\_id for a representative trip that is a member of the trip group, and the table number where assignment results can be found.

Figure 105 shows a sample route assignment report for a trip group that is part of Route 9-9<sup>th</sup> Street. The report shows each station served by the representative trip that is a member of the trip group (trip\_id 5638494), passenger boarding, alighting, and leave-load volumes, and cumulative ridership. The report also shows through passengers already on board the vehicle as the trip begins (labeled as "Thru trips from previous trips, this block") and through passengers who remain on the vehicle after the trip ends (labeled as "Thru Trips to next trip, this block"). These values are equal to 0 unless the GTFS trip file contains the optional block\_id field which is used to define continued trips where passengers may remain on board a transit vehicle (without making a transfer) and as the vehicle changes over to the next GTFS-defined vehicle trip.

<sup>&</sup>lt;sup>66</sup> GTFS Trip Groups are aggregations of individual GTFS trips in which all trips included in a trip group serve the same set of stops in the same order.

|       | AC_DEC17#[  | DEC17#DEC17BI  | LD_STOPSY2017Results - N | otepad     | - |           | ×  | ( |
|-------|-------------|----------------|--------------------------|------------|---|-----------|----|---|
| File  | Edit Forr   | nat View He    | elp                      |            |   |           |    |   |
|       |             |                |                          |            |   |           |    | ^ |
| Prog  | ram STOPS - | FTA Simplifie  | ed Trips-on-Project Sof  | ware       |   | Page 303  | 13 |   |
| Vers  | ion: STOPS- | v2.52 - 12/12/ | /2022                    |            |   | 12/19/202 | 2  |   |
| Run:  | Prospec     | t MAX - NTI CO | ourse Example            |            |   | 12:57:5   | 8  |   |
| Syste | em: Kansas  | City           |                          |            |   |           |    |   |
| Table | e 1023.01   |                |                          |            |   |           |    |   |
| ****  | * Peak ROUT | E INDEX FOR EX | xisting SCENARIO ******  | ****       |   |           |    |   |
| ROUTI | E           | TRI            | IP ID                    | Table No.  |   |           |    |   |
|       |             |                |                          |            |   |           |    |   |
| 9     |             | 563            | 38494                    | 1023.00002 |   |           |    |   |
| 9     |             | 563            | 38513                    | 1023.00003 |   |           |    |   |
| 10    |             | 563            | 38460                    | 1023.00004 |   |           |    |   |
| 10    |             | 563            | 38459                    | 1023.00005 |   |           |    |   |
| 10    |             | 563            | 38461                    | 1023.00006 |   |           |    |   |
| 11    |             | 563            | 39816                    | 1023.00007 |   |           |    |   |
| 11    |             | 563            | 39815                    | 1023.00008 |   |           |    |   |
| 12    |             | 563            | 38684                    | 1023.00009 |   |           |    |   |
| 12    |             | 563            | 38614                    | 1023.00010 |   |           |    |   |
| 12    |             | 563            | 38671                    | 1023.00011 |   |           |    |   |
| 12    |             | 563            | 38613                    | 1023.00012 |   |           |    |   |
| 15    |             | 563            | 38552                    | 1023.00013 |   |           |    |   |
| 15    |             | 563            | 38581                    | 1023.00014 |   |           |    |   |
| 23    |             | 563            | 3/856                    | 1023.00015 |   |           |    |   |
| 25    |             | 503            | 37439                    | 1025.00010 |   |           |    |   |
| 24    |             | 503            | 27429                    | 1023.00017 |   |           |    |   |
| 24    |             | 563            | 37488                    | 1023.00010 |   |           |    |   |
| 24    |             | 563            | 37456                    | 1023-00020 |   |           |    |   |
| 24    |             | 563            | 37803                    | 1023.00021 |   |           |    |   |
| 24    |             | 563            | 37422                    | 1023.00022 |   |           |    |   |
| 25    |             | 563            | 37549                    | 1023.00023 |   |           |    |   |
| 25    |             | 563            | 37807                    | 1023.00024 |   |           |    |   |
| 27    |             | 563            | 39273                    | 1023.00025 |   |           |    |   |
| 27    |             | 563            | 39281                    | 1023.00026 |   |           |    |   |
| 28    |             | 563            | 37398                    | 1023.00027 |   |           |    |   |
| 28    |             | 563            | 37379                    | 1023.00028 |   |           |    |   |
| 31    |             | 563            | 37321                    | 1023.00029 |   |           |    |   |
| 31    |             | 563            | 37332                    | 1023.00030 |   |           |    |   |
| 35    |             | 563            | 38677                    | 1023.00031 |   |           |    |   |
| 35    |             | 563            | 38664                    | 1023.00032 |   |           |    |   |
| 39    |             | 563            | 37190                    | 1023.00033 |   |           |    |   |
| 39    |             | 563            | 39819                    | 1023.00034 |   |           |    |   |
| 39    |             | 563            | 37273                    | 1023.00035 |   |           |    |   |
| 39    |             | 563            | 39820                    | 1023.00036 |   |           |    | * |
| <     |             |                |                          |            |   |           | >  |   |

Figure 104. Report Table 1023.01 –Index for Existing Peak Assignment Results for Trip Groups

|                                                                                          | DEC17#DEC1                                                                                  |                                                       | DSV2017Recul                                 | ts - Notenad                         |        |         |            |                                     | ×      |
|------------------------------------------------------------------------------------------|---------------------------------------------------------------------------------------------|-------------------------------------------------------|----------------------------------------------|--------------------------------------|--------|---------|------------|-------------------------------------|--------|
|                                                                                          | DECTIVOEC                                                                                   |                                                       | r 512017Resul                                | is - Notepad                         |        |         |            |                                     | $\sim$ |
| File Ed                                                                                  | it Format                                                                                   | View Help                                             |                                              |                                      |        |         |            |                                     |        |
| Program 9<br>Version:<br>Run:<br>System:<br>Table 10<br>GTFS Tri<br>Route No<br>Trip: 56 | STOPS - FTA<br>STOPS-v2.5<br>Prospect MA<br>Kansas City<br>023.00002<br>p Group Rid<br>: 39 | Simplified Trip<br>2 - 12/12/2022<br>X - NTI Course E | s-on-Project<br>xample<br>r Trip Group<br>9- | Software<br>1<br>9th Street          |        |         |            | Page 3034<br>12/19/2022<br>12:57:58 | ~      |
| Stop_se                                                                                  | q Stop_No S                                                                                 | top_ID                                                | Sto                                          | p_Name                               | Boards | Alights | Leave-Load | Cumulative                          |        |
|                                                                                          |                                                                                             |                                                       |                                              |                                      |        |         |            |                                     |        |
| thr                                                                                      | u trips fro                                                                                 | m previous trip,                                      | this Diock                                   | TRUMAN AT ENTRY NECTROLIND           | 22.1   |         | 0.01       | 22.10                               |        |
| 1                                                                                        | 4643                                                                                        | 1200002                                               | ON                                           | ENTRY AT EWING WESTBOUND             | 32.1   |         | 32.20      | 32.19                               |        |
| 2                                                                                        | 2721                                                                                        | 1000001                                               | ON                                           | 12TH AT DENNITION WESTBOUND          | /.5    | 4 0.00  | 20 52      | 20.55                               |        |
| 3                                                                                        | 2722                                                                                        | 1000004                                               | ON                                           | 12TH AT BEIMONT WESTBOOND            | 12.2   | c 0.01  | E1 70      | 55.55                               |        |
| 1 2                                                                                      | 2722                                                                                        | 1000000                                               | ON                                           | 12TH AT TOPPTNG WESTBOUND EAPSTDE    | 12.2   | a a a a | 51.70      | 51.70                               |        |
| 6                                                                                        | 3734                                                                                        | 1090010                                               | ON                                           | 12TH AT OAKLEY WESTBOUND             | 0.0    | a aaa   | 51.70      | 51.70                               |        |
| 7                                                                                        | 3735                                                                                        | 1090010                                               | ON                                           | HARDESTY AT WINNER NORTHBOUND        | 0.0    | a a.aa  | 51.79      | 51.79                               |        |
| ,<br>s                                                                                   | 3736                                                                                        | 1090012                                               | ON                                           | 9TH AT DENVER WESTBOUND              | 16.2   | 1 2.61  | 65.38      | 67.99                               |        |
| 9                                                                                        | 3737                                                                                        | 1090016                                               | ON                                           | 9TH AT VAN BRUNT WESTBOUND           | 0.9    | 8 8.26  | 58.09      | 68.97                               |        |
| 10                                                                                       | 4137                                                                                        | 1210120                                               | ON                                           | 9TH AT ELMWOOD WESTBOUND             | 5.1    | a a.aa  | 63.19      | 74.07                               |        |
| 11                                                                                       | 3738                                                                                        | 1090020                                               | ON                                           | 9TH AT JACKSON WESTBOUND             | 6.9    | 0 1.29  | 68.80      | 80.97                               |        |
| 12                                                                                       | 3739                                                                                        | 1090023                                               | ON                                           | 9TH AT CLEVELAND WESTBOUND           | 3.9    | 6 0.00  | 72.76      | 84,93                               |        |
| 13                                                                                       | 3740                                                                                        | 1090024                                               | ON                                           | 9TH AT BALES WESTBOUND               | 45.3   | 5 0.65  | 117.46     | 130.28                              |        |
| 14                                                                                       | 3741                                                                                        | 1090026                                               | ON                                           | 9TH AT BENTON WESTBOUND EARSTDE      | 2.6    | 5 0.72  | 119.39     | 132,93                              |        |
| 15                                                                                       | 3742                                                                                        | 1090027                                               | ON                                           | 9TH AT BELLEFONTAINE WESTBOUND       | 6.3    | 7 2.33  | 123.43     | 139.30                              |        |
| 16                                                                                       | 3743                                                                                        | 1090029                                               | ON                                           | 9TH AT PROSPECT WESTBOUND FARSIDE    | 0.0    | 0.00    | 123.43     | 139.30                              |        |
| 17                                                                                       | 3744                                                                                        | 1090030                                               | ON                                           | 9TH AT OLIVE WESTBOUND               | 4.1    | 1 0.00  | 127.54     | 143.41                              |        |
| 18                                                                                       | 3745                                                                                        | 1090031                                               | ON                                           | 9TH AT BROOKLYN WESTBOUND            | 2.7    | 8 4.53  | 125.79     | 146.19                              |        |
| 19                                                                                       | 3746                                                                                        | 1090032                                               | ON                                           | 9TH AT EUCLTD WESTBOUND              | 0.0    | 0 0.00  | 125.79     | 146.19                              |        |
| 20                                                                                       | 3747                                                                                        | 1090033                                               | ON                                           | 9TH AT WOODLAND WESTBOUND            | 3.3    | 4 0.88  | 128.25     | 149.53                              |        |
| 21                                                                                       | 5939                                                                                        | 3000045                                               | ON                                           | 9TH AT PASEO WB                      | 0.0    | 5 12.04 | 116.25     | 149.58                              |        |
| 22                                                                                       | 5940                                                                                        | 3000048                                               | ON                                           | 9TH AT TROOST WESTBOUND              | 0.0    | 0 1.93  | 114.33     | 149.58                              |        |
| 23                                                                                       | 3748                                                                                        | 1090039                                               | ON                                           | 11TH AT TROOST WESTBOUND             | 4.0    | 8 27.85 | 90.55      | 153.66                              |        |
| 24                                                                                       | 3749                                                                                        | 1090041                                               | ON                                           | 11TH BETWEEN CHARLOTTE AND HOLMES WE | 5 0.0  | 6 0.16  | 90.46      | 153.72                              |        |
| 25                                                                                       | 3750                                                                                        | 1090042                                               | ON                                           | 11TH AT CHERRY WESTBOUND             | 0.0    | 0 23.76 | 66.70      | 153.72                              |        |
| 26                                                                                       | 3809                                                                                        | 110046                                                | ON                                           | 11TH AT OAK WESTBOUND                | 0.7    | 4 18.31 | 49.13      | 154.46                              |        |
| 27                                                                                       | 7182                                                                                        | 5811                                                  | ON                                           | 11TH AT GRAND WESTBOUND NEARSIDE     | 3.5    | 2 7.65  | 44.99      | 157.98                              |        |
| 28                                                                                       | 5257                                                                                        | 25225                                                 | ON                                           | 11TH/PETTICOAT LANE AT MAIN WB       | 0.0    | 0 11.18 | 33.81      | 157.98                              |        |
| 29                                                                                       | 3101                                                                                        | 1010004                                               | ON                                           | 11TH AT CENTRAL WESTBOUND            | 0.0    | 0 16.01 | 17.80      | 157.98                              |        |
| 30                                                                                       | 7691                                                                                        | D25779                                                | ON                                           | BROADWAY AT 12TH ST SB               | 0.0    | 0 0.00  | 17.80      | 157,98                              |        |
| 31                                                                                       | 3140                                                                                        | 1010200                                               | ON                                           | 12TH AT WASHINGTON WESTBOUND         | 0.2    | 1 4.81  | 13.20      | 158.19                              |        |
| 32                                                                                       | 4074                                                                                        | 1200083                                               | ON                                           | 12TH AT JEFFERSON WESTBOUND          | 0.0    | 0.00    | 13.21      | 158.20                              |        |
| 33                                                                                       | 4075                                                                                        | 1200084                                               | ON                                           | 12TH BTWN WYOMING & GENESSEE WESTBOU | N 0.0  | 0 6.23  | 6.97       | 158.20                              |        |
| 34                                                                                       | 7626                                                                                        | 9171                                                  | ON                                           | 14TH AT GENESSEE ST EASTBOUND FARSID | E 0.0  | 0.00    | 6.97       | 158.20                              |        |
| 35                                                                                       | 4081                                                                                        | 1200102                                               | ON                                           | WYOMING AT 12TH NORTHBOUND           | 0.0    | 0.00    | 6.97       | 158.20                              |        |
| *** Thr                                                                                  | u trips to                                                                                  | next trip, this                                       | block                                        |                                      |        |         | 6.97       |                                     | ~      |
| /                                                                                        |                                                                                             |                                                       |                                              |                                      |        |         |            |                                     | × .    |
|                                                                                          |                                                                                             |                                                       |                                              |                                      |        |         |            |                                     | ::     |

# Figure 105. Report Table 1023.00002 –Existing Peak Assignment Results for Trip Group 5638494 (Route 9-9<sup>th</sup> Street)

This section concludes with two summary results tables:

- Table 1029.01. Daily trip group ridership for the existing, no-build, and build scenarios
- Table 1030.01. Daily stop boarding summary for existing no-build and build scenarios.

Examples of each table are presented in Figure 106 and Figure 107.

| I                                                                                                    |                                                             |          |          |         |              |                                 |    |   |
|----------------------------------------------------------------------------------------------------|-------------------------------------------------------------|----------|----------|---------|--------------|---------------------------------|----|---|
| AC_DEC17#DEC17#DEC17                                                                                                    | 7BLD_STOPSY2017Results - Notepad                            |          |          |         | _            |                                 | ×  |   |
| File Edit Format View                                                                                                    | Help                                                        |          |          |         |              |                                 |    |   |
| Program STOPS - FTA Simplif<br>Version: STOPS-v2.52 - 12/1<br>Run: Prospect MAX - NTI<br>System: Kansas City<br>Table 1029.01 | Fied Trips-on-Project Software<br>12/2022<br>Course Example |          |          |         | <br>Pa<br>12 | ge 3956<br>/19/2022<br>12:57:58 | /  | • |
| GTFS Trip Group Route Summa                                                                                                   | ary Report                                                  |          |          |         |              |                                 |    |   |
| Daily Riders by Route Recor                                                                                                   | rded in Trip Group Summary                                  |          |          |         |              |                                 |    |   |
| Route No Route_id                                                                                                    | Route_name                                                  | Existing | No-Build | Build   |              |                                 |    |   |
|                                                                                                    |                                                             |          |          |         |              |                                 |    |   |
| 1 1                                                                                                    | MMAX-Main Street MAX                                        | 3913.00  | 3913.00  | 3878.08 |              |                                 |    |   |
| 2 10                                                                                                    | 10-Woodland/Brooklyn                                        | 173.92   | 173.92   | 174.73  |              |                                 |    |   |
| 3 101                                                                                                    | 101-State Ave                                               | 1500.38  | 1500.38  | 1500.40 |              |                                 |    |   |
| 4 102k                                                                                                    | 102-Central Ave - UGT                                       | 265.29   | 265.29   | 265.19  |              |                                 |    |   |
| 5 103k                                                                                                    | 103-3rd - Fairfax                                           | 257.54   | 257.54   | 256.70  |              |                                 |    |   |
| 6 104                                                                                                    | 104-Argentine                                               | 505.16   | 505.16   | 502.78  |              |                                 |    |   |
| 7 106                                                                                                    | 106-Quindaro                                                | 527.97   | 527.97   | 526.91  |              |                                 |    |   |
| 8 107                                                                                                    | 107-7th Street/Parallel                                     | 950.91   | 950.91   | 951.09  |              |                                 |    |   |
| 9 108                                                                                                    | 108-Indiana                                                 | 1255.38  | 1255.38  | 1252.95 |              |                                 |    |   |
| 10 11                                                                                                    | 11-Northeast-Westside                                       | 1367.40  | 1367.40  | 1360.77 |              |                                 |    |   |
| 11 113k                                                                                                    | 113k-Leavenworth Road                                       | 160.94   | 160.94   | 160.91  |              |                                 |    |   |
| 12 115k                                                                                                    | 115-Kansas Avenue                                           | 212.20   | 212.20   | 212.16  |              |                                 |    |   |
| 13 116k                                                                                                    | 116-West Parallel                                           | 163.50   | 163.50   | 163.49  |              |                                 |    |   |
| 14 12                                                                                                    | 12-12th Street                                              | 535.43   | 535.43   | 510.34  |              |                                 |    |   |
| 15 121                                                                                                    | 121-Cleveland-Antioch                                       | 1290.11  | 1290.11  | 1285.03 |              |                                 |    |   |
| 16 129                                                                                                    | 129-Boardwalk/KCI                                           | 1205.99  | 1205.99  | 1202.65 |              |                                 |    |   |
| 17 133                                                                                                    | 133-Vivion/Antioch                                          | 676.62   | 676.62   | 677.40  |              |                                 |    |   |
| 18 136                                                                                                    | 136-Boardwalk/Antioch                                       | 190.35   | 190.35   | 190.58  |              |                                 |    |   |
| 19 15                                                                                                    | 15-Truman Rd                                                | 438.60   | 438.60   | 487.23  |              |                                 |    |   |
| 20 2                                                                                                    | TMAX-Troost MAX                                             | 2954.90  | 2954.90  | 2876.75 |              |                                 |    |   |
| 21 201                                                                                                    | 201-North Oak                                               | 1314.14  | 1314.14  | 1314.71 |              |                                 |    |   |
| 22 23                                                                                                    | 23-23rd Street                                              | 157.18   | 157.18   | 173.14  |              |                                 |    |   |
| 23 235                                                                                                    | 235-Winnwood/Gracemor                                       | 70.31    | 70.31    | 70.27   |              |                                 |    |   |
| 24 238                                                                                                    | 238-Meadowbrook                                             | 782.34   | 782.34   | 783.25  |              |                                 |    |   |
| 25 24                                                                                                    | 24-Independence                                             | 972.79   | 972.79   | 951.97  |              |                                 |    |   |
| 26 243                                                                                                    | 243-Riverside-Antioch                                       | 229.05   | 229.05   | 229.02  |              |                                 |    |   |
| 27 25                                                                                                    | 25-Troost                                                   | 662.26   | 662.26   | 651.17  |              |                                 |    |   |
| 28 251                                                                                                    | 251-TMC Lakewood                                            | 85.18    | 85.18    | 85.27   |              |                                 |    |   |
| 29 27                                                                                                    | 27-27th Street                                              | 322.22   | 322.22   | 362.85  |              |                                 |    |   |
| 30 28                                                                                                    | 28-Blue Ridge                                               | 1355.76  | 1355.76  | 1353.06 |              |                                 |    |   |
| 31 301                                                                                                    | 301-Green Route                                             | 355.21   | 355.21   | 355.23  |              |                                 |    |   |
| 32 302                                                                                                    | 302-Blue Route                                              | 442.29   | 442.29   | 442.78  |              |                                 |    |   |
| 33 303                                                                                                    | 303-Purple Route                                            | 325,59   | 325,59   | 325,41  |              |                                 |    |   |
| 34 304                                                                                                    | 304-Yellow Route                                            | 287.78   | 287.78   | 287.79  |              |                                 |    |   |
| 35 305                                                                                                    | 305-Orange Route                                            | 207.25   | 207.25   | 207.26  |              |                                 |    |   |
| 36 306                                                                                                    | 306-Red Route                                               | 370,41   | 370,41   | 370.47  |              |                                 |    |   |
| 37 31                                                                                                    | 31-31st Street                                              | 999.79   | 999.79   | 995.22  |              |                                 |    |   |
| 38 35                                                                                                    | 35-35th Street                                              | 1615.75  | 1615.75  | 1608.08 |              |                                 |    | , |
|                                                                                                    |                                                             |          |          |         |              |                                 |    |   |
| <                                                                                                    |                                                             |          |          |         |              |                                 | >. |   |

Figure 106. Report Table 1029.01 – Trip Group Route-Level Ridership Summary

|                                             |                           |        |         |            |   | _        |              |
|---------------------------------------------|---------------------------|--------|---------|------------|---|----------|--------------|
| AC_DEC17#DEC17#DEC17BLD_STOPSY2017F         | Results - Notepad         |        |         |            | _ |          | ×            |
| File Edit Format View Help                  |                           |        |         |            |   |          |              |
|                                             |                           |        |         |            |   |          | • • • • •    |
| Program STOPS - FTA Simplified Trips-on-Pro | ject Software             |        |         |            |   | Page 39  | 57           |
| Version: STOPS-v2.52 - 12/12/2022           |                           |        |         |            |   | 12/19/20 | 22           |
| Run: Prospect MAX - NTI Course Example      |                           |        |         |            |   | 12:57:   | 58           |
| System: Kansas City                         |                           |        |         |            |   |          |              |
| Table 1030.01                               |                           |        |         |            |   |          |              |
| GTES Thin Group Stop Summany Report         |                           |        |         |            |   |          |              |
| arrs rige aroup scop summary report         |                           |        |         |            |   |          |              |
| Daily Riders by Stop Recorded in Trip Group | Summary                   |        |         |            |   |          |              |
| Scenario Stop No Stop id                    | Stop name                 | Ons    | Offs (0 | ns+Offs)/2 |   |          |              |
|                                             |                           |        | ·····`· |            |   |          |              |
| Existing 3098 1                             | 10TH & MAIN METROCENTER D | 33.48  | 63.46   | 48.47      |   |          |              |
| Existing 3099 10                            | 10TH & MAIN METRO CENTER  | 227.73 | 381.58  | 304.66     |   |          |              |
| Existing 3100 100                           | ON 10TH AT MAIN EASTBOUND | 22.23  | 318.06  | 170.15     |   |          |              |
| Existing 3101 1010004                       | ON 11TH AT CENTRAL WESTBO | 59.30  | 215.48  | 137.39     |   |          |              |
| Existing 3103 1010017                       | ON 6TH AT ANN SOUTHBOUND  | 7.85   | 3.92    | 5.88       |   |          |              |
| Existing 3104 101002                        | ON MINNESOTA AVE AT 7TH S | 18.27  | 53.82   | 36.04      |   |          |              |
| Existing 3105 1010023                       | ON MINNESOTA AT 10TH WEST | 41.11  | 0.01    | 20.56      |   |          |              |
| Existing 3106 1010024                       | ON MINNESOTA AT 11TH WEST | 1.22   | 0.07    | 0.65       |   |          |              |
| Existing 3107 1010040                       | ON STATE AT 38TH WESTBOUN | 2.54   | 42.80   | 22.6/      |   |          |              |
| Existing 3108 1010041                       | ON STATE AT 4151 TERRACE  | 8.65   | 130.62  | 8.01       |   |          |              |
| Existing 2110 1010042                       | ON LEAVENWORTH PD AT N E1 | 1 07   | 150.62  | 1 24       |   |          |              |
| Existing 2112 1010005                       | ON LEAVENWORTH RD AT N 51 | 0.61   | 0.01    | 0.44       |   |          |              |
| Existing 3114 1010007                       | ON LEAVENWORTH RD AT N 55 | 0.01   | 0.20    | 0.44       |   |          |              |
| Existing 3115 1010007                       | ON STATE AVE AT 32ND STRE | 1.07   | 0.00    | 0.54       |   |          |              |
| Existing 3116 1010070                       | ON LEAVENWORTH RD AT N 57 | 0.02   | 4.52    | 2.27       |   |          |              |
| Existing 3118 1010072                       | ON LEAVENWORTH RD AT N 60 | 1.92   | 0.00    | 0.96       |   |          |              |
| Existing 3119 1010073                       | ON LEAVENWORTH RD AT N 60 | 1.53   | 0.00    | 0.77       |   |          |              |
| Existing 3120 1010074                       | ON LEAVENWORTH RD AT N 58 | 0.15   | 0.00    | 0.08       |   |          |              |
| Existing 3121 1010075                       | ON LEAVENWORTH RD AT N 57 | 1.73   | 0.51    | 1.12       |   |          |              |
| Existing 3122 1010076                       | ON LEAVENWORTH RD AT N 56 | 4.94   | 0.00    | 2.47       |   |          |              |
| Existing 3123 1010077                       | ON LEAVENWORTH RD AT N 55 | 0.00   | 0.06    | 0.03       |   |          |              |
| Existing 3124 1010078                       | ON LEAVENWORTH RD AT N 53 | 1.13   | 0.13    | 0.63       |   |          |              |
| Existing 3125 1010079                       | ON LEAVENWORTH RD AT N 51 | 2.56   | 0.19    | 1.37       |   |          |              |
| Existing 3126 10101                         | ON MINNESOTA AVE AT 7TH S | 3.83   | 32.21   | 18.02      |   |          |              |
| Existing 312/ 1010101                       | ON STATE AT 38TH EASTBOUN | 34.40  | 1.52    | 17.96      |   |          |              |
| Existing 3120 1010110                       | ON MINNESOTA AT 10TH EAST | 2.50   | 51.51   | 20.94      |   |          |              |
| Existing 2120 1010112                       | ON MINNESOTA AT 9TH EASTB | 27.50  | 169 00  | 42.10      |   |          |              |
| Existing 3131 1010120                       | ON ANN AT 6TH EASTROUND   | 20.92  | 5 67    | 13 29      |   |          |              |
| Existing 3132 1010125                       | ON 6TH AT MINNESOTA NORTH | 2.22   | 2,99    | 2.60       |   |          |              |
| Existing 3134 1010130                       | ON 4TH AT WASHINGTON NORT | 1.60   | 0.38    | 0.99       |   |          |              |
| Existing 3135 1010133                       | ON BROADWAY AT 8TH SOUTHB | 4.75   | 21.68   | 13.21      |   |          |              |
| Existing 3136 1010138                       | ON 4TH AT STATE AVE. SOUT | 0.00   | 6.44    | 3.22       |   |          |              |
| Existing 3137 1010139                       | ON 5TH AT STATE AVE NB    | 8.48   | 26.83   | 17.66      |   |          |              |
| Existing 3139 1010141                       | ON WOODSWETHER AT LIBERTY | 0.00   | 40.61   | 20.30      |   |          |              |
| Existing 3140 1010200                       | ON 12TH AT WASHINGTON WES | 0.31   | 14.22   | 7.26       |   |          |              |
| Existing 3141 1010211                       | ON PARALLEL AT VILLAGE WE | 1.27   | 0.00    | 0.64       |   |          | $\checkmark$ |
| <                                           |                           |        |         |            |   |          | > .:         |

Figure 107. Report Table 1030.01 – Trip Group Stop-Level Ridership Summary

# 8.17 Report Section 17 – PNR Circuity Statistics

This section provides information on computation of PNR Circuity and its effect on the density computation that is a key determinant of park-and-ride (PNR) demand. This section includes the following tables:

- Tables 1031.01-1031.09. District-to-District average utility effect for each scenario (existing, no-build, and build) and each path type (fixed guideway only, fixed guideway and bus, and bus only)
- Table 1031.10. PNR Circuity Statistics by District. This table presents a listing of each district in the STOPS modeling system showing the DenShr statistic (labeled to show its composition: "Density \* 1&2 cr%TRN") which is a key part of the PNR demand computation. This table also shows the input data that create this statistic (i.e., density in employees per square mile

and transit share for car-owning households)<sup>67</sup>. A sample of this report is presented in Figure 108. It shows that the CBD has a very high DenShr score (equal to 1,053.11) which would lead to the highest probability of making a PNR-transit trip. Other more urbanized areas surrounding downtown have DenShr scores between 100 and 400 which would lead to a moderate level of PNR demand. Other areas have DenShr scores well under 100 which would lead to few PNR-to-transit trips.

| AC_DEC1       | 7#DEC17#DE   | C17BLD_STOPSY2017Re   | sults - Note | pad         |               |      | _ |           | × |
|---------------|--------------|-----------------------|--------------|-------------|---------------|------|---|-----------|---|
| File Edit F   | Format View  | w Help                |              |             |               |      |   |           |   |
| Descrete CTOP | c cta cime   | lified Trins on Drai  |              |             |               | <br> |   |           | ^ |
| Version: STOP | 5 - FIA 5100 | 12/12/2022            | ECC SOTEWAI  | C           |               |      |   | 12/19/202 | 2 |
| Run: Pros     | nect MAX - M | ITT Course Example    |              |             |               |      |   | 12:57:5   | 8 |
| System: Kans  | as City      | tra course example    |              |             |               |      |   | 22.07.10  | - |
| Table 1031.   | 10           |                       |              |             |               |      |   |           |   |
| PNR circuit   | v statistics | . density*auto owning | transit (    | hare by zor | e or district |      |   |           |   |
| number o      | f zones=     | 3054                  | , cronsite . |             |               |      |   |           |   |
| DISTRICT      | NAME DE      | ENSITY * 1&2 car%TRN  | DENSITY      | 1&2CAR%TRN  | TARG FACT     |      |   |           |   |
|               |              |                       |              |             |               |      |   |           |   |
| 1             | CBD          | 1053.11               | 29350.71     | 0.05        | 1.00021       |      |   |           |   |
| 2             | NCBD         | 9.71                  | 9212.29      | 0.00        | 1.00021       |      |   |           |   |
| 3             | CrwnC        | 279.11                | 20037.18     | 0.02        | 1.00021       |      |   |           |   |
| 4             | Midto        | 163.36                | 7198.33      | 0.02        | 1.00021       |      |   |           |   |
| 5             | Plaza        | 183.50                | 14180.66     | 0.01        | 1.00021       |      |   |           |   |
| 6             | UMKC         | 396.67                | 6037.07      | 0.07        | 1.00021       |      |   |           |   |
| /             | CCTUD        | 20.40                 | 2403.32      | 0.01        | 1.00021       |      |   |           |   |
| 8             | ECBD         | /1.14                 | 3011.82      | 0.03        | 1.00021       |      |   |           |   |
| 9             | Emilui       | 15.91                 | 6/0.21       | 0.02        | 1.00021       |      |   |           |   |
| 10            | SPISP        | 30.23                 | 2087.93      | 0.01        | 1.00021       |      |   |           |   |
| 12            | Eacts        | 12 51                 | 2003.71      | 0.01        | 1.00021       |      |   |           |   |
| 13            | Swone        | 2 38                  | 950 62       | 0.02        | 1 00021       |      |   |           |   |
| 14            | BlRid        | 1.60                  | 813.33       | 0.00        | 1.00021       |      |   |           |   |
| 15            | SE           | 1.63                  | 1387.57      | 0.00        | 1.00021       |      |   |           |   |
| 16            | South        | 1.62                  | 1572.55      | 0.00        | 1,00021       |      |   |           |   |
| 17            | FarSo        | 4.79                  | 584.06       | 0.01        | 1.00021       |      |   |           |   |
| 18            | FarEa        | 2.04                  | 859.70       | 0.00        | 1.00021       |      |   |           |   |
| 19            | NKC          | 17.78                 | 4371.42      | 0.00        | 1.00021       |      |   |           |   |
| 20            | NE           | 3.70                  | 1382.97      | 0.00        | 1.00021       |      |   |           |   |
| 21            | FarNE        | 0.00                  | 486.40       | 0.00        | 1.00021       |      |   |           |   |
| 22            | GladS        | 2.32                  | 936.25       | 0.00        | 1.00021       |      |   |           |   |
| 23            | NW           | 4.44                  | 902.59       | 0.01        | 1.00021       |      |   |           |   |
| 24            | KCI          | 31.13                 | 2419.23      | 0.01        | 1.00021       |      |   |           |   |
| 25            | Far N        | 0.00                  | 176.21       | 0.00        | 1.00021       |      |   |           |   |
| 26            | Ind          | 9.49                  | 1464.36      | 0.01        | 1.00021       |      |   |           |   |
| 27            | KCK          | 16.79                 | 2557.00      | 0.01        | 1.00021       |      |   |           |   |
| 28            | WestC        | 50.92                 | 4284.78      | 0.01        | 1.00021       |      |   |           |   |
| 29            | FarNW        | 0.00                  | 640.54       | 0.00        | 1.00021       |      |   |           |   |
| 30            | Kansa        | 3.76                  | 3002.97      | 0.00        | 1.00020       |      |   |           |   |
| 31            | North        | 3.64                  | 391.11       | 0.01        | 1.00021       |      |   |           |   |
| 32            | other        | 0.00                  | 0.00         | 0.00        | 0.00000       |      |   |           |   |
|               |              |                       |              |             |               |      |   |           |   |
| <b>`</b>      |              |                       |              |             |               |      |   |           |   |

Figure 108. Report Table 1031.10 – PNR Circuity Statistics

#### 8.18 Report Section 18 – Transportation System User Benefits

This section presents the results of the user benefit computations for the build scenario as compared to the no-build scenario. It provides district-to-district summaries of trips and user benefits (measured in person-minutes of equivalent

<sup>&</sup>lt;sup>67</sup> The table also presents a column lableled "Targ Fact", which is an adjustment factor that accounts for the difference between transit shares contained in the CTPP and actual reported transit ridership. This factor is usually between 0.9 and 1.1.

travel time savings) similar to results obtained from FTA's *Summit* program but without the need for an interface file or a separate program step.

Results are summarized in Tables 1032.01 to 1032.16 which show the results of the user benefit computation process for each purpose (home-based work, home-based other, non-home based, and all purposes) and each auto ownership class (0 car, 1 car, 2+ cars, and all car ownership categories). In each table, district-to-district statistics are reported for:

- Base (no-build) linked transit trips
- Build linked transit trips
- User Benefits as measured in change in person-minutes

The user benefits process also creates an output ESRI shape file that contains production and attraction end summaries of trips and user benefits. The details of this file are presented in Table 1032.17 as shown in Figure 109. This report shows the name of the ESRI shape files, the included data fields and the definitions of the production and attraction user benefit classes that can be used for thematic mapping.

# SIMPLIFIED TRIPS-ON-PROJECT SOFTWARE VERSION 2.52 – 2.53

# Federal Transit Administration

| AC_DEC17#DEC17#DEC17BLD_STOPSY2017Results - Notepad                                                                                                    |                                                                                                    |                                      | - 🗆                                 | ×   |
|----------------------------------------------------------------------------------------------------|----------------------------------------------------------------------------------------------------|--------------------------------------|-------------------------------------|-----|
| File Edit Format View Help                                                                                                    |                                                                                                    |                                      |                                     |     |
| Program STOPS - FTA Simplified Trips-on-Project Software<br>Version: STOPS-v2.51 - 02/25/2022<br>Run: Prospect MAX<br>System: Kansas City<br>Table 102.17                                                                                                    |                                                                                                    | Page 3986<br>2/25/2022<br>17:17:50   |                                     | ^   |
| Definition of Output User Benefit ESRI Shapefile                                                                                                    |                                                                                                    |                                      |                                     |     |
| Zonal Total production-end and attractions-end User Benefi<br>E:\STOPSRun\KC\OutputData\AC_DEC17#DEC17#DEC17BLD_STOPSY2                                                                                                    | s are mapped in the ESRI shape file named:<br>17ResultsZONEMAP.shp                                                                                                    |                                      |                                     |     |
| <ul> <li>Variables in this file include:</li> <li>Variables in this file include:</li> <li>ST-Co-FAZ - Full zone name composed of the FIPS s</li> <li>DISTRICT - District name assigned to this zone</li> <li>NOB_TRAN_P No-Build Transit Trip Ends (Productions)</li> <li>BUL_TRAN_P - Build Transit Trip Ends (Productions)</li> <li>BUL_TRAN_P - User Benefits in Person-Minutes (Productions)</li> <li>UBCLASS_P - User Benefit numeric classification (descript)</li> <li>NUB_TRAN_A - No-Build Transit Trip Ends (Attractions)</li> <li>DUL_TRAN_A - Build Transit Trip Ends (Attractions)</li> <li>DUL_TRAN_A - Build Transit Trip Ends (Attractions)</li> <li>DUL_TRAN_A - Build Transit Trip Ends (Attractions)</li> <li>DUL_TRAN_A - Build Transit Trip Ends (Attractions)</li> <li>DUL_TRAN_A - Build Transit Trip Ends (Attractions)</li> <li>DUL_TRAN_A - User Benefit numeric classification (descript)</li> <li>UBCLASS_A - User Benefit numeric classification (descript)</li> <li>UBCLASS_A - User Benefit numeric classification (descript)</li> </ul> | ate and county code plus the TAZ identifier<br>5)<br>Ends (Productions)<br>ction Trip Ends)<br>3 to +3) (Production Trip Ends)<br>we name) (Production Trip Ends)<br>s)<br>Ends (Attractions)<br>ction Trip Ends)<br>3 to +3) (Attraction Trip Ends)<br>we name) (Attraction Trip Ends)                                                                                                    |                                      |                                     |     |
| Definition of User Benefit Classes Included in Zone Map Sh<br>UBClass Production-End Definition Attracti                                                                                                    | pe File<br>n-End Definition                                                                                                    |                                      |                                     |     |
|                                                                                                    |                                                                                                    | of benefits and class 1 include next | 20% of benefit                      | s   |
| <                                                                                                    |                                                                                                    |                                      |                                     | >   |
| AC_DEC17#DEC17#DEC17BLD_STOPSY2017Resul                                                                                                    | s - Notepad                                                                                                    | _                                    |                                     | ×   |
| File Edit Format View Help                                                                                                    |                                                                                                    |                                      |                                     |     |
| Program STOPS - FTA Simplified Trips-on-Project<br>Version: STOPS-v2.52 - 12/12/2022<br>Run: Prospect MAX - NTI Course Example<br>System: Kansas City<br>Table 1032.17<br>Definition of Output User Benefit ESRI Shapefil                                                                                                    | Software                                                                                                    |                                      | Page 3986<br>12/19/2022<br>12:57:58 | ~   |
| Zonal Total production-end and attractions-end                                                                                                    | Iser Benefits are mapped in the ESRI shape                                                                                                    | file named:                          |                                     |     |
| E:\STOPSRun\KC\OutputData\AC_DEC17#DEC17#DEC17<br>Variables in this file include:<br>1. ST-CO-TAZ - Full zone name composed of<br>2. DISTRICT - District name assigned to<br>3. DIST_NAME - District name assigned to<br>4. NOB_TRAN_P - No-Build Transit Trip Ends (P<br>6. DEL_TRAM_P - Build Transit Trip Ends (P<br>6. DEL_TRAM_P - Delta (Build - No-Build) T<br>7. USERBEN_P - User Benefits in Person-MI<br>8. UBCLASS_P - User Benefit numeric class<br>9. UBCLASS_P - User Benefit numeric class<br>10. NOB_TRAM_A - No-Build Transit Trip Ends (A<br>11. BLD_TRAM_A - Delta (Build - No-Build) T<br>13. USERBEN_A - User Benefits in Person-MI<br>14. UBCLASS_A - User Benefit numeric class<br>15. UBCLASS_A - User Benefit classificatio                                                                                                    | LLD_STOPSY2017ResultsZONEMAP.shp<br>the FIPS state and county code plus the T/<br>this zone<br>(Productions)<br>oductions)<br>ansit Trip Ends (Productions)<br>mutes (Production Trip Ends)<br>fication (-3 to +3) (Production Trip Ends)<br>(descriptive name) (Production Trip Ends)<br>tractions)<br>tractions)<br>masit Trip Ends (Attractions)<br>mutes (Attraction Trip Ends)<br>fication (-3 to +3) (Attraction Trip Ends)<br>(descriptive name) (Attraction Trip Ends) | AZ identifier<br>)<br>)              |                                     |     |
| UBClass Production-End Definition                                                                                                    | one Map Shape File<br>Attraction-End Definition                                                                                                    | _                                    |                                     |     |
| -3 -3: < -49.58 minutes<br>-2 -2: -49.58 to -17.42 minutes<br>-1 -1: -17.42 to -4.02 minutes<br>0 0: -4.02 to 17.42 minutes<br>1 1: 4.02 to 17.42 minutes<br>2 2: 17.42 to 49.58 minutes<br>3 3: > 49.58 minutes<br>Note: Breakpoints for negative benefits mirr                                                                                                    | -3: < -45.67 minutes<br>-2: -45.67 to -20.30 minutes<br>-1: -20.30 to -5.07 minutes<br>0: -5.07 to 5.07 minutes<br>1: 5.07 to 20.30 minutes<br>2: 20.30 to 45.67 minutes<br>3: > 45.67 minutes<br>1: those of the positive benefits, class 2 in<br>the those of the positive benefits                                                                                                    | -<br>ncludes the next 30% of benef:  | its and clas                        | s : |
| <                                                                                                    |                                                                                                    |                                      |                                     | ×   |
|                                                                                                    |                                                                                                    |                                      |                                     |     |

Figure 109. Table 1032.17 – User Benefit ESRI Output Shape File Specification

Zone-level estimates of production-end or attraction-end user benefits can be automatically mapped by STOPS. The maps show positive and negative user benefits as red and green areas that can be used to determine how well the service

plans improve in different portions of the region. The procedures to develop these maps are described in Section 9.2.

# 9.0 Mapping Results

STOPS includes two options for mapping many of the results generated by the demand and path-finding models:

- Map STOPS Trip/Time Results (called Map STOPS Results in version 2.50 and earlier)
- Map User Benefits

Both options are discussed in this chapter

# 9.1 Mapping STOPS Trip and Time Results

This option is selected by clicking on "13. Map STOPS Trip/Time Results". When this is done, the dialog shown in Figure 110 appears. The program allows the user to select what types of trips to map including:

- Transit sub-modes. Fixed guideway only, fixed guideway and bus, bus only and all (default).
- Transit access modes. Walk, kiss-and-ride, park-and-ride, and all (default).
- Trip purpose: Home-based work, home-based other, non-home based, and all (default).
- Household auto ownership: 0 car, 1 car, 2+ car and all (default).
- Production (home) location of trips (default) or attraction (non-home) location.
- Destination district (for Production Plots) or origin district (for attraction plots): Any one district or all (drop down list with the default of blank meaning all districts).
- Scenario: existing, no-build, build (map all transit trips associated with the project scenario), project (map project trips, default), trip gains (increases in linked trips for build vs. no-build), or trip losses (decreases in linked trips for build vs. no-build).
- Travel times to plot:
  - Fixed Guideway Time (default)
  - o Bus Time
  - o All In-Vehicle time
  - Out-of-Vehicle time
  - o Total time
- Incremental time (default) or time for the selected scenario.

When the defaults are selected, a GIS screen appears showing the origin location for all trips using the project (shown as black dots in Figure 111). For reference, the map also includes all stations defined in the station file. GIS tools can be used to hide this layer or highlight project stations. This example shows a manual adjustment made to project stations so that they appear as medium-large red circles and other stations as very small green circles. No times are plotted with the default parameters since no specific origin or destination location was selected.

When a district, a submode, and an access mode are selected, STOPS also displays the travel times to a specific zone in the destination district (the zone in the district definition file where the district label is coded).

A sample map showing project walk access trips to the CBD is shown in Figure 112. This map also shows the incremental in-vehicle travel time (Build vs. No-Build) for each production zone to the destination zone. A small black square marks the destination zone for the travel time estimates. Blue, green and gray shading is used to denote travel times that increased from the no-build to the build scenario. Orange, yellow and red are used to denote travel times that decreased (improved) from the no-build to the build scenario. The user can adjust the thematic mapping of the time variable as needed to clearly indicate the impact of the project on the transit service quality.

| city Map Output Option                                                                                                    | S                                                                                                    |                                                                                                    |                                                                                                    |
|----------------------------------------------------------------------------------------------------|----------------------------------------------------------------------------------------------------|----------------------------------------------------------------------------------------------------|----------------------------------------------------------------------------------------------------|
| ansit Sub-Modes<br>Fixed Guidway Only<br>Fixed Guidway&Bus<br>Bus Only<br>All Fixed Guideway<br>All Transit                                                                                                    | Transit Access Modes<br>C Walk<br>C Kiss and Ride<br>C Park and Ride<br>C All Access Modes                                                                                            | Trip Purposes<br>O Home-Work<br>O Home-Other<br>O Non-Home<br>O All Purposes                                                        | Trip-Makers from<br>O 0 Car Households<br>O 1 Car Households<br>O 2+ Car Households<br>O All Households |
| Map Production or Attra<br>Productions                                                                                                    | action Locations?                                                                                                    | trict for Attraction Mapping (b                                                                                                    | lank means report on all trips)                                                                         |
|                                                                                                    |                                                                                                    |                                                                                                    | •                                                                                                    |
|                                                                                                    |                                                                                                    |                                                                                                    |                                                                                                    |
| Trips to Plot: Existing,<br>C Existing<br>Note: Build refers to all<br>those trips using the pro<br>the No-Build                                                                                                    | No-Build, Build, Project, or<br>No-Build C Buil<br>inked trips in the scenario<br>rject. Trip gains and losse                                                                         | r Changes?<br>Id • Project • 1<br>while project refers to just<br>s are for the Build relative to                                   | Trip Gains O Trip Losses                                                                                |
| Trips to Plot: Existing, I<br>C Existing<br>Note: Build refers to all I<br>those trips using the pro-<br>the No-Build                                                                                                    | No-Build, Build, Project, or<br>No-Build Buil<br>inked trips in the scenario<br>ject. Trip gains and losse                                                                            | r Changes?<br>Id • Project © 1<br>while project refers to just<br>s are for the Build relative to<br>strict *and* walk, KNR, or PNR | Trip Gains C Trip Losses                                                                                |
| Trips to Plot: Existing, I<br>C Existing<br>Note: Build refers to all I<br>those trips using the pro-<br>the No-Build<br>Travel Times to Plot (O<br>© Fixed Guideway Ti<br>O Bus Time<br>C All In-Vehide Time<br>O Out-of-Vehide Time<br>C Total Time<br>O Weighted Time/Co | No-Build, Build, Project, or<br>No-Build C Buil<br>inked trips in the scenario<br>ject. Trip gains and losse<br>nly if Origin/Destination dis<br>me C Increme<br>C Time fo<br>e<br>st | r Changes?<br>Id                                                                                                    | Trip Gains C Trip Losses                                                                                |

Figure 110. Dialog for Selecting Mapping Options

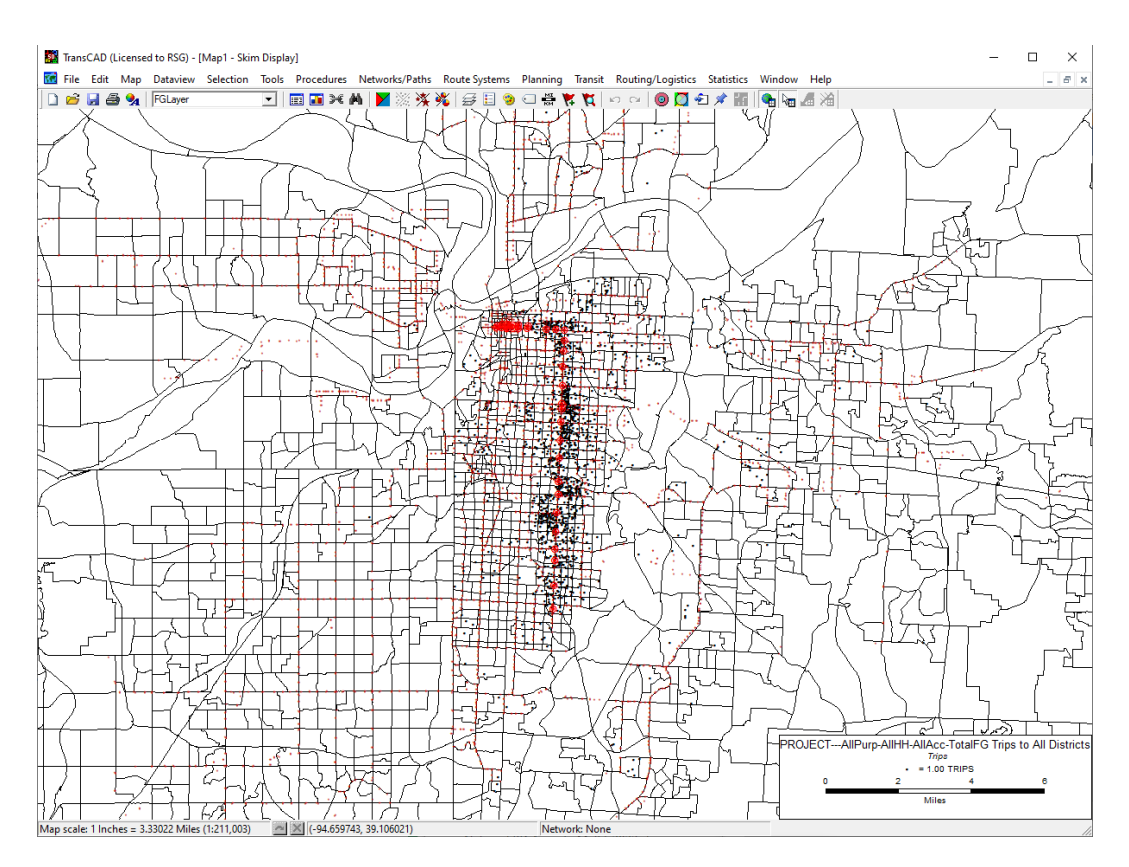

Figure 111. Map of Project Trips to All Destinations

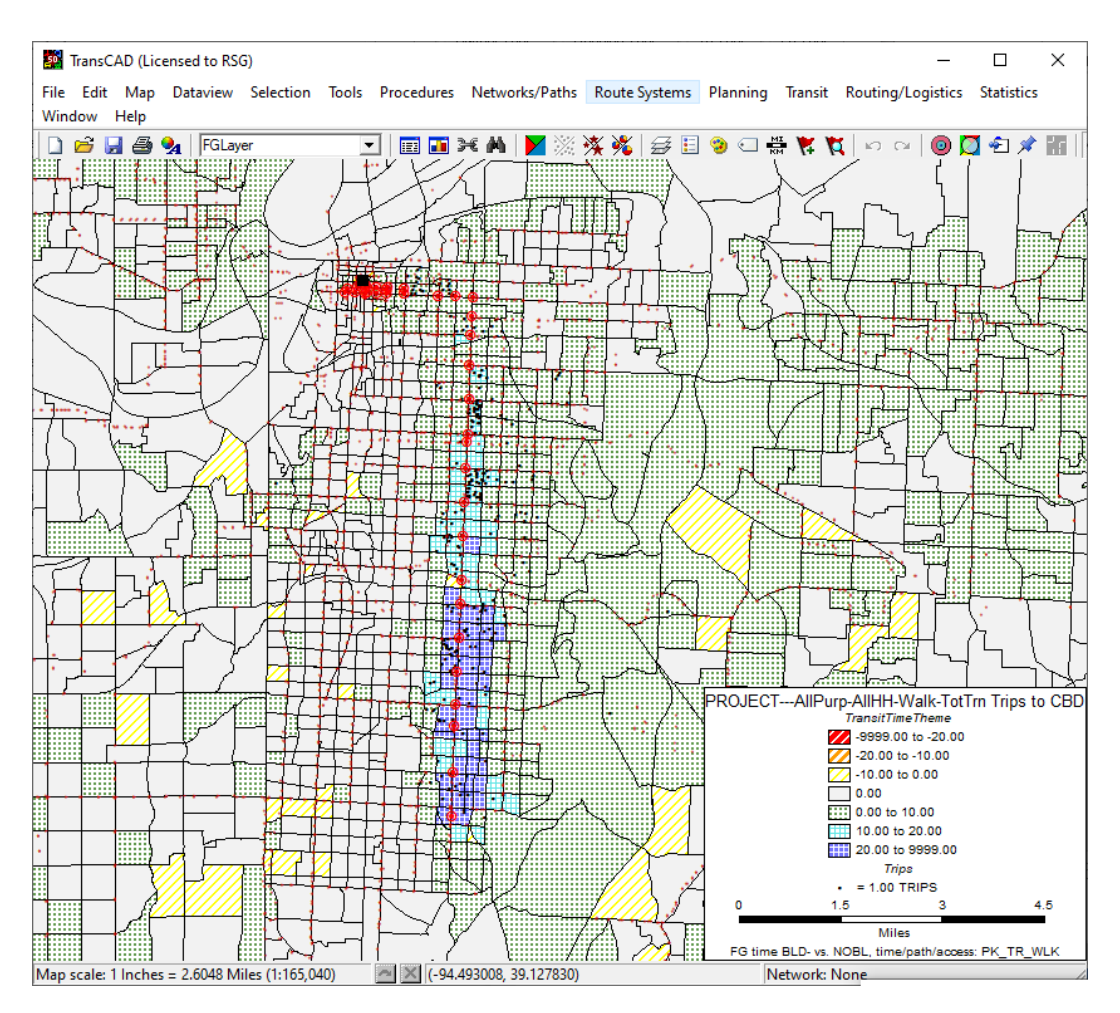

Figure 112. Map of Walk Access Project Trips to the CBD

# 9.2 Map User Benefits

STOPS can prepare maps showing total production- or attraction-end Transportation System User Benefits by zone. This option is selected by clicking on "13a. Map User Benefit Results". When this is done, a dialog appears asking the user whether to map a production-end summary or an attraction end summary as shown in Figure 113.

| Map User Benefits                                         | ×  |
|-----------------------------------------------------------|----|
| Select User Benefit Mapping of Productions or Attractions |    |
| Map Production-End User Benefits                          |    |
| C Map Attraction-End User Benefits                        |    |
|                                                           |    |
|                                                           |    |
|                                                           |    |
| OK Cance                                                  | el |

Figure 113. Dialog to Select Production or Attraction User Benefits Map

The map generated by this process is shown in Figure 114. The areas colored with the darkest green color, together, account for 40 percent of the positive project benefits and the medium and light green areas account for an additional 30 and 20 percent of the benefits, respectively. Areas colored red represent disbenefit areas and the scale for dark, medium and light red are set at the same magnitude but opposite sign (i.e., disbenefits) as the green scale. Ideally, the map is mostly green with only occasional areas of red.

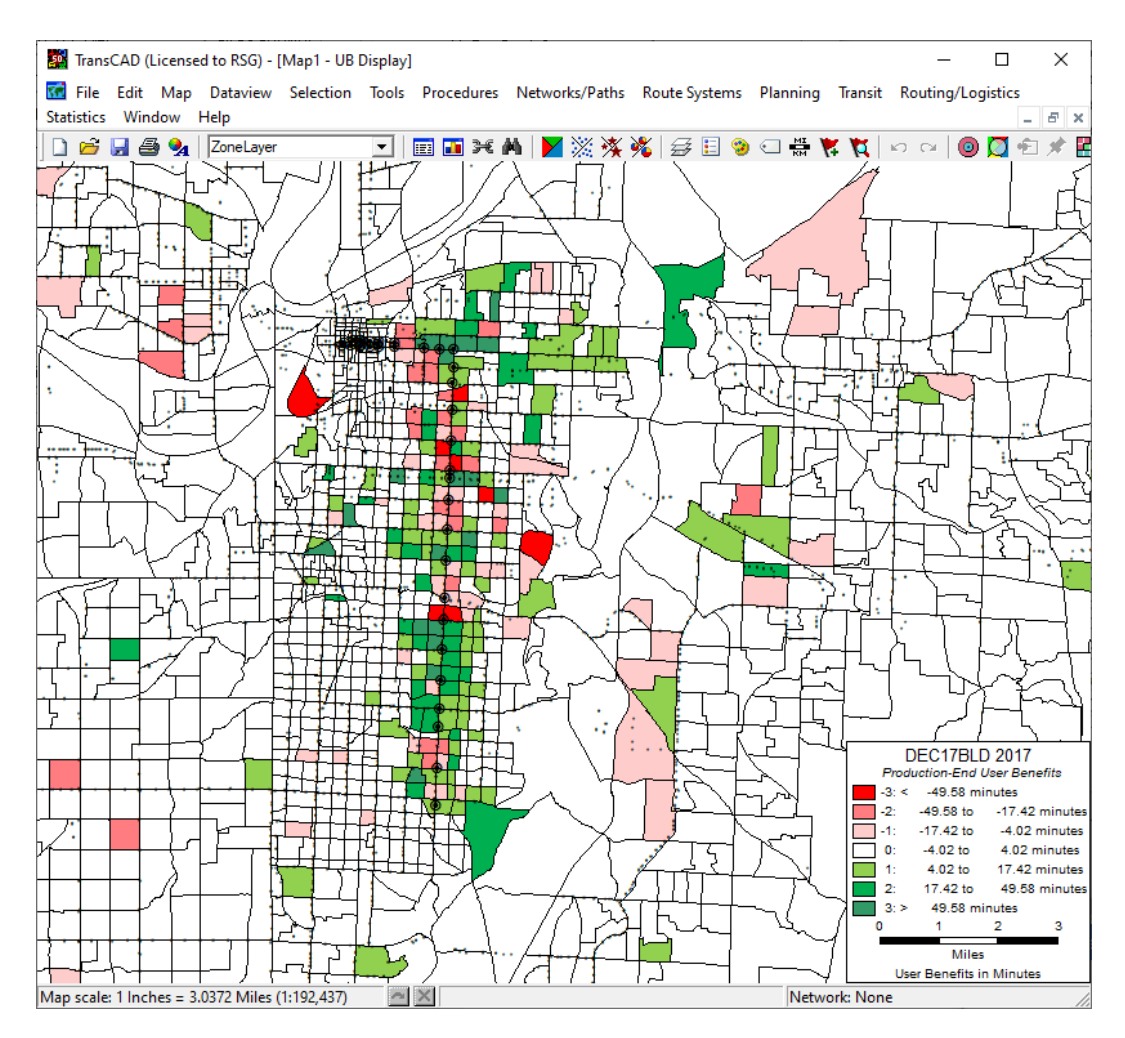

Figure 114. Sample User Benefits Map

This map shows areas of red and light red in the corridor which is related to the trade-off between faster speeds for riders boarding at BRT stations versus longer access times or less frequent service for riders beginning their trip in areas located between the BRT stations.

# 10.0 Querying Zone-to-Zone Impedances and Trips

Option 14 ("Z2Z Query") allows the user to prepare a report summarizing travel times and trips by mode for a specific zone-to-zone interchange.

To use the query function, the user must type a valid zone name in both the "From Zone" and "To" text boxes and then click "14. Z2Z Query." When typing a zone name, remember to enter the full STOPS zone identification as it appears in the ST-CO-TAZ field in the District file.

When the Z2Z Query button is clicked, STOPS will read the datasets that were prepared by the most recent run and report on impedances and times for each combination of:

- Scenario (no-build, build, and build)
- Access mode (walk, kiss-and-ride, and park-and-ride)
- Path (fixed guideway+bus [all transit path], fixed guideway only, and busonly)

An illustration of the Main Menu is shown in Figure 115 with zones 29095\$22044 to 29095\$21903 selected for query. To generate the query report, click "14. Z2Z Query". This process will run for several minutes as STOPS assembles the requested information. When complete, STOPS will open a report in Notepad summarizing the results. This report is shown in Figure 116.

| DPS Main Menu-v2.52 - 12/19/202 | 22                                              |              | - 0                                                    | × |
|---------------------------------|-------------------------------------------------|--------------|--------------------------------------------------------|---|
| ┌ Initial STOPS Set-up Steps    | T 040 010                                       |              |                                                        |   |
| Select GIS Executable           | TransCAD GIS<br>C:\Program Files (x86)\TransCAD | )\tcw.exe    |                                                        |   |
| Select Python Executable*       |                                                 |              |                                                        |   |
| * - Only used for ArcGIS        | ,                                               |              |                                                        |   |
| Scenario Set-up Steps           |                                                 |              | STOPS Batch Steps                                      | 1 |
| 1. Select/Create Parameter File | E:\STOPSRun\KC\ProspectBRT                      | F.etl        | ● Current Year ○ Opening Year ○ 10 Year ○ 20 Year      |   |
| 2. Edit Par                     | rameter File                                    | FILES FOUND! | 2017 2023 2027 2037                                    |   |
| 3. List and Check T             | AZ and CTPP Files                               | FILES FOUND! | 11. Run Batch Steps COMPLETE!                          |   |
| 4. Define Fo                    | vrecast Years                                   | FILES FOUND! | CTPP Extract COMPLETE!                                 |   |
| 5. List and Che                 | eck GTFS Files                                  | FILES FOUND! | GTF Path COMPLETE!                                     |   |
| 5a. EXST GTFS Test 5b. NOBL     | GTFS Test 5c. BLD GTFS Test                     | Optional     | GTF PostCOMPLETE!  Prepare Forecast YearsCOMPLETE!     |   |
| 6. Specify Sta                  | ation Locations                                 | FILES FOUND! | COMPLETE!                                              |   |
| Data Preparation Steps          |                                                 |              | STOPS Reporting                                        |   |
| 7. Create St                    | ation Buffers                                   | FILES FOUND! | 12. Report STOPS Results                               |   |
| 8. Define Districts, Station    | n Groups, and Zonal Data                        | FILES FOUND! | 13. Map STOPS Trip/Time Results 13a. Map User Benefits |   |
| 9. Create MPO-TAZ Equivalency   | and Generate Zonal SE Forecasts                 | FILES FOUND! | 14. Z2Z Query From Zone 29095\$22044 To 29095\$21903   |   |
| 10. Prepare Pedestri            | ian Environment Data                            | FILES FOUND! | Use these zones to generate detail when running STOPS  |   |
| Messages                        |                                                 |              |                                                        | _ |
| 1. STOPS Returned to Main M     | lenu                                            |              |                                                        |   |
|                                 | Update File Stat                                | tus          | Exit                                                   |   |

Figure 115. Using the Z2Z Query Function

| AC_DEC17#DEC17                    | 7#DEC17BLD_STO | OPSY2017Q  | uery - Note         | pad                  |                    |                     |                |         |           | - | × |
|-----------------------------------|----------------|------------|---------------------|----------------------|--------------------|---------------------|----------------|---------|-----------|---|---|
| File Edit Format                  | View Help      |            |                     |                      |                    |                     |                |         |           |   |   |
| STOPS Query File - Y              | 'ear2017       |            |                     |                      |                    |                     |                |         |           |   |   |
|                                   |                |            |                     |                      |                    |                     |                |         |           |   |   |
|                                   |                |            |                     |                      |                    |                     |                |         |           |   |   |
| Z2Z information Ex                | isting         |            |                     |                      |                    |                     |                |         |           |   |   |
|                                   |                |            |                     |                      |                    |                     |                |         |           |   |   |
|                                   |                |            |                     |                      |                    |                     |                |         |           |   |   |
| File: E:\STOPSRun\KC              | \OutputData\AC | _DEC17_ZON | e2ZoneY201          | 7EXST.bin            |                    |                     |                |         |           |   |   |
| Attraction zone                   | 29095\$21903   |            |                     |                      |                    |                     |                |         |           |   |   |
|                                   |                |            |                     |                      |                    |                     |                |         |           |   |   |
| CTPP JTW - 1 Car:                 | 11.72          |            |                     |                      |                    |                     |                |         |           |   |   |
| CTPP JTW - 2 Car:                 | 0.00           |            |                     |                      |                    |                     |                |         |           |   |   |
| CIPP JIW - 5 Cars                 | 54.15          |            |                     |                      |                    |                     |                |         |           |   |   |
|                                   |                |            |                     |                      |                    |                     |                |         |           |   |   |
| Auto distance                     | 7.60           |            |                     |                      |                    |                     |                |         |           |   |   |
| Auto time                         | 10.04          |            |                     |                      |                    |                     |                |         |           |   |   |
| Peak transit skims                | WLK-TRN        | WLK-FG     | WLK-BUS             | KNR-TRN              | KNR-FG             | KNR-BUS             | PNR-TRN        | PNR-FG  | PNR-BUS   |   |   |
| Access time                       | 2.72           | 20.19      | 2.72                | 5.57                 | 5.57               | 2.49                | 11.11          | 11.11   | 8.78      |   |   |
| Xfer Walk                         | 0.00           | 0.00       | 0.00                | 0.00                 | 0.00               | 0.00                | 0.00           | 0.00    | 0.00      |   |   |
| Egress Walk                       | 4.97           | 5.52       | 4.97                | 5.52                 | 5.52               | 2.11                | 4.77           | 4.77    | 4.97      |   |   |
| Walt 1<br>Wait vfer               | 2.98           | 0.48       | 2.98                | 0.48                 | 0.48               | 4.11                | 0.//           | 0.//    | 2.98      |   |   |
| FG ivtt                           | 0.00           | 22.00      | 0.00                | 22.00                | 22.00              | 0.00                | 6.00           | 6.00    | 0.00      |   |   |
| Bus ivtt                          | 30.01          | 0.00       | 30.01               | 0.00                 | 0.00               | 28.00               | 0.00           | 0.00    | 12.01     |   |   |
| Boardings                         | 1.00           | 1.00       | 1.00                | 1.00                 | 1.00               | 1.00                | 1.00           | 1.00    | 1.00      |   |   |
| Fare                              | 1.50           | 1.50       | 1.50                | 1.50                 | 1.50               | 1.50                | 0.00           | 0.00    | 1.50      |   |   |
| Off-peak transit ski              | ms WLK-TRN     | WLK-FG     | WLK-BUS             | KNR-TRN              | KNR-FG             | KNR-BUS             | PNR-TRN        | PNR-FG  | PNR-BUS   |   |   |
| Access time                       | 2.72           | 20.19      | 2.72                | 2.49                 | 5.57               | 2.49                | 11.11          | 11.11   | 8.78      |   |   |
| Xfer Walk                         | 0.00           | 0.00       | 0.00                | 0.00                 | 0.00               | 0.00                | 0.00           | 0.00    | 0.00      |   |   |
| Egress Walk                       | 4.97           | 5.52       | 4.97                | 2.11                 | 5.52               | 2.11                | 4.77           | 4.77    | 4.97      |   |   |
| Wait 1                            | 5.02           | 0.48       | 5.02                | 4.11                 | 0.48               | 4.11                | 0.77           | 0.77    | 1.98      |   |   |
| Wall XTEP                         | 0.00           | 25.00      | 0.00                | 0.00                 | 26.00              | 0.00                | 0.00           | 0.00    | 0.00      |   |   |
| Bus ivtt                          | 32.01          | 0.00       | 32.01               | 26.00                | 0.00               | 26.00               | 0.00           | 0.00    | 11.01     |   |   |
| Boardings                         | 1.00           | 1.00       | 1.00                | 1.00                 | 1.00               | 1.00                | 1.00           | 1.00    | 1.00      |   |   |
| Fare                              | 1.50           | 1.50       | 1.50                | 1.50                 | 1.50               | 1.50                | 0.00           | 0.00    | 1.50      |   |   |
|                                   |                |            |                     |                      |                    |                     |                |         |           |   |   |
| Trip file: E:\STOPSR              | un\KC\OutputDa | ta\AC_DEC1 | 7#DEC17#DE          | C17BLD_STOP          | SY2017Res          | ultsHBWEXS          | T.asc          |         |           |   |   |
| Person trips by mode              | for purpose:   | HBW        |                     |                      |                    |                     |                |         |           |   |   |
| Auto Ownership WLK                | -TRN WLK-FG    | WLK-BUS    | KNR-TRN             | KNR-FG               | KNR-BUS            | PNR-TRN             | PNR-FG         | PNR-BUS | PersTrips |   |   |
| 0 cars 0                          | .000 0.000     | 2.992      | 0.000               | 0.580                | 0.004              | 0.000               | 0.000          | 0.002   | 13.608    |   |   |
| 1 cars 0                          | 0.000 0.000    | 0.000      | 0.000               | 0.000                | 0.000              | 0.000               | 0.000          | 0.000   | 0.000     |   |   |
| 2+ Cdrs 0                         |                | 3.069      | 0.000               | 1.65/                | 0.01/              | 0.000               | 0.065          | 0.283   | 97.119    |   |   |
| Trip file: E:\STOPSR              | un\KC\OutputDa | ta\AC DEC1 | 7#DEC17#DE          | C17BLD STOP          | SY2017Res          | ultsHBOEXS          | T.asc          | 0.205   | 110.727   |   |   |
|                                   |                | -          |                     | -                    |                    |                     |                |         |           |   |   |
| Person trips by mode              | for purpose:   | HBO        |                     |                      |                    |                     |                |         |           |   |   |
| Auto Ownersnip WLK                | -IRN WLK-FG    | WLK-BUS    | KNR-TRN             | KNR-FG               | KNR-BUS            | PNR-TRN             | PNR-FG         | PNR-BUS | 102 102   |   |   |
| 1 cars 0                          | .000 0.000     | 0.000      | 0.000               | 0.000                | 0.004              | 0.000               | 0.000          | 0.005   | 0.000     |   |   |
| 2+ cars 0                         | .000 0.000     | 4,059      | 0.000               | 2,992                | 0.049              | 0.000               | 0.018          | 0.168   | 433,567   |   |   |
| All HHs Ø                         | .000 0.000     | 7.133      | 0.000               | 4.037                | 0.063              | 0.000               | 0.019          | 0.172   | 535.760   |   |   |
| Trip file: E:\STOPSR              | un\KC\OutputDa | ta\AC_DEC1 | 7#DEC17#DE          | C17BLD_STOP          | SY2017Res          | ultsNHBEXS          | T.asc          |         |           |   |   |
| Person trips by mode              | for purpose:   | NHB        |                     |                      |                    |                     |                |         |           |   |   |
| Auto Ownership WLK                | -TRN WLK-FG    | WLK-BUS    | KNR-TRN             | KNR-FG               | KNR-BUS            | PNR-TRN             | PNR-FG         | PNR-BUS | PersTrips |   |   |
| 0 cars 0                          | .000 0.000     | 0.862      | 0.000               | 0.424                | 0.008              | 0.000               | 0.000          | 0.002   | 53,581    |   |   |
| 1 cars 0                          | .000 0.000     | 0.000      | 0.000               | 0.000                | 0.000              | 0.000               | 0.000          | 0.000   | 0.000     |   |   |
| 2+ cars 0                         | 0.000 0.000    | 1.233      | 0.000               | 1.072                | 0.020              | 0.000               | 0.010          | 0.091   | 264.160   |   |   |
| MII MMS 0<br>Trin file: F:\STOPSR |                | ta\AC DEC1 | 0.000<br>7#DEC17#DE | 1.496<br>C17BLD STOP | 0.028<br>SY2017Res | 0.000<br>ultsTOTEXS | 0.010<br>T.asc | 0.093   | 31/./41   |   |   |
|                                   |                | 15 ()eet   |                     | 227020_0706          |                    |                     |                |         |           |   |   |
| <                                 |                |            |                     |                      |                    |                     |                |         |           |   | > |

Figure 116. Example Z2Z Query Report

# 11.0 Calibration of Synthetic STOPS Model Applications

The discussion of model inputs and application steps in the previous chapters have focused on the mechanical aspects of making STOPS work. The reports and GIS visualizations generated to this point represent a significant milestone in the process of generating meaningful project forecasts. However, much work still remains to tailor the STOPS application to properly understand the nature of transit demand in a given metropolitan area. The process of adjusting STOPS (or any transportation demand model) to match the relevant demand patterns in a region is known as model calibration.

This chapter discusses the general approach that can be followed to calibrate a STOPS application. The steps described in this chapter represent a fairly basic level of calibration that is broadly applicable to many settings. However, the user is responsible for understanding the key issues that may affect their particular project and adapt this calibration approach so that the resulting STOPS application meets these needs.

# 11.1 Overview of Calibration Process

Calibration begins with an "base" model run that represents all that is known about regional demand and service but with none of the STOPS calibration processes enabled at this time. In particular, a good base run features:

- GTFS files for all relevant transit operators in the corridor and/or region. For calibration, only the existing year GTFS files are required. If no-build and build scenarios are not yet defined, the existing GTFS files can be used in all three "slots" (i.e., existing, no-build, and build).
- Full coding of all park-and-ride (PNR) lots serving those operators.
- Representation of regional fare structures in cases where fares may vary among agencies or services.
- Development of a STOPS station file with all stop\_ids from the GTFS sets included in the application. All stops and stations should have ridership count data for the existing scenario.
- Development of a route count file containing existing scenario counted ridership for all routes. Counts supporting the station and route counts

should be reconciled so that total station and total route counted ridership are consistent<sup>68</sup>.

- Specification of appropriate districts and station groups for aggregating results. In most areas, the best district system will include 30 to 40 districts that identify major activity centers (e.g., Central Business Districts, major employment locations, and other major generators). For other areas, the metropolitan area should be divided into a system of corridors (eight is often a good number) and rings (e.g., urban, inner suburban, outer suburban, exurban)
- STOPS parameter file set so that minimal automatic calibration is employed:
  - o CTPP calibration set to Attractions Only
  - o Count-based adjustment set to "None"

The results of this run (identical to the Kansas City application described in earlier chapters) represent a solid foundation for the calibration work to be employed in this chapter.

#### 11.2 Calibration Metrics

Calibration metrics are the statistics that are tracked in order to monitor how well the STOPS application matches transit demand conditions in a specific metropolitan area. The list of statistics discussed in this section represents a typical list of statistics that are used for model calibration. However, each area is different in terms of the data that are available to describe actual ridership patterns and each project is different in terms of the characteristics that are important to represent well. Accordingly, this list is just a starting point for the calibration metrics to be used for a new STOPS application.

Typical calibration metrics, sources of observed data, and the location (i.e., table number) of the corresponding modeled results in the STOPS report are shown in Table 12.

<sup>&</sup>lt;sup>68</sup> If all routes and station/stops are included in the route and station file, then the sums of the counts from each source should be equal. In cases where ridership is not known for all stops but is known for all routes (or vice versa), then the sums will not be equal. In these cases, the subset of stops and routes which are included in both sources of count data should be compared and adjusted to be consistent.

#### **Table 12. Summary Calibration Metrics**

| Calibration Metric                                                  | Typical Source of Observed<br>Data                                                    | Location of Corresponding<br>STOPS Results                                                       |
|---------------------------------------------------------------------|---------------------------------------------------------------------------------------|--------------------------------------------------------------------------------------------------|
| System-wide Adjustment<br>Factor <sup>69</sup>                      | Should be between 0.99 and 1.01                                                       | Table 2.04                                                                                       |
| Unlinked Trips                                                      | Sum of counts <sup>70</sup>                                                           | Sum of existing route ridership<br>in Table 10.01. (other tables<br>also provide this statistic) |
| Linked Transit Trips by<br>Trip Purpose                             | Comprehensive regional transit<br>user survey                                         | Tables 11.01 (HBW), 11.02<br>(HBO), and 11.03 (NHB)                                              |
| Linked Transit Trips by<br>Auto Ownership                           | Comprehensive regional transit<br>user survey                                         | Tables 11.01 (HBW), 11.02<br>(HBO), and 11.03 (NHB)                                              |
| Linked Transit Trips by<br>Production and/or<br>Attraction District | Comprehensive regional transit<br>user survey                                         | Table 345.01                                                                                     |
| Production-end linked trips<br>by access mode                       | Comprehensive regional transit<br>user survey or estimated from<br>PNR vehicle counts | Table 11.04                                                                                      |
| Share of transit unlinked<br>trips using fixed guideway             | Route-level ridership counts                                                          | Table 10.01                                                                                      |
| Stop Boardings by Group                                             | Stop-level ridership counts                                                           | Table 3.01                                                                                       |
| Route Boardings by Route<br>Group                                   | Route-level ridership counts<br>summarized by user-defined<br>route groups            | Table 10.01 summarized by user-defined route groups                                              |
| Route Boardings by Route                                            | Route level ridership counts                                                          | Table 10.01                                                                                      |

<sup>&</sup>lt;sup>69</sup> The system-wide adjustment factor is related to the ratio of unlinked to linked trips. Wherever possible, users should provide estimates of linked and unlinked trips to STOPS (using the parameter file). Where data on linked trips is not available, STOPS estimates this relationship with a user-coded ratio which defaults to 1.4.

<sup>&</sup>lt;sup>70</sup> In most cases, total counted ridership is known for all services included in the STOPS application. In rare cases, counts are not known for some services. This can happen if transit services are provided by another agency and that service extends outside of the modeling region. In these cases, total boardings are equal to the counted ridership plus and estimate of the ridership on the missing routes that would occur within the modeling area.

# 11.3 Calibration Process and Record Keeping

The calibration process involves identifying the most significant disconnects between observed and modeled ridership, addressing these problems by adjusting parameters, and repeating until the model generates results that match the major transit travel patterns present in the region. This process begins with major system-wide issues first and as each issue is resolved, focuses on more detailed concerns as the calibration progresses.

Parameter adjustments should be applied with a view to developing a plausible explanation of key transit patterns in the region. In general, the allowable ranges for STOPS parameters have been designed so that they represent the ranges of experiences for different aspects of transit demand in the United States. Nevertheless, it is just as important that the modifications to the default parameters be grounded in explainable characteristics of the area and not just be an adjustment that forces the model to match reality.

One of the *last* steps in the calibration process should involve enabling count-based adjustment. The count-based adjustment process in STOPS is quite powerful and even models that differ substantially from observed conditions can be forced, superficially, to match route- and stop-level counts. However, these adjustments may conceal the fact that the natural model mis-represents the true nature of the transit demand including errors related to transit trip purpose, auto ownership, fixed guideway usage, etc. It is best to correct these aspects of transit ridership before using count-based adjustment to force STOPS results to match observed ridership.

Calibration results should be tracked by a "scorecard" that shows key model results for each stage of the calibration process. A streamlined version of the calibration scorecard for Kansas City is shown in Table 13, Table 14, and Table 15. Key features of the scorecard are as follows:

- The top of the scorecard shows key parameter settings for each step of the calibration process. Changes from one step to the next are highlighted in yellow. Typically, only one parameter is changed at a time. The only exception to this rule occurred in Step 3 where the transfer rate, KNR, and PNR settings were adjusted simultaneously since each setting had an impact on the other calibration results.
- Many of the numeric parameters (e.g., transfer setting, KNR adjustment, and PNR adjustment) were set by iterative testing with different values of each parameter, determining the impact on the calibration statistic, adjusting the parameter value and repeating. Intermediate results are not shown in this

summary but users should record all steps to assist in finding the optimal values more quickly.

- The scorecard shows the STOPS batch steps that were re-run for each model step. When the parameter change has no effect on path-building, then steps prior to the demand model (i.e., the STOPS step) can be skipped.
- Run 4 (second from the last run) invokes count-based factoring for the first time. Count-based factoring is not enabled in earlier steps to better see how well the underlying model is performing. At this stage, count based adjustment is enabled to serve as a final tune-up to the model.
- Run 5 (last run) is a clean run from the beginning that is used to confirm that skipping all but the STOPS step in earlier runs did not change the results.
- The progress of runs are as follows:
  - Run 0 is the same as the base run described in earlier chapters. This run shows a serious deficiency in transit productions in key locations in the corridor.
  - Run 1 begins to address this deficiency by enabling Production and Attraction CTPP calibration. This action helps to reduce the problem with a deficiency of transit trips in the corridor although the modeled number is still less than the survey results. The next key problem is that the systemwide adjustment factor is significantly different from 1.0
  - Run 2 begins the process of addressing the systemwide adjustment issue by revising the transfer penalty parameter to 0.75 of the default amount (i.e., reduces the boarding penalty from 5 minutes to 3 minutes). This brings the systemwide adjustment parameter to 1.02. This is a better result but also suggests that a bigger change to this parameter is required to fully represent actual transfer rates.
  - Run 3 completes the process of addressing the systemwide adjustment process by revising the transfer penalty parameter to 0.65. This change drops the system wide adjustment factor to 1.0 (the desired outcome). At this point most system-wide results (e.g., ridership by access mode, purpose, and geographic location of productions and attractions) match observed values fairly well. The key remaining problem is that ridership in the project corridor (Prospect family of routes and the Prospect route in particular) understates actual ridership..
  - Since all other aspects of the model appear to be correct, count-based adjustment was applied in Run 4 to balance results to counts. When this change is applied, the model results match stop and route counts.

However, linked trips by district no longer match observed values as well as before. This illustrates the fact that while count-based adjustment is a powerful tool, it does not necessarily adjust the model to perfectly match all characteristics of transit travel. Since the count data are generally more accurate than survey-derived estimates of transit flows, this adjustment is preferred to ignoring the count mismatch. A better approach, when data are available, is to apply an incremental model which uses survey data to start with a closer fit between observed and modeled ridership.

 Run 5 is a clean re-run of all steps of the model to confirm that the model is completely up-to-date and ready for application. The fact that Run 5 matches Run 4 in all results means that the decisions on which batch steps to re-run were correct and that when applied, the existing scenario from the calibrated model should match the results shown in the calibration scorecard.

Figure 117, Figure 118, and Figure 119 show the parameter screens following the conclusion the synthetic calibration process.

| KC Scorecard (Synthetic Part 1)     | Targets | Run 0  | Run 1  | Run 2  | Run 3  | Run 4  | Run 5  |
|-------------------------------------|---------|--------|--------|--------|--------|--------|--------|
| CTPP Calibration Methodology        | _       | ۵'۵    | A and  | A and  | A and  | A and  | A and  |
|                                     |         | AS     | PS     | PS     | PS     | PS     | PS     |
| AutoTime Adjustment                 |         | 1.27   | 1.27   | 1.27   | 1.27   | 1.27   | 1.27   |
| FGS, Full-Streetcar                 |         | 1      | 1      | 1      | 1      | 1      | 1      |
| FGS, Partial-BRT                    |         | 0.1    | 0.1    | 0.1    | 0.1    | 0.1    | 0.1    |
| Xfer Penalty                        |         | 1.00   | 1.00   | 0.75   | 0.65   | 0.65   | 0.65   |
| PNR Density                         |         | 1.0    | 1.0    | 1.0    | 1.0    | 1.0    | 1.0    |
| Adjust to Counts/Max.               |         |        |        |        |        |        |        |
| Adjustment                          |         | no     | no     | no     | no     | yes/5  | yes/5  |
| Rerun                               |         |        |        |        |        |        |        |
| CTPP Extract                        |         | yes    | no     | no     | no     | no     | yes    |
| GTF Path                            |         | yes    | no     | yes    | yes    | no     | yes    |
| Prepare Forecast Year               |         | yes    | no     | yes    | yes    | no     | yes    |
| STOPS                               |         | yes    | yes    | yes    | yes    | yes    | yes    |
| Systemwide adjustment factor        | 1.00    | 1.04   | 1.05   | 1.02   | 1.00   | 1.00   | 1.00   |
| Final unlinked trips                | 53,600  | 53,600 | 53,600 | 53,600 | 53,600 | 53,826 | 53,826 |
| Purposes: linked trips by purpose   |         |        |        |        |        |        |        |
| TOTAL                               | 38,595  | 40,696 | 40,065 | 38,785 | 38,174 | 39,905 | 39,905 |
| HBW %                               | 38%     | 37%    | 38%    | 38%    | 38%    | 37%    | 37%    |
| НВО %                               | 47%     | 47%    | 47%    | 47%    | 47%    | 47%    | 47%    |
| NHB %                               | 16%     | 17%    | 16%    | 16%    | 16%    | 16%    | 16%    |
| 0-car: linked trips by 0-car hholds |         |        |        |        |        |        |        |
| HBW 0-car % of all transit trips    | 16%     | 16%    | 16%    | 16%    | 16%    | 16%    | 16%    |
| HBO 0-car % of all transit trips    | 23%     | 23%    | 24%    | 24%    | 24%    | 23%    | 23%    |
| NHB 0-car % of all transit trips    | 7%      | 8%     | 7%     | 7%     | 7%     | 7%     | 7%     |
| All 0-car % of all transit trips    | 47%     | 47%    | 47%    | 47%    | 47%    | 46%    | 46%    |

Table 13. Kansas City Synthetic Calibration Scorecard Part 1

| KC Scorecard (Synthetic Part 2)  | Targets | Run 0  | Run 1  | Run 2  | Run 3  | Run 4  | Run 5  |
|----------------------------------|---------|--------|--------|--------|--------|--------|--------|
| Transit flows: Totals            | Survey  |        |        |        |        |        |        |
| Prods from E CBD                 | 1,978   | 1,586  | 3,881  | 3,757  | 3,697  | 4,307  | 4,307  |
| Prods from E Midtown             | 3,317   | 1,924  | 3,251  | 3,146  | 3,096  | 3,918  | 3,918  |
| Prods from S Prospect            | 3,584   | 2,623  | 4,744  | 4,591  | 4,518  | 5,266  | 5,266  |
| Attrs to CBD                     | 7,495   | 8,185  | 8,316  | 8,051  | 7,924  | 11,240 | 11,240 |
| Attrs to E CBD                   | 1,681   | 2,067  | 2,105  | 2,038  | 2,006  | 1,261  | 1,261  |
| Attrs to E Midtown               | 1,733   | 885    | 897    | 868    | 855    | 1,100  | 1,100  |
| Trips to CBD from E CBD          | 374     | 290    | 726    | 697    | 682    | 1,222  | 1,222  |
| Trips to CBD from E Midtown      | 431     | 281    | 552    | 532    | 522    | 868    | 868    |
| Trips to CBD from S Prospect     | 441     | 361    | 860    | 832    | 817    | 2,068  | 2,068  |
| TOTAL flows                      | 38,595  | 40,696 | 40,065 | 38,785 | 38,174 | 39,905 | 39,905 |
| Access: linked trips by P MOA    |         |        |        |        |        |        |        |
| Walk                             | 33,895  | 31,868 | 35,561 | 33,920 | 34,017 | 35,867 | 34,811 |
| KNR                              | 2,200   | 6,705  | 2,622  | 2,470  | 2,470  | 2,447  | 2,378  |
| PNR                              | 2,500   | 2,123  | 1,760  | 1,647  | 1,694  | 1,628  | 1,536  |
| TOTAL                            | 38,595  | 40,696 | 39,943 | 38,036 | 38,181 | 39,942 | 38,725 |
| Transfers: unlinked/linked trips | 1.39    | 1.32   | 1.34   | 1.38   | 1.40   | 1.35   | 1.35   |
| FG share: BRT                    | 18%     | 13%    | 13%    | 13%    | 13%    | 18%    | 18%    |
| FG share: Streetcar              | 9%      | 10%    | 8%     | 8%     | 8%     | 9%     | 9%     |
| BRT share on Troost              | 80%     | 82%    | 81%    | 81%    | 81%    | 80%    | 80%    |
| Groups: stop boardings by group  |         |        |        |        |        |        |        |
| 01- CBD                          | 10,553  | 9,794  | 9,760  | 9,610  | 9,652  | 10,600 | 10,603 |
| 08- E CBD                        | 2,336   | 2,040  | 2,042  | 2,070  | 2,009  | 2,359  | 2,361  |
| 09- E Midtown (N Prospect)       | 4,317   | 3,816  | 3,759  | 3,729  | 3,676  | 4,337  | 4,341  |
| 10- E CClub (S Prospect)         | 4,051   | 4,033  | 3,968  | 3,988  | 3,949  | 4,054  | 4,056  |
| TOTAL (inc. other groups)        | 53,600  | 53,600 | 53,600 | 53,600 | 53,600 | 53,512 | 53,542 |

 Table 14. Kansas City Synthetic Calibration Scorecard Part 2
| KC Scorecard (Synthetic Part 3) | Targets | Run 0  | Run 1  | Run 2  | Run 3  | Run 4  | Run 5  |
|---------------------------------|---------|--------|--------|--------|--------|--------|--------|
| Routes: Families in Southtown   |         |        |        |        |        |        |        |
| Total North-South               | 19,347  | 14,762 | 16,539 | 16,559 | 16,555 | 19,447 | 19,447 |
| Main/Wornall Family             | 5,295   | 6,177  | 5,346  | 5,402  | 5,435  | 5,264  | 5,264  |
| Troost Family                   | 7,650   | 5,100  | 5,982  | 5,990  | 5,984  | 7,631  | 7,631  |
| Prospect Family                 | 6,402   | 3,485  | 5,211  | 5,167  | 5,136  | 6,552  | 6,552  |
| Total East-West                 | 17,142  | 13,430 | 15,685 | 15,848 | 15,943 | 17,037 | 17,037 |
| Routes: Individual              |         |        |        |        |        |        |        |
| #71 Prospect                    | 4,912   | 2,004  | 3,113  | 3,121  | 3,115  | 4,877  | 4,877  |
| #108 Indiana                    | 1,390   | 1,301  | 1,828  | 1,781  | 1,760  | 1,382  | 1,382  |
| #10 Woodland/Brooklyn           | 100     | 180    | 270    | 265    | 261    | 293    | 293    |
| KC Streetcar                    | 4,784   | 5,156  | 4,297  | 4,279  | 4,286  | 4,833  | 4,833  |
| MAXMain                         | 4,537   | 4,055  | 3,577  | 3,632  | 3,667  | 4,508  | 4,508  |
| MAXTroost                       | 5,099   | 3,062  | 3,424  | 3,457  | 3,459  | 5,085  | 5,085  |
| #3131st St.                     | 3,073   | 1,036  | 1,251  | 1,268  | 1,273  | 3,071  | 3,071  |
| #3535th St.                     | 1,072   | 1,674  | 1,719  | 1,727  | 1,731  | 1,069  | 1,069  |
| #3939th St.                     | 1,760   | 1,470  | 2,013  | 2,099  | 2,142  | 2,631  | 2,631  |
|                                 | /       | · · ·  | 1      |        |        | 1      | 1      |

 Table 15. Kansas City Synthetic Calibration Scorecard Part 3

| TOPS Control File Editor - E:\STOPSRun\KCsyn\ProspectBRT-5.ctl X                    |                                                                |                                            |                                            |  |  |  |  |  |
|-------------------------------------------------------------------------------------|----------------------------------------------------------------|--------------------------------------------|--------------------------------------------|--|--|--|--|--|
| Run Name                                                                            | System Name                                                    | STOPS Mode                                 | Import File Name (in Inputs\)              |  |  |  |  |  |
| Prospect MAX - NTI Course Example                                                   | Kansas City                                                    | 1 (Synthetic)                              | Browse                                     |  |  |  |  |  |
| Geography Type                                                                      |                                                                | ptional State 2 (blank if no state 2)      | Optional State 3 (blank if no state 3)     |  |  |  |  |  |
| AC (ACS 2010) 🗨 KS (20                                                              | -Kansas) 🗾 M                                                   | IO (29-Missouri)                           | Not Defined                                |  |  |  |  |  |
| MP0 Code                                                                            |                                                                | GTFS Connectors                            | Project Trip Definition                    |  |  |  |  |  |
| 3761 (MO-Kansas City [Mid-America Re                                                | egional Council])                                              | ✓ O4 Walk, PNR, and K ▼                    | Station Boarding/Alighting Only            |  |  |  |  |  |
| GTF File Set 1                                                                      | Optional GTF File Set 2                                        | Optional GTF File Set 3                    | Optional GTF File Set 4                    |  |  |  |  |  |
| Existing Directory DEC17\                                                           | Existing Dir.                                                  | Existing Dir.                              | Existing Dir.                              |  |  |  |  |  |
| No-Bld Directory DEC17\                                                             | No-Bld Dir.                                                    | No-Bld Dir.                                | No-Bld Dir                                 |  |  |  |  |  |
| Build Directory DEC17BLD\                                                           | Build Dir.                                                     | Build Dir.                                 | Build Dir.                                 |  |  |  |  |  |
| Optional Suffix                                                                     | Optional Suffix                                                | Optional Suffix                            | Optional Suffix                            |  |  |  |  |  |
| Schedule Day 12/13/2017 💌                                                           | Schedule Day 11/28/2017 💌                                      | Schedule Day 11/28/2017 💌                  | Schedule Day 11/28/2017 💌                  |  |  |  |  |  |
| Route ID Position* 1 💌 to 10 💌                                                      | Route ID Position* 1 💌 to 100 💌                                | Route ID Position* 1 💌 to 100 💌            | Route ID Position* 1 💌 to 100 💌            |  |  |  |  |  |
| Trip ID Position* 1 💌 to 9 💌                                                        | Trip ID Position* 1 💌 to 100 🗸                                 | Trip ID Position <sup>x</sup> 1 💌 to 100 💌 | Trip ID Position <sup>*</sup> 1 💌 to 100 💌 |  |  |  |  |  |
| Stop ID Position* 1 💌 to 10 💌                                                       | Stop ID Position* 1 💌 to 100 🗸                                 | Stop ID Position* 1 💌 to 100 💌             | Stop ID Position* 1 💌 to 100 🗸             |  |  |  |  |  |
| < Previous pag                                                                      | e of GTFS datasets                                             | Next page of G                             | TFS datasets >                             |  |  |  |  |  |
| STOPS Parameters                                                                    | UD) (Linked Transit UDO Trins //T                              | )// UPO Linked Transit Coal MUP            | Tring (IT)) / NUD Linked Transit Coal      |  |  |  |  |  |
| 1.6400                                                                              | 6253.0000 6.5800                                               | 8996.0000 3.4                              | 500 2740.0000                              |  |  |  |  |  |
| 1-Car HH 1.4300                                                                     | 4259.0000 5.6500                                               | 4638.0000 3.2                              | 600 1753.0000                              |  |  |  |  |  |
| 2-Car HH 1.5400                                                                     | 4101.0000 6.0400                                               | 4341.0000 3.6                              | 800 1516.0000                              |  |  |  |  |  |
| All-Car HH                                                                          | 14616.0000                                                     | 17975.0000                                 | 6004.0000                                  |  |  |  |  |  |
| Fraction of Transfer Penalty to Apply (0                                            | to 2, Default 1.0) 0.6500                                      | CTPP Calibration Approach 02 Pro           | od and Attraction Dist. 🔹                  |  |  |  |  |  |
| Minutes of PNR penalty to add (0 to 20                                              | ), Default 0.0) 0.0000                                         | Group Calibration Approach 12 - 0          | D Matrix Adj.(Rte&Stop)                    |  |  |  |  |  |
| Full (Type not 0) Fixed Guideway Settin                                             | ngs (1.0=Full to 0.0=None) 1.0000                              | Calibration Settings (Default to 1.0)      | Auto Time Adjustment                       |  |  |  |  |  |
| Partial (Type=0) Fixed Guideway Settin                                              | gs (1.0=Full to 0.0=None) 0.1000                               | Walk Weight KNR Transit PNR Transi         | t PNR Bus Constant Factor                  |  |  |  |  |  |
| Ratio of Unlinked to Linked Transit Trip<br>(For computing trip targets when linked | os (1 to 2, Default 1.4): 1.4000<br>d trips are not provided.) | 1.0000 1.0000 1.0000                       | 1.0000 0.0000 1.2700                       |  |  |  |  |  |
| Notes: * Optional character position Messa<br>designators for GTF ID Fields.        | iges:                                                          | PNR Settings Calib Settings                | Save and Exit Exit Without Saving          |  |  |  |  |  |

Figure 117. Main Parameter Screen After Synthetic Calibration

| More STOPS Settings - v2.51/2.52 Park and Ride Parameters                                                                                                    |                                                                                                    |                                                                                                    |                                                                                                    |                                                                                                    | ×                                                            |
|----------------------------------------------------------------------------------------------------|----------------------------------------------------------------------------------------------------|----------------------------------------------------------------------------------------------------|----------------------------------------------------------------------------------------------------|----------------------------------------------------------------------------------------------------|--------------------------------------------------------------|
| PNR Density, Backtracking, and Circuity Parameters (with 2.51,<br>Max. Effective Employ. Density (20000, 15000 to 30000)<br>Max Effective Transit Share (.25, .05 to .50)<br>Maximum Contribution of Circuity (0.8, 0.0 to 1.0)<br>%Circuity Where Density Effects Start Drop (0.0, 0.0 to 0.25)<br>%Circuity Where Density Effects End i.e., =0 (1.0, 0.5 to 1.5)<br>Transit Time Factor in Circuity (0.8, 0.8 to 1.0)<br>Maximum Contribution of Bactracking (1.0, 0.75 to 1.0)<br>Limit on Sum of All PNR Constants (0.0, -1.0. to +1.0)<br>✓ Apply Auto Time Factor to PNR ✓ Apply Future Auto | (2.52 default , min value to m<br>20000.0000<br>0.2500<br>0.8000<br>1.0000<br>1.0000<br>1.0000<br>0.0000<br>1.0000<br>0.0000<br>to Times to PNR | ax value)[-99.99 means use Vi<br>Breakpoint Density*Share F<br>BP1: (15, 0 to 20)<br>BP2: (25, 20 to 50)<br>BP3: (100, 50 to 200)<br>BP4: (400, 200 to 500)<br>BP5: (1000, 500 to 2500)<br>BP6: (5000, 2500 to 10000<br>Exceeds BP6 | ersion 2.50 defau<br>roduct (DenShr)<br>15.0000<br>25.0000<br>100.0000<br>400.0000<br>1000.0000<br>5000.0000 | t]<br>Utility for DenShr<br>(0.5, 0.0 to 2.0)<br>(1.0,0.0 to 3.0)<br>(2.0, 0.0 to 4.0)<br>(2.5,0.5 to 4.5)<br>(3,0, 1.0 to 5.0)<br>(3.5, 1.5 to 5.5)<br>(3.5, 1.5 to 5.5) | Breakpoints 0.5000 1.0000 2.0000 2.5000 3.0000 3.5000 3.5000 |
| Penalty on Short PNR Trips (with 2.51/2.52 default , min value t                                                                                                    | o max value)[-99.99 means u                                                                                                    | use Version 2.50 default]<br>Breakpoint Times (in Minute:<br>BP1: (5, 0 to 10)<br>BP2: (10, 10 to 15)<br>BP3: (15, 15 to 30)                                                                                                    | 5)<br>5.0000<br>10.0000<br>15.0000                                                                           | Utilites for Time Br<br>(-2, -3 to -1)<br>(-2, -2.5 to 0)<br>(0, -1.0 to 0)<br>(0, -1.0 to 0)                                                                             | eakpoints -2.0000 -2.0000 0.0000 0.0000                      |
|                                                                                                    | Load Version 2.5                                                                                                    | i1/2.52 Parameters                                                                                                    | Return                                                                                                    | to Main Parameter S                                                                                                    | creen                                                        |

Figure 118. PNR Parameter Screen After Synthetic Calibration

| More STOPS Settings - v2.51/2.52 Constant Calibration a         | nd Misc.                       | ×                                                                                        |
|-----------------------------------------------------------------|--------------------------------|------------------------------------------------------------------------------------------|
| I Full FG factor only if NO partial FG                          |                                |                                                                                          |
| Minimum and Maximum Values of District Constants (with 2.1      | 51/2.52 default , min<br>ar HH | n value to max value)[-99.99 means use Version 2.50 default]<br>1-Car HH 2+Car HH        |
| HBW-Minimum Constant (-2.4, -3 to -2)                           | -2,4000                        | (-3.0, -4 to -2) -3.0000 (-7.8, -9 to -5) -7.8000                                        |
| Maximum Constant (4.5, 4 to 5)                                  | 4.5000                         | (3.5, 3 to 4) 3.5000 (2.5, 2 to 3) 2.5000                                                |
| HBO-Minimum Constant (-2.4, -3 to -2)                           | -2.4000                        | (-3.0, -4 to -2) -3.0000 (-7.8, -9 to -5) -7.8000                                        |
| Maximum Constant (4.5, 4 to 5)                                  | 4.5000                         | (3.5, 3 to 4) 3.5000 (2.5, 2 to 3) 2.5000                                                |
| NHB-Minimum Constant (-2.4, -3 to -2)                           | -2.4000                        | (-3.0, -4 to -2) -3.0000 (-7.8, -9 to -5) -7.8000                                        |
| Maximum Constant ( 4.5, 4 to 5)                                 | 4.5000                         | (3.5, 3 to 4) 3.5000 (2.5, 2 to 3) 2.5000                                                |
| Variables Defining Districts With Too Little Data to Relaibly ( | Compute Constants (            | (with 2.51/2.52 default , min value to max value)[-99.99 means use Version 2.50 default] |
|                                                                 | 0-4                            | )-Car HH 1-Car HH 2+Car HH                                                               |
| Largest share for a district to be "Low Share" - Production     | (.07, .01 to .10)              | 0.0700 (.03, .01 to .03) 0.0300 (.02, .01 to .03) 0.0200                                 |
| Attraction                                                      | (.05, .01 to .10)              | 0.0500 (.02, .01 to .03) 0.0200 (.01, .01 to .03) 0.0100                                 |
| Constant Multplier for Low Share Application - Production       | (1.0, .1 to 1.5)               | 1.0000 <applied all="" car="" hhs<="" td="" to=""></applied>                             |
| Attraction                                                      | (1.0, .1 to 1.5)               | 1.0000 <applied all="" car="" hhs<="" td="" to=""></applied>                             |
| Least Trips to be Enough for Calibration                        | (15, 1 to 50)                  | 15.0000 <applied all="" car="" hhs<="" td="" to=""></applied>                            |
| -Overides to Bus and EG+Bus PNR Bias Constants (with 2.5        | 1/2.52 default . min v         | value to max value)[-99.99 means use Version 2.50 default]                               |
|                                                                 | 0-                             | D-Car HH 2+Car HH 2+Car HH                                                               |
| Minutes of Bias-Bus                                             | (20, 0 to 30)                  | 20.0000 (20, 0 to 30) 20.0000 (20, 0 to 30) 20.0000                                      |
| Minutes of Bias-Fixed Guideway+Bus                              | (15, 0 to 30)                  | 15.0000 (15, 0 to 30) 15.0000 (15, 0 to 30) 15.0000                                      |
| Note: In Version 2.5, all Bus-PNR Bias Values=20 minutes        | . All FGB-Bus values           | s were 15 minutes (both in comparison to FG-Only trips)                                  |
| Other Adjustments (with 2.51/2.52 default , min value to m      | ax value)[-99.99 me            | eans use Version 2.50 default]                                                           |
| Count Eactor Limit (1 5 1 0 to 5 0) 5 0000 K                    | R Const Multiplier-F0          | FGO (0.7, .5 to 1.0) 0 7000 KNR Const Multiplier-FGB (0.7, .5 to 1.0) 0 7000             |
| Auto Time at Which Extra Impedance Begins to Accrue (20         | ) 15 to 90) 20.0               | 0000 Weight of Auto Time Beyond Accrual Point (1 25, 1,0 to 2,50) 1,2500                 |
| Minimizer Dath Duilding and Damand Model Inservice              | ,, 15 (0 50)   20.0            |                                                                                          |
|                                                                 | Jes                            | Suictly adhere to GTPS Frequency Specification                                           |
|                                                                 |                                |                                                                                          |
|                                                                 | Lo                             | .oad Version 2.51/2.52 Parameters Return to Main Parameter Screen                        |
|                                                                 |                                |                                                                                          |

Figure 119. Other Settings Parameter Screen After Synthetic Calibration

## **12.0 Advanced STOPS Application Methods**

Up to this point, the traditional (synthetic) method for running STOPS has been described with brief references to additional capabilities such as importing trip tables or different operating modes. This chapter discusses in greater detail the nature of the imported person trip table and how this table can be used in conjunction with three advanced STOPS operating modes—incremental mode and two different special markets modes.

## 12.1 Introduction to the Trip Table Import Function

The trip table import function is key to all three advanced STOPS operating modes. This function reads a user-supplied person trip table text file that contains information on the production zone, attraction zone, and trips by various categories.

The usage of imported trip table information is controlled by user names for each zone in the CTPP boundary layer (e.g., AC29\_d00.shp for the Missouri portion of the Kansas City example). As described in Section 5.3 – Optional Adjustments to the Census Data, the first character of the user-coded zone name in LSAD\_TRANS is used to control how STOPS integrates imported trips with trips synthesized from the CTPP. The exact rules are controlled by the STOPS Mode as follows:

- 1. If STOPS Mode is set to 1 (Synthetic) then all trips are synthesized from the CTPP and the first character in the zone name has no impact on processing.
- 2. If STOPS Mode is set to 2 (Special Markets) then trips are controlled by the first character in the user-coded zone name in LSAD\_TRANS. If the first character in a zone name is a "\$", then the trips will be read from imported trip table for all trips to and from that zone (even if the other zone is not coded with a "\$"). If neither the production nor attraction zone begins with a "\$", then trips are obtained from the CTPP using the same procedures as synthetic STOPS.
- 3. If STOPS Mode is set to 3 (Incremental) then trips are controlled by the first character in the user-coded zone name in LSAD\_TRANS. If the first character in a zone name is a "\$", then the trips will be read from imported trip table for all trips to and from that zone (even if the other zone is not coded with a "\$"). If neither the production nor attraction zone begins with a "\$", then no transit trips are assumed to occur on the interchange..
- 4. If STOPS Mode is set to 4 (Type 2 Special Markets), then trips are controlled by the first character in the user-coded zone name in LSAD\_TRANS but in a different way from STOPS Mode 2. If the first character in both the production and attraction zone name is a "\$", then the trips will be read from imported trip table. Otherwise (i.e., only one zone name begins with "\$" or neither zone name begins with a "\$"), then trips are obtained from the CTPP using the same procedures as synthetic STOPS.

The full STOPS zone name is comprised of the 2-character state numeric FIPS code plus the 3-character state county FIPS code plus a 6-character zone<sup>71</sup> name. Since this name would be awkward to code in an imported trip table, zone numbers are shortened when the first character in LSAD\_TRANS is a "\$" or a "~". In such cases, the zone name coded in the imported trip table is just that part of the zone name that was coded in LSAD\_TRANS.

The effect of the LSAD\_TRANS field on the both of these concepts (zone names and the source of trip information) illustrated in Figure 120.

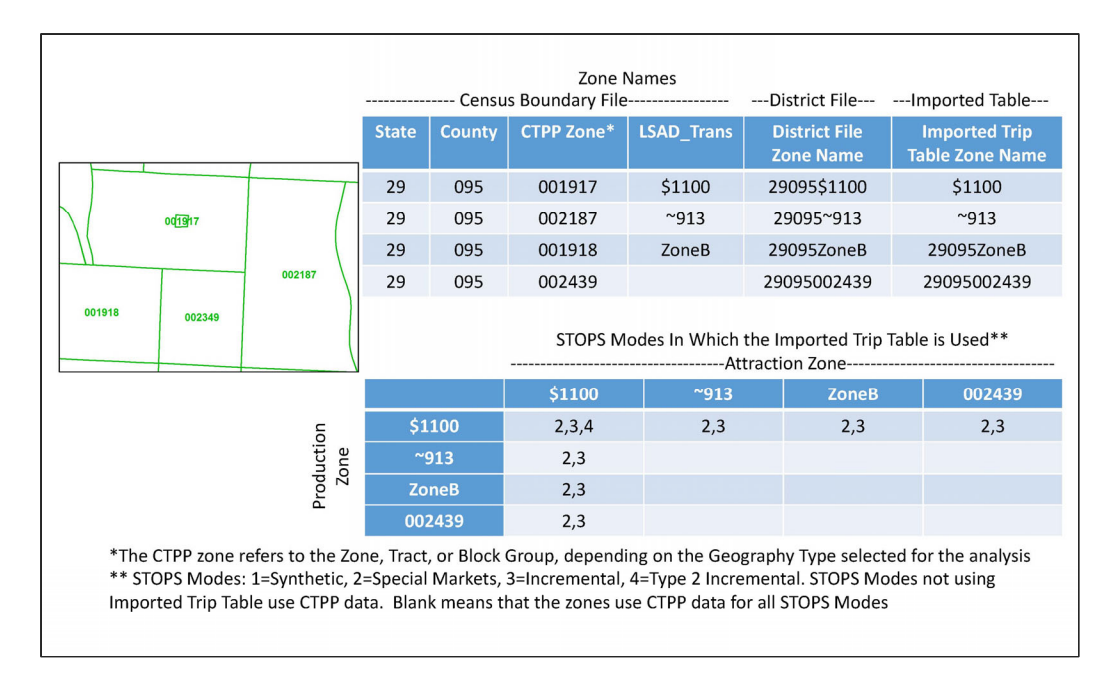

Figure 120. Zone Naming Convention and Impact on Trip Table Source

The imported trip table file a comma separated value file with a ".csv" extension. The actual name of the file is selected by the user and set in the parameter file as described in Section 5.1. A sample imported trip table file is presented in Figure 121.

<sup>&</sup>lt;sup>71</sup> The 6 character "zone" name is short hand for the zone, tract or block group depending on the Geography Type. The CTPP zone is overridden by the contents of the LSAD\_TRANS field if a non-blank value is coded.

|    | Φ                                                                                             |      |
|----|-----------------------------------------------------------------------------------------------|------|
| 1  | ProdZone,AttrZone,Curr-OCar-HBW-Tot,Curr-1Car-HBW-Tot,Curr-2Car-HBW-Tot,Curr-0Car-HBW-Trn,Cur | r- ^ |
| 2  | \$22058,\$TERC,0,0,13.44,0,0,0,0,0,0,0,0,0,0,0,0,0,0,0,0                                      | =    |
| 3  | \$22245,\$TERC,13.44,0,0,0,0,0,0,0,0,0,0,0,0,0,0,0,0,0                                        |      |
| 4  | \$22245,\$TERB,0,0,0,0,0,0,0,0,0,0,0,0,0,9.82,0,0,0                                           |      |
| 5  | \$22288,\$TERC,13.44,0,0,0,0,0,0,0,0,0,0,0,0,0,0,0,0,0                                        |      |
| 6  | \$22288,\$TERB,0,0,0,0,0,0,0,0,0,0,0,0,9.82,0,0,0,0                                           |      |
| 7  | \$22294,\$TERC,4.8,0,0,4.8,0,0,0,0,0,0,0,0,0,0,0,0,0,0,0                                      |      |
| 8  | \$23480,\$TERC,0,0,13.44,0,0,0,0,0,0,0,0,0,0,0,0,0,0,0                                        |      |
| 9  | \$23485,\$TERA,0,0,4.66,0,0,4.66,0,0,0,0,0,0,0,0,0,0,0,0,0                                    |      |
| 10 | \$23485,\$TERC,0,0,0,0,0,0,0,0,0,0,0,0,0,9.06,0,0,0                                           |      |
| 11 | \$23492,\$TERC,0,0,13.44,0,0,0,0,0,0,0,0,0,0,0,0,0,0,0                                        |      |
| 12 | \$23492,\$TERA,0,0,0,0,0,0,0,0,0,0,0,0,0,7.56,0,0,0                                           |      |
| 13 | \$23492,\$TERC,0,0,0,0,0,0,0,0,0,0,0,0,0,0,0,0,0,0,0                                          |      |
| 14 | \$23525,\$TERC,0,0,13.44,0,0,0,0,0,0,0,0,0,0,0,0,0,0,0                                        |      |
|    |                                                                                               | Ŧ    |
| •  |                                                                                               | ▶    |

Figure 121. Example Imported Trip Table File

The first line of the file must be a header record. The fields described in the header record may be in any order as long as the header and the data contents are consistent. The header record has two required fields (ProdZone and AttrZone). All other fields are optional. Any fields that are not present are treated as missing values.

Fields are defined as follows:

- ProdZone. (Required) The production zone identification code, as described earlier in this section. If the zone identification starts with "\$" or "~", this identification is identical to the contents of the LSAD\_TRANS field in the Census boundary file. Otherwise it is a concatenated string consisting of the FIPS Numeric State Code, FIPS Numeric County Code, and CTPP TAZ/Tract/BlockGroup code.
- AttrZone. (Required) The attraction zone identification code, as described above.
- A series of one or more trip codes built-up as follows:
  - Year: ("Curr", "OpYr", "10yr", "20yr")<sup>72</sup>
  - o Hyphen ("-")
  - o Auto Ownership ("0car", "1car", "2car")
  - o Hyphen ("-")
  - Trip Purpose ("HBW", "HBO", or "NHB")
  - o Hyphen ("-")
  - Transit trips or total person trips ("Trn" or "Tot")

<sup>72</sup> Represents current year, opening year, 10-year horizon, and 20-year horizon

As an example: opening year, 1-car household, home-based other total person trips would have a field named "OpYr-1car-HBO-Tot".

The specific application of the imported trip tables in the incremental version of STOPS and the special generator version of STOPS is described in the next two sections.

### 12.2 Incremental Application of STOPS

In the incremental version of STOPS, the imported trip table function is used to load a transit trip table derived from a recent, properly controlled transit user survey. This survey should be processed to convert individual records into a weighted representation of production zone-to-attraction zone transit linked trips stratified by trip purpose (home-based work, home-based other, and non-home based) and household auto ownership (0 car, 1 car, and 2+ cars). The survey should be geocoded to the CTPP zone system and all CTPP zones should have a unique zone identification coded in the in the LSAD\_TRANS field. All zone identifications start with "\$". The label following the "\$" can be any character string that is unique and consistent with the coding in in imported trip file.

An example of the Kansas City CTPP geography file is shown in Figure 122.

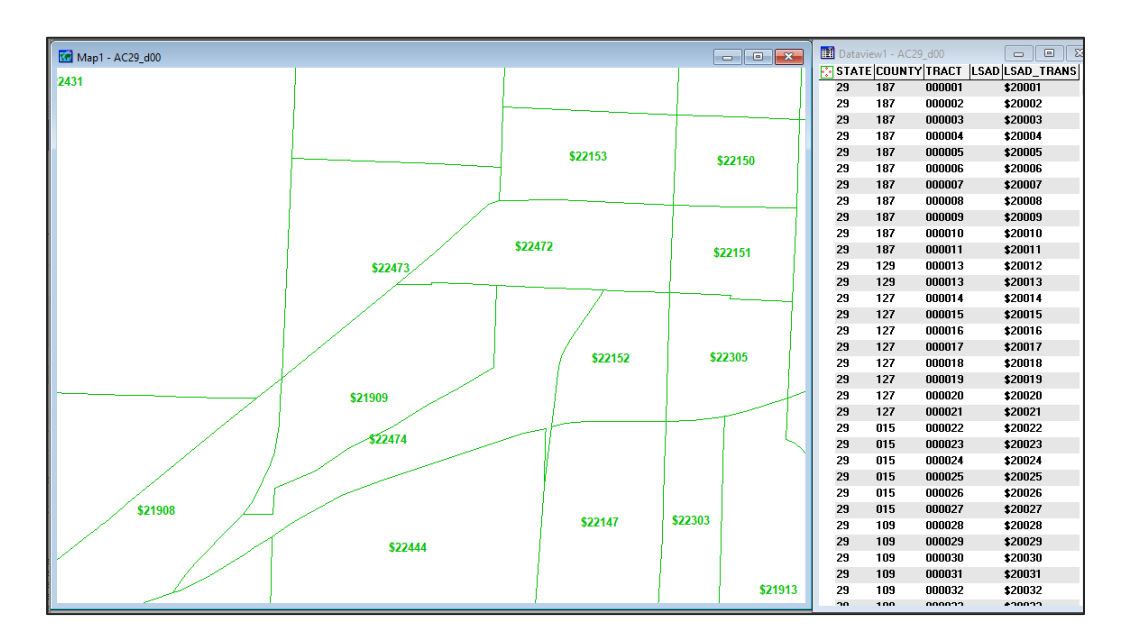

Figure 122. CTPP Geography File LSAD\_TRANS Coding for Incremental Mode

The imported trip file is typically coded with the following fields:

• Curr-0car-HBW-Trn

- Curr-1car-HBW-Trn
- Curr-2car-HBW-Trn
- Curr-0car-HBO-Trn
- Curr-1car-HBO-Trn
- Curr-2car-HBO-Trn
- Curr-0car-NHB-Trn
- Curr-1car-NHB-Trn
- Curr-2car-NHB-Trn

An example of the input trip table file for Kansas City is shown in Figure 123.

| <b>%</b> 🗅 I     | - 🗐 🖶                  | • 🝙 •            | ()) <del>-</del>          |                              |               | [E:\:    | STOPSRun\ | KCincCal\Inpu | uts\KC_survey_tri | p_table.csv] | - UltraEdit 64 | bit           |                   |           | -                                                           |        | ×        |
|------------------|------------------------|------------------|---------------------------|------------------------------|---------------|----------|-----------|---------------|-------------------|--------------|----------------|---------------|-------------------|-----------|-------------------------------------------------------------|--------|----------|
| File<br>Open Fil | Home                   | Edit             | Format                    | View                         | Coding        | Project  | Layout    | Window        | Advanced          |              |                |               |                   | • 😮 ·     | Suppo                                                       | rt * - | θ×       |
| Q                |                        |                  | . 2,0,                    | . 3,0,                       | 1.40          | 5,0,     |           |               |                   |              |                |               |                   | 130       | Practice, MY 19<br>Groups, Groups, S                        |        |          |
| 1 Proc           | Zone,Att               | rZone,           | Curr-0Car                 | -HBW-Trn,Cu                  | urr-1Car-H    | BW-Trn,C | urr-2Car  | -HBW-Trn,C    | urr-0Car-HBO-     | Trn,Curr     | -1Car-HBO-1    | rn,Curr-20    | ar-HBO-Trn,Cu     | rr-0Car-N | Arrent Arrent A                                             |        | <u>^</u> |
| 2 \$220          | 88,\$1209              | 9,0,0,           | 0,1.46756                 | 5,0,0,0,0,0                  | 3             |          |           |               |                   |              |                |               |                   |           | Arress Arbitst, S<br>Arress Arbitst, S<br>Arress Arbitst, S |        |          |
| 4 \$221          | .88.\$1216             | 1.0.79           | 2423.0.0.0                | 0.0.0.0.0.0                  | ,<br>,        |          |           |               |                   |              |                |               |                   |           |                                                             |        |          |
| 5 \$113          | 17,\$1223              | 1,0,0,           | 0,0,0,1.1                 | 84389,0,0,0                  | 9             |          |           |               |                   |              |                |               |                   |           |                                                             |        |          |
| 6 \$228          | 22,\$1145              | 5,0,0,           | 0,0.74329                 | 5,0,0,0,0,0                  | 9             |          |           |               |                   |              |                |               |                   |           |                                                             |        |          |
| 8 \$224          | 44.\$2074              | 4,0,0,<br>6.0.0. | 0,0,2.303.                | .0.5.923406                  | 5             |          |           |               |                   |              |                |               |                   |           |                                                             |        |          |
| 9 \$224          | 84,\$2074              | 6,0,0,           | 0,0,0,0,0                 | ,0,5.021961                  |               |          |           |               |                   |              |                |               |                   |           |                                                             |        |          |
| 10 \$228         | 66,\$2060              | 3,0,1.           | 095745,0,0                | 0,0,0,0,0,0                  | 9             |          |           |               |                   |              |                |               |                   |           |                                                             |        |          |
| 11 \$226         | 35,\$2058              | /,0,0,<br>0.3.68 | 0,0,0,0,0,0<br>4328.0.0.0 | ,0,1.58245<br>8.0.0.0.0.0.0  | •             |          |           |               |                   |              |                |               |                   |           |                                                             |        |          |
| 13 \$243         | 10,\$1204              | 0,2.88           | 4056,0,0,0                | 0,0,0,0,0,0,0                |               |          |           |               |                   |              |                |               |                   |           |                                                             |        |          |
| 14 \$226         | 35,\$2281              | 9,0,0,           | 0,0.653904                | 4,0,0,0,0,0                  | 9             |          |           |               |                   |              |                |               |                   |           | Control Accesses of                                         |        |          |
| 15 \$219         | 84,\$2281              | 9,0,0,<br>1 0 0  | 0,0,2.8610                | 07,0,0,0,0                   |               |          |           |               |                   |              |                |               |                   |           |                                                             |        |          |
| 17 \$245         | 53,\$2284              | 7.1.18           | 1529.0.0.0                | 0.0.0.0.0.0                  | ,             |          |           |               |                   |              |                |               |                   |           |                                                             |        |          |
| 18 \$226         | 35,\$2284              | 7,0,0,           | 0,0,0.6539                | 904,0,0,0,0                  | )             |          |           |               |                   |              |                |               |                   |           |                                                             |        |          |
| 19 \$243         | 99,\$2280              | 6,5.72           | 214,0,0,0                 | ,0,0,0,0,0                   |               |          |           |               |                   |              |                |               |                   |           |                                                             |        |          |
| 20 \$220         | 69.\$1225              | 0,0,1.           | 730496.0.0                | 8.0.0.0.0.0                  | 3             |          |           |               |                   |              |                |               |                   |           |                                                             |        |          |
| 22 \$121         | 68,\$2280              | 6,0,5.           | 021961,0,0                | 0,0,0,0,0,0                  |               |          |           |               |                   |              |                |               |                   |           |                                                             |        |          |
| 23 \$226         | 35,\$2281              | 9,3.83           | 9055,0,0,0                | 0,0,0,0,0,0                  | )             |          |           |               |                   |              |                |               |                   |           |                                                             |        |          |
| 24 \$226         | 62.\$2284              | 9,0,0,<br>5.2.17 | 5137.0.0.0                | ,0,0,0,0,0,0<br>8.0.0.0.0.0  |               |          |           |               |                   |              |                |               |                   |           |                                                             |        |          |
| 26 \$224         | 94,\$2284              | 5,0,2.           | 884056,0,0                | 0,0,0,0,0,0                  |               |          |           |               |                   |              |                |               |                   |           |                                                             |        |          |
| 27 \$226         | 35,\$2454              | 8,1.18           | 8635,0,0,0                | 0,0,0,0,0,0                  | 9             |          |           |               |                   |              |                |               |                   |           |                                                             |        |          |
| 28 \$221         | 81,\$2455              | 2,0,0,<br>2 a a  | 0,0,0,0,0                 | .3/0164,0,0                  | ,             |          |           |               |                   |              |                |               |                   |           |                                                             |        |          |
| 30 \$246         | 71,\$2286              | 5,0,0,           | 0,0,0,0,5                 | .72214,0,0                   | ,<br>         |          |           |               |                   |              |                |               |                   |           |                                                             |        |          |
| 31 \$223         | 01,\$2286              | 5,2.36           | 3058,0,0,0                | 0,0,0,0,0,0,0                | 9             |          |           |               |                   |              |                |               |                   |           |                                                             |        |          |
| 32 \$243         | 24,\$2456              | 0,17.5           | 47503,0,0                 | ,0,0,0,0,0,0                 | .0            |          |           |               |                   |              |                |               |                   |           |                                                             |        |          |
| 34 \$245         | 53,\$2282              | 5,0,4.<br>1.0.0. | 0.0.4.849                 | 0,0,0,0,0,0,0<br>578.0.0.0.0 | )             |          |           |               |                   |              |                |               |                   |           |                                                             |        |          |
| 35 \$246         | 45,\$2282              | 1,0,2.           | 07546,0,0                 | ,0,0,0,0,0                   |               |          |           |               |                   |              |                |               |                   |           |                                                             |        |          |
| 36 \$219         | 11,\$2282              | 1,0,0,           | 0,0,0,0,0                 | ,0,8.173377                  | 7             |          |           |               |                   |              |                |               |                   |           |                                                             |        |          |
| 37 \$245         | 53,\$2286<br>92 \$2282 | 6,0,0,<br>1 0 0  | 0,0,4.905<br>0 0 0 6989   | /28,0,0,0,0<br>525 0 0 0 0   | 3             |          |           |               |                   |              |                |               |                   |           |                                                             |        |          |
| 39 \$246         | 59,\$2282              | 1,0,0,           | 0,0,0.962                 | 383,0,0,0,0                  | é .           |          |           |               |                   |              |                |               |                   |           |                                                             |        |          |
| 40 \$226         | 35,\$2282              | 1,0,0,           | 0,0,4.1140                | 58,0,0,0,0                   |               |          |           |               |                   |              |                |               |                   |           |                                                             |        |          |
| 41 \$243         | 60,\$2282              | 1,0,0,           | 1.181529,0                | 0,0,0,0,0,0                  | 3             |          |           |               |                   |              |                |               |                   |           |                                                             |        |          |
| 43 \$245         | 65,\$2456              | 3.0.0.           | 0.0.0.0.2                 | .363058.0.0                  | ,<br>,        |          |           |               |                   |              |                |               |                   |           |                                                             |        |          |
| 44 \$224         | 82,\$2456              | 3,0,1.           | 071798,0,0                | a,a,a,a,a,a,                 | 9             |          |           |               |                   |              |                |               |                   |           |                                                             |        |          |
| 45 \$245         | 53,\$2286              | 6,0,0,           | 0,0,0,6.0                 | 56945,0,0,0                  | )             |          |           |               |                   |              |                |               |                   |           |                                                             |        |          |
| 40 \$24          | 95,\$2450              | 5,0,0,<br>5.0.0. | 0.0.0.4.4                 | 030,0,0,0,0,0<br>02698.0.0.0 | 3             |          |           |               |                   |              |                |               |                   |           |                                                             |        |          |
| 48 \$224         | 84,\$2453              | 5,0,0,           | 0,4.11468                 | ,0,0,0,0,0                   |               |          |           |               |                   |              |                |               |                   |           |                                                             |        |          |
| 49 \$226         | 05,\$2286              | 6,0,0,           | 0,4.402698                | 8,0,0,0,0,0                  |               |          |           |               |                   |              |                |               |                   |           |                                                             |        |          |
| 50 \$226         | 91,\$2286              | 0,0,5.           | 403256,0,0                | 0,0,0,0,0,0,0                | ,             |          |           |               |                   |              |                |               |                   |           |                                                             |        | ¥ 🗸      |
| <                |                        |                  |                           |                              |               |          |           |               |                   |              |                |               |                   |           |                                                             |        | >:       |
|                  |                        |                  |                           |                              | Ln 9, Col 39, | C0 DC    | S 1252    | (ANSI - Latin | I) 🔻 No highlic   | hting 💌 M    | 1od: 3/27/2019 | 9 10:06:05 AM | File size: 317187 | R/W       | INS                                                         | COL    | CAP .:   |

Note: The full header role is as follows:

ProdZone,AttrZone,Curr-0Car-HBW-Trn,Curr-1Car-HBW-Trn,Curr-2Car-HBW-Trn,Curr-0Car-HBO-

Trn,Curr-1Car-HBO-Trn,Curr-2Car-HBO-Trn,Curr-0Car-NHB-Trn,Curr-1Car-NHB-Trn,Curr-2Car-NHB-Trn

#### Figure 123. Sample Import Trip Table File for Incremental STOPS

At the user's option, fields for future transit trips can also be entered. If future year fields are provided (OpYr, 10yr and 20yr), then these estimates of future transit trips are used to represent the future year transit ridership that would exist if the existing service plan is operated in those years. If future year fields are not provided, then STOPS uses its normal "Prepare Forecast Year" procedures to adjust current year trip tables so that they represent future year demographics.

If consistent data on total person trip making exists (e.g., from a very large home interview survey similar to data collected in Toronto, Ottawa, and Montreal in Canada), then that information can be entered using the "Tot" fields. If these data are not available (the most common condition in the United States), then STOPS will infer total trip making using the following logic:

- Total transit trips by purpose (from the transit user survey) are the most reliable set of data available.
- Work trip mode shares from the CTPP are the next most reliable source of information.
- A properly calibrated home-based work mode choice model can be calibrated that match CTPP shares on a district-to-district basis. The non-work shares can be calibrated using conventional STOPS procedures. This estimate is less reliable than the HBW shares but is still better than other generally available data on non-work transit shares.
- Person trips can be estimated by dividing survey transit trips by computed mode share.

In application mode, the person trips from the last step are scaled to represent the desired forecast year and multiplied by computed mode shares. For the current year with the existing transit network, inputs are identical to the calibration case and the model reproduces the input transit trip table closely. For future years, the estimates of total person trips are factored using the same process as in "Prepare Forecast Years" portion of "Step 11. Run Batch Steps". New mode choice values are computed using level-of-service matrices from the no-build and build alternatives.

This approach is mathematically equivalent to an incremental mode choice model at the transit vs. auto choice level. Access mode (walk, KNR, and PNR) and path type (fixed guideway only, fixed guideway and bus, and bus only) choices are still made using a synthetic process. Likewise, all options to calibrate to route and station ridership counts are available.

# 12.3 Synthetic STOPS Supplemented by Special Generators (Type 1)

Another use of imported trip tables is to supplement the standard STOPS synthetic model with information on special generators. This capability is particularly useful in cases where:

- A transit user survey is not available and, as a consequence, the incremental version of STOPS is not an option; and
- One or more major transit demand production or attraction sites exist in the project corridor that are not well captured by the CTPP. Examples of major transit production / attraction sites might include:
  - Students traveling to and from a major university
  - Patients traveling to and from a major hospital complex
  - Air passengers traveling to and from an airport
  - Visitors to large entertainment complexes
  - Foreign residents entering the United States on a daily basis and traveling to employment or other locations

Note that workers at universities, hospitals, airports, and entertainment locations are, for the most part included in the CTPP. The user can opt to provide all travel information to these sites for all purposes or just for non-work purposes.

No foreign residents are included in the CTPP, so a representation of cross-border flows should be developed for all trip purposes.

The first major decision to make when doing a special market analysis is whether or not to use the CTPP for the work purpose. This decision can be made separately for each zone in which special market activity occurs. For example, if a full establishment survey was conducted at a hospital, then a full representation of all transit and total trip making (i.e., all purposes) can be added to the import trip table file. If the hospital occupies the entire zone (i.e., there is no other employment or residential activity in the zone) then LSAD\_TRANS for that zone should be given a zone name starting with "\$" to denote a special generator where all trips are replaced by the contents of the import trip file.

If, on the other hand, the survey scope included just hospital visitors, then the zone should be split into two parts as shown in Figure 124. One zone (shaded red) is given a LSAD\_TRANS value that begins with a "\$" to indicate that all trips to and from this zone are to be obtained from the import trip file. The remainder of the zone (the majority) is given a zone name starting with "~". This indicates that trips should be obtained from the regular CTPP process (unless the other zone begins with "\$").

The relative size of \$1102 and ~953 is relevant. In this case, ~953 (the CTPP portion of the zone) occupies the vast majority of the original zone and over 99.8% of the CTPP trips would be retained. Zone \$1102 occupies 0.22% of the original zone. This share of the CTPP trips (0.22%) would be replaced by the contents of the import trip file. In essence, the relatively small zone size tells STOPS to keep nearly all CTPP trips and add the special market trips to this quantity. This might be an appropriate when the special generator is located in a large, diverse zone with normal travel activity occurring around it.

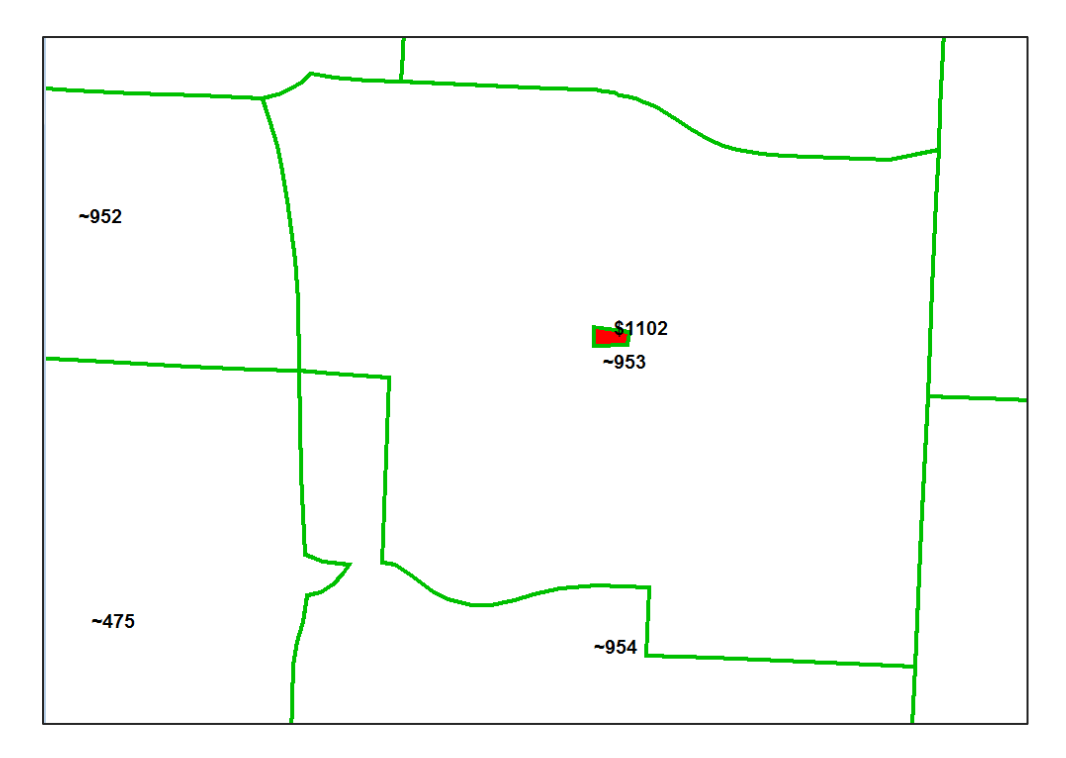

Figure 124. Split Zone to Separate Special Market Area From CTPP Area

The same trip table field options exist for the special market analysis as for the incremental model. Current year transit trips should be provided—otherwise STOPS will conclude that there is no transit activity in the special zones. If available, the user can also provide total person trips or trip tables for future years. If these variables are not provided, then STOPS will infer both quantities using the same process that is used for the regular version of STOPS.

An example of the special markets trip file is provided in Figure 125 and includes a mix of zones beginning with a "~" (regular zones) and a "\$" (special zones).

| G(STOP5201test/KCspc\Inputs\Stops_Jmported_Trip_Tables.csv                                                                                                    |          | 6 |
|----------------------------------------------------------------------------------------------------|----------|---|
| Ū10                                                                                                    | 180.     |   |
| 1 FrodZone, AttrZone, Curr-OCar-HBM-Trn, Curr-ICar-HBM-Trn, Curr-2Car-HBM-Trn, Curr-OCar-HBO-Trn, Curr-ICar-HBO-Trn, Curr-OCar-HBD-Trn, Curr-OCar-HBD-Trn, Cur | 1, , , , | ^ |
| 2 ~18,\$1101,0,0,0,0,1.364744765,0,0,0,0,0,,,,,,,                                                                                                    |          |   |
| ° -19,\$1101,0,0,0,11.91049977,0,0,0,0,0,0,,,,,,,                                                                                                    |          |   |
| « ~35, \$1101,0,0,0,3.549194773,2.729489531,0,0,0,0,0,,,,,,,                                                                                                    |          | - |
| s ~38,\$1101,0,0,0,5.000770521,0,0,0,0,0,,,,,,,                                                                                                    |          |   |
| < ~39,€1101,0,0,0,2.183591624,0,0,0,0,0,,,,,,,                                                                                                    |          |   |
| ~ ~45,\$1101,0,0,0,3.97016659,0,0,0,0,0,,,,,,,                                                                                                    |          |   |
| 48,41101,0,0,0,3.107296465,1.45572775,0,0,0,0,0,0,.,,,,,                                                                                                    |          |   |
| >~51,\$1101,0,0,0,4.367183249,0,0,0,0,0,,,,,,,                                                                                                    |          |   |
| 10~52,\$1101,0,0,0,17.06169441,0,0,0,0,0,,,,,,,                                                                                                    |          |   |
| 11 ~52,41102,0,0,0,0,0,7.750259867,0,0,,,,,,,                                                                                                    |          |   |
| 12 ~58,41101,0,0,0,11.14597504,0,0,0,0,0,,,,,,,                                                                                                    |          |   |
| 13 ~60,\$1101,0,0,0,2.183591624,0,0,0,0,0,,,,,,,                                                                                                    |          |   |
| 14 ~65,\$1101,0,0,0,0,0,2.183591624,0,0,0,,,,,,,                                                                                                    |          |   |
| 15 ~67,41102,0,0,0,0,0,5.915574615,0,0,,,,,,                                                                                                    |          |   |
| 16 ~83,\$1100,0,0,0,0,0,7.750259867,0,0,0,,,,,,                                                                                                    |          |   |
| 17 ~268,61102,0,0,0,4.955828064,0,0,0,0,0,,,,,,,                                                                                                    |          |   |
| 18 ~283,\$1100,0,0,0,0,5.563560439,0,0,0,,,,,,                                                                                                    |          |   |
| 19 ~304,\$1100,0,0,0,5.563560439,0,0,0,0,0,,,,,,,                                                                                                    |          |   |
| 20~305,\$1101,0,0,0,0,0,1.230847606,0,0,,,,,,                                                                                                    |          |   |
| 21 ~336,\$1100,0,0,0,5.563560439,0,0,0,0,0,,,,,,,                                                                                                    |          |   |
| 22 ~380,\$1100,0,0,0,4.183117952,0,0,0,0,6.745596551,,,,,,                                                                                                    |          |   |
| 22 ~386,\$1100,0,0,0,12.81579949,0,4.677848535,0,0,0,,,,,,,                                                                                                    |          |   |
| 25 ~387,61100,0,0,0,12.45428299,0,4.183117952,0,0,0,,,,,,,                                                                                                    |          |   |
| 25 ~388,\$1100,0,0,0,0,7.567691202,0,0,0,,,,,,,                                                                                                    |          |   |
| 26 ~389,\$1100,0,0,0,10.31833022,0,0,0,0,0,,,,,,,                                                                                                    |          |   |
| 27 ~395,\$1100,0,0,0,3.525597135,0,0,0,0,0,,,,,,,                                                                                                    |          |   |
| 20 ~396,\$1100,0,0,0,0,2.095914555,0,0,0,,,,,,,                                                                                                    |          | - |
|                                                                                                    | b.       |   |
|                                                                                                    |          |   |

Figure 125. Sample Import Trip Table File for STOPS with Special Generators

## 12.4 Synthetic STOPS Supplemented by Special Generators (Type 2 Special Markets)

The other possibility for combining imported (special market) trips and synthetic STOPS estimates occurs when a good regional transit survey exists but it only covers a portion of the region that is relevant to the project being modeled. This could happen when:

- 1. Only a portion of the regional transit operators are included in the transit survey; or
- 2. The regional transit service only includes a portion of the corridor to be served by the new project

In either case, it may be desirable to use the incremental form of STOPS in places with existing transit services and survey data while using the synthetic form of STOPS in the remaining areas. This is done by selecting STOPSMode 4 (Type 2 Special Markets) in the parameter file and defining regional zones as follows:

- Zones in the portion of the region served by existing transit services <u>and</u> included in the regional transit survey should be coded with a name in the LSAD\_TRANS field that has a "\$" as the first character.
- Zones outside the portion of the region served by existing transit services or not included in the regional travel survey should be coded with a name in the LSAD\_TRANS field that has a "~" as the first character.

When STOPS encounters this situation, the Type 2 Special Markets rules handle trips as follows:

- 1. Trip interchanges where both the projection and attraction zone names (from LSAD\_TRANS) begin with a "\$" are obtained from the imported trip file.
- 2. All other trip interchanges (i.e., one or both zone names begin with a "~") are developed from the CTPP.

The import trip table, in this case, will consist entirely of production and attraction zone names beginning with a "\$".

The STOPS processing that occurs is similar, but not identical, to the incremental form of the model. Several key things to note:

- The distinction between survey and non-survey areas is seldom a bright line. Areas defined with a "\$" in STOPS should represent areas where the survey is useful in understanding transit usage. Areas defined with a "~" are areas where the survey is less useful even if there are a few long-access trips that begin or end in those zones. It is common for up to 10 percent of the survey records to be excluded by traveling to or from zones coded with a "~".
- 2. In Type 2 Special Markets, STOPS calibrates itself using synthetic procedures rather than the incremental process. The incremental process calibrates mode-specific constants for each district-to-district combination<sup>73</sup>. By contrast, the Synthetic Mode (used in Type 2 Special Markets) uses constants calibrated to each attraction district and optionally for each production district, resulting in many fewer constants<sup>74</sup>. Areas with relatively small sample size surveys or low transit shares (and thus little data) may elect to use this mode of STOPS to take advantage of better ability to deal with small data sample sizes during calibration. If this is done, all zones can be coded with a "\$" in LSAD\_TRANS.

<sup>&</sup>lt;sup>73</sup> If 50 districts are defined, STOPS would calibrate 2,500 constants. This is only workable in areas in which the survey data is robust enough to generate good estimates of travel by transit. In other words, places in the 50x50 matrix which have no transit trips must really be cases where little to no transit travel occurs. Otherwise, STOPS will infer the lack of a transit market in a place where the transit market exists but the sample gathering process failed to collect records.

<sup>&</sup>lt;sup>74</sup> With the same 50 district system, STOPS would generate 50 attraction constants and, optionally, 50 production constants. At most 100 constants are generated with the synthetic calibration approach. In this case that is 1/25<sup>th</sup> of the number of constants developed in the incremental approach.

## 13.0 Calibration of Incremental STOPS Model Applications

This chapter demonstrates the use of the incremental version of STOPS for the same transit project in Kansas City, Missouri. The implementation of incremental STOPS starts with the base synthetic calibration described in Chapter 11.0. The only differences in the parameter file are:

- 1. The STOPS Mode was set to "3 Incremental"
- 2. The "Import File Name" parameter was set to KC\_survey\_trip\_table

The initial (base) incremental parameter file for the incremental calibration process is shown in Figure 126.

The other step that may be required to convert a synthetic model to an incremental model is renaming of the TAZ name in LSAD-TRANS so that the name begins with a "\$". In this case it was not necessary since the zones used in the synthetic model were already named with a "\$"<sup>75</sup>.

The overall calibration process is similar to that of the synthetic model. The key difference is that the CTPP calibration methodology for the incremental model is not relevant since CTPP calibration for incremental models is always performed at the production district-to-attraction district level-of-detail. The last model run (Run 5) uses STOPS Mode 4- type 2 special markets. This STOPS Mode is similar to the incremental model except for the way that CTPP calibration is done. In Mode 4, calibration is done at the attraction end (default) or the production and attraction end depending on the user selection in the parameter file. As a result the mode choice calibration process is more similar to the synthetic model than the incremental model. In most cases, this distinction is not important. In cases with relatively few transit trips per district, STOPS Mode 4 may generate more stable results.

The calibration scorecard for the incremental process is presented in Table 16, Table 17, and Table 18.

<sup>&</sup>lt;sup>75</sup> When the STOPS Mode is set to "1-Synthetic" the name in LSAD\_TRANS is not used to distinguish between "special zones" (i.e., those that use trips read from the Import File) and regular zones. The Kansas City example was developed to support both Synthetic and Incremental applications and, accordingly, all zones were named with a beginning "\$".

| STOPS Control File Editor - E:\STOPSRun\KCinc\ProspectBRTinc-run0.ctl X             |                                                             |                                       |                                        |  |  |  |  |  |
|-------------------------------------------------------------------------------------|-------------------------------------------------------------|---------------------------------------|----------------------------------------|--|--|--|--|--|
| Run Name<br>Prospect MAX                                                            | System Name                                                 | STOPS Mode                            | Import File Name (in Inputs\)          |  |  |  |  |  |
| Geography Type<br>AC (ACS 2010)                                                     |                                                             | ptional State 2 (blank if no state 2) | Optional State 3 (blank if no state 3) |  |  |  |  |  |
| MPO Code<br>3761 (MO-Kansas City [Mid-America Re                                    | gional Council])                                            | GTFS Connectors                       | Project Trip Definition                |  |  |  |  |  |
| GTF File Set 1                                                                      | Optional GTF File Set 2                                     | Optional GTF File Set 3               | Optional GTF File Set 4                |  |  |  |  |  |
| Existing Directory DEC17\                                                           | Existing Dir.                                               | Existing Dir.                         | Existing Dir.                          |  |  |  |  |  |
| No-Bid Directory DEC17A Build Directory DEC17BLD\                                   | No-Bld Dir.                                                 | No-Bld Dir.                           | No-Bld Dir                             |  |  |  |  |  |
| Optional Suffix                                                                     | Optional Suffix                                             | Optional Suffix                       | Optional Suffix                        |  |  |  |  |  |
| Schedule Day 12/13/2017 -                                                           | Schedule Day 11/28/2017 -                                   | Schedule Day 11/28/2017 💌             | Schedule Day 11/28/2017 -              |  |  |  |  |  |
| Route ID Position* 1 to 10 -                                                        | Route ID Position* 1 v to 100 v                             | Route ID Position* 1 vto 100 v        | Route ID Position* 1 to 100            |  |  |  |  |  |
| Trip ID Position*                                                                   | Trip ID Position*                                           | Trip ID Position*                     | Trip ID Position*                      |  |  |  |  |  |
| < Previous page                                                                     | of GTFS datasets                                            | Next page of G                        | TFS datasets >                         |  |  |  |  |  |
| STOPS Parameters                                                                    | HBW/ Linked Transit HBD Trips / IT                          | W HBO Linked Transit Goal NHB         | Trins/ITW/ NHB Linked Transit Goal     |  |  |  |  |  |
| 0-Car HH 1.6400                                                                     | 6253.0000 6.5800                                            | 8996.0000 3.4<br>4638.0000 3.2        | 500 2740.0000<br>1753.0000             |  |  |  |  |  |
| 2-Car HH 1.5400                                                                     | 4101.0000 6.0400                                            | 4341.0000 3.6                         | 800 1516.0000                          |  |  |  |  |  |
| All-Car HH                                                                          | 14616.0000                                                  | 17975.0000                            | 6004.0000                              |  |  |  |  |  |
| Fraction of Transfer Penalty to Apply (U<br>Minutes of PNR penalty to add (0 to 20. | to 2, Default 1.0) 1.0000<br>. Default 0.0) 0.0000          | CTPP Calibration Approach 01 Att      | action District Only                   |  |  |  |  |  |
| Full (Type not 0) Fixed Guideway Setting                                            | gs (1.0=Full to 0.0=None) 1.0000                            | Group Calibration Approach            | ne selected)                           |  |  |  |  |  |
| Partial (Type=0) Fixed Guideway Setting                                             | s (1.0=Full to 0.0=None) 0.1000                             | Walk Weight KNR Transit PNR Transi    | PNR Bus Constant Factor                |  |  |  |  |  |
| Ratio of Unlinked to Linked Transit Trip<br>(For computing trip targets when linked | s (1 to 2, Default 1.4): 1.4000<br>trips are not provided.) | 1.0000 1.0000 1.0000                  | 1.0000 0.0000 1.2700                   |  |  |  |  |  |
| Notes: * Optional character position Messag<br>designators for GTF ID Fields.       | jes:                                                        | PNR Settings Calib Settings           | Save and Exit Exit Without Saving      |  |  |  |  |  |

Figure 126. Parameter File for Base Incremental STOPS Run

| KC Scorecard (Incremental Part 1)   | Targets | Run 0  | Run 1  | Run 2  | Run 3  | Run 4   | Run 5      |
|-------------------------------------|---------|--------|--------|--------|--------|---------|------------|
| STOPS Mode                          |         | Incre- | Incre- | Incre- | Incre- | Incre-  | Type 2     |
|                                     |         | mental | mental | mental | mental | mental  | Special    |
| CTPP Calibration Methodology        |         | N/A    | N/A    | N/A    | N/A    | N/A     | A and<br>P |
| AutoTime Adjustment                 |         | 1.27   | 1.27   | 1.27   | 1.27   | 1.27    | 1.27       |
| FGS, Full-Streetcar                 |         | 1      | 1      | 1      | 1      | 1       | 1          |
| FGS, Partial-BRT                    |         | 0.1    | 0.1    | 0.1    | 0.1    | 0.1     | 0.2        |
| Xfer Penalty                        |         | 1.00   | 0.35   | 0.35   | 0.425  | 0.425   | 0.50       |
| KNR Transit                         |         | 1.0    | 1.0    | 0.50   | 0.62   | 0.62    | 0.62       |
| PNR Density                         |         | 1.0    | 1.0    | 1.2    | 1.2    | 1.2     | 1.2        |
| Adjust to Counts/Max.<br>Adjustment |         | no     | no     | no     | no     | yes/2.5 | yes/2.5    |
| Rerun                               |         |        |        |        |        |         |            |
| CTPP Extract                        |         | yes    | no     | no     | no     | no      | yes        |
| GTF Path                            |         | yes    | yes    | no     | yes    | no      | yes        |
| Prepare Forecast Year               |         | yes    | yes    | no     | yes    | no      | yes        |
| STOPS                               |         | yes    | yes    | yes    | yes    | yes     | yes        |
| Systemwide adjustment factor        | 1.00    | 1.09   | 1.00   | 0.98   | 1.00   | 1.00    | 1.00       |
| Final unlinked trips                | 53,600  | 53,600 | 53,600 | 53,600 | 53,600 | 52,150  | 52,459     |
| Purposes: linked trips by purpose   |         |        |        |        |        |         |            |
| TOTAL                               | 38,595  | 40,140 | 36,624 | 35,985 | 36,580 | 36,656  | 37,104     |
| HBW %                               | 38%     | 39%    | 39%    | 39%    | 39%    | 39%     | 40%        |
| НВО %                               | 47%     | 48%    | 48%    | 48%    | 48%    | 48%     | 48%        |
| NHB %                               | 16%     | 13%    | 13%    | 13%    | 13%    | 13%     | 13%        |
| 0-car: linked trips by 0-car hholds |         |        |        |        |        |         |            |
| HBW 0-car % of all transit trips    | 16%     | 17%    | 17%    | 17%    | 17%    | 16%     | 16%        |
| HBO 0-car % of all transit trips    | 23%     | 24%    | 24%    | 24%    | 24%    | 25%     | 25%        |
| NHB 0-car % of all transit trips    | 7%      | 7%     | 7%     | 7%     | 7%     | 7%      | 7%         |
| All 0-car % of all transit trips    | 47%     | 48%    | 48%    | 48%    | 48%    | 48%     | 48%        |

Table 16. Kansas City Incremental Calibration Scorecard Part 1

Note: Run5 uses STOPS Mode 4-Type 2 Special, which when all zones are coded with a leading "\$" in LSAD\_TRANS, is a variation of the incremental model

|                                  |         |        |        |                     |        |        | 1      |
|----------------------------------|---------|--------|--------|---------------------|--------|--------|--------|
| KC Scorecard (Synthetic Part 2)  | Targets | Run 0  | Run 1  | Run 2               | Run 3  | Run 4  | Run 5  |
| Transit flows: Totals            | Survey  |        |        |                     |        |        |        |
| Prods from E CBD                 | 1,978   | 2,144  | 1,956  | 1,932               | 1,959  | 2,180  | 2,195  |
| Prods from E Midtown             | 3,317   | 3,546  | 3,237  | 3,190               | 3,235  | 3,367  | 3,581  |
| Prods from S Prospect            | 3,584   | 3,791  | 3,467  | 3,415               | 3,462  | 3,756  | 3,870  |
| Attrs to CBD                     | 7,495   | 8,163  | 7,458  | 7,342               | 7,447  | 7,335  | 7,539  |
| Attrs to E CBD                   | 1,681   | 1,736  | 1,587  | 1,560               | 1,583  | 2,169  | 2,307  |
| Attrs to E Midtown               | 1,733   | 1,777  | 1,625  | 1,597               | 1,620  | 2,156  | 2,199  |
| Trips to CBD from E CBD          | 374     | 415    | 379    | 373                 | 378    | 366    | 385    |
| Trips to CBD from E Midtown      | 431     | 486    | 443    | 437                 | 443    | 409    | 464    |
| Trips to CBD from S Prospect     | 441     | 491    | 448    | 442                 | 448    | 552    | 555    |
| TOTAL flows                      | 38,595  | 40,140 | 36,624 | 35,985              | 36,580 | 36,656 | 37,104 |
| Access: linked trips by P MOA    |         |        |        |                     |        |        |        |
| Walk                             | 33,895  | 34,442 | 31,669 | 32,603              | 32,806 | 32,772 | 33,101 |
| KNR                              | 2,200   | 4,366  | 3,768  | 1,816               | 2,204  | 2,102  | 2,136  |
| PNR                              | 2,500   | 1,331  | 1,187  | 1,566               | 1,569  | 1,782  | 1,867  |
| TOTAL                            | 38,595  | 40,139 | 36,624 | 35,985              | 36,579 | 36,656 | 37,104 |
| Transfers: unlinked/linked trips | 1.39    | 1.34   | 1.46   | 1.49                | 1.47   | 1.42   | 1.41   |
| FG share: BRT                    | 18%     | 16%    | 16%    | 16%                 | 16%    | 18%    | 18%    |
| FG share: Streetcar              | 9%      | 13%    | 13%    | 12%                 | 12%    | 9%     | 9%     |
| BRT share on Troost              | 80%     | 82%    | 81%    | 81%                 | 81%    | 80%    | 80%    |
| Groups: stop boardings by group  |         |        |        |                     |        |        |        |
| 01- CBD                          | 10,553  | 9,904  | 9,978  | <mark>10,089</mark> | 10,054 | 10,266 | 10,306 |
| 08- E CBD                        | 2,336   | 1,987  | 1,991  | 2,006               | 2,012  | 2,351  | 2,353  |
| 09- E Midtown (N Prospect)       | 4,317   | 3,613  | 3,613  | 3,631               | 3,660  | 4,345  | 4,344  |
| 10- E CClub (S Prospect)         | 4,051   | 3,787  | 3,816  | 3,875               | 3,846  | 3,938  | 3,946  |
| TOTAL (inc. other groups)        | 53,600  | 53,601 | 53,601 | 53,601              | 53,601 | 52,161 | 52,248 |

Table 17. Kansas City Incremental Calibration Scorecard Part 2

Note: Run5 uses STOPS Mode 4-Type 2 Special, which when all zones are coded with a leading "\$" in LSAD\_TRANS, is a variation of the incremental model

| KC Scorecard (Synthetic Part 3) | Targets | Run 0  | Run 1  | Run 2  | Run 3  | Run 4  | Run 5  |
|---------------------------------|---------|--------|--------|--------|--------|--------|--------|
| Routes: Families in Southtown   |         |        |        |        |        |        |        |
| Total North-South               | 19,347  | 17,684 | 17,950 | 18,090 | 18,001 | 19,005 | 19,286 |
| Main/Wornall Family             | 5,295   | 4,864  | 5,022  | 4,977  | 4,964  | 5,052  | 5,246  |
| Troost Family                   | 7,650   | 7,509  | 7,569  | 7,660  | 7,583  | 7,486  | 7,629  |
| Prospect Family                 | 6,402   | 5,311  | 5,359  | 5,453  | 5,454  | 6,467  | 6,411  |
| Total East-West                 | 17,142  | 15,831 | 16,039 | 16,286 | 16,174 | 16,255 | 16,210 |
| Routes: Individual              |         |        |        |        |        |        |        |
| #71 Prospect                    | 4,912   | 3,333  | 3,420  | 3,480  | 3,481  | 4,814  | 4,803  |
| #108 Indiana                    | 1,390   | 1,760  | 1,702  | 1,741  | 1,739  | 1,397  | 1,390  |
| #10 Woodland/Brooklyn           | 100     | 218    | 237    | 232    | 234    | 256    | 218    |
| KC Streetcar                    | 4,784   | 7,120  | 6,879  | 6,166  | 6,305  | 4,534  | 4,619  |
| MAXMain                         | 4,537   | 3,947  | 4,074  | 4,034  | 4,018  | 4,291  | 4,474  |
| MAXTroost                       | 5,099   | 4,508  | 4,506  | 4,535  | 4,514  | 4,886  | 5,054  |
| #3131st St.                     | 3,073   | 2,084  | 2,118  | 2,120  | 2,108  | 3,036  | 3,035  |
| #3535th St.                     | 1,072   | 1,294  | 1,425  | 1,414  | 1,404  | 1,098  | 1,092  |
| #3939th St.                     | 1,760   | 1,687  | 1,745  | 1,765  | 1,752  | 2,575  | 2,578  |

Table 18. Kansas City Incremental Calibration Scorecard Part 3

Note: Run5 uses STOPS Mode 4-Type 2 Special, which when all zones are coded with a leading "\$" in LSAD\_TRANS, is a variation of the incremental model

#### 13.2 Impact of Calibration Approach and Service Assumptions on Estimates of Project Ridership

Table 19 presents an assessment of how the ridership forecasting approach and service assumptions can affect estimates of project ridership. This table compares modeled project results for the three models discussed in the chapters on calibration with a service plan developed by FTA staff in consultation with the project sponsors. The last column presents ridership estimates using the actual service plan for all Kansas City area services (including the Prospect BRT) in December 2019.

#### Ridership for Different STOPS Model Modes (2017 Service Plan)

As this table shows, the overall estimates of project ridership are generally consistent among the different STOPS modes, with daily ridership ranging from 3,700 to just over 4,700. Ridership for the different STOPS modes is distributed similarly among the different sections of the lines. The most notable difference is that the incremental variants of the model have twice as many boardings in the East CBD area as the synthetic model. Given the fact that the data foundation for the

incremental models is a full transit user survey covering all trips purposes, the higher number of BRT riders is likely to be a better reflection of demand. The synthetic model is based on the CTPP Journey-to-Work (JTW) table. STOPS attempts to represent both work and non-work travel from the JTW data but, as the dataset names suggest, the foundation is less strong for non-work travel. This outcome suggests that when the distribution of ridership among stations or bus stops is important, users should collect transit rider survey data and use it with the STOPS incremental method.

In all cases, incremental daily linked transit trips are small (under 300 daily trips). This is likely due to the fact that this service plan (coded by FTA based on guidance from KCATA mid-way during project development) offers a combination of modest time improvements for the BRT coupled with a significant loss of service frequency for the local service in the corridor. The decline in local service means that travelers located near to bus stop only served by the local bus must either wait longer for a bus or walk further to the BRT. This situation means that travelers near a BRT stop benefit and are more likely to ride transit while those not near to a BRT stop will be less likely to ride. The net positives and negatives nearly balance, leading to a small, near zero, number of incremental transit riders.

#### **Ridership for the Actual 2018 Service Plan**

The last column of Table 19 shows the daily ridership for the Prospect BRT project using actual schedule data for December 2019. The fact that the Prospect BRT includes more stations than the 2017 coded schedule has helped to reduce the situations in which mobility is reduced. Daily project ridership increases to over 4,900 riders per day (an increase of 16 percent over the corresponding ridership for the 2017 service plan. Incremental ridership increases to over 1,200 new linked trips per day.

## Table 19. Comparison of Year 2017 Weekday Project Ridership Estimates bySTOPS Mode and Service Plan

| Ridership Statistic                    | Synthetic Incre-<br>STOPS mental<br>STOPS    |                                              | Mode 4<br>(Type 2<br>Special)                | Mode 4<br>(Type 2<br>Special)      |
|----------------------------------------|----------------------------------------------|----------------------------------------------|----------------------------------------------|------------------------------------|
| Build Network                          | As coded by<br>FTA based<br>on 2017<br>plans | As coded by<br>FTA based<br>on 2017<br>plans | As coded by<br>FTA based<br>on 2017<br>plans | As actually<br>run in Dec.<br>2019 |
| Incremental<br>Weekday Linked<br>Trips | 79                                           | 59                                           | 286                                          | 1,207                              |
| Weekday Prospect<br>BRT Ridership      | 3,744                                        | 3,642                                        | 4,649                                        | 4,924                              |
| Boardings by section                   |                                              |                                              |                                              |                                    |
| CBD                                    | 913                                          | 824                                          | 1,102                                        | 1,060                              |
| Plaza                                  | 85                                           | 120                                          | 158                                          | 112                                |
| East CBD                               | 538                                          | 735                                          | 921                                          | 836                                |
| East Midtown                           | 1,007                                        | 1,045                                        | 1,289                                        | 1,592                              |
| East Country Club                      | 1,201                                        | 918                                          | 1,178                                        | 1,325                              |
| Total Boardings                        | 3,744                                        | 3,642                                        | 4,649                                        | 4,924                              |

## 14.0 Overview of GTFS Coding

This chapter provides an introduction to transit schedules coded in GTFS format. Full documentation of GTFS is provided at:

https://developers.google.com/transit/gtfs/reference.

This discussion illustrates examples of GTFS files in the Kansas City area that are older than the schedules used in the previous sections illustrating STOPS development and calibration. These older versions of the GTFS data help illustrate the interaction of multiple GTFS file sets that are not used in more recent GTFS schedules in Kansas City.

Transit schedules in GTFS format are coded in a set of files that, together, represent the stops, routes, and scheduled operation of a transit system. These files always have the same name (e.g., stops.txt or trips.txt) and are distinguished by the file folder (directory) in which they reside. In the Kansas City example, two operators provided transit service in the region in the 2014 calibration year (KCATA and The Jo). Furthermore, two KCATA scenarios are provided: (1) the existing/no-build system and (2) the build scenario. The GTFS files needed to represent The Jo, KCATA existing/no-build and KCATA build scenarios are located in three subdirectories. These subdirectories are located in the inputs\ directory and are named: JOEXIST\, KCATAoct14\, and KCATAoct14BLD.

As the Kansas City example shows, it is important for the user to know exactly which services are included in each file so that STOPS has an accurate representation of all transit services in the project corridor. The user must also be aware of the possibility that protocols may shift over time in a region. For example, since 2014, KCATA and The Jo services have been integrated into a single operation and the current KCATA GTFS file sets include both services in a single GTFS file. If the current GTFS file were used as the basis for the no-build and build alternatives, then the user would need to edit the parameter file and remove JOEXIST from the no-build and build scenario specification in STOPS.

Sometimes it is possible for a user to learn about the scope of each GTFS file (and changes over time) by talking to transit agency staff. In other cases, the user may have to explore each GTFS file to make sure that the files include all relevant transit services. Section 14.4 describes a publicly-available visualization tool that can help the user to understand the services coded in a GTFS file set. *GTFSed*, mentioned previously, can also be used to visualize GTFS schedules.

STOPS uses just a sub-set of the GTFS file structure as is briefly described, below. The full documentation (referenced above) provides a more comprehensive description of the full capabilities of GTFS. STOPS processes GTFS data using a program called *GTFPath*. This program reads GTFS data and a set of zone centroids

and creates a matrix of zone-to-zone transit times that is similar in concept to transit skim files generated by conventional travel forecasting models.

GTFS uses a fully relational data model that depends on a series of ID fields to store key aspects of the schedule. These ID fields include:

- Service\_id uniquely identifies a set of dates when service is available for one or more routes. A GTFS file can include routes that operate on Saturdays, Sundays, weekdays or any combination. GTFS files can also include different schedule "picks" so one file might include bus schedules for the spring, summer, and fall. The service\_id is used to select just that portion of the schedule that operates on a given day. The "calendar.txt" (if provided) file defines the beginning and ending dates and days of the week that apply to each service\_id. The calendar\_dates.txt (if provided) can add or subtract service on specific dates. The GTFS file set must include either the calendar.txt or the calendar\_dates.txt file. Optionally, it may include both files.
- **Stop\_id** uniquely identifies each stop or station boarding location. Multiple routes may use the same stop. Many agencies separately code stops on each side of the street or each platform at a rail station. Stop\_IDs are defined in the "stops.txt" file.
- Route\_id uniquely identifies the route and is defined in the file "routes.txt." A • route is a collection of [bus or rail] "trips" that generally follow the same alignment. All "trips" identified as a single "route" must share the same name, description, and type (e.g., bus, rail, light rail, etc.). Different trips within a route may serve a different series of stops allowing one route to include short-turn trips, route deviations and branches. The route information includes one data item of critical importance to STOPS—the route\_type. A Route\_type of "3" indicates "bus". All other route\_types are considered by STOPS to be a fixed guideway option. Users should carefully consider the most appropriate way to code a BRT project. BRT lines that are operating in a fully gradeseparated right-of-way may be perceived as being fixed guideway and might be coded as as route\_type=0 (streetcar or tram). BRT routes that represent enhancements to bus service but operate in mixed traffic may be perceived like other bus routed and should probably be coded as route\_type=3.
- **Trip\_id** uniquely identifies a [bus or rail] trip. A trip is equivalent to each row [or column] in a typical time table and represents the departure of one bus or train from the originating or turn-back point of the route through to that vehicle's arrival at the destination terminal for the route (or turn-back point).

In STOPS and GTFPath, the service\_id is a string variable that can be up to 100 characters wide. The other ID fields (stop\_id, route\_id, and trip\_id) are character strings of up to 25 characters for processing with STOPS and GTFPath. In some

cities, the ID fields are much longer than 25 characters but most of these characters duplicate the service ID or another non-relevant character string. STOPS includes the capability to define a subset of the ID character string that can uniquely identify an ID within the 25-character limit.

Figure 127 presents a portion of the trip file from a GTFS file that represents service operated in the Charlotte, NC area in 2010. The highlighted section of the file shows the trip\_ids. Characters 1 to 8 represent the unique part of the trip\_id and the remaining characters duplicate the service\_id and are not needed to uniquely identify each trip.

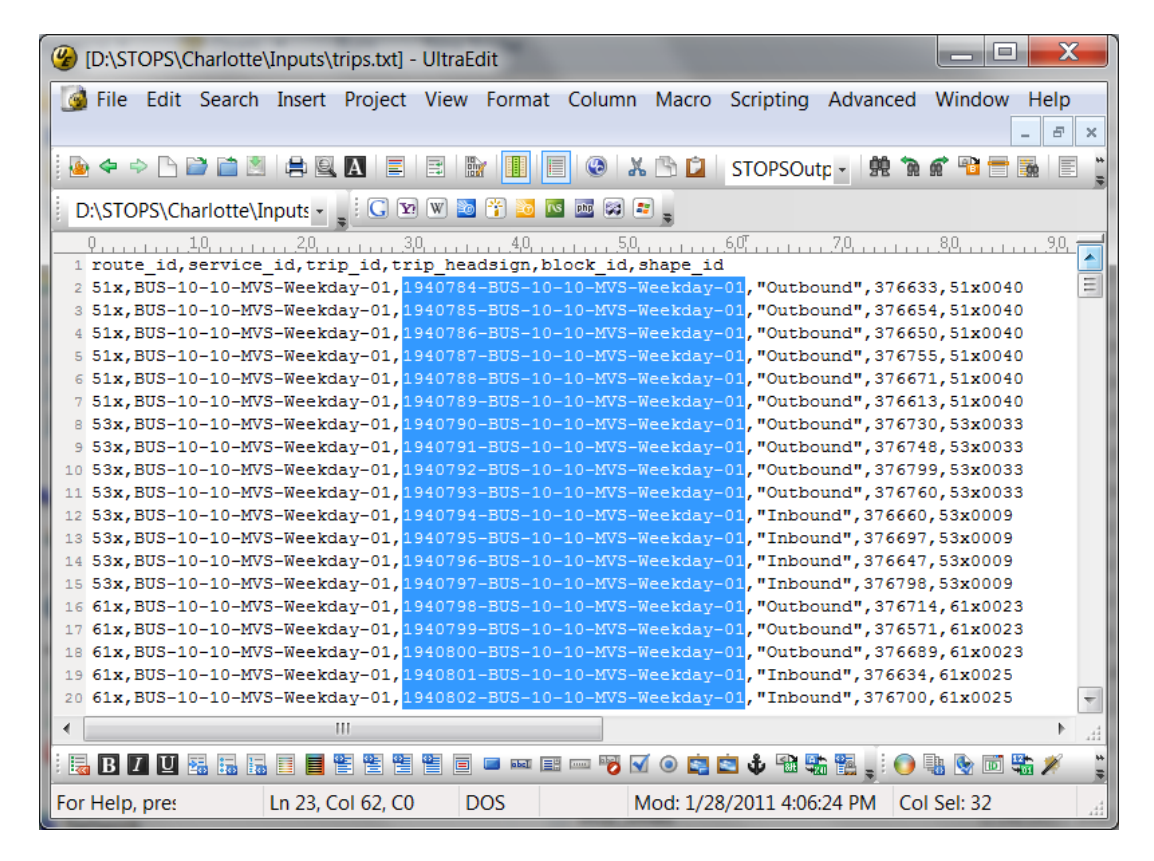

Figure 127. Sample Trip File with Long Trip IDs

In this example, the user could identify a unique 25-character trip\_id by limiting the trip\_id field to characters 1 to 8. Similar character ranges can also be defined for route\_ids and stop\_ids if that helps to identify a short, yet unique, string within each ID field.

Figure 127 also illustrates another GTFS concept – GTFS files are structured as comma separated text files (with a .txt extension) that can include data in any order on a record. The contents of each file are defined in a header record. STOPS and GTFPath reads the header record and use this information to determine where in

each record the relevant data is found. STOPS and GTFPath can process the required data in any order as long as it is properly identified in the header record. Extra fields can be included in the file and STOPS will ignore this extra information.

#### 14.1 GTFS File Specifications

This section describes the individual GTFS files read by STOPS and GTFPath and used to prepare the level-of-service matrices.

#### Calendar.txt (Required unless the calendar\_dates file is provided)

This file contains a listing of valid dates and days-of-week for each "Service\_ID." Calendar.txt is a comma separated file with a header displaying the structure of the file followed by one record for each service\_id. Each record includes:

- Service\_ID: a character ID that uniquely identifies a set of dates that appears at most once in the calendar file.
- Monday, Tuesday, Wednesday, Thursday, Friday, Saturday, and Sunday: A series of binary fields that if set to 1 indicates that the service is operated that day. A 0 (zero) is used to indicate that this service is not operated.
- Start\_date and end\_date. The starting and ending dates for the service in YYYYMMDD format.

A simple calendar file is shown in Figure 128.

| G:\STOPSRun\KC\Inputs\KCATAoct14\calendar.txt                                                                                                    |               |
|----------------------------------------------------------------------------------------------------|---------------|
| 0         50         60         70         80         90           1 service_id,start_date,end_date,monday,tuesday,wednesday,thursday,friday,saturday,sunda         1         1         1         1         1         1         1         1         1         1         1         1         1         1         1         1         1         1         1         1         1         1         1         1         1         1         1         1         1         1         1         1         1         1         1         1         1         1         1         1         1         1         1         1         1         1         1         1         1         1         1         1         1         1         1         1         1         1         1         1         1         1         1         1         1         1         1         1         1         1         1         1         1         1         1         1         1         1         1         1         1         1         1         1         1         1         1         1         1         1         1         1         1         1 | <u>, 90</u> , |
| <pre>2 201410-AVLOcWk1-Weekday-01,20140928,20150103,1,1,1,1,1,0,0<br/>2 201410-AVLOcSa1-Saturday-01,20140928,20150103,0,0,0,0,0,0,0,0<br/>2 201407-AVLJuWk1-Weekday-01,20140629,20140927,1,1,1,1,1,0,0<br/>5 201407-AVLJuSa1-Saturday-01,20140629,20140927,0,0,0,0,0,0,1<br/>6 201407-AVLJuSa1-Saturday-01,20140629,20140927,0,0,0,0,0,0,0,0,0<br/>7 UGT-UGT-Weekday-07,20140629,20140927,1,1,1,1,1,0,0<br/>8 201410-AVLOcSu1-Sunday-01,20140928,20150103,0,0,0,0,0,0,0</pre>                                                                                                    | =             |
| 10                                                                                                    | -             |
|                                                                                                    | th. ◀         |

Figure 128. Sample GTFS Calendar File

## Calendar\_dates.txt (Optional unless the calendar.txt file is not provided then calendar\_dates is required)

This file contains a listing of dates and exceptions to the schedule previously defined in the calendar.txt file. If the calendar.txt file is not provided, then each day of

operation is an exception to the schedule and all dates and service\_IDs must be coded. Calendar\_dates.txt is a comma separated file with a header displaying the structure of the file followed by one record for each combination of day and service\_ID for which an exception record is required. Each record includes:

- Service\_ID: a character ID that is coded on the trip record to indicate the type of service operated (e.g., weekday, Sunday, holidays).
- Date. The day that this exception applies to
- Exception\_type. Equals 1 if the service\_ID is to be operated on that day. Equals 2 if the service\_ID is not to be operated on that day.

A sample calendar\_dates file is presented in Figure 129.

| 6 | ð | G:\STOPSRun\KC\Inputs\KCATAoct14\calendar_dates.txt | × |
|---|---|-----------------------------------------------------|---|
|   |   | 0                                                   |   |
|   | 1 | service_id,date,exception_type                      |   |
| 1 | 2 | JanSun1-Sunday-1-201501-0000001,20150118,1          | Ξ |
|   | 3 | JanSun1-Sunday-1-201501-0000001,20150308,1          |   |
|   | 4 | JanSun1-Sunday-1-201501-0000001,20150201,1          |   |
|   | 5 | JanSun1-Sunday-1-201501-0000001,20150104,1          |   |
|   | 6 | JanSun1-Sunday-1-201501-0000001,20150111,1          |   |
|   | 7 | JanSun1-Sunday-1-201501-0000001,20150222,1          |   |
|   | 8 | JanSun1-Sunday-1-201501-0000001,20150208,1          |   |
|   | 9 | JanSun1-Sunday-1-201501-0000001,20150125,1          |   |
| 1 | 0 | JanSun1-Sunday-1-201501-0000001,20150322,1          | - |
| • |   | • III                                               |   |

Figure 129. Sample Calendar\_Dates File

#### Stops.txt (required)

This file contains a list of stop\_ids, stop locations, and names to define stops and stations where passengers can board and alight from transit. The file has a header record followed by one record for each station or stop in the system. The following fields are required:

- Stop\_id: a unique identifier no more than 25 characters long<sup>76</sup> that identifies the stop or station.
- Stop\_name. A character string that names the stop.
- Stop\_lat. A real number containing the latitude of the stop.
- Stop\_lon. A real number containing the longitude of the stop.

A sample stops.txt file is shown in Figure 130.

<sup>&</sup>lt;sup>76</sup> 23 characters if this GTFS file is given a suffix in the STOPS parameter file.

| I | ð  | G:\STOPSRun\KC\Inputs\KCATAoct14\stops.txt                                                                       | ×   |   |
|---|----|----------------------------------------------------------------------------------------------------|-----|---|
|   |    | Φ10                                                                                                    | шuf |   |
|   | 1  | <pre>stop_lat,stop_code,stop_lon,stop_id,stop_url,parent_station,stop_desc,stop_name,location_type,zone_id</pre> |     |   |
|   | 2  | 39.053723,,-94.558274,110004,,,,ON BROOKLYN AT 40TH NORTHBOUND,0,                                                |     | = |
|   | 3  | 39.055444,,-94.558141,110005,,,,ON BROOKLYN AT 39TH NORTHBOUND,0,                                                |     | _ |
|   | 4  | 39.057372,,-94.557927,110006,,,,ON BROOKLYN AT 38TH NORTHBOUND,0,                                                |     |   |
|   | 5  | 39.059314,,-94.557687,110007,,,,ON BROOKLYN AT 37TH NORTHBOUND,0,                                                |     |   |
|   | 6  | 39.046495,,-94.558331,110000,,,,AT 44TH & BROOKLYN LOOP NORTHBOUND,0,                                            |     |   |
|   | 7  | 39.04826,,-94.55853,110001,,,,ON BROOKLYN AT 43RD NORTHBOUND,0,                                                  |     |   |
|   | 8  | 39.050121,,-94.558485,110002,,,,ON BROOKLYN AT 42ND NORTHBOUND,0,                                                |     |   |
|   | 9  | 39.051912,,-94.558373,110003,,,,ON BROOKLYN AT 41ST NORTHBOUND,0,                                                |     |   |
|   | 10 | 39.20935,,-94.647665,2431401,,,,ON COSBY AT TOM WATSON PKWY SB,0,                                                |     |   |
|   | 11 | 39.208104,,-94.651484,2431403,,,,ON 63RD AT REVERE WB,0,                                                         |     |   |
|   | 12 | 39.208461,,-94.648368,2431402,,,,ON COSBY AT 63RD TERR SB,0,                                                     |     |   |
|   | 13 | 39.060895,,-94.557865,110008,,,,ON BROOKLYN AT 36TH NORTHBOUND,0,                                                |     |   |
|   | 14 | 39.062651,,-94.557779,110009,,,,ON BROOKLYN AT 35TH NORTHBOUND,0,                                                |     |   |
|   | 15 | 39.195874,,-94.607237,13600445,,,,ON ENGLEWOOD AT WAUKOMIS WB,0,                                                 |     | - |
|   |    |                                                                                                    | -   |   |
|   | •  | 111                                                                                                    | Þ   |   |

Figure 130. Sample GTFS Stops File

#### Routes.txt (required)

This file contains a list of route\_ids, route descriptions and route types (transit modes). The file has a header record followed by one record for each route in the system. Each record includes a unique route\_id, one or more name fields, and a route\_type code.

Routes.txt has the following fields:

- Route\_id. A unique id up to 25 characters long<sup>77</sup> used to identify the route.
- Route\_short\_name. A short description such as the route number which describes the route but not the destination.
- Route\_long\_name. The full name of the route.
- Route\_type: A one-digit integer that best describes the type of transit. The value of 3 is used to denote non-fixed guideway bus routes. All other types are considered to be fixed guideway services. Projects can be comprised of any route type<sup>78</sup>. The full list of potential route-types are:
  - 0 Tram, streetcar, LRT, (and some high-end BRT services in STOPS)
  - 1 Subway, Metro
  - 2 Rail (intercity and long-distance)
  - $\circ$  3 Bus
  - $\circ$  4 Ferry
  - $\circ$  5 Cable car
  - o 6 Gondola or suspended cable car
  - o 7 Funicular

<sup>&</sup>lt;sup>77</sup> 23 characters if this GTFS file is given a suffix in the STOPS parameter file.

<sup>&</sup>lt;sup>78</sup> The stops that comprise a project are identified in the station file. It is necessary to identify all stop\_ids must be associated with a "station" in the station file that has a NewStation Code of "1".

The route\_type codes are critically important to STOPS since this code is how STOPS distinguishes between regular bus routes (route type 3), partial fixed guideway systems (route type 0) and full fixed guideway services (all other route types).

In most cases the route\_type should be coded according to their standard GTFS definitions as described above. Two common exceptions to this rule are:

- 1. BRT routes operating in an exclusive right-of-way that could be perceived as a partial fixed guideway service might be coded as type 0 (tram or streetcar).
- 2. LRT routes that operate in an exclusive right-of-way that could be perceived like a full subway or metro system rather than a streetcar line might be coded as type 1 (subway, metro)

A sample route file appears in Figure 131. Note that in this example, the Troost MAX route (a BRT) has been coded with a route\_type of 0.

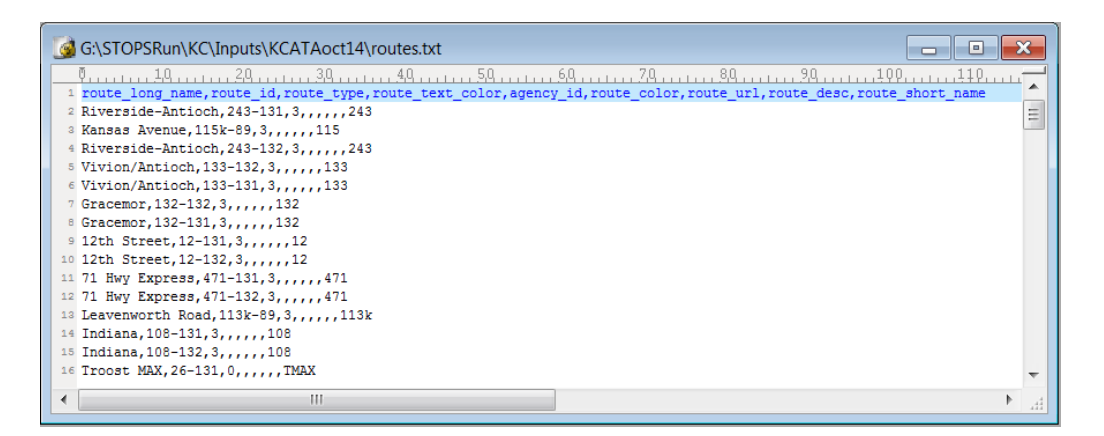

Figure 131. Sample GTFS Routes File

#### Trips.txt (required)

This file contains a header record followed by one record for each [bus or rail] trip. A trip in this context refers to a transit vehicle [bus or rail] trip that occurs when a bus or train departs from the route beginning point (or a turnback point) and lasts until it arrives at the destination terminal or turnback. Required fields are as follows:

- Trip\_id. A unique ID up to 25 characters long<sup>79</sup> identifying the trip.
- Route\_id. The ID of the route that describes this trip.
- Service\_id. The ID that describes the days this trip operates in the calendar.txt file.

<sup>&</sup>lt;sup>79</sup> 23 characters if this GTFS file is given a suffix in the STOPS parameter file.

GTFS trip files can also include an optional block\_id field. This field is used to indicate groups of trips that are served by the same vehicle. Passengers are allowed to remain on the bus between trips when the trips share the same block\_id. This is particularly important in systems that interline routes. For example, route "A" on the north side of town may continue as route "B" on the south side. In this case, as long as two trips have the same block\_id, through passengers have a no-transfer trip even though the route and trip have changed during the course of the journey.

A sample trip file is shown in Figure 132.

| $10^{-1}$                                                                                                    |   |
|----------------------------------------------------------------------------------------------------|---|
| 1 plock id, route_id, direction_id, trip_nedasign, snape_id, service_id, trip_id                                                                                                    |   |
| 2 a_52/300,451-131,0,51A - Ward FkWy Express/12th % Cherry,4510015,20140/-AvLouwL-weekday-01,412/1/4-20140/-AvLouwL-weekday-01                                                                                                    | - |
| <sup>3</sup> D_5303/3,142-132,1,142 - North Okk//1th & Main,1420000,201410-AVL0CSUI-SUNday-01,41/3433-201410-AVL0CSUI-SUNday-01<br>- CONSTRUCTION - 2000 - 2000 - 200 |   |
| a_52/2/5,59=131,0,39 = 39th Street/39th & hardesty, 39004,20140/-AvLouwil-weekday-01,412054/-20140/-AvLouwil-weekday-01                                                                                                    |   |
| a _52/552/4/-131/0.4/ - Broadway/blue Kidge Crossing.4/dour/20140/-AvJouwki-meekday-01,4126913-20140/-AvJouwki-weekday-01                                                                                                    |   |
| a _52/055, 40-131, 1, 17055 HAA/ 351 & 17055, 26001, 20140-ANU SUI-SUIMASYOI, 412351-20140/-AVLOUSUI-SUIMAY-01                                                                                                    |   |
| a_52/353/4/-131/1/4/ = Droadway/Dolf & Mall,4/0014/2014/-A/Dolkk1-weekday-01,4125521-20140/-A/Dolk1-weekday-01                                                                                                    |   |
| a b_22/305/3-131/121 - 11005/301 a 11005/20006/2010/Faybutki-wetkuby-01/120141-20140/FA/B00K1-Wetkuby-01<br>a b_52/30127 31-121 - Fromment/75tb i - Fromment 73002 - 20140-FM/DeSal-Sal-Wetkuby-01/1120141-201410-FM/DeSal-Sal-Wetkuby-01                                                                                                    |   |
| b                                                                                                    |   |
| 1 b S00217 24-132 1 24 - Indemana (0th : Nai) 20027 201410-NUOCS1-Seturdau-01 4176112-201410-NUOCS1-Seturdau-01                                                                                                    |   |
| 12 b S0244 27-122 1 27 - 27th Street/10th # Main. 27007 201410-BUOCS1-Saturday-01 4177188-201410-BUOCS1-Saturday-01                                                                                                    |   |
| 18 a 527032.26-131.1.Troat MAX/75th & Troat.260011.201407-AVL/US1-Sunday-01.4123412-201407-AVL/US1-Sunday-01                                                                                                    |   |
| 14 a 527122.142-131.0.142 - North Qak/Zona Bosa.1420036.201407-AVLJUSa1-Saturday-01.4125078-201407-AVLJUSa1-Saturday-01                                                                                                    |   |
| 15 b 530555, 31-132, 0, 31 - 31st Street/Blue Bidge Crossing, 310012, 201410-AVLOcWk1-Weekday-01, 4180273-201410-AVLOcWk1-Weekday-01                                                                                                    |   |
| 16 b 530090.103k-89.0.InboundUGT-UGT-Weekdav-08.4175690-UGT-UGT-Weekdav-08                                                                                                    |   |
| 17 b 530591, 30-132, 0, 30 - Northeast/Universal & Equitable, 300008, 201410-AVLOcWk1-Weekday-01, 4180554-201410-AVLOcWk1-Weekday-01                                                                                                    |   |
|                                                                                                    | - |
|                                                                                                    | ▶ |

Figure 132. Sample GTFS Trip File

#### Stop\_times.txt (required)

This file contains one record for each stop served by each trip and defines the times that the trip serves that stop. This file corresponds to each time value in a printed schedule. The key difference between the stop\_times.txt file and printed schedules is that each stop on the route has a time record in the stop\_times file<sup>80</sup> as compared to most printed time tables in which time values are present for selected stops only (known as time points). The following fields are required:

- Trip\_id. The ID of the trip represented by this record.
- Stop\_id. The ID of the stop represented by this record.
- Arrival\_time. The time that the trip arrives at the stop. This value is left blank if the time is not known and the time is to be interpolated based on preceding and following time points.

<sup>&</sup>lt;sup>80</sup> In cases where the time is not known (i.e., the stop is not a time point and the agency does not estimate times for non-time points), then times may be left blank. In this case, STOPS interpolates the time based on the preceding and following time points and the relative straight line distance between stops. Note that 0:00:00 is considered to be midnight at the beginning of the schedule day. It is not the same as a blank value which is treated as a non-time point to be interpolated.

- Departure\_time. The time that the trip departs from the stop.<sup>81</sup> This value is left blank if the time is not known and the time is to be interpolated based on preceding and following time points.
- Stop\_sequence. A sequential number that indicates whether this record is the first, second, third, etc. stop that this trip makes.

Optionally, the stop\_times file may include two other fields:

- Pickup\_type. A "1" denotes that passengers may not board the vehicle at this stop<sup>82</sup>
- Drop\_off\_type. A "1" denotes that passengers may not alight the vehicle at this stop

A sample stop\_times file appears in Figure 133.

| G | ð  | G:\STOPSRun\KC\Inputs\KCATAoct14\stop_times.txt                                                                               |      | < |
|---|----|----------------------------------------------------------------------------------------------------|------|---|
|   | _  | <u>9</u>                                                                                                    | 120- | _ |
|   | 1  | crip_id, arrival_time, departure_time, stop_id, stop_sequence, stop_headsign, pickup_type, drop_off_type, shape_dist_traveled |      |   |
|   | 2  | 4127174-201407-AVLJuWk1-Weekday-01,07:00:00,07:00:00,5610001,1,,,,                                                            |      | Ξ |
|   | 3  | 4127174-201407-AVLJuWk1-Weekday-01,07:01:00,07:01:00,1562300,2,,,,                                                            |      |   |
|   | 4  | 4127174-201407-AVLJuWk1-Weekday-01,07:01:00,07:01:00,5610002,3,,,,                                                            |      |   |
|   | 5  | 4127174-201407-AVLJuWk1-Weekday-01,07:02:00,07:02:00,5610004,4,,,,                                                            |      |   |
|   | 6  | 4127174-201407-AVLJuWk1-Weekday-01,07:02:00,07:02:00,5610005,5,,,,                                                            |      |   |
|   | 7  | 4127174-201407-AVLJuWk1-Weekday-01,07:02:00,07:02:00,5610006,6,,,,                                                            |      |   |
|   | 8  | 4127174-201407-AVLJuWk1-Weekday-01,07:03:00,07:03:00,5610007,7,,,,                                                            |      |   |
|   | 9  | 4127174-201407-AVLJuWk1-Weekday-01,07:03:00,07:03:00,1562502,8,,,,                                                            |      |   |
| 1 | .0 | 4127174-201407-AVLJuWk1-Weekday-01,07:04:00,07:04:00,5610008,9,,,,                                                            |      |   |
| 1 | .1 | 4127174-201407-AVLJuWk1-Weekday-01,07:04:00,07:04:00,5610010,10,,,,                                                           |      |   |
| 1 | 2  | 4127174-201407-AVLJuWk1-Weekday-01,07:04:00,07:04:00,5610011,11,,,,                                                           |      |   |
| 1 | 3  | 4127174-201407-AVLJuWk1-Weekday-01,07:05:00,07:05:00,5610012,12,,,,                                                           |      |   |
| 1 | .4 | 4127174-201407-AVLJuWk1-Weekday-01,07:07:00,07:07:00,5600137,13,,,,                                                           |      |   |
| 1 | .5 | 4127174-201407-AVLJuWk1-Weekday-01,07:07:00,07:07:00,5600139,14,,,,                                                           |      |   |
| 1 | .6 | 4127174-201407-AVLJuWk1-Weekday-01,07:07:00,07:07:00,5600140,15,,,,                                                           |      | - |
| • |    | 111                                                                                                    | •    |   |

Figure 133. Sample Stop\_Times File

#### Frequencies.txt (optional)

This is an optional file that, if present, describes how a trip defined in the trips.txt file is repeated over the course of a day. The frequencies file includes a series of records that indicate the trip\_id, a start- and end- time interval, and the headway (in seconds) that the trip is repeated during the coded time interval. The frequencies file includes the following fields:

- Trip\_id. The ID of the trip to be repeated.
- Start\_time. The first departure time from the first stop on the trip.
- End\_time. The latest departure time from the first stop on the trip.

<sup>&</sup>lt;sup>81</sup> In most cases arrival and departure times are the same. They are different when the bus or train is scheduled to wait at the stop for more time than is necessary to receive and discharge passengers.
<sup>82</sup> GTFS uses codes "0" (the default) to indicate that passengers may board and alight at the stop. Codes"2" and "3" to identify stops that may be used by special arrangement with the driver or agency. STOPS treats codes 0, 2, or 3 as indicating that the pickup or drop-off can occur.

• Headway\_secs. The headway *in seconds* between successive departures<sup>83</sup>.

A sample frequencies file appears in Figure 134.

| 6                     | G:\STOPSRun\KC\Inputs\KCATAoct14BLD\frequencies.txt | ×        |
|-----------------------|-----------------------------------------------------|----------|
| 1<br>2<br>3<br>4<br>5 | 0                                                   | III III  |
| •                     | 4                                                   | <b>▼</b> |

Figure 134. Sample GTFS Frequencies File

#### Transfers.txt (optional)

The transfers.txt file contains information on the amount of time required to complete a transfer. If this file is not provided or if a transfer is not coded in this file, then STOPS automatically generates transfers between stops located within 0.25 miles of each other and computes the transfer time based on the straight line distance between the two stops traversed at a speed of 3 miles per hour. Any station grade separation time (0.5 minutes per level) and any transfer penalty time coded in the station file are added<sup>84</sup> to this time estimate. The GTFS station file provides the opportunity to override this estimate in cases where the actual transfer time is known. This file has the following fields

- From\_stop\_id. The stop\_id used to define the stop where the transfer begins
- To\_stop\_id. The stop\_id used to define the stop where the transfer ends
- Transfer\_type. A code defined as follows
  - $\circ$  0 recommended transfer point (ignored by STOPS)
  - 1 timed transfer point where the to bus will wait for passengers (ignored by STOPS)
  - 2 requires a time specified in min\_transfer\_time to make the connection
  - 3 transfers not allowed at this location

<sup>&</sup>lt;sup>83</sup> If a trip has different headways over the course of the day, a series of frequency records can be used, one corresponding to each time period and headway.

<sup>&</sup>lt;sup>84</sup> Grade separation and penalty times for both the "from" station and the "to" station are added to the computed transfer time.

• Min\_transfer\_time. (Optional) The number of *seconds* required to complete this transfer for transfer\_type = 2. If this field is not available, the min\_transfer\_time is assumed to be zero<sup>85</sup>.

#### PNR.txt (optional STOPS extension to GTFS standard)

The PNR file is a STOPS-extension to the GTFS standard and allows the user to specify locations where travelers can park their cars prior to making a transit trip. One record is specified for each potential parking location which is defined in terms of latitude and longitude. STOPS and GTFPath compare this location to stops identified in the stops.txt file and all stops within 0.25 miles are connected to the PNR lot. The PNR.txt file has the following required fields:

- Pnrname A character string with the PNR lot name.
- Latitude. A real number with the latitude in degrees.
- Longitude. A real number with the longitude in degrees.
- Pnrtype. An integer that is used to define the scale of the PNR and its likely catchment area. In STOPS, these values are defined as follows:
  - 1 End-of-line fixed guideway station attracts trips up to 25 miles away. Also used when a major highway intersects the fixed guideway facility and the station effectively serves as an end-of-line station for these travelers.
  - 2- Formal fixed guideway or bus PNR lot-attracts trips up to 10 miles away.
  - 3 Officially designated PNR lot in a shared facility attracts trips up to 6 miles away. This designation is applied to lots in churches, shopping centers and similar settings with posted signage permitting transit PNR.
  - 4 Unofficial PNR lots. Lots where parking for transit occurs but is not identified by the transit operator as a officially-designated PNR lot. This could include cases where private land owners make their property available for a fee and other cases where parking occurs without permission. Because this usage is dependent on driver knowledge of the local situation, this type of parking is limited to access distances of less than 3 miles.

The pnr.txt file also has an optional field, called "PNRCost" that, if present, contains the amount of additional impedance (in equivalent minutes of travel time) that should be added to the connection between the parking lot and nearby transit stops. PNRCost can be used to represent additional time required for vertical circulation in a parking structure or to represent a shadow price for purposes of constraining modeled parking utilization to parking capacity.

<sup>&</sup>lt;sup>85</sup> Note that when transfer times are provided in transfers.txt, STOPS does not apply transfer time adjustments specified in the station ESRI shape file. Transfers.txt is presumed to supersede the station file adjustments.

A sample PNR file is presented in Figure 135.

| 6  | G:\STOPSRun\KC\Inputs\KCATAoct14\pnr.txt                                             | X |
|----|--------------------------------------------------------------------------------------|---|
|    | 0                                                                                    |   |
| 1  | ID, PNRName, Latitude:1, Longitude:1, PNRType, Address, Routes, PNRCost, DAILYBOARDS |   |
| 2  | 1,"74th Terr. & Broadway",38.994,-94.594,3,,,15,                                     |   |
| 3  | 2,"Gregory & Wornall",38.999347,-94.593519,3,,,12 ,                                  | Ξ |
| 4  | 3, "Antioch Bible Baptist Church", 39.225076, -94.570029, 3,,, 15,                   |   |
| 5  | 4, "Antioch Shopping Center", 39.188085, -94.548140, 2, ,, 15,                       |   |
| 6  | 5, "Boardwalk Square MetroCenter", 39.251897, -94.656415, 2, , , 15,                 |   |
| 7  | 6, "Englewood Shopping Center", 39.196539, -94.587509, 3,,, 15,                      |   |
| 8  | 7,"72nd & Prairie View",39.224402,-94.651854,3,,,15,                                 |   |
| 9  | 8, "Metro North Shopping Center", 39.251771, -94.586997, 2, , , 15,                  |   |
| 10 | 9,"Eugene Field Dr. & Hwy. 69",39.195081,-94.507742,3,,,15,                          |   |
| 11 | 10, "Mississippi & Prairie", 39.248933, -94.422527, 3,,,15,                          |   |
| 12 | 11, "Connistor & Stewart Rd", 39.246124, -94.449741, 3,,,15,                         |   |
| 13 | 12, "Troost & Bannister", 38.955780, -94.576816, 3, ,, 12,                           |   |
| 14 | 13, "Bannister & Drury", 38.954, -94.525, 2, , , 12,                                 |   |
|    |                                                                                      | - |
| •  | III                                                                                  |   |

Figure 135. Sample PNR File

### 14.2 Managing GTFS Files and Creating Project Scenarios in STOPS

The GTFS file format provides a flexible structure for defining an individual transit operating agency's schedule of service. This is an important foundation for generating estimates of trips on a project but is only the beginning. STOPS must read multiple sets of GTFS files to represent:

- Corridors where transit service is provided by multiple agencies and schedule data is coded into independent GTFS file sets.
- Multiple scenarios representing existing service, future year no-build and project-related service.

This section introduces several of the concepts that make it possible to read multiple GTFS files to cover both circumstances.

#### Separate Sub-Directories for Representing Multiple GTFS Files

In GTFS, simple file names such as calendar.txt, trips.txt, and stops.txt are used to define a set of schedules for one agency. With this structure, GTFS file sets for multiple agencies or different scenarios must be stored in different sub-directories.

This requirement is satisfied in STOPS through the concept of a "Subdirectory Prefix" ("Directory" or "Dir") in the parameter file. The Subdirectory Prefix is a character string that is added to the beginning of each GTFS file name to differentiate subdirectory locations. This capability can be used to do the following:

- Identify a set of subdirectories where each transit operator's files may reside. In San Diego, two GTFS files are used (Metropolitan Transit System and North County Transit District). In this case, two subdirectories might be used to represent existing schedules:
  - o MTS2013∖
  - NCTD2013\<sup>86</sup>
- Identify different scenarios. Continuing the San Diego example, assume that NCTD is constructing a project and that both MTS and NCTD have future year no-build scenarios. In that case, the following subdirectories might also be defined
  - o MTSNoBuild\
  - NCTDNoBuild\
  - NCTDBuild\

These names are sub-directories of the inputs\ folder which is a subdirectory of the project folder where the control file is located. If the project control file is d:\STOPS\SD\sandiego.ctl, then the GTFS folders described above would be:

- D:\STOPS\SD\Inputs\MTS2013\
- D:\STOPS\SD\Inputs\NCTD2013\
- D:\STOPS\SD\Inputs\MTSNoBuild\
- D:\STOPS\SD\Inputs\NCTDNoBuild\
- D:\STOPS\SD\Inputs\MTSBuild\

The combination of root directory name and the sum of all of the GTFS subdirectory names may have as many as 200 characters. Much shorter name lengths are recommended for readability of reports and screens.

#### Simultaneous Processing of Multiple GTFS Files

As discussed in the previous section, transit service in some metropolitan areas is provided by multiple agencies and, in some cases, these agencies each generate their own GTFS files. STOPS provides the capability to read multiple GTFS files and generate a single set of paths that considers routes operated by all agencies. The STOPS parameter file editing dialog requires users code at least one non-blank subdirectory name for all scenarios (e.g., existing, no-build, and build). Up to nineteen additional GTFS files with non-blank subdirectory names may also be provided for each scenario to represent multiple operators.

Although a non-blank subdirectory prefix is required for each scenario, it is important to note that the same subdirectory prefix can be used for multiple

<sup>&</sup>lt;sup>86</sup> In a STOPS subdirectory prefix, a subdirectory is indicated when the prefix ends with a "\" character. If no "\" is present at the end of the subdirectory prefix, then STOPS will treat the prefix as a character string to insert at the beginning of each GTFS file name. This approach works in STOPS. However, the prefix + file name without an intervening "\" will not work with the GTFS data validation or visualization tools and are, therefore, not recommended.

scenarios. This could happen if the no-build and existing scenarios are the same or if the user wishes to test STOPS to determine "project" ridership for an existing rail line. In such cases, the user might type "MTS2013\" and "NCTD2013\" as the subdirectory prefix for the "Existing", "No-Build", and "Build" scenarios.

In many cases, this is all the user needs to do—specify all of the subdirectories that together should be read to generate a complete set of origin to destination paths for the modeling region. In some cases, however, this strategy will lead to an error caused by different agencies using the same stop, route, or trip designation to refer to different things. When this happens, the user can define a 1-character suffix in the parameter file. When this is done, all identification fields (e.g., stop\_id, trip\_id, or route\_id) have an ampersand and the suffix appended to the end of the field.

Example of Suffix and Its Effect on ID fields

If the user defines the suffix for a GTFS file as "A", then:

- Trip 121 would be renamed as "121&A"
- Stop "65112" would be renamed "65112&A"
- Route "17X" would be renamed "17X&A"

The user does not need to add the suffix to any of contents of the GTFS file set; STOPS does that automatically. The only places where the suffix needs to be handcoded by the user are:

- 1. In the parameter file where other GTFS information is identified.
- 2. In the station file (see Section 5.7) in which the user must add the ampersand and suffix to the GTFS stop\_id fields.
- 3. In the optional route count file (See Section 5.3-Route Count File) in which the user specifies the ridership on each route for purposes of calibration. Here, too, the ampersand and suffix is added to the route\_id.

#### 14.3 Using STOPS to Automatically Edit GTFS Files to Create Alternative Scenarios (Editlist.txt file)

GTFS files are highly detailed representations of a transit operator's service that are designed to allow on-line mapping software to provide directions to potential transit users. In most transit agencies, these files are prepared by the scheduling department using their timetable/run-cutting software systems. The GTFS files are the final product of a complex process to prepare efficient, accurate schedules to be used by drivers, dispatchers, and the traveling public.

STOPS takes advantage of this detailed information to calibrate the model to represent current year conditions. However, STOPS must also read GTFS files representing future year conditions with and without the project.
The simplest approach (for the forecasters) to generate the future no-build and build GTFS files is to engage the agency's service planning staff to build a future time table using their timetable/run-cutting software systems. This approach has the advantage that the resulting schedules will be based on the experience gained by the scheduling staff over many years and may result in a schedule that is more accurate and more likely to be implemented. Often, however, these staff are too busy to perform this task and it falls to the forecasters to adjust the GTFS files to prepare alternative scenarios.

One alternative for developing a set of future year GTFS files is to use a software packages designed for GTFS editing (e.g., *GTFSed*, available from FTA).

Another option is for the user to construct GTFS files by hand by editing the underlying text files to represent future scenarios. Since GTFS files are extremely complex with many inter-relationships, the resulting files should be carefully checked to confirm that the GTFS files are accurate representations of each scenario. This approach could be practical in cases where the schedule changes are relative simple between the existing GTFS files and the proposed future services.

The final option is to use the STOPS capability to modify a GTFS file set based on a series of editing commands. These commands are stored in a file called "editlist.txt" (located in the same subdirectory as the GTFS files to be edited). This capability is another STOPS extension to the GTFS standard.

#### **Using Editlist**

Even with the editlist function, the user is still responsible for manually editing the relatively simple files in the GTFS standard (stops.txt, routes.txt, trips.txt, and frequencies.txt). Editlist.txt is used to simplify the process of making routing changes to existing services in the stop\_times.txt file. An important concept is that the stop\_times.txt file contains the service that is offered to the traveling public. The other files (stops.txt, routes.txt, trips.txt, and frequencies.txt file) play a supporting role. If a route or trip exists, but there is no stop\_time record, then no transit service is available for a traveler to use.

This means that if the user wishes to discontinue a route, it is sufficient to remove all of the route's stop\_time records. There is no reason to eliminate the route from the route file or trips from the trip file and, depending on how these tools are used, deleting these records could cause errors. It is helpful to bear the following principle in mind:

GTFS files are extremely complex and many opportunities exist to introduce serious errors. *Therefore, the user should make as few changes as possible to represent potential service changes.* Nearly always that means adding necessary stops, routes, trips, and stop\_times but seldom, if ever, deleting anything directly from the files. Existing services are best modified or deleted using the editlist.txt capability. The following process can be followed to create a new GTFS file to represent a new scenario.

- 1. Copy an existing GTFS file set to a new directory.
- 2. Open the calendar.txt file in a simple text editor and make a note of the service\_ids that can be used to represent weekday services (often Wednesday offers the most typical representation of a weekday) on a date that is consistent with other routes represented in the GTFS file. In most cases an existing service\_id can be used although it is also possible to create a new service\_id.
- 3. Open the stops.txt file in a simple text editor and add any new bus or fixed guideway stops. In most cases, the user should not delete or move an existing stop since these physical points still exist. Even though the user may delete service in later steps, STOPS still checks the integrity of all routes and stopping patterns and will generate an error if these stop locations do not exist. When adding new points, search the existing stop database to make sure that duplicate stop\_ids are not defined. STOPS will flag a duplicate stop\_id as an error.
- 4. Open the routes.txt file in a simple text editor and add any completely new routes to the route database taking care not to re-use any existing route\_id. New routes could include a new fixed guideway line or new feeder bus routes. Do not delete any existing route\_ids unless the user also deletes all references to the route in the trips.txt, stop\_times.txt, and frequencies.txt files. It is not necessary to change existing routes that are truncated or modified unless the user wants to modify the route description fields to reflect the new name.
- 5. Open the trips.txt file in a simple text editor and add a new trip for each new route in each direction. It is only necessary to add one new trip for each new route and direction since the frequencies.txt file can be used to generate the entire schedule over the course of a day. If trips are to be added to existing routes, then the user can either code one new trip for every added trip or to create one new trip and use the frequencies.txt file to add additional runs. The user should not delete trips from the trips.txt file unless all references to the trip in the stop\_times.txt and frequencies.txt files are also removed using a text editor.
- 6. Open the stop\_times.txt file and add all stop\_time entries for the new trips. Existing routes that are modified need not be edited here since the editlist.txt command can be used to change existing routes more easily. If the user does modify stop\_time entries for existing routes in this file, make sure to change all of the relevant entries since each route can have one record for each trip and each stop unless the frequencies.txt file is used.

- 7. Open (or create) the frequencies.txt file and add frequency records for each new trip to specify the peak and off peak frequency of service. STOPS considers waiting times for two periods of the day: Peak (7:00 AM to 8:59 AM) and Off-peak (12:00 noon to 1:59 AM). Since scheduled trips serving these time periods may begin before and extend beyond these time periods, the user should create schedule information for a broader period (e.g., 6-9 AM and 11 AM- 3 PM to make sure that all trips operating in the modeled periods are properly represented.
- 8. Open or create the editlist.txt file. This extension to the GTFS standard allows users to update existing services using a series of editing commands that are designed to apply to multiple trips and/or routes and facilitate consistent modification to trip routing.

An example editlist.txt file is shown in Figure 136. This file shows includes the following modifications to an existing GTFS file:

- Two comment lines (begin with an "!"). The remainder of the line (a discarded command) is ignored.
- Delete routes 501, 42-44, 55-58, and 60 in their entirety
- Reroute all routes that serve stops 29380 and 46443 (in that order, but with possible intermediate stops). The new routing will be 29380, 29320, 29310, 29290, 29270, 29250, 25280, and 45075. Since this replacement never ties back to the original line, 45075 is the new terminus of the line.
- Reroute all routes that serve stops 46443 and 29260 (in that order, but with possible intermediate stops). The new routing will be 29380, 29320, 29310, 45047, 25270, and 29260. Since this replacement starts at a different stop from the original line, 45075 is the new origin of the line.

|     |                                                                                                    | _ | _        |
|-----|----------------------------------------------------------------------------------------------------|---|----------|
|     | <u>, 0</u> , 10, 20, 30, 40, 50, <u>60, 70, 80, 90, 100, 110, 110,</u>                                                                                                    |   |          |
| 1   | command, parameter1, parameter2, parameter3, parameter4                                                                                                    |   | <u> </u> |
| - 2 |                                                                                                    |   |          |
| 4   | Re-RouteBetwnStopsonTrip,8011,8010,*,8013,4.0,8012,5.0,8011,3.0,8010                                                                                                    |   |          |
| - 4 | !Re-RouteBetwnStopsonTrip,8010,8011,*,8010,3.0,8011,5.0,8012,4.0,8013                                                                                                    |   |          |
|     | ExcludeRoute, 501                                                                                                    |   |          |
|     | ExcludeRoute, 42                                                                                                    |   |          |
|     | ExcludeRoute, 43                                                                                                    |   | Ξ        |
| 8   | ExcludeRoute, 44                                                                                                    |   |          |
| 4   | ExcludeRoute, 55                                                                                                    |   |          |
| 1(  | ExcludeRoute, 56                                                                                                    |   |          |
| 1:  | ExcludeRoute, 57                                                                                                    |   |          |
| 12  | ExcludeRoute, 58                                                                                                    |   |          |
| 13  | ExcludeRoute, 60                                                                                                    |   | -        |
| 1   | Re-RouteBetwnStopsonRoute,29380,46443,12,29380,1.,29320,1.,29310,1.,29290,.5,29270,.5,29250,3.,25280,1.,45075                                                                                                    |   |          |
| 13  | Re-RouteBetwnStopsonRoute,46443,29260,12,45047,1.,25270,3.,29260                                                                                                    |   |          |
| 10  | i de la constante de la constante de |   |          |
|     |                                                                                                    |   |          |
|     |                                                                                                    |   |          |
|     |                                                                                                    |   |          |
|     |                                                                                                    |   |          |
|     |                                                                                                    |   |          |
|     |                                                                                                    |   | Ψ.       |
|     | III                                                                                                    | • |          |

Figure 136. Sample GTFS Editlist file

The format of the editlist file is described in the paragraphs below.

The editlist file begins with a header line that must contain the exact string of characters shown in the example. The first non-blank line following the header begins with a "!" that indicates that this line contains a comment which is skipped by STOPS when processing the editlist file.

All non-comments consist of a command followed by one or more parameters. Each command type can apply to a route, trip, stop or combination that exists in the stop\_time file. The command only affects the stop\_time file—the stop, route, and trip definitions contained in those files continue to exist without change even after the editlist commands are applied. The editlist commands that are applicable to STOPS are as follows:

- *ExcludeRoute,[route\_id].* Directs STOPS to exclude all stop\_time records for all trips operating with the route indicated by "route\_id". This command is generally used in cases where a route no longer operates in a scenario. This might happen if a parallel route is eliminated when a new fixed guideway system is implemented. If "\*" is coded as the route\_id, then all routes are excluded but this wildcard should only be used if a later "include route" reinstates some of this service. Otherwise all routes are excluded and no transit paths can be built. In the sample file, route\_id 501 (the LRT line) and several bus routes are removed from the schedule.
- *ExcludeTrip,[trip\_id]*. Directs STOPS to exclude all stop\_time records for the trip specified by "trip\_id". This command is used when a new fixed guideway service results in a loss of some trips on an existing route. If "\*" is coded then all

•

trips are excluded but this wildcard should only be used if a later "include trip" record reinstates some of this service.

- **Re-RouteBetwnStopsonRoute,[stop\_id-1],[stop\_id-2],[route\_id],[replacement string]. Re-RouteBetwnStopsonTrip,[stop\_id-1],[stop\_id-2],[trip\_id],[replacement string].** These commands instruct STOPS to look for cases where a route or trip travels between stop\_id-1 and stop\_id-2 (with or without intermediate points) and then replaces the sequence of nodes in the original stop\_time file with the nodes and travel times contained in the replacement string. This command can be used to code a short turn-back on a route or to define a new deviation off of an existing alignment. In the sample file, Route 12 between 46443 and 29260 is replaced with a new beginning that involves traveling from 45047 to 25270 in one minute and then continuing to 29260 for another 3 minutes of travel time. Re-route commands are subject to the following rules:
  - Both stop\_id-1 and stop\_id-2 must exist in the stop\_time file with stop\_id-1 being before stop\_id-2 in the order sequence for the trip being modified. Two re-reroute commands are required for 2-way routes to cover each direction of travel.
  - The replacement string consists of a series of stop\_ids representing the new sequence of stops. Between each pair of stop\_ids, the user must code the transit running time required to travel between the stops.
  - The replacement string must be anchored to the existing stop\_id sequence at one or both ends. This means that the first stop\_id in the replacement string must match stop\_id-1 and/or the last stop\_id in the replacement string must match stop\_id-2. There are 3 kinds of replacements possible.
    - The first stop ID in the replacement string matches stop\_id-1 and the last stop ID in the replacement string matches stop\_id-2.
      - Example 1 (new routing between existing stops): Original Route: Rte1,stopA,stopB,stopC,stopD,stopE

 $Re\-routeBetwnStopsonRoute, stopB, stopE, Rte1, stopB, 2, stopF, 3, stopE$ 

Revised Route: Rte1, stopA, stopB, stopF, stopE

Times. Original route up to B. Then, 2 minutes B-F, 3 minutes F-E

- The first stop ID in the replacement string matches stop\_id-1 and the last stop ID in the replacement string *does not* match stop\_id-2.
- Example 2 (extension to the end of the line): Original Route: Rte1,stopA,stopB,stopC,stopD,stopE

 $Re\-routeBetwnStopsonRoute, stopD, stopE, Rte1, stopD, 2, stopE, 3, stopF$ 

Revised Route: Rte1,stopA,stopB,stopC,stopD,stopE,stopF Times. Original route up to D. Then, 2 minutes D-E, 3 minutes E-F

 Example 3 (replacement to the end of the line): Original Route: Rte1,stopA,stopB,stopC,stopD,stopE
Re-routeBetwnStopsonRoute, stopC,stopE,Rte1,stopC,2,stopF,3,stopG
Revised Route: Rte1,stopA,stopB,stopC,stopF,stopG

Times. Original route up to C. Then, 2 minutes C-F, 3 minutes F-G

• Example 4 (short turn back at end of line): Original Route: Rte1,stopA,stopB,stopC,stopD,stopE

Re-routeBetwnStopsonRoute, stopC,stopE,Rte1,stopC,2,stopD

Revised Route: Rte1,stopA,stopB,stopC,stopD

Times. Original route up to C. Then, 2 minutes C-D

- The first stop ID in the replacement string *does not* match stop\_id-1 and the last stop ID in the replacement string matches stop\_id-2.
- Example 5 (extension to the beginning of the line): Original Route: Rte1,stopA,stopB,stopC,stopD,stopE

 $Re\-routeBetwnStopsonRoute, stopA, stopB, Rte1, stopQ, 2, stopA, 3, stopB, and a stopA, stopB, and a stopA, stopA, stopA, stopB, and a stopA, stopA, stopA, stopA, stopA, stopA, stopA, stopA, stopA, stopB, and a stopA, stopA,$ 

Revised Route: Rte1,stopQ,stopA,stopB,stopC,stopD,stopE

Times. Original route after B. Prior to B times are computed backwards using 3 minutes A-B, 2 minutes Q-A

• Example 6 (replacement to the beginning of the line): Original Route: Rte1,stopA,stopB,stopC,stopD,stopE

 $Re\-routeBetwnStopsonRoute, stopB, stopC, Rte1, stopQ, 2, stopR, 3, stopC$ 

Revised Route: Rte1,stopQ,stopR,stopC,stopD,stopE

Times. Original route after C. Prior to C times are computed backwards using 3 minutes R-C, 2 minutes Q-R

• Example 7 (short turn at beginning of the line):

Original Route: Rte1,stopA,stopB,stopC,stopD,stopE

Re-routeBetwnStopsonRoute, stopA,stopC,Rte1,stopB,2,stopC

Revised Route: Rte1,stopB,stopC,stopD,stopE

Times. Original route after C. Prior to C times are computed backwards using 2 minutes B-C

Except in the case of a new beginning to the route, the arrival/departure times in the stop\_times file are retained for the section of route prior to the change. Travel times following the insertion of the new stops are updated based on the stop-to-stop travel times contained in the replacement string. When a new beginning is coded, then the stop\_times arrival/departure times for the existing route after the insertion point are retained and the arrival/departure times for the new beginning sequence are estimated from the stop-to-stop running times contained in the replacement string.

#### 14.4 Visualizing GTFS Data

GTFS data are very complex and must be carefully checked before using this data as an input to STOPS. Review is particularly important when new files are created to represent proposed services such as a new rail line and the related bus service changes. The Google developers web site includes two tools that can be used to verify and to visualize a GTFS feed.

The following steps are required to use the feed validator and feed visualization tools:

- 1. Download the latest version of transitfeed-windows-binary-v.v.vv.zip (v is version information) and extract the contents to a directory on your hard drive. The zip file can be downloaded from https://github.com/google/transitfeed/wiki/FeedValidator. Select the "Windows Standalone Version" link and download and extract the transitfeed binary.
- Locate the subdirectories containing GTFS data to be tested and viewed. These subdirectories may be one of the input directories described in Section 14.2 or an output GTFS file generated by STOPS<sup>87</sup>. The end of this section describes the advantages of reviewing output files rather than the input files.
- 3. Drag the directory identified in Step 2 to the feedvalidator application located in the directory created in Step 1. The program will open a browser and display the results of the analysis as shown in Figure 137.

<sup>&</sup>lt;sup>87</sup> STOPS Step 5a can be used to generate two sets (peak and off-peak) of output GTFS files for the Existing (EXST) scenario for use with feedvalidator and ScheduleViewer. These files appear in the GTFOUTPUT\PK\_TR\_EXST\ and GTFOUTPUT\OP\_TR\_EXST\ subdirectories. Steps 5b and 5c generate similar GTFS outputs for the no-build (NOBL) and project (BLD-) scenarios. These output files include the effects of the multiple GTFS files, the editlist commands, the frequency specification, and hand-entered edits to the GTFS file set.

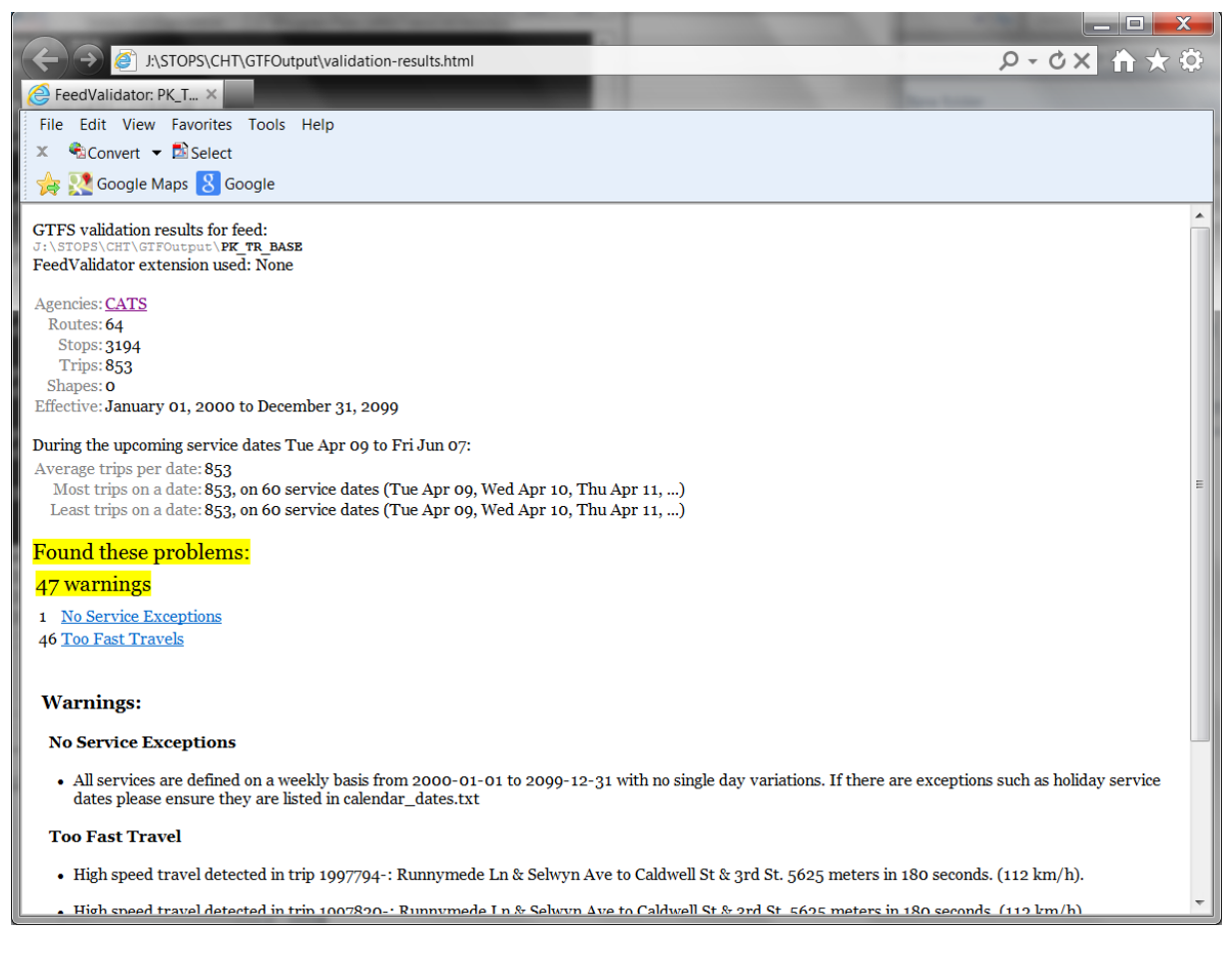

#### Figure 137. Output from GTFS Feed Validator

4. Drag the directory identified in Step2 to the schedule\_viewer application located in the directory created in Step 1. The program will open a console window as shown in Figure 138 which (after a few minutes) directs the user to open a browser window and type a localhost http: address. After this is done, the window shown in Figure 139 appears. Select a route and a trip time to view that route's coding. As shown in this example, the re-routing of some trips on Route 12 (using the STOPS editlist capability) was mis-coded leading to an unintended route diversion. When the mis-coded stop was corrected, the route returned to the intended alignment.

Although scheduler\_viewer is a powerful tool, the user should be aware of several limitations. First, it is not programmed to handle PNR or editlist files (STOPS extensions to the GTFS standard) so these changes are not displayed. Second, it does not combine GTFS files from multiple agencies, and third, it does not process the frequencies.txt file so the route and trip listing may not be complete.

To work around these limitations, STOPS and the GTFPath program can be used to generate an output GTFS file that includes the capability to combine GTFS from multiple agencies and apply frequency and editlist commands. The use of this command is described in Section 5.5.

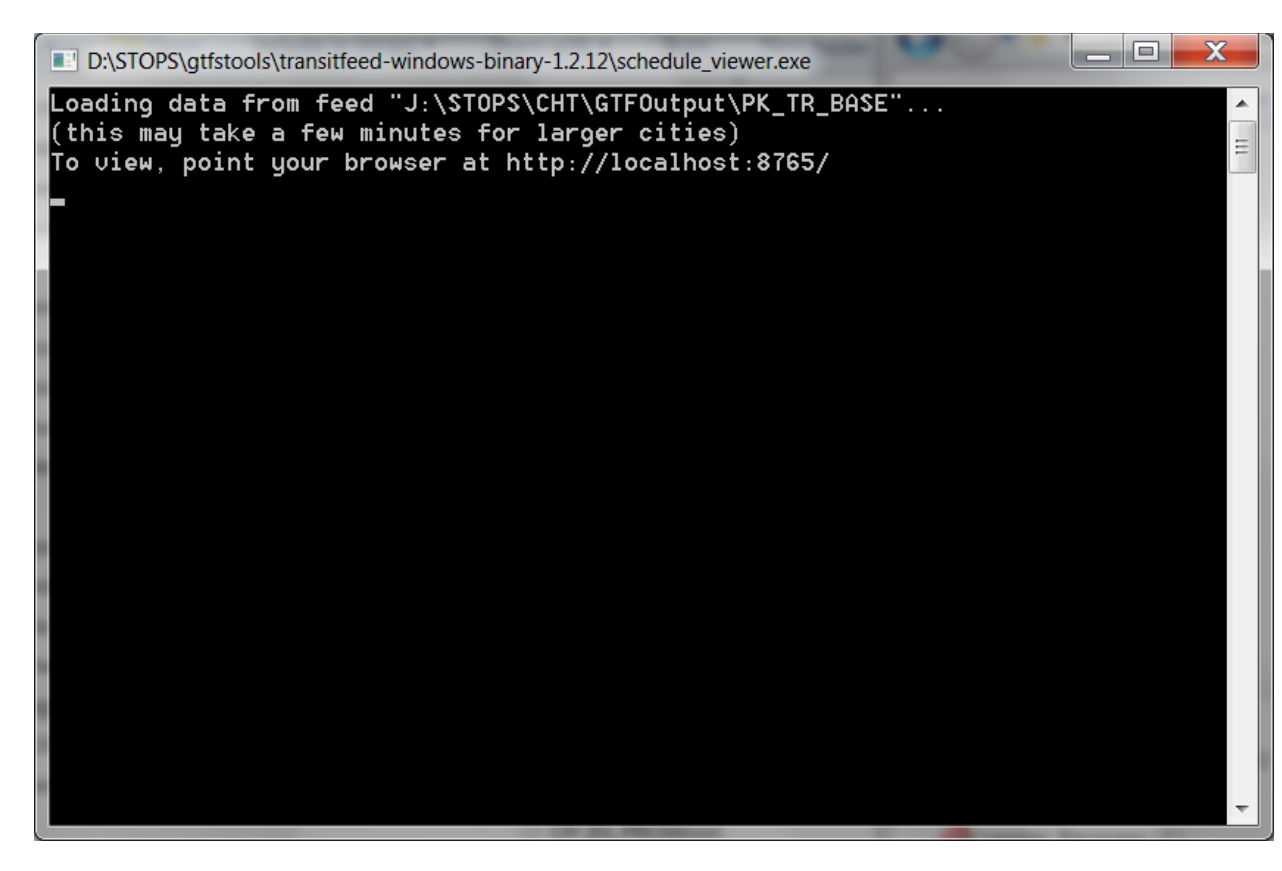

Figure 138. GTFS Schedule Viewer Console Window

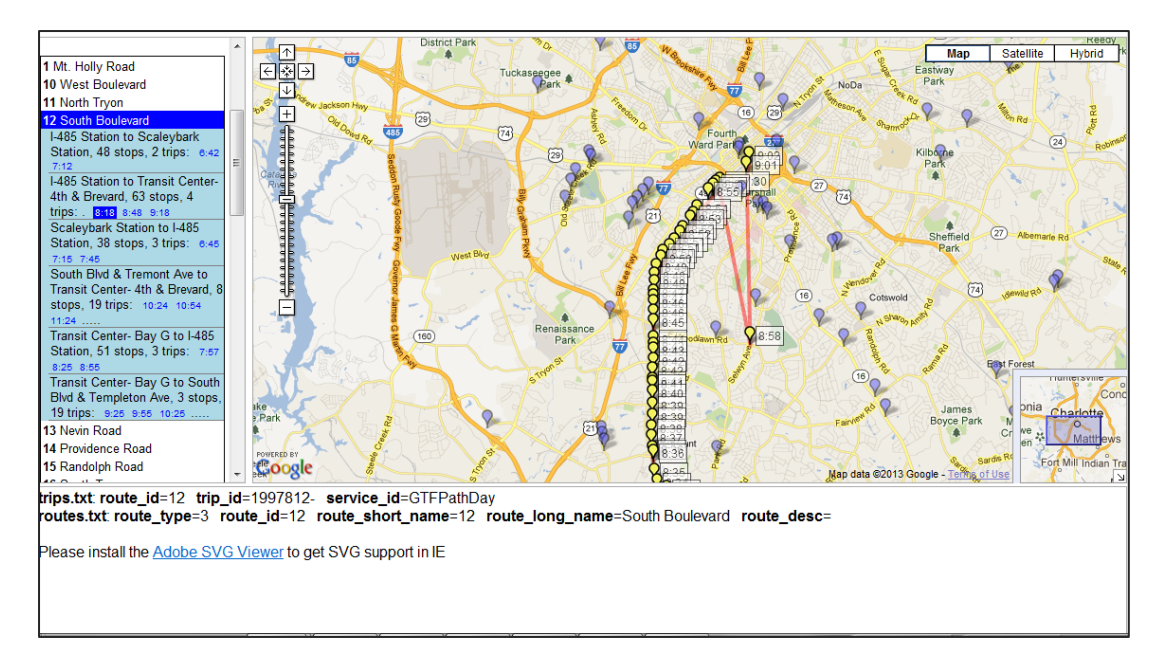

Figure 139. GTFS Schedule Viewer Window Showing Error in Route 12 Re-Routing

# 14.5 Obtaining GTFS Files

In many cities, GTFS files for the current (and past) transit schedule(s) are available on-line for public use. A good source of publicly-available GTFS files (including feeds from past time periods) is found at:

#### https://transitfeeds.com

Many agencies that do not make their feeds public still create these files so that online mapping tools can help customers plan trips. One good way of determining whether an agency generates this data is to go to Google Maps, select "Get Directions" and choose the transit option. Try to build a path between an origin and destination in the corridor to see if the agency has provided Google Maps with a transit feed.

In cases where the transit feed is not publicly available, it might be obtained from the agency's scheduling department. Even if the agency does not generate a feed, the agency's scheduling software may be able to generate a GTFS file set for use in STOPS.

# 15.0 Appendices

| State Name           | Numeric<br>FIPS<br>Code | Alpha<br>FIPS<br>Code | State Name     | Numeric<br>FIPS<br>Code | Alpha<br>FIPS<br>Code |
|----------------------|-------------------------|-----------------------|----------------|-------------------------|-----------------------|
| Alabama              | 1                       | AL                    | Missouri       | 29                      | МО                    |
| Alaska               | 2                       | АК                    | Montana        | 30                      | MT                    |
| Arizona              | 4                       | AZ                    | Nebraska       | 31                      | NE                    |
| Arkansas             | 5                       | AR                    | Nevada         | 32                      | NV                    |
| California           | 6                       | СА                    | New Hampshire  | 33                      | NH                    |
| Colorado             | 8                       | СО                    | New Jersey     | 34                      | NJ                    |
| Connecticut          | 9                       | СТ                    | New Mexico     | 35                      | NM                    |
| Delaware             | 10                      | DE                    | New York       | 36                      | NY                    |
| District of Columbia | 11                      | DC                    | North Carolina | 37                      | NC                    |
| Florida              | 12                      | FL                    | North Dakota   | 38                      | ND                    |
| Georgia              | 13                      | GA                    | Ohio           | 39                      | ОН                    |
| Hawaii               | 15                      | НІ                    | Oklahoma       | 40                      | ОК                    |
| Idaho                | 16                      | ID                    | Oregon         | 41                      | OR                    |
| Illinois             | 17                      | IL                    | Pennsylvania   | 42                      | РА                    |
| Indiana              | 18                      | IN                    | Rhode Island   | 44                      | RI                    |
| Iowa                 | 19                      | IA                    | South Carolina | 45                      | SC                    |
| Kansas               | 20                      | KS                    | South Dakota   | 46                      | SD                    |

### 15.1 State FIPS Codes

|               |    |    | State Name    | Numeric<br>FIPS<br>Code | Alpha<br>FIPS<br>Code |
|---------------|----|----|---------------|-------------------------|-----------------------|
|               |    |    | Tennessee     | 47                      | TN                    |
| Louisiana     | 22 | LA | Texas         | 48                      | TX                    |
| Maine         | 23 | ME | Utah          | 49                      | UT                    |
| Maryland      | 24 | MD | Vermont       | 50                      | VT                    |
| Massachusetts | 25 | МА | Virginia      | 51                      | VA                    |
| Michigan      | 26 | MI | Washington    | 53                      | WA                    |
| Minnesota     | 27 | MN | West Virginia | 54                      | WV                    |
| Mississippi   | 28 | MS | Wisconsin     | 55                      | WI                    |
|               |    |    | Wyoming       | 56                      | WY                    |

#### 15.2 Census MPO Codes

| MPO<br>Code | MPO Name                                           | Area Name                          |
|-------------|----------------------------------------------------|------------------------------------|
| 0581        | Auburn-Opelika                                     | Auburn-Opelika, Al                 |
| 1001        | Birmingham RPC                                     | Birmingham. AL                     |
| 0451        | Calhoun Area MPO                                   | Anniston, Al                       |
| 2881        | Gadsden-Etowah MPO                                 | Gadsden Al                         |
| 3441        |                                                    | Huntsville Al                      |
| 5241        | Montgomery Division of Planning                    | Montgomery Al                      |
| 2031        | North-Central Alabama Regional COG                 |                                    |
| 2651        | Northwest Alabama COG                              |                                    |
| 5161        | South Alabama PDC                                  |                                    |
| 2191        |                                                    |                                    |
| 2101        |                                                    |                                    |
| 0001        |                                                    |                                    |
| 0301        |                                                    | Anchorage, AK                      |
| 2461        |                                                    |                                    |
| 2621        | Flagstaff MPO                                      | Flagstaff, AZ                      |
| 6201        | Maricopa Association of Governments                | Phoenix-Mesa, AZ                   |
| 8521        | Pima Association of Governments                    | Tucson, AZ                         |
| 9361        | Yuma MPO                                           | Yuma, AZ                           |
| 3341        | Hot Springs MPO                                    | Hot Springs, AR                    |
| 3701        | Jonesboro MPO                                      | Jonesboro, AR                      |
| 4401        | Metroplan                                          | Little Rock-North Little Rock, AR  |
| 2581        | Northwest AR Regional Planning<br>Commission       | Fayetteville-Springdale-Rogers, AR |
| 6241        | Southeast AR Regional Planning<br>Commission       | Pine Bluff, AR                     |
| 8951        | West Memphis Area Transportation Study             | West Memphis, AR                   |
| 2721        | Western Arkansas PDD                               | Fort Smith, AR-OK                  |
| 7121        | Association of Monterey Bay Area<br>Governments    | Salinas, CA                        |
| 1621        | Butte County Association of Governments            | Chico-Paradise, CA                 |
| 2841        | Council of Fresno County Governments               | Fresno, CA                         |
| 0681        | Kern County Council of Governments                 | Bakersfield, CA                    |
| 4941        | Merced County Association of Governments           | Merced, CA                         |
| 7361        | Metropolitan Transportation Commission-<br>Oakland | San Francisco-Oakland-San Jose, CA |

| MPO<br>Code | MPO Name                                           | Area Name                                     |
|-------------|----------------------------------------------------|-----------------------------------------------|
| 6921        | Sacramento Area COG                                | Sacramento-Yolo, CA                           |
| 7321        | San Diego Association of Governments               | San Diego, CA                                 |
| 8121        | San Joaquin County COG                             | Stockton-Lodi, CA                             |
| 7461        | San Luis Obispo Council of Governments             | San Luis Obispo-Atascadero-Paso<br>Robles, CA |
| 7481        | Santa Barbara County Association of<br>Governments | Santa Barbara-Santa Maria-Lompoc,<br>CA       |
| 6691        | Shasta County RTPA                                 | Redding, CA                                   |
| 4471        | Southern CA Association of Governments             | Los Angeles-Riverside-Orange County,<br>CA    |
| 5171        | Stanislaus council of Governments                  | Modesto, CA                                   |
| 8781        | Tulare County Association of Governments           | Visalia-Tulare-Porterville, CA                |
| 2081        | Denver Regional COG                                | Denver-Boulder-Greeley, CO                    |
| 2996        | Grand Valley MPO                                   | Grand Junction, CO                            |
| 2671        | North Front Range MPO                              | Fort Collins-Loveland, CO                     |
| 1721        | Pikes Peak Area COG                                | Colorado Springs, CO                          |
| 6561        | Pueblo Area Council of Governments                 | Pueblo, CO                                    |
| 0910        | Capitol Region COG                                 | Hartford, CT                                  |
| 0909        | Central Connecticut RPA                            | Brisol, CT                                    |
| 0905        | Central Naugatuck Valley COG                       | Waterbury, CT                                 |
| 0912        | Connecticut River Estuary RPA                      | Old Saybrook, CT                              |
| 0907        | Greater Bridgeport / Valley MPO                    | Bridgeport, CT                                |
| 0902        | Housatonic Valley Council of Elected<br>Officials  | Danbury, CT                                   |
| 0904        | Litchfield Hills Council of Elected Officials      | Torrington, CT                                |
| 0911        | Midstate Regional Planning Agency                  | Middletown, CT                                |
| 0915        | Northeastern Connecticut COG                       | Putnam, CT                                    |
| 0903        | Northwestern Connecticut COG                       | Warren, CT                                    |
| 0908        | South Central Region COG                           | New Haven, CT                                 |
| 0901        | South Western Regional Planning Agency             | Stamford-Norwalk, CT                          |
| 0913        | Southeastern Connecticut COG                       | New London-Norwich, CT                        |
| 0906        | Valley Regional Planning Agency                    | Derby-Shelton, CT                             |
| 0914        | Windham Regional Planning Agency                   | Willimantic, CT                               |
| 2191        | Dover/Kent County MPO                              | Dover, DE                                     |
| 9161        | Wilmington Area Planning Council                   | Wilmington-Newark, DE-MD                      |

| MPO<br>Code | MPO Name                                               | Area Name                           |
|-------------|--------------------------------------------------------|-------------------------------------|
| 8841        | Metropolitan Washington COG                            | Washington, DC-MD-VA                |
| 4901        | Brevard County MPO                                     | Melbourne-Titusville-Palm Bay, FL   |
| 2681        | Broward County MPO                                     | Fort Lauderdale, FL                 |
| 6581        | Charlotte County - Punta Gorda MPO                     | Punta Gorda, FL                     |
| 5346        | Collier County MPO                                     | Naples, FL                          |
| 8281        | District 7 FDOT                                        | Tampa-St. Petersburg-Clearwater, FL |
| 3601        | First Coast MPO                                        | Jacksonville, FL                    |
| 2751        | Okaloosa-Walton TPO                                    | Fort Walton Beach, FL               |
| 2901        | Gainesville Urbanized Area MPO                         | Gainesville, FL                     |
| 8701        | Indian River County MPO                                | Vero Beach, FL                      |
| 2701        | Lee County MPO                                         | Fort Myers-Cape Coral, FL           |
| 8131        | Martin County MPO                                      | Stuart, FL                          |
| 5961        | Metroplan Orlando                                      | Orlando, FL                         |
| 5001        | Miami-Dade Metropolitan Planning<br>Organization       | Miami, FL                           |
| 5791        | Ocala-Marion County MPO                                | Ocala, FL                           |
| 8961        | Palm Beach County MPO                                  | West Palm Beach-Boca Raton, FL      |
| 6016        | Panama City MPO                                        | Panama City, FL                     |
| 6081        | Pensacola MPO                                          | Pensacola, FL                       |
| 3981        | Polk Transportation Planning Organization              | Lakeland-Winter Haven, FL           |
| 7511        | Sarasota-Manatee MPO                                   | Sarasota-Bradenton, FL              |
| 2711        | St. Lucie MPO                                          | Fort Pierce-Port St. Lucie, FL      |
| 8241        | Tallahassee-Leon County MPO                            | Tallahassee, FL                     |
| 2021        | Volusia County MPO                                     | Daytona Beach, FL                   |
| 0121        | Albany Dougherty County Planning<br>Commission         | Albany, GA                          |
| 0501        | Athens-Clarke County MPO                               | Athens, GA                          |
| 0521        | Atlanta Regional Commission                            | Atlanta, GA                         |
| 0601        | Augusta Richmond County PC                             | Augusta-Aiken, GA-SC                |
| 7521        | Chatham County-Savannah Metropolitan<br>Planning Comm. | Savannah, GA                        |
| 1801        | Columbus-Phenix City Transportation Study              | Columbus, GA-AL                     |
| 1251        | Brunswick Area Transportation Study                    | Brunswick GA                        |
| 4681        | Macon Area Transportation Study                        | Macon, GA                           |

| MPO<br>Code | MPO Name                                                    | Area Name                           |
|-------------|-------------------------------------------------------------|-------------------------------------|
| 6911        | Rome-Floyd County Planning Commission                       | Rome, GA                            |
| 8821        | Warner Robins MPO                                           | Warner Robins, GA                   |
| 3321        | Oahu Metropolitan Planning Organization                     | Honolulu, HI                        |
| 6341        | Bannock Planning Organization                               | Pocatello, ID                       |
| 3461        | Bonneville MPO                                              | Idaho Falls,ID                      |
| 1081        | Community Planning Association of<br>Southwest Idaho        | Boise City, ID                      |
| 1961        | Bi-State Regional Commission                                | Davenport-Moline-Rock Island, IA-IL |
| 1401        | Champaign County RPC                                        | Champaign-Urbana, IL                |
| 1601        | Chicago Area Transportation Study                           | Chicago, IL                         |
| 3741        | Kankakee County RPC                                         | Kankakee, IL                        |
| 2041        | Macon County RPC                                            | Decatur, IL                         |
| 1041        | McLean County RPC                                           | Bloomington-Normal, IL              |
| 6881        | Rockford Area Transportation Study                          | Rockford, IL                        |
| 7881        | Springfield-Sangamon County RPC                             | Springfield, IL                     |
| 6121        | Tri-County Regional Planning Commission<br>IL               | Peoria-Pekin, IL                    |
| 3921        | Tippecanoe County Area Planning<br>Commission               | Lafayette, IN                       |
| 1021        | Bloomington Area Transportation Study                       | Bloomington-Normal, IN              |
| 5281        | Delaware-Muncie MPC                                         | Muncie, IN                          |
| 2441        | Evansville Urban Transportation Study                       | Evansville-Henderson, IN-KY         |
| 3481        | Indianapolis MPO                                            | Indianapolis, IN                    |
| 3851        | Kokomo-Howard County Governmental<br>Coordinating Council   | Kokomo, IN                          |
| 0401        | Madison County COG                                          | Anderson, IN                        |
| 7801        | Michiana Area Council of Governments                        | South Bend, IN                      |
| 2761        | Northeastern Indiana Reg. Coordinating<br>Council           | Fort Wayne, IN                      |
| 2961        | Northwestern Indiana RPC                                    | Gary, IN                            |
| 8321        | West Central Indiana Economic<br>Development District       | Terre Haute, IN                     |
| 8921        | Black Hawk Metropolitan Area<br>Transportation Policy Board | Waterloo-Cedar Falls, IA            |
| 2121        | Des Moines Area MPO                                         | Des Moines, IA                      |

| MPO<br>Code | MPO Name                                                  | Area Name                   |
|-------------|-----------------------------------------------------------|-----------------------------|
| 2201        | Dubuque Metropolitan Area Transportation Study            | Dubuque, IA                 |
| 3501        | Johnson County COG                                        | Iowa City, IA               |
| 1361        | Linn County Reg. Planning Commission                      | Cedar Rapids, IA            |
| 7721        | Siouxland Interstate Metropolitan Planning<br>Council     | Sioux City, IA-NE           |
| 4151        | Lawrence-Douglas MPO                                      | Lawrence, KS                |
| 8441        | Topeka-Shawnee County MPO                                 | Topeka, KS                  |
| 9041        | Wichita-Sedgewick County MPO                              | Wichita, KS                 |
| 1141        | Bowling Green-Warren County                               | Bowling Green, KY           |
| 3411        | Ashland Urbanized Area                                    | Ashland, KY                 |
| 5991        | Green River Area Development District                     | Owensboro, KY               |
| 4521        | Kentuckiana Reg. Planning and<br>Development Agency       | Louisville, KY-IN           |
| 4281        | Lexington-Fayette Urban County<br>Government              | Lexington, KY               |
| 0761        | Capital Region Planning Commission                        | Baton Rouge, LA             |
| 3961        | Imperial Calcasieu Regional Planning & Dev.<br>Commission | Lake Charles, LA            |
| 3881        | Lafayette City - Parish Consolidated<br>Government        | Lafayette, LA               |
| 5561        | New Orleans RPC                                           | New Orleans, LA             |
| 7681        | Northwest Louisiana COG                                   | Shreveport-Bossier City, LA |
| 5201        | Ouachita Council of Governments                           | Monroe, LA                  |
| 0221        | Rapides Area Planning Commission                          | Alexandria, LA              |
| 3351        | Houma-Thibodaux MPO                                       | Houma, LA                   |
| 4241        | Androscoggin Transportation Resource<br>Center            | Lewiston-Auburn, ME         |
| 0731        | Bangor Area Comprehensive Transportation System           | Bangor, ME                  |
| 6401        | Greater Portland COG                                      | Portland, ME                |
| 7471        | Southern Maine RPC                                        | Sanford, ME                 |
| 0721        | Baltimore Metropolitan Council                            | Baltimore, MD               |
| 1901        | Cumberland Urbanized Area                                 | Cumberland, MD-WV           |
| 3181        | Hagerstown-Eastern Panhandle MPO                          | Hagerstown, MD              |
| 6321        | Berkshire County Regional Planning<br>Commission          | Pittsfield, MA              |

| MPO<br>Code | MPO Name                                                 | Area Name                      |
|-------------|----------------------------------------------------------|--------------------------------|
| 1121        | Boston MPO                                               | Boston, MA                     |
| 0741        | Cape Cod Commission                                      | Barnstable-Yarmouth, MA        |
| 9241        | Central Massachusetts RPC                                | Worcester, MA                  |
| 1126        | Central Transportation Planning                          | Boston metro, MA               |
| 3101        | Franklin Regional COG                                    | Greenfield, MA                 |
| 4861        | Marthas Vineyard Commission                              | Martha's Vineyard, MA          |
| 4161        | Merrimack Valley Planning Commission                     | Lawrence, MA                   |
| 2601        | Montachusett RPC                                         | Fitchburg-Leominster, MA       |
| 5301        | Nantucket Planning and Economic Devp.<br>Commission      | Nantucket, MA                  |
| 4561        | Northern Middlesex COG                                   | Lowell, MA                     |
| 1201        | Old Colony Planning Council                              | Brockton, MA                   |
| 8001        | Pioneer Valley Planning Commission                       | Springfield, MA                |
| 2481        | Southeastern Regional Planning and Economic Dev.         | Fall River, MA                 |
| 0781        | Battle Creek Area Transportation Study                   | Battle Creek, MI               |
| 0801        | Bay City Area Transportation Study                       | Bay City, MI                   |
| 2641        | Genesse County MPO                                       | Flint, MI                      |
| 3001        | Grand Valley Metropolitan Council                        | Grand Rapids, MI               |
| 3721        | Kalamazoo Area Transportation Study                      | Kalamazoo, MI                  |
| 3311        | Macatawa Area Coordinating Council                       | Holland, MI                    |
| 3521        | Region 2 Planning Commission                             | Jackson, MI                    |
| 6961        | Saginaw Co Metro Planning Commission                     | Saginaw-Bay City-Midland, MI   |
| 2161        | Southeast Michigan COG                                   | Detroit-Ann Arbor, MI          |
| 0871        | Southwestern Michigan Commission                         | Benton Harbor, MI              |
| 4041        | Tri-County RPCMI                                         | Lansing-East Lansing, MI       |
| 5291        | West Michigan Shoreline RDC                              | Muskegon, MI                   |
| 2241        | Arrowhead Regional Development<br>Commission             | Duluth-Superior, MN-WI         |
| 5121        | Metropolitan Council of the Twin Cities Area             | Minneapolis-St. Paul, MN-WI    |
| 6821        | Rochester-Olmsted COG                                    | Rochester, MN                  |
| 6981        | St. Cloud Area Planning Organization                     | St. Cloud, MN                  |
| 3561        | Central Mississippi Planning and<br>Development District | Jackson, MS                    |
| 0921        | Gulf Regional Planning Commission                        | Biloxi-Gulfport-Pascagoula, MS |

| MPO<br>Code | MPO Name                                              | Area Name                   |
|-------------|-------------------------------------------------------|-----------------------------|
| 3286        | Hattiesburg-Petal-Forrest-Lamar MPO                   | Hattiesburg, MS             |
| 1741        | Columbia Area Transportation Study                    | Columbia, MO                |
| 7041        | East-West Gateway Coordinating Council                | St. Louis, MO-IL            |
| 3711        | Joplin Area Transportation Study<br>Organization      | Joplin, MO                  |
| 3761        | Mid-America Regional Council                          | Kansas City, MO-KS          |
| 7921        | Springfield Area Transportation Study Org.            | Springfield, MO             |
| 7001        | St. Joseph Area Transportation Study<br>Organization  | St. Joseph, MO              |
| 3041        | Great Falls City-County Planning Board                | Great Falls, MT             |
| 5141        | Missoula Transportation Policy Coordinating<br>Commit | Missoula, MT                |
| 0881        | Yellowstone County Board of Planning                  | Billings, MT                |
| 4361        | Lincoln-Lancaster MPO                                 | Lincoln, NE                 |
| 5921        | Omaha-Council Bluffs Metro Area Planning<br>Agency    | Omaha, NE-IA                |
| 4121        | Southern Nevada RTC                                   | Las Vegas, NV-AZ            |
| 9371        | Tahoe MPO                                             | Zephyr Cove, NV             |
| 6721        | Washoe County RTC                                     | Reno, NV                    |
| 5351        | Nashua Regional Planning Commission                   | Nashua, NH                  |
| 7061        | Salem/Plaistow MPO                                    | Salem, NH                   |
| 6451        | Sea Coast MPO                                         | Portsmouth-Rochester, NH-ME |
| 4761        | Southern NH Planning Commission                       | Manchester, NH              |
| 5641        | North Jersey Transportation Planning<br>Authority     | Newark, NJ                  |
| 0561        | South Jersey Transportation Planning<br>Organization  | Atlantic-Cape May, NJ       |
| 4101        | Las Cruces MPO                                        | Las Cruces, NM              |
| 0201        | Mid Region MPO                                        | Albuquerque, NM             |
| 7491        | Santa Fe MPO                                          | Santa Fe, NM                |
| 2976        | Adirondack-Glens Falls Transportation<br>Council      | Glens Falls, NY             |
| 0961        | Binghamton Metropolitan Transportation Study          | Binghamton, NY              |
| 0161        | Capital District Transportation Committee             | Albany-Schenectady-Troy, NY |
| 2336        | Elmira-Chemung Transportation Committee               | Elmira, NY                  |

| MPO<br>Code | MPO Name                                                | Area Name                    |
|-------------|---------------------------------------------------------|------------------------------|
| 6841        | Genesee Transportation Council                          | Rochester, NY                |
| 1281        | Greater Buffalo Niagara Transportation<br>Commission    | Buffalo-Niagara Falls, NY    |
| 8681        | Herkimer-Oneida Counties Transportation Study           | Utica-Rome, NY               |
| 3511        | Ithaca-Tompkins County Transportation<br>Council        | Ithaca, NY                   |
| 3836        | Kingston MPO                                            | Kingston, NY                 |
| 5601        | New York Metropolitan Transportation<br>Council         | New York, NY                 |
| 5661        | Newburgh/Orange County Transportation<br>Council        | Newburgh, NY-PA              |
| 2281        | Poughkeepsie-Dutchess County<br>Transportation Council  | Dutchess County, NY          |
| 8161        | Syracuse Metropolitan Transportation<br>Council         | Syracuse, NY                 |
| 0481        | Asheville Urban Area MPO                                | Asheville, NC                |
| 3111        | Burlington-Graham MPO                                   | Burlington, NC               |
| 1861        | Cabarrus-South Rowan MPO                                | Concord, NC                  |
| 6641        | Capital Area MPO                                        | Raleigh, NC                  |
| 3606        | City of Jacksonville                                    | Jacksonville, NC             |
| 2261        | Durham-Chapel Hill-Carrboro MPO                         | Durham-Chapel Hill, NC       |
| 2561        | Fayetteville Area Metropolitan Planning<br>Organization | Fayetteville, NC             |
| 2966        | Gaston Urban Area MPO                                   | Gastonia, NC                 |
| 2981        | Goldsboro Urbanized Area MPO                            | Goldsboro, NC                |
| 3121        | Greensboro Urban Area MPO                               | Greensboro, NC               |
| 3151        | Greenville Urban Area MPO                               | Greenville, NC               |
| 3291        | Hickory-Newton-Conover MPO                              | Hickory-Morganton-Lenoir, NC |
| 1521        | Mecklenburg-Union MPO                                   | Charlotte, NC                |
| 6896        | Rocky Mount Urban Area MPO                              | Rocky Mount, NC              |
| 3301        | High Point Urban Area MPO                               | High Point, NC               |
| 9181        | Wilmington Urban Area MPO                               | Wilmington, NC               |
| 9201        | Winston Salem/Forsyth County MPO                        | Winston-Salem, NC            |
| 1011        | Bismarck-Mandan MPO                                     | Bismarck, ND                 |
| 2521        | Fargo-Moorhead Metropolitan COG                         | Fargo-Moorhead, ND-MN        |

| MPO<br>Code | MPO Name                                                          | Area Name                                          |
|-------------|-------------------------------------------------------------------|----------------------------------------------------|
| 2986        | Grand Forks-East Grand Forks MPO                                  | Grand Forks, ND-MN                                 |
| 0081        | Akron Metropolitan Area Transportation Study                      | Akron, OH                                          |
| 8081        | Brooke-Hancock-Jefferson Metropolitan<br>Planning Com             | Steubenville-Weirton, OH-WV                        |
| 8011        | Clark County-Springfield Transportation<br>Coordinating Committee | Springfield, OH                                    |
| 9321        | Eastgate Regional COG                                             | Youngstown-Warren, OH                              |
| 5651        | Licking County Area Transportation Study                          | Newark, OH                                         |
| 4321        | Lima-Allen County RPC                                             | Lima, OH                                           |
| 2001        | Miami Valley Regional Planning Commission                         | Dayton, OH                                         |
| 1841        | Mid-Ohio RPC                                                      | Columbus, OH                                       |
| 1681        | Northeast Ohio Areawide Coordinating<br>Agency                    | Cleveland, OH                                      |
| 1641        | Ohio-Kentucky-Indiana Regional COG                                | Cincinnati-Hamilton, OH-KY-IN                      |
| 4801        | Richland County RPC                                               | Mansfield, OH                                      |
| 1321        | Stark County Area Transportation Study                            | Canton-Massillon, OH                               |
| 8401        | Toledo Metropolitan Area COG                                      | Toledo, OH                                         |
| 5881        | Association of Central Oklahoma<br>Governments                    | Oklahoma City, OK                                  |
| 8561        | Indian Nations COG                                                | Tulsa, OK                                          |
| 4201        | Lawton Metropolitan Area PC                                       | Lawton, OK                                         |
| 2401        | Lane Council of Governments                                       | Eugene-Springfield, OR                             |
| 6441        | Metro                                                             | Portland, OR                                       |
| 7081        | Salem Keizer Area Transportation Study                            | Salem, OR                                          |
| 4991        | Rogue Valley COG                                                  | Medford-Ashland, OR                                |
| 0281        | Blair County Planning Commission                                  | Altoona, PA                                        |
| 3681        | Cambria County Planning Commission                                | Johnstown, PA                                      |
| 8051        | Centre Region MPO                                                 | State College, PA                                  |
| 6161        | Delaware Valley Regional Planning<br>Commission                   | Philadelphia-Wilmington-Atlantic City, PA-NJ-DE-MD |
| 2361        | Erie MPO                                                          | Erie, PA                                           |
| 7561        | Lackawanna-Luzerne Transportation Study                           | ScrantonWilkes-BarreHazleton, PA                   |
| 4001        | Lancaster County Transportation<br>Coordinating Committee         | Lancaster, PA                                      |
| 5401        | Lawrence County Planning Department                               | New Castle, PA                                     |

| MPO<br>Code | MPO Name                                     | Area Name                       |
|-------------|----------------------------------------------|---------------------------------|
| 0241        | Lehigh Valley Transportation Study           | Allentown-Bethlehem-Easton, PA  |
| 9141        | Lycoming County Planning Commission          | Williamsport, PA                |
| 7611        | Shenango Valley Area Transportation Study    | Sharon, PA                      |
| 6681        | Reading Area Transportation Study            | Reading, PA                     |
| 6281        | Southwestern Pennsylvania Commission         | Pittsburgh, PA                  |
| 3241        | Harrisburg Area Transportation Study         | Harrisburg-Lebanon-Carlisle, PA |
| 9281        | York County Planning Commission              | York, PA                        |
| 6481        | RI Statewide Planning Program                | Providence, RI                  |
| 0406        | Anderson MPO                                 | Anderson, SC                    |
| 1761        | Central Midlands COG                         | Columbia, SC                    |
| 1441        | Charleston Area Transportation Study         | Charleston, SC                  |
| 2656        | Florence Area Transportation Study           | Florence, SC                    |
| 3161        | Greenville Area Transportation Study         | Greenville, SC                  |
| 6861        | Rock Hill-Fort Mill Area Trans. Study Policy | Rock Hill, SC                   |
| 7821        | Spartanburg Area Transportation Study        | Spartanburg, SC                 |
| 8141        | Sumter Area Transportation Study             | Sumter, SC                      |
| 2971        | Waccamaw RPC                                 | Georgetown, SC                  |
| 6661        | Rapid City Area MPO                          | Rapid City, SD                  |
| 7761        | Sioux Falls MPO                              | Sioux Falls, SD                 |
| 1161        | Bristol Urban Area MPO                       | Bristol, TN                     |
| 1561        | Chattanooga Urban Area MPO                   | Chattanooga, TN-GA              |
| 1661        | Clarksville Urban Area MPO                   | Clarksville-Hopkinsville, TN-KY |
| 3581        | Jackson MPO                                  | Jackson, TN                     |
| 3661        | Johnson City MPO                             | Johnson City, TN                |
| 3831        | Kingsport Urban Area MPO                     | Kingsport, TN                   |
| 3841        | Knoxville MPO                                | Knoxville, TN                   |
| 4921        | Memphis MPO                                  | Memphis, TN-AR-MS               |
| 5361        | Nashville Area MPO                           | Nashville, TN                   |
| 0041        | Abilene MPO                                  | Abilene, TX                     |
| 0321        | Amarillo MPO                                 | Amarillo, TX                    |
| 1241        | Brownsville MPO                              | Brownsville, TX                 |
| 1261        | Bryan-College Station MPO                    | Bryan-College Station, TX       |
| 0641        | Capital Area MPO                             | Austin-San Marcos, TX           |

| MPO<br>Code | MPO Name                                          | Area Name                                     |
|-------------|---------------------------------------------------|-----------------------------------------------|
| 1881        | Corpus Christi MPO                                | Corpus Christi, TX                            |
| 2321        | El Paso MPO                                       | El Paso, TX                                   |
| 3201        | Harlingen-San Benito MPO                          | Harlingen-San Benito, TX                      |
| 4881        | Hidalgo County MPO                                | McAllen-Edinburg-Mission, TX                  |
| 3361        | Houston-Galveston Area Council                    | Houston-Galveston, TX                         |
| 3811        | Killeen-Temple Urban Transportation Study         | Killeen-Temple, TX                            |
| 4081        | Laredo Urban Transportation Study                 | Laredo, TX                                    |
| 4421        | Longview MPO                                      | Longview-Marshall, TX                         |
| 4601        | Lubbock MPO                                       | Lubbock, TX                                   |
| 1921        | North Central Texas COG                           | Dallas-Fort Worth, TX                         |
| 5801        | Permian Basin RPC                                 | Odessa-Midland, TX                            |
| 7201        | San Angelo MPO                                    | San Angelo, TX                                |
| 7241        | San Antonio-Bexar County MPO                      | San Antonio, TX                               |
| 0841        | South East Texas Regional Planning<br>Commission  | Beaumont-Port Arthur, TX                      |
| 7641        | Sherman Denison MPO                               | Sherman-Denison, TX                           |
| 8641        | Tyler MPO                                         | Tyler, TX                                     |
| 8751        | Victoria MPO                                      | Victoria, TX                                  |
| 8801        | Waco MPO                                          | Waco, TX                                      |
| 9081        | Wichita Falls MPO                                 | Wichita Falls, TX                             |
| 8361        | Texarkana MPO                                     | Texarkana, TX-Texarkana, AR                   |
| 4411        | Cache MPO                                         | Logan, UT                                     |
| 6971        | Dixie MPO                                         | St George, UT                                 |
| 6521        | Mountainland Association of Governments           | Provo-Orem, UT                                |
| 7161        | Wasatch Front Regional Council                    | Salt Lake City-Ogden, UT                      |
| 1306        | Chittenden County MPO                             | Burlington, VT                                |
| 6141        | Crater Planning District Commission               | Petersburg, VA                                |
| 5721        | Hampton Roads Planning District<br>Commission     | Norfolk-Virginia Beach-Newport News,<br>VA-NC |
| 2801        | Fredericksburg Area MPO                           | Fredericksburg, VA                            |
| 4641        | Central Virginia MPO                              | Lynchburg, VA                                 |
| 6761        | Richmond Regional Planning District<br>Commission | Richmond, VA                                  |
| 6801        | Roanoke Valley Area MPO                           | Roanoke, VA                                   |

| MPO<br>Code | MPO Name                                                | Area Name                    |
|-------------|---------------------------------------------------------|------------------------------|
| 1541        | Thomas Jefferson Planning District<br>Commission        | Charlottesville, VA          |
| 1951        | West Piedmont Planning District Commission              | Danville, VA                 |
| 6741        | Benton-Franklin COG                                     | Richland-Kennewick-Pasco, WA |
| 4416        | Longview-Kelso-Rainier MPO                              | Longview, WA                 |
| 7601        | Puget Sound Regional Council                            | Seattle-Tacoma-Bremerton, WA |
| 5261        | Skagit COG                                              | Mount Vernon, WA             |
| 8691        | Southwest Washington Regional<br>Transportation Council | Vancouver, WA                |
| 7841        | Spokane Regional Transportation Council                 | Spokane, WA                  |
| 5911        | Thurston Regional Planning Council                      | Olympia, WA                  |
| 8946        | Wenatchee Valley Transportation Council                 | Wenatchee, WA                |
| 0861        | Whatcom COG                                             | Bellingham, WA               |
| 9261        | Yakima Valley COG                                       | Yakima, WA                   |
| 9001        | Bel-O-Mar Regional Council                              | Wheeling, WV-OH              |
| 3401        | KYOVA Interstate Planning Commission                    | Huntington, WV               |
| 5251        | Morgantown, WV MPO                                      | Morgantown, WV               |
| 1481        | Regional Intergovernmental Council                      | Charleston, WV               |
| 6021        | WWW Interstate Planning Commission                      | Parkersburg-Marietta, WV-OH  |
| 3081        | Bay-Lake Regional Planning Commission                   | Sheboygan, WI                |
| 3086        | Brown County Planning Commission                        | Green Bay, WI                |
| 0461        | East Central Wisconsin Regional Planning<br>Commission  | Appleton-Oshkosh-Neenah, WI  |
| 3621        | Janesville Area Transportation Study                    | Janesville, WI               |
| 3871        | La Crosse Area Planning Committee                       | La Crosse, WI-MN             |
| 4721        | Madison Area MPO                                        | Madison, WI                  |
| 8941        | Marathon County Metro Planning<br>Commission            | Wausau, WI                   |
| 5081        | South East Wisconsin Regional Planning<br>Commission    | Milwaukee-Racine, WI         |
| 0866        | Stateline Area Transportation Study                     | Beloit, WI                   |
| 2291        | West Central Wisconsin RPC                              | Eau Claire, WI               |
| 1351        | Casper Area Transportation Planning<br>Process          | Casper, WY                   |
| 1581        | Cheyenne Area Transportation Planning<br>Process        | Cheyenne, WY                 |

| County                              | FIPS<br>STCOU | MPO Name                                     | MPO<br>Code | 2000 CTPP<br>Geography |
|-------------------------------------|---------------|----------------------------------------------|-------------|------------------------|
| Lee County, AL                      | 01081         | Auburn-Opelika                               | 0581        | TAZ                    |
| Jefferson County, AL                | 01073         | Birmingham RPC                               | 1001        | TAZ                    |
| Shelby County, AL                   | 01117         | Birmingham RPC                               | 1001        | TAZ                    |
| Calhoun County, AL                  | 01015         | Calhoun Area MPO                             | 0451        | TAZ                    |
| Talladega County, AL                | 01121         | Calhoun Area MPO                             | 0451        | TAZ                    |
| Lee County, AL                      | 01081         | Columbus-Phenix City<br>Transportation Study | 1801        | TAZ                    |
| Russell County, AL                  | 01113         | Columbus-Phenix City<br>Transportation Study | 1801        | TAZ                    |
| Calhoun County, AL                  | 01015         | Gadsen-Etowah MPO                            | 2881        | BG                     |
| Etowah County, AL                   | 01055         | Gadsen-Etowah MPO                            | 2881        | BG                     |
| Limestone County, AL                | 01083         | Huntsville MPO                               | 3441        | BG                     |
| Madison County, AL                  | 01089         | Huntsville MPO                               | 3441        | TAZ                    |
| Autauga County, AL                  | 01001         | Montgomery Division of Planning              | 5241        | BG                     |
| Elmore County, AL                   | 01051         | Montgomery Division of Planning              | 5241        | BG                     |
| Montgomery County, AL               | 01101         | Montgomery Division of Planning              | 5241        | BG                     |
| Cullman County, AL                  | 01043         | North Central Alabama Regional<br>COG        | 2031        | BG                     |
| Lawrence County, AL                 | 01079         | North Central Alabama Regional<br>COG        | 2031        | BG                     |
| Limestone County, AL                | 01083         | North Central Alabama Regional<br>COG        | 2031        | TAZ                    |
| Morgan County, AL                   | 01103         | North Central Alabama Regional<br>COG        | 2031        | TAZ                    |
| Colbert County, AL                  | 01033         | Northwest Alabama COG                        | 2651        | TAZ                    |
| Lauderdale County, AL               | 01077         | Northwest Alabama COG                        | 2651        | TAZ                    |
| Mobile County, AL                   | 01097         | South Alabama RPC                            | 5161        | TAZ                    |
| Dale County, AL                     | 01045         | Southeast Wiregrass Area MPO                 | 2181        | TAZ                    |
| Henry County, AL                    | 01067         | Southeast Wiregrass Area MPO                 | 2181        | TAZ                    |
| Houston County, AL                  | 01069         | Southeast Wiregrass Area MPO                 | 2181        | TAZ                    |
| Tuscaloosa County, AL               | 01125         | West Alabama PDC                             | 8601        | TAZ                    |
| Anchorage Municipality,<br>AK       | 02020         | Anchorage MATS                               | 0381        | TAZ                    |
| Fairbanks North Star<br>Borough, AK | 02090         | Fairbanks MATS                               | 2461        | BG                     |

# 15.3 CTPP 2000 Geography Types by MPO County

| County                | FIPS<br>STCOU | MPO Name               | MPO<br>Code | 2000 CTPP<br>Geography |
|-----------------------|---------------|------------------------|-------------|------------------------|
| Coconino County, AZ   | 04005         | Flagstaff MPO          | 2621        | BG                     |
| Maricopa County, AZ   | 04013         | Maricopa Assn. Of Gov. | 6201        | TAZ                    |
| Pinal County, AZ      | 04021         | Maricopa Assn. Of Gov. | 6201        | TAZ                    |
| Yavapai County, AZ    | 04025         | Maricopa Assn. Of Gov. | 6201        | TAZ                    |
| Pima County, AZ       | 04019         | Pima Assn. Of Gov.     | 8521        | TAZ                    |
| Pinal County, AZ      | 04021         | Pima Assn. Of Gov.     | 8521        | TAZ                    |
| Yuma County, AZ       | 04027         | Yuma MPO               | 9361        | Tract                  |
| Garland County, AR    | 05051         | Hot Springs MPO        | 3341        | BG                     |
| Hot Spring County, AR | 05059         | Hot Springs MPO        | 3341        | BG                     |
| Craighead County, AR  | 05031         | Jonesboro MPO          | 3701        | BG                     |
| Cleburne County, AR   | 05023         | Metroplan              | 4401        | BG                     |
| Conway County, AR     | 05029         | Metroplan              | 4401        | BG                     |
| Faulkner County, AR   | 05045         | Metroplan              | 4401        | BG                     |
| Grant County, AR      | 05053         | Metroplan              | 4401        | BG                     |
| Hot Spring County, AR | 05059         | Metroplan              | 4401        | BG                     |
| Lonoke County, AR     | 05085         | Metroplan              | 4401        | BG                     |
| Perry County, AR      | 05105         | Metroplan              | 4401        | BG                     |
| Prairie County, AR    | 05117         | Metroplan              | 4401        | BG                     |
| Pulaski County, AR    | 05119         | Metroplan              | 4401        | BG                     |
| Saline County, AR     | 05125         | Metroplan              | 4401        | BG                     |
| Van Buren County, AR  | 05141         | Metroplan              | 4401        | BG                     |
| White County, AR      | 05145         | Metroplan              | 4401        | BG                     |
| Benton County, AR     | 05007         | Northwest Arkansas RPC | 2581        | BG                     |
| Carroll County, AR    | 05015         | Northwest Arkansas RPC | 2581        | BG                     |
| Madison County, AR    | 05087         | Northwest Arkansas RPC | 2581        | BG                     |
| Washington County, AR | 05143         | Northwest Arkansas RPC | 2581        | BG                     |
| Cleveland County, AR  | 05025         | Southeast Arkansas RPC | 6241        | BG                     |
| Jefferson County, AR  | 05069         | Southeast Arkansas RPC | 6241        | BG                     |
| Miller County, AR     | 05091         | Texarkana MPO          | 8361        | TAZ                    |
| Crittenden County, AR | 05035         | West Memphis MPO       | 8951        | BG                     |
| Crawford County, AR   | 05033         | Western Arkansas PDD   | 2721        | TAZ                    |
| Sebastian County, AR  | 05131         | Western Arkansas PDD   | 2721        | TAZ                    |

| County                        | FIPS<br>STCOU | MPO Name                                          | MPO<br>Code | 2000 CTPP<br>Geography |
|-------------------------------|---------------|---------------------------------------------------|-------------|------------------------|
| Alameda County, CA            | 06001         | Association of Monterey Bay Area<br>Governments   | 7121        | BG                     |
| Merced County, CA             | 06047         | Association of Monterey Bay Area<br>Governments   | 7121        | BG                     |
| Monterey County, CA           | 06053         | Association of Monterey Bay Area<br>Governments   | 7121        | BG                     |
| San Benito County, CA         | 06069         | Association of Monterey Bay Area<br>Governments   | 7121        | BG                     |
| San Luis Obispo County,<br>CA | 06079         | Association of Monterey Bay Area<br>Governments   | 7121        | BG                     |
| San Mateo County, CA          | 06081         | Association of Monterey Bay Area<br>Governments   | 7121        | BG                     |
| Santa Clara County, CA        | 06085         | Association of Monterey Bay Area<br>Governments   | 7121        | BG                     |
| Santa Cruz County, CA         | 06087         | Association of Monterey Bay Area<br>Governments   | 7121        | BG                     |
| Butte County, CA              | 06007         | Butte County Association of<br>Governments        | 1621        | TAZ                    |
| Fresno County, CA             | 06019         | Council of Fresno County<br>Governments           | 2841        | TAZ                    |
| Kern County, CA               | 06029         | Kern County Council of<br>Governments             | 0681        | TAZ                    |
| Merced County, CA             | 06047         | Merced County Association of<br>Governments       | 4941        | TAZ                    |
| Alameda County, CA            | 06001         | Metropolitan Transportation<br>Commission-Oakland | 7361        | TAZ                    |
| Contra Costa County, CA       | 06013         | Metropolitan Transportation<br>Commission-Oakland | 7361        | TAZ                    |
| Marin County, CA              | 06041         | Metropolitan Transportation<br>Commission-Oakland | 7361        | TAZ                    |
| Napa County, CA               | 06055         | Metropolitan Transportation<br>Commission-Oakland | 7361        | TAZ                    |
| San Francisco County,<br>CA   | 06075         | Metropolitan Transportation<br>Commission-Oakland | 7361        | TAZ                    |
| San Mateo County, CA          | 06081         | Metropolitan Transportation<br>Commission-Oakland | 7361        | TAZ                    |
| Santa Clara County, CA        | 06085         | Metropolitan Transportation<br>Commission-Oakland | 7361        | TAZ                    |
| Solano County, CA             | 06095         | Metropolitan Transportation<br>Commission-Oakland | 7361        | TAZ                    |
| Sonoma County, CA             | 06097         | Metropolitan Transportation<br>Commission-Oakland | 7361        | TAZ                    |

| County                        | FIPS<br>STCOU | MPO Name                                           | MPO<br>Code | 2000 CTPP<br>Geography |
|-------------------------------|---------------|----------------------------------------------------|-------------|------------------------|
| El Dorado County, CA          | 06017         | Sacramento Area COG                                | 6921        | TAZ                    |
| Placer County, CA             | 06061         | Sacramento Area COG                                | 6921        | TAZ                    |
| Sacramento County, CA         | 06067         | Sacramento Area COG                                | 6921        | TAZ                    |
| Sutter County, CA             | 06101         | Sacramento Area COG                                | 6921        | TAZ                    |
| Yolo County, CA               | 06113         | Sacramento Area COG                                | 6921        | TAZ                    |
| Yuba County, CA               | 06115         | Sacramento Area COG                                | 6921        | TAZ                    |
| San Diego County, CA          | 06073         | San Diego Association of<br>Governments            | 7321        | TAZ                    |
| San Joaquin County, CA        | 06077         | San Joaquin County COG                             | 8121        | TAZ                    |
| San Luis Obispo County,<br>CA | 06079         | San Luis Obispo COG                                | 7461        | TAZ                    |
| Santa Barbara County,<br>CA   | 06083         | Santa Barbara County Association of<br>Governments | 7481        | TAZ                    |
| Shasta County, CA             | 06089         | Shasta County RTPA                                 | 6691        | BG                     |
| Imperial County, CA           | 06025         | Southern CA Association of<br>Governments          | 4471        | BG                     |
| Los Angeles County, CA        | 06037         | Southern CA Association of<br>Governments          | 4471        | BG                     |
| Orange County, CA             | 06059         | Southern CA Association of<br>Governments          | 4471        | BG                     |
| Riverside County, CA          | 06065         | Southern CA Association of<br>Governments          | 4471        | BG                     |
| San Bernardino County,<br>CA  | 06071         | Southern CA Association of<br>Governments          | 4471        | BG                     |
| Ventura County, CA            | 06111         | Southern CA Association of<br>Governments          | 4471        | BG                     |
| Stanislaus County, CA         | 06099         | Stanislaus COG                                     | 5171        | TAZ                    |
| El Dorado County, CA          | 06017         | Tahoe MPO                                          | 9371        | BG                     |
| Placer County, CA             | 06061         | Tahoe MPO                                          | 9371        | BG                     |
| Fresno County, CA             | 06019         | Tulare County Association of<br>Governments        | 8781        | BG                     |
| Kern County, CA               | 06029         | Tulare County Association of<br>Governments        | 8781        | BG                     |
| Kings County, CA              | 06031         | Tulare County Association of<br>Governments        | 8781        | BG                     |
| Tulare County, CA             | 06107         | Tulare County Association of<br>Governments        | 8781        | BG                     |
| Adams County, CO              | 08001         | Denver Regional COG                                | 2081        | TAZ                    |

| County                   | FIPS<br>STCOU | MPO Name                              | MPO<br>Code | 2000 CTPP<br>Geography |
|--------------------------|---------------|---------------------------------------|-------------|------------------------|
| Arapahoe County, CO      | 08005         | Denver Regional COG                   | 2081        | TAZ                    |
| Boulder County, CO       | 08013         | Denver Regional COG                   | 2081        | TAZ                    |
| Clear Creek County, CO   | 08019         | Denver Regional COG                   | 2081        | TAZ                    |
| Denver County, CO        | 08031         | Denver Regional COG                   | 2081        | TAZ                    |
| Douglas County, CO       | 08035         | Denver Regional COG                   | 2081        | TAZ                    |
| Elbert County, CO        | 08039         | Denver Regional COG                   | 2081        | TAZ                    |
| Gilpin County, CO        | 08047         | Denver Regional COG                   | 2081        | TAZ                    |
| Jefferson County, CO     | 08059         | Denver Regional COG                   | 2081        | TAZ                    |
| Park County, CO          | 08093         | Denver Regional COG                   | 2081        | BG                     |
| Weld County, CO          | 08123         | Denver Regional COG                   | 2081        | TAZ                    |
| Mesa County, CO          | 08077         | Grand Valley MPO                      | 2996        | TAZ                    |
| Boulder County, CO       | 08013         | North Front Range MPO                 | 2671        | BG                     |
| Larimer County, CO       | 08069         | North Front Range MPO                 | 2671        | BG                     |
| Weld County, CO          | 08123         | North Front Range MPO                 | 2671        | BG                     |
| El Paso County, CO       | 08041         | Pikes Peak Area COG                   | 1721        | TAZ                    |
| Park County, CO          | 08093         | Pikes Peak Area COG                   | 1721        | BG                     |
| Teller County, CO        | 08119         | Pikes Peak Area COG                   | 1721        | BG                     |
| Pueblo County, CO        | 08101         | Pueblo Area Council of<br>Governments | 6561        | TAZ                    |
| Connecticut              | Ne            | ew England states are shown at the e  | nd of thi   | is file                |
| New Castle County, DE    | 10003         | Delaware Valley RPC                   | 6161        | Tract                  |
| Kent County, DE          | 10001         | Dover/Kent Co MPO                     | 2191        | BG                     |
| Sussex County, DE        | 10005         | Dover/Kent Co MPO                     | 2191        | BG                     |
| New Castle County, DE    | 10003         | Wilmington Planning Council           | 9161        | BG                     |
| District of Columbia, DC | 11001         | Metropolitan Washington COG           | 8841        | TAZ                    |
| District of Columbia, DC | 11001         | Baltimore Metropolitan Council        | 0721        | Tract                  |
| Brevard County, FL       | 12009         | Brevard MPO                           | 4901        | TAZ                    |
| Broward County, FL       | 12011         | Broward County MPO                    | 2681        | TAZ                    |
| Charlotte County, FL     | 12015         | Charlotte County-Punta Gorda MPO      | 6581        | TAZ                    |
| DeSoto County, FL        | 12027         | Charlotte County-Punta Gorda MPO      | 6581        | Tract                  |
| Lee County, FL           | 12071         | Charlotte County-Punta Gorda MPO      | 6581        | TAZ                    |
| Sarasota County, FL      | 12115         | Charlotte County-Punta Gorda MPO      | 6581        | TAZ                    |
| Collier County, FL       | 12021         | Collier County MPO                    | 5346        | BG                     |

| County                  | FIPS<br>STCOU | MPO Name                       | MPO<br>Code | 2000 CTPP<br>Geography |
|-------------------------|---------------|--------------------------------|-------------|------------------------|
| Citrus County, FL       | 12017         | District 7 FDOT                | 8281        | TAZ                    |
| Hernando County, FL     | 12053         | District 7 FDOT                | 8281        | TAZ                    |
| Hillsborough County, FL | 12057         | District 7 FDOT                | 8281        | TAZ                    |
| Manatee County, FL      | 12081         | District 7 FDOT                | 8281        | TAZ                    |
| Marion County, FL       | 12083         | District 7 FDOT                | 8281        | TAZ                    |
| Pasco County, FL        | 12101         | District 7 FDOT                | 8281        | TAZ                    |
| Pinellas County, FL     | 12103         | District 7 FDOT                | 8281        | TAZ                    |
| Polk County, FL         | 12105         | District 7 FDOT                | 8281        | TAZ                    |
| Duval County, FL        | 12031         | First Coast MPO                | 3601        | TAZ                    |
| Alachua County, FL      | 12001         | Gainesville Urbanized Area MPO | 2901        | TAZ                    |
| Indian River County, FL | 12061         | Indian River County MPO        | 8701        | TAZ                    |
| Charlotte County, FL    | 12015         | Lee County MPO                 | 2701        | TAZ                    |
| Collier County, FL      | 12021         | Lee County MPO                 | 2701        | TAZ                    |
| Lee County, FL          | 12071         | Lee County MPO                 | 2701        | TAZ                    |
| Martin County, FL       | 12085         | Martin County MPO              | 8131        | BG                     |
| St. Lucie County, FL    | 12111         | Martin County MPO              | 8131        | BG                     |
| Orange County, FL       | 12095         | Metroplan Orlando              | 5961        | BG                     |
| Osceola County, FL      | 12097         | Metroplan Orlando              | 5961        | BG                     |
| Seminole County, FL     | 12117         | Metroplan Orlando              | 5961        | BG                     |
| Miami-Dade County, FL   | 12086         | Miami-Dade MPO                 | 5001        | BG                     |
| Marion County, FL       | 12083         | Ocala-Marion County MPO        | 5791        | TAZ                    |
| Okaloosa County, FL     | 12091         | Okaloosa-Walton TPO            | 2751        | TAZ                    |
| Walton County, FL       | 12131         | Okaloosa-Walton TPO            | 2751        | TAZ                    |
| Palm Beach County, FL   | 12099         | Palm Beach County MPO          | 8961        | TAZ                    |
| Bay County, FL          | 12005         | Panama City MPO                | 6016        | TAZ                    |
| Escambia County, FL     | 12033         | Pensacola MPO                  | 6081        | TAZ                    |
| Santa Rosa County, FL   | 12113         | Pensacola MPO                  | 6081        | TAZ                    |
| Polk County, FL         | 12105         | Polk TPO                       | 3981        | BG                     |
| Manatee County, FL      | 12081         | Sarasota-Manatee MPO           | 7511        | TAZ                    |
| Sarasota County, FL     | 12115         | Sarasota-Manatee MPO           | 7511        | TAZ                    |
| St. Lucie County, FL    | 12111         | St. Lucie MPO                  | 2711        | BG                     |
| Leon County, FL         | 12073         | Tallahassee-Leon County MPO    | 8241        | TAZ                    |
| Flagler County, FL      | 12035         | Volusia County MPO             | 2021        | BG                     |

| County                | FIPS<br>STCOU | MPO Name                                              | MPO<br>Code | 2000 CTPP<br>Geography |
|-----------------------|---------------|-------------------------------------------------------|-------------|------------------------|
| Volusia County, FL    | 12127         | Volusia County MPO                                    | 2021        | BG                     |
| Dougherty County, GA  | 13095         | Albany Dougherty Regional<br>Transportation Study     | 0121        | TAZ                    |
| Lee County, GA        | 13177         | Albany Dougherty Regional<br>Transportation Study     | 0121        | TAZ                    |
| Clarke County, GA     | 13059         | Athens Clarke Oconee Regional<br>Transportation Study | 0501        | TAZ                    |
| Madison County, GA    | 13195         | Athens Clarke Oconee Regional<br>Transportation Study | 0501        | Tract                  |
| Oconee County, GA     | 13219         | Athens Clarke Oconee Regional<br>Transportation Study | 0501        | TAZ                    |
| Barrow County, GA     | 13013         | Atlanta Regional Commission                           | 0521        | BG                     |
| Bartow County, GA     | 13015         | Atlanta Regional Commission                           | 0521        | TAZ                    |
| Butts County, GA      | 13035         | Atlanta Regional Commission                           | 0521        | BG                     |
| Carroll County, GA    | 13045         | Atlanta Regional Commission                           | 0521        | BG                     |
| Cherokee County, GA   | 13057         | Atlanta Regional Commission                           | 0521        | TAZ                    |
| Clayton County, GA    | 13063         | Atlanta Regional Commission                           | 0521        | TAZ                    |
| Cobb County, GA       | 13067         | Atlanta Regional Commission                           | 0521        | TAZ                    |
| Coweta County, GA     | 13077         | Atlanta Regional Commission                           | 0521        | TAZ                    |
| Dawson County, GA     | 13085         | Atlanta Regional Commission                           | 0521        | BG                     |
| DeKalb County, GA     | 13089         | Atlanta Regional Commission                           | 0521        | TAZ                    |
| Douglas County, GA    | 13097         | Atlanta Regional Commission                           | 0521        | TAZ                    |
| Fayette County, GA    | 13113         | Atlanta Regional Commission                           | 0521        | TAZ                    |
| Forsyth County, GA    | 13117         | Atlanta Regional Commission                           | 0521        | TAZ                    |
| Fulton County, GA     | 13121         | Atlanta Regional Commission                           | 0521        | TAZ                    |
| Gwinnett County, GA   | 13135         | Atlanta Regional Commission                           | 0521        | TAZ                    |
| Hall County, GA       | 13139         | Atlanta Regional Commission                           | 0521        | BG                     |
| Haralson County, GA   | 13143         | Atlanta Regional Commission                           | 0521        | Tract                  |
| Heard County, GA      | 13149         | Atlanta Regional Commission                           | 0521        | Tract                  |
| Henry County, GA      | 13151         | Atlanta Regional Commission                           | 0521        | TAZ                    |
| Jackson County, GA    | 13157         | Atlanta Regional Commission                           | 0521        | BG                     |
| Jasper County, GA     | 13159         | Atlanta Regional Commission                           | 0521        | Tract                  |
| Lamar County, GA      | 13171         | Atlanta Regional Commission                           | 0521        | Tract                  |
| Meriwether County, GA | 13199         | Atlanta Regional Commission                           | 0521        | Tract                  |
| Newton County, GA     | 13217         | Atlanta Regional Commission                           | 0521        | BG                     |

| County                | FIPS<br>STCOU | MPO Name                                        | MPO<br>Code | 2000 CTPP<br>Geography |
|-----------------------|---------------|-------------------------------------------------|-------------|------------------------|
| Paulding County, GA   | 13223         | Atlanta Regional Commission                     | 0521        | TAZ                    |
| Pickens County, GA    | 13227         | Atlanta Regional Commission                     | 0521        | BG                     |
| Pike County, GA       | 13231         | Atlanta Regional Commission                     | 0521        | Tract                  |
| Polk County, GA       | 13233         | Atlanta Regional Commission                     | 0521        | Tract                  |
| Rockdale County, GA   | 13247         | Atlanta Regional Commission                     | 0521        | TAZ                    |
| Spalding County, GA   | 13255         | Atlanta Regional Commission                     | 0521        | BG                     |
| Troup County, GA      | 13285         | Atlanta Regional Commission                     | 0521        | Tract                  |
| Upson County, GA      | 13293         | Atlanta Regional Commission                     | 0521        | Tract                  |
| Walton County, GA     | 13297         | Atlanta Regional Commission                     | 0521        | BG                     |
| Columbia County, GA   | 13073         | Augusta Richmond County PC                      | 0601        | TAZ                    |
| Richmond County, GA   | 13245         | Augusta Richmond County PC                      | 0601        | TAZ                    |
| Glynn County, GA      | 13127         | Brunswick Area Transportation<br>Study          | 1251        | BG                     |
| Bryan County, GA      | 13029         | Chatham County-Savannah MPC                     | 7521        | BG                     |
| Chatham County, GA    | 13051         | Chatham County-Savannah MPC                     | 7521        | TAZ                    |
| Effingham County, GA  | 13103         | Chatham County-Savannah MPC                     | 7521        | BG                     |
| Catoosa County, GA    | 13047         | Chattanooga Urban Area MPO                      | 1561        | BG                     |
| Dade County, GA       | 13083         | Chattanooga Urban Area MPO                      | 1561        | BG                     |
| Walker County, GA     | 13295         | Chattanooga Urban Area MPO                      | 1561        | BG                     |
| Muscogee County, GA   | 13215         | Columbus-Phenix City<br>Transportation Study    | 1801        | TAZ                    |
| Bibb County, GA       | 13021         | Macon Area Transportation Study                 | 4681        | TAZ                    |
| Jones County, GA      | 13169         | Macon Area Transportation Study                 | 4681        | TAZ                    |
| Floyd County, GA      | 13115         | Rome-Floyd County PC                            | 6911        | BG                     |
| Houston County, GA    | 13153         | Warner Robins MPO                               | 8821        | TAZ                    |
| Peach County, GA      | 13225         | Warner Robins MPO                               | 8821        | TAZ                    |
| Honolulu County, HI   | 15003         | Oahu MPO                                        | 3321        | BG                     |
| Bannock County, ID    | 16005         | Bannock Planning Organization                   | 6341        | BG                     |
| Power County, ID      | 16077         | Bannock Planning Organization                   | 6341        | BG                     |
| Bonneville County, ID | 16019         | Bonneville MPO                                  | 3461        | TAZ                    |
| Ada County, ID        | 16001         | Community Planning Assoc. of<br>Southwest Idaho | 1081        | TAZ                    |
| Boise County, ID      | 16015         | Community Planning Assoc. of<br>Southwest Idaho | 1081        | Tract                  |

| County                 | FIPS<br>STCOU | MPO Name                                        | MPO<br>Code | 2000 CTPP<br>Geography |
|------------------------|---------------|-------------------------------------------------|-------------|------------------------|
| Canyon County, ID      | 16027         | Community Planning Assoc. of<br>Southwest Idaho | 1081        | TAZ                    |
| Elmore County, ID      | 16039         | Community Planning Assoc. of<br>Southwest Idaho | 1081        | Tract                  |
| Gem County, ID         | 16045         | Community Planning Assoc. of<br>Southwest Idaho | 1081        | Tract                  |
| Owyhee County, ID      | 16073         | Community Planning Assoc. of<br>Southwest Idaho | 1081        | Tract                  |
| Payette County, ID     | 16075         | Community Planning Assoc. of<br>Southwest Idaho | 1081        | Tract                  |
| Kootenai County, ID    | 16055         | Spokane RTC                                     | 7841        | BG                     |
| Henry County, IL       | 17073         | Bi-State Regional Commission                    | 1961        | TAZ                    |
| Mercer County, IL      | 17131         | Bi-State Regional Commission                    | 1961        | TAZ                    |
| Rock Island County, IL | 17161         | Bi-State Regional Commission                    | 1961        | TAZ                    |
| Champaign County, IL   | 17019         | Champaign County RPC                            | 1401        | TAZ                    |
| Boone County, IL       | 17007         | Chicago Area Transportation Study               | 1601        | TAZ                    |
| Cook County, IL        | 17031         | Chicago Area Transportation Study               | 1601        | TAZ                    |
| DeKalb County, IL      | 17037         | Chicago Area Transportation Study               | 1601        | Tract                  |
| DuPage County, IL      | 17043         | Chicago Area Transportation Study               | 1601        | TAZ                    |
| Grundy County, IL      | 17063         | Chicago Area Transportation Study               | 1601        | TAZ                    |
| Kane County, IL        | 17089         | Chicago Area Transportation Study               | 1601        | TAZ                    |
| Kankakee County, IL    | 17091         | Chicago Area Transportation Study               | 1601        | TAZ                    |
| Kendall County, IL     | 17093         | Chicago Area Transportation Study               | 1601        | TAZ                    |
| Lake County, IL        | 17097         | Chicago Area Transportation Study               | 1601        | TAZ                    |
| LaSalle County, IL     | 17099         | Chicago Area Transportation Study               | 1601        | Tract                  |
| McHenry County, IL     | 17111         | Chicago Area Transportation Study               | 1601        | TAZ                    |
| Will County, IL        | 17197         | Chicago Area Transportation Study               | 1601        | TAZ                    |
| Winnebago County, IL   | 17201         | Chicago Area Transportation Study               | 1601        | TAZ                    |
| Jo Daviess County, IL  | 17085         | Dubuque MATS                                    | 2201        | TAZ                    |
| Madison County, IL     | 17119         | East-West Gateway Coordinating<br>Council       | 7041        | TAZ                    |
| Monroe County, IL      | 17133         | East-West Gateway Coordinating<br>Council       | 7041        | TAZ                    |
| St. Clair County, IL   | 17163         | East-West Gateway Coordinating<br>Council       | 7041        | TAZ                    |
| Kankakee County, IL    | 17091         | Kankakee County RPC                             | 3741        | TAZ                    |

| County                | FIPS<br>STCOU | MPO Name                                   | MPO<br>Code | 2000 CTPP<br>Geography |
|-----------------------|---------------|--------------------------------------------|-------------|------------------------|
| Macon County, IL      | 17115         | Macon County RPC                           | 2041        | BG                     |
| McLean County, IL     | 17113         | McLean County RPC                          | 1041        | TAZ                    |
| Cook County, IL       | 17031         | Northwestern Indiana RPC                   | 2961        | TAZ                    |
| DeKalb County, IL     | 17037         | Northwestern Indiana RPC                   | 2961        | TAZ                    |
| DuPage County, IL     | 17043         | Northwestern Indiana RPC                   | 2961        | TAZ                    |
| Grundy County, IL     | 17063         | Northwestern Indiana RPC                   | 2961        | TAZ                    |
| Kane County, IL       | 17089         | Northwestern Indiana RPC                   | 2961        | TAZ                    |
| Kankakee County, IL   | 17091         | Northwestern Indiana RPC                   | 2961        | TAZ                    |
| Kendall County, IL    | 17093         | Northwestern Indiana RPC                   | 2961        | TAZ                    |
| Lake County, IL       | 17097         | Northwestern Indiana RPC                   | 2961        | TAZ                    |
| McHenry County, IL    | 17111         | Northwestern Indiana RPC                   | 2961        | TAZ                    |
| Will County, IL       | 17197         | Northwestern Indiana RPC                   | 2961        | TAZ                    |
| Boone County, IL      | 17007         | Rockford Area Transportation Study         | 6881        | TAZ                    |
| DeKalb County, IL     | 17037         | Rockford Area Transportation Study         | 6881        | BG                     |
| Ogle County, IL       | 17141         | Rockford Area Transportation Study         | 6881        | BG                     |
| Stephenson County, IL | 17177         | Rockford Area Transportation Study         | 6881        | BG                     |
| Winnebago County, IL  | 17201         | Rockford Area Transportation Study         | 6881        | TAZ                    |
| Sangamon County, IL   | 17167         | Springfield-Sangamon County RPC            | 7881        | TAZ                    |
| Winnebago County, IL  | 17201         | Stateline Area Transportation Study        | 0866        | TAZ                    |
| Peoria County, IL     | 17143         | Tri-County Regional Planning<br>Commission | 6121        | TAZ                    |
| Tazewell County, IL   | 17179         | Tri-County Regional Planning<br>Commission | 6121        | TAZ                    |
| Woodford County, IL   | 17203         | Tri-County Regional Planning<br>Commission | 6121        | TAZ                    |
| Monroe County, IN     | 18105         | Bloomington Area Transportation<br>Study   | 1021        | BG                     |
| Lake County, IN       | 18089         | Chicago Area Transportation Study          | 1601        | TAZ                    |
| Porter County, IN     | 18127         | Chicago Area Transportation Study          | 1601        | TAZ                    |
| Delaware County, IN   | 18035         | Delaware-Muncie MPC                        | 5281        | TAZ                    |
| Randolph County, IN   | 18135         | Delaware-Muncie MPC                        | 5281        | BG                     |
| Gibson County, IN     | 18051         | Evansville Urban Transportation<br>Study   | 2441        | TAZ                    |
| Posey County, IN      | 18129         | Evansville Urban Transportation<br>Study   | 2441        | TAZ                    |

| County                 | FIPS<br>STCOU | MPO Name                                                  | MPO<br>Code | 2000 CTPP<br>Geography |
|------------------------|---------------|-----------------------------------------------------------|-------------|------------------------|
| Vanderburgh County, IN | 18163         | Evansville Urban Transportation<br>Study                  | 2441        | TAZ                    |
| Warrick County, IN     | 18173         | Evansville Urban Transportation<br>Study                  | 2441        | TAZ                    |
| Boone County, IN       | 18011         | Indianapolis MPO                                          | 3481        | TAZ                    |
| Hamilton County, IN    | 18057         | Indianapolis MPO                                          | 3481        | TAZ                    |
| Hancock County, IN     | 18059         | Indianapolis MPO                                          | 3481        | TAZ                    |
| Hendricks County, IN   | 18063         | Indianapolis MPO                                          | 3481        | TAZ                    |
| Johnson County, IN     | 18081         | Indianapolis MPO                                          | 3481        | TAZ                    |
| Marion County, IN      | 18097         | Indianapolis MPO                                          | 3481        | TAZ                    |
| Morgan County, IN      | 18109         | Indianapolis MPO                                          | 3481        | TAZ                    |
| Shelby County, IN      | 18145         | Indianapolis MPO                                          | 3481        | TAZ                    |
| Clark County, IN       | 18019         | Kentuckiana Regional Planning and<br>Development Agency   | 4521        | TAZ                    |
| Floyd County, IN       | 18043         | Kentuckiana Regional Planning and<br>Development Agency   | 4521        | TAZ                    |
| Howard County, IN      | 18067         | Kokomo-Howard County<br>Governmental Coordinating Council | 3851        | TAZ                    |
| Madison County, IN     | 18095         | Madison County COG                                        | 0401        | BG                     |
| Elkhart County, IN     | 18039         | Michiana Area COG                                         | 7801        | TAZ                    |
| Fulton County, IN      | 18049         | Michiana Area COG                                         | 7801        | BG                     |
| Kosciusko County, IN   | 18085         | Michiana Area COG                                         | 7801        | TAZ                    |
| LaGrange County, IN    | 18087         | Michiana Area COG                                         | 7801        | BG                     |
| LaPorte County, IN     | 18091         | Michiana Area COG                                         | 7801        | TAZ                    |
| Marshall County, IN    | 18099         | Michiana Area COG                                         | 7801        | TAZ                    |
| Noble County, IN       | 18113         | Michiana Area COG                                         | 7801        | TAZ                    |
| Pulaski County, IN     | 18131         | Michiana Area COG                                         | 7801        | BG                     |
| St. Joseph County, IN  | 18141         | Michiana Area COG                                         | 7801        | TAZ                    |
| Starke County, IN      | 18149         | Michiana Area COG                                         | 7801        | BG                     |
| Wabash County, IN      | 18169         | Michiana Area COG                                         | 7801        | BG                     |
| Whitley County, IN     | 18183         | Michiana Area COG                                         | 7801        | TAZ                    |
| Adams County, IN       | 18001         | Northeastern Indiana Reg.<br>Coordinating Council         | 2761        | TAZ                    |
| Allen County, IN       | 18003         | Northeastern Indiana Reg.<br>Coordinating Council         | 2761        | TAZ                    |

| County                | FIPS<br>STCOU | MPO Name                                              | MPO<br>Code | 2000 CTPP<br>Geography |
|-----------------------|---------------|-------------------------------------------------------|-------------|------------------------|
| DeKalb County, IN     | 18033         | Northeastern Indiana Reg.<br>Coordinating Council     | 2761        | TAZ                    |
| Huntington County, IN | 18069         | Northeastern Indiana Reg.<br>Coordinating Council     | 2761        | TAZ                    |
| Noble County, IN      | 18113         | Northeastern Indiana Reg.<br>Coordinating Council     | 2761        | TAZ                    |
| Steuben County, IN    | 18151         | Northeastern Indiana Reg.<br>Coordinating Council     | 2761        | TAZ                    |
| Wells County, IN      | 18179         | Northeastern Indiana Reg.<br>Coordinating Council     | 2761        | TAZ                    |
| Whitley County, IN    | 18183         | Northeastern Indiana Reg.<br>Coordinating Council     | 2761        | TAZ                    |
| Lake County, IN       | 18089         | Northwestern Indiana RPC                              | 2961        | TAZ                    |
| LaPorte County, IN    | 18091         | Northwestern Indiana RPC                              | 2961        | TAZ                    |
| Porter County, IN     | 18127         | Northwestern Indiana RPC                              | 2961        | TAZ                    |
| Dearborn County, IN   | 18029         | Ohio-Kentucky-Indiana Regional<br>COG                 | 1641        | TAZ                    |
| Ohio County, IN       | 18115         | Ohio-Kentucky-Indiana Regional<br>COG                 | 1641        | TAZ                    |
| Benton County, IN     | 18007         | Tippecanoe County Area Planning<br>Commission         | 3921        | Tract                  |
| Carroll County, IN    | 18015         | Tippecanoe County Area Planning<br>Commission         | 3921        | Tract                  |
| Clinton County, IN    | 18023         | Tippecanoe County Area Planning<br>Commission         | 3921        | Tract                  |
| Fountain County, IN   | 18045         | Tippecanoe County Area Planning<br>Commission         | 3921        | Tract                  |
| Montgomery County, IN | 18107         | Tippecanoe County Area Planning<br>Commission         | 3921        | Tract                  |
| Tippecanoe County, IN | 18157         | Tippecanoe County Area Planning<br>Commission         | 3921        | TAZ                    |
| Warren County, IN     | 18171         | Tippecanoe County Area Planning<br>Commission         | 3921        | Tract                  |
| White County, IN      | 18181         | Tippecanoe County Area Planning<br>Commission         | 3921        | Tract                  |
| Vigo County, IN       | 18167         | West Central Indiana Economic<br>Development District | 8321        | BG                     |
| Muscatine County, IA  | 19139         | Bi-State Regional Commission                          | 1961        | TAZ                    |
| Scott County, IA      | 19163         | Bi-State Regional Commission                          | 1961        | TAZ                    |
| Black Hawk County, IA | 19013         | Black Hawk Metropolitan Area<br>Transp. Policy Board  | 8921        | TAZ                    |
| County                   | FIPS<br>STCOU | MPO Name                                             | MPO<br>Code | 2000 CTPP<br>Geography |
|--------------------------|---------------|------------------------------------------------------|-------------|------------------------|
| Bremer County, IA        | 19017         | Black Hawk Metropolitan Area<br>Transp. Policy Board | 8921        | TAZ                    |
| Buchanan County, IA      | 19019         | Black Hawk Metropolitan Area<br>Transp. Policy Board | 8921        | TAZ                    |
| Butler County, IA        | 19023         | Black Hawk Metropolitan Area<br>Transp. Policy Board | 8921        | TAZ                    |
| Chickasaw County, IA     | 19037         | Black Hawk Metropolitan Area<br>Transp. Policy Board | 8921        | TAZ                    |
| Grundy County, IA        | 19075         | Black Hawk Metropolitan Area<br>Transp. Policy Board | 8921        | TAZ                    |
| Boone County, IA         | 19015         | Des Moines Area MPO                                  | 2121        | BG                     |
| Dallas County, IA        | 19049         | Des Moines Area MPO                                  | 2121        | TAZ                    |
| Jasper County, IA        | 19099         | Des Moines Area MPO                                  | 2121        | BG                     |
| Madison County, IA       | 19121         | Des Moines Area MPO                                  | 2121        | BG                     |
| Marion County, IA        | 19125         | Des Moines Area MPO                                  | 2121        | BG                     |
| Marshall County, IA      | 19127         | Des Moines Area MPO                                  | 2121        | BG                     |
| Polk County, IA          | 19153         | Des Moines Area MPO                                  | 2121        | TAZ                    |
| Story County, IA         | 19169         | Des Moines Area MPO                                  | 2121        | BG                     |
| Warren County, IA        | 19181         | Des Moines Area MPO                                  | 2121        | TAZ                    |
| Clinton County, IA       | 19045         | Dubuque MATS                                         | 2201        | TAZ                    |
| Delaware County, IA      | 19055         | Dubuque MATS                                         | 2201        | TAZ                    |
| Dubuque County, IA       | 19061         | Dubuque MATS                                         | 2201        | TAZ                    |
| Jackson County, IA       | 19097         | Dubuque MATS                                         | 2201        | TAZ                    |
| Johnson County, IA       | 19103         | Johnson County COG                                   | 3501        | TAZ                    |
| Johnson County, IA       | 19103         | Linn County RPC                                      | 1361        | TAZ                    |
| Linn County, IA          | 19113         | Linn County RPC                                      | 1361        | TAZ                    |
| Mills County, IA         | 19129         | Omaha-Council Bluffs Metro Area<br>Planning Agency   | 5921        | BG                     |
| Pottawattamie County, IA | 19155         | Omaha-Council Bluffs Metro Area<br>Planning Agency   | 5921        | TAZ                    |
| Plymouth County, IA      | 19149         | Siouxland Interstate MPC                             | 7721        | TAZ                    |
| Woodbury County, IA      | 19193         | Siouxland Interstate MPC                             | 7721        | TAZ                    |
| Douglas County, KS       | 20045         | Lawrence/Douglas County MPO                          | 4151        | TAZ                    |
| Douglas County, KS       | 20045         | Mid-America Regional Council                         | 3761        | TAZ                    |
| Johnson County, KS       | 20091         | Mid-America Regional Council                         | 3761        | TAZ                    |
| Leavenworth County, KS   | 20103         | Mid-America Regional Council                         | 3761        | TAZ                    |

| County               | FIPS<br>STCOU | MPO Name                                                | MPO<br>Code | 2000 CTPP<br>Geography |
|----------------------|---------------|---------------------------------------------------------|-------------|------------------------|
| Miami County, KS     | 20121         | Mid-America Regional Council                            | 3761        | TAZ                    |
| Wyandotte County, KS | 20209         | Mid-America Regional Council                            | 3761        | TAZ                    |
| Doniphan County, KS  | 20043         | St. Joseph Area Transportation<br>Study                 | 7001        | TAZ                    |
| Shawnee County, KS   | 20177         | Topeka-Shawnee County MPO                               | 8441        | BG                     |
| Butler County, KS    | 20015         | Wichita-Sedgwick County MPO                             | 9041        | BG                     |
| Cowley County, KS    | 20035         | Wichita-Sedgwick County MPO                             | 9041        | BG                     |
| Harvey County, KS    | 20079         | Wichita-Sedgwick County MPO                             | 9041        | BG                     |
| Kingman County, KS   | 20095         | Wichita-Sedgwick County MPO                             | 9041        | BG                     |
| Reno County, KS      | 20155         | Wichita-Sedgwick County MPO                             | 9041        | BG                     |
| Sedgwick County, KS  | 20173         | Wichita-Sedgwick County MPO                             | 9041        | BG                     |
| Sumner County, KS    | 20191         | Wichita-Sedgwick County MPO                             | 9041        | BG                     |
| Boyd County, KY      | 21019         | Ashland Urbanized Area                                  | 3411        | BG                     |
| Greenup County, KY   | 21089         | Ashland Urbanized Area                                  | 3411        | BG                     |
| Warren County, KY    | 21227         | Bowling Green-Warren County                             | 1141        | TAZ                    |
| Christian County, KY | 21047         | Clarksville Urban Area MPO                              | 1661        | BG                     |
| Henderson County, KY | 21101         | Evansville Urban Transportation<br>Study                | 2441        | TAZ                    |
| Daviess County, KY   | 21059         | Green River Area Development<br>District                | 5991        | TAZ                    |
| Bullitt County, KY   | 21029         | Kentuckiana Regional Planning and<br>Development Agency | 4521        | TAZ                    |
| Jefferson County, KY | 21111         | Kentuckiana Regional Planning and<br>Development Agency | 4521        | TAZ                    |
| Oldham County, KY    | 21185         | Kentuckiana Regional Planning and<br>Development Agency | 4521        | TAZ                    |
| Fayette County, KY   | 21067         | Lexington Area MPO                                      | 4281        | TAZ                    |
| Jessamine County, KY | 21113         | Lexington Area MPO                                      | 4281        | TAZ                    |
| Boone County, KY     | 21015         | Ohio-Kentucky-Indiana Regional<br>COG                   | 1641        | TAZ                    |
| Campbell County, KY  | 21037         | Ohio-Kentucky-Indiana Regional<br>COG                   | 1641        | TAZ                    |
| Gallatin County, KY  | 21077         | Ohio-Kentucky-Indiana Regional<br>COG                   | 1641        | BG                     |
| Grant County, KY     | 21081         | Ohio-Kentucky-Indiana Regional<br>COG                   | 1641        | BG                     |
| Kenton County, KY    | 21117         | Ohio-Kentucky-Indiana Regional<br>COG                   | 1641        | TAZ                    |

| County                             | FIPS<br>STCOU | MPO Name                                             | MPO<br>Code | 2000 CTPP<br>Geography |
|------------------------------------|---------------|------------------------------------------------------|-------------|------------------------|
| Pendleton County, KY               | 21191         | Ohio-Kentucky-Indiana Regional<br>COG                | 1641        | BG                     |
| Ascension Parish, LA               | 22005         | Capital Region PC                                    | 0761        | TAZ                    |
| East Baton Rouge Parish,<br>LA     | 22033         | Capital Region PC                                    | 0761        | TAZ                    |
| Iberville Parish, LA               | 22047         | Capital Region PC                                    | 0761        | BG                     |
| Livingston Parish, LA              | 22063         | Capital Region PC                                    | 0761        | TAZ                    |
| West Baton Rouge<br>Parish, LA     | 22121         | Capital Region PC                                    | 0761        | TAZ                    |
| Assumption Parish, LA              | 22007         | Houma-Thibodaux MPO                                  | 3351        | BG                     |
| Jefferson Parish, LA               | 22051         | Houma-Thibodaux MPO                                  | 3351        | TAZ                    |
| Lafourche Parish, LA               | 22057         | Houma-Thibodaux MPO                                  | 3351        | BG                     |
| St. Charles Parish, LA             | 22089         | Houma-Thibodaux MPO                                  | 3351        | BG                     |
| St. James Parish, LA               | 22093         | Houma-Thibodaux MPO                                  | 3351        | BG                     |
| St. John the Baptist<br>Parish, LA | 22095         | Houma-Thibodaux MPO                                  | 3351        | BG                     |
| St. Mary Parish, LA                | 22101         | Houma-Thibodaux MPO                                  | 3351        | BG                     |
| Terrebonne Parish, LA              | 22109         | Houma-Thibodaux MPO                                  | 3351        | TAZ                    |
| Calcasieu Parish, LA               | 22019         | Imperial Calcasieu Regional<br>Planning & Dev. Comm. | 3961        | TAZ                    |
| Acadia Parish, LA                  | 22001         | Lafayette Consolidated Government                    | 3881        | BG                     |
| Iberia Parish, LA                  | 22045         | Lafayette Consolidated Government                    | 3881        | BG                     |
| Lafayette Parish, LA               | 22055         | Lafayette Consolidated Government                    | 3881        | TAZ                    |
| St. Landry Parish, LA              | 22097         | Lafayette Consolidated Government                    | 3881        | BG                     |
| St. Martin Parish, LA              | 22099         | Lafayette Consolidated Government                    | 3881        | BG                     |
| Vermilion Parish, LA               | 22113         | Lafayette Consolidated Government                    | 3881        | BG                     |
| Jefferson Parish, LA               | 22051         | New Orleans RPC                                      | 5561        | TAZ                    |
| Orleans Parish, LA                 | 22071         | New Orleans RPC                                      | 5561        | TAZ                    |
| Plaquemines Parish, LA             | 22075         | New Orleans RPC                                      | 5561        | TAZ                    |
| St. Bernard Parish, LA             | 22087         | New Orleans RPC                                      | 5561        | TAZ                    |
| St. Charles Parish, LA             | 22089         | New Orleans RPC                                      | 5561        | TAZ                    |
| St. James Parish, LA               | 22093         | New Orleans RPC                                      | 5561        | BG                     |
| St. John the Baptist<br>Parish, LA | 22095         | New Orleans RPC                                      | 5561        | BG                     |
| St. Tammany Parish, LA             | 22103         | New Orleans RPC                                      | 5561        | TAZ                    |

| County                        | FIPS<br>STCOU | MPO Name                             | MPO<br>Code | 2000 CTPP<br>Geography |
|-------------------------------|---------------|--------------------------------------|-------------|------------------------|
| Bossier Parish, LA            | 22015         | Northwest Louisiana COG              | 7681        | TAZ                    |
| Caddo Parish, LA              | 22017         | Northwest Louisiana COG              | 7681        | TAZ                    |
| Ouachita Parish, LA           | 22073         | Ouachita COG                         | 5201        | TAZ                    |
| Rapides Parish, LA            | 22079         | Rapides Area PC                      | 0221        | TAZ                    |
| Maine                         | Ne            | ew England states are shown at the e | nd of thi   | is file                |
| Anne Arundel County,<br>MD    | 24003         | Baltimore Metropolitan Council       | 0721        | TAZ                    |
| Baltimore County, MD          | 24005         | Baltimore Metropolitan Council       | 0721        | TAZ                    |
| Carroll County, MD            | 24013         | Baltimore Metropolitan Council       | 0721        | TAZ                    |
| Cecil County, MD              | 24015         | Baltimore Metropolitan Council       | 0721        | Tract                  |
| Charles County, MD            | 24017         | Baltimore Metropolitan Council       | 0721        | Tract                  |
| Frederick County, MD          | 24021         | Baltimore Metropolitan Council       | 0721        | Tract                  |
| Harford County, MD            | 24025         | Baltimore Metropolitan Council       | 0721        | TAZ                    |
| Howard County, MD             | 24027         | Baltimore Metropolitan Council       | 0721        | TAZ                    |
| Montgomery County, MD         | 24031         | Baltimore Metropolitan Council       | 0721        | Tract                  |
| Prince George's County,<br>MD | 24033         | Baltimore Metropolitan Council       | 0721        | Tract                  |
| Queen Anne's County,<br>MD    | 24035         | Baltimore Metropolitan Council       | 0721        | Tract                  |
| Baltimore city, MD            | 24510         | Baltimore Metropolitan Council       | 0721        | TAZ                    |
| Allegany County, MD           | 24001         | Cumberland Urbanized Area            | 1901        | BG                     |
| Cecil County, MD              | 24015         | Delaware Valley RPC                  | 6161        | Tract                  |
| Washington County, MD         | 24043         | Hagerstown-Eastern Panhandle<br>MPO  | 3181        | TAZ                    |
| Anne Arundel County,<br>MD    | 24003         | Metropolitan Washington COG          | 8841        | TAZ                    |
| Baltimore County, MD          | 24005         | Metropolitan Washington COG          | 8841        | TAZ                    |
| Calvert County, MD            | 24009         | Metropolitan Washington COG          | 8841        | TAZ                    |
| Carroll County, MD            | 24013         | Metropolitan Washington COG          | 8841        | TAZ                    |
| Charles County, MD            | 24017         | Metropolitan Washington COG          | 8841        | TAZ                    |
| Frederick County, MD          | 24021         | Metropolitan Washington COG          | 8841        | TAZ                    |
| Harford County, MD            | 24025         | Metropolitan Washington COG          | 8841        | TAZ                    |
| Howard County, MD             | 24027         | Metropolitan Washington COG          | 8841        | TAZ                    |
| Montgomery County, MD         | 24031         | Metropolitan Washington COG          | 8841        | TAZ                    |

| County                        | FIPS<br>STCOU | MPO Name                                  | MPO<br>Code | 2000 CTPP<br>Geography |
|-------------------------------|---------------|-------------------------------------------|-------------|------------------------|
| Prince George's County,<br>MD | 24033         | Metropolitan Washington COG               | 8841        | TAZ                    |
| Queen Anne's County,<br>MD    | 24035         | Metropolitan Washington COG               | 8841        | TAZ                    |
| St. Mary's County, MD         | 24037         | Metropolitan Washington COG               | 8841        | TAZ                    |
| Washington County, MD         | 24043         | Metropolitan Washington COG               | 8841        | TAZ                    |
| Baltimore city, MD            | 24510         | Metropolitan Washington COG               | 8841        | TAZ                    |
| Cecil County, MD              | 24015         | Wilmington Planning Council               | 9161        | BG                     |
| Massachusetts                 | Ne            | ew England states are shown at the e      | nd of thi   | is file                |
| Calhoun County, MI            | 26025         | Battle Creek Area Transportation<br>Study | 0781        | TAZ                    |
| Bay County, MI                | 26017         | Bay City Area Transportation Study        | 0801        | TAZ                    |
| Genesee County, MI            | 26049         | Genesee County MPO                        | 2641        | TAZ                    |
| Lapeer County, MI             | 26087         | Genesee County MPO                        | 2641        | TAZ                    |
| Livingston County, MI         | 26093         | Genesee County MPO                        | 2641        | TAZ                    |
| Oakland County, MI            | 26125         | Genesee County MPO                        | 2641        | TAZ                    |
| Saginaw County, MI            | 26145         | Genesee County MPO                        | 2641        | TAZ                    |
| Shiawassee County, MI         | 26155         | Genesee County MPO                        | 2641        | TAZ                    |
| Tuscola County, MI            | 26157         | Genesee County MPO                        | 2641        | TAZ                    |
| Kent County, MI               | 26081         | Grand Valley Metro Council                | 3001        | TAZ                    |
| Ottawa County, MI             | 26139         | Grand Valley Metro Council                | 3001        | TAZ                    |
| Allegan County, MI            | 26005         | Kalamazoo Area Transportation<br>Study    | 3721        | TAZ                    |
| Barry County, MI              | 26015         | Kalamazoo Area Transportation<br>Study    | 3721        | TAZ                    |
| Calhoun County, MI            | 26025         | Kalamazoo Area Transportation<br>Study    | 3721        | TAZ                    |
| Kalamazoo County, MI          | 26077         | Kalamazoo Area Transportation<br>Study    | 3721        | TAZ                    |
| Kent County, MI               | 26081         | Kalamazoo Area Transportation<br>Study    | 3721        | TAZ                    |
| Van Buren County, MI          | 26159         | Kalamazoo Area Transportation<br>Study    | 3721        | TAZ                    |
| Allegan County, MI            | 26005         | Macatawa Area Coordinating<br>Council     | 3311        | TAZ                    |
| Kent County, MI               | 26081         | Macatawa Area Coordinating<br>Council     | 3311        | TAZ                    |

| County                | FIPS<br>STCOU | MPO Name                                          | MPO<br>Code | 2000 CTPP<br>Geography |
|-----------------------|---------------|---------------------------------------------------|-------------|------------------------|
| Muskegon County, MI   | 26121         | Macatawa Area Coordinating<br>Council             | 3311        | TAZ                    |
| Ottawa County, MI     | 26139         | Macatawa Area Coordinating<br>Council             | 3311        | TAZ                    |
| Berrien County, MI    | 26021         | Michiana Area COG                                 | 7801        | TAZ                    |
| Cass County, MI       | 26027         | Michiana Area COG                                 | 7801        | TAZ                    |
| Hillsdale County, MI  | 26059         | Region 2 Planning Commission                      | 3521        | BG                     |
| Jackson County, MI    | 26075         | Region 2 Planning Commission                      | 3521        | TAZ                    |
| Lenawee County, MI    | 26091         | Region 2 Planning Commission                      | 3521        | BG                     |
| Bay County, MI        | 26017         | Saginaw Metropolitan Area<br>Transportation Study | 6961        | BG                     |
| Genesee County, MI    | 26049         | Saginaw Metropolitan Area<br>Transportation Study | 6961        | BG                     |
| Gratiot County, MI    | 26057         | Saginaw Metropolitan Area<br>Transportation Study | 6961        | BG                     |
| Midland County, MI    | 26111         | Saginaw Metropolitan Area<br>Transportation Study | 6961        | BG                     |
| Saginaw County, MI    | 26145         | Saginaw Metropolitan Area<br>Transportation Study | 6961        | TAZ                    |
| Shiawassee County, MI | 26155         | Saginaw Metropolitan Area<br>Transportation Study | 6961        | BG                     |
| Tuscola County, MI    | 26157         | Saginaw Metropolitan Area<br>Transportation Study | 6961        | BG                     |
| Livingston County, MI | 26093         | Southeast Michigan COG                            | 2161        | TAZ                    |
| Macomb County, MI     | 26099         | Southeast Michigan COG                            | 2161        | TAZ                    |
| Monroe County, MI     | 26115         | Southeast Michigan COG                            | 2161        | TAZ                    |
| Oakland County, MI    | 26125         | Southeast Michigan COG                            | 2161        | TAZ                    |
| St. Clair County, MI  | 26147         | Southeast Michigan COG                            | 2161        | TAZ                    |
| Washtenaw County, MI  | 26161         | Southeast Michigan COG                            | 2161        | TAZ                    |
| Wayne County, MI      | 26163         | Southeast Michigan COG                            | 2161        | TAZ                    |
| Berrien County, MI    | 26021         | Southwestern Michigan Commission                  | 0871        | BG                     |
| Cass County, MI       | 26027         | Southwestern Michigan Commission                  | 0871        | BG                     |
| Van Buren County, MI  | 26159         | Southwestern Michigan Commission                  | 0871        | BG                     |
| Monroe County, MI     | 26115         | Toledo Metropolitan Area COG                      | 8401        | TAZ                    |
| Clinton County, MI    | 26037         | Tri-County RPC                                    | 4041        | TAZ                    |
| Eaton County, MI      | 26045         | Tri-County RPC                                    | 4041        | TAZ                    |
| Ingham County, MI     | 26065         | Tri-County RPC                                    | 4041        | TAZ                    |

| County                | FIPS<br>STCOU | MPO Name                                        | MPO<br>Code | 2000 CTPP<br>Geography |
|-----------------------|---------------|-------------------------------------------------|-------------|------------------------|
| Muskegon County, MI   | 26121         | West Michigan Shoreline RDC                     | 5291        | TAZ                    |
| Ottawa County, MI     | 26139         | West Michigan Shoreline RDC                     | 5291        | TAZ                    |
| St. Louis County, MN  | 27137         | Arrowhead RDC                                   | 2241        | TAZ                    |
| Clay County, MN       | 27027         | Fargo-Moorhead Metropolitan COG                 | 2521        | TAZ                    |
| Polk County, MN       | 27119         | Grand Forks-East Grand Forks MPO                | 2986        | TAZ                    |
| Houston County, MN    | 27055         | La Crosse Area Planning Committee               | 3871        | TAZ                    |
| Winona County, MN     | 27169         | La Crosse Area Planning Committee               | 3871        | TAZ                    |
| Anoka County, MN      | 27003         | Metropolitan Council of the Twin<br>Cities Area | 5121        | TAZ                    |
| Carver County, MN     | 27019         | Metropolitan Council of the Twin<br>Cities Area | 5121        | TAZ                    |
| Chisago County, MN    | 27025         | Metropolitan Council of the Twin<br>Cities Area | 5121        | TAZ                    |
| Dakota County, MN     | 27037         | Metropolitan Council of the Twin<br>Cities Area | 5121        | TAZ                    |
| Goodhue County, MN    | 27049         | Metropolitan Council of the Twin<br>Cities Area | 5121        | TAZ                    |
| Hennepin County, MN   | 27053         | Metropolitan Council of the Twin<br>Cities Area | 5121        | TAZ                    |
| Isanti County, MN     | 27059         | Metropolitan Council of the Twin<br>Cities Area | 5121        | TAZ                    |
| Le Sueur County, MN   | 27079         | Metropolitan Council of the Twin<br>Cities Area | 5121        | TAZ                    |
| McLeod County, MN     | 27085         | Metropolitan Council of the Twin<br>Cities Area | 5121        | TAZ                    |
| Mille Lacs County, MN | 27095         | Metropolitan Council of the Twin<br>Cities Area | 5121        | TAZ                    |
| Ramsey County, MN     | 27123         | Metropolitan Council of the Twin<br>Cities Area | 5121        | TAZ                    |
| Rice County, MN       | 27131         | Metropolitan Council of the Twin<br>Cities Area | 5121        | TAZ                    |
| Scott County, MN      | 27139         | Metropolitan Council of the Twin<br>Cities Area | 5121        | TAZ                    |
| Sherburne County, MN  | 27141         | Metropolitan Council of the Twin<br>Cities Area | 5121        | TAZ                    |
| Sibley County, MN     | 27143         | Metropolitan Council of the Twin<br>Cities Area | 5121        | TAZ                    |
| Washington County, MN | 27163         | Metropolitan Council of the Twin<br>Cities Area | 5121        | TAZ                    |

| County                 | FIPS<br>STCOU | MPO Name                                               | MPO<br>Code | 2000 CTPP<br>Geography |
|------------------------|---------------|--------------------------------------------------------|-------------|------------------------|
| Wright County, MN      | 27171         | Metropolitan Council of the Twin<br>Cities Area        | 5121        | TAZ                    |
| Olmsted County, MN     | 27109         | Rochester-Olmsted COG                                  | 6821        | TAZ                    |
| Benton County, MN      | 27009         | St. Cloud Area Planning<br>Organization                | 6981        | BG                     |
| Sherburne County, MN   | 27141         | St. Cloud Area Planning<br>Organization                | 6981        | BG                     |
| Stearns County, MN     | 27145         | St. Cloud Area Planning<br>Organization                | 6981        | BG                     |
| Hinds County, MS       | 28049         | Central Mississippi Planning &<br>Development District | 3561        | BG                     |
| Madison County, MS     | 28089         | Central Mississippi Planning &<br>Development District | 3561        | BG                     |
| Rankin County, MS      | 28121         | Central Mississippi Planning &<br>Development District | 3561        | BG                     |
| Hancock County, MS     | 28045         | Gulf RPC                                               | 0921        | BG                     |
| Harrison County, MS    | 28047         | Gulf RPC                                               | 0921        | BG                     |
| Jackson County, MS     | 28059         | Gulf RPC                                               | 0921        | BG                     |
| Forrest County, MS     | 28035         | Hattiesburg-Petal-Forrest-Lamar<br>MPO                 | 3286        | TAZ                    |
| Lamar County, MS       | 28073         | Hattiesburg-Petal-Forrest-Lamar<br>MPO                 | 3286        | TAZ                    |
| DeSoto County, MS      | 28033         | Memphis MPO                                            | 4921        | BG                     |
| Boone County, MO       | 29019         | Columbia Area Transportation Study                     | 1741        | TAZ                    |
| Franklin County, MO    | 29071         | East-West Gateway Coordinating<br>Council              | 7041        | TAZ                    |
| Jefferson County, MO   | 29099         | East-West Gateway Coordinating<br>Council              | 7041        | TAZ                    |
| St. Charles County, MO | 29183         | East-West Gateway Coordinating<br>Council              | 7041        | TAZ                    |
| St. Louis County, MO   | 29189         | East-West Gateway Coordinating<br>Council              | 7041        | TAZ                    |
| St. Louis city, MO     | 29510         | East-West Gateway Coordinating<br>Council              | 7041        | TAZ                    |
| Jasper County, MO      | 29097         | Joplin Area Transportation Study<br>Organization       | 3711        | BG                     |
| Newton County, MO      | 29145         | Joplin Area Transportation Study<br>Organization       | 3711        | BG                     |
| Cass County, MO        | 29037         | Mid-America Regional Council                           | 3761        | TAZ                    |
| Clay County, MO        | 29047         | Mid-America Regional Council                           | 3761        | TAZ                    |

| County                 | FIPS<br>STCOU | MPO Name                                                 | MPO<br>Code | 2000 CTPP<br>Geography |
|------------------------|---------------|----------------------------------------------------------|-------------|------------------------|
| Clinton County, MO     | 29049         | Mid-America Regional Council                             | 3761        | TAZ                    |
| Jackson County, MO     | 29095         | Mid-America Regional Council                             | 3761        | TAZ                    |
| Lafayette County, MO   | 29107         | Mid-America Regional Council                             | 3761        | TAZ                    |
| Platte County, MO      | 29165         | Mid-America Regional Council                             | 3761        | TAZ                    |
| Ray County, MO         | 29177         | Mid-America Regional Council                             | 3761        | TAZ                    |
| Christian County, MO   | 29043         | Springfield Area Transportation<br>Study Organization    | 7921        | TAZ                    |
| Greene County, MO      | 29077         | Springfield Area Transportation<br>Study Organization    | 7921        | TAZ                    |
| Andrew County, MO      | 29003         | St. Joseph Area Transportation<br>Study                  | 7001        | TAZ                    |
| Buchanan County, MO    | 29021         | St. Joseph Area Transportation<br>Study                  | 7001        | TAZ                    |
| Cascade County, MT     | 30013         | Great Falls City-County Planning<br>Board                | 3041        | BG                     |
| Missoula County, MT    | 30063         | Missoula Transportation Policy<br>Coordinating Committee | 5141        | BG                     |
| Yellowstone County, MT | 30111         | Yellowstone County Board of<br>Planning                  | 0881        | Tract                  |
| Lancaster County, NE   | 31109         | Lincoln-Lancaster MPO                                    | 4361        | TAZ                    |
| Douglas County, NE     | 31055         | Omaha-Council Bluffs Metro Area<br>Planning Agency       | 5921        | TAZ                    |
| Sarpy County, NE       | 31153         | Omaha-Council Bluffs Metro Area<br>Planning Agency       | 5921        | TAZ                    |
| Washington County, NE  | 31177         | Omaha-Council Bluffs Metro Area<br>Planning Agency       | 5921        | TAZ                    |
| Dakota County, NE      | 31043         | Siouxland Interstate MPC                                 | 7721        | TAZ                    |
| Clark County, NV       | 32003         | Southern Nevada RTC                                      | 4121        | Tract                  |
| Douglas County, NV     | 32005         | Tahoe MPO                                                | 9371        | BG                     |
| Washoe County, NV      | 32031         | Tahoe MPO                                                | 9371        | BG                     |
| Carson City, NV        | 32510         | Tahoe MPO                                                | 9371        | BG                     |
| Washoe County, NV      | 32031         | Washoe County RTC                                        | 6721        | TAZ                    |
| New Hampshire          | Ne            | ew England states are shown at the e                     | nd of thi   | s file                 |
| Atlantic County, NJ    | 34001         | Delaware Valley RPC                                      | 6161        | TAZ                    |
| Burlington County, NJ  | 34005         | Delaware Valley RPC                                      | 6161        | TAZ                    |
| Camden County, NJ      | 34007         | Delaware Valley RPC                                      | 6161        | TAZ                    |
| Cumberland County, NJ  | 34011         | Delaware Valley RPC                                      | 6161        | TAZ                    |

| County                | FIPS<br>STCOU | MPO Name                                          | MPO<br>Code | 2000 CTPP<br>Geography |
|-----------------------|---------------|---------------------------------------------------|-------------|------------------------|
| Gloucester County, NJ | 34015         | Delaware Valley RPC                               | 6161        | TAZ                    |
| Hunterdon County, NJ  | 34019         | Delaware Valley RPC                               | 6161        | Tract                  |
| Mercer County, NJ     | 34021         | Delaware Valley RPC                               | 6161        | TAZ                    |
| Middlesex County, NJ  | 34023         | Delaware Valley RPC                               | 6161        | Tract                  |
| Monmouth County, NJ   | 34025         | Delaware Valley RPC                               | 6161        | Tract                  |
| Ocean County, NJ      | 34029         | Delaware Valley RPC                               | 6161        | Tract                  |
| Salem County, NJ      | 34033         | Delaware Valley RPC                               | 6161        | TAZ                    |
| Somerset County, NJ   | 34035         | Delaware Valley RPC                               | 6161        | Tract                  |
| Bergen County, NJ     | 34003         | New York MTC                                      | 5601        | BG                     |
| Essex County, NJ      | 34013         | New York MTC                                      | 5601        | BG                     |
| Hudson County, NJ     | 34017         | New York MTC                                      | 5601        | BG                     |
| Hunterdon County, NJ  | 34019         | New York MTC                                      | 5601        | BG                     |
| Mercer County, NJ     | 34021         | New York MTC                                      | 5601        | BG                     |
| Middlesex County, NJ  | 34023         | New York MTC                                      | 5601        | BG                     |
| Monmouth County, NJ   | 34025         | New York MTC                                      | 5601        | BG                     |
| Morris County, NJ     | 34027         | New York MTC                                      | 5601        | BG                     |
| Ocean County, NJ      | 34029         | New York MTC                                      | 5601        | BG                     |
| Passaic County, NJ    | 34031         | New York MTC                                      | 5601        | BG                     |
| Somerset County, NJ   | 34035         | New York MTC                                      | 5601        | BG                     |
| Sussex County, NJ     | 34037         | New York MTC                                      | 5601        | BG                     |
| Union County, NJ      | 34039         | New York MTC                                      | 5601        | BG                     |
| Warren County, NJ     | 34041         | New York MTC                                      | 5601        | BG                     |
| Bergen County, NJ     | 34003         | North Jersey Transportation<br>Planning Authority | 5641        | BG                     |
| Essex County, NJ      | 34013         | North Jersey Transportation<br>Planning Authority | 5641        | BG                     |
| Hudson County, NJ     | 34017         | North Jersey Transportation<br>Planning Authority | 5641        | BG                     |
| Hunterdon County, NJ  | 34019         | North Jersey Transportation<br>Planning Authority | 5641        | BG                     |
| Middlesex County, NJ  | 34023         | North Jersey Transportation<br>Planning Authority | 5641        | BG                     |
| Monmouth County, NJ   | 34025         | North Jersey Transportation<br>Planning Authority | 5641        | BG                     |
| Morris County, NJ     | 34027         | North Jersey Transportation<br>Planning Authority | 5641        | BG                     |

| County                | FIPS<br>STCOU | MPO Name                                             | MPO<br>Code | 2000 CTPP<br>Geography |
|-----------------------|---------------|------------------------------------------------------|-------------|------------------------|
| Ocean County, NJ      | 34029         | North Jersey Transportation<br>Planning Authority    | 5641        | BG                     |
| Passaic County, NJ    | 34031         | North Jersey Transportation<br>Planning Authority    | 5641        | BG                     |
| Somerset County, NJ   | 34035         | North Jersey Transportation<br>Planning Authority    | 5641        | BG                     |
| Sussex County, NJ     | 34037         | North Jersey Transportation<br>Planning Authority    | 5641        | BG                     |
| Union County, NJ      | 34039         | North Jersey Transportation<br>Planning Authority    | 5641        | BG                     |
| Warren County, NJ     | 34041         | North Jersey Transportation<br>Planning Authority    | 5641        | BG                     |
| Atlantic County, NJ   | 34001         | South Jersey Transportation<br>Planning Organization | 0561        | Tract                  |
| Cape May County, NJ   | 34009         | South Jersey Transportation<br>Planning Organization | 0561        | Tract                  |
| Cumberland County, NJ | 34011         | South Jersey Transportation<br>Planning Organization | 0561        | Tract                  |
| Salem County, NJ      | 34033         | South Jersey Transportation<br>Planning Organization | 0561        | Tract                  |
| Doña Ana County, NM   | 35013         | El Paso MPO                                          | 2321        | TAZ                    |
| Doña Ana County, NM   | 35013         | Las Cruces MPO                                       | 4101        | TAZ                    |
| Bernalillo County, NM | 35001         | Mid Region COG                                       | 0201        | TAZ                    |
| Sandoval County, NM   | 35043         | Mid Region COG                                       | 0201        | TAZ                    |
| Torrance County, NM   | 35057         | Mid Region COG                                       | 0201        | TAZ                    |
| Valencia County, NM   | 35061         | Mid Region COG                                       | 0201        | TAZ                    |
| Santa Fe County, NM   | 35049         | Santa Fe MPO                                         | 7491        | BG                     |
| Saratoga County, NY   | 36091         | Adirondack-Glens Falls<br>Transportation Council     | 2976        | TAZ                    |
| Warren County, NY     | 36113         | Adirondack-Glens Falls<br>Transportation Council     | 2976        | TAZ                    |
| Washington County, NY | 36115         | Adirondack-Glens Falls<br>Transportation Council     | 2976        | TAZ                    |
| Broome County, NY     | 36007         | Binghamton Metropolitan<br>Transportation Study      | 0961        | TAZ                    |
| Tioga County, NY      | 36107         | Binghamton Metropolitan<br>Transportation Study      | 0961        | TAZ                    |
| Albany County, NY     | 36001         | Capital District Transportation<br>Committee         | 0161        | TAZ                    |

| County                 | FIPS<br>STCOU | MPO Name                                             | MPO<br>Code | 2000 CTPP<br>Geography |
|------------------------|---------------|------------------------------------------------------|-------------|------------------------|
| Rensselaer County, NY  | 36083         | Capital District Transportation<br>Committee         | 0161        | TAZ                    |
| Saratoga County, NY    | 36091         | Capital District Transportation<br>Committee         | 0161        | TAZ                    |
| Schenectady County, NY | 36093         | Capital District Transportation<br>Committee         | 0161        | TAZ                    |
| Chemung County, NY     | 36015         | Elmira-Chemung Transportation<br>Council             | 2336        | TAZ                    |
| Genesee County, NY     | 36037         | Genesee Transportation Council                       | 6841        | Tract                  |
| Livingston County, NY  | 36051         | Genesee Transportation Council                       | 6841        | TAZ                    |
| Monroe County, NY      | 36055         | Genesee Transportation Council                       | 6841        | TAZ                    |
| Ontario County, NY     | 36069         | Genesee Transportation Council                       | 6841        | TAZ                    |
| Orleans County, NY     | 36073         | Genesee Transportation Council                       | 6841        | Tract                  |
| Seneca County, NY      | 36099         | Genesee Transportation Council                       | 6841        | Tract                  |
| Wayne County, NY       | 36117         | Genesee Transportation Council                       | 6841        | TAZ                    |
| Wyoming County, NY     | 36121         | Genesee Transportation Council                       | 6841        | Tract                  |
| Yates County, NY       | 36123         | Genesee Transportation Council                       | 6841        | Tract                  |
| Erie County, NY        | 36029         | Greater Buffalo Niagara<br>Transportation Commission | 1281        | TAZ                    |
| Niagara County, NY     | 36063         | Greater Buffalo Niagara<br>Transportation Commission | 1281        | TAZ                    |
| Herkimer County, NY    | 36043         | Herkimer-Oneida Counties<br>Transportation Study     | 8681        | TAZ                    |
| Oneida County, NY      | 36065         | Herkimer-Oneida Counties<br>Transportation Study     | 8681        | TAZ                    |
| Tompkins County, NY    | 36109         | Ithaca-Tompkins County<br>Transportation Council     | 3511        | TAZ                    |
| Ulster County, NY      | 36111         | Kingston MPO                                         | 3836        | BG                     |
| Bronx County, NY       | 36005         | New York MTC                                         | 5601        | BG                     |
| Dutchess County, NY    | 36027         | New York MTC                                         | 5601        | BG                     |
| Kings County, NY       | 36047         | New York MTC                                         | 5601        | BG                     |
| Nassau County, NY      | 36059         | New York MTC                                         | 5601        | BG                     |
| New York County, NY    | 36061         | New York MTC                                         | 5601        | BG                     |
| Orange County, NY      | 36071         | New York MTC                                         | 5601        | BG                     |
| Putnam County, NY      | 36079         | New York MTC                                         | 5601        | BG                     |
| Queens County, NY      | 36081         | New York MTC                                         | 5601        | BG                     |
| Richmond County, NY    | 36085         | New York MTC                                         | 5601        | BG                     |

| County                  | FIPS<br>STCOU | MPO Name                                               | MPO<br>Code | 2000 CTPP<br>Geography |
|-------------------------|---------------|--------------------------------------------------------|-------------|------------------------|
| Rockland County, NY     | 36087         | New York MTC                                           | 5601        | BG                     |
| Suffolk County, NY      | 36103         | New York MTC                                           | 5601        | BG                     |
| Sullivan County, NY     | 36105         | New York MTC                                           | 5601        | BG                     |
| Ulster County, NY       | 36111         | New York MTC                                           | 5601        | BG                     |
| Westchester County, NY  | 36119         | New York MTC                                           | 5601        | BG                     |
| Orange County, NY       | 36071         | Newburgh-Orange County<br>Transportation Council       | 5661        | TAZ                    |
| Columbia County, NY     | 36021         | Poughkeepsie-Dutchess County<br>Transportation Council | 2281        | BG                     |
| Dutchess County, NY     | 36027         | Poughkeepsie-Dutchess County<br>Transportation Council | 2281        | BG                     |
| Orange County, NY       | 36071         | Poughkeepsie-Dutchess County<br>Transportation Council | 2281        | BG                     |
| Putnam County, NY       | 36079         | Poughkeepsie-Dutchess County<br>Transportation Council | 2281        | BG                     |
| Rockland County, NY     | 36087         | Poughkeepsie-Dutchess County<br>Transportation Council | 2281        | BG                     |
| Ulster County, NY       | 36111         | Poughkeepsie-Dutchess County<br>Transportation Council | 2281        | BG                     |
| Westchester County, NY  | 36119         | Poughkeepsie-Dutchess County<br>Transportation Council | 2281        | BG                     |
| Madison County, NY      | 36053         | Syracuse Metropolitan<br>Transportation Council        | 8161        | BG                     |
| Onondaga County, NY     | 36067         | Syracuse Metropolitan<br>Transportation Council        | 8161        | TAZ                    |
| Oswego County, NY       | 36075         | Syracuse Metropolitan<br>Transportation Council        | 8161        | BG                     |
| Buncombe County, NC     | 37021         | Asheville Urban Area MPO                               | 0481        | BG                     |
| Haywood County, NC      | 37087         | Asheville Urban Area MPO                               | 0481        | BG                     |
| Henderson County, NC    | 37089         | Asheville Urban Area MPO                               | 0481        | BG                     |
| Madison County, NC      | 37115         | Asheville Urban Area MPO                               | 0481        | BG                     |
| Transylvania County, NC | 37175         | Asheville Urban Area MPO                               | 0481        | BG                     |
| Alamance County, NC     | 37001         | Burlington-Graham MPO                                  | 3111        | BG                     |
| Guilford County, NC     | 37081         | Burlington-Graham MPO                                  | 3111        | BG                     |
| Orange County, NC       | 37135         | Burlington-Graham MPO                                  | 3111        | BG                     |
| Cabarrus County, NC     | 37025         | Cabarrus-South Rowan MPO                               | 1861        | TAZ                    |
| Rowan County, NC        | 37159         | Cabarrus-South Rowan MPO                               | 1861        | TAZ                    |
| Chatham County, NC      | 37037         | Capital Area MPO                                       | 6641        | BG                     |

| County                 | FIPS<br>STCOU | MPO Name                        | MPO<br>Code | 2000 CTPP<br>Geography |
|------------------------|---------------|---------------------------------|-------------|------------------------|
| Franklin County, NC    | 37069         | Capital Area MPO                | 6641        | TAZ                    |
| Harnett County, NC     | 37085         | Capital Area MPO                | 6641        | TAZ                    |
| Johnston County, NC    | 37101         | Capital Area MPO                | 6641        | TAZ                    |
| Wake County, NC        | 37183         | Capital Area MPO                | 6641        | TAZ                    |
| Onslow County, NC      | 37133         | City of Jacksonville            | 3606        | TAZ                    |
| Alamance County, NC    | 37001         | Durham-Chapel Hill-Carrboro MPO | 2261        | BG                     |
| Chatham County, NC     | 37037         | Durham-Chapel Hill-Carrboro MPO | 2261        | TAZ                    |
| Durham County, NC      | 37063         | Durham-Chapel Hill-Carrboro MPO | 2261        | TAZ                    |
| Franklin County, NC    | 37069         | Durham-Chapel Hill-Carrboro MPO | 2261        | TAZ                    |
| Granville County, NC   | 37077         | Durham-Chapel Hill-Carrboro MPO | 2261        | TAZ                    |
| Harnett County, NC     | 37085         | Durham-Chapel Hill-Carrboro MPO | 2261        | TAZ                    |
| Johnston County, NC    | 37101         | Durham-Chapel Hill-Carrboro MPO | 2261        | TAZ                    |
| Orange County, NC      | 37135         | Durham-Chapel Hill-Carrboro MPO | 2261        | TAZ                    |
| Person County, NC      | 37145         | Durham-Chapel Hill-Carrboro MPO | 2261        | TAZ                    |
| Wake County, NC        | 37183         | Durham-Chapel Hill-Carrboro MPO | 2261        | TAZ                    |
| Cumberland County, NC  | 37051         | Fayetteville Area MPO           | 2561        | TAZ                    |
| Harnett County, NC     | 37085         | Fayetteville Area MPO           | 2561        | TAZ                    |
| Hoke County, NC        | 37093         | Fayetteville Area MPO           | 2561        | BG                     |
| Gaston County, NC      | 37071         | Gaston Urban Area MPO           | 2966        | TAZ                    |
| Wayne County, NC       | 37191         | Goldsboro Urbanized Area MPO    | 2981        | TAZ                    |
| Guilford County, NC    | 37081         | Greensboro Urban Area MPO       | 3121        | BG                     |
| Pitt County, NC        | 37147         | Greenville Urban Area MPO       | 3151        | TAZ                    |
| Alexander County, NC   | 37003         | Hickory-Newton-Conover MPO      | 3291        | TAZ                    |
| Burke County, NC       | 37023         | Hickory-Newton-Conover MPO      | 3291        | TAZ                    |
| Caldwell County, NC    | 37027         | Hickory-Newton-Conover MPO      | 3291        | TAZ                    |
| Catawba County, NC     | 37035         | Hickory-Newton-Conover MPO      | 3291        | TAZ                    |
| Davidson County, NC    | 37057         | High Point Urban Area MPO       | 3301        | BG                     |
| Forsyth County, NC     | 37067         | High Point Urban Area MPO       | 3301        | BG                     |
| Guilford County, NC    | 37081         | High Point Urban Area MPO       | 3301        | BG                     |
| Randolph County, NC    | 37151         | High Point Urban Area MPO       | 3301        | BG                     |
| Mecklenburg County, NC | 37119         | Mecklenburg-Union MPO           | 1521        | TAZ                    |
| Union County, NC       | 37179         | Mecklenburg-Union MPO           | 1521        | TAZ                    |
| Edgecombe County, NC   | 37065         | Rocky Mount Urban Area MPO      | 6896        | BG                     |

| County                 | FIPS<br>STCOU | MPO Name                                        | MPO<br>Code | 2000 CTPP<br>Geography |
|------------------------|---------------|-------------------------------------------------|-------------|------------------------|
| Nash County, NC        | 37127         | Rocky Mount Urban Area MPO                      | 6896        | BG                     |
| Brunswick County, NC   | 37019         | Wilmington Urban Area MPO                       | 9181        | BG                     |
| New Hanover County, NC | 37129         | Wilmington Urban Area MPO                       | 9181        | TAZ                    |
| Pender County, NC      | 37141         | Wilmington Urban Area MPO                       | 9181        | Tract                  |
| Davidson County, NC    | 37057         | Winston Salem/Forsyth County MPO                | 9201        | BG                     |
| Davie County, NC       | 37059         | Winston Salem/Forsyth County MPO                | 9201        | BG                     |
| Forsyth County, NC     | 37067         | Winston Salem/Forsyth County MPO                | 9201        | TAZ                    |
| Stokes County, NC      | 37169         | Winston Salem/Forsyth County MPO                | 9201        | BG                     |
| Burleigh County, ND    | 38015         | Bismarck-Mandan MPO                             | 1011        | BG                     |
| Morton County, ND      | 38059         | Bismarck-Mandan MPO                             | 1011        | BG                     |
| Cass County, ND        | 38017         | Fargo-Moorhead Metropolitan COG                 | 2521        | TAZ                    |
| Grand Forks County, ND | 38035         | Grand Forks-East Grand Forks MPO                | 2986        | TAZ                    |
| Ashtabula County, OH   | 39007         | Akron Metropolitan Area<br>Transportation Study | 0081        | TAZ                    |
| Carroll County, OH     | 39019         | Akron Metropolitan Area<br>Transportation Study | 0081        | Tract                  |
| Columbiana County, OH  | 39029         | Akron Metropolitan Area<br>Transportation Study | 0081        | Tract                  |
| Cuyahoga County, OH    | 39035         | Akron Metropolitan Area<br>Transportation Study | 0081        | TAZ                    |
| Geauga County, OH      | 39055         | Akron Metropolitan Area<br>Transportation Study | 0081        | TAZ                    |
| Lake County, OH        | 39085         | Akron Metropolitan Area<br>Transportation Study | 0081        | TAZ                    |
| Lorain County, OH      | 39093         | Akron Metropolitan Area<br>Transportation Study | 0081        | TAZ                    |
| Mahoning County, OH    | 39099         | Akron Metropolitan Area<br>Transportation Study | 0081        | TAZ                    |
| Medina County, OH      | 39103         | Akron Metropolitan Area<br>Transportation Study | 0081        | TAZ                    |
| Portage County, OH     | 39133         | Akron Metropolitan Area<br>Transportation Study | 0081        | TAZ                    |
| Stark County, OH       | 39151         | Akron Metropolitan Area<br>Transportation Study | 0081        | TAZ                    |
| Summit County, OH      | 39153         | Akron Metropolitan Area<br>Transportation Study | 0081        | TAZ                    |
| Trumbull County, OH    | 39155         | Akron Metropolitan Area<br>Transportation Study | 0081        | TAZ                    |

| County                | FIPS<br>STCOU | MPO Name                                                    | MPO<br>Code | 2000 CTPP<br>Geography |
|-----------------------|---------------|-------------------------------------------------------------|-------------|------------------------|
| Wayne County, OH      | 39169         | Akron Metropolitan Area<br>Transportation Study             | 0081        | TAZ                    |
| Belmont County, OH    | 39013         | Bel-O-Mar Regional Council                                  | 9001        | TAZ                    |
| Jefferson County, OH  | 39081         | Brooke-Hancock-Jefferson MPC                                | 8081        | TAZ                    |
| Clark County, OH      | 39023         | Clark County-Springfield<br>Transportation Coord. Committee | 8011        | TAZ                    |
| Mahoning County, OH   | 39099         | Eastgate Regional COG                                       | 9321        | TAZ                    |
| Trumbull County, OH   | 39155         | Eastgate Regional COG                                       | 9321        | TAZ                    |
| Lawrence County, OH   | 39087         | KYOVA Interstate Planning<br>Commission                     | 3401        | TAZ                    |
| Fairfield County, OH  | 39045         | Licking County Area Transportation<br>Study                 | 5651        | BG                     |
| Licking County, OH    | 39089         | Licking County Area Transportation<br>Study                 | 5651        | TAZ                    |
| Perry County, OH      | 39127         | Licking County Area Transportation<br>Study                 | 5651        | BG                     |
| Allen County, OH      | 39003         | Lima-Allen County RPC                                       | 4321        | TAZ                    |
| Greene County, OH     | 39057         | Miami Valley RPC                                            | 2001        | TAZ                    |
| Miami County, OH      | 39109         | Miami Valley RPC                                            | 2001        | TAZ                    |
| Montgomery County, OH | 39113         | Miami Valley RPC                                            | 2001        | TAZ                    |
| Delaware County, OH   | 39041         | Mid-Ohio RPC                                                | 1841        | BG                     |
| Fairfield County, OH  | 39045         | Mid-Ohio RPC                                                | 1841        | BG                     |
| Franklin County, OH   | 39049         | Mid-Ohio RPC                                                | 1841        | BG                     |
| Licking County, OH    | 39089         | Mid-Ohio RPC                                                | 1841        | BG                     |
| Madison County, OH    | 39097         | Mid-Ohio RPC                                                | 1841        | BG                     |
| Pickaway County, OH   | 39129         | Mid-Ohio RPC                                                | 1841        | BG                     |
| Union County, OH      | 39159         | Mid-Ohio RPC                                                | 1841        | BG                     |
| Ashtabula County, OH  | 39007         | Northeast Ohio Areawide<br>Coordinating Agency              | 1681        | TAZ                    |
| Cuyahoga County, OH   | 39035         | Northeast Ohio Areawide<br>Coordinating Agency              | 1681        | TAZ                    |
| Geauga County, OH     | 39055         | Northeast Ohio Areawide<br>Coordinating Agency              | 1681        | TAZ                    |
| Lake County, OH       | 39085         | Northeast Ohio Areawide<br>Coordinating Agency              | 1681        | TAZ                    |
| Lorain County, OH     | 39093         | Northeast Ohio Areawide<br>Coordinating Agency              | 1681        | TAZ                    |

| County                | FIPS<br>STCOU | MPO Name                                       | MPO<br>Code | 2000 CTPP<br>Geography |
|-----------------------|---------------|------------------------------------------------|-------------|------------------------|
| Medina County, OH     | 39103         | Northeast Ohio Areawide<br>Coordinating Agency | 1681        | TAZ                    |
| Portage County, OH    | 39133         | Northeast Ohio Areawide<br>Coordinating Agency | 1681        | TAZ                    |
| Stark County, OH      | 39151         | Northeast Ohio Areawide<br>Coordinating Agency | 1681        | TAZ                    |
| Summit County, OH     | 39153         | Northeast Ohio Areawide<br>Coordinating Agency | 1681        | TAZ                    |
| Trumbull County, OH   | 39155         | Northeast Ohio Areawide<br>Coordinating Agency | 1681        | TAZ                    |
| Wayne County, OH      | 39169         | Northeast Ohio Areawide<br>Coordinating Agency | 1681        | TAZ                    |
| Brown County, OH      | 39015         | Ohio-Kentucky-Indiana Regional<br>COG          | 1641        | BG                     |
| Butler County, OH     | 39017         | Ohio-Kentucky-Indiana Regional<br>COG          | 1641        | TAZ                    |
| Clermont County, OH   | 39025         | Ohio-Kentucky-Indiana Regional<br>COG          | 1641        | TAZ                    |
| Greene County, OH     | 39057         | Ohio-Kentucky-Indiana Regional<br>COG          | 1641        | TAZ                    |
| Hamilton County, OH   | 39061         | Ohio-Kentucky-Indiana Regional<br>COG          | 1641        | TAZ                    |
| Miami County, OH      | 39109         | Ohio-Kentucky-Indiana Regional<br>COG          | 1641        | TAZ                    |
| Montgomery County, OH | 39113         | Ohio-Kentucky-Indiana Regional<br>COG          | 1641        | TAZ                    |
| Warren County, OH     | 39165         | Ohio-Kentucky-Indiana Regional<br>COG          | 1641        | TAZ                    |
| Richland County, OH   | 39139         | Richland County RPC                            | 4801        | BG                     |
| Carroll County, OH    | 39019         | Stark County Area Transportation<br>Study      | 1321        | Tract                  |
| Stark County, OH      | 39151         | Stark County Area Transportation<br>Study      | 1321        | TAZ                    |
| Fulton County, OH     | 39051         | Toledo Metropolitan Area COG                   | 8401        | BG                     |
| Lucas County, OH      | 39095         | Toledo Metropolitan Area COG                   | 8401        | TAZ                    |
| Ottawa County, OH     | 39123         | Toledo Metropolitan Area COG                   | 8401        | TAZ                    |
| Sandusky County, OH   | 39143         | Toledo Metropolitan Area COG                   | 8401        | TAZ                    |
| Wood County, OH       | 39173         | Toledo Metropolitan Area COG                   | 8401        | TAZ                    |
| Washington County, OH | 39167         | WWW Interstate Planning<br>Commission          | 6021        | TAZ                    |

| County                  | FIPS<br>STCOU | MPO Name                                        | MPO<br>Code | 2000 CTPP<br>Geography |
|-------------------------|---------------|-------------------------------------------------|-------------|------------------------|
| Canadian County, OK     | 40017         | Association of Central Oklahoma<br>Governments  | 5881        | TAZ                    |
| Cleveland County, OK    | 40027         | Association of Central Oklahoma<br>Governments  | 5881        | TAZ                    |
| Grady County, OK        | 40051         | Association of Central Oklahoma<br>Governments  | 5881        | TAZ                    |
| Logan County, OK        | 40083         | Association of Central Oklahoma<br>Governments  | 5881        | TAZ                    |
| McClain County, OK      | 40087         | Association of Central Oklahoma<br>Governments  | 5881        | TAZ                    |
| Oklahoma County, OK     | 40109         | Association of Central Oklahoma<br>Governments  | 5881        | TAZ                    |
| Pottawatomie County, OK | 40125         | Association of Central Oklahoma<br>Governments  | 5881        | TAZ                    |
| Creek County, OK        | 40037         | Indian Nations COG                              | 8561        | TAZ                    |
| Mayes County, OK        | 40097         | Indian Nations COG                              | 8561        | Tract                  |
| Muskogee County, OK     | 40101         | Indian Nations COG                              | 8561        | Tract                  |
| Okmulgee County, OK     | 40111         | Indian Nations COG                              | 8561        | Tract                  |
| Osage County, OK        | 40113         | Indian Nations COG                              | 8561        | TAZ                    |
| Pawnee County, OK       | 40117         | Indian Nations COG                              | 8561        | Tract                  |
| Rogers County, OK       | 40131         | Indian Nations COG                              | 8561        | BG                     |
| Tulsa County, OK        | 40143         | Indian Nations COG                              | 8561        | TAZ                    |
| Wagoner County, OK      | 40145         | Indian Nations COG                              | 8561        | TAZ                    |
| Washington County, OK   | 40147         | Indian Nations COG                              | 8561        | Tract                  |
| Comanche County, OK     | 40031         | Lawton Metropolitan Area PC                     | 4201        | TAZ                    |
| Le Flore County, OK     | 40079         | Western Arkansas PDD                            | 2721        | BG                     |
| Sequoyah County, OK     | 40135         | Western Arkansas PDD                            | 2721        | TAZ                    |
| Malheur County, OR      | 41045         | Community Planning Assoc. of<br>Southwest Idaho | 1081        | Tract                  |
| Lane County, OR         | 41039         | Lane Council of Governments                     | 2401        | TAZ                    |
| Clackamas County, OR    | 41005         | Metro                                           | 6441        | BG                     |
| Multnomah County, OR    | 41051         | Metro                                           | 6441        | BG                     |
| Washington County, OR   | 41067         | Metro                                           | 6441        | BG                     |
| Jackson County, OR      | 41029         | Rogue Valley MPO                                | 4991        | BG                     |
| Marion County, OR       | 41047         | Salem Keizer Area Transportation<br>Study       | 7081        | BG                     |

| County                  | FIPS<br>STCOU | MPO Name                                        | MPO<br>Code | 2000 CTPP<br>Geography |
|-------------------------|---------------|-------------------------------------------------|-------------|------------------------|
| Polk County, OR         | 41053         | Salem Keizer Area Transportation<br>Study       | 7081        | BG                     |
| Adams County, PA        | 42001         | Baltimore Metropolitan Council                  | 0721        | Tract                  |
| York County, PA         | 42133         | Baltimore Metropolitan Council                  | 0721        | Tract                  |
| Susquehanna County, PA  | 42115         | Binghamton Metropolitan<br>Transportation Study | 0961        | BG                     |
| Blair County, PA        | 42013         | Blair County Planning Commission                | 0281        | Tract                  |
| Cambria County, PA      | 42021         | Cambria County Planning<br>Commission           | 3681        | BG                     |
| Centre County, PA       | 42027         | Centre Region MPO                               | 8051        | TAZ                    |
| Berks County, PA        | 42011         | Delaware Valley RPC                             | 6161        | TAZ                    |
| Bucks County, PA        | 42017         | Delaware Valley RPC                             | 6161        | TAZ                    |
| Chester County, PA      | 42029         | Delaware Valley RPC                             | 6161        | TAZ                    |
| Delaware County, PA     | 42045         | Delaware Valley RPC                             | 6161        | TAZ                    |
| Lancaster County, PA    | 42071         | Delaware Valley RPC                             | 6161        | TAZ                    |
| Lehigh County, PA       | 42077         | Delaware Valley RPC                             | 6161        | TAZ                    |
| Montgomery County, PA   | 42091         | Delaware Valley RPC                             | 6161        | TAZ                    |
| Northampton County, PA  | 42095         | Delaware Valley RPC                             | 6161        | TAZ                    |
| Philadelphia County, PA | 42101         | Delaware Valley RPC                             | 6161        | TAZ                    |
| Erie County, PA         | 42049         | Erie MPO                                        | 2361        | BG                     |
| Franklin County, PA     | 42055         | Hagerstown-Eastern Panhandle<br>MPO             | 3181        | TAZ                    |
| Cumberland County, PA   | 42041         | Harrisburg Area Transportation<br>Study         | 3241        | TAZ                    |
| Dauphin County, PA      | 42043         | Harrisburg Area Transportation<br>Study         | 3241        | TAZ                    |
| Lancaster, PA           | 42071         | Harrisburg Area Transportation<br>Study         | 3241        | TAZ                    |
| Lebanon County, PA      | 42075         | Harrisburg Area Transportation<br>Study         | 3241        | BG                     |
| Perry County, PA        | 42099         | Harrisburg Area Transportation<br>Study         | 3241        | TAZ                    |
| York County, PA         | 42133         | Harrisburg Area Transportation<br>Study         | 3241        | TAZ                    |
| Lackawanna County, PA   | 42069         | Lackawanna-Luzerne Transportation<br>Study      | 7561        | BG                     |
| Luzerne County, PA      | 42079         | Lackawanna-Luzerne Transportation<br>Study      | 7561        | BG                     |

| County                     | FIPS<br>STCOU | MPO Name                                           | MPO<br>Code | 2000 CTPP<br>Geography |
|----------------------------|---------------|----------------------------------------------------|-------------|------------------------|
| Lancaster County, PA       | 42071         | Lancaster County Transp.<br>Coordinating Committee | 4001        | BG                     |
| Lawrence County, PA        | 42073         | Lawrence County Planning<br>Department             | 5401        | BG                     |
| Carbon County, PA          | 42025         | Lehigh Valley Transportation Study                 | 0241        | Tract                  |
| Lehigh County, PA          | 42077         | Lehigh Valley Transportation Study                 | 0241        | TAZ                    |
| Northampton County, PA     | 42095         | Lehigh Valley Transportation Study                 | 0241        | TAZ                    |
| Lycoming County, PA        | 42081         | Lycoming County Planning<br>Commission             | 9141        | BG                     |
| Adams County, PA           | 42001         | Metopolitan Washington COG                         | 8841        | Tract                  |
| Franklin County, PA        | 42055         | Metopolitan Washington COG                         | 8841        | Tract                  |
| York County, PA            | 42133         | Metopolitan Washington COG                         | 8841        | Tract                  |
| Berks County, PA           | 42011         | Reading Area Transportation Study                  | 6681        | TAZ                    |
| Mercer County, PA          | 42085         | Shenango Valley Area<br>Transportation Study       | 7611        | Tract                  |
| Allegheny County, PA       | 42003         | Southwestern Pennsylvania<br>Commission            | 6281        | BG                     |
| Armstrong County, PA       | 42005         | Southwestern Pennsylvania<br>Commission            | 6281        | BG                     |
| Beaver County, PA          | 42007         | Southwestern Pennsylvania<br>Commission            | 6281        | BG                     |
| Butler County, PA          | 42019         | Southwestern Pennsylvania<br>Commission            | 6281        | BG                     |
| Fayette County, PA         | 42051         | Southwestern Pennsylvania<br>Commission            | 6281        | BG                     |
| Greene County, PA          | 42059         | Southwestern Pennsylvania<br>Commission            | 6281        | BG                     |
| Indiana County, PA         | 42063         | Southwestern Pennsylvania<br>Commission            | 6281        | BG                     |
| Washington County, PA      | 42125         | Southwestern Pennsylvania<br>Commission            | 6281        | BG                     |
| Westmoreland County,<br>PA | 42129         | Southwestern Pennsylvania<br>Commission            | 6281        | BG                     |
| York County, PA            | 42133         | York County PC                                     | 9281        | TAZ                    |
| Rhode Island               | Ne            | ew England states are shown at the e               | nd of thi   | is file                |
| Anderson County, SI        | 45007         | Anderson Area Transportation Study                 | 0406        | TAZ                    |
| Aiken County, SI           | 45003         | Augusta Richmond County PC                         | 0601        | TAZ                    |
| Lexington County, SI       | 45063         | Central Midlands COG                               | 1761        | TAZ                    |

| County                 | FIPS<br>STCOU | MPO Name                                         | MPO<br>Code | 2000 CTPP<br>Geography |
|------------------------|---------------|--------------------------------------------------|-------------|------------------------|
| Richland County, SI    | 45079         | Central Midlands COG                             | 1761        | TAZ                    |
| Berkeley County, SI    | 45015         | Charleston Area Transportation<br>Study          | 1441        | TAZ                    |
| Charleston County, SI  | 45019         | Charleston Area Transportation<br>Study          | 1441        | TAZ                    |
| Dorchester County, SI  | 45035         | Charleston Area Transportation<br>Study          | 1441        | TAZ                    |
| Darlington County, SI  | 45031         | Florence Area Transportation Study               | 2656        | TAZ                    |
| Florence County, SI    | 45041         | Florence Area Transportation Study               | 2656        | TAZ                    |
| Anderson County, SI    | 45007         | Greenville Area Transportation<br>Study          | 3161        | TAZ                    |
| Greenville County, SI  | 45045         | Greenville Area Transportation<br>Study          | 3161        | TAZ                    |
| Laurens County, SI     | 45059         | Greenville Area Transportation<br>Study          | 3161        | TAZ                    |
| Pickens County, SI     | 45077         | Greenville Area Transportation<br>Study          | 3161        | TAZ                    |
| Spartanburg County, SI | 45083         | Greenville Area Transportation<br>Study          | 3161        | TAZ                    |
| York County, SI        | 45091         | Rock Hill-Fort Mill Area<br>Transportation Study | 6861        | TAZ                    |
| Spartanburg County, SI | 45083         | Spartanburg Area Transportation<br>Study         | 7821        | TAZ                    |
| Sumter County, SI      | 45085         | Sumter Area Transportation Study                 | 8141        | TAZ                    |
| Georgetown County, SI  | 45043         | Waccamaw RPC                                     | 2971        | TAZ                    |
| Horry County, SI       | 45051         | Waccamaw RPC                                     | 2971        | TAZ                    |
| Meade County, SD       | 46093         | Rapid City Area MPO                              | 6661        | BG                     |
| Pennington County, SD  | 46103         | Rapid City Area MPO                              | 6661        | BG                     |
| Lincoln County, SD     | 46083         | Sioux Falls MPO                                  | 7761        | TAZ                    |
| Minnehaha County, SD   | 46099         | Sioux Falls MPO                                  | 7761        | TAZ                    |
| Union County, SD       | 46127         | Siouxland Interstate MPC                         | 7721        | TAZ                    |
| Sullivan County, TN    | 47163         | Bristol Urban Area MPO                           | 1161        | TAZ                    |
| Hamilton County, TN    | 47065         | Chattanooga Urban Area MPO                       | 1561        | BG                     |
| Marion County, TN      | 47115         | Chattanooga Urban Area MPO                       | 1561        | BG                     |
| Montgomery County, TN  | 47125         | Clarksville Urban Area MPO                       | 1661        | BG                     |
| Madison County, TN     | 47113         | Jackson MPO                                      | 3581        | TAZ                    |
| Carter County, TN      | 47019         | Johnson City MPO                                 | 3661        | TAZ                    |

| County                | FIPS<br>STCOU | MPO Name                  | MPO<br>Code | 2000 CTPP<br>Geography |
|-----------------------|---------------|---------------------------|-------------|------------------------|
| Unicoi County, TN     | 47171         | Johnson City MPO          | 3661        | Tract                  |
| Washington County, TN | 47179         | Johnson City MPO          | 3661        | TAZ                    |
| Hawkins County, TN    | 47073         | Kingsport Urban Area MPO  | 3831        | BG                     |
| Sullivan County, TN   | 47163         | Kingsport Urban Area MPO  | 3831        | BG                     |
| Washington County, TN | 47179         | Kingsport Urban Area MPO  | 3831        | BG                     |
| Anderson County, TN   | 47001         | Knoxville MPO             | 3841        | BG                     |
| Blount County, TN     | 47009         | Knoxville MPO             | 3841        | TAZ                    |
| Knox County, TN       | 47093         | Knoxville MPO             | 3841        | TAZ                    |
| Loudon County, TN     | 47105         | Knoxville MPO             | 3841        | BG                     |
| Sevier County, TN     | 47155         | Knoxville MPO             | 3841        | BG                     |
| Union County, TN      | 47173         | Knoxville MPO             | 3841        | BG                     |
| Fayette County, TN    | 47047         | Memphis MPO               | 4921        | BG                     |
| Shelby County, TN     | 47157         | Memphis MPO               | 4921        | TAZ                    |
| Cheatham County, TN   | 47021         | Nashville Area MPO        | 5361        | BG                     |
| Davidson County, TN   | 47037         | Nashville Area MPO        | 5361        | BG                     |
| Dickson County, TN    | 47043         | Nashville Area MPO        | 5361        | BG                     |
| Maury County, TN      | 47119         | Nashville Area MPO        | 5361        | BG                     |
| Montgomery County, TN | 47125         | Nashville Area MPO        | 5361        | BG                     |
| Robertson County, TN  | 47147         | Nashville Area MPO        | 5361        | BG                     |
| Rutherford County, TN | 47149         | Nashville Area MPO        | 5361        | BG                     |
| Sumner County, TN     | 47165         | Nashville Area MPO        | 5361        | BG                     |
| Williamson County, TN | 47187         | Nashville Area MPO        | 5361        | BG                     |
| Wilson County, TN     | 47189         | Nashville Area MPO        | 5361        | TAZ                    |
| Jones County, TX      | 48253         | Abilene MPO               | 0041        | TAZ                    |
| Taylor County, TX     | 48441         | Abilene MPO               | 0041        | TAZ                    |
| Potter County, TX     | 48375         | Amarillo MPO              | 0321        | TAZ                    |
| Randall County, TX    | 48381         | Amarillo MPO              | 0321        | TAZ                    |
| Cameron County, TX    | 48061         | Brownsville MPO           | 1241        | TAZ                    |
| Brazos County, TX     | 48041         | Bryan-College Station MPO | 1261        | TAZ                    |
| Bastrop County, TX    | 48021         | Capital Area MPO          | 0641        | TAZ                    |
| Caldwell County, TX   | 48055         | Capital Area MPO          | 0641        | TAZ                    |
| Hays County, TX       | 48209         | Capital Area MPO          | 0641        | TAZ                    |
| Travis County, TX     | 48453         | Capital Area MPO          | 0641        | TAZ                    |

| County                  | FIPS<br>STCOU | MPO Name                                     | MPO<br>Code | 2000 CTPP<br>Geography |
|-------------------------|---------------|----------------------------------------------|-------------|------------------------|
| Williamson County, TX   | 48491         | Capital Area MPO                             | 0641        | TAZ                    |
| Nueces County, TX       | 48355         | Corpus Christi MPO                           | 1881        | TAZ                    |
| San Patricio County, TX | 48409         | Corpus Christi MPO                           | 1881        | TAZ                    |
| El Paso County, TX      | 48141         | El Paso MPO                                  | 2321        | TAZ                    |
| Cameron County, TX      | 48061         | Harlingen-San Benito MPO                     | 3201        | TAZ                    |
| Hidalgo County, TX      | 48215         | Hidalgo County MPO                           | 4881        | TAZ                    |
| Brazoria County, TX     | 48039         | Houston-Galveston Area Council               | 3361        | TAZ                    |
| Chambers County, TX     | 48071         | Houston-Galveston Area Council               | 3361        | TAZ                    |
| Fort Bend County, TX    | 48157         | Houston-Galveston Area Council               | 3361        | TAZ                    |
| Galveston County, TX    | 48167         | Houston-Galveston Area Council               | 3361        | TAZ                    |
| Harris County, TX       | 48201         | Houston-Galveston Area Council               | 3361        | TAZ                    |
| Liberty County, TX      | 48291         | Houston-Galveston Area Council               | 3361        | TAZ                    |
| Montgomery County, TX   | 48339         | Houston-Galveston Area Council               | 3361        | TAZ                    |
| Waller County, TX       | 48473         | Houston-Galveston Area Council               | 3361        | TAZ                    |
| Bell County, TX         | 48027         | Killeen-Temple Urban Transportation<br>Study | 3811        | TAZ                    |
| Coryell County, TX      | 48099         | Killeen-Temple Urban Transportation<br>Study | 3811        | TAZ                    |
| Lampasas County, TX     | 48281         | Killeen-Temple Urban Transportation<br>Study | 3811        | TAZ                    |
| Webb County, TX         | 48479         | Laredo Urban Transportation Study            | 4081        | TAZ                    |
| Gregg County, TX        | 48183         | Longview MPO                                 | 4421        | TAZ                    |
| Harrison County, TX     | 48203         | Longview MPO                                 | 4421        | TAZ                    |
| Rusk County, TX         | 48401         | Longview MPO                                 | 4421        | TAZ                    |
| Smith County, TX        | 48423         | Longview MPO                                 | 4421        | TAZ                    |
| Upshur County, TX       | 48459         | Longview MPO                                 | 4421        | TAZ                    |
| Lubbock County, TX      | 48303         | Lubbock MPO                                  | 4601        | TAZ                    |
| Collin County, TX       | 48085         | North Central Texas COG                      | 1921        | TAZ                    |
| Dallas County, TX       | 48113         | North Central Texas COG                      | 1921        | TAZ                    |
| Denton County, TX       | 48121         | North Central Texas COG                      | 1921        | TAZ                    |
| Ellis County, TX        | 48139         | North Central Texas COG                      | 1921        | TAZ                    |
| Johnson County, TX      | 48251         | North Central Texas COG                      | 1921        | TAZ                    |
| Kaufman County, TX      | 48257         | North Central Texas COG                      | 1921        | TAZ                    |
| Navarro County, TX      | 48349         | North Central Texas COG                      | 1921        | TAZ                    |

| County                | FIPS<br>STCOU | MPO Name                                   | MPO<br>Code | 2000 CTPP<br>Geography |
|-----------------------|---------------|--------------------------------------------|-------------|------------------------|
| Palo Pinto County, TX | 48363         | North Central Texas COG                    | 1921        | TAZ                    |
| Parker County, TX     | 48367         | North Central Texas COG                    | 1921        | TAZ                    |
| Rockwall County, TX   | 48397         | North Central Texas COG                    | 1921        | TAZ                    |
| Tarrant County, TX    | 48439         | North Central Texas COG                    | 1921        | TAZ                    |
| Wise County, TX       | 48497         | North Central Texas COG                    | 1921        | TAZ                    |
| Ector County, TX      | 48135         | Permian Basin RPC                          | 5801        | Tract                  |
| Midland County, TX    | 48329         | Permian Basin RPC                          | 5801        | Tract                  |
| Tom Green County, TX  | 48451         | San Angelo MPO                             | 7201        | TAZ                    |
| Bexar County, TX      | 48029         | San Antonio-Bexar County MPO               | 7241        | TAZ                    |
| Comal County, TX      | 48091         | San Antonio-Bexar County MPO               | 7241        | TAZ                    |
| Guadalupe County, TX  | 48187         | San Antonio-Bexar County MPO               | 7241        | TAZ                    |
| Wilson County, TX     | 48493         | San Antonio-Bexar County MPO               | 7241        | TAZ                    |
| Grayson County, TX    | 48181         | Sherman-Denison MPO                        | 7641        | TAZ                    |
| Hardin County, TX     | 48199         | South East Texas RPC                       | 0841        | TAZ                    |
| Jefferson County, TX  | 48245         | South East Texas RPC                       | 0841        | TAZ                    |
| Orange County, TX     | 48361         | South East Texas RPC                       | 0841        | TAZ                    |
| Bowie County, TX      | 48037         | Texarkana MPO                              | 8361        | TAZ                    |
| Smith County, TX      | 48423         | Tyler MPO                                  | 8641        | TAZ                    |
| Victoria County, TX   | 48469         | Victoria MPO                               | 8751        | TAZ                    |
| McLennan County, TX   | 48309         | Waco MPO                                   | 8801        | TAZ                    |
| Archer County, TX     | 48009         | Wichita Falls MPO                          | 9081        | TAZ                    |
| Clay County, TX       | 48077         | Wichita Falls MPO                          | 9081        | TAZ                    |
| Wichita County, TX    | 48485         | Wichita Falls MPO                          | 9081        | TAZ                    |
| Cache County, UT      | 49005         | Cache MPO                                  | 4411        | TAZ                    |
| Washington County, UT | 49053         | Dixie MPO                                  | 6971        | BG                     |
| Summit County, UT     | 49043         | Mountainland Association of<br>Governments | 6521        | BG                     |
| Utah County, UT       | 49049         | Mountainland Association of<br>Governments | 6521        | TAZ                    |
| Wasatch County, UT    | 49051         | Mountainland Association of<br>Governments | 6521        | BG                     |
| Davis County, UT      | 49011         | Wasatch Front Regional Council             | 7161        | TAZ                    |
| Morgan County, UT     | 49029         | Wasatch Front Regional Council             | 7161        | TAZ                    |
| Salt Lake County, UT  | 49035         | Wasatch Front Regional Council             | 7161        | TAZ                    |

| County                       | FIPS<br>STCOU | MPO Name                             | MPO<br>Code | 2000 CTPP<br>Geography |
|------------------------------|---------------|--------------------------------------|-------------|------------------------|
| Tooele County, UT            | 49045         | Wasatch Front Regional Council       | 7161        | TAZ                    |
| Utah County, UT              | 49049         | Wasatch Front Regional Council       | 7161        | TAZ                    |
| Weber County, UT             | 49057         | Wasatch Front Regional Council       | 7161        | TAZ                    |
| Vermont                      | Ne            | ew England states are shown at the e | nd of thi   | is file                |
| Arlington County, VA         | 51013         | Baltimore Metropolitan Council       | 0721        | Tract                  |
| Fairfax County, VA           | 51059         | Baltimore Metropolitan Council       | 0721        | Tract                  |
| Loudoun County, VA           | 51107         | Baltimore Metropolitan Council       | 0721        | Tract                  |
| Prince William County,<br>VA | 51153         | Baltimore Metropolitan Council       | 0721        | Tract                  |
| Alexandria city, VA          | 51510         | Baltimore Metropolitan Council       | 0721        | Tract                  |
| Fairfax city, VA             | 51600         | Baltimore Metropolitan Council       | 0721        | Tract                  |
| Falls Church city, VA        | 51610         | Baltimore Metropolitan Council       | 0721        | Tract                  |
| Manassas city, VA            | 51683         | Baltimore Metropolitan Council       | 0721        | Tract                  |
| Manassas Park city, VA       | 51685         | Baltimore Metropolitan Council       | 0721        | Tract                  |
| Washington County, VA        | 51191         | Bristol Urban Area MPO               | 1161        | TAZ                    |
| Bristol city, VA             | 51520         | Bristol Urban Area MPO               | 1161        | TAZ                    |
| Amherst County, VA           | 51009         | Central Virginia MPO                 | 4641        | BG                     |
| Bedford County, VA           | 51019         | Central Virginia MPO                 | 4641        | BG                     |
| Campbell County, VA          | 51031         | Central Virginia MPO                 | 4641        | BG                     |
| Lynchburg city, VA           | 51680         | Central Virginia MPO                 | 4641        | BG                     |
| Chesterfield County, VA      | 51041         | Crater Planning District Commission  | 6141        | TAZ                    |
| Dinwiddie County, VA         | 51053         | Crater Planning District Commission  | 6141        | TAZ                    |
| Prince George County,<br>VA  | 51149         | Crater Planning District Commission  | 6141        | TAZ                    |
| Colonial Heights city, VA    | 51570         | Crater Planning District Commission  | 6141        | TAZ                    |
| Hopewell city, VA            | 51670         | Crater Planning District Commission  | 6141        | TAZ                    |
| Petersburg city, VA          | 51730         | Crater Planning District Commission  | 6141        | TAZ                    |
| Caroline County, VA          | 51033         | Fredericksburg Area MPO              | 2801        | BG                     |
| King George County, VA       | 51099         | Fredericksburg Area MPO              | 2801        | TAZ                    |
| Spotsylvania County, VA      | 51177         | Fredericksburg Area MPO              | 2801        | TAZ                    |
| Stafford County, VA          | 51179         | Fredericksburg Area MPO              | 2801        | TAZ                    |
| Fredericksburg city, VA      | 51630         | Fredericksburg Area MPO              | 2801        | TAZ                    |
| Gloucester County, VA        | 51073         | Hampton Roads PDC                    | 5721        | TAZ                    |
| Isle of Wight County, VA     | 51093         | Hampton Roads PDC                    | 5721        | TAZ                    |

| County                       | FIPS<br>STCOU | MPO Name                    | MPO<br>Code | 2000 CTPP<br>Geography |
|------------------------------|---------------|-----------------------------|-------------|------------------------|
| James City County, VA        | 51095         | Hampton Roads PDC           | 5721        | TAZ                    |
| York County, VA              | 51199         | Hampton Roads PDC           | 5721        | TAZ                    |
| Chesapeake city, VA          | 51550         | Hampton Roads PDC           | 5721        | TAZ                    |
| Hampton city, VA             | 51650         | Hampton Roads PDC           | 5721        | TAZ                    |
| Newport News city, VA        | 51700         | Hampton Roads PDC           | 5721        | TAZ                    |
| Norfolk city, VA             | 51710         | Hampton Roads PDC           | 5721        | TAZ                    |
| Poquoson city, VA            | 51735         | Hampton Roads PDC           | 5721        | TAZ                    |
| Portsmouth city, VA          | 51740         | Hampton Roads PDC           | 5721        | TAZ                    |
| Suffolk city, VA             | 51800         | Hampton Roads PDC           | 5721        | TAZ                    |
| Virginia Beach city, VA      | 51810         | Hampton Roads PDC           | 5721        | TAZ                    |
| Williamsburg city, VA        | 51830         | Hampton Roads PDC           | 5721        | TAZ                    |
| Scott County, VA             | 51169         | Kingsport Urban Area MPO    | 3831        | BG                     |
| Arlington County, VA         | 51013         | Metropolitan Washington COG | 8841        | TAZ                    |
| Caroline County, VA          | 51033         | Metropolitan Washington COG | 8841        | Tract                  |
| Clarke County, VA            | 51043         | Metropolitan Washington COG | 8841        | TAZ                    |
| Culpeper County, VA          | 51047         | Metropolitan Washington COG | 8841        | TAZ                    |
| Essex County, VA             | 51057         | Metropolitan Washington COG | 8841        | Tract                  |
| Fairfax County, VA           | 51059         | Metropolitan Washington COG | 8841        | TAZ                    |
| Fauquier County, VA          | 51061         | Metropolitan Washington COG | 8841        | TAZ                    |
| Frederick County, VA         | 51069         | Metropolitan Washington COG | 8841        | Tract                  |
| King George County, VA       | 51099         | Metropolitan Washington COG | 8841        | TAZ                    |
| Loudoun County, VA           | 51107         | Metropolitan Washington COG | 8841        | TAZ                    |
| Orange County, VA            | 51137         | Metropolitan Washington COG | 8841        | Tract                  |
| Prince William County,<br>VA | 51153         | Metropolitan Washington COG | 8841        | TAZ                    |
| Rappahannock County,<br>VA   | 51157         | Metropolitan Washington COG | 8841        | Tract                  |
| Spotsylvania County, VA      | 51177         | Metropolitan Washington COG | 8841        | TAZ                    |
| Stafford County, VA          | 51179         | Metropolitan Washington COG | 8841        | TAZ                    |
| Warren County, VA            | 51187         | Metropolitan Washington COG | 8841        | TAZ                    |
| Westmoreland County,<br>VA   | 51193         | Metropolitan Washington COG | 8841        | Tract                  |
| Alexandria city, VA          | 51510         | Metropolitan Washington COG | 8841        | TAZ                    |
| Fairfax city, VA             | 51600         | Metropolitan Washington COG | 8841        | TAZ                    |

| County                   | FIPS<br>STCOU | MPO Name                    | MPO<br>Code | 2000 CTPP<br>Geography |
|--------------------------|---------------|-----------------------------|-------------|------------------------|
| Falls Church city, VA    | 51610         | Metropolitan Washington COG | 8841        | TAZ                    |
| Fredericksburg city, VA  | 51630         | Metropolitan Washington COG | 8841        | TAZ                    |
| Manassas city, VA        | 51683         | Metropolitan Washington COG | 8841        | TAZ                    |
| Manassas Park city, VA   | 51685         | Metropolitan Washington COG | 8841        | TAZ                    |
| Winchester city, VA      | 51840         | Metropolitan Washington COG | 8841        | Tract                  |
| Charles City County, VA  | 51036         | Richmond Regional PDC       | 6761        | TAZ                    |
| Chesterfield County, VA  | 51041         | Richmond Regional PDC       | 6761        | TAZ                    |
| Goochland County, VA     | 51075         | Richmond Regional PDC       | 6761        | TAZ                    |
| Hanover County, VA       | 51085         | Richmond Regional PDC       | 6761        | TAZ                    |
| Henrico County, VA       | 51087         | Richmond Regional PDC       | 6761        | TAZ                    |
| New Kent County, VA      | 51127         | Richmond Regional PDC       | 6761        | TAZ                    |
| Powhatan County, VA      | 51145         | Richmond Regional PDC       | 6761        | TAZ                    |
| Richmond city, VA        | 51760         | Richmond Regional PDC       | 6761        | TAZ                    |
| Bedford County, VA       | 51019         | Roanoke Valley Area MPO     | 6801        | BG                     |
| Botetourt County, VA     | 51023         | Roanoke Valley Area MPO     | 6801        | TAZ                    |
| Roanoke County, VA       | 51161         | Roanoke Valley Area MPO     | 6801        | TAZ                    |
| Roanoke city, VA         | 51770         | Roanoke Valley Area MPO     | 6801        | TAZ                    |
| Salem city, VA           | 51775         | Roanoke Valley Area MPO     | 6801        | TAZ                    |
| Albemarle County, VA     | 51003         | Thomas Jefferson PDC        | 1541        | TAZ                    |
| Augusta County, VA       | 51015         | Thomas Jefferson PDC        | 1541        | Tract                  |
| Fluvanna County, VA      | 51065         | Thomas Jefferson PDC        | 1541        | Tract                  |
| Greene County, VA        | 51079         | Thomas Jefferson PDC        | 1541        | Tract                  |
| Louisa County, VA        | 51109         | Thomas Jefferson PDC        | 1541        | Tract                  |
| Nelson County, VA        | 51125         | Thomas Jefferson PDC        | 1541        | Tract                  |
| Orange County, VA        | 51137         | Thomas Jefferson PDC        | 1541        | Tract                  |
| Charlottesville city, VA | 51540         | Thomas Jefferson PDC        | 1541        | TAZ                    |
| Pittsylvania County, VA  | 51143         | West Piedmont RPC           | 1951        | TAZ                    |
| Danville city, VA        | 51590         | West Piedmont RPC           | 1951        | TAZ                    |
| Benton County, WA        | 53005         | Benton-Franklin COG         | 6741        | TAZ                    |
| Franklin County, WA      | 53021         | Benton-Franklin COG         | 6741        | TAZ                    |
| Walla Walla County, WA   | 53071         | Benton-Franklin COG         | 6741        | TAZ                    |
| Cowlitz County, WA       | 53015         | Longview-Kelso-Rainier MPO  | 4416        | BG                     |

| County                     | FIPS<br>STCOU | MPO Name                                         | MPO<br>Code | 2000 CTPP<br>Geography |
|----------------------------|---------------|--------------------------------------------------|-------------|------------------------|
| Grays Harbor County,<br>WA | 53027         | Longview-Kelso-Rainier MPO                       | 4416        | BG                     |
| Lewis County, WA           | 53041         | Longview-Kelso-Rainier MPO                       | 4416        | BG                     |
| Pacific County, WA         | 53049         | Longview-Kelso-Rainier MPO                       | 4416        | BG                     |
| Wahkiakum County, WA       | 53069         | Longview-Kelso-Rainier MPO                       | 4416        | BG                     |
| Clallam County, WA         | 53009         | Puget Sound Regional Council                     | 7601        | Tract                  |
| Island County, WA          | 53029         | Puget Sound Regional Council                     | 7601        | BG                     |
| Jefferson County, WA       | 53031         | Puget Sound Regional Council                     | 7601        | Tract                  |
| King County, WA            | 53033         | Puget Sound Regional Council                     | 7601        | TAZ                    |
| Kitsap County, WA          | 53035         | Puget Sound Regional Council                     | 7601        | TAZ                    |
| Mason County, WA           | 53045         | Puget Sound Regional Council                     | 7601        | Tract                  |
| Pierce County, WA          | 53053         | Puget Sound Regional Council                     | 7601        | TAZ                    |
| Skagit County, WA          | 53057         | Puget Sound Regional Council                     | 7601        | TAZ                    |
| Snohomish County, WA       | 53061         | Puget Sound Regional Council                     | 7601        | TAZ                    |
| Thurston County, WA        | 53067         | Puget Sound Regional Council                     | 7601        | BG                     |
| Island County, WA          | 53029         | Skagit COG                                       | 5261        | BG                     |
| San Juan County, WA        | 53055         | Skagit COG                                       | 5261        | BG                     |
| Skagit County, WA          | 53057         | Skagit COG                                       | 5261        | TAZ                    |
| Snohomish County, WA       | 53061         | Skagit COG                                       | 5261        | BG                     |
| Whatcom County, WA         | 53073         | Skagit COG                                       | 5261        | TAZ                    |
| Clark County, WA           | 53011         | Southwest Washington Regional<br>Transp. Council | 8691        | BG                     |
| Spokane County, WA         | 53063         | Spokane RTC                                      | 7841        | TAZ                    |
| Grays Harbor County,<br>WA | 53027         | Thurston RPC                                     | 5911        | Tract                  |
| Lewis County, WA           | 53041         | Thurston RPC                                     | 5911        | Tract                  |
| Mason County, WA           | 53045         | Thurston RPC                                     | 5911        | Tract                  |
| Pierce County, WA          | 53053         | Thurston RPC                                     | 5911        | Tract                  |
| Thurston County, WA        | 53067         | Thurston RPC                                     | 5911        | TAZ                    |
| Chelan County, WA          | 53007         | Wenatchee Valley Transportation<br>Council       | 8946        | BG                     |
| Douglas County, WA         | 53017         | Wenatchee Valley Transportation<br>Council       | 8946        | BG                     |
| Okanogan County, WA        | 53047         | Wenatchee Valley Transportation<br>Council       | 8946        | BG                     |

| County                | FIPS<br>STCOU | MPO Name                                | MPO<br>Code | 2000 CTPP<br>Geography |
|-----------------------|---------------|-----------------------------------------|-------------|------------------------|
| Island County, WA     | 53029         | Whatcom COG                             | 0861        | BG                     |
| San Juan County, WA   | 53055         | Whatcom COG                             | 0861        | BG                     |
| Skagit County, WA     | 53057         | Whatcom COG                             | 0861        | TAZ                    |
| Snohomish County, WA  | 53061         | Whatcom COG                             | 0861        | Tract                  |
| Whatcom County, WA    | 53073         | Whatcom COG                             | 0861        | TAZ                    |
| Yakima County, WA     | 53077         | Yakima Valley COG                       | 9261        | TAZ                    |
| Marshall County, WV   | 54051         | Bel-O-Mar Regional Council              | 9001        | TAZ                    |
| Ohio County, WV       | 54069         | Bel-O-Mar Regional Council              | 9001        | TAZ                    |
| Brooke County, WV     | 54009         | Brooke-Hancock-Jefferson MPC            | 8081        | TAZ                    |
| Hancock County, WV    | 54029         | Brooke-Hancock-Jefferson MPC            | 8081        | TAZ                    |
| Mineral County, WV    | 54057         | Cumberland Urbanized Area               | 1901        | Tract                  |
| Berkeley County, WV   | 54003         | Hagerstown-Eastern Panhandle<br>MPO     | 3181        | TAZ                    |
| Jefferson County, WV  | 54037         | Hagerstown-Eastern Panhandle<br>MPO     | 3181        | TAZ                    |
| Cabell County, WV     | 54011         | KYOVA Interstate Planning<br>Commission | 3401        | TAZ                    |
| Wayne County, WV      | 54099         | KYOVA Interstate Planning<br>Commission | 3401        | TAZ                    |
| Berkeley County, WV   | 54003         | Metropolitan Washington COG             | 8841        | TAZ                    |
| Hampshire County, WV  | 54027         | Metropolitan Washington COG             | 8841        | Tract                  |
| Jefferson County, WV  | 54037         | Metropolitan Washington COG             | 8841        | TAZ                    |
| Monongalia County, WV | 54061         | Morgantown, WV MPO                      | 5251        | TAZ                    |
| Boone County, WV      | 54005         | Regional Intergovernmental Council      | 1481        | TAZ                    |
| Clay County, WV       | 54015         | Regional Intergovernmental Council      | 1481        | TAZ                    |
| Kanawha County, WV    | 54039         | Regional Intergovernmental Council      | 1481        | TAZ                    |
| Putnam County, WV     | 54079         | Regional Intergovernmental Council      | 1481        | TAZ                    |
| Wood County, WV       | 54107         | WWW Interstate Planning<br>Commission   | 6021        | TAZ                    |
| Douglas County, WI    | 55031         | Arrowhead RDC                           | 2241        | TAZ                    |
| Sheboygan County, WI  | 55117         | Bay-Lake RPC                            | 3081        | TAZ                    |
| Brown County, WI      | 55009         | Brown County Planning Commission        | 3086        | TAZ                    |
| Kenosha County, WI    | 55059         | Chicago Area Transportation Study       | 1601        | TAZ                    |
| Racine County, WI     | 55101         | Chicago Area Transportation Study       | 1601        | TAZ                    |
| Rock County, WI       | 55105         | Chicago Area Transportation Study       | 1601        | TAZ                    |

| County                 | FIPS<br>STCOU | MPO Name                                        | MPO<br>Code | 2000 CTPP<br>Geography |
|------------------------|---------------|-------------------------------------------------|-------------|------------------------|
| Walworth County, WI    | 55127         | Chicago Area Transportation Study               | 1601        | TAZ                    |
| Grant County, WI       | 55043         | Dubuque MATS                                    | 2201        | TAZ                    |
| Calumet County, WI     | 55015         | East Central Wisconsin RPC                      | 0461        | TAZ                    |
| Fond du Lac County, WI | 55039         | East Central Wisconsin RPC                      | 0461        | TAZ                    |
| Outagamie County, WI   | 55087         | East Central Wisconsin RPC                      | 0461        | TAZ                    |
| Winnebago County, WI   | 55139         | East Central Wisconsin RPC                      | 0461        | TAZ                    |
| Rock County, WI        | 55105         | Janesville Area Transportation Study            | 3621        | TAZ                    |
| La Crosse County, WI   | 55063         | La Crosse Area Planning Committee               | 3871        | TAZ                    |
| Monroe County, WI      | 55081         | La Crosse Area Planning Committee               | 3871        | Tract                  |
| Trempealeau County, WI | 55121         | La Crosse Area Planning Committee               | 3871        | Tract                  |
| Vernon County, WI      | 55123         | La Crosse Area Planning Committee               | 3871        | Tract                  |
| Dane County, WI        | 55025         | Madison Area MPO                                | 4721        | TAZ                    |
| Marathon County, WI    | 55073         | Marathon County Metro Planning<br>Commission    | 8941        | TAZ                    |
| Dunn County, WI        | 55033         | Metropolitan Council of the Twin<br>Cities Area | 5121        | Tract                  |
| Pierce County, WI      | 55093         | Metropolitan Council of the Twin<br>Cities Area | 5121        | TAZ                    |
| Polk County, WI        | 55095         | Metropolitan Council of the Twin<br>Cities Area | 5121        | TAZ                    |
| St. Croix County, WI   | 55109         | Metropolitan Council of the Twin<br>Cities Area | 5121        | TAZ                    |
| Rock County, WI        | 55105         | Rockford Area Transportation Study              | 6881        | TAZ                    |
| Kenosha County, WI     | 55059         | South East Wisconsin RPC                        | 5081        | BG                     |
| Milwaukee County, WI   | 55079         | South East Wisconsin RPC                        | 5081        | BG                     |
| Ozaukee County, WI     | 55089         | South East Wisconsin RPC                        | 5081        | BG                     |
| Racine County, WI      | 55101         | South East Wisconsin RPC                        | 5081        | BG                     |
| Walworth County, WI    | 55127         | South East Wisconsin RPC                        | 5081        | BG                     |
| Washington County, WI  | 55131         | South East Wisconsin RPC                        | 5081        | BG                     |
| Waukesha County, WI    | 55133         | South East Wisconsin RPC                        | 5081        | BG                     |
| Rock County, WI        | 55105         | Stateline Area Transportation Study             | 0866        | TAZ                    |
| Chippewa County, WI    | 55017         | West Central Wisconsin RPC                      | 2291        | TAZ                    |
| Eau Claire County, WI  | 55035         | West Central Wisconsin RPC                      | 2291        | TAZ                    |
| Natrona County, WY     | 56025         | Casper Area Transportation<br>Planning Process  | 1351        | BG                     |

| County             | FIPS<br>STCOU | MPO Name                                         | MPO<br>Code | 2000 CTPP<br>Geography |
|--------------------|---------------|--------------------------------------------------|-------------|------------------------|
| Laramie County, WY | 56021         | Cheyenne Area Transportation<br>Planning Process | 1581        | BG                     |

|                     |       |       |                     |      | 2000 CTPP<br>Geography |
|---------------------|-------|-------|---------------------|------|------------------------|
| Hartford County, CT | 09003 | 02060 | CAPITOL             | 0910 |                        |
| Hartford County, CT | 09003 | 05910 | CAPITOL             | 0910 | TAZ                    |
| Hartford County, CT | 09003 | 12270 | CAPITOL             | 0910 | TAZ                    |
| Hartford County, CT | 09003 | 22070 | CAPITOL             | 0910 | TAZ                    |
| Hartford County, CT | 09003 | 22630 | CAPITOL             | 0910 | TAZ                    |
| Hartford County, CT | 09003 | 24800 | CAPITOL             | 0910 | TAZ                    |
| Hartford County, CT | 09003 | 25990 | CAPITOL             | 0910 | TAZ                    |
| Hartford County, CT | 09003 | 27600 | CAPITOL             | 0910 | TAZ                    |
| Hartford County, CT | 09003 | 31240 | CAPITOL             | 0910 | TAZ                    |
| Hartford County, CT | 09003 | 32640 | CAPITOL             | 0910 | TAZ                    |
| Hartford County, CT | 09003 | 37070 | CAPITOL             | 0910 | TAZ                    |
| Hartford County, CT | 09003 | 44700 | CAPITOL             | 0910 | TAZ                    |
| Hartford County, CT | 09003 | 45820 | CAPITOL             | 0910 | TAZ                    |
| Hartford County, CT | 09003 | 52140 | CAPITOL             | 0910 | TAZ                    |
| Hartford County, CT | 09003 | 65370 | CAPITOL             | 0910 | TAZ                    |
| Hartford County, CT | 09003 | 68940 | CAPITOL             | 0910 | TAZ                    |
| Hartford County, CT | 09003 | 71390 | CAPITOL             | 0910 | TAZ                    |
| Hartford County, CT | 09003 | 74540 | CAPITOL             | 0910 | TAZ                    |
| Hartford County, CT | 09003 | 82590 | CAPITOL             | 0910 | TAZ                    |
| Hartford County, CT | 09003 | 84900 | CAPITOL             | 0910 | TAZ                    |
| Hartford County, CT | 09003 | 87000 | CAPITOL             | 0910 | TAZ                    |
| Hartford County, CT | 09003 | 87070 | CAPITOL             | 0910 | TAZ                    |
| Tolland County, CT  | 09013 | 01080 | CAPITOL             | 0910 | TAZ                    |
| Tolland County, CT  | 09013 | 06260 | CAPITOL             | 0910 | TAZ                    |
| Tolland County, CT  | 09013 | 25360 | CAPITOL             | 0910 | TAZ                    |
| Tolland County, CT  | 09013 | 37910 | CAPITOL             | 0910 | TAZ                    |
| Tolland County, CT  | 09013 | 69220 | CAPITOL             | 0910 | TAZ                    |
| Tolland County, CT  | 09013 | 76290 | CAPITOL             | 0910 | TAZ                    |
| Tolland County, CT  | 09013 | 78250 | CAPITOL             | 0910 | TAZ                    |
| Hartford County, CT | 09003 | 04300 | CENTRAL CONNECTICUT | 0909 | TAZ                    |

| County                | FIPS<br>STCOU | FIPS<br>MCD | MPO Name                        | MPO<br>Code | 2000 CTPP<br>Geography |
|-----------------------|---------------|-------------|---------------------------------|-------------|------------------------|
| Hartford County, CT   | 09003         | 08490       | CENTRAL CONNECTICUT             | 0909        | TAZ                    |
| Hartford County, CT   | 09003         | 10100       | CENTRAL CONNECTICUT             | 0909        | TAZ                    |
| Hartford County, CT   | 09003         | 50440       | CENTRAL CONNECTICUT             | 0909        | TAZ                    |
| Hartford County, CT   | 09003         | 60120       | CENTRAL CONNECTICUT             | 0909        | TAZ                    |
| Hartford County, CT   | 09003         | 70550       | CENTRAL CONNECTICUT             | 0909        | TAZ                    |
| Litchfield County, CT | 09005         | 60750       | CENTRAL CONNECTICUT             | 0909        | TAZ                    |
| Litchfield County, CT | 09005         | 04930       | CENTRAL NAUGATUCK<br>VALLEY     | 0905        | TAZ                    |
| Litchfield County, CT | 09005         | 75730       | CENTRAL NAUGATUCK<br>VALLEY     | 0905        | TAZ                    |
| Litchfield County, CT | 09005         | 80490       | CENTRAL NAUGATUCK<br>VALLEY     | 0905        | TAZ                    |
| Litchfield County, CT | 09005         | 87910       | CENTRAL NAUGATUCK<br>VALLEY     | 0905        | TAZ                    |
| New Haven County, CT  | 09009         | 03250       | CENTRAL NAUGATUCK<br>VALLEY     | 0905        | TAZ                    |
| New Haven County, CT  | 09009         | 14160       | CENTRAL NAUGATUCK<br>VALLEY     | 0905        | TAZ                    |
| New Haven County, CT  | 09009         | 46940       | CENTRAL NAUGATUCK<br>VALLEY     | 0905        | TAZ                    |
| New Haven County, CT  | 09009         | 49950       | CENTRAL NAUGATUCK<br>VALLEY     | 0905        | TAZ                    |
| New Haven County, CT  | 09009         | 58300       | CENTRAL NAUGATUCK<br>VALLEY     | 0905        | TAZ                    |
| New Haven County, CT  | 09009         | 62290       | CENTRAL NAUGATUCK<br>VALLEY     | 0905        | TAZ                    |
| New Haven County, CT  | 09009         | 69640       | CENTRAL NAUGATUCK<br>VALLEY     | 0905        | TAZ                    |
| New Haven County, CT  | 09009         | 80070       | CENTRAL NAUGATUCK<br>VALLEY     | 0905        | TAZ                    |
| New Haven County, CT  | 09009         | 87560       | CENTRAL NAUGATUCK<br>VALLEY     | 0905        | TAZ                    |
| Windham County, CT    | 09015         | all         | Central Transportation Planning | 1126        | TAZ                    |
| Middlesex County, CT  | 09007         | 14300       | CONNECTICUT RIVER<br>ESTUARY    | 0912        | TAZ                    |
| Middlesex County, CT  | 09007         | 15350       | CONNECTICUT RIVER<br>ESTUARY    | 0912        | TAZ                    |
| Middlesex County, CT  | 09007         | 19130       | CONNECTICUT RIVER<br>ESTUARY    | 0912        | TAZ                    |

|                          |       |       | CONNECTICUT RIVER<br>ESTUARY | 0912 | TAZ |
|--------------------------|-------|-------|------------------------------|------|-----|
| Middlesex County, CT     | 09007 | 40710 | CONNECTICUT RIVER<br>ESTUARY | 0912 | TAZ |
|                          |       |       | ESTUARY                      |      |     |
| Middlesex County, CT     | 09007 | 81680 | CONNECTICUT RIVER<br>ESTUARY | 0912 | TAZ |
| New London County,<br>CT | 09011 | 44210 | CONNECTICUT RIVER<br>ESTUARY | 0912 | TAZ |
| New London County,<br>CT | 09011 | 57040 | CONNECTICUT RIVER<br>ESTUARY | 0912 | TAZ |
|                          |       |       |                              |      |     |
| Fairfield County, CT     | 09001 | 23890 | GREATER BRIDGEPORT           | 0907 | TAZ |
|                          |       |       |                              |      |     |
| Fairfield County, CT     | 09001 | 48620 | GREATER BRIDGEPORT           | 0907 | TAZ |
|                          |       |       |                              |      |     |
| Fairfield County, CT     | 09001 | 77200 | GREATER BRIDGEPORT           | 0907 | TAZ |
|                          |       |       |                              |      |     |
| Fairfield County, CT     | 09001 | 08980 | HOUSATONIC VALLEY            | 0902 | TAZ |
|                          |       |       |                              |      |     |
| Fairfield County, CT     | 09001 | 50860 | HOUSATONIC VALLEY            | 0902 | TAZ |
|                          |       |       |                              |      |     |
| Fairfield County, CT     | 09001 | 63480 | HOUSATONIC VALLEY            | 0902 | TAZ |
|                          |       |       |                              |      |     |
| Fairfield County, CT     | 09001 | 68310 | HOUSATONIC VALLEY            | 0902 | TAZ |
|                          |       |       |                              |      |     |
| Litchfield County, CT    | 09005 | 52630 | HOUSATONIC VALLEY            | 0902 | TAZ |
|                          |       |       |                              |      |     |
| Litchfield County, CT    | 09005 | 02760 | LITCHFIELD HILLS             | 0904 | TAZ |
|                          |       |       |                              |      |     |
| Litchfield County, CT    | 09005 | 32290 | LITCHFIELD HILLS             | 0904 |     |
| Litchfield County, CT    | 09005 | 37280 | LITCHFIELD HILLS             | 0904 | TAZ |
| Litchfield County, CT    | 09005 | 43370 | LITCHFIELD HILLS             | 0904 | TAZ |
| Litchfield County, CT    | 09005 | 49460 | LITCHFIELD HILLS             | 0904 | TAZ |
| Litchfield County, CT    | 09005 | 51350 | LITCHFIELD HILLS             | 0904 | TAZ |

| County                | FIPS<br>STCOU | FIPS<br>MCD | MPO Name          | MPO<br>Code | 2000 CTPP<br>Geography |
|-----------------------|---------------|-------------|-------------------|-------------|------------------------|
| Litchfield County, CT | 09005         | 53470       | LITCHFIELD HILLS  | 0904        | TAZ                    |
| Litchfield County, CT | 09005         | 76570       | LITCHFIELD HILLS  | 0904        | TAZ                    |
| Litchfield County, CT | 09005         | 86440       | LITCHFIELD HILLS  | 0904        | TAZ                    |
| Middlesex County, CT  | 09007         | 18080       | MIDSTATE          | 0911        | TAZ                    |
| Middlesex County, CT  | 09007         | 20810       | MIDSTATE          | 0911        | TAZ                    |
| Middlesex County, CT  | 09007         | 22280       | MIDSTATE          | 0911        | TAZ                    |
| Middlesex County, CT  | 09007         | 22490       | MIDSTATE          | 0911        | TAZ                    |
| Middlesex County, CT  | 09007         | 35230       | MIDSTATE          | 0911        | TAZ                    |
| Middlesex County, CT  | 09007         | 47080       | MIDSTATE          | 0911        | TAZ                    |
| Middlesex County, CT  | 09007         | 47360       | MIDSTATE          | 0911        | TAZ                    |
| Middlesex County, CT  | 09007         | 61800       | MIDSTATE          | 0911        | TAZ                    |
| Fairfield County, CT  | 09001         | all         | New York MTC      | 5601        | BG                     |
| Litchfield County, CT | 09005         | all         | New York MTC      | 5601        | BG                     |
| New Haven County, CT  | 09009         | all         | New York MTC      | 5601        | BG                     |
| Tolland County, CT    | 09013         | 77830       | NORTHEASTERN CONN | 0915        | TAZ                    |
| Windham County, CT    | 09015         | 09190       | NORTHEASTERN CONN | 0915        | TAZ                    |
| Windham County, CT    | 09015         | 12130       | NORTHEASTERN CONN | 0915        | TAZ                    |
| Windham County, CT    | 09015         | 21860       | NORTHEASTERN CONN | 0915        | TAZ                    |
| Windham County, CT    | 09015         | 40500       | NORTHEASTERN CONN | 0915        | TAZ                    |
| Windham County, CT    | 09015         | 59980       | NORTHEASTERN CONN | 0915        | TAZ                    |
| Windham County, CT    | 09015         | 61030       | NORTHEASTERN CONN | 0915        | TAZ                    |
| Windham County, CT    | 09015         | 62710       | NORTHEASTERN CONN | 0915        | TAZ                    |
| Windham County, CT    | 09015         | 73420       | NORTHEASTERN CONN | 0915        | TAZ                    |
| Windham County, CT    | 09015         | 75870       | NORTHEASTERN CONN | 0915        | TAZ                    |
| Windham County, CT    | 09015         | 88190       | NORTHEASTERN CONN | 0915        | TAZ                    |
| Litchfield County, CT | 09005         | 10940       | NORTHWESTERN CONN | 0903        | TAZ                    |
| Litchfield County, CT | 09005         | 17240       | NORTHWESTERN CONN | 0903        | TAZ                    |
| Litchfield County, CT | 09005         | 40290       | NORTHWESTERN CONN | 0903        | TAZ                    |
| Litchfield County, CT | 09005         | 54030       | NORTHWESTERN CONN | 0903        | TAZ                    |
| Litchfield County, CT | 09005         | 65930       | NORTHWESTERN CONN | 0903        | TAZ                    |
| Litchfield County, CT | 09005         | 66420       | NORTHWESTERN CONN | 0903        | TAZ                    |
| Litchfield County, CT | 09005         | 67960       | NORTHWESTERN CONN | 0903        | TAZ                    |
| Litchfield County, CT | 09005         | 79510       | NORTHWESTERN CONN | 0903        | TAZ                    |

| Litchfield County, CT    | 09005 |       |              |      |     |
|--------------------------|-------|-------|--------------|------|-----|
|                          |       |       |              |      |     |
| New Haven County, CT     | 09009 |       |              |      |     |
| New Haven County, CT     | 09009 |       |              |      |     |
| now navon county, or     | 00000 |       |              |      |     |
| New Haven County, CT     | 09009 |       |              |      |     |
|                          |       |       |              |      |     |
| New Haven County, CT     | 09009 |       |              |      |     |
| Now Haven County CT      | 00000 |       |              |      |     |
| New Haven County, C1     | 09009 |       |              |      |     |
| New Haven County, CT     | 09009 |       |              |      |     |
|                          |       |       |              |      |     |
| New Haven County, CT     | 09009 |       |              |      |     |
|                          |       |       |              |      |     |
| Fairfield County, CT     | 09001 |       |              |      |     |
| Eairfield County, CT     | 00001 |       |              |      |     |
| r america county, or     | 03001 |       |              |      |     |
| Fairfield County, CT     | 09001 |       |              |      |     |
|                          |       |       |              |      |     |
| Fairfield County, CT     | 09001 |       |              |      |     |
|                          |       |       |              |      |     |
| New London County,<br>CT | 09011 |       |              |      |     |
|                          |       |       |              |      |     |
| New London County,       | 09011 | 23400 |              |      | TAZ |
| CT                       |       |       |              |      |     |
| New London County,<br>CT | 09011 | 29910 | SOUTHEASTERN | 0913 | TAZ |
| New London County,<br>CT | 09011 | 33900 | SOUTHEASTERN | 0913 | TAZ |
| New London County,<br>CT | 09011 | 34250 | SOUTHEASTERN | 0913 | TAZ |
| County                   | FIPS<br>STCOU | FIPS<br>MCD | MPO Name        | MPO<br>Code | 2000 CTPP<br>Geography |
|--------------------------|---------------|-------------|-----------------|-------------|------------------------|
| New London County,<br>CT | 09011         | 42600       | SOUTHEASTERN    | 0913        | TAZ                    |
| New London County,<br>CT | 09011         | 43230       | SOUTHEASTERN    | 0913        | TAZ                    |
| New London County,<br>CT | 09011         | 48900       | SOUTHEASTERN    | 0913        | TAZ                    |
| New London County,<br>CT | 09011         | 52350       | SOUTHEASTERN    | 0913        | TAZ                    |
| New London County,<br>CT | 09011         | 55500       | SOUTHEASTERN    | 0913        | TAZ                    |
| New London County,<br>CT | 09011         | 56270       | SOUTHEASTERN    | 0913        | TAZ                    |
| New London County,<br>CT | 09011         | 62150       | SOUTHEASTERN    | 0913        | TAZ                    |
| New London County,<br>CT | 09011         | 66210       | SOUTHEASTERN    | 0913        | TAZ                    |
| New London County,<br>CT | 09011         | 71670       | SOUTHEASTERN    | 0913        | TAZ                    |
| New London County,<br>CT | 09011         | 73770       | SOUTHEASTERN    | 0913        | TAZ                    |
| New London County,<br>CT | 09011         | 78600       | SOUTHEASTERN    | 0913        | TAZ                    |
| New London County,<br>CT | 09011         | 80280       | SOUTHEASTERN    | 0913        | TAZ                    |
| Tolland County, CT       | 09013         | 72090       | UNDEFINED TOWNS | 0916        | TAZ                    |
| Fairfield County, CT     | 09001         | 68170       | VALLEY          | 0906        | TAZ                    |
| New Haven County, CT     | 09009         | 01220       | VALLEY          | 0906        | TAZ                    |
| New Haven County, CT     | 09009         | 19550       | VALLEY          | 0906        | TAZ                    |
| New Haven County, CT     | 09009         | 67610       | VALLEY          | 0906        | TAZ                    |
| New London County,<br>CT | 09011         | 42390       | WINDHAM         | 0914        | TAZ                    |
| Tolland County, CT       | 09013         | 16400       | WINDHAM         | 0914        | TAZ                    |
| Tolland County, CT       | 09013         | 17800       | WINDHAM         | 0914        | TAZ                    |
| Tolland County, CT       | 09013         | 44910       | WINDHAM         | 0914        | TAZ                    |
| Tolland County, CT       | 09013         | 85950       | WINDHAM         | 0914        | TAZ                    |
| Windham County, CT       | 09015         | 01430       | WINDHAM         | 0914        | TAZ                    |
| Windham County, CT       | 09015         | 13810       | WINDHAM         | 0914        | TAZ                    |
| Windham County, CT       | 09015         | 36000       | WINDHAM         | 0914        | TAZ                    |
| Windham County, CT       | 09015         | 67400       | WINDHAM         | 0914        | TAZ                    |

| County                     | FIPS<br>STCOU | FIPS<br>MCD | MPO Name                                       | MPO<br>Code | 2000 CTPP<br>Geography |
|----------------------------|---------------|-------------|------------------------------------------------|-------------|------------------------|
| Windham County, CT         | 09015         | 86790       | WINDHAM                                        | 0914        | TAZ                    |
| Androscoggin County,<br>ME | 23001         | 02060       | Androscoggin Transportation<br>Resource Center | 4241        | TAZ                    |
| Androscoggin County,<br>ME | 23001         | 19105       | Androscoggin Transportation<br>Resource Center | 4241        | TAZ                    |
| Androscoggin County,<br>ME | 23001         | 29255       | Androscoggin Transportation<br>Resource Center | 4241        | TAZ                    |
| Androscoggin County,<br>ME | 23001         | 38565       | Androscoggin Transportation<br>Resource Center | 4241        | TAZ                    |
| Androscoggin County,<br>ME | 23001         | 38740       | Androscoggin Transportation<br>Resource Center | 4241        | TAZ                    |
| Androscoggin County,<br>ME | 23001         | 40035       | Androscoggin Transportation<br>Resource Center | 4241        | TAZ                    |
| Androscoggin County,<br>ME | 23001         | 40665       | Androscoggin Transportation<br>Resource Center | 4241        | TAZ                    |
| Androscoggin County,<br>ME | 23001         | 40770       | Androscoggin Transportation<br>Resource Center | 4241        | TAZ                    |
| Androscoggin County,<br>ME | 23001         | 44585       | Androscoggin Transportation<br>Resource Center | 4241        | TAZ                    |
| Androscoggin County,<br>ME | 23001         | 46160       | Androscoggin Transportation<br>Resource Center | 4241        | TAZ                    |
| Androscoggin County,<br>ME | 23001         | 60020       | Androscoggin Transportation<br>Resource Center | 4241        | TAZ                    |
| Androscoggin County,<br>ME | 23001         | 64570       | Androscoggin Transportation<br>Resource Center | 4241        | TAZ                    |
| Androscoggin County,<br>ME | 23001         | 77800       | Androscoggin Transportation<br>Resource Center | 4241        | TAZ                    |
| Androscoggin County,<br>ME | 23001         | 79585       | Androscoggin Transportation<br>Resource Center | 4241        | TAZ                    |
| Cumberland County,<br>ME   | 23005         | 08430       | Androscoggin Transportation<br>Resource Center | 4241        | TAZ                    |
| Cumberland County,<br>ME   | 23005         | 26525       | Androscoggin Transportation<br>Resource Center | 4241        | TAZ                    |
| Cumberland County,<br>ME   | 23005         | 48820       | Androscoggin Transportation<br>Resource Center | 4241        | TAZ                    |
| Cumberland County,<br>ME   | 23005         | 60685       | Androscoggin Transportation<br>Resource Center | 4241        | TAZ                    |
| Kennebec County, ME        | 23011         | 40175       | Androscoggin Transportation<br>Resource Center | 4241        | TAZ                    |
| Kennebec County, ME        | 23011         | 46405       | Androscoggin Transportation<br>Resource Center | 4241        | TAZ                    |

| County               | FIPS<br>STCOU | FIPS<br>MCD | MPO Name                                          | MPO<br>Code | 2000 CTPP<br>Geography |
|----------------------|---------------|-------------|---------------------------------------------------|-------------|------------------------|
| Kennebec County, ME  | 23011         | 80880       | Androscoggin Transportation<br>Resource Center    | 4241        | TAZ                    |
| Kennebec County, ME  | 23011         | 86970       | Androscoggin Transportation<br>Resource Center    | 4241        | TAZ                    |
| Sagadahoc County, ME | 23023         | 03355       | Androscoggin Transportation<br>Resource Center    | 4241        | TAZ                    |
| Sagadahoc County, ME | 23023         | 06260       | Androscoggin Transportation<br>Resource Center    | 4241        | TAZ                    |
| Sagadahoc County, ME | 23023         | 76960       | Androscoggin Transportation<br>Resource Center    | 4241        | TAZ                    |
| Sagadahoc County, ME | 23023         | 81930       | Androscoggin Transportation<br>Resource Center    | 4241        | TAZ                    |
| Penobscot County, ME | 23019         | 02795       | Bangor Area Comprehensive<br>Transportation Study | 0731        | TAZ                    |
| Penobscot County, ME | 23019         | 06680       | Bangor Area Comprehensive<br>Transportation Study | 0731        | TAZ                    |
| Penobscot County, ME | 23019         | 06925       | Bangor Area Comprehensive<br>Transportation Study | 0731        | TAZ                    |
| Penobscot County, ME | 23019         | 22535       | Bangor Area Comprehensive<br>Transportation Study | 0731        | TAZ                    |
| Penobscot County, ME | 23019         | 27645       | Bangor Area Comprehensive<br>Transportation Study | 0731        | TAZ                    |
| Penobscot County, ME | 23019         | 30795       | Bangor Area Comprehensive<br>Transportation Study | 0731        | TAZ                    |
| Penobscot County, ME | 23019         | 32510       | Bangor Area Comprehensive<br>Transportation Study | 0731        | TAZ                    |
| Penobscot County, ME | 23019         | 33490       | Bangor Area Comprehensive<br>Transportation Study | 0731        | TAZ                    |
| Penobscot County, ME | 23019         | 45670       | Bangor Area Comprehensive<br>Transportation Study | 0731        | TAZ                    |
| Penobscot County, ME | 23019         | 55225       | Bangor Area Comprehensive<br>Transportation Study | 0731        | TAZ                    |
| Penobscot County, ME | 23019         | 55565       | Bangor Area Comprehensive<br>Transportation Study | 0731        | TAZ                    |
| Penobscot County, ME | 23019         | 55680       | Bangor Area Comprehensive<br>Transportation Study | 0731        | TAZ                    |
| Penobscot County, ME | 23019         | 57937       | Bangor Area Comprehensive<br>Transportation Study | 0731        | TAZ                    |
| Penobscot County, ME | 23019         | 78780       | Bangor Area Comprehensive<br>Transportation Study | 0731        | TAZ                    |
| York County, ME      | 23031         | 00275       | Central Transportation Planning                   | 1126        | TAZ                    |
| York County, ME      | 23031         | 00730       | Central Transportation Planning                   | 1126        | TAZ                    |

| York County, ME            | 23031 |       |                      |      |     |
|----------------------------|-------|-------|----------------------|------|-----|
|                            |       |       |                      |      |     |
| York County, ME            | 23031 |       |                      |      |     |
|                            |       |       |                      |      |     |
| York County, ME            | 23031 |       |                      |      |     |
|                            |       |       |                      |      |     |
| York County, ME            | 23031 |       |                      |      |     |
|                            |       |       |                      |      |     |
| York County, ME            | 23031 |       |                      |      |     |
|                            |       |       |                      |      |     |
| York County, ME            | 23031 |       |                      |      |     |
|                            |       |       |                      |      |     |
| York County, ME            | 23031 |       |                      |      |     |
|                            |       |       |                      |      |     |
| York County, ME            | 23031 |       |                      |      |     |
|                            |       |       |                      |      |     |
| York County, ME            | 23031 |       |                      |      |     |
|                            |       |       |                      |      |     |
| York County, ME            | 23031 |       |                      |      |     |
|                            |       |       |                      |      |     |
| York County, ME            | 23031 |       |                      |      |     |
|                            |       |       |                      |      |     |
| York County, ME            | 23031 |       |                      |      |     |
|                            |       |       |                      |      |     |
| York County, ME            | 23031 |       |                      |      |     |
|                            |       |       |                      |      |     |
| Androscoggin County,<br>MF | 23001 |       |                      |      |     |
|                            |       |       |                      |      |     |
|                            |       |       |                      |      |     |
| Cumberland County,<br>ME   | 23005 | 10180 | Greater Portland COG | 6401 | TAZ |
| Cumberland County,<br>ME   | 23005 | 15430 | Greater Portland COG | 6401 | TAZ |

| County                   | FIPS<br>STCOU | FIPS<br>MCD | MPO Name             | MPO<br>Code | 2000 CTPP<br>Geography |
|--------------------------|---------------|-------------|----------------------|-------------|------------------------|
| Cumberland County,<br>ME | 23005         | 24495       | Greater Portland COG | 6401        | TAZ                    |
| Cumberland County,<br>ME | 23005         | 26525       | Greater Portland COG | 6401        | BG                     |
| Cumberland County,<br>ME | 23005         | 28240       | Greater Portland COG | 6401        | TAZ                    |
| Cumberland County,<br>ME | 23005         | 28870       | Greater Portland COG | 6401        | Tract                  |
| Cumberland County,<br>ME | 23005         | 31390       | Greater Portland COG | 6401        | Tract                  |
| Cumberland County,<br>ME | 23005         | 41067       | Greater Portland COG | 6401        | Tract                  |
| Cumberland County,<br>ME | 23005         | 48820       | Greater Portland COG | 6401        | Tract                  |
| Cumberland County,<br>ME | 23005         | 53860       | Greater Portland COG | 6401        | BG                     |
| Cumberland County,<br>ME | 23005         | 60545       | Greater Portland COG | 6401        | TAZ                    |
| Cumberland County,<br>ME | 23005         | 60685       | Greater Portland COG | 6401        | Tract                  |
| Cumberland County,<br>ME | 23005         | 61945       | Greater Portland COG | 6401        | Tract                  |
| Cumberland County,<br>ME | 23005         | 66145       | Greater Portland COG | 6401        | TAZ                    |
| Cumberland County,<br>ME | 23005         | 71990       | Greater Portland COG | 6401        | TAZ                    |
| Cumberland County,<br>ME | 23005         | 73670       | Greater Portland COG | 6401        | TAZ                    |
| Cumberland County,<br>ME | 23005         | 82105       | Greater Portland COG | 6401        | TAZ                    |
| Cumberland County,<br>ME | 23005         | 86025       | Greater Portland COG | 6401        | TAZ                    |
| Cumberland County,<br>ME | 23005         | 87845       | Greater Portland COG | 6401        | TAZ                    |
| Sagadahoc County, ME     | 23023         | 03355       | Greater Portland COG | 6401        | Tract                  |
| Sagadahoc County, ME     | 23023         | 76960       | Greater Portland COG | 6401        | Tract                  |
| Sagadahoc County, ME     | 23023         | 81930       | Greater Portland COG | 6401        | Tract                  |
| York County, ME          | 23031         | 00730       | Greater Portland COG | 6401        | Tract                  |
| York County, ME          | 23031         | 01605       | Greater Portland COG | 6401        | Tract                  |
| York County, ME          | 23031         | 04860       | Greater Portland COG | 6401        | BG                     |

| County          | FIPS<br>STCOU | FIPS<br>MCD | MPO Name             | MPO<br>Code | 2000 CTPP<br>Geography |
|-----------------|---------------|-------------|----------------------|-------------|------------------------|
| York County, ME | 23031         | 09410       | Greater Portland COG | 6401        | TAZ                    |
| York County, ME | 23031         | 16725       | Greater Portland COG | 6401        | Tract                  |
| York County, ME | 23031         | 33665       | Greater Portland COG | 6401        | TAZ                    |
| York County, ME | 23031         | 36535       | Greater Portland COG | 6401        | Tract                  |
| York County, ME | 23031         | 36745       | Greater Portland COG | 6401        | Tract                  |
| York County, ME | 23031         | 41750       | Greater Portland COG | 6401        | TAZ                    |
| York County, ME | 23031         | 55085       | Greater Portland COG | 6401        | BG                     |
| York County, ME | 23031         | 64675       | Greater Portland COG | 6401        | BG                     |
| York County, ME | 23031         | 65760       | Greater Portland COG | 6401        | Tract                  |
| York County, ME | 23031         | 00275       | Sea Coast MPO        | 6451        | TAZ                    |
| York County, ME | 23031         | 00730       | Sea Coast MPO        | 6451        | TAZ                    |
| York County, ME | 23031         | 01605       | Sea Coast MPO        | 6451        | TAZ                    |
| York County, ME | 23031         | 04720       | Sea Coast MPO        | 6451        | TAZ                    |
| York County, ME | 23031         | 04860       | Sea Coast MPO        | 6451        | TAZ                    |
| York County, ME | 23031         | 09410       | Sea Coast MPO        | 6451        | TAZ                    |
| York County, ME | 23031         | 14485       | Sea Coast MPO        | 6451        | TAZ                    |
| York County, ME | 23031         | 16725       | Sea Coast MPO        | 6451        | TAZ                    |
| York County, ME | 23031         | 22955       | Sea Coast MPO        | 6451        | TAZ                    |
| York County, ME | 23031         | 33665       | Sea Coast MPO        | 6451        | TAZ                    |
| York County, ME | 23031         | 36535       | Sea Coast MPO        | 6451        | TAZ                    |
| York County, ME | 23031         | 36745       | Sea Coast MPO        | 6451        | TAZ                    |
| York County, ME | 23031         | 37270       | Sea Coast MPO        | 6451        | TAZ                    |
| York County, ME | 23031         | 38425       | Sea Coast MPO        | 6451        | TAZ                    |
| York County, ME | 23031         | 39195       | Sea Coast MPO        | 6451        | TAZ                    |
| York County, ME | 23031         | 39405       | Sea Coast MPO        | 6451        | TAZ                    |
| York County, ME | 23031         | 41750       | Sea Coast MPO        | 6451        | TAZ                    |
| York County, ME | 23031         | 48750       | Sea Coast MPO        | 6451        | TAZ                    |
| York County, ME | 23031         | 50325       | Sea Coast MPO        | 6451        | TAZ                    |
| York County, ME | 23031         | 54980       | Sea Coast MPO        | 6451        | TAZ                    |
| York County, ME | 23031         | 55085       | Sea Coast MPO        | 6451        | TAZ                    |
| York County, ME | 23031         | 56870       | Sea Coast MPO        | 6451        | TAZ                    |
| York County, ME | 23031         | 64675       | Sea Coast MPO        | 6451        | TAZ                    |
| York County, ME | 23031         | 65760       | Sea Coast MPO        | 6451        | TAZ                    |

| County                   | FIPS<br>STCOU | FIPS<br>MCD | MPO Name           | MPO<br>Code | 2000 CTPP<br>Geography |
|--------------------------|---------------|-------------|--------------------|-------------|------------------------|
| York County, ME          | 23031         | 67475       | Sea Coast MPO      | 6451        | TAZ                    |
| York County, ME          | 23031         | 70030       | Sea Coast MPO      | 6451        | TAZ                    |
| York County, ME          | 23031         | 80530       | Sea Coast MPO      | 6451        | TAZ                    |
| York County, ME          | 23031         | 81475       | Sea Coast MPO      | 6451        | TAZ                    |
| York County, ME          | 23031         | 87985       | Sea Coast MPO      | 6451        | TAZ                    |
| Cumberland County,<br>ME | 23005         | 02655       | Southern Maine RPC | 7471        | TAZ                    |
| Oxford County, ME        | 23017         | 08150       | Southern Maine RPC | 7471        | TAZ                    |
| Oxford County, ME        | 23017         | 17250       | Southern Maine RPC | 7471        | TAZ                    |
| Oxford County, ME        | 23017         | 26910       | Southern Maine RPC | 7471        | TAZ                    |
| Oxford County, ME        | 23017         | 33315       | Southern Maine RPC | 7471        | TAZ                    |
| Oxford County, ME        | 23017         | 41365       | Southern Maine RPC | 7471        | TAZ                    |
| Oxford County, ME        | 23017         | 60405       | Southern Maine RPC | 7471        | TAZ                    |
| Oxford County, ME        | 23017         | 74510       | Southern Maine RPC | 7471        | TAZ                    |
| Oxford County, ME        | 23017         | 74685       | Southern Maine RPC | 7471        | TAZ                    |
| Oxford County, ME        | 23017         | 75595       | Southern Maine RPC | 7471        | TAZ                    |
| York County, ME          | 23031         | 00275       | Southern Maine RPC | 7471        | TAZ                    |
| York County, ME          | 23031         | 00730       | Southern Maine RPC | 7471        | TAZ                    |
| York County, ME          | 23031         | 01605       | Southern Maine RPC | 7471        | TAZ                    |
| York County, ME          | 23031         | 04720       | Southern Maine RPC | 7471        | TAZ                    |
| York County, ME          | 23031         | 04860       | Southern Maine RPC | 7471        | TAZ                    |
| York County, ME          | 23031         | 09410       | Southern Maine RPC | 7471        | TAZ                    |
| York County, ME          | 23031         | 14485       | Southern Maine RPC | 7471        | TAZ                    |
| York County, ME          | 23031         | 16725       | Southern Maine RPC | 7471        | TAZ                    |
| York County, ME          | 23031         | 22955       | Southern Maine RPC | 7471        | TAZ                    |
| York County, ME          | 23031         | 33665       | Southern Maine RPC | 7471        | TAZ                    |
| York County, ME          | 23031         | 36535       | Southern Maine RPC | 7471        | TAZ                    |
| York County, ME          | 23031         | 36745       | Southern Maine RPC | 7471        | TAZ                    |
| York County, ME          | 23031         | 37270       | Southern Maine RPC | 7471        | TAZ                    |
| York County, ME          | 23031         | 38425       | Southern Maine RPC | 7471        | TAZ                    |
| York County, ME          | 23031         | 39195       | Southern Maine RPC | 7471        | TAZ                    |
| York County, ME          | 23031         | 39405       | Southern Maine RPC | 7471        | TAZ                    |
| York County, ME          | 23031         | 41750       | Southern Maine RPC | 7471        | TAZ                    |

| County               | FIPS<br>STCOU | FIPS<br>MCD | MPO Name             | MPO<br>Code | 2000 CTPP<br>Geography |
|----------------------|---------------|-------------|----------------------|-------------|------------------------|
| York County, ME      | 23031         | 48750       | Southern Maine RPC   | 7471        | TAZ                    |
| York County, ME      | 23031         | 50325       | Southern Maine RPC   | 7471        | TAZ                    |
| York County, ME      | 23031         | 54980       | Southern Maine RPC   | 7471        | TAZ                    |
| York County, ME      | 23031         | 55085       | Southern Maine RPC   | 7471        | TAZ                    |
| York County, ME      | 23031         | 56870       | Southern Maine RPC   | 7471        | TAZ                    |
| York County, ME      | 23031         | 64675       | Southern Maine RPC   | 7471        | TAZ                    |
| York County, ME      | 23031         | 65760       | Southern Maine RPC   | 7471        | TAZ                    |
| York County, ME      | 23031         | 67475       | Southern Maine RPC   | 7471        | TAZ                    |
| York County, ME      | 23031         | 70030       | Southern Maine RPC   | 7471        | TAZ                    |
| York County, ME      | 23031         | 80530       | Southern Maine RPC   | 7471        | TAZ                    |
| York County, ME      | 23031         | 81475       | Southern Maine RPC   | 7471        | TAZ                    |
| York County, ME      | 23031         | 87985       | Southern Maine RPC   | 7471        | TAZ                    |
| Berkshire County, MA | 25003         | 00555       | Berkshire County RPC | 6321        | TAZ                    |
| Berkshire County, MA | 25003         | 00975       | Berkshire County RPC | 6321        | TAZ                    |
| Berkshire County, MA | 25003         | 04545       | Berkshire County RPC | 6321        | TAZ                    |
| Berkshire County, MA | 25003         | 13345       | Berkshire County RPC | 6321        | TAZ                    |
| Berkshire County, MA | 25003         | 14010       | Berkshire County RPC | 6321        | TAZ                    |
| Berkshire County, MA | 25003         | 16180       | Berkshire County RPC | 6321        | TAZ                    |
| Berkshire County, MA | 25003         | 21360       | Berkshire County RPC | 6321        | TAZ                    |
| Berkshire County, MA | 25003         | 24120       | Berkshire County RPC | 6321        | TAZ                    |
| Berkshire County, MA | 25003         | 26815       | Berkshire County RPC | 6321        | TAZ                    |
| Berkshire County, MA | 25003         | 28180       | Berkshire County RPC | 6321        | TAZ                    |
| Berkshire County, MA | 25003         | 30315       | Berkshire County RPC | 6321        | TAZ                    |
| Berkshire County, MA | 25003         | 34340       | Berkshire County RPC | 6321        | TAZ                    |
| Berkshire County, MA | 25003         | 34655       | Berkshire County RPC | 6321        | TAZ                    |
| Berkshire County, MA | 25003         | 34970       | Berkshire County RPC | 6321        | TAZ                    |
| Berkshire County, MA | 25003         | 42460       | Berkshire County RPC | 6321        | TAZ                    |
| Berkshire County, MA | 25003         | 43300       | Berkshire County RPC | 6321        | TAZ                    |
| Berkshire County, MA | 25003         | 44385       | Berkshire County RPC | 6321        | TAZ                    |
| Berkshire County, MA | 25003         | 45420       | Berkshire County RPC | 6321        | TAZ                    |
| Berkshire County, MA | 25003         | 46225       | Berkshire County RPC | 6321        | TAZ                    |
| Berkshire County, MA | 25003         | 51580       | Berkshire County RPC | 6321        | TAZ                    |
| Berkshire County, MA | 25003         | 53050       | Berkshire County RPC | 6321        | TAZ                    |

| County               | FIPS<br>STCOU | FIPS<br>MCD | MPO Name             | MPO<br>Code | 2000 CTPP<br>Geography |
|----------------------|---------------|-------------|----------------------|-------------|------------------------|
| Berkshire County, MA | 25003         | 53960       | Berkshire County RPC | 6321        | TAZ                    |
| Berkshire County, MA | 25003         | 56795       | Berkshire County RPC | 6321        | TAZ                    |
| Berkshire County, MA | 25003         | 59665       | Berkshire County RPC | 6321        | TAZ                    |
| Berkshire County, MA | 25003         | 60225       | Berkshire County RPC | 6321        | TAZ                    |
| Berkshire County, MA | 25003         | 61065       | Berkshire County RPC | 6321        | TAZ                    |
| Berkshire County, MA | 25003         | 67595       | Berkshire County RPC | 6321        | TAZ                    |
| Berkshire County, MA | 25003         | 71095       | Berkshire County RPC | 6321        | TAZ                    |
| Berkshire County, MA | 25003         | 73335       | Berkshire County RPC | 6321        | TAZ                    |
| Berkshire County, MA | 25003         | 77990       | Berkshire County RPC | 6321        | TAZ                    |
| Berkshire County, MA | 25003         | 79985       | Berkshire County RPC | 6321        | TAZ                    |
| Berkshire County, MA | 25003         | 80685       | Berkshire County RPC | 6321        | TAZ                    |
| Essex County, MA     | 25009         | 05595       | Boston MPO           | 1121        | BG                     |
| Essex County, MA     | 25009         | 16250       | Boston MPO           | 1121        | BG                     |
| Essex County, MA     | 25009         | 21850       | Boston MPO           | 1121        | BG                     |
| Essex County, MA     | 25009         | 26150       | Boston MPO           | 1121        | BG                     |
| Essex County, MA     | 25009         | 27900       | Boston MPO           | 1121        | BG                     |
| Essex County, MA     | 25009         | 32310       | Boston MPO           | 1121        | BG                     |
| Essex County, MA     | 25009         | 37490       | Boston MPO           | 1121        | BG                     |
| Essex County, MA     | 25009         | 37560       | Boston MPO           | 1121        | BG                     |
| Essex County, MA     | 25009         | 37995       | Boston MPO           | 1121        | BG                     |
| Essex County, MA     | 25009         | 38400       | Boston MPO           | 1121        | BG                     |
| Essex County, MA     | 25009         | 41095       | Boston MPO           | 1121        | BG                     |
| Essex County, MA     | 25009         | 43580       | Boston MPO           | 1121        | BG                     |
| Essex County, MA     | 25009         | 52490       | Boston MPO           | 1121        | BG                     |
| Essex County, MA     | 25009         | 57880       | Boston MPO           | 1121        | BG                     |
| Essex County, MA     | 25009         | 59105       | Boston MPO           | 1121        | BG                     |
| Essex County, MA     | 25009         | 60015       | Boston MPO           | 1121        | BG                     |
| Essex County, MA     | 25009         | 68645       | Boston MPO           | 1121        | BG                     |
| Essex County, MA     | 25009         | 70150       | Boston MPO           | 1121        | BG                     |
| Essex County, MA     | 25009         | 74595       | Boston MPO           | 1121        | BG                     |
| Middlesex County, MA | 25017         | 00380       | Boston MPO           | 1121        | BG                     |
| Middlesex County, MA | 25017         | 01605       | Boston MPO           | 1121        | BG                     |
| Middlesex County, MA | 25017         | 02130       | Boston MPO           | 1121        | BG                     |

| County               | FIPS<br>STCOU | FIPS<br>MCD | MPO Name   | MPO<br>Code | 2000 CTPP<br>Geography |
|----------------------|---------------|-------------|------------|-------------|------------------------|
| Middlesex County, MA | 25017         | 04615       | Boston MPO | 1121        | BG                     |
| Middlesex County, MA | 25017         | 05070       | Boston MPO | 1121        | BG                     |
| Middlesex County, MA | 25017         | 07350       | Boston MPO | 1121        | BG                     |
| Middlesex County, MA | 25017         | 09840       | Boston MPO | 1121        | BG                     |
| Middlesex County, MA | 25017         | 11000       | Boston MPO | 1121        | BG                     |
| Middlesex County, MA | 25017         | 11525       | Boston MPO | 1121        | BG                     |
| Middlesex County, MA | 25017         | 15060       | Boston MPO | 1121        | BG                     |
| Middlesex County, MA | 25017         | 21990       | Boston MPO | 1121        | BG                     |
| Middlesex County, MA | 25017         | 24925       | Boston MPO | 1121        | BG                     |
| Middlesex County, MA | 25017         | 30700       | Boston MPO | 1121        | BG                     |
| Middlesex County, MA | 25017         | 31085       | Boston MPO | 1121        | BG                     |
| Middlesex County, MA | 25017         | 31540       | Boston MPO | 1121        | BG                     |
| Middlesex County, MA | 25017         | 35215       | Boston MPO | 1121        | BG                     |
| Middlesex County, MA | 25017         | 35425       | Boston MPO | 1121        | BG                     |
| Middlesex County, MA | 25017         | 35950       | Boston MPO | 1121        | BG                     |
| Middlesex County, MA | 25017         | 37875       | Boston MPO | 1121        | BG                     |
| Middlesex County, MA | 25017         | 38715       | Boston MPO | 1121        | BG                     |
| Middlesex County, MA | 25017         | 39625       | Boston MPO | 1121        | BG                     |
| Middlesex County, MA | 25017         | 39835       | Boston MPO | 1121        | BG                     |
| Middlesex County, MA | 25017         | 40115       | Boston MPO | 1121        | BG                     |
| Middlesex County, MA | 25017         | 43895       | Boston MPO | 1121        | BG                     |
| Middlesex County, MA | 25017         | 45560       | Boston MPO | 1121        | BG                     |
| Middlesex County, MA | 25017         | 48955       | Boston MPO | 1121        | BG                     |
| Middlesex County, MA | 25017         | 56130       | Boston MPO | 1121        | BG                     |
| Middlesex County, MA | 25017         | 61380       | Boston MPO | 1121        | BG                     |
| Middlesex County, MA | 25017         | 62535       | Boston MPO | 1121        | BG                     |
| Middlesex County, MA | 25017         | 67665       | Boston MPO | 1121        | BG                     |
| Middlesex County, MA | 25017         | 68050       | Boston MPO | 1121        | BG                     |
| Middlesex County, MA | 25017         | 68260       | Boston MPO | 1121        | BG                     |
| Middlesex County, MA | 25017         | 72215       | Boston MPO | 1121        | BG                     |
| Middlesex County, MA | 25017         | 72600       | Boston MPO | 1121        | BG                     |
| Middlesex County, MA | 25017         | 73440       | Boston MPO | 1121        | BG                     |
| Middlesex County, MA | 25017         | 73790       | Boston MPO | 1121        | BG                     |

| County               | FIPS<br>STCOU | FIPS<br>MCD | MPO Name   | MPO<br>Code | 2000 CTPP<br>Geography |
|----------------------|---------------|-------------|------------|-------------|------------------------|
| Middlesex County, MA | 25017         | 77255       | Boston MPO | 1121        | BG                     |
| Middlesex County, MA | 25017         | 80230       | Boston MPO | 1121        | BG                     |
| Middlesex County, MA | 25017         | 80510       | Boston MPO | 1121        | BG                     |
| Middlesex County, MA | 25017         | 81035       | Boston MPO | 1121        | BG                     |
| Norfolk County, MA   | 25021         | 04930       | Boston MPO | 1121        | BG                     |
| Norfolk County, MA   | 25021         | 07665       | Boston MPO | 1121        | BG                     |
| Norfolk County, MA   | 25021         | 09175       | Boston MPO | 1121        | BG                     |
| Norfolk County, MA   | 25021         | 11315       | Boston MPO | 1121        | BG                     |
| Norfolk County, MA   | 25021         | 14640       | Boston MPO | 1121        | BG                     |
| Norfolk County, MA   | 25021         | 16495       | Boston MPO | 1121        | BG                     |
| Norfolk County, MA   | 25021         | 17405       | Boston MPO | 1121        | BG                     |
| Norfolk County, MA   | 25021         | 24820       | Boston MPO | 1121        | BG                     |
| Norfolk County, MA   | 25021         | 25100       | Boston MPO | 1121        | BG                     |
| Norfolk County, MA   | 25021         | 30455       | Boston MPO | 1121        | BG                     |
| Norfolk County, MA   | 25021         | 39765       | Boston MPO | 1121        | BG                     |
| Norfolk County, MA   | 25021         | 39975       | Boston MPO | 1121        | BG                     |
| Norfolk County, MA   | 25021         | 41515       | Boston MPO | 1121        | BG                     |
| Norfolk County, MA   | 25021         | 41690       | Boston MPO | 1121        | BG                     |
| Norfolk County, MA   | 25021         | 44105       | Boston MPO | 1121        | BG                     |
| Norfolk County, MA   | 25021         | 46050       | Boston MPO | 1121        | BG                     |
| Norfolk County, MA   | 25021         | 50250       | Boston MPO | 1121        | BG                     |
| Norfolk County, MA   | 25021         | 55745       | Boston MPO | 1121        | BG                     |
| Norfolk County, MA   | 25021         | 55955       | Boston MPO | 1121        | BG                     |
| Norfolk County, MA   | 25021         | 60785       | Boston MPO | 1121        | BG                     |
| Norfolk County, MA   | 25021         | 67945       | Boston MPO | 1121        | BG                     |
| Norfolk County, MA   | 25021         | 72495       | Boston MPO | 1121        | BG                     |
| Norfolk County, MA   | 25021         | 74175       | Boston MPO | 1121        | BG                     |
| Norfolk County, MA   | 25021         | 78690       | Boston MPO | 1121        | BG                     |
| Norfolk County, MA   | 25021         | 78865       | Boston MPO | 1121        | BG                     |
| Norfolk County, MA   | 25021         | 82315       | Boston MPO | 1121        | BG                     |
| Plymouth County, MA  | 25023         | 17895       | Boston MPO | 1121        | BG                     |
| Plymouth County, MA  | 25023         | 28285       | Boston MPO | 1121        | BG                     |
| Plymouth County, MA  | 25023         | 30210       | Boston MPO | 1121        | BG                     |

| County                | FIPS<br>STCOU | FIPS<br>MCD | MPO Name                  | MPO<br>Code | 2000 CTPP<br>Geography |
|-----------------------|---------------|-------------|---------------------------|-------------|------------------------|
| Plymouth County, MA   | 25023         | 31645       | Boston MPO                | 1121        | BG                     |
| Plymouth County, MA   | 25023         | 38855       | Boston MPO                | 1121        | BG                     |
| Plymouth County, MA   | 25023         | 50145       | Boston MPO                | 1121        | BG                     |
| Plymouth County, MA   | 25023         | 57775       | Boston MPO                | 1121        | BG                     |
| Plymouth County, MA   | 25023         | 60330       | Boston MPO                | 1121        | BG                     |
| Suffolk County, MA    | 25025         | 07000       | Boston MPO                | 1121        | BG                     |
| Suffolk County, MA    | 25025         | 13205       | Boston MPO                | 1121        | BG                     |
| Suffolk County, MA    | 25025         | 56585       | Boston MPO                | 1121        | BG                     |
| Suffolk County, MA    | 25025         | 80930       | Boston MPO                | 1121        | BG                     |
| Worcester County, MA  | 25027         | 06365       | Boston MPO                | 1121        | BG                     |
| Worcester County, MA  | 25027         | 41165       | Boston MPO                | 1121        | BG                     |
| Worcester County, MA  | 25027         | 63165       | Boston MPO                | 1121        | BG                     |
| Barnstable County, MA | 25001         | 03600       | Cape Cod Commission       | 0741        | BG                     |
| Barnstable County, MA | 25001         | 07175       | Cape Cod Commission       | 0741        | BG                     |
| Barnstable County, MA | 25001         | 07980       | Cape Cod Commission       | 0741        | BG                     |
| Barnstable County, MA | 25001         | 12995       | Cape Cod Commission       | 0741        | BG                     |
| Barnstable County, MA | 25001         | 16775       | Cape Cod Commission       | 0741        | BG                     |
| Barnstable County, MA | 25001         | 19295       | Cape Cod Commission       | 0741        | BG                     |
| Barnstable County, MA | 25001         | 23105       | Cape Cod Commission       | 0741        | BG                     |
| Barnstable County, MA | 25001         | 29020       | Cape Cod Commission       | 0741        | BG                     |
| Barnstable County, MA | 25001         | 39100       | Cape Cod Commission       | 0741        | BG                     |
| Barnstable County, MA | 25001         | 51440       | Cape Cod Commission       | 0741        | BG                     |
| Barnstable County, MA | 25001         | 55500       | Cape Cod Commission       | 0741        | BG                     |
| Barnstable County, MA | 25001         | 59735       | Cape Cod Commission       | 0741        | BG                     |
| Barnstable County, MA | 25001         | 70605       | Cape Cod Commission       | 0741        | BG                     |
| Barnstable County, MA | 25001         | 74385       | Cape Cod Commission       | 0741        | BG                     |
| Barnstable County, MA | 25001         | 82525       | Cape Cod Commission       | 0741        | BG                     |
| Worcester County, MA  | 25027         | 02760       | Central Massachusetts RPC | 9241        | BG                     |
| Worcester County, MA  | 25027         | 03740       | Central Massachusetts RPC | 9241        | BG                     |
| Worcester County, MA  | 25027         | 05490       | Central Massachusetts RPC | 9241        | BG                     |
| Worcester County, MA  | 25027         | 06015       | Central Massachusetts RPC | 9241        | BG                     |
| Worcester County, MA  | 25027         | 07525       | Central Massachusetts RPC | 9241        | BG                     |
| Worcester County, MA  | 25027         | 09105       | Central Massachusetts RPC | 9241        | BG                     |

| County               | FIPS<br>STCOU | FIPS<br>MCD | MPO Name                  | MPO<br>Code | 2000 CTPP<br>Geography |
|----------------------|---------------|-------------|---------------------------|-------------|------------------------|
| Worcester County, MA | 25027         | 12715       | Central Massachusetts RPC | 9241        | BG                     |
| Worcester County, MA | 25027         | 17300       | Central Massachusetts RPC | 9241        | BG                     |
| Worcester County, MA | 25027         | 17685       | Central Massachusetts RPC | 9241        | BG                     |
| Worcester County, MA | 25027         | 18560       | Central Massachusetts RPC | 9241        | BG                     |
| Worcester County, MA | 25027         | 26430       | Central Massachusetts RPC | 9241        | BG                     |
| Worcester County, MA | 25027         | 28740       | Central Massachusetts RPC | 9241        | BG                     |
| Worcester County, MA | 25027         | 30560       | Central Massachusetts RPC | 9241        | BG                     |
| Worcester County, MA | 25027         | 30945       | Central Massachusetts RPC | 9241        | BG                     |
| Worcester County, MA | 25027         | 34795       | Central Massachusetts RPC | 9241        | BG                     |
| Worcester County, MA | 25027         | 40255       | Central Massachusetts RPC | 9241        | BG                     |
| Worcester County, MA | 25027         | 41340       | Central Massachusetts RPC | 9241        | BG                     |
| Worcester County, MA | 25027         | 41585       | Central Massachusetts RPC | 9241        | BG                     |
| Worcester County, MA | 25027         | 45105       | Central Massachusetts RPC | 9241        | BG                     |
| Worcester County, MA | 25027         | 46820       | Central Massachusetts RPC | 9241        | BG                     |
| Worcester County, MA | 25027         | 46925       | Central Massachusetts RPC | 9241        | BG                     |
| Worcester County, MA | 25027         | 47135       | Central Massachusetts RPC | 9241        | BG                     |
| Worcester County, MA | 25027         | 50670       | Central Massachusetts RPC | 9241        | BG                     |
| Worcester County, MA | 25027         | 51825       | Central Massachusetts RPC | 9241        | BG                     |
| Worcester County, MA | 25027         | 52420       | Central Massachusetts RPC | 9241        | BG                     |
| Worcester County, MA | 25027         | 55395       | Central Massachusetts RPC | 9241        | BG                     |
| Worcester County, MA | 25027         | 58825       | Central Massachusetts RPC | 9241        | BG                     |
| Worcester County, MA | 25027         | 61800       | Central Massachusetts RPC | 9241        | BG                     |
| Worcester County, MA | 25027         | 63270       | Central Massachusetts RPC | 9241        | BG                     |
| Worcester County, MA | 25027         | 66105       | Central Massachusetts RPC | 9241        | BG                     |
| Worcester County, MA | 25027         | 68155       | Central Massachusetts RPC | 9241        | BG                     |
| Worcester County, MA | 25027         | 68610       | Central Massachusetts RPC | 9241        | BG                     |
| Worcester County, MA | 25027         | 71480       | Central Massachusetts RPC | 9241        | BG                     |
| Worcester County, MA | 25027         | 71620       | Central Massachusetts RPC | 9241        | BG                     |
| Worcester County, MA | 25027         | 73090       | Central Massachusetts RPC | 9241        | BG                     |
| Worcester County, MA | 25027         | 73895       | Central Massachusetts RPC | 9241        | BG                     |
| Worcester County, MA | 25027         | 75015       | Central Massachusetts RPC | 9241        | BG                     |
| Worcester County, MA | 25027         | 75155       | Central Massachusetts RPC | 9241        | BG                     |
| Worcester County, MA | 25027         | 75400       | Central Massachusetts RPC | 9241        | BG                     |

| County                | FIPS<br>STCOU | FIPS<br>MCD | MPO Name                        | MPO<br>Code | 2000 CTPP<br>Geography |
|-----------------------|---------------|-------------|---------------------------------|-------------|------------------------|
| Worcester County, MA  | 25027         | 82000       | Central Massachusetts RPC       | 9241        | BG                     |
| Barnstable County, MA | 25001         | 03600       | Central Transportation Planning | 1126        | BG                     |
| Barnstable County, MA | 25001         | 07175       | Central Transportation Planning | 1126        | BG                     |
| Barnstable County, MA | 25001         | 07980       | Central Transportation Planning | 1126        | BG                     |
| Barnstable County, MA | 25001         | 12995       | Central Transportation Planning | 1126        | BG                     |
| Barnstable County, MA | 25001         | 16775       | Central Transportation Planning | 1126        | BG                     |
| Barnstable County, MA | 25001         | 19295       | Central Transportation Planning | 1126        | BG                     |
| Barnstable County, MA | 25001         | 23105       | Central Transportation Planning | 1126        | BG                     |
| Barnstable County, MA | 25001         | 29020       | Central Transportation Planning | 1126        | BG                     |
| Barnstable County, MA | 25001         | 39100       | Central Transportation Planning | 1126        | BG                     |
| Barnstable County, MA | 25001         | 51440       | Central Transportation Planning | 1126        | BG                     |
| Barnstable County, MA | 25001         | 55500       | Central Transportation Planning | 1126        | BG                     |
| Barnstable County, MA | 25001         | 59735       | Central Transportation Planning | 1126        | BG                     |
| Barnstable County, MA | 25001         | 70605       | Central Transportation Planning | 1126        | BG                     |
| Barnstable County, MA | 25001         | 74385       | Central Transportation Planning | 1126        | BG                     |
| Barnstable County, MA | 25001         | 82525       | Central Transportation Planning | 1126        | BG                     |
| Bristol County, MA    | 25005         | 00520       | Central Transportation Planning | 1126        | BG                     |
| Bristol County, MA    | 25005         | 02690       | Central Transportation Planning | 1126        | BG                     |
| Bristol County, MA    | 25005         | 05280       | Central Transportation Planning | 1126        | BG                     |
| Bristol County, MA    | 25005         | 16425       | Central Transportation Planning | 1126        | BG                     |
| Bristol County, MA    | 25005         | 16950       | Central Transportation Planning | 1126        | BG                     |
| Bristol County, MA    | 25005         | 20100       | Central Transportation Planning | 1126        | BG                     |
| Bristol County, MA    | 25005         | 22130       | Central Transportation Planning | 1126        | BG                     |
| Bristol County, MA    | 25005         | 23000       | Central Transportation Planning | 1126        | BG                     |
| Bristol County, MA    | 25005         | 25240       | Central Transportation Planning | 1126        | BG                     |
| Bristol County, MA    | 25005         | 38225       | Central Transportation Planning | 1126        | BG                     |
| Bristol County, MA    | 25005         | 45000       | Central Transportation Planning | 1126        | BG                     |
| Bristol County, MA    | 25005         | 46575       | Central Transportation Planning | 1126        | BG                     |
| Bristol County, MA    | 25005         | 49970       | Central Transportation Planning | 1126        | BG                     |
| Bristol County, MA    | 25005         | 56060       | Central Transportation Planning | 1126        | BG                     |
| Bristol County, MA    | 25005         | 56375       | Central Transportation Planning | 1126        | BG                     |
| Bristol County, MA    | 25005         | 60645       | Central Transportation Planning | 1126        | BG                     |
| Bristol County, MA    | 25005         | 62430       | Central Transportation Planning | 1126        | BG                     |

| County             | FIPS<br>STCOU | FIPS<br>MCD | MPO Name                        | MPO<br>Code | 2000 CTPP<br>Geography |
|--------------------|---------------|-------------|---------------------------------|-------------|------------------------|
| Bristol County, MA | 25005         | 68750       | Central Transportation Planning | 1126        | BG                     |
| Bristol County, MA | 25005         | 69170       | Central Transportation Planning | 1126        | BG                     |
| Bristol County, MA | 25005         | 77570       | Central Transportation Planning | 1126        | BG                     |
| Dukes County, MA   | 25007         | 01585       | Central Transportation Planning | 1126        | BG                     |
| Dukes County, MA   | 25007         | 13800       | Central Transportation Planning | 1126        | BG                     |
| Dukes County, MA   | 25007         | 21150       | Central Transportation Planning | 1126        | BG                     |
| Dukes County, MA   | 25007         | 26325       | Central Transportation Planning | 1126        | BG                     |
| Dukes County, MA   | 25007         | 50390       | Central Transportation Planning | 1126        | BG                     |
| Dukes County, MA   | 25007         | 69940       | Central Transportation Planning | 1126        | BG                     |
| Dukes County, MA   | 25007         | 78235       | Central Transportation Planning | 1126        | BG                     |
| Essex County, MA   | 25009         | 01185       | Central Transportation Planning | 1126        | BG                     |
| Essex County, MA   | 25009         | 01465       | Central Transportation Planning | 1126        | BG                     |
| Essex County, MA   | 25009         | 05595       | Central Transportation Planning | 1126        | BG                     |
| Essex County, MA   | 25009         | 07420       | Central Transportation Planning | 1126        | BG                     |
| Essex County, MA   | 25009         | 16250       | Central Transportation Planning | 1126        | BG                     |
| Essex County, MA   | 25009         | 21850       | Central Transportation Planning | 1126        | BG                     |
| Essex County, MA   | 25009         | 25625       | Central Transportation Planning | 1126        | BG                     |
| Essex County, MA   | 25009         | 26150       | Central Transportation Planning | 1126        | BG                     |
| Essex County, MA   | 25009         | 27620       | Central Transportation Planning | 1126        | BG                     |
| Essex County, MA   | 25009         | 27900       | Central Transportation Planning | 1126        | BG                     |
| Essex County, MA   | 25009         | 29405       | Central Transportation Planning | 1126        | BG                     |
| Essex County, MA   | 25009         | 32310       | Central Transportation Planning | 1126        | BG                     |
| Essex County, MA   | 25009         | 34550       | Central Transportation Planning | 1126        | BG                     |
| Essex County, MA   | 25009         | 37490       | Central Transportation Planning | 1126        | BG                     |
| Essex County, MA   | 25009         | 37560       | Central Transportation Planning | 1126        | BG                     |
| Essex County, MA   | 25009         | 37995       | Central Transportation Planning | 1126        | BG                     |
| Essex County, MA   | 25009         | 38400       | Central Transportation Planning | 1126        | BG                     |
| Essex County, MA   | 25009         | 40430       | Central Transportation Planning | 1126        | BG                     |
| Essex County, MA   | 25009         | 40710       | Central Transportation Planning | 1126        | BG                     |
| Essex County, MA   | 25009         | 41095       | Central Transportation Planning | 1126        | BG                     |
| Essex County, MA   | 25009         | 43580       | Central Transportation Planning | 1126        | BG                     |
| Essex County, MA   | 25009         | 45175       | Central Transportation Planning | 1126        | BG                     |
| Essex County, MA   | 25009         | 45245       | Central Transportation Planning | 1126        | BG                     |

| County               | FIPS<br>STCOU | FIPS<br>MCD | MPO Name                        | MPO<br>Code | 2000 CTPP<br>Geography |
|----------------------|---------------|-------------|---------------------------------|-------------|------------------------|
| Essex County, MA     | 25009         | 46365       | Central Transportation Planning | 1126        | BG                     |
| Essex County, MA     | 25009         | 52490       | Central Transportation Planning | 1126        | BG                     |
| Essex County, MA     | 25009         | 57880       | Central Transportation Planning | 1126        | BG                     |
| Essex County, MA     | 25009         | 58405       | Central Transportation Planning | 1126        | BG                     |
| Essex County, MA     | 25009         | 59105       | Central Transportation Planning | 1126        | BG                     |
| Essex County, MA     | 25009         | 59245       | Central Transportation Planning | 1126        | BG                     |
| Essex County, MA     | 25009         | 60015       | Central Transportation Planning | 1126        | BG                     |
| Essex County, MA     | 25009         | 68645       | Central Transportation Planning | 1126        | BG                     |
| Essex County, MA     | 25009         | 70150       | Central Transportation Planning | 1126        | BG                     |
| Essex County, MA     | 25009         | 74595       | Central Transportation Planning | 1126        | BG                     |
| Essex County, MA     | 25009         | 77150       | Central Transportation Planning | 1126        | BG                     |
| Middlesex County, MA | 25017         | 00380       | Central Transportation Planning | 1126        | BG                     |
| Middlesex County, MA | 25017         | 01605       | Central Transportation Planning | 1126        | BG                     |
| Middlesex County, MA | 25017         | 01955       | Central Transportation Planning | 1126        | BG                     |
| Middlesex County, MA | 25017         | 02130       | Central Transportation Planning | 1126        | BG                     |
| Middlesex County, MA | 25017         | 03005       | Central Transportation Planning | 1126        | BG                     |
| Middlesex County, MA | 25017         | 04615       | Central Transportation Planning | 1126        | BG                     |
| Middlesex County, MA | 25017         | 05070       | Central Transportation Planning | 1126        | BG                     |
| Middlesex County, MA | 25017         | 05805       | Central Transportation Planning | 1126        | BG                     |
| Middlesex County, MA | 25017         | 07350       | Central Transportation Planning | 1126        | BG                     |
| Middlesex County, MA | 25017         | 09840       | Central Transportation Planning | 1126        | BG                     |
| Middlesex County, MA | 25017         | 11000       | Central Transportation Planning | 1126        | BG                     |
| Middlesex County, MA | 25017         | 11525       | Central Transportation Planning | 1126        | BG                     |
| Middlesex County, MA | 25017         | 13135       | Central Transportation Planning | 1126        | BG                     |
| Middlesex County, MA | 25017         | 15060       | Central Transportation Planning | 1126        | BG                     |
| Middlesex County, MA | 25017         | 17475       | Central Transportation Planning | 1126        | BG                     |
| Middlesex County, MA | 25017         | 17825       | Central Transportation Planning | 1126        | BG                     |
| Middlesex County, MA | 25017         | 21990       | Central Transportation Planning | 1126        | BG                     |
| Middlesex County, MA | 25017         | 24925       | Central Transportation Planning | 1126        | BG                     |
| Middlesex County, MA | 25017         | 27480       | Central Transportation Planning | 1126        | BG                     |
| Middlesex County, MA | 25017         | 30360       | Central Transportation Planning | 1126        | BG                     |
| Middlesex County, MA | 25017         | 30700       | Central Transportation Planning | 1126        | BG                     |
| Middlesex County, MA | 25017         | 31085       | Central Transportation Planning | 1126        | BG                     |

| County               | FIPS<br>STCOU | FIPS<br>MCD | MPO Name                        | MPO<br>Code | 2000 CTPP<br>Geography |
|----------------------|---------------|-------------|---------------------------------|-------------|------------------------|
| Middlesex County, MA | 25017         | 31540       | Central Transportation Planning | 1126        | BG                     |
| Middlesex County, MA | 25017         | 35215       | Central Transportation Planning | 1126        | BG                     |
| Middlesex County, MA | 25017         | 35425       | Central Transportation Planning | 1126        | BG                     |
| Middlesex County, MA | 25017         | 35950       | Central Transportation Planning | 1126        | BG                     |
| Middlesex County, MA | 25017         | 37000       | Central Transportation Planning | 1126        | BG                     |
| Middlesex County, MA | 25017         | 37875       | Central Transportation Planning | 1126        | BG                     |
| Middlesex County, MA | 25017         | 38715       | Central Transportation Planning | 1126        | BG                     |
| Middlesex County, MA | 25017         | 39625       | Central Transportation Planning | 1126        | BG                     |
| Middlesex County, MA | 25017         | 39835       | Central Transportation Planning | 1126        | BG                     |
| Middlesex County, MA | 25017         | 40115       | Central Transportation Planning | 1126        | BG                     |
| Middlesex County, MA | 25017         | 43895       | Central Transportation Planning | 1126        | BG                     |
| Middlesex County, MA | 25017         | 45560       | Central Transportation Planning | 1126        | BG                     |
| Middlesex County, MA | 25017         | 48955       | Central Transportation Planning | 1126        | BG                     |
| Middlesex County, MA | 25017         | 52805       | Central Transportation Planning | 1126        | BG                     |
| Middlesex County, MA | 25017         | 56130       | Central Transportation Planning | 1126        | BG                     |
| Middlesex County, MA | 25017         | 61380       | Central Transportation Planning | 1126        | BG                     |
| Middlesex County, MA | 25017         | 61590       | Central Transportation Planning | 1126        | BG                     |
| Middlesex County, MA | 25017         | 62535       | Central Transportation Planning | 1126        | BG                     |
| Middlesex County, MA | 25017         | 67665       | Central Transportation Planning | 1126        | BG                     |
| Middlesex County, MA | 25017         | 68050       | Central Transportation Planning | 1126        | BG                     |
| Middlesex County, MA | 25017         | 68260       | Central Transportation Planning | 1126        | BG                     |
| Middlesex County, MA | 25017         | 69415       | Central Transportation Planning | 1126        | BG                     |
| Middlesex County, MA | 25017         | 71025       | Central Transportation Planning | 1126        | BG                     |
| Middlesex County, MA | 25017         | 72215       | Central Transportation Planning | 1126        | BG                     |
| Middlesex County, MA | 25017         | 72600       | Central Transportation Planning | 1126        | BG                     |
| Middlesex County, MA | 25017         | 73440       | Central Transportation Planning | 1126        | BG                     |
| Middlesex County, MA | 25017         | 73790       | Central Transportation Planning | 1126        | BG                     |
| Middlesex County, MA | 25017         | 76135       | Central Transportation Planning | 1126        | BG                     |
| Middlesex County, MA | 25017         | 77255       | Central Transportation Planning | 1126        | BG                     |
| Middlesex County, MA | 25017         | 80230       | Central Transportation Planning | 1126        | BG                     |
| Middlesex County, MA | 25017         | 80510       | Central Transportation Planning | 1126        | BG                     |
| Middlesex County, MA | 25017         | 81035       | Central Transportation Planning | 1126        | BG                     |
| Nantucket County, MA | 25019         | 43790       | Central Transportation Planning | 1126        | BG                     |

| County              | FIPS<br>STCOU | FIPS<br>MCD | MPO Name                        | MPO<br>Code | 2000 CTPP<br>Geography |
|---------------------|---------------|-------------|---------------------------------|-------------|------------------------|
| Norfolk County, MA  | 25021         | 02935       | Central Transportation Planning | 1126        | BG                     |
| Norfolk County, MA  | 25021         | 04930       | Central Transportation Planning | 1126        | BG                     |
| Norfolk County, MA  | 25021         | 07665       | Central Transportation Planning | 1126        | BG                     |
| Norfolk County, MA  | 25021         | 09175       | Central Transportation Planning | 1126        | BG                     |
| Norfolk County, MA  | 25021         | 11315       | Central Transportation Planning | 1126        | BG                     |
| Norfolk County, MA  | 25021         | 14640       | Central Transportation Planning | 1126        | BG                     |
| Norfolk County, MA  | 25021         | 16495       | Central Transportation Planning | 1126        | BG                     |
| Norfolk County, MA  | 25021         | 17405       | Central Transportation Planning | 1126        | BG                     |
| Norfolk County, MA  | 25021         | 24820       | Central Transportation Planning | 1126        | BG                     |
| Norfolk County, MA  | 25021         | 25100       | Central Transportation Planning | 1126        | BG                     |
| Norfolk County, MA  | 25021         | 30455       | Central Transportation Planning | 1126        | BG                     |
| Norfolk County, MA  | 25021         | 39765       | Central Transportation Planning | 1126        | BG                     |
| Norfolk County, MA  | 25021         | 39975       | Central Transportation Planning | 1126        | BG                     |
| Norfolk County, MA  | 25021         | 41515       | Central Transportation Planning | 1126        | BG                     |
| Norfolk County, MA  | 25021         | 41690       | Central Transportation Planning | 1126        | BG                     |
| Norfolk County, MA  | 25021         | 44105       | Central Transportation Planning | 1126        | BG                     |
| Norfolk County, MA  | 25021         | 46050       | Central Transportation Planning | 1126        | BG                     |
| Norfolk County, MA  | 25021         | 50250       | Central Transportation Planning | 1126        | BG                     |
| Norfolk County, MA  | 25021         | 54100       | Central Transportation Planning | 1126        | BG                     |
| Norfolk County, MA  | 25021         | 55745       | Central Transportation Planning | 1126        | BG                     |
| Norfolk County, MA  | 25021         | 55955       | Central Transportation Planning | 1126        | BG                     |
| Norfolk County, MA  | 25021         | 60785       | Central Transportation Planning | 1126        | BG                     |
| Norfolk County, MA  | 25021         | 67945       | Central Transportation Planning | 1126        | BG                     |
| Norfolk County, MA  | 25021         | 72495       | Central Transportation Planning | 1126        | BG                     |
| Norfolk County, MA  | 25021         | 74175       | Central Transportation Planning | 1126        | BG                     |
| Norfolk County, MA  | 25021         | 78690       | Central Transportation Planning | 1126        | BG                     |
| Norfolk County, MA  | 25021         | 78865       | Central Transportation Planning | 1126        | BG                     |
| Norfolk County, MA  | 25021         | 82315       | Central Transportation Planning | 1126        | BG                     |
| Plymouth County, MA | 25023         | 00170       | Central Transportation Planning | 1126        | BG                     |
| Plymouth County, MA | 25023         | 08085       | Central Transportation Planning | 1126        | BG                     |
| Plymouth County, MA | 25023         | 09000       | Central Transportation Planning | 1126        | BG                     |
| Plymouth County, MA | 25023         | 11665       | Central Transportation Planning | 1126        | BG                     |
| Plymouth County, MA | 25023         | 17895       | Central Transportation Planning | 1126        | BG                     |

| County               | FIPS<br>STCOU | FIPS<br>MCD | MPO Name                        | MPO<br>Code | 2000 CTPP<br>Geography |
|----------------------|---------------|-------------|---------------------------------|-------------|------------------------|
| Plymouth County, MA  | 25023         | 18455       | Central Transportation Planning | 1126        | BG                     |
| Plymouth County, MA  | 25023         | 27795       | Central Transportation Planning | 1126        | BG                     |
| Plymouth County, MA  | 25023         | 28285       | Central Transportation Planning | 1126        | BG                     |
| Plymouth County, MA  | 25023         | 28495       | Central Transportation Planning | 1126        | BG                     |
| Plymouth County, MA  | 25023         | 30210       | Central Transportation Planning | 1126        | BG                     |
| Plymouth County, MA  | 25023         | 31645       | Central Transportation Planning | 1126        | BG                     |
| Plymouth County, MA  | 25023         | 33220       | Central Transportation Planning | 1126        | BG                     |
| Plymouth County, MA  | 25023         | 33920       | Central Transportation Planning | 1126        | BG                     |
| Plymouth County, MA  | 25023         | 38540       | Central Transportation Planning | 1126        | BG                     |
| Plymouth County, MA  | 25023         | 38855       | Central Transportation Planning | 1126        | BG                     |
| Plymouth County, MA  | 25023         | 39450       | Central Transportation Planning | 1126        | BG                     |
| Plymouth County, MA  | 25023         | 40850       | Central Transportation Planning | 1126        | BG                     |
| Plymouth County, MA  | 25023         | 50145       | Central Transportation Planning | 1126        | BG                     |
| Plymouth County, MA  | 25023         | 52630       | Central Transportation Planning | 1126        | BG                     |
| Plymouth County, MA  | 25023         | 54310       | Central Transportation Planning | 1126        | BG                     |
| Plymouth County, MA  | 25023         | 54415       | Central Transportation Planning | 1126        | BG                     |
| Plymouth County, MA  | 25023         | 57600       | Central Transportation Planning | 1126        | BG                     |
| Plymouth County, MA  | 25023         | 57775       | Central Transportation Planning | 1126        | BG                     |
| Plymouth County, MA  | 25023         | 60330       | Central Transportation Planning | 1126        | BG                     |
| Plymouth County, MA  | 25023         | 27985       | Central Transportation Planning | 1126        | BG                     |
| Plymouth County, MA  | 25023         | 75260       | Central Transportation Planning | 1126        | BG                     |
| Plymouth County, MA  | 25023         | 79530       | Central Transportation Planning | 1126        | BG                     |
| Suffolk County, MA   | 25025         | 07000       | Central Transportation Planning | 1126        | BG                     |
| Suffolk County, MA   | 25025         | 13205       | Central Transportation Planning | 1126        | BG                     |
| Suffolk County, MA   | 25025         | 56585       | Central Transportation Planning | 1126        | BG                     |
| Suffolk County, MA   | 25025         | 80930       | Central Transportation Planning | 1126        | BG                     |
| Worcester County, MA | 25027         | 01885       | Central Transportation Planning | 1126        | BG                     |
| Worcester County, MA | 25027         | 02480       | Central Transportation Planning | 1126        | BG                     |
| Worcester County, MA | 25027         | 02760       | Central Transportation Planning | 1126        | BG                     |
| Worcester County, MA | 25027         | 03740       | Central Transportation Planning | 1126        | BG                     |
| Worcester County, MA | 25027         | 05490       | Central Transportation Planning | 1126        | BG                     |
| Worcester County, MA | 25027         | 06015       | Central Transportation Planning | 1126        | BG                     |
| Worcester County, MA | 25027         | 06365       | Central Transportation Planning | 1126        | BG                     |

| County               | FIPS<br>STCOU | FIPS<br>MCD | MPO Name                        | MPO<br>Code | 2000 CTPP<br>Geography |
|----------------------|---------------|-------------|---------------------------------|-------------|------------------------|
| Worcester County, MA | 25027         | 07525       | Central Transportation Planning | 1126        | BG                     |
| Worcester County, MA | 25027         | 09105       | Central Transportation Planning | 1126        | BG                     |
| Worcester County, MA | 25027         | 12715       | Central Transportation Planning | 1126        | BG                     |
| Worcester County, MA | 25027         | 14395       | Central Transportation Planning | 1126        | BG                     |
| Worcester County, MA | 25027         | 17300       | Central Transportation Planning | 1126        | BG                     |
| Worcester County, MA | 25027         | 17685       | Central Transportation Planning | 1126        | BG                     |
| Worcester County, MA | 25027         | 18560       | Central Transportation Planning | 1126        | BG                     |
| Worcester County, MA | 25027         | 23875       | Central Transportation Planning | 1126        | BG                     |
| Worcester County, MA | 25027         | 25485       | Central Transportation Planning | 1126        | BG                     |
| Worcester County, MA | 25027         | 26430       | Central Transportation Planning | 1126        | BG                     |
| Worcester County, MA | 25027         | 28740       | Central Transportation Planning | 1126        | BG                     |
| Worcester County, MA | 25027         | 28950       | Central Transportation Planning | 1126        | BG                     |
| Worcester County, MA | 25027         | 30560       | Central Transportation Planning | 1126        | BG                     |
| Worcester County, MA | 25027         | 30945       | Central Transportation Planning | 1126        | BG                     |
| Worcester County, MA | 25027         | 31435       | Central Transportation Planning | 1126        | BG                     |
| Worcester County, MA | 25027         | 34165       | Central Transportation Planning | 1126        | BG                     |
| Worcester County, MA | 25027         | 34795       | Central Transportation Planning | 1126        | BG                     |
| Worcester County, MA | 25027         | 35075       | Central Transportation Planning | 1126        | BG                     |
| Worcester County, MA | 25027         | 37420       | Central Transportation Planning | 1126        | BG                     |
| Worcester County, MA | 25027         | 40255       | Central Transportation Planning | 1126        | BG                     |
| Worcester County, MA | 25027         | 41165       | Central Transportation Planning | 1126        | BG                     |
| Worcester County, MA | 25027         | 41340       | Central Transportation Planning | 1126        | BG                     |
| Worcester County, MA | 25027         | 41585       | Central Transportation Planning | 1126        | BG                     |
| Worcester County, MA | 25027         | 45105       | Central Transportation Planning | 1126        | BG                     |
| Worcester County, MA | 25027         | 46820       | Central Transportation Planning | 1126        | BG                     |
| Worcester County, MA | 25027         | 46925       | Central Transportation Planning | 1126        | BG                     |
| Worcester County, MA | 25027         | 47135       | Central Transportation Planning | 1126        | BG                     |
| Worcester County, MA | 25027         | 50670       | Central Transportation Planning | 1126        | BG                     |
| Worcester County, MA | 25027         | 51825       | Central Transportation Planning | 1126        | BG                     |
| Worcester County, MA | 25027         | 52420       | Central Transportation Planning | 1126        | BG                     |
| Worcester County, MA | 25027         | 53120       | Central Transportation Planning | 1126        | BG                     |
| Worcester County, MA | 25027         | 53225       | Central Transportation Planning | 1126        | BG                     |
| Worcester County, MA | 25027         | 55395       | Central Transportation Planning | 1126        | BG                     |

| County               | FIPS<br>STCOU | FIPS<br>MCD | MPO Name                        | MPO<br>Code | 2000 CTPP<br>Geography |
|----------------------|---------------|-------------|---------------------------------|-------------|------------------------|
| Worcester County, MA | 25027         | 58580       | Central Transportation Planning | 1126        | BG                     |
| Worcester County, MA | 25027         | 58825       | Central Transportation Planning | 1126        | BG                     |
| Worcester County, MA | 25027         | 61800       | Central Transportation Planning | 1126        | BG                     |
| Worcester County, MA | 25027         | 63165       | Central Transportation Planning | 1126        | BG                     |
| Worcester County, MA | 25027         | 63270       | Central Transportation Planning | 1126        | BG                     |
| Worcester County, MA | 25027         | 66105       | Central Transportation Planning | 1126        | BG                     |
| Worcester County, MA | 25027         | 67385       | Central Transportation Planning | 1126        | BG                     |
| Worcester County, MA | 25027         | 68155       | Central Transportation Planning | 1126        | BG                     |
| Worcester County, MA | 25027         | 68610       | Central Transportation Planning | 1126        | BG                     |
| Worcester County, MA | 25027         | 69275       | Central Transportation Planning | 1126        | BG                     |
| Worcester County, MA | 25027         | 71480       | Central Transportation Planning | 1126        | BG                     |
| Worcester County, MA | 25027         | 71620       | Central Transportation Planning | 1126        | BG                     |
| Worcester County, MA | 25027         | 73090       | Central Transportation Planning | 1126        | BG                     |
| Worcester County, MA | 25027         | 73895       | Central Transportation Planning | 1126        | BG                     |
| Worcester County, MA | 25027         | 75015       | Central Transportation Planning | 1126        | BG                     |
| Worcester County, MA | 25027         | 75155       | Central Transportation Planning | 1126        | BG                     |
| Worcester County, MA | 25027         | 75400       | Central Transportation Planning | 1126        | BG                     |
| Worcester County, MA | 25027         | 77010       | Central Transportation Planning | 1126        | BG                     |
| Worcester County, MA | 25027         | 80405       | Central Transportation Planning | 1126        | BG                     |
| Worcester County, MA | 25027         | 82000       | Central Transportation Planning | 1126        | BG                     |
| Franklin County, MA  | 25011         | 02095       | Franklin Regional COG           | 3101        | BG                     |
| Franklin County, MA  | 25011         | 05560       | Franklin Regional COG           | 3101        | BG                     |
| Franklin County, MA  | 25011         | 09595       | Franklin Regional COG           | 3101        | BG                     |
| Franklin County, MA  | 25011         | 12505       | Franklin Regional COG           | 3101        | BG                     |
| Franklin County, MA  | 25011         | 14885       | Franklin Regional COG           | 3101        | BG                     |
| Franklin County, MA  | 25011         | 15200       | Franklin Regional COG           | 3101        | BG                     |
| Franklin County, MA  | 25011         | 16670       | Franklin Regional COG           | 3101        | BG                     |
| Franklin County, MA  | 25011         | 21780       | Franklin Regional COG           | 3101        | BG                     |
| Franklin County, MA  | 25011         | 25730       | Franklin Regional COG           | 3101        | BG                     |
| Franklin County, MA  | 25011         | 27025       | Franklin Regional COG           | 3101        | BG                     |
| Franklin County, MA  | 25011         | 29475       | Franklin Regional COG           | 3101        | BG                     |
| Franklin County, MA  | 25011         | 29650       | Franklin Regional COG           | 3101        | BG                     |
| Franklin County, MA  | 25011         | 35180       | Franklin Regional COG           | 3101        | BG                     |

| County              | FIPS<br>STCOU | FIPS<br>MCD | MPO Name                    | MPO<br>Code | 2000 CTPP<br>Geography |
|---------------------|---------------|-------------|-----------------------------|-------------|------------------------|
| Franklin County, MA | 25011         | 35285       | Franklin Regional COG       | 3101        | BG                     |
| Franklin County, MA | 25011         | 42040       | Franklin Regional COG       | 3101        | BG                     |
| Franklin County, MA | 25011         | 42285       | Franklin Regional COG       | 3101        | BG                     |
| Franklin County, MA | 25011         | 45490       | Franklin Regional COG       | 3101        | BG                     |
| Franklin County, MA | 25011         | 47835       | Franklin Regional COG       | 3101        | BG                     |
| Franklin County, MA | 25011         | 51265       | Franklin Regional COG       | 3101        | BG                     |
| Franklin County, MA | 25011         | 58335       | Franklin Regional COG       | 3101        | BG                     |
| Franklin County, MA | 25011         | 61135       | Franklin Regional COG       | 3101        | BG                     |
| Franklin County, MA | 25011         | 61905       | Franklin Regional COG       | 3101        | BG                     |
| Franklin County, MA | 25011         | 68400       | Franklin Regional COG       | 3101        | BG                     |
| Franklin County, MA | 25011         | 73265       | Franklin Regional COG       | 3101        | BG                     |
| Franklin County, MA | 25011         | 74525       | Franklin Regional COG       | 3101        | BG                     |
| Franklin County, MA | 25011         | 79110       | Franklin Regional COG       | 3101        | BG                     |
| Dukes County, MA    | 25007         | 01585       | Marthas Vineyard Commission | 4861        | BG                     |
| Dukes County, MA    | 25007         | 13800       | Marthas Vineyard Commission | 4861        | BG                     |
| Dukes County, MA    | 25007         | 21150       | Marthas Vineyard Commission | 4861        | BG                     |
| Dukes County, MA    | 25007         | 26325       | Marthas Vineyard Commission | 4861        | BG                     |
| Dukes County, MA    | 25007         | 50390       | Marthas Vineyard Commission | 4861        | BG                     |
| Dukes County, MA    | 25007         | 69940       | Marthas Vineyard Commission | 4861        | BG                     |
| Dukes County, MA    | 25007         | 78235       | Marthas Vineyard Commission | 4861        | BG                     |
| Essex County, MA    | 25009         | 01185       | Merrimack Valley PC         | 4161        | BG                     |
| Essex County, MA    | 25009         | 01465       | Merrimack Valley PC         | 4161        | BG                     |
| Essex County, MA    | 25009         | 07420       | Merrimack Valley PC         | 4161        | BG                     |
| Essex County, MA    | 25009         | 25625       | Merrimack Valley PC         | 4161        | BG                     |
| Essex County, MA    | 25009         | 27620       | Merrimack Valley PC         | 4161        | BG                     |
| Essex County, MA    | 25009         | 29405       | Merrimack Valley PC         | 4161        | BG                     |
| Essex County, MA    | 25009         | 34550       | Merrimack Valley PC         | 4161        | BG                     |
| Essex County, MA    | 25009         | 40430       | Merrimack Valley PC         | 4161        | BG                     |
| Essex County, MA    | 25009         | 40710       | Merrimack Valley PC         | 4161        | BG                     |
| Essex County, MA    | 25009         | 45175       | Merrimack Valley PC         | 4161        | BG                     |
| Essex County, MA    | 25009         | 45245       | Merrimack Valley PC         | 4161        | BG                     |
| Essex County, MA    | 25009         | 46365       | Merrimack Valley PC         | 4161        | BG                     |
| Essex County, MA    | 25009         | 58405       | Merrimack Valley PC         | 4161        | BG                     |

| County               | FIPS<br>STCOU | FIPS<br>MCD | MPO Name                 | MPO<br>Code | 2000 CTPP<br>Geography |
|----------------------|---------------|-------------|--------------------------|-------------|------------------------|
| Essex County, MA     | 25009         | 59245       | Merrimack Valley PC      | 4161        | BG                     |
| Essex County, MA     | 25009         | 77150       | Merrimack Valley PC      | 4161        | BG                     |
| Middlesex County, MA | 25017         | 01955       | Montachusett RPC         | 2601        | BG                     |
| Middlesex County, MA | 25017         | 03005       | Montachusett RPC         | 2601        | BG                     |
| Middlesex County, MA | 25017         | 27480       | Montachusett RPC         | 2601        | BG                     |
| Middlesex County, MA | 25017         | 61590       | Montachusett RPC         | 2601        | BG                     |
| Middlesex County, MA | 25017         | 70360       | Montachusett RPC         | 2601        | BG                     |
| Worcester County, MA | 25027         | 01885       | Montachusett RPC         | 2601        | BG                     |
| Worcester County, MA | 25027         | 02480       | Montachusett RPC         | 2601        | BG                     |
| Worcester County, MA | 25027         | 14395       | Montachusett RPC         | 2601        | BG                     |
| Worcester County, MA | 25027         | 23875       | Montachusett RPC         | 2601        | BG                     |
| Worcester County, MA | 25027         | 25485       | Montachusett RPC         | 2601        | BG                     |
| Worcester County, MA | 25027         | 28950       | Montachusett RPC         | 2601        | BG                     |
| Worcester County, MA | 25027         | 31435       | Montachusett RPC         | 2601        | BG                     |
| Worcester County, MA | 25027         | 34165       | Montachusett RPC         | 2601        | BG                     |
| Worcester County, MA | 25027         | 35075       | Montachusett RPC         | 2601        | BG                     |
| Worcester County, MA | 25027         | 37420       | Montachusett RPC         | 2601        | BG                     |
| Worcester County, MA | 25027         | 53120       | Montachusett RPC         | 2601        | BG                     |
| Worcester County, MA | 25027         | 53225       | Montachusett RPC         | 2601        | BG                     |
| Worcester County, MA | 25027         | 58580       | Montachusett RPC         | 2601        | BG                     |
| Worcester County, MA | 25027         | 67385       | Montachusett RPC         | 2601        | BG                     |
| Worcester County, MA | 25027         | 69275       | Montachusett RPC         | 2601        | BG                     |
| Worcester County, MA | 25027         | 77010       | Montachusett RPC         | 2601        | BG                     |
| Worcester County, MA | 25027         | 80405       | Montachusett RPC         | 2601        | BG                     |
| Nantucket County, MA | 25019         | 43790       | Nantucket Planning & EDC | 5301        | BG                     |
| Middlesex County, MA | 25017         | 05805       | Northern Middlesex COG   | 4561        | BG                     |
| Middlesex County, MA | 25017         | 13135       | Northern Middlesex COG   | 4561        | BG                     |
| Middlesex County, MA | 25017         | 17475       | Northern Middlesex COG   | 4561        | BG                     |
| Middlesex County, MA | 25017         | 17825       | Northern Middlesex COG   | 4561        | BG                     |
| Middlesex County, MA | 25017         | 37000       | Northern Middlesex COG   | 4561        | BG                     |
| Middlesex County, MA | 25017         | 52805       | Northern Middlesex COG   | 4561        | BG                     |
| Middlesex County, MA | 25017         | 69415       | Northern Middlesex COG   | 4561        | BG                     |
| Middlesex County, MA | 25017         | 71025       | Northern Middlesex COG   | 4561        | BG                     |

| County               | FIPS<br>STCOU | FIPS<br>MCD | MPO Name                    | MPO<br>Code | 2000 CTPP<br>Geography |
|----------------------|---------------|-------------|-----------------------------|-------------|------------------------|
| Middlesex County, MA | 25017         | 76135       | Northern Middlesex COG      | 4561        | BG                     |
| Bristol County, MA   | 25005         | 20100       | Old Colony Planning Council | 1201        | BG                     |
| Norfolk County, MA   | 25021         | 02935       | Old Colony Planning Council | 1201        | BG                     |
| Norfolk County, MA   | 25021         | 67945       | Old Colony Planning Council | 1201        | BG                     |
| Plymouth County, MA  | 25023         | 00170       | Old Colony Planning Council | 1201        | BG                     |
| Plymouth County, MA  | 25023         | 08085       | Old Colony Planning Council | 1201        | BG                     |
| Plymouth County, MA  | 25023         | 09000       | Old Colony Planning Council | 1201        | BG                     |
| Plymouth County, MA  | 25023         | 18455       | Old Colony Planning Council | 1201        | BG                     |
| Plymouth County, MA  | 25023         | 27795       | Old Colony Planning Council | 1201        | BG                     |
| Plymouth County, MA  | 25023         | 28495       | Old Colony Planning Council | 1201        | BG                     |
| Plymouth County, MA  | 25023         | 33220       | Old Colony Planning Council | 1201        | BG                     |
| Plymouth County, MA  | 25023         | 52630       | Old Colony Planning Council | 1201        | BG                     |
| Plymouth County, MA  | 25023         | 54310       | Old Colony Planning Council | 1201        | BG                     |
| Plymouth County, MA  | 25023         | 54415       | Old Colony Planning Council | 1201        | BG                     |
| Plymouth County, MA  | 25023         | 75260       | Old Colony Planning Council | 1201        | BG                     |
| Plymouth County, MA  | 25023         | 79530       | Old Colony Planning Council | 1201        | BG                     |
| Hampden County, MA   | 25013         | 00765       | Pioneer Valley PC           | 8001        | BG                     |
| Hampden County, MA   | 25013         | 06085       | Pioneer Valley PC           | 8001        | BG                     |
| Hampden County, MA   | 25013         | 08470       | Pioneer Valley PC           | 8001        | BG                     |
| Hampden County, MA   | 25013         | 13485       | Pioneer Valley PC           | 8001        | BG                     |
| Hampden County, MA   | 25013         | 13660       | Pioneer Valley PC           | 8001        | BG                     |
| Hampden County, MA   | 25013         | 19645       | Pioneer Valley PC           | 8001        | BG                     |
| Hampden County, MA   | 25013         | 26675       | Pioneer Valley PC           | 8001        | BG                     |
| Hampden County, MA   | 25013         | 28075       | Pioneer Valley PC           | 8001        | BG                     |
| Hampden County, MA   | 25013         | 30665       | Pioneer Valley PC           | 8001        | BG                     |
| Hampden County, MA   | 25013         | 30840       | Pioneer Valley PC           | 8001        | BG                     |
| Hampden County, MA   | 25013         | 36300       | Pioneer Valley PC           | 8001        | BG                     |
| Hampden County, MA   | 25013         | 37175       | Pioneer Valley PC           | 8001        | BG                     |
| Hampden County, MA   | 25013         | 42145       | Pioneer Valley PC           | 8001        | BG                     |
| Hampden County, MA   | 25013         | 42530       | Pioneer Valley PC           | 8001        | BG                     |
| Hampden County, MA   | 25013         | 52105       | Pioneer Valley PC           | 8001        | BG                     |
| Hampden County, MA   | 25013         | 58650       | Pioneer Valley PC           | 8001        | BG                     |
| Hampden County, MA   | 25013         | 65825       | Pioneer Valley PC           | 8001        | BG                     |

| Hampden County, MA   | 25013 |       |                                         |      |    |
|----------------------|-------|-------|-----------------------------------------|------|----|
| Hampden County, MA   | 25013 |       |                                         |      |    |
|                      |       |       |                                         |      |    |
| Hampden County, MA   | 25013 |       |                                         |      |    |
| Hampshire County MA  | 25015 |       |                                         |      |    |
| Hampshile County, MA | 23013 |       |                                         |      |    |
| Hampshire County, MA | 25015 |       |                                         |      |    |
|                      |       |       |                                         |      |    |
| Hampshire County, MA | 25015 |       |                                         |      |    |
| Hampshire County, MA | 25015 |       |                                         |      |    |
|                      |       |       |                                         |      |    |
| Hampshire County, MA | 25015 |       |                                         |      |    |
| Hampshire County, MA | 25015 |       |                                         |      |    |
|                      |       |       |                                         |      |    |
| Hampshire County, MA | 25015 |       |                                         |      |    |
| Hampshire County MA  | 25015 |       |                                         |      |    |
|                      | 20010 |       |                                         |      |    |
| Hampshire County, MA | 25015 |       |                                         |      |    |
| Lemetric County MA   | 25045 |       |                                         |      |    |
| Hampshire County, MA | 25015 |       |                                         |      |    |
| Drintel County MA    | 25005 | 00000 | Southoostorn Dog Dian 9                 | 0404 | DO |
| Bristoi County, MA   | 20005 | 02690 | Econ. Dev.                              | 2481 | BG |
| Bristol County, MA   | 25005 | 05280 | Southeastern Reg. Plan. & Econ. Dev.    | 2481 | BG |
| Bristol County, MA   | 25005 | 16425 | Southeastern Reg. Plan. &<br>Econ. Dev. | 2481 | BG |

| County              | FIPS<br>STCOU | FIPS<br>MCD | MPO Name                                | MPO<br>Code | 2000 CTPP<br>Geography |
|---------------------|---------------|-------------|-----------------------------------------|-------------|------------------------|
| Bristol County, MA  | 25005         | 16950       | Southeastern Reg. Plan. &<br>Econ. Dev. | 2481        | BG                     |
| Bristol County, MA  | 25005         | 22130       | Southeastern Reg. Plan. & Econ. Dev.    | 2481        | BG                     |
| Bristol County, MA  | 25005         | 23000       | Southeastern Reg. Plan. & Econ. Dev.    | 2481        | BG                     |
| Bristol County, MA  | 25005         | 25240       | Southeastern Reg. Plan. & Econ. Dev.    | 2481        | BG                     |
| Bristol County, MA  | 25005         | 38225       | Southeastern Reg. Plan. & Econ. Dev.    | 2481        | BG                     |
| Bristol County, MA  | 25005         | 45000       | Southeastern Reg. Plan. & Econ. Dev.    | 2481        | BG                     |
| Bristol County, MA  | 25005         | 46575       | Southeastern Reg. Plan. & Econ. Dev.    | 2481        | BG                     |
| Bristol County, MA  | 25005         | 49970       | Southeastern Reg. Plan. & Econ. Dev.    | 2481        | BG                     |
| Bristol County, MA  | 25005         | 56060       | Southeastern Reg. Plan. & Econ. Dev.    | 2481        | BG                     |
| Bristol County, MA  | 25005         | 56375       | Southeastern Reg. Plan. & Econ. Dev.    | 2481        | BG                     |
| Bristol County, MA  | 25005         | 60645       | Southeastern Reg. Plan. & Econ. Dev.    | 2481        | BG                     |
| Bristol County, MA  | 25005         | 62430       | Southeastern Reg. Plan. & Econ. Dev.    | 2481        | BG                     |
| Bristol County, MA  | 25005         | 68750       | Southeastern Reg. Plan. & Econ. Dev.    | 2481        | BG                     |
| Bristol County, MA  | 25005         | 69170       | Southeastern Reg. Plan. & Econ. Dev.    | 2481        | BG                     |
| Bristol County, MA  | 25005         | 77570       | Southeastern Reg. Plan. & Econ. Dev.    | 2481        | BG                     |
| Norfolk County, MA  | 25021         | 54100       | Southeastern Reg. Plan. & Econ. Dev.    | 2481        | BG                     |
| Plymouth County, MA | 25023         | 11665       | Southeastern Reg. Plan. & Econ. Dev.    | 2481        | BG                     |
| Plymouth County, MA | 25023         | 33920       | Southeastern Reg. Plan. & Econ. Dev.    | 2481        | BG                     |
| Plymouth County, MA | 25023         | 38540       | Southeastern Reg. Plan. & Econ. Dev.    | 2481        | BG                     |
| Plymouth County, MA | 25023         | 39450       | Southeastern Reg. Plan. & Econ. Dev.    | 2481        | BG                     |
| Plymouth County, MA | 25023         | 40850       | Southeastern Reg. Plan. &<br>Econ. Dev. | 2481        | BG                     |

| Plymouth County, MA        | 25023 |       |                                 |      |     |
|----------------------------|-------|-------|---------------------------------|------|-----|
|                            |       |       |                                 |      |     |
|                            |       |       |                                 |      |     |
| Merrimack County, NH       | 33013 | 37300 | Central Transportation Planning | 1126 | TAZ |
| Cheshire County, NH        | 33005 | 00820 | Central Transportation Planning | 1126 | TAZ |
| Cheshire County, NH        | 33005 | 12260 | Central Transportation Planning | 1126 | TAZ |
| Cheshire County, NH        | 33005 | 19140 | Central Transportation Planning | 1126 | TAZ |
| Cheshire County, NH        | 33005 | 26500 | Central Transportation Planning | 1126 | TAZ |
| Cheshire County, NH        | 33005 | 29220 | Central Transportation Planning | 1126 | TAZ |
| Cheshire County, NH        | 33005 | 34420 | Central Transportation Planning | 1126 | TAZ |
| Cheshire County, NH        | 33005 | 36660 | Central Transportation Planning | 1126 | TAZ |
| Cheshire County, NH        | 33005 | 38500 | Central Transportation Planning | 1126 | TAZ |
| Cheshire County, NH        | 33005 | 39300 | Central Transportation Planning | 1126 | TAZ |
| Cheshire County, NH        | 33005 | 45460 | Central Transportation Planning | 1126 | TAZ |
| Cheshire County, NH        | 33005 | 45700 | Central Transportation Planning | 1126 | TAZ |
| Cheshire County, NH        | 33005 | 50580 | Central Transportation Planning | 1126 | TAZ |
| Cheshire County, NH        | 33005 | 64420 | Central Transportation Planning | 1126 | TAZ |
| Cheshire County, NH        | 33005 | 64580 | Central Transportation Planning | 1126 | TAZ |
| Cheshire County, NH        | 33005 | 65700 | Central Transportation Planning | 1126 | TAZ |
| Cheshire County, NH        | 33005 | 73700 | Central Transportation Planning | 1126 | TAZ |
| Cheshire County, NH        | 33005 | 74900 | Central Transportation Planning | 1126 | TAZ |
| Cheshire County, NH        | 33005 | 75300 | Central Transportation Planning | 1126 | TAZ |
| Cheshire County, NH        | 33005 | 75700 | Central Transportation Planning | 1126 | TAZ |
| Cheshire County, NH        | 33005 | 77380 | Central Transportation Planning | 1126 | TAZ |
| Cheshire County, NH        | 33005 | 78420 | Central Transportation Planning | 1126 | TAZ |
| Cheshire County, NH        | 33005 | 82660 | Central Transportation Planning | 1126 | TAZ |
| Cheshire County, NH        | 33005 | 85540 | Central Transportation Planning | 1126 | TAZ |
| Hillsborough County,<br>NH | 33011 | 01300 | Central Transportation Planning | 1126 | TAZ |
| Hillsborough County,<br>NH | 33011 | 08100 | Central Transportation Planning | 1126 | TAZ |
| Hillsborough County,<br>NH | 33011 | 37140 | Central Transportation Planning | 1126 | TAZ |
| Hillsborough County,<br>NH | 33011 | 37940 | Central Transportation Planning | 1126 | TAZ |

| County                     | FIPS<br>STCOU | FIPS<br>MCD | MPO Name                        | MPO<br>Code | 2000 CTPP<br>Geography |
|----------------------------|---------------|-------------|---------------------------------|-------------|------------------------|
| Hillsborough County,<br>NH | 33011         | 42260       | Central Transportation Planning | 1126        | TAZ                    |
| Hillsborough County,<br>NH | 33011         | 44580       | Central Transportation Planning | 1126        | TAZ                    |
| Hillsborough County,<br>NH | 33011         | 47540       | Central Transportation Planning | 1126        | TAZ                    |
| Hillsborough County,<br>NH | 33011         | 48020       | Central Transportation Planning | 1126        | TAZ                    |
| Hillsborough County,<br>NH | 33011         | 49140       | Central Transportation Planning | 1126        | TAZ                    |
| Hillsborough County,<br>NH | 33011         | 50260       | Central Transportation Planning | 1126        | TAZ                    |
| Hillsborough County,<br>NH | 33011         | 59940       | Central Transportation Planning | 1126        | TAZ                    |
| Hillsborough County,<br>NH | 33011         | 85220       | Central Transportation Planning | 1126        | TAZ                    |
| Hillsborough County,<br>NH | 33011         | 04500       | Central Transportation Planning | 1126        | TAZ                    |
| Hillsborough County,<br>NH | 33011         | 29860       | Central Transportation Planning | 1126        | TAZ                    |
| Hillsborough County,<br>NH | 33011         | 45140       | Central Transportation Planning | 1126        | TAZ                    |
| Hillsborough County,<br>NH | 33011         | 50740       | Central Transportation Planning | 1126        | TAZ                    |
| Hillsborough County,<br>NH | 33011         | 79780       | Central Transportation Planning | 1126        | TAZ                    |
| Hillsborough County,<br>NH | 33011         | 01700       | Central Transportation Planning | 1126        | TAZ                    |
| Hillsborough County,<br>NH | 33011         | 04900       | Central Transportation Planning | 1126        | TAZ                    |
| Hillsborough County,<br>NH | 33011         | 17780       | Central Transportation Planning | 1126        | TAZ                    |
| Hillsborough County,<br>NH | 33011         | 27140       | Central Transportation Planning | 1126        | TAZ                    |
| Hillsborough County,<br>NH | 33011         | 31540       | Central Transportation Planning | 1126        | TAZ                    |
| Hillsborough County,<br>NH | 33011         | 31940       | Central Transportation Planning | 1126        | TAZ                    |
| Hillsborough County,<br>NH | 33011         | 33700       | Central Transportation Planning | 1126        | TAZ                    |
| Hillsborough County,<br>NH | 33011         | 36180       | Central Transportation Planning | 1126        | TAZ                    |

|                            | STCOU | MCD   | MPO Name                        | MPO<br>Code | 2000 CTPP<br>Geography |
|----------------------------|-------|-------|---------------------------------|-------------|------------------------|
| Hillsborough County,<br>NH | 33011 | 46260 | Central Transportation Planning | 1126        | TAZ                    |
| Hillsborough County,<br>NH | 33011 | 51940 | Central Transportation Planning | 1126        | TAZ                    |
|                            |       |       |                                 |             |                        |
| Hillsborough County,<br>NH | 33011 | 68820 | Central Transportation Planning | 1126        | TAZ                    |
|                            |       |       |                                 | 1126        | TAZ                    |
| Hillsborough County,<br>NH | 33011 | 85940 | Central Transportation Planning | 1126        | TAZ                    |
| Merrimack County, NH       | 33013 | 01460 | Central Transportation Planning | 1126        |                        |
| monimuon oounty, mit       | 00010 | 01100 |                                 | 1120        |                        |
| Merrimack County, NH       | 33013 | 06500 | Central Transportation Planning | 1126        |                        |
|                            | 00040 | 00000 |                                 | 1100        |                        |
| Merrimack County, NH       | 33013 | 09860 | Central Transportation Planning | 1126        |                        |
| Merrimack County, NH       | 33013 | 14200 | Central Transportation Planning | 1126        |                        |
|                            |       |       |                                 |             |                        |
| Merrimack County, NH       | 33013 | 19460 | Central Transportation Planning | 1126        |                        |
| Merrimack County, NH       | 33013 | 27380 | Central Transportation Planning | 1126        |                        |
|                            |       |       |                                 |             |                        |
| Merrimack County, NH       | 33013 | 35860 | Central Transportation Planning | 1126        |                        |
|                            | 00040 | 40000 |                                 | 1100        |                        |
| Merrimack County, NH       | 33013 | 43380 | Central Transportation Planning | 1126        |                        |
| Merrimack County, NH       | 33013 | 52100 | Central Transportation Planning | 1126        |                        |
|                            |       |       |                                 |             |                        |
| Merrimack County, NH       | 33013 | 60020 | Central Transportation Planning | 1126        |                        |
| Merrimack County, NH       | 33013 | 61940 | Central Transportation Planning | 1126        | TAZ                    |
| Merrimack County, NH       | 33013 | 66980 | Central Transportation Planning | 1126        | TAZ                    |
| Merrimack County, NH       | 33013 | 75460 | Central Transportation Planning | 1126        | TAZ                    |
| Merrimack County, NH       | 33013 | 78580 | Central Transportation Planning | 1126        | TAZ                    |

| County                   | FIPS<br>STCOU | FIPS<br>MCD | MPO Name                        | MPO<br>Code | 2000 CTPP<br>Geography |
|--------------------------|---------------|-------------|---------------------------------|-------------|------------------------|
| Merrimack County, NH     | 33013         | 80020       | Central Transportation Planning | 1126        | TAZ                    |
| Merrimack County, NH     | 33013         | 84900       | Central Transportation Planning | 1126        | TAZ                    |
| Rockingham County,<br>NH | 33015         | 02340       | Central Transportation Planning | 1126        | TAZ                    |
| Rockingham County,<br>NH | 33015         | 17140       | Central Transportation Planning | 1126        | TAZ                    |
| Rockingham County,<br>NH | 33015         | 32900       | Central Transportation Planning | 1126        | TAZ                    |
| Rockingham County,<br>NH | 33015         | 40100       | Central Transportation Planning | 1126        | TAZ                    |
| Rockingham County,<br>NH | 33015         | 52900       | Central Transportation Planning | 1126        | TAZ                    |
| Rockingham County,<br>NH | 33015         | 62500       | Central Transportation Planning | 1126        | TAZ                    |
| Rockingham County,<br>NH | 33015         | 66660       | Central Transportation Planning | 1126        | TAZ                    |
| Rockingham County,<br>NH | 33015         | 67620       | Central Transportation Planning | 1126        | TAZ                    |
| Rockingham County,<br>NH | 33015         | 85780       | Central Transportation Planning | 1126        | TAZ                    |
| Rockingham County,<br>NH | 33015         | 07220       | Central Transportation Planning | 1126        | TAZ                    |
| Rockingham County,<br>NH | 33015         | 21380       | Central Transportation Planning | 1126        | TAZ                    |
| Rockingham County,<br>NH | 33015         | 24660       | Central Transportation Planning | 1126        | TAZ                    |
| Rockingham County,<br>NH | 33015         | 25380       | Central Transportation Planning | 1126        | TAZ                    |
| Rockingham County,<br>NH | 33015         | 27940       | Central Transportation Planning | 1126        | TAZ                    |
| Rockingham County,<br>NH | 33015         | 31700       | Central Transportation Planning | 1126        | TAZ                    |
| Rockingham County,<br>NH | 33015         | 33060       | Central Transportation Planning | 1126        | TAZ                    |
| Rockingham County,<br>NH | 33015         | 33460       | Central Transportation Planning | 1126        | TAZ                    |
| Rockingham County,<br>NH | 33015         | 39780       | Central Transportation Planning | 1126        | TAZ                    |
| Rockingham County,<br>NH | 33015         | 50980       | Central Transportation Planning | 1126        | TAZ                    |
| Rockingham County,<br>NH | 33015         | 51380       | Central Transportation Planning | 1126        | TAZ                    |

| County                   | FIPS<br>STCOU | FIPS<br>MCD | MPO Name                        | MPO<br>Code | 2000 CTPP<br>Geography |
|--------------------------|---------------|-------------|---------------------------------|-------------|------------------------|
| Rockingham County,<br>NH | 33015         | 51620       | Central Transportation Planning | 1126        | TAZ                    |
| Rockingham County,<br>NH | 33015         | 52340       | Central Transportation Planning | 1126        | TAZ                    |
| Rockingham County,<br>NH | 33015         | 54580       | Central Transportation Planning | 1126        | TAZ                    |
| Rockingham County,<br>NH | 33015         | 56820       | Central Transportation Planning | 1126        | TAZ                    |
| Rockingham County,<br>NH | 33015         | 57460       | Central Transportation Planning | 1126        | TAZ                    |
| Rockingham County,<br>NH | 33015         | 62900       | Central Transportation Planning | 1126        | TAZ                    |
| Rockingham County,<br>NH | 33015         | 66180       | Central Transportation Planning | 1126        | TAZ                    |
| Rockingham County,<br>NH | 33015         | 68260       | Central Transportation Planning | 1126        | TAZ                    |
| Rockingham County,<br>NH | 33015         | 71140       | Central Transportation Planning | 1126        | TAZ                    |
| Rockingham County,<br>NH | 33015         | 74340       | Central Transportation Planning | 1126        | TAZ                    |
| Rockingham County,<br>NH | 33015         | 02820       | Central Transportation Planning | 1126        | TAZ                    |
| Rockingham County,<br>NH | 33015         | 09300       | Central Transportation Planning | 1126        | TAZ                    |
| Rockingham County,<br>NH | 33015         | 12100       | Central Transportation Planning | 1126        | TAZ                    |
| Rockingham County,<br>NH | 33015         | 17460       | Central Transportation Planning | 1126        | TAZ                    |
| Rockingham County,<br>NH | 33015         | 17940       | Central Transportation Planning | 1126        | TAZ                    |
| Rockingham County,<br>NH | 33015         | 43220       | Central Transportation Planning | 1126        | TAZ                    |
| Rockingham County,<br>NH | 33015         | 64020       | Central Transportation Planning | 1126        | TAZ                    |
| Strafford County, NH     | 33017         | 03460       | Central Transportation Planning | 1126        | TAZ                    |
| Strafford County, NH     | 33017         | 18820       | Central Transportation Planning | 1126        | TAZ                    |
| Strafford County, NH     | 33017         | 19700       | Central Transportation Planning | 1126        | TAZ                    |
| Strafford County, NH     | 33017         | 26020       | Central Transportation Planning | 1126        | TAZ                    |
| Strafford County, NH     | 33017         | 41460       | Central Transportation Planning | 1126        | TAZ                    |
| Strafford County, NH     | 33017         | 44820       | Central Transportation Planning | 1126        | TAZ                    |

| County                     | FIPS<br>STCOU | FIPS<br>MCD | MPO Name                        | MPO<br>Code | 2000 CTPP<br>Geography |
|----------------------------|---------------|-------------|---------------------------------|-------------|------------------------|
| Strafford County, NH       | 33017         | 47700       | Central Transportation Planning | 1126        | TAZ                    |
| Strafford County, NH       | 33017         | 48660       | Central Transportation Planning | 1126        | TAZ                    |
| Strafford County, NH       | 33017         | 51220       | Central Transportation Planning | 1126        | TAZ                    |
| Strafford County, NH       | 33017         | 65140       | Central Transportation Planning | 1126        | TAZ                    |
| Strafford County, NH       | 33017         | 65540       | Central Transportation Planning | 1126        | TAZ                    |
| Strafford County, NH       | 33017         | 69940       | Central Transportation Planning | 1126        | TAZ                    |
| Strafford County, NH       | 33017         | 73860       | Central Transportation Planning | 1126        | TAZ                    |
| Hillsborough County,<br>NH | 33011         | 01300       | Nashua RPC                      | 5351        | BG                     |
| Hillsborough County,<br>NH | 33011         | 08100       | Nashua RPC                      | 5351        | BG                     |
| Hillsborough County,<br>NH | 33011         | 37140       | Nashua RPC                      | 5351        | BG                     |
| Hillsborough County,<br>NH | 33011         | 37940       | Nashua RPC                      | 5351        | BG                     |
| Hillsborough County,<br>NH | 33011         | 42260       | Nashua RPC                      | 5351        | BG                     |
| Hillsborough County,<br>NH | 33011         | 44580       | Nashua RPC                      | 5351        | BG                     |
| Hillsborough County,<br>NH | 33011         | 47540       | Nashua RPC                      | 5351        | BG                     |
| Hillsborough County,<br>NH | 33011         | 48020       | Nashua RPC                      | 5351        | BG                     |
| Hillsborough County,<br>NH | 33011         | 49140       | Nashua RPC                      | 5351        | BG                     |
| Hillsborough County,<br>NH | 33011         | 50260       | Nashua RPC                      | 5351        | BG                     |
| Hillsborough County,<br>NH | 33011         | 59940       | Nashua RPC                      | 5351        | BG                     |
| Hillsborough County,<br>NH | 33011         | 85220       | Nashua RPC                      | 5351        | BG                     |
| Rockingham County,<br>NH   | 33015         | 02340       | Salem Plaistow Windham MPO      | 7061        | TAZ                    |
| Rockingham County,<br>NH   | 33015         | 17140       | Salem Plaistow Windham MPO      | 7061        | TAZ                    |
| Rockingham County,<br>NH   | 33015         | 32900       | Salem Plaistow Windham MPO      | 7061        | TAZ                    |
| Rockingham County,<br>NH   | 33015         | 40100       | Salem Plaistow Windham MPO      | 7061        | TAZ                    |

| County                   | FIPS<br>STCOU | FIPS<br>MCD | MPO Name                   | MPO<br>Code | 2000 CTPP<br>Geography |
|--------------------------|---------------|-------------|----------------------------|-------------|------------------------|
| Rockingham County,<br>NH | 33015         | 52900       | Salem Plaistow Windham MPO | 7061        | TAZ                    |
| Rockingham County,<br>NH | 33015         | 62500       | Salem Plaistow Windham MPO | 7061        | TAZ                    |
| Rockingham County,<br>NH | 33015         | 66660       | Salem Plaistow Windham MPO | 7061        | TAZ                    |
| Rockingham County,<br>NH | 33015         | 67620       | Salem Plaistow Windham MPO | 7061        | TAZ                    |
| Rockingham County,<br>NH | 33015         | 85780       | Salem Plaistow Windham MPO | 7061        | TAZ                    |
| Carroll County, NH       | 33003         | 07940       | Sea Coast MPO              | 6451        | TAZ                    |
| Carroll County, NH       | 33003         | 78180       | Sea Coast MPO              | 6451        | TAZ                    |
| Rockingham County,<br>NH | 33015         | 07220       | Sea Coast MPO              | 6451        | TAZ                    |
| Rockingham County,<br>NH | 33015         | 21380       | Sea Coast MPO              | 6451        | TAZ                    |
| Rockingham County,<br>NH | 33015         | 24660       | Sea Coast MPO              | 6451        | TAZ                    |
| Rockingham County,<br>NH | 33015         | 25380       | Sea Coast MPO              | 6451        | TAZ                    |
| Rockingham County,<br>NH | 33015         | 27940       | Sea Coast MPO              | 6451        | TAZ                    |
| Rockingham County,<br>NH | 33015         | 31700       | Sea Coast MPO              | 6451        | TAZ                    |
| Rockingham County,<br>NH | 33015         | 33060       | Sea Coast MPO              | 6451        | TAZ                    |
| Rockingham County,<br>NH | 33015         | 33460       | Sea Coast MPO              | 6451        | TAZ                    |
| Rockingham County,<br>NH | 33015         | 39780       | Sea Coast MPO              | 6451        | TAZ                    |
| Rockingham County,<br>NH | 33015         | 50980       | Sea Coast MPO              | 6451        | TAZ                    |
| Rockingham County,<br>NH | 33015         | 51380       | Sea Coast MPO              | 6451        | TAZ                    |
| Rockingham County,<br>NH | 33015         | 51620       | Sea Coast MPO              | 6451        | TAZ                    |
| Rockingham County,<br>NH | 33015         | 52340       | Sea Coast MPO              | 6451        | TAZ                    |
| Rockingham County,<br>NH | 33015         | 54580       | Sea Coast MPO              | 6451        | TAZ                    |
| Rockingham County,<br>NH | 33015         | 56820       | Sea Coast MPO              | 6451        | TAZ                    |

| County                     | FIPS<br>STCOU | FIPS<br>MCD | MPO Name                  | MPO<br>Code | 2000 CTPP<br>Geography |
|----------------------------|---------------|-------------|---------------------------|-------------|------------------------|
| Rockingham County,<br>NH   | 33015         | 57460       | Sea Coast MPO             | 6451        | TAZ                    |
| Rockingham County,<br>NH   | 33015         | 62900       | Sea Coast MPO             | 6451        | TAZ                    |
| Rockingham County,<br>NH   | 33015         | 66180       | Sea Coast MPO             | 6451        | TAZ                    |
| Rockingham County,<br>NH   | 33015         | 68260       | Sea Coast MPO             | 6451        | TAZ                    |
| Rockingham County,<br>NH   | 33015         | 71140       | Sea Coast MPO             | 6451        | TAZ                    |
| Rockingham County,<br>NH   | 33015         | 74340       | Sea Coast MPO             | 6451        | TAZ                    |
| Strafford County, NH       | 33017         | 03460       | Sea Coast MPO             | 6451        | TAZ                    |
| Strafford County, NH       | 33017         | 18820       | Sea Coast MPO             | 6451        | TAZ                    |
| Strafford County, NH       | 33017         | 19700       | Sea Coast MPO             | 6451        | TAZ                    |
| Strafford County, NH       | 33017         | 26020       | Sea Coast MPO             | 6451        | TAZ                    |
| Strafford County, NH       | 33017         | 41460       | Sea Coast MPO             | 6451        | TAZ                    |
| Strafford County, NH       | 33017         | 44820       | Sea Coast MPO             | 6451        | TAZ                    |
| Strafford County, NH       | 33017         | 47700       | Sea Coast MPO             | 6451        | TAZ                    |
| Strafford County, NH       | 33017         | 48660       | Sea Coast MPO             | 6451        | TAZ                    |
| Strafford County, NH       | 33017         | 51220       | Sea Coast MPO             | 6451        | TAZ                    |
| Strafford County, NH       | 33017         | 65140       | Sea Coast MPO             | 6451        | TAZ                    |
| Strafford County, NH       | 33017         | 65540       | Sea Coast MPO             | 6451        | TAZ                    |
| Strafford County, NH       | 33017         | 69940       | Sea Coast MPO             | 6451        | TAZ                    |
| Strafford County, NH       | 33017         | 73860       | Sea Coast MPO             | 6451        | TAZ                    |
| Hillsborough County,<br>NH | 33011         | 04500       | Southern New Hampshire PC | 4761        | TAZ                    |
| Hillsborough County,<br>NH | 33011         | 29860       | Southern New Hampshire PC | 4761        | TAZ                    |
| Hillsborough County,<br>NH | 33011         | 45140       | Southern New Hampshire PC | 4761        | TAZ                    |
| Hillsborough County,<br>NH | 33011         | 50740       | Southern New Hampshire PC | 4761        | TAZ                    |
| Hillsborough County,<br>NH | 33011         | 79780       | Southern New Hampshire PC | 4761        | TAZ                    |
| Merrimack County, NH       | 33013         | 37300       | Southern New Hampshire PC | 4761        | TAZ                    |
| Rockingham County,<br>NH   | 33015         | 02820       | Southern New Hampshire PC | 4761        | TAZ                    |

| County                   | FIPS<br>STCOU | FIPS<br>MCD | MPO Name                                   | MPO<br>Code | 2000 CTPP<br>Geography |
|--------------------------|---------------|-------------|--------------------------------------------|-------------|------------------------|
| Rockingham County,<br>NH | 33015         | 09300       | Southern New Hampshire PC                  | 4761        | TAZ                    |
| Rockingham County,<br>NH | 33015         | 12100       | Southern New Hampshire PC                  | 4761        | TAZ                    |
| Rockingham County,<br>NH | 33015         | 17460       | Southern New Hampshire PC                  | 4761        | TAZ                    |
| Rockingham County,<br>NH | 33015         | 17940       | Southern New Hampshire PC                  | 4761        | TAZ                    |
| Rockingham County,<br>NH | 33015         | 43220       | Southern New Hampshire PC                  | 4761        | TAZ                    |
| Rockingham County,<br>NH | 33015         | 64020       | Southern New Hampshire PC                  | 4761        | TAZ                    |
| Bristol County, RI       | 44001         | all         | Central Transportation Planning            | 1126        | TAZ                    |
| Kent County, RI          | 44003         | all         | Central Transportation Planning            | 1126        | TAZ                    |
| Newport County, RI       | 44005         | all         | Central Transportation Planning            | 1126        | TAZ                    |
| Providence County, RI    | 44007         | all         | Central Transportation Planning            | 1126        | TAZ                    |
| Washington County, RI    | 44009         | all         | Central Transportation Planning            | 1126        | TAZ                    |
| Bristol County, RI       | 44001         | all         | Rhode Island Statewide<br>Planning Program | 6481        | TAZ                    |
| Kent County, RI          | 44003         | all         | Rhode Island Statewide<br>Planning Program | 6481        | TAZ                    |
| Newport County, RI       | 44005         | all         | Rhode Island Statewide<br>Planning Program | 6481        | TAZ                    |
| Providence County, RI    | 44007         | all         | Rhode Island Statewide<br>Planning Program | 6481        | TAZ                    |
| Washington County, RI    | 44009         | all         | Rhode Island Statewide<br>Planning Program | 6481        | TAZ                    |
| Addison County, VT       | 50001         | 00325       | Chittenden County MPO                      | 1306        | BG                     |
| Addison County, VT       | 50001         | 08575       | Chittenden County MPO                      | 1306        | BG                     |
| Addison County, VT       | 50001         | 09025       | Chittenden County MPO                      | 1306        | BG                     |
| Addison County, VT       | 50001         | 16000       | Chittenden County MPO                      | 1306        | BG                     |
| Addison County, VT       | 50001         | 26275       | Chittenden County MPO                      | 1306        | BG                     |
| Addison County, VT       | 50001         | 28600       | Chittenden County MPO                      | 1306        | BG                     |
| Addison County, VT       | 50001         | 29575       | Chittenden County MPO                      | 1306        | BG                     |
| Addison County, VT       | 50001         | 31525       | Chittenden County MPO                      | 1306        | BG                     |
| Addison County, VT       | 50001         | 39325       | Chittenden County MPO                      | 1306        | BG                     |
| Addison County, VT       | 50001         | 40075       | Chittenden County MPO                      | 1306        | BG                     |
| Addison County, VT       | 50001         | 44350       | Chittenden County MPO                      | 1306        | BG                     |

| County                | FIPS<br>STCOU | FIPS<br>MCD | MPO Name              | MPO<br>Code | 2000 CTPP<br>Geography |
|-----------------------|---------------|-------------|-----------------------|-------------|------------------------|
| Addison County, VT    | 50001         | 45550       | Chittenden County MPO | 1306        | BG                     |
| Addison County, VT    | 50001         | 48700       | Chittenden County MPO | 1306        | BG                     |
| Addison County, VT    | 50001         | 53725       | Chittenden County MPO | 1306        | BG                     |
| Addison County, VT    | 50001         | 53950       | Chittenden County MPO | 1306        | BG                     |
| Addison County, VT    | 50001         | 59650       | Chittenden County MPO | 1306        | BG                     |
| Addison County, VT    | 50001         | 62575       | Chittenden County MPO | 1306        | BG                     |
| Addison County, VT    | 50001         | 65050       | Chittenden County MPO | 1306        | BG                     |
| Addison County, VT    | 50001         | 70075       | Chittenden County MPO | 1306        | BG                     |
| Addison County, VT    | 50001         | 74650       | Chittenden County MPO | 1306        | BG                     |
| Addison County, VT    | 50001         | 76075       | Chittenden County MPO | 1306        | BG                     |
| Addison County, VT    | 50001         | 83275       | Chittenden County MPO | 1306        | BG                     |
| Addison County, VT    | 50001         | 83800       | Chittenden County MPO | 1306        | BG                     |
| Chittenden County, VT | 50007         | 06550       | Chittenden County MPO | 1306        | TAZ                    |
| Chittenden County, VT | 50007         | 10300       | Chittenden County MPO | 1306        | TAZ                    |
| Chittenden County, VT | 50007         | 10675       | Chittenden County MPO | 1306        | TAZ                    |
| Chittenden County, VT | 50007         | 13300       | Chittenden County MPO | 1306        | TAZ                    |
| Chittenden County, VT | 50007         | 14875       | Chittenden County MPO | 1306        | TAZ                    |
| Chittenden County, VT | 50007         | 24175       | Chittenden County MPO | 1306        | TAZ                    |
| Chittenden County, VT | 50007         | 33475       | Chittenden County MPO | 1306        | TAZ                    |
| Chittenden County, VT | 50007         | 34600       | Chittenden County MPO | 1306        | TAZ                    |
| Chittenden County, VT | 50007         | 36700       | Chittenden County MPO | 1306        | TAZ                    |
| Chittenden County, VT | 50007         | 45250       | Chittenden County MPO | 1306        | TAZ                    |
| Chittenden County, VT | 50007         | 59275       | Chittenden County MPO | 1306        | TAZ                    |
| Chittenden County, VT | 50007         | 62050       | Chittenden County MPO | 1306        | TAZ                    |
| Chittenden County, VT | 50007         | 64300       | Chittenden County MPO | 1306        | TAZ                    |
| Chittenden County, VT | 50007         | 66175       | Chittenden County MPO | 1306        | TAZ                    |
| Chittenden County, VT | 50007         | 73975       | Chittenden County MPO | 1306        | TAZ                    |
| Chittenden County, VT | 50007         | 80350       | Chittenden County MPO | 1306        | TAZ                    |
| Chittenden County, VT | 50007         | 84475       | Chittenden County MPO | 1306        | TAZ                    |
| Chittenden County, VT | 50007         | 85150       | Chittenden County MPO | 1306        | TAZ                    |
| Franklin County, VT   | 50011         | 02500       | Chittenden County MPO | 1306        | BG                     |
| Franklin County, VT   | 50011         | 05425       | Chittenden County MPO | 1306        | BG                     |
| Franklin County, VT   | 50011         | 23875       | Chittenden County MPO | 1306        | BG                     |
## SIMPLIFIED TRIPS-ON-PROJECT SOFTWARE VERSION 2.52 – 2.53 Federal Transit Administration

| County                | FIPS<br>STCOU | FIPS<br>MCD | MPO Name              | MPO<br>Code | 2000 CTPP<br>Geography |
|-----------------------|---------------|-------------|-----------------------|-------------|------------------------|
| Franklin County, VT   | 50011         | 24925       | Chittenden County MPO | 1306        | BG                     |
| Franklin County, VT   | 50011         | 25225       | Chittenden County MPO | 1306        | BG                     |
| Franklin County, VT   | 50011         | 26500       | Chittenden County MPO | 1306        | BG                     |
| Franklin County, VT   | 50011         | 27100       | Chittenden County MPO | 1306        | BG                     |
| Franklin County, VT   | 50011         | 27700       | Chittenden County MPO | 1306        | BG                     |
| Franklin County, VT   | 50011         | 33025       | Chittenden County MPO | 1306        | BG                     |
| Franklin County, VT   | 50011         | 45850       | Chittenden County MPO | 1306        | BG                     |
| Franklin County, VT   | 50011         | 59125       | Chittenden County MPO | 1306        | BG                     |
| Franklin County, VT   | 50011         | 61675       | Chittenden County MPO | 1306        | BG                     |
| Franklin County, VT   | 50011         | 61750       | Chittenden County MPO | 1306        | BG                     |
| Franklin County, VT   | 50011         | 64600       | Chittenden County MPO | 1306        | BG                     |
| Franklin County, VT   | 50011         | 71725       | Chittenden County MPO | 1306        | BG                     |
| Grand Isle County, VT | 50013         | 00700       | Chittenden County MPO | 1306        | BG                     |
| Grand Isle County, VT | 50013         | 29275       | Chittenden County MPO | 1306        | BG                     |
| Grand Isle County, VT | 50013         | 35875       | Chittenden County MPO | 1306        | BG                     |
| Grand Isle County, VT | 50013         | 50650       | Chittenden County MPO | 1306        | BG                     |
| Grand Isle County, VT | 50013         | 67000       | Chittenden County MPO | 1306        | BG                     |
| Lamoille County, VT   | 50015         | 04375       | Chittenden County MPO | 1306        | BG                     |
| Lamoille County, VT   | 50015         | 11500       | Chittenden County MPO | 1306        | BG                     |
| Lamoille County, VT   | 50015         | 23500       | Chittenden County MPO | 1306        | BG                     |
| Lamoille County, VT   | 50015         | 23725       | Chittenden County MPO | 1306        | BG                     |
| Lamoille County, VT   | 50015         | 35050       | Chittenden County MPO | 1306        | BG                     |
| Lamoille County, VT   | 50015         | 37075       | Chittenden County MPO | 1306        | BG                     |
| Lamoille County, VT   | 50015         | 46675       | Chittenden County MPO | 1306        | BG                     |
| Lamoille County, VT   | 50015         | 70525       | Chittenden County MPO | 1306        | BG                     |
| Lamoille County, VT   | 50015         | 77425       | Chittenden County MPO | 1306        | BG                     |
| Lamoille County, VT   | 50015         | 85375       | Chittenden County MPO | 1306        | BG                     |
| Washington County, VT | 50023         | 03175       | Chittenden County MPO | 1306        | BG                     |
| Washington County, VT | 50023         | 03250       | Chittenden County MPO | 1306        | BG                     |
| Washington County, VT | 50023         | 05650       | Chittenden County MPO | 1306        | BG                     |
| Washington County, VT | 50023         | 11125       | Chittenden County MPO | 1306        | BG                     |
| Washington County, VT | 50023         | 11350       | Chittenden County MPO | 1306        | BG                     |
| Washington County, VT | 50023         | 18550       | Chittenden County MPO | 1306        | BG                     |

## SIMPLIFIED TRIPS-ON-PROJECT SOFTWARE VERSION 2.52 – 2.53 Federal Transit Administration

| County                | FIPS<br>STCOU | FIPS<br>MCD | MPO Name              | MPO<br>Code | 2000 CTPP<br>Geography |
|-----------------------|---------------|-------------|-----------------------|-------------|------------------------|
| Washington County, VT | 50023         | 21925       | Chittenden County MPO | 1306        | BG                     |
| Washington County, VT | 50023         | 25825       | Chittenden County MPO | 1306        | BG                     |
| Washington County, VT | 50023         | 43600       | Chittenden County MPO | 1306        | BG                     |
| Washington County, VT | 50023         | 44500       | Chittenden County MPO | 1306        | BG                     |
| Washington County, VT | 50023         | 46000       | Chittenden County MPO | 1306        | BG                     |
| Washington County, VT | 50023         | 46225       | Chittenden County MPO | 1306        | BG                     |
| Washington County, VT | 50023         | 50275       | Chittenden County MPO | 1306        | BG                     |
| Washington County, VT | 50023         | 55825       | Chittenden County MPO | 1306        | BG                     |
| Washington County, VT | 50023         | 60625       | Chittenden County MPO | 1306        | BG                     |
| Washington County, VT | 50023         | 75325       | Chittenden County MPO | 1306        | BG                     |
| Washington County, VT | 50023         | 76525       | Chittenden County MPO | 1306        | BG                     |
| Washington County, VT | 50023         | 76975       | Chittenden County MPO | 1306        | BG                     |
| Washington County, VT | 50023         | 85525       | Chittenden County MPO | 1306        | BG                     |
| Washington County, VT | 50023         | 86125       | Chittenden County MPO | 1306        | BG                     |